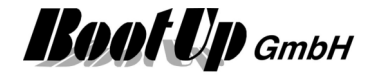

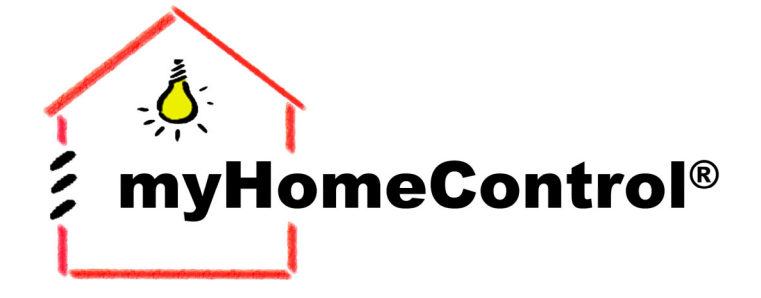

Add Brain not Wires

# **User Manual**

Version 1.2.22 SP12

by

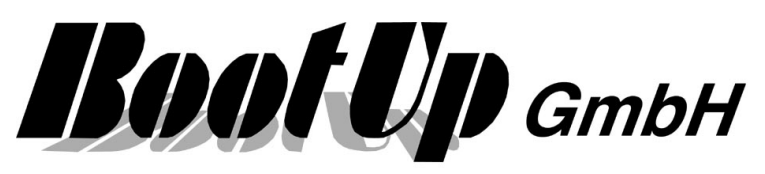

Sonnenbergstrasse 23 CH- 5236 Remigen Switzerland phone: +41 56 284 09 21 fax: +41 56 284 09 22 mail: info@bootup.ch

© 2005-2011 BootUp GmbH, Switzerland

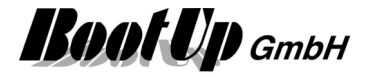

# Introduction

This chapter gives a short overview about the functionalities of **myHomeControl**.

The chapter <u>"First Steps</u>" introduces how to work with **myHomeControl**. This is done on the basis of an example.

# What is myHomeControl

myHomeControl integrates building automation visualization and control tasks into one system.

User operation, indication, visualization and system functions are integrated. The application my be free defined and is not restricted. No programming skills are needed, the application is defined with graphical symbols.

Application samples:

| Energy Saving           | <b>myHomeControl</b> saves energy by turning of lights in case they is no further need, lowering rolling shutters during the night phase consequently and by lowering the heating temperature during absence of the inhabitants.                                                     |
|-------------------------|----------------------------------------------------------------------------------------------------|
| Presence Simulation:    | <b>myHomeControl</b> closes the rolling shutters / sun blinds when it gets dark, is turning the light on and off in different rooms and when it gets morning the blinds are opened as usual. With this function in use, the house really will look "lived in" when you are away.     |
| Sun blinds:             | <b>myHomeControl</b> manages the position of the sunblind according to the weather and the altitude of the sun. The altitude of the sun is considered based on the daytime and date.                                                                                                 |
| Scenes / Light control: | <b>myHomeControl</b> can be used to switch or dim individual lights or<br>groups of lights automatically, based on the time of day, or the use that the<br>room is being put to, or whether the house is in use or empty, or some<br>external event (e.g. Intruder Alarm triggered). |
|                         | <b>myHomeControl</b> operates as a scene-setting light control system.<br>Scenes may be stored and recalled by a fingertip. The scenes include light control and sun blinds management.                                                                                              |
| Security / Monitoring:  | <b>myHomeControl</b> monitors the doors, windows and lights. Before leaving the house at a glance check which window is open and where is the light still switched on.                                                                                                    |
| Cameras:                | <b>myHomeControl</b> supports most of the commonly used cameras (USB, IP). Life pictures may be embedded into the visualization.                                                                                                    |
| Load Limitation:        | <b>myHomeControl</b> monitors the power consumption level and controls the total load by turning off and on various electrical consumers in case there are constraints given by the power provider.                                                                                  |
| Daylight:               | <b>myHomeControl</b> daylight switch knows the sunrise time and the sunset time. The calculation is based on date, time and the altitude of the sun.                                                                                                    |
| Irrigation              | <b>myHomeControl</b> evaluates the timing to irrigate your plants or processes the irrigation process by it self.                                                                                                    |
| Alarming:               | <b>myHomeControl</b> may send out alarms using e-mail, SMS or phone calls. The alarm condition may be formed as desired e.g. if in case of absence a window is opened.                                                                                                    |
| Remote Control:         | <b>myHomeControl</b> may be remote controlled using the local network, the Internet or mobile phones.                                                                                                    |

**myHomeControl** is free programmable. The programming is done graphically and doesn't request any programming skills.

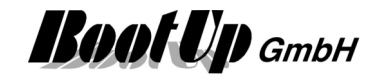

# **Table of Content**

| Introduction                                                                 | 2        |
|------------------------------------------------------------------------------|----------|
| What is <b>myHomeControl</b>                                                 | 2        |
| Table of Content                                                             | 3        |
| First Steps                                                                  | 14       |
| Installation of the transceiver (radio gateway)                              | 14       |
| Starting myHomeControl                                                       | 15       |
| Visualization Elements                                                       | 1/<br>10 |
| Teach in of EnOcean-devices                                                  |          |
| Simulation                                                                   | 28       |
| Operational reliability                                                      | 30       |
| Observer input:                                                              | 32       |
| Start with empty project                                                     | 34       |
| Basic project settings                                                       | 35       |
| Schematic system overview                                                    | 36       |
| System overview                                                              | 37       |
| Release Notes                                                                | 38       |
| Security advice                                                              | 38       |
| System requirements                                                          | 38       |
| Windows Settings                                                             | 38       |
| PC Settings                                                                  | 39       |
| Capability characteristics                                                   | 40       |
| Design rules                                                                 | 41       |
| Project organization                                                         | 42       |
| Files and Folders                                                            | 43       |
| System recovery                                                              | 44       |
| Print                                                                        | 45       |
| Remote Control                                                               | 46       |
| Remote Control using a WEB-Browser                                           | 46       |
| Remote Control within the local area network (Client/Server)                 | 46       |
| Remote Control via Internet                                                  | 46       |
| TeamViewer                                                                   | 46       |
| Remote Control via Mobile Phone                                              | 47       |
| Remote Control via Amazon Echo & Echo Dot (Alexa)                            | 47       |
| Remote Control via Rest API                                                  | 47       |
| Operation/Visualization                                                      | 48       |
| Floor plans                                                                  | 49       |
| Hints to create picture resources                                            | 50       |
|                                                                              | 51       |
| I ne Design mode<br>Insert visualization elements into the operational areas | 52       |
| Location, selection, alignment and arrangement of elements                   | 53       |
| The Presentation mode                                                        | 56       |
| Automatic return to the main page                                            | 57       |
| Visualization elemente                                                       |          |

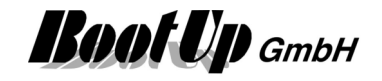

| $\square$ Visualization Element Zoom               | 59   |
|----------------------------------------------------|------|
| Sensor Visualization Elements                      | 60   |
| Visualization Element Brightness                   | 60   |
| Visualization Element Camera                       | 62   |
| Visualization Element Counter 1                    | 63   |
| Visualization Element Electric Meter               | 64   |
| Visualization Element Keycard Switch               | 65   |
| Visualization Element Leakage                      |      |
| Visualization Element Presence Indication          | ، ۵۵ |
| Visualization Element PTM Radio Button             | 60   |
| Visualization Element PTM Radio Button 8           |      |
| Sugar Statistical Element Radio Chair              |      |
| Visualization Element Receive(analog)              |      |
| Visualization Element Room Temperature Sensor      | 75   |
| ₭ Visualization Element Smoke Detector             | 80   |
| Visualization Element Temperature                  | 81   |
| Visualization Element Window Contact               | 83   |
| Visualization Element Window Handle                |      |
| Actuator Visualization Elements                    |      |
| 1) Visualization Element Dimmer                    | 86   |
| Visualization Element Dimmer 1REG                  | 88   |
| 10 Visualization Element Dimmer 10                 | 88   |
| 1 Visualization Element Jalousie 1                 | 89   |
| 2 Visualization Element Jalousie 2                 | 92   |
| 4 Visualization Element Jalousie 4                 | 92   |
| 12 Visualization Element Jalousie 12               | 92   |
| Visualization Element RGB Dimmer                   | 94   |
| Visualization Element Switch 1                     | 95   |
| 2 Visualization Element Switch 2                   | 99   |
| Visualization Element Switch 4                     |      |
| 8 Visualization Element Switch 8                   |      |
|                                                    |      |
| Visualization Element White Color Dimmer           |      |
| Appliance Visualization Elements                   |      |
| - └┘ Visualization Element Fridge Freezer          | 102  |
| - <sup>L</sup> Visualization Element Freezer       | 102  |
| _ <sup>[]</sup> Visualization Element Refrigerator | 103  |
| _ 🔄 Visualization Element Dish Washer              | 103  |
| ຼ 🗇 Visualization Element Washing Machine          | 103  |
| ຼີ Visualization Element Tumble Dryer              | 104  |
| Energy Management Visualization Elements           | 105  |
| Visualization Element Energy Flow                  | 105  |
| Visualization Element Energy Logger                | 106  |
| - Visualization Element Energy Manager             |      |
| Visualization Element Charging Station             | 106  |
|                                                    |      |

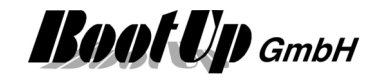

| Visualization Element Excess Energy Charging | 107        |
|----------------------------------------------|------------|
| Function Visualization Elements              | 108        |
| Visualization Element Absence                | 108        |
| Visualization Element Alarm Controller       | 110        |
| Visualization Element Clock                  | 111        |
| Visualization Element Consumer Monitoring    | 113        |
| Visualization Element Day Light              | 114        |
| Visualization Element Design Mode            |            |
| Visualization Element Display                |            |
| Visualization Element Door Controller        |            |
| Visualization Element Email Settings         |            |
| Visualization Element Fault Indication       | 122        |
| Visualization Element Irrigation             | 123        |
| Visualization Element Keypad                 | 125        |
| Visualization Element Link                   |            |
| Visualization Element Load Limitation        | 129        |
| lisualization Element Modem Settings         | 130        |
| Visualization Element Operator Screen        |            |
| 🔓 Visualization Element PIN                  | 132        |
| Visualization Element Pulse Counter          | 133        |
| Visualization Element Run                    | 135        |
| Visualization Element Scenes                 | 136        |
| Visualization Element Shading                | 140        |
| Visualization Element Settings               | 144        |
| Visualization Element State                  | 145        |
| Visualization Element Velux interface        | 146        |
| 🥙 Visualization Element WebBrowser           | 147        |
| Visualization Element Window Monitoring      | 148        |
| Special Visualization Elements               | 149        |
| 🧖 Visualization Element IR device            | 149        |
| Visualization Element Kostal PIKO BA         | 151        |
| Visualization PhotovoltaicInverter           | 151        |
| Visualization Element Kostal PLENTICORE      | 151        |
| Visualization Element Sonos Media            | 152        |
| 🛄 Visualization Element Sonos Zone           | 153        |
| Network                                      |            |
| Introduction                                 | 155        |
| $\mathbb{D}$ 🛱 Floors and Rooms              | 156        |
| Handling Blocks                              | 157        |
| Properties of Blocks                         | 158        |
| Pins                                         | 159        |
| Convections                                  | <b>160</b> |
| Commands                                     |            |

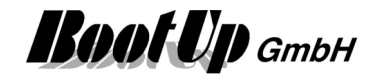

| Origin rooms and block references | 163        |
|-----------------------------------|------------|
| Move blocks into other rooms      | 164        |
| Physical Binding (Linking)        | 165        |
| Fix mapping                       |            |
| Puricipliar charmers              | 105<br>167 |
| Automatic Cascading               |            |
| Disable Editing                   |            |
| Send only I RN telegrams          |            |
| Do not send cyclic telegrams      | 170        |
| Actuators                         | 171        |
| 1) Dimmer                         | 174        |
| Calibration run dimming           |            |
| Dimm value curve                  | 177        |
| Dimmer 1REG                       | 178        |
| 10 Dimmer 10                      | 178        |
| 1≀ Jalousie 1<br>Calibration run  | 179<br>187 |
| 2 Jalousie 2                      |            |
| <b>4</b> ∖ Jalousie 4             |            |
| 12 Jalousie 12                    | 189        |
| E RCM120                          |            |
| RGB Dimmer                        | 191        |
| * Send(analog)                    | 192        |
| ✤┃ Send(binary)                   | 193        |
| Switch 1                          |            |
| 2 Switch 2                        |            |
| 4 Switch 4                        | 200        |
| 8 Switch 8                        | 200        |
| 🗐 Valve 1                         | 201        |
| 幂 Valve 4                         | 204        |
| 🕫 Valve 8                         | 206        |
| White color dimmer                | 207        |
| Appliances                        | 209        |
| 고 한<br>Dish Washer                | 209        |
| 🖸 Washing Machine                 | 210        |
| Tumble Dryer                      | 210        |
| _ P Refrigerator                  | 211        |
|                                   | 212        |
| - <sup>비</sup> Fridge Freezer     | 213        |
| Energy management                 | 215        |
| Energy Flow                       | 215        |
| Energy Logger                     | 216        |
| -🌣- Energy Manager                | 216        |
| Controllable Consumer             | 219        |
| Ownconsumption sources            | 220        |

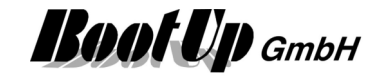

| PIKO Inverter               |            |
|-----------------------------|------------|
| PIKO Storage                |            |
| Photovoltaic Inverter       |            |
| Kostal PLENTICORE           |            |
| E Charging station          | 225        |
| Fixeess Energy Charging     | 226        |
| Radiation Prediction Window | 229        |
| Rediation Prediction Day    | 230        |
|                             |            |
| • Activation                |            |
| 🎽 Abs. Humidity             |            |
| Model Absence               |            |
| X Absolute                  |            |
| Addition                    |            |
| Iarm Controller             | 241        |
| & And                       |            |
| AnalogMux                   |            |
| Verage                      |            |
| Clock                       |            |
| Command                     |            |
| Communication Monitoring    |            |
| ◇ Consumer Monitoring       |            |
| Control Visualization       |            |
|                             |            |
| Display                     |            |
| / Division                  |            |
| Door Controller             | 264        |
| Email Settings              |            |
| = Equals                    |            |
| <sup>y</sup> =fi⊛ y=f(x)    |            |
| 📤 Fault Indication          |            |
| File Read                   | 271        |
| File Write                  |            |
| Pilter                      |            |
| F Flag                      |            |
| From bit field              |            |
| 013h Hour Meter             |            |
|                             |            |
| Irrigation                  |            |
| ⊷ reypau<br>→ Keystroke     |            |
|                             |            |
|                             | ∠00<br>วoc |
|                             |            |
| X Minimum                   |            |
| 🌆 Modem Settings            |            |
| -                           |            |

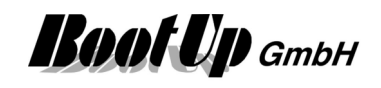

|                                 | 000        |
|---------------------------------|------------|
|                                 |            |
|                                 |            |
| Operator Screen                 |            |
| I Or                            |            |
| PID Controller                  |            |
| © PIN                           |            |
| Sector 2 Ping                   |            |
| Pulse Counter                   |            |
| 🔅 PulseGen                      |            |
| 111 PWM                         |            |
| Read CSV File                   |            |
| Receive email                   |            |
|                                 | 310        |
|                                 |            |
| Run                             |            |
| SampleAndHold                   |            |
| Scaling                         |            |
| 🖬 Scenes                        |            |
| Screensaver                     |            |
| 📨 send email                    |            |
| end Pushover message            | 333        |
| send SMS                        |            |
|                                 | 225        |
| Send Telegram message           |            |
| Gequence                        |            |
| Set point                       |            |
| 🔀 Settings                      |            |
| ኛ Shading                       |            |
| Ø Sound                         |            |
| 😌 State                         | 350        |
| <ul> <li>Subtraction</li> </ul> |            |
| Phone Call                      |            |
| Premperature Controller         |            |
| I to bit field                  | 358        |
| Toggle                          |            |
| ₩ Trigger                       | 361        |
|                                 |            |
|                                 |            |
| 👺 WebBrowser Edge               |            |
| 🚦 Window Monitoring             |            |
| Х <sup>У</sup> х^у              |            |
| Sensors                         |            |
| Brightness                      |            |
| L Counter 1                     | 372        |
| 2 <sup>e</sup> Counter 2        | 373        |
| M Control Unit                  |            |
| Electric Meter                  |            |
| Keycard Switch                  | 270        |
|                                 |            |
| ∼ ∟eanaye<br>Meter              | 283<br>283 |
|                                 |            |

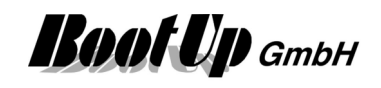

| <sup></sup> Diotek Tracker                                     | 384                |
|----------------------------------------------------------------|--------------------|
| Presence Indication                                            |                    |
| DTM Radio Button                                               |                    |
| PTM Radio Button 8                                             |                    |
| 🖣 Radio Chair                                                  |                    |
| 💵 Receive(analog)                                              |                    |
| III Receive(binary)                                            |                    |
| Room Temperature Sensor                                        |                    |
| Smoke Detector                                                 | 402                |
| STM100                                                         | 404                |
| Temperature                                                    |                    |
| Voltagesensor                                                  |                    |
|                                                                |                    |
| Window Handle                                                  | 408                |
| Special                                                        | <b>410</b><br>//10 |
|                                                                |                    |
| Booking                                                        | 412<br>//13        |
|                                                                |                    |
|                                                                |                    |
|                                                                |                    |
| Netatmo weather station                                        | 424                |
| Netatmo indoor module                                          | 424                |
| Netatmo outdoor module                                         | 424                |
| Netatmo rain gauge                                             | 424                |
| Netatmo wind gauge                                             | 424                |
| Sonos Media                                                    | 425                |
| 🚺 Sonos Zone                                                   | 427                |
|                                                                |                    |
| 🔄 Weather station                                              | 430                |
| VorldWeatherOnline                                             | 432                |
| ab∈ Comment                                                    |                    |
| Compact WEB                                                    |                    |
| Operation mode                                                 |                    |
| Network infrastructure required                                | 437                |
| Setup web pages                                                | 439                |
| Web page settings                                              |                    |
| Create Index Page for CompactWEP                               |                    |
| Additional web pages                                           |                    |
| Smart phones e.g. the IPhone used as a remote control          |                    |
| Remote access via Internet using a WEB Browser or mobile phone |                    |
| Usage of an alternative WEB server                             |                    |
| Multiple Operating Stations                                    | 443                |
| Master Station                                                 |                    |
| Operating Stations                                             | 444                |

# myHomeControl® Version 1.2.22 SP12

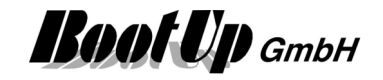

| Time line       445         Event list       446         Weather       447         Structuring       449         Er Floor       449         O' Room       449         I'ree views       450         New Floors, Rooms and Devices       450         Tabs of the tree view:       450         Used Floors, Rooms and Devices       452         List of connections       452         Power cabinet and Rows       453         Process Interface       453         Settings       454         Project       454         Power cabinet and Rows       455         Settings       454         Project       454         General       454         Promounting       455         Just ousage       455         Just ousage       455         Just ousage       455         Just out ousage       455         Just out ousage       456         Autostart       456         Application starts in presentation mode       457         Reshow hidden messages       457         Check for updates       458         Strut down                                                                                                    | Loggings                                                     |              |
|----------------------------------------------------------------------------------------------------|--------------------------------------------------------------|--------------|
| Event list.       446         Weather       447         Structuring       449         EF Floor       449         P Room       449         Pree views       450         Tabs of the tree view       450         Tabs of the tree view       450         Used Floors, Rooms and Devices       452         List of connections       452         Power cabinet and Rows       453         Process Interface       453         Settings       454         General       454         Language       454         Portionetions       452         Jalousie mode       455         Button usage       454         Portione Individen messages       455         Jalousie mode       455         Unit Temperature       456         Public Holidays       456         Autostart       456         Shut down       458         Splabus foreen       458         Shut down       458         Splabus foreen       458         Shut down       458         Splabs Screen       458         Splabs Screen       459                                                                                                    | Time line                                                    |              |
| Weather       447         Structuring       449         □       Floor       449         □       Room       449         □       Room       449         □       Room       449         □       Room       449         □       Room       449         □       Room       449         □       Room       450         New Floors, Rooms and Devices       452         List of connections       452         Power cabinet and Rows       453         Project       454         Project       454         Ceneral       453         Settings       454         Project       454         Language       454         Prublic Holidays       456         Jalousie mode       455         Jalousie mode       455         Jalousie mode       455         Unit Temperature       456         Autostart       456         Application starts in presentation mode       457         Backup the project to the cloud       457         Backup the project to the cloud       457         Change Application s                                                                                                    | Event list                                                   |              |
| Tructuring       449         EF Floor       449         F Room       449         I're views       450         New Floors, Rooms and Devices       450         Tabs of the tree view:       450         Used Floors, Rooms and Devices       452         Dist of connections       452         Prover cabinet and Rows       453         Project       454         Agge       454         Project       454         Ceneral       454         Language       454         PTM mounting       455         Button usage       455         Juousie mode       455         Juousie mode       455         Juousie mode       455         Juousie mode       455         Juousie mode       456         Autostart       456         Autostart       456         Shut down       458         Shut down       458         Shut down       458         Shut down       458         Suppress the first click when Windows screen saver is active       450         Mainpage       450         Display General Controls       459                                                                                                    | Weather                                                      | 447          |
| Structuring       449         Er       Floor.       449         P Room       449         Iree views       450         New Floors, Rooms and Devices       450         Used Floors, Rooms and Devices       452         List of connections       452         List of connections       453         Process Interface       453         Structures       454         Project.       454         General       454         Language       454         PTM mounting       455         Jalousie mode       455         Juiton usage       455         Jalousie mode       455         Unit Temperature       456         Public Holidays       456         Autostart       456         Application starts in presentation mode       457         Reshow hidden messages       457         Check for updates       458         Shut down       458         Display General Controls       459         Insign of the visualization       458         Orage deneral Controls       459         Indicate Radio Transmission       459         Size of Symbols                                                                                                    |                                                              |              |
| □       Ploor                                                                                                    |                                                              |              |
| Image: Image: Image                                 | 난 Floor                                                      |              |
| irree views       450         New Floors, Rooms and Devices       450         Used Floors, Rooms and Devices       452         List of connections       452         Power cabinet and Rows       453         Process Interface       453         Settings       454         Project.       454         General       454         Language       454         PTM mounting       455         Jalousie mode       455         Jalousie mode       455         Julicition starts in presentation mode       456         Public Holidays       456         Application starts in presentation mode       457         Check for updates       458         Shut down       458         Shut down       458         Shut down       458         Shut down       458         Shut down       458         Shut down       458         Shut down       458         Shut down       458         Splash Screen       458         Display General Controls       459         Indicate Radio Transmission       459         Suppress the first click when Windows screen saver is active<                                                                                                    | ☐ Room                                                       |              |
| New Floors, Rooms and Devices       450         Tabs of the tree view:       450         Used Floors, Rooms and Devices       452         List of connections       452         Power cabinet and Rows       453         Process Interface       453         Settings       454         Project       454         Language       454         PTM mounting       454         PTM mounting       454         PTM mounting       455         Button usage       455         Jalousie mode       455         Unit Temperature       456         Public Holidays       456         Autostart       456         Application starts in presentation mode       457         Check for updates       458         Shut down       458         Shut down       458         Display General Controls       458         Display General Controls       458         Display General Controls       458         Display General Controls       458         Display General Controls       458         Display General Controls       458         Display tub of Control Dialogs       450                                                                                                    | Tree views                                                   |              |
| Tabs of the tree view:       450         Used Floors, Rooms and Devices       452         List of connections       452         Power cabinet and Rows       453         Settings       454         Process Interface       453         Settings       454         General       454         Language       454         PTM mounting       455         Jatousie mode       455         Jatousie mode       455         Unit Temperature       456         Autostart       456         Application starts in presentation mode       457         Check for updates       458         Shut down       458         Shut down       458         Shut down       458         Display General Controls       458         Display General Controls       459         Unit Temperation       458         Change Application       458         Display General Controls       458         Display General Controls       458         Indicate Radio Transmission       459         Prosentation Mode       459         Stize of Symbols       460         Animate Elements                                                                                                    | New Floors, Rooms and Devices                                |              |
| Used Floors, Rooms and Devices       452         List of connections       452         Power cabinet and Rows       453         Settings       454         Project       454         General       454         Language       454         PTM mounting       455         Button usage       455         Jalousie mode       455         Unit Temperature       456         Public Holidays       456         Application starts in presentation mode       457         Backup the project to the cloud       457         Backup the project to the cloud       457         Reshow hidden messages       458         Splash Screen       458         Stut down       458         Settings of the visualization       458         Display General Controls       459         Indicate Radio Transmission       459         Proses the first click when Windows screen saver is active       460         Size of Symbols       460         Ariante Elements       460         Display User of Control bialogs       460         Display User of Control bialogs       460         Display Use of Control Dialogs       460                                                                                                    | Tabs of the tree view:                                       | 450          |
| List of connections 452 Power cabinet and Rows 453 Process Interface 453 Project. 454 Project. 454 Ceneral 454 Language 455 Language 455 Unit Temperature 455 Unit Temperature 456 Public Holidays 455 Unit Temperature 456 Autostart 456 Application starts in presentation mode 457 Backup the project to the cloud 457 Reshow hidden messages 457 Check for updates 458 Shut down 458 Shut down 458 Shut down 458 Shut down 458 Start and 458 Display General Controls 459 Indicate Radio Transmission 459 Indicate Radio Transmission 459 Indicate Radio Transmission 459 Indicate Radio Transmission 459 Indicate Radio Transmission 459 Indicate Radio Transmission 459 Indicate Radio Transmission 459 Indicate Radio Transmission 459 Indicate Radio Transmission 459 Indicate Radio Transmission 459 Indicate Radio Transmission 459 Indicate Radio Transmission 460 Arimate Elements 100 Display time of Control Dialogs 460 Display time of Control Dialogs 460 Display time of Control Dia | Used Floors, Rooms and Devices                               |              |
| Power cabinet and Rows       453         Process Interface       453         Settings       454         Project       454         General       454         Language       454         PTM mounting       455         Button usage       454         Divide mode       455         Jalousie mode       455         Julousie mode       455         Julousie mode       456         Autostart       456         Autostart       456         Application starts in presentation mode       457         Backup the project to the cloud       457         Reshow hidden messages       458         Shut down       458         Shab Screen       458         Enabled Media       458         Display General Controls       459         Indicate Radio Transmission       459         Supress the first click when Windows screen saver is active       460         Size of Symbols       460         Arimate Elements       460         Display time of Control Dialogs       460         Display time of Control Dialogs       460         Display time of Control Dialogs       460                                                                                                    | List of connections                                          | 452          |
| Process Interface       453         Settings       454         Project       454         General       454         Language       454         PTM mounting       455         Button usage       455         Jalousie mode       455         Unit Temperature       456         Public Holidays       456         Autostart       456         Application starts in presentation mode       457         Reshow hidden messages       457         Check for updates       458         Splash Screen       458         Settings of the visualization       458         Display General Controis       459         Indicate Radio Transmission       459         Presentation Mode       459         Screensaver       460         Mainpage       460         Size of Symbols       460         Animate Elements       460         Display time of Control Dialogs       460         Display time do Control Dialogs       460         Display time do Control Dialogs       460         Display time do Control Dialogs       460         Display time do Control Dialogs       460      <                                                                                                    | Power cabinet and Rows                                       | 453          |
| Settings       454         Project.       454         General       454         Language       454         PTM mounting       455         Button usage       455         Jalousie mode       455         Unit Temperature       456         Public Holidays       456         Autostart       456         Application starts in presentation mode       457         Backup the project to the cloud       457         Reshow hidden messages       457         Check for updates       458         Splash Screen       458         Display General Controls       459         Indicate Radio Transmission       459         Presentation Mode       450         Size of Symbols       460         Animate Elements       460         Display time of Control Dialogs       460         Dimmer brightness control silder indication mode       461         Record state changes and events       462         Path for the individual log files       462         Path for the individual log files       462         Path for the individual log files       462         Path for the individual log files       462      <                                                                                                    | Process Interface                                            |              |
| Project.       454         General       454         Language       454         PTM mounting       455         Button usage       455         Jalousie mode       455         Unit Temperature       456         Public Holidays       456         Autostart       456         Autostart       456         Autostart       456         Application starts in presentation mode       457         Backup the project to the cloud       457         Reshow hidden messages       457         Check for updates       458         Splash Screen       458         Splash Screen       458         Display General Controls       458         Display General Controls       459         Indicate Radio Transmission       459         Presentation Mode       450         Size of Symbols       460         Animate Elements       460         Display time of Control Dialogs       460         Display time of Control Dialogs       460         Dimmer brightness control silder indication mode       461         Logging       462         Path for the individual log files       462 </td <td>Settings</td> <td></td>                                                                                                    | Settings                                                     |              |
| General                                                                                                    | Project                                                      | 454          |
| Language       454         PTM mounting       455         Button usage       455         Button usage       455         Jalousie mode       455         Unit Temperature       456         Public Holidays       456         Autostart       456         Application starts in presentation mode       457         Backup the project to the cloud       457         Reshow hidden messages       457         Check for updates       458         Splash Screen       458         Splash Screen       458         Change Application       458         Change Application       458         Optication Mode       459         Presentation Mode       459         Size of Symbols       460         Animate Elements       460         Display time of Control Dialogs       460         Display time of Control Dialogs       461         Record state changes and events       462         Path for the individual log files       462         Path for the individual log files       462         Path for the individual log files       462         Path for the individual log files       462         P                                                                                                    | Gonoral                                                      |              |
| PTM mounting                                                                                                    |                                                              |              |
| Button usage       455         Jalousie mode       455         Unit Temperature       456         Public Holidays       456         Autostart       456         Application starts in presentation mode       457         Backup the project to the cloud       457         Reshow hidden messages       457         Check for updates       458         Splash Screen       458         Enabled Media       458         Change Application       458         Ohange Application       458         Ohange Application       458         Object Rest       459         Indicate Radio Transmission       459         Suppress the first click when Windows screen saver is active       460         Size of Symbols       460         Animate Elements       460         Display time of Control Dialogs       460         Display time of Control Silder indication mode       461         Record state changes and events       462         Path for the individual log files       462         Path for the individual log files       462         Path for the individual log files       462         Email       464         GSW Modem                                                                                                    | PTM mounting                                                 | 455          |
| Jalousie mode                                                                                                    | Button usage                                                 |              |
| Unit Temperature456Public Holidays456Autostart456Autostart457Backup the project to the cloud457Backup the project to the cloud457Reshow hidden messages457Check for updates458Splash Screen458Enabled Media458Settings of the visualization458Display General Controls459Indicate Radio Transmission459Presentation Mode450Screensaver460Mainpage460Size of Symbols460Display time of Control Dialogs460Display time of Control Dialogs461Record state changes and events461Record state changes and events462Path for the individual log files462Path for the individual log files462Path for the individual                                                                                                    | Jalousie mode                                                |              |
| Public Holidays       456         Autostart       456         Application starts in presentation mode       457         Backup the project to the cloud       457         Reshow hidden messages       457         Check for updates       458         Shut down       458         Splash Screen       458         Enabled Media       458         Settings of the visualization       458         Change Application       458         Display General Controls       459         Indicate Radio Transmission       459         Presentation Mode       450         Suppress the first click when Windows screen saver is active       460         Size of Symbols       460         Animate Elements       460         Display time of Control bilder indication mode       461         Record state changes and events       461         Record state changes and events       462         City / Coordinates       462         Email       462         Restart PC       462                                                                                                    | Unit Temperature                                             |              |
| Autostart       456         Application starts in presentation mode       457         Backup the project to the cloud       457         Reshow hidden messages       457         Check for updates       458         Splash Screen       458         Enabled Media       458         Settings of the visualization       458         Change Application       458         Display General Controls       459         Indicate Radio Transmission       459         Presentation Mode       459         Suppress the first click when Windows screen saver is active       460         Size of Symbols       460         Animate Elements       460         Display time of Control Dialogs       461         Record state changes and events       461         Record weather data       462         Path for the individual log files       462         City / Coordinates       462         Email       464         GSM Modern       466         Restart PC       467                                                                                                    | Public Holidays                                              |              |
| Application starts in presentation mode       457         Backup the project to the cloud       457         Reshow hidden messages       457         Check for updates       458         Shut down       458         Splash Screen       458         Enabled Media       458         Schings of the visualization       458         Change Application       458         Display General Controls       459         Indicate Radio Transmission       459         Presentation Mode       459         Suppress the first click when Windows screen saver is active       460         Size of Symbols       460         Animate Elements       460         Display time of Control Dialogs       461         Record state changes and events       461         Record state changes and events       462         Path for the individual log files       462         Email       464         GSM Modem       466         Restart PC       467                                                                                                    | Autostart                                                    |              |
| Backup the project to the cloud       457         Reshow hidden messages       457         Check for updates       458         Shut down       458         Splash Screen       458         Enabled Media       458         Settings of the visualization       458         Change Application       458         Display General Controls       459         Display General Controls       459         Indicate Radio Transmission       459         Presentation Mode       459         Screensaver       460         Size of Symbols       460         Animate Elements       460         Display time of Control Dialogs       460         Display time of Control Sider indication mode       461         Record state changes and events       461         Record weather data       462         Path for the individual log files       462         Email       464         GSM Modem       466         Restart PC       467                                                                                                    | Application starts in presentation mode                      | 457          |
| Reshow hidden messages       457         Check for updates       458         Shut down       458         Splash Screen       458         Enabled Media       458         Settings of the visualization       458         Change Application       458         Display General Controls       459         Indicate Radio Transmission       459         Presentation Mode       459         Suppress the first click when Windows screen saver is active       460         Screensaver       460         Mainpage       460         Display time of Control Dialogs       460         Display time of Control Dialogs       461         Logging.       461         Record state changes and events       462         Path for the individual log files       462         Path for the individual log files       462         City / Coordinates       462         Email       464         GSM Modem       466         Restart PC       467                                                                                                    | Backup the project to the cloud                              | 457          |
| Check for updates       458         Shut down       458         Splash Screen       458         Enabled Media       458         Settings of the visualization       458         Change Application       458         Display General Controls       459         Indicate Radio Transmission       459         Presentation Mode       459         Suppress the first click when Windows screen saver is active       460         Size of Symbols       460         Animate Elements       460         Display time of Control Dialogs       461         Record state changes and events       461         Record weather data       462         Path for the individual log files       462         Email       464         GSM Modem       466         Restart PC       467                                                                                                    | Reshow hidden messages                                       | 457          |
| Shut down.       458         Splash Screen       458         Splash Screen       458         Enabled Media       458         Settings of the visualization       458         Change Application       458         Display General Controls.       459         Indicate Radio Transmission       459         Presentation Mode       459         Suppress the first click when Windows screen saver is active       460         Size of Symbols       460         Animate Elements       460         Display time of Control Dialogs       461         Record state changes and events       461         Record weather data       462         Path for the individual log files       462         Email       464         GSM Modem       466         Restart PC       467                                                                                                    | Check for updates                                            | 458          |
| Splash Screen       458         Enabled Media       458         Settings of the visualization       458         Change Application       458         Display General Controls       459         Indicate Radio Transmission       459         Presentation Mode       459         Suppress the first click when Windows screen saver is active       460         Screensaver       460         Mainpage       460         Size of Symbols       460         Animate Elements       460         Display time of Control Dialogs       461         Record state changes and events       461         Record weather data       462         Path for the individual log files       462         Email       464         GSM Modem       466         Restart PC       467                                                                                                    | Shut down                                                    |              |
| Enabled Media       458         Settings of the visualization       458         Change Application       458         Display General Controls       459         Indicate Radio Transmission       459         Presentation Mode       459         Suppress the first click when Windows screen saver is active       460         Screensaver       460         Mainpage       460         Animate Elements       460         Display time of Control Dialogs       461         Record state changes and events       461         Record weather data       462         Path for the individual log files       462         Email       464         GSM Modem       466         Restart PC       467                                                                                                    | Splash Screen                                                | 458          |
| Settings of the visualization       458         Change Application       458         Display General Controls       459         Indicate Radio Transmission       459         Presentation Mode       459         Suppress the first click when Windows screen saver is active       460         Screensaver       460         Mainpage       460         Size of Symbols       460         Animate Elements       460         Display time of Control Dialogs       461         Logging       461         Record state changes and events       462         Path for the individual log files       462         City / Coordinates       462         Email       464         GSM Modem       466         Restart PC       467                                                                                                    | Enabled Media                                                |              |
| Change Application458Display General Controls459Indicate Radio Transmission459Presentation Mode459Suppress the first click when Windows screen saver is active460Screensaver460Mainpage460Size of Symbols460Animate Elements460Display time of Control Dialogs460Dimmer brightness control slider indication mode461Logging461Record state changes and events462Path for the individual log files462City / Coordinates462Email464GSM Modem466Restart PC467                                                                                                    | Settings of the visualization                                |              |
| Display General Controls                                                                                                    | Change Application                                           | 458          |
| Indicate Radio Transmission       459         Presentation Mode       459         Suppress the first click when Windows screen saver is active       460         Screensaver       460         Mainpage       460         Size of Symbols       460         Animate Elements       460         Display time of Control Dialogs       460         Dimmer brightness control slider indication mode       461         Logging       461         Record state changes and events       462         Path for the individual log files       462         City / Coordinates       464         GSM Modem       466         Restart PC       467                                                                                                    | Display General Controls                                     |              |
| Presentation Mode       459         Suppress the first click when Windows screen saver is active       460         Screensaver       460         Mainpage       460         Size of Symbols       460         Animate Elements       460         Display time of Control Dialogs       460         Dimmer brightness control slider indication mode       461         Logging       461         Record state changes and events       461         Record weather data       462         Path for the individual log files       462         City / Coordinates       463         Restart PC       466         Restart PC       467                                                                                                    | Indicate Radio Transmission                                  |              |
| Suppress the first click when windows screen saver is active       460         Screensaver       460         Mainpage       460         Size of Symbols       460         Animate Elements       460         Display time of Control Dialogs       460         Dimmer brightness control slider indication mode       461         Logging       461         Record state changes and events       461         Record weather data       462         Path for the individual log files       462         Email       464         GSM Modem       466         Restart PC       467                                                                                                    | Presentation Mode                                            |              |
| Screensaver       400         Mainpage       460         Size of Symbols       460         Animate Elements       460         Display time of Control Dialogs       460         Dimmer brightness control slider indication mode       461         Logging       461         Record state changes and events       461         Record weather data       462         Path for the individual log files       462         Email       464         GSM Modem       466         Restart PC       467                                                                                                    | Suppress the first click when windows screen saver is active |              |
| Size of Symbols                                                                                                    | Mainpage                                                     |              |
| Animate Elements                                                                                                    | Nampage<br>Size of Symbols                                   | 400-<br>460- |
| Display time of Control Dialogs       460         Dimmer brightness control slider indication mode       461         Logging       461         Record state changes and events       461         Record weather data       462         Path for the individual log files       462         City / Coordinates       464         GSM Modem       466         Restart PC       467                                                                                                    | Animate Elements                                             | 460          |
| Dimmer brightness control slider indication mode                                                                                                    | Display time of Control Dialogs                              | 460          |
| Logging                                                                                                    | Dimmer brightness control slider indication mode             |              |
| Correction       461         Record state changes and events       461         Record weather data       462         Path for the individual log files       462         City / Coordinates       462         Email       464         GSM Modem       466         Restart PC       467                                                                                                    |                                                              | 461          |
| Record weather data                                                                                                    | Record state changes and events                              | 461          |
| Path for the individual log files                                                                                                    | Record weather data                                          | 462          |
| City / Coordinates                                                                                                    | Path for the individual log files                            |              |
| Email                                                                                                    | City / Coordinates                                           | 462          |
| GSM Modem                                                                                                    | Emoil                                                        | 402          |
| GSM Modem                                                                                                    |                                                              |              |
| Restart PC                                                                                                    | GSM Modem                                                    |              |
| Pushover                                                                                                    | Restart PC                                                   |              |
|                                                                                                    | Pushover                                                     | <i>A</i> 67  |

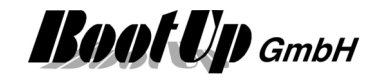

|                                   | 468                       |
|-----------------------------------|---------------------------|
| SOAP                              | 470                       |
| RostAPI-Sorvico                   | 471                       |
| Booking Sonvices                  | ۲۱ <del>۱</del> ۲۰<br>۸72 |
| Apple HomeKit                     | лте 472                   |
|                                   |                           |
| Amazon Alexa (Ecno)               |                           |
|                                   |                           |
| WEB                               |                           |
| Start WEB server                  |                           |
| Port Number                       |                           |
| Provide static URL                |                           |
| Secure Communication              |                           |
| Multiple Operating Stations       |                           |
| Google PowerMeter                 |                           |
| Communication                     |                           |
| Enabled Media                     |                           |
| EnOcean Communication             | 483                       |
| EnOcean Serial Protocol 2.0       |                           |
| EnOcean Serial Protocol 3.0       |                           |
| Thermokon EasySens                |                           |
| TCM-310 LAN-GW                    |                           |
| FGW14/GW-R-1-2                    |                           |
| EnOcean Radio Statistics          |                           |
| EnOcean Radio Statistics overview |                           |
| Radio Link Test Slave             |                           |
| EnOcean-Id Filter                 |                           |
| Remote Commissioning              |                           |
| Bluetooth Communication           |                           |
| Bootop USB Bluetooth Gateway      |                           |
| Kopp Blue-control                 |                           |
| Modbus                            |                           |
| Modbus TCF                        |                           |
| Addressing of Signals             |                           |
| Miele@home                        |                           |
| Home Connect                      |                           |
| 1-Wire                            | 519                       |
| CANopen                           | 521                       |
|                                   | 524                       |
| r milps rue                       |                           |
|                                   |                           |
|                                   |                           |
| SONOFF                            |                           |
| Lists                             |                           |
| List of Devices                   |                           |
| List of Blocks                    |                           |
| Configuration check               |                           |
| Licensing                         | 531                       |
| Billing of License Points         |                           |
| Dormanont Liconso Ontions         |                           |
| remanent License Options          |                           |

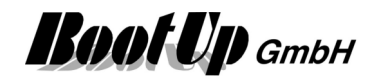

| Temporary License Options                                                      | 535 |
|--------------------------------------------------------------------------------|-----|
| Troubleshooting                                                                | 536 |
| Appendix A: EnOcean Profiles                                                   | 537 |
| Appendix B: Supported Devices                                                  | 538 |
| EnOcean Gateways                                                               | 538 |
| Appendix C: Application Samples                                                | 539 |
| Lights                                                                         | 539 |
| Access to home                                                                 |     |
| PTM230 Module                                                                  | 540 |
| Delaved Off.                                                                   |     |
| Lights in office controlled by radio chairs                                    | 544 |
| Occupancy Sensor                                                               | 545 |
| Constant light control                                                         |     |
| Jalousie / Blinds                                                              |     |
| Automatic Shading                                                              |     |
| Heating                                                                        | 552 |
| Interrupt heating in case a window has been opened                             |     |
| Proportional Heating Valve from Kieback&Peter                                  | 553 |
| Room Operating Panel from Sauter                                               |     |
| I hanos ( I hermokon)<br>Heating or Cooling                                    |     |
| Security                                                                       | 560 |
| Alarm in case of window will be opened or a presence indication during absence |     |
| Forwarding of an alarm message to all PCs of the network                       |     |
| Create and play an text message (audio)                                        | 564 |
| Control Units                                                                  | 566 |
| Single Button                                                                  |     |
| 3 Position Selector                                                            |     |
| Universal controller: Thermokon SRC-ADO BCS                                    |     |
| Temperature Control                                                            |     |
| Switching actuator                                                             | 574 |
| Dimmer<br>Jalousie / Blind actuator                                            | 5/6 |
| Enorgy Management                                                              |     |
|                                                                                |     |
| Appendix D: How to add a supplementary language                                |     |
| Text - resources                                                               |     |
|                                                                                |     |
| Appendix E: WEB Remote Access                                                  | 584 |
| Remote access to the myHomeControl WEB server                                  |     |
| Assign a fix iP address to host PC                                             |     |
| Configuration of the modem/router                                              |     |
| TeamViewer                                                                     | 585 |
| Fix IP-Address for the Host                                                    | 585 |
| Account at DynDNS                                                              |     |
| Settings of the DSL/modem/router                                               | 586 |
| Appendix F: Upgrading to Version 1.2.2                                         | 587 |
| Appendix H: Camera configurations                                              | 589 |
| Generic camera                                                                 |     |
| Intellinet network camera                                                      | 591 |
|                                                                                |     |

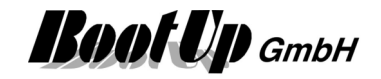

| Mobotix T25 network camera                         | 592 |
|----------------------------------------------------|-----|
| Mobotix S15 network camera                         |     |
| Appendix I: Install instruction for CAN interfaces |     |
| www.CANUSB.com                                     |     |
| Appendix J: Naming conventions for Alexa           |     |
| Appendix K: QRCode Scanner                         |     |

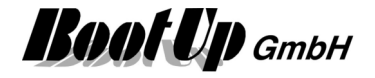

# **First Steps**

The following chapter leads through a simple example. This shows up how to operate myHomeControl.

### Principle of operation:

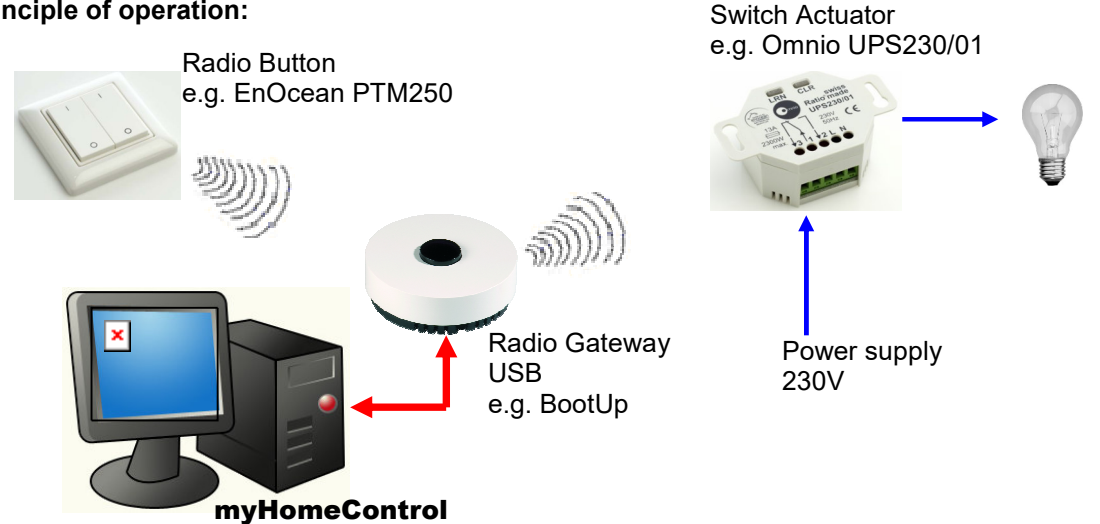

The radio signals sent by the radio button will be received by the radio gateway. The gateway forwards received signals to the myHomeControl application. myHomeControl evaluates the signals and generates, corresponding to the control function new signals. The new signals will be forwarded to the radio gateway. The gateway sends them out as radio signals. The addressed switch actuator receives the radio signals and e.g. turns on a light.

Just to try the demo version skip the chapter "Installation of the transceiver (radio gateway)" and proceed to chapter <u>"start myHomeControl</u>".

## Installation of the transceiver (radio gateway)

The transceiver receives and transmits EnOcean messages.

The transceiver is to connect to a serial port of a PC. If the PC is not equipped with a serial port, use a corresponding USB<->RS232 converter. Check the associated COM port number after installation of the USB converter using Start->Settings->Control Panel->System->Hardware->Device Manager.

Connect the transceiver to the power supply.

Remember to select the appropriate COM port number (as checked before) in the Settings menu of myHomeControl (Options->Communication).

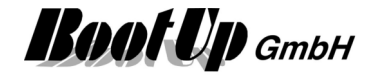

### Starting myHomeControl

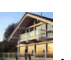

Double clicking the **E** icon starts the **myHomeControl**-Application.

After the first installation **myHomeControl** presents as follows:

The Visualization ( Visualization) is selected and new devices (Visualization elements) can be inserted into the workspace areas. Acknowledge the request to open the help with "no".

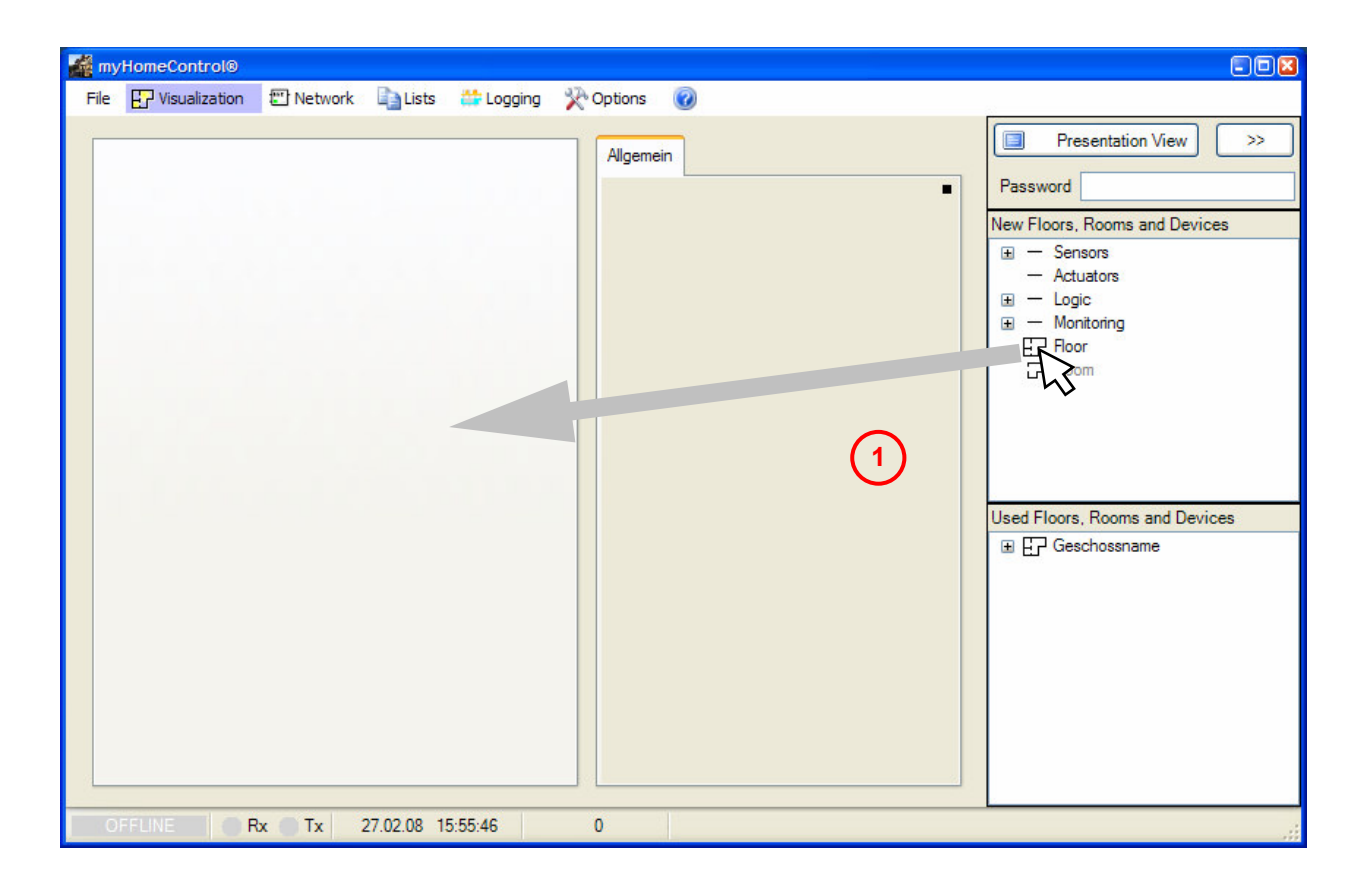

First of all a floor has to be defined. Drag a floor from the tree view "new floors, rooms and devices and drop it into the left workspace area (click the floor symbol with the left mouse button an move the mouse with the clicked mouse button to the left workspace area and release the mouse button there).

Next step shows how to place Visualization Elements.

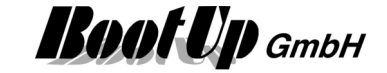

| 🛃 myHomeControl®                                                                                                    |                                |
|----------------------------------------------------------------------------------------------------|--------------------------------|
| File 🔛 Visualization 🖾 Network 📑 Lists 🗰 Logging 🔆 Options 🕜                                                                  |                                |
| Floor Identifier Allgemein                                                                                                    | Presentation View >> Password  |
| Floor Identifier<br>Background Image<br>Name D:\Haus\Elektro\Steuerun 3<br>horizontal 0 vertical 0 1<br>Width 108 Height 78 1 | New Floors, Rooms and Devices  |
| ✓ Keep Proportions                                                                                                    | Used Floors, Rooms and Devices |
| Center                                                                                                    | Floor Identifier               |
| Obfuscation<br>Design Mode<br>Presentation Mode                                                                               |                                |
| OFFLINE Rx Tx 27.02.08 16:03:16 0                                                                                             |                                |

2 To open the property dialog hover the mouse over the black rectangle. The property dialog will appear automatically and the properties of the floor can be set. A name for the floor can be entered in the field "Floor name", e.g. Ground Floor. *Hovering the mouse over the black rectangle to open the properties dialog by fits for all the different graphical objects.* 

By pressing the E-Button a background picture can be loaded, e.g. a ground floor plan. Within the file open dialog navigate to the folder **DemoPics** and load 3D.jpg. The picture is shown in the left workspace area.

There is a floor available now and visualization elements can be inserted. Proceed to chapter <u>"Visualization elements</u>".

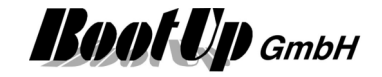

### **Visualization Elements**

This chapter explains the placement of visualization elements for lights, blends and scenes in a floor plan. The visualization elements indicate the actual state of the lights and blends and enable the user to control the lights and blends with a fingertip.

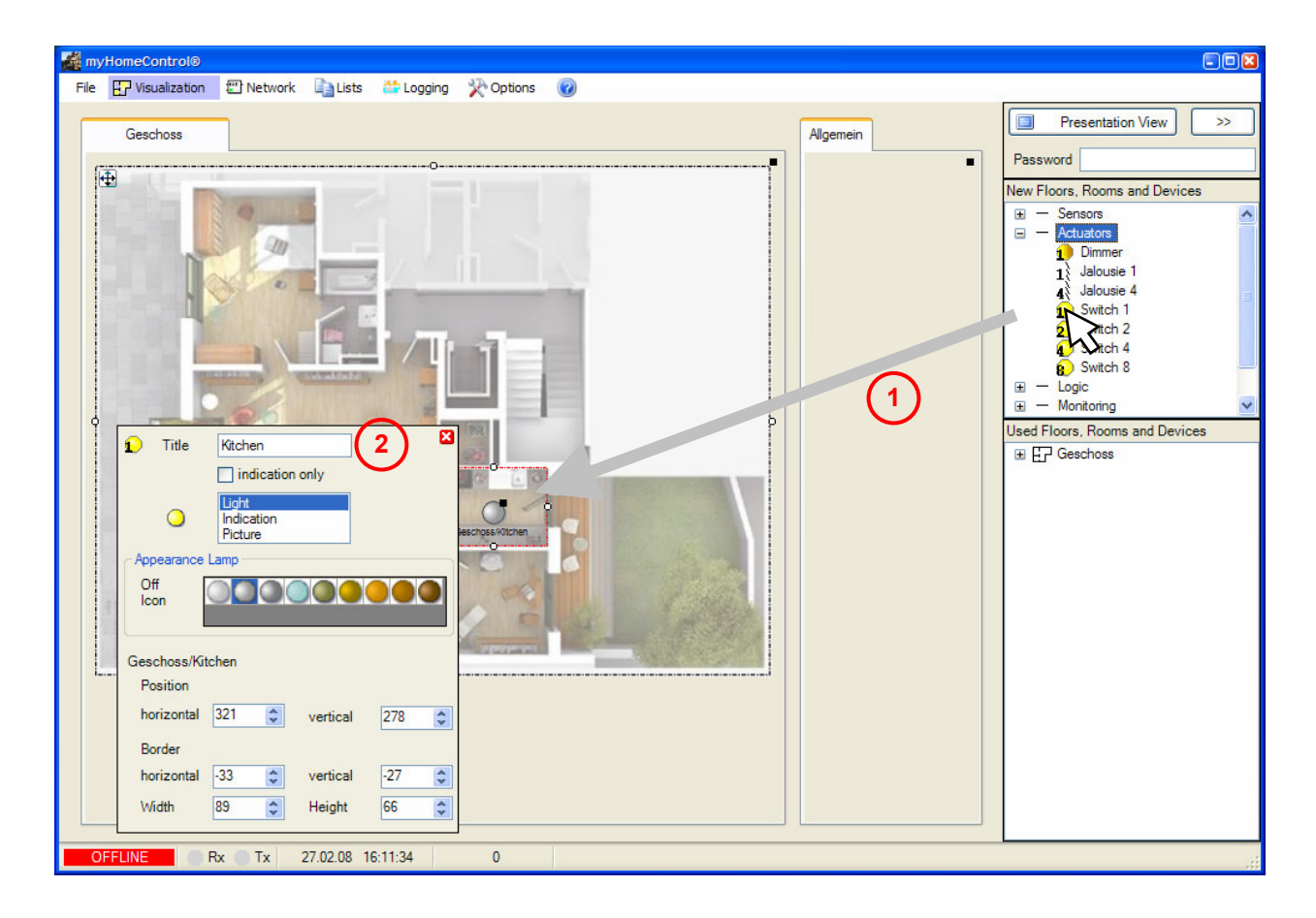

- A switch actuator, representing the lights in the kitchen can be dragged over the floor plan. Drop it at the corresponding location of the plan. A symbol for the light is now shown at this location. The border around the symbol shows the illumination area of the light. It can be adjusted by moving the corresponding adjustment dot  $\mathbf{\hat{P}}$ . Clicking the light symbol switches on and off the lights.
- 2 Rename the light now so that it can be recognized in a later step. To rename the light open the properties dialog by hovering the mouse over the black rectangle in the upper right corner of the light symbol. An appropriate name could be "Kitchen".

The next step explains how to configure functions,

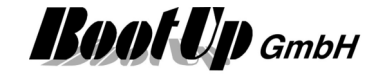

Drag in a dimmable light (Dimmer) in the left upper corner of the living room. Name it floor light. Drag in a blend and place it in front of the Window. Drag in a scene block and place it at the corner to the entrance door. For further hints to edit element refer to chapter The Design mode.

myHomeControl should look now as follows:

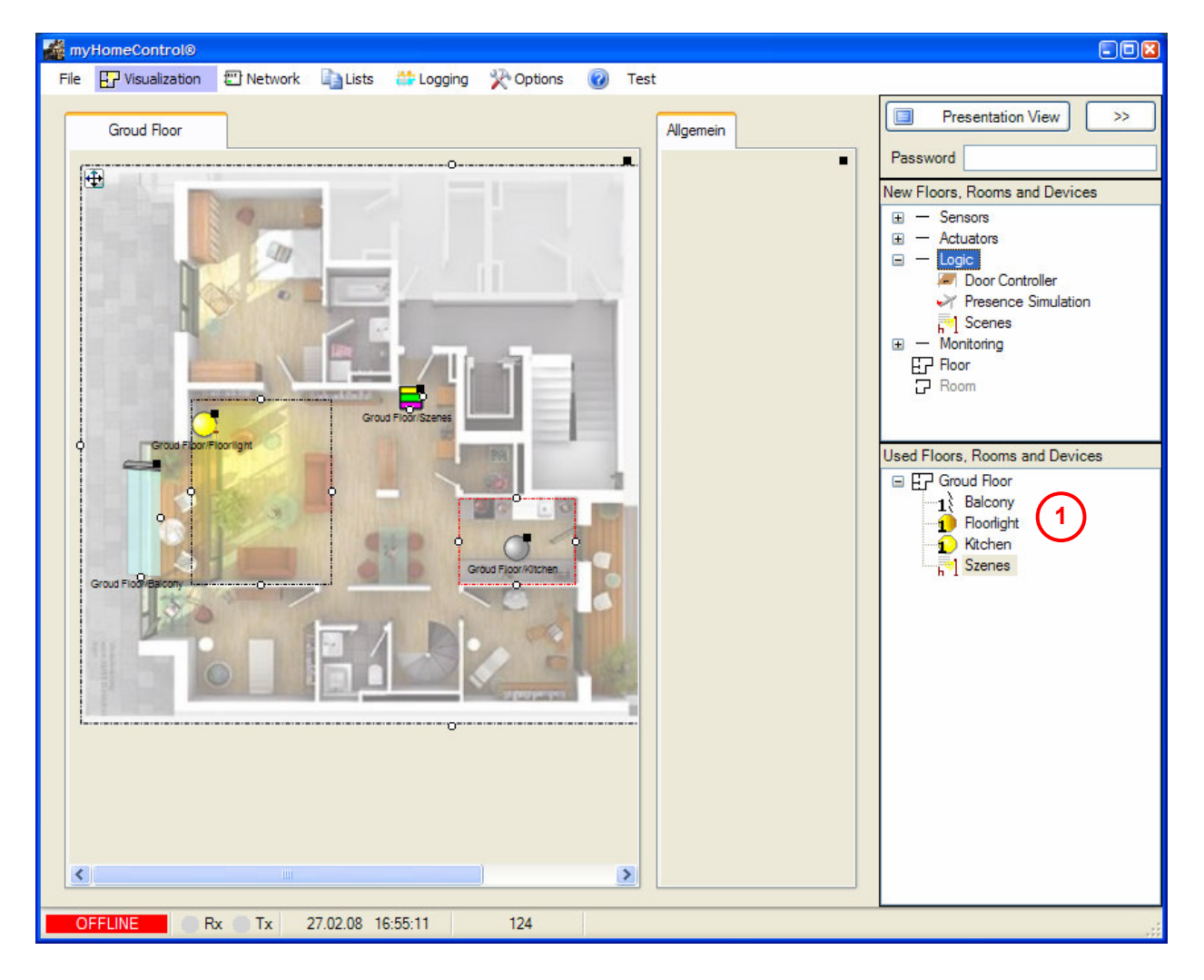

The expanded tree view <u>used Floors, Rooms and Devices</u> shows what devices are already inserted into the project.

The first part of the configuration is done now. The next chapter describes how to interconnect control functionalities with the visualization elements.

Precede to chapter "The first network".

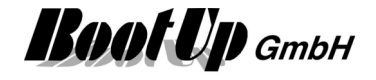

### The first Network

This chapter explains how to create control functions. Control functions are created within the Network tab.

Change to the Network tab.

The Network tab is structured similarly to the visualization tab. On the right side of the screen the tree views "new floors, rooms and devices" and "used floors, rooms and devices" can be found. The amount of available devices is even larger then in the visualization tab. This is because some devices, especially logic blocks, inapplicable within the visualization tab.

During the configuration of the visualization myHomeControl inserted in the background corresponding blocks into the network area. The automatically created network looks as follows:

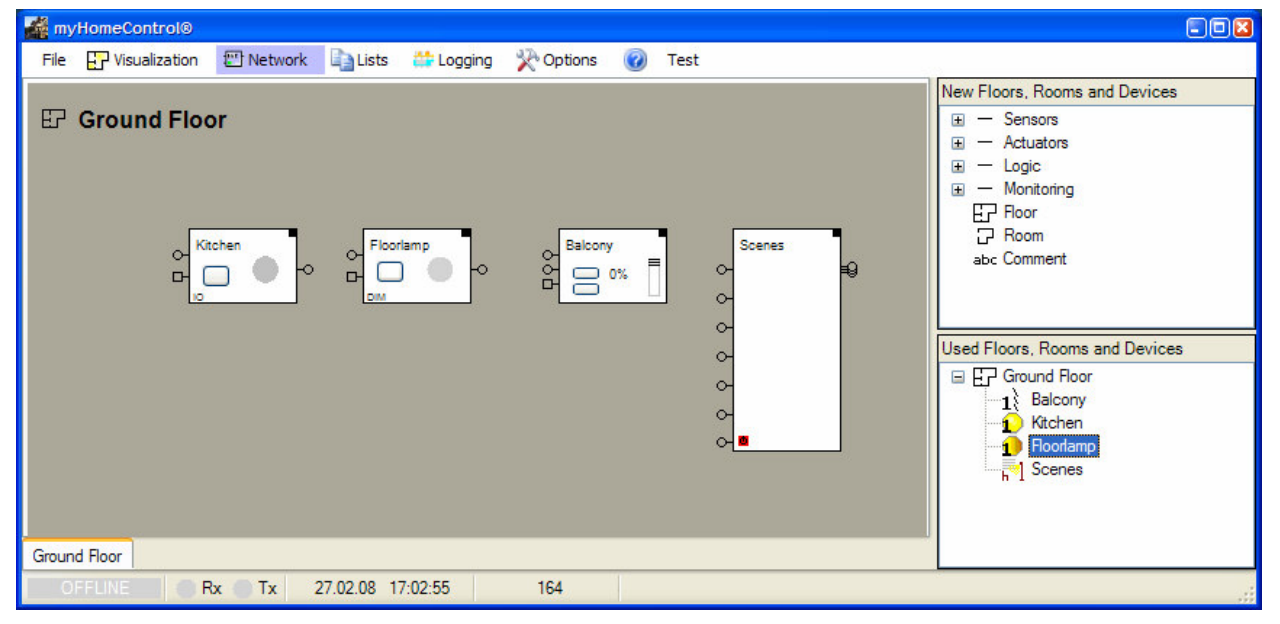

The first tree blocks from the left side represent the inserted actuators for lights and blends. The forth block handles the scenes functionalities.

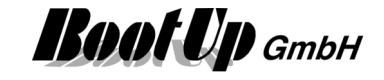

Within the following steps the network will be extended to useful functions. Arrange the blocks as shown in the figure below. To move blocks move the mouse over the block, press the left mouse button and pull the block to the desired location. Please remark that blocks cannot be grabbed on their control elements (buttons), the PTM radio button-block has to be grabbed on the horizontal beam in the middle of the symbol.

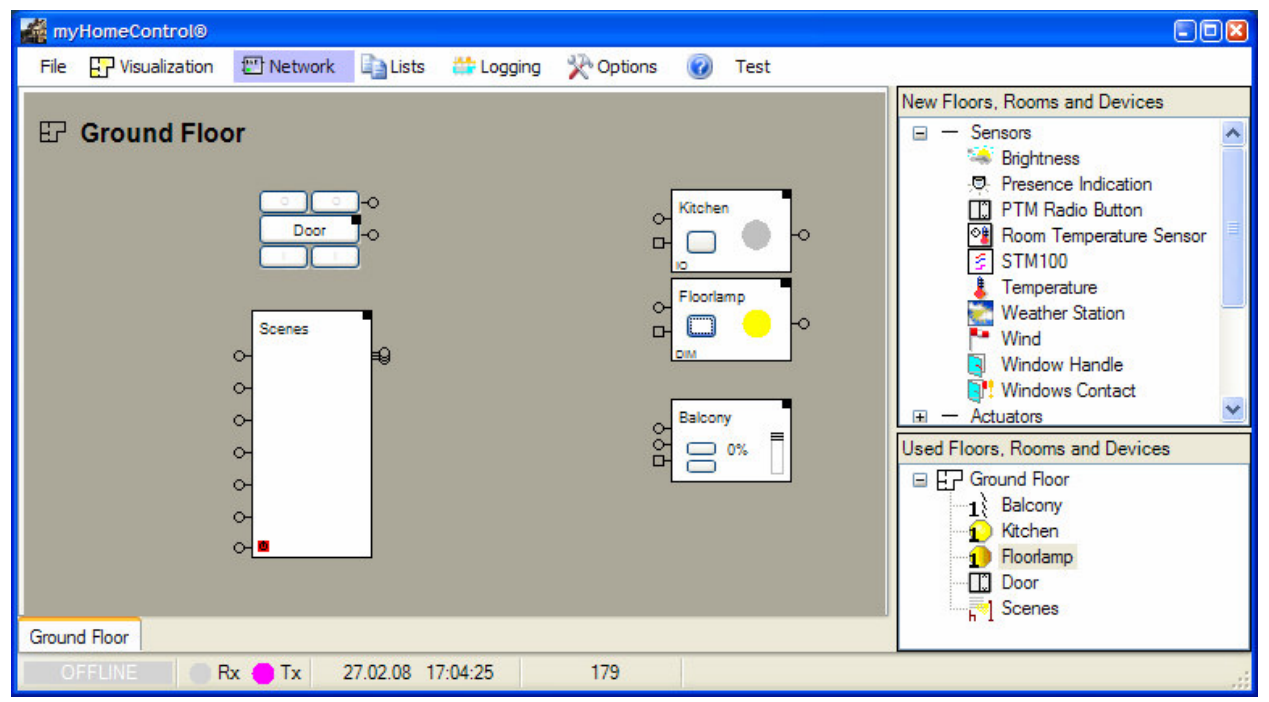

First a PTM radio button-block should be inserted, which shall be used to switch the light on and off and drive the blend.

<u>Drag</u> a <u>PTM Radio Button</u> into the room. The PTM Radio Button-Block can be found in the tree view <u>"New</u> <u>Floors, Rooms and Devices</u>" e.g. in the register "generic". Click on the little cross left of <u>sensors</u> to expand the sensor list.

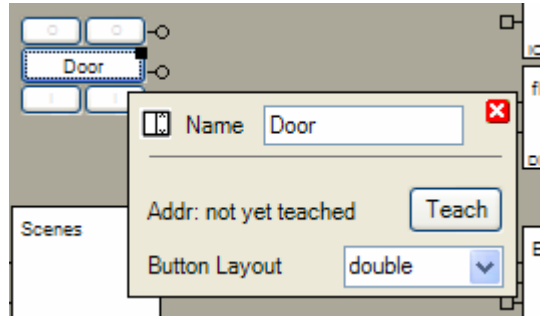

<u>Configuration</u>: set the button layout to "double" and rename the <u>PTM Radio Button</u> "Door". Hover the mouse over the black rectangle to open the <u>properties dialog</u> automatically.

To close the properties dialog click on the red button showing the white cross.

The PTM Radio button-block represents a real PTM radio button within **myHomeControl**. It evaluates the radio messages of the real PTM radio button and forwards corresponding commands to its output

pin(s) . Blocks connected to these pins will receive the commands.

The upper pin corresponds to the left rocker, the lower one to the right rocker.

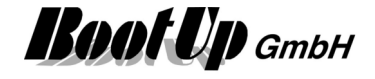

To prevent the light in the kitchen to stay switched on in case the user forgets to switch of the light, set an off delay of 120 minutes in the properties dialog of the <u>switch actuator-block</u>. The light will be switched of automatically at least after 2 hours.

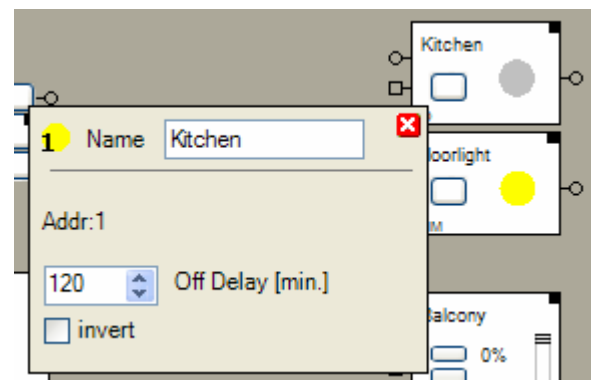

The switch actuator-block represents a real switch actuator within **myHomeControl**. It evaluates commands received from its preceding blocks. It generates radio message controlling the state of the corresponding real switch actuator.

To benefit of the scene functionality it is worth to configure the dimmer-block to act in the dimmer mode (instead of the switch mode, for details refer to <u>Dimmer</u>). Set up the floor light as shown in the figure below:

| 1) Name floorlight     |
|------------------------|
| Adr:2                  |
| Switch Mode            |
| 0 🜍 Off Delay [min.]   |
|                        |
| supports STM telegrams |
|                        |
| Setpoint 100%          |
| 3 🔷 up-                |
| 3 Oown Ramp [sec.]     |

Next is to <u>connect</u> the <u>Output Pin</u> of the PTM Radio Button-block with the <u>Input Pin</u> of the switch actuatorblock. Click first the output pin of the PTM Radio Button-block and then the input pin of the switch actuator-block. To disconnect click the pins in the similar way (first click on the output pin, then click the input pin).

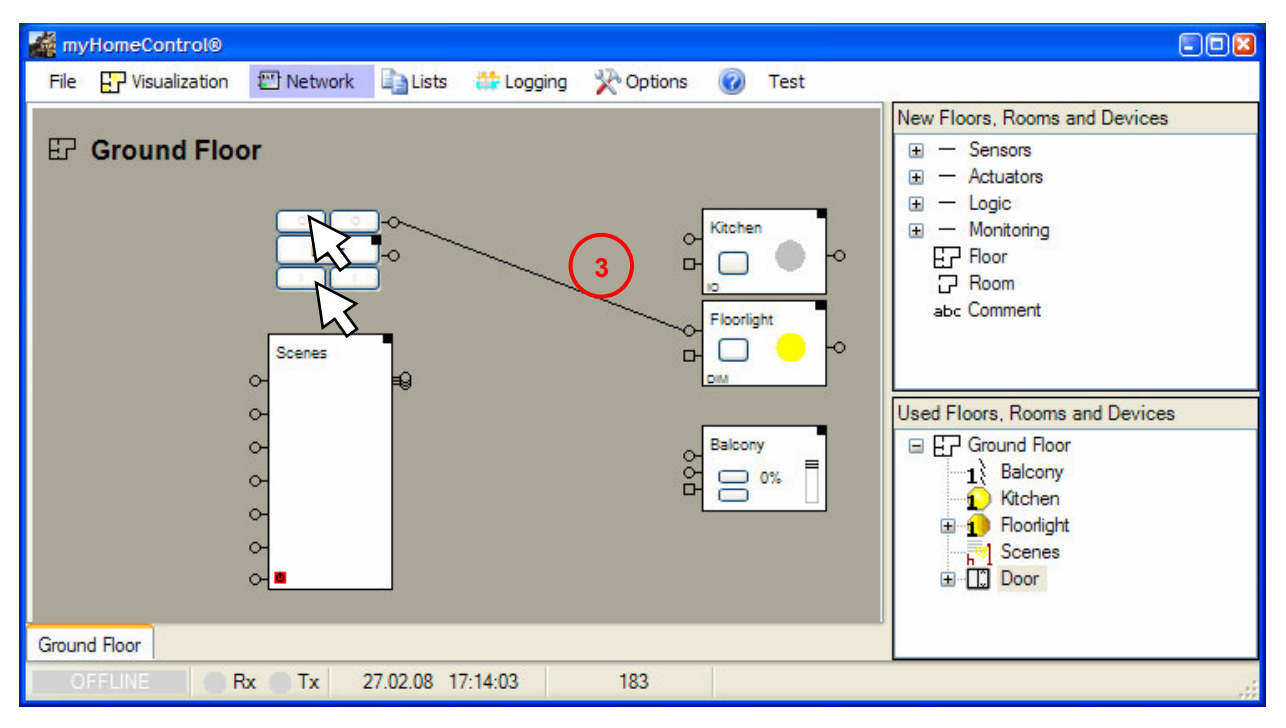

3 The switch actuator-block will now react if buttons of the PTM radio button-block are clicked. It will change its state corresponding to the buttons clicked. This is the simulation feature provided by the networks. To <u>simulate</u> the network doesn't require any physical devices.

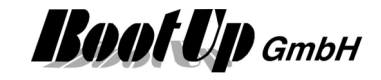

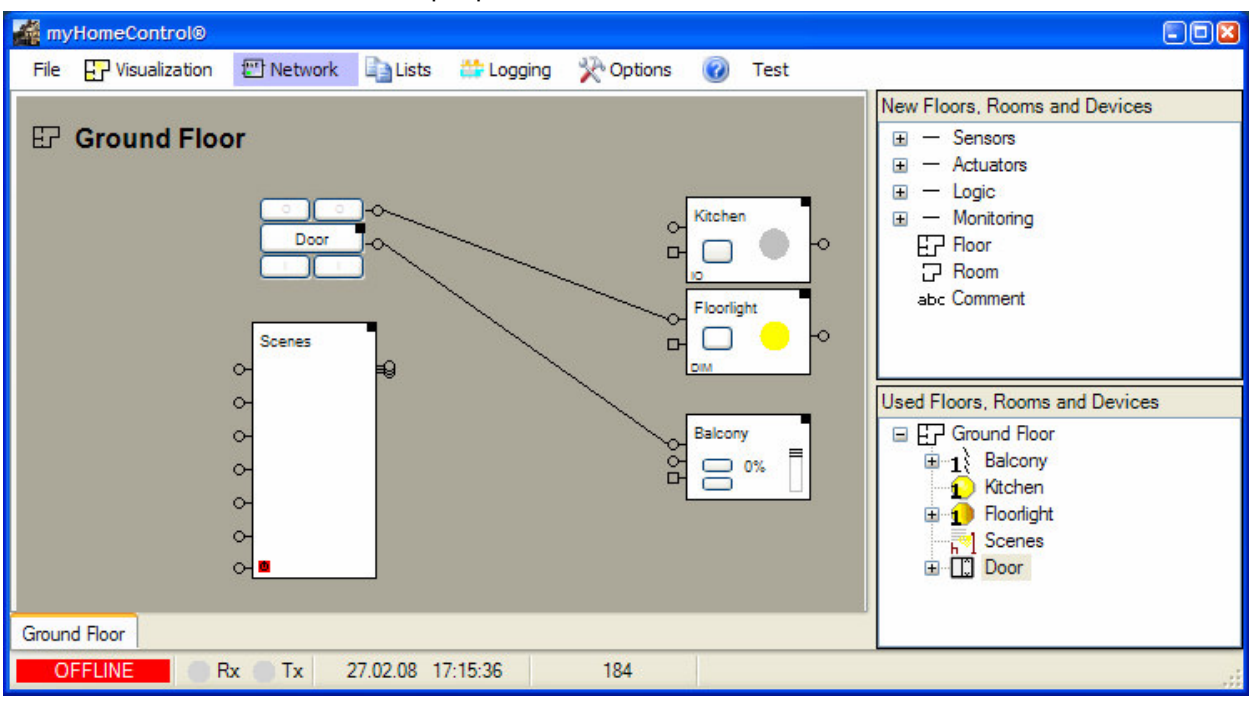

Connect the blend to the second output pin of the radio button-block.

The different input pins cause different reactions of the blend block. A detailed description can be found in chapter <u>Jalousie</u>.

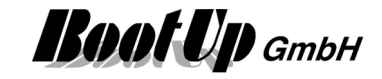

Within the next step it is shown how to build up scenes.

First connect all actuators participating the scenes to the scene block.

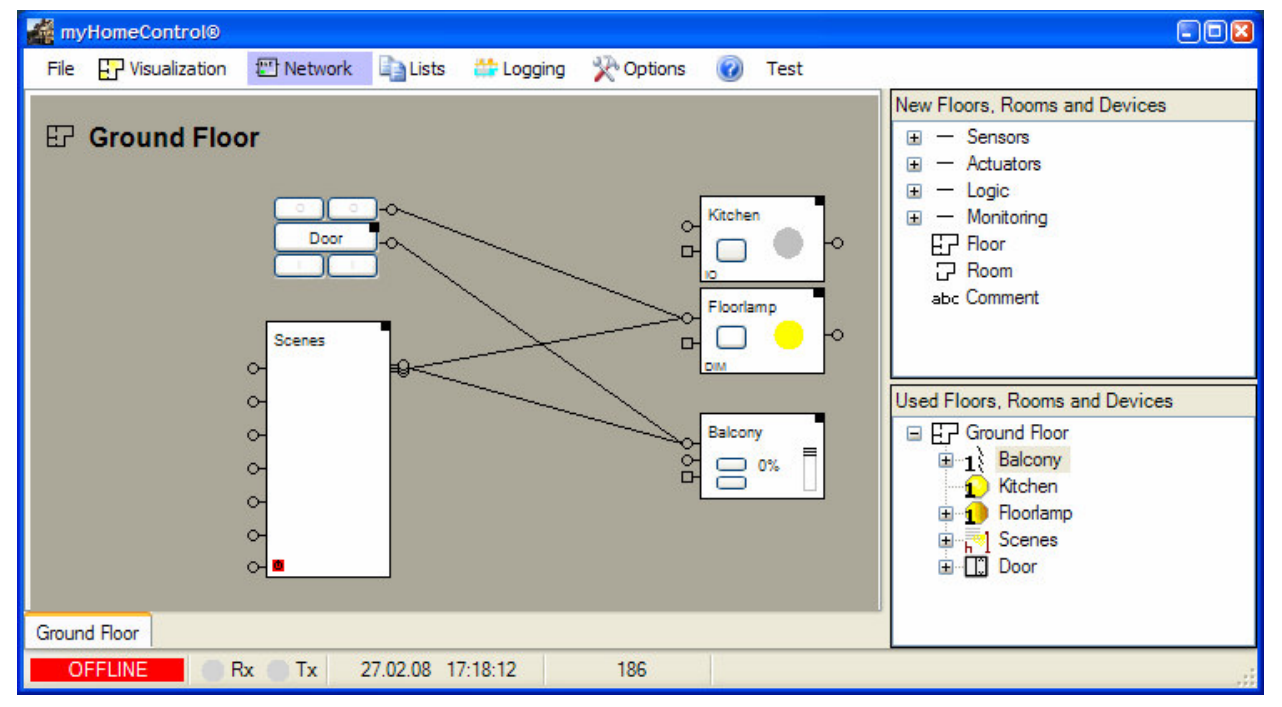

The scenes in the above example will control the floor lamp and the blend.

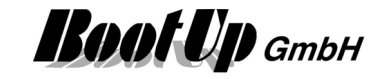

| myHomeControl®                 |                                                                                           |                                                                                                    |
|--------------------------------|-------------------------------------------------------------------------------------------|----------------------------------------------------------------------------------------------------|
| File 🔛 Visualization 🕮 Network | 📑 📑 Lists 🛛 🗱 Logging 🧏 Options 🕜 Test                                                    |                                                                                                    |
| E Ground Floor                 | Name     Scenes       Participant     Scene1       Scene1     Scene2       N     watch TV | New Floors, Rooms and Devices      - Sensors      - Actuators      - Logic      - Monitoring      EP Floor |
| Scenes<br>O- watchT            | Ground Hoor/Ploonamp 30     100     1     Ground Floor/Balcony     100     0              | abc Comment                                                                                                |
| ↔ dinnind<br>↔<br>↔<br>↔<br>↔  |                                                                                           | Used Floors, Rooms and Devices                                                                             |
| Ground Floor                   |                                                                                           |                                                                                                    |
| OFFLINE Rx Tx                  | 27.02.08 17:19:36 192                                                                     |                                                                                                    |

The next step defines the different scenes.

Clicking the +-button will create a new scene. With in the first row of the table (not the header) a name for the scene can be entered. This name will be used for the scene selection button of the corresponding visualization element as well. The scene block has been equipped now with a corresponding button. Clicking the buttons of the scene block can activate test wise scenes.

A value can be given for each scene participant within each scene. In case the scene will be activated, the given value will be sent to the participants and they adapt their states.

Indeed it is not the usual way to give the values for the scenes manually. There is a teaching function for the scenes, but this will be expanded later or refer to <u>Scenes</u>.

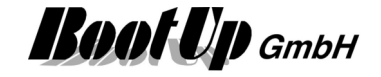

In the next step we will try to operate the defined configuration. Change to the Visualization register and activate the presentation mode by clicking the button Presentation View.

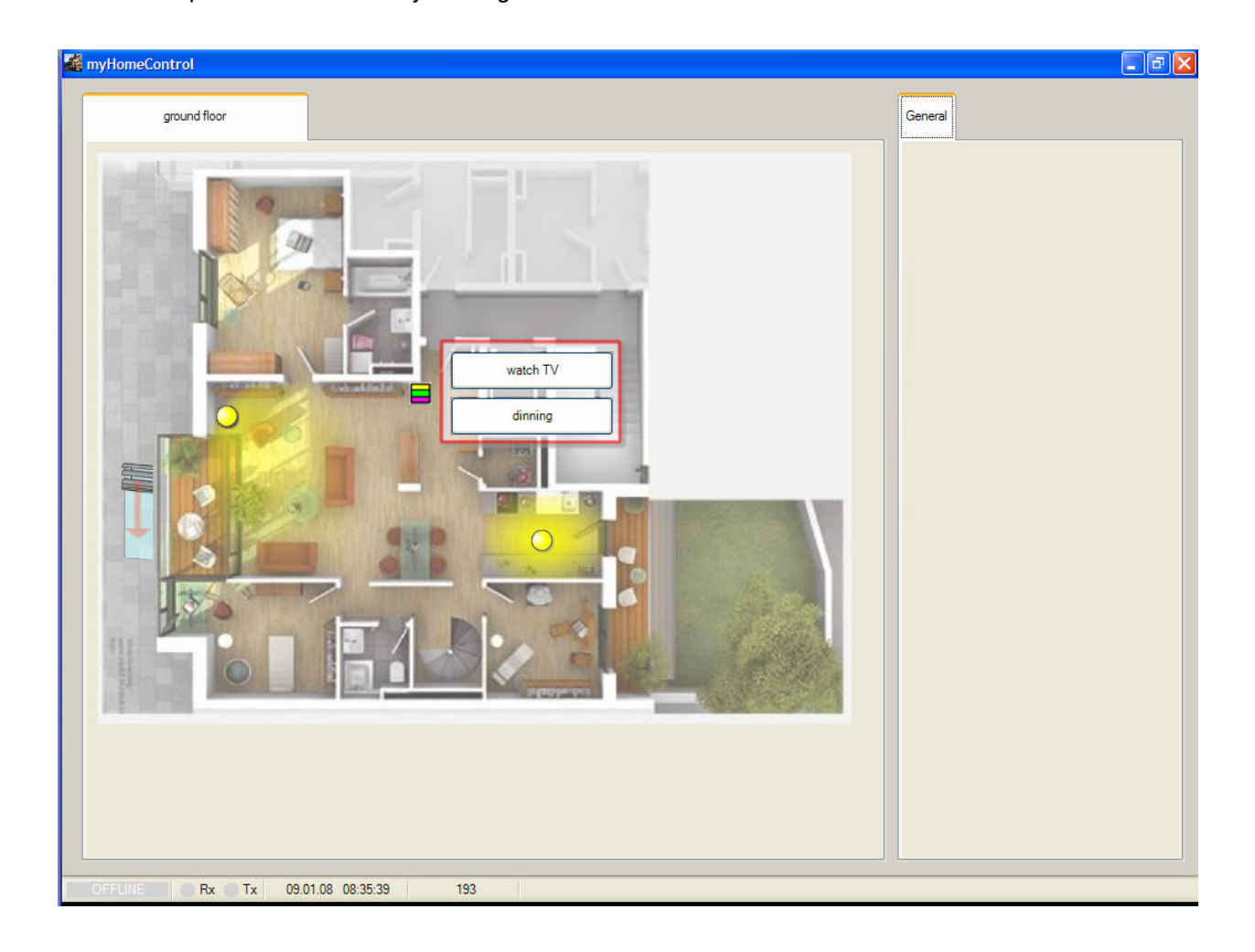

Click or touch the symbol for the scenes . A control dialog pops up showing all the available scenes. Select one scene by clicking the corresponding button. The floor light and the blend change to there corresponding states.

Until now all operations have been processed virtual. No physical effect could be seen. To act on the real radio buttons and to control the real actuators, these objects have to be teached in. The next chapter describes the teaching process <u>Teach in of EnOcean devices</u>.

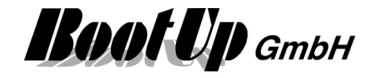

### Teach in of EnOcean-devices

After connecting a transceiver and setting up the communication properties in the Options register, the EnOcean devices can be teached in.

The radio button – block "Door" represents a real radio button. To keep track of the button operations on the real radio button, the block have to be logically coupled to "its" real button. This is done by teaching in the address of the real radio button into the radio button block.

Vice versa the real actuators should react on there representing actuator blocks. The physical actuator for the light should process the commands sent by the switch actuator – block "Light". Therefore the address of the switch actuator – block has to be teached in to the real actuator.

### Teaching of a PTM radio button:

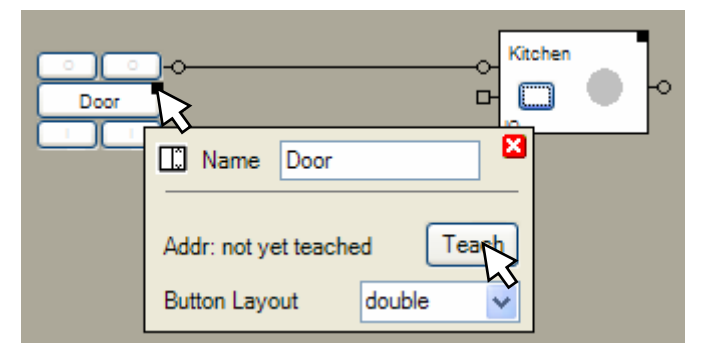

① Click the teach-button in the properties dialog of the radio button-block. The teach button starts blinking.

2 Click now a button of the real PTM radio button.

The teach button stops blinking now and the label beside the teach button shows the teached address.

### Teach in of a switch actuator block:

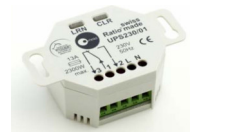

The switch actuator has to be connected to power. Press the "LRN"-Button on the switch actuator until it starts blinking. The switch actuator is now in teaching mode.

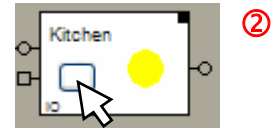

- Now click the button on the switch actuator block. The block sends a radio message, which will be received by the real switch actuator. The real switch actuator interrupts blinking to acknowledge the reception of the radio message.
- OPRESS THE "LRN"-Button once more and the switch actuator leaves the teach mode.

Whenever one of the buttons of the real PTM radio button will be pressed, the radio button-block "Door" indicates this by changing the color of the corresponding pad to blue. Simultaneously it forwards the command to the switch actuator block "Kitchen". The switch actuator block "Kitchen" reacts to the command and sends out a radio signal commanding the real switch actuator to switch on or off the light.

This simple example shall show the mode of operation of **myHomeControl**. Beside the PTM radio switch and the switch actuator blocks there are lots of other useful blocks. The logic blocks form the real power of **myHomeControl**.

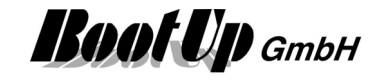

# Simulation

Blocks, inserted into a floor or room, are immediately operational.

| 🕌 myHomeControl                       |                               |
|---------------------------------------|-------------------------------|
| File ?                                |                               |
| Visualisation Network Logging Options |                               |
| Iving room                            | New Floors, Rooms and Devices |
|                                       | L]                            |
| OFFLINE Rx Tx 09.01.08 09:29:51 247   |                               |

Each block provides control- and visualization- elements.

The control elements can be operated with the mouse. They command the blocks and trigger them to send commands to there <u>Output pins</u> or to send out radio messages in certain cases.

If a block receives a command on its <u>Input pin</u>, it reacts corresponding to the command and sends in certain cases new commands to its own output pin(s).

By operating the control elements and by observing the visualization elements, different situation can be run through and tested. Hovering the mouse over an input pin of a network block will show a list of the last commands or signals the block received via this input.

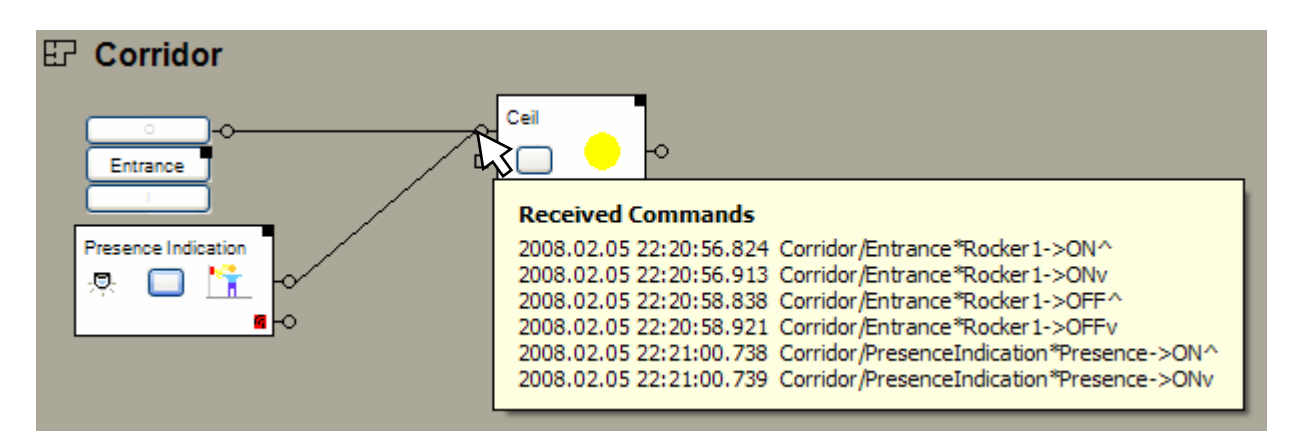

Meaning of the lines:

<Date> <Time with milliseconds> <Floor or Room>/<Block name>\*<Pin>-><Value>

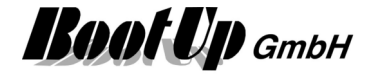

Value:

With analogue Values, the shown figure represents the transmitted value, with commands:

ON represents an ON-command without key press information OFF represents an OFF-command without key press information ONv an ON-key has been pressed ON^ an ON-key has been released OFFv an OFF-key has been pressed OFF^ an OFF-key has been released

The simulation can also be processed in offline mode. This means even if there is no transceiver connected or even if there are some of the EnOcean devices still missing.

Without saying the simulation can be done also with connected transceiver and fully teached in devices. Probably this saves some "walking" during the set in operation phase.

Sometimes it might be useful to insert radio button blocks not teached to real radio buttons. These could be used as "virtual" buttons enabling part of the functionality e.g. the presence simulation. These buttons can be operated from the Visualization tab.

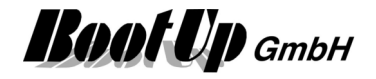

# **Operational reliability**

Usually sensors, on which actuators have to react on, are teached directly to the actuators. Example: Staircase

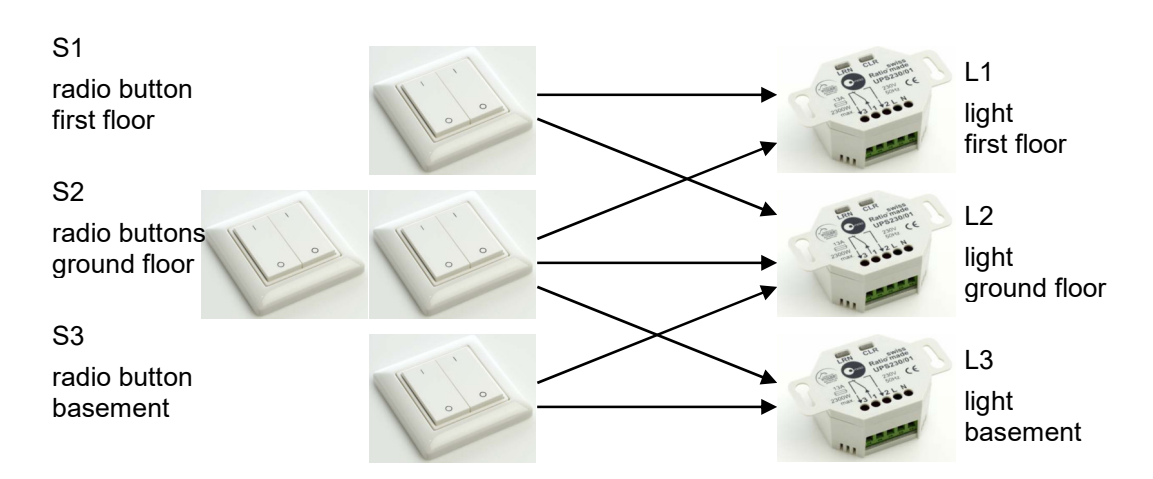

The figure above shows the conventional way of a staircase installation. The different radio buttons have to be teached multiple times in to different switch actuators. Each switch actuator has to be teached with all radio buttons it should react on.

The benefit of this solution is the complete independency on other components (e.g. PC with myHomeControl running on it). This solution is running as long as the actuators are feed with power.

Disadvantageous is the complex teach in process. Depending on the location of the actuator it is timeconsuming to set them into teach mode. Whenever a "connection" should be modified, power outlets have to be disassembled or cabinets have to be cleared to set the actuators into the teach mode.

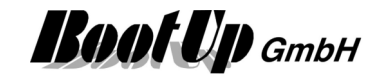

### Solution with **myHomeControl**:

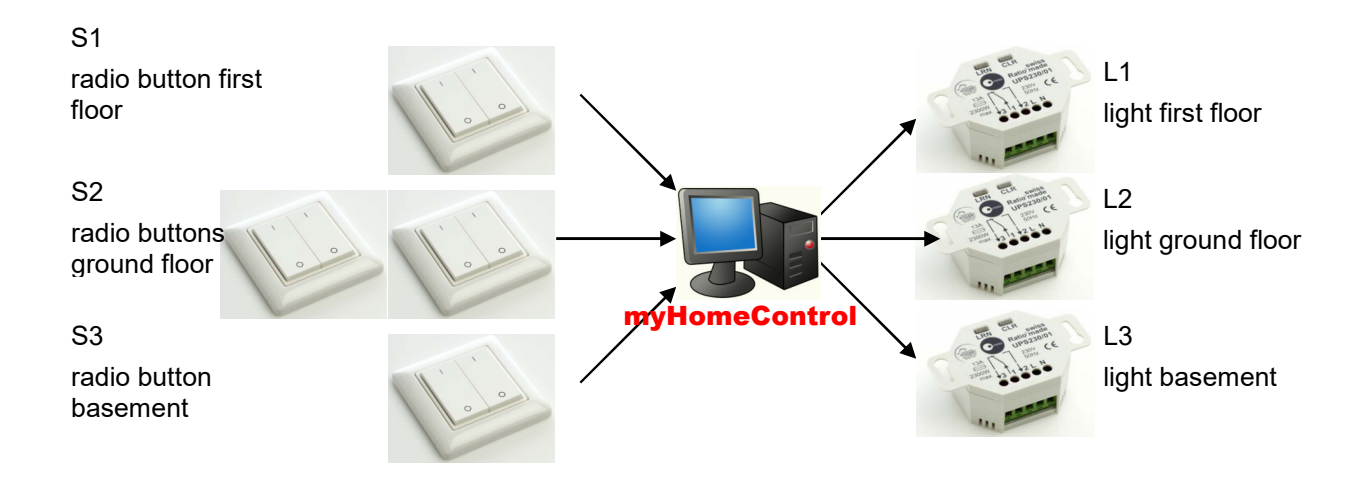

### Benefits of this solution are:

- It is very easy to modify "connections". Just some clicks are required to change the relations between ration buttons and switch actuators within **myHomeControl**.
- Each light might be configured with an individual switch off delay to prevent permanent light if the user forgets to switch off the light. The delay can be set in the range of 1 Minute to several hours.
- All the other powerful features provided by myHomeControl.

### Disadvantageous is the dependency on the PC.

### If the PC crashes no light can be switched on anymore!

### The combined solution:

There is the opportunity to combine the both solution discussed above. This brings in the benefit of both solutions and softens the disadvantages.

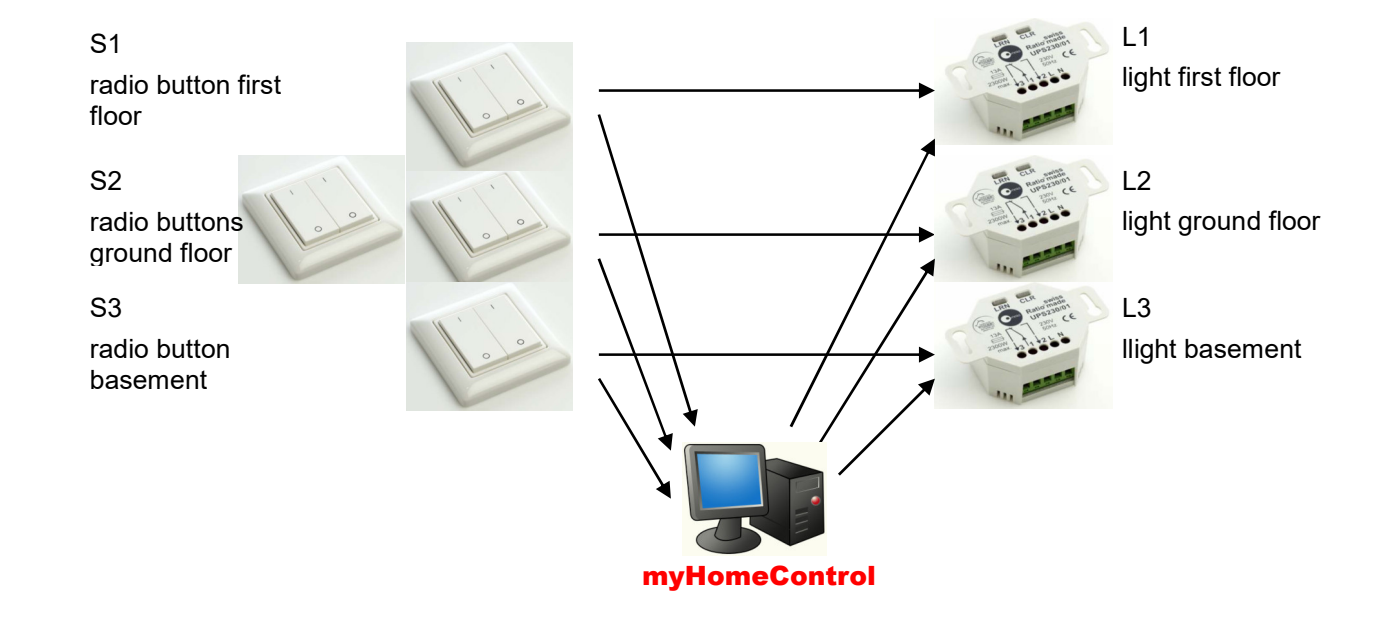

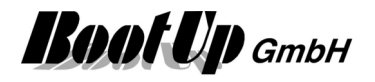

Within the combined solution the elementary sensor→actuator relations have been teached directly into the actuators. All convenience and special functions will be processed by **myHomeControl**. The actuator block is equipped with an observer input pin. This pin supports the combined solution.

### **Example: Light**

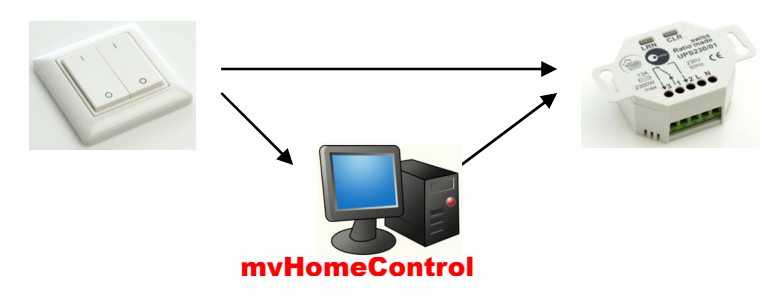

The PTM radio button has been teached directly to the switch actuator.

Within **myHomeControl** a representing block has to be inserted for each radio button and switch actuator.

The <u>PTM radio button-block</u> has to be teached with the real radio button. Then the real switch actuator has to be teached with the switch actuator-block.

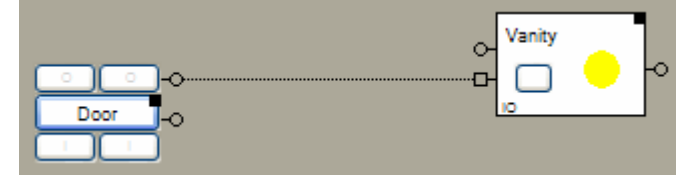

Finally the radio button-block has to be connected to the observer input pin (P) of the switch actuator - block.

If a button of the radio button will be pressed, the switch actuator reacts directly to the radio message sent out by the radio button. This behaves totally independent of the PC and **myHomeControl**.

Simultaneously the radio button-block of **myHomeControl** receives the radio message as well and forwards the received command to the connected switch actuator-blocks (following the dotted line). Due to the fact that the switch actuator-block receives the command via the observer input pin, it doesn't generate an own radio message to the real switch actuator. It only updates its state and starts the switch off delay expires, it sends a corresponding radio message to the switch actuator and the switch actuator switches off the light.

This example shows how standard EnOcean functionality can be combined with convenience factions of **myHomeControl**.

### **Observer** input:

(Refer to chapter **Operational reliability** to get an overview).

All actuator blocks provide an observer input pin. This pin has to be connected whenever a sensor is directly teached to an actuator. The regular input pins can be used in parallel (e.g. for convenience functions):

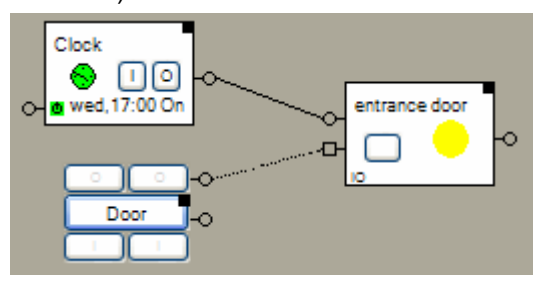

In the example on the left side the real PTM radio button has been teached directly to the real switch actuator. The switch actuator-block will not generate radio messages for those commands it receives from the PTM radio button-block. For the commands received from the clock it will send out corresponding radio messages to the real switch actuator.

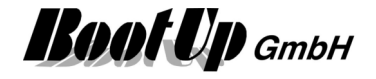

### Example: Blend

A Venetian blend should be lowered for shading purposes. Therefore it should be lowered only to the half of the movement range. This is one of **myHomeControl** convenience functions.

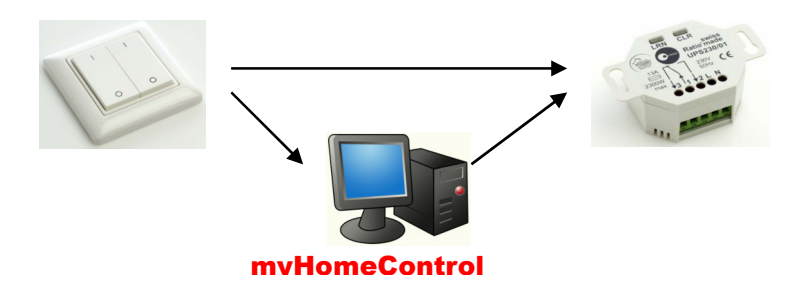

The PTM radio button has been directly teached to the blend actuator.

Within **myHomeControl** a representing block has to be inserted for each radio button and blend actuator.

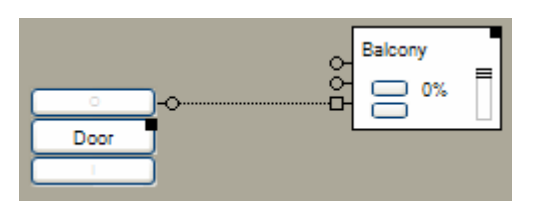

Connect the radio button-block with the observer input (P) of the des blend actuator-block.

After pressing a radio button, the Jalousie actuator starts lowering the blend.

The radio button-block receives the radio message as well. It forwards the received command to the Jalousie actuator. The Jalousie actuator receives the command via its observer input pin. Therefore it doesn't generate a radio message to the real Jalousie actuator. It only adapts its state and starts the position interpolation. After expiration of the movement time, it sends out a radio message to the real Jalousie actuator to stop the lowering. Subsequently is sends the radio messages to adjust the blend.

In case of a crash of the PC running **myHomeControl** (defect or virus attack), the lowering of the blend will not be stopped by the PC anymore, but the blend is still fully operational directly by the radio button.

This means: the elementary functionality is still available even in case of a PC crash. The PC is just performing the convenience functions.

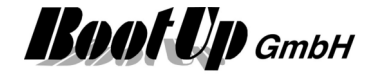

# Start with empty project

| 🕌 Load new Project    |                                                                                                    |
|-----------------------|----------------------------------------------------------------------------------------------------|
| What would you        | I like to do?                                                                                                    |
| New Project           |                                                                                                    |
| Sa (                  | Start with an empty project.                                                                                                    |
| <b>U</b> (            | Start with an empty project and open help.                                                                                                    |
| Recent Projects       |                                                                                                    |
| 🚔 🛶 📋 🕔               | Loads an existing project.                                                                                                    |
|                       | D:\myHomeControl\Projects\Project_Richiger Home V1215 SP3 20120601.ZIP<br>D:\myHomeControl\Projects\Project_Richiger Home 20100923.ZIP<br>\\ANDILAPTOP3\myHomeControl\Admin\Kunden\Weberhaus\Kundenprojekte\47445 Stulz\F<br>\\ANDILAPTOP3\myHomeControl\Admin\Kunden\Bullion\Venetian Macao\Project\Project_M; |
| Demoprojects          | D Loads a demo project                                                                                                    |
| Actual project of las | e Load actual project of last version \Project_V12\HomeControl\Wizards.                                                                                                    |
| Restore from Cloud    | Restore the system from the cloud                                                                                                    |
|                       | ? First Steps Ok Cancel                                                                                                    |

This window appears if **myHomeControl**® starts up with an empty project. This is typically the case if **myHomeControl**® has been installed the first time or after the installation of an update version.

Choose one of the following options:

# Start with an empty project myHomeControl® starts with an empty project. Same happens if the cancel button has been pressed. Start with an empty project and open help myHomeControl® starts with an empty project. It opens the help as well and leads to the chapter "First Steps" which gives an introduction into myHomeControl®. Load an existing project

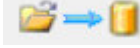

Load an existing project

Load a demo project

myHomeControl® loads the selected project and restarts.

# **\_\_**

**myHomeControl**® loads the selected demonstration project and restarts.

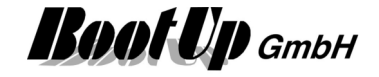

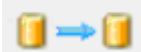

### Load actual project of last version X.X

**myHomeControl**® copies the actual project from the folder of the old installation into the folder of the new installation, updates the project to the new version and restarts.

Restore the system form the cloud

If this option has been selected, then **myHomeControl**® will open a dialog to control the <u>recovery process</u>.

# **Basic project settings**

| sasic project settings.                                                                                                    |                                                |
|----------------------------------------------------------------------------------------------------|------------------------------------------------|
| Project name                                                                                                    |                                                |
| PTM Radio Button                                                                                                    |                                                |
| Rocker switches are the main controls of an EnOcean ins<br>installation orientation of the PTM modules and the meaning<br>installation orientation of the PTM modules and the meaning<br>installation orientation or installation or installation or instal | stallation. Choose the<br>ng of the upper key: |
| PTM mounting                                                                                                    |                                                |
| Installation orientation of the EnOcean core elements                                                                                                    | 🚺 🔘 l upside                                   |
| (PTM):                                                                                                    | 🔋 🖲 I downside                                 |
| Button usage                                                                                                    |                                                |
| Usage of the upper half of the rocker:                                                                                                    | top button<br>tums on                          |
| Gateway Type                                                                                                    |                                                |
| Which gateway type is used?                                                                                                    |                                                |
|                                                                                                    | •                                              |
|                                                                                                    |                                                |

The project creation wizard gides you through the main settings of the project. These settings might be changed at a later stage. Changing PTM Radio Button settings may require to also adapt some of the netwock blocks. Therefore it is useful to carefully select theses settings in advance.

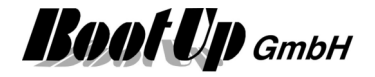

### Schematic system overview -0 1 *myHomeControl*® myHomeControl® can be connected to various systems. All systems can be interconnectd via myHomeControl®. www.myHomeControl.ch Add Brain Not Wires. CANopen Modbus enocean CAN/CANopen radio TCP & RTU Master & Slave heating lights \_ heating/cooling \_ ventilation shading \_ ventilation \_ e-meetering heating \_ smart meetering sensors Míele cameras miele@home appliances: Bookingsystems JPEG / MJPEG / RTSP coolers,fridges, ONVIF BoockingExperts hobs, etc. Doorstations AIDA X amazon Works with PERSONAL WIRELESS Apple HomeKit alexa LIGHTING Lights, shading RGB Speach control Heating, sensors **RGB-LEDs** dimmable lights •)))) WORLD RTrans Infrared WEATHER dni inf tv sound remote control weatherforecast air conditions for multiple davs smartphone and tablets used as remotes. weather stations
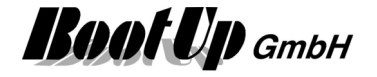

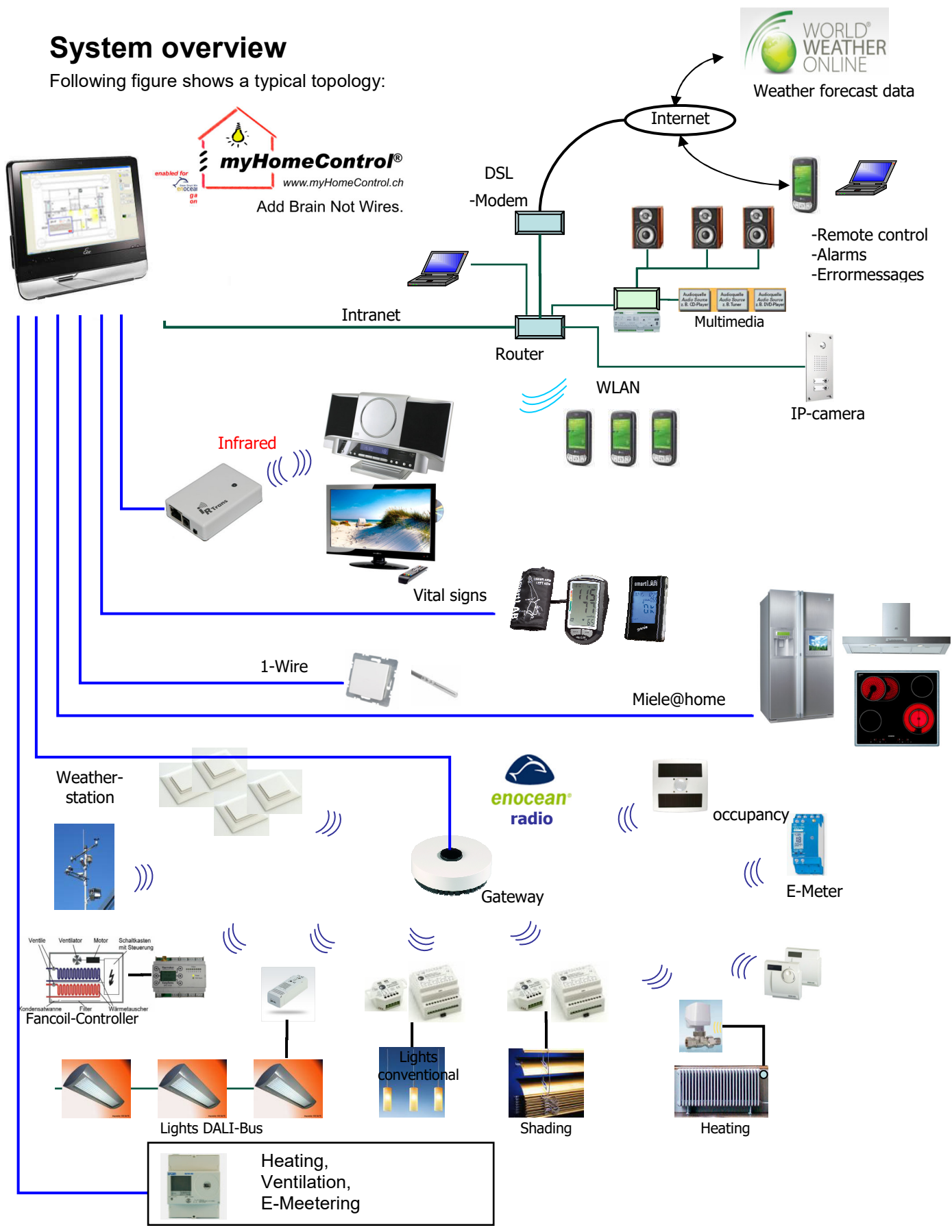

The topology shown above is extendable by additional EnOcean gateways as well as EnOcean repeats to best suite larger buildings.

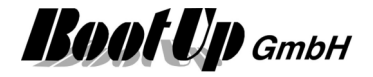

## **Release Notes**

The enhancements, bug fixes and the differences between the various versions of myHomeControl are documented in the release notes. The release notes can be downloaded from the web site www.myHomeControl.ch/download.

# **Security advice**

The software must not be used in any relation with equipment that supports, directly or indirectly, human health or life or with applications that can result in danger for people, animals or real value.

## System requirements

CPU: min. 1GHz

RAM: min. 512MB

Disk: min. 200MB free space

OS: Win7, Win8, Win10

myHomeControl® runs on ATOM-CPU based devices (e.g. ATOM N270).

# **Windows Settings**

To optimize the appearance and the operate ability, windows should be configured as follows:

### **Display settings:**

- DPI Settings:
  XP: Control Panel/Display/Settings/Advanced -> set DPI to 96 ppi
  Win7: Control Panel/Display/Set custom text size(DPI) -> 100% (96DPI)
- Font Size: select normal font size
- ClearType: XP: Control Panel/Display/Appearance/Effects -> activate ClearType Win7: Control Panel/Display/Adjust ClearType text -> Turn on ClearType

### Touch screen settings:

Often touch screen drivers emulate right mouse button clicks by touching the screen for a couple of seconds. This interferes with the operation modes for **myHomeControl**<sup>®</sup>. Therefore disable any right button emulation.

Typically this can be done as follows:

- XP: ??

Win7: Control Panel/Hardware and Sound/Tablet PC-Settings/others/ ... finger settings

### Power options:

- Disable all power save features in case USB devices are used.
- Never put the computer to sleep.
- In case Wireless is used (e.g. CompactWEB), then disable power save features of the corresponding Wireless adapter.
- Never turn off hard disk. **myHomeControl**® periodically stores data to the database file. Continuously running hard disk have the best live time.

Regard chapter <u>PC Settings</u> as well.

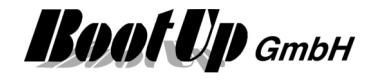

# **PC Settings**

Following settings have to be configured in the BIOS settings:

- The PC should restart automatically after power off.

Regard chapter <u>Windows Settings</u> as well.

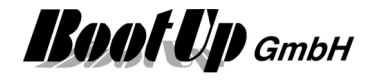

# **Capability characteristics**

Number of supported sensors: Number of supported controllers/actuators:

Supported gateway types: Number of supported gateways: Number of supported cameras:

Motion detection: Number of visualization elements: Number of timers: Number of logic functions: Number of arithmetic functions: Number of scene controllers: Sequences: SMS/Email: Presence simulation: Number of facades to be shaded automatically: Energy management functions:

Audio: Weekly or yearly based timers: Automatic Irrigation: Obstruction alarm: SQL data base: XML file: Interfacing third party systems:

Supported languages:

Remote access: WEB-Interface: - Cameras in WEB-Interface: Automatic bill of materials: Online help: Project design: Project documentation:

unlimited, according license unlimited (128 per gateway), according license USB, LAN (TCP/IP), RS232, RS485 unlimited, according license unlimited, limitation given by type of used cameras and power of PC. individual for each camera (software) 2000 unlimited unlimited unlimited unlimited ~  $\checkmark$ ~ unlimited Load management Temperature lowering Blind management ~  $\checkmark$ ~ ~ XML- file for data exchange SQL data base run third party applications ModbusTCP German, English, Dutch Italian, Portuguese, Russian local net, Internet, mobile phone ~ ~ √  $\checkmark$ graphically

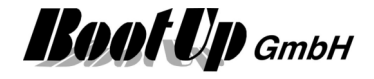

# **Design rules**

TODO! Lights: Switch actuators Dimmers Shading: Jalousie actuator Heating: Room Operating Panel Valve actuator

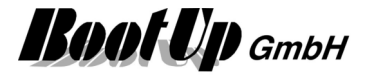

# **Project organization**

myHomeControl® stores the actual project within following 3 individual SQLite databases:

- Project.s3db: This database contains all project object such as visualization elements and blocks with there settings and states. It also contains all pictures.
- Logging.s3db: This database stores all events of the sensors e.g. rocker push button switches, temperatures, etc. It stores all state changes of the actuators as well.
- Weather.s3db: This database stores all data related to weather information.
- Trends.s3db: This database stores all data related to trends.

All state changes will be currently updated within the databases.

This open database structure enables an easy connection to other systems.

During startup **myHomeControl**® loads the project from these databases.

If the user is going to save the project, then **myHomeControl**® packs the current set of databases into a ZIP archive. The user is asked to name the archive and to select a location to store the archive.

In case a new project will be created, then the current set of databases will be overwritten by empty databases. Only one project is active at a time.

In case an existing project will be loaded, then **myHomeControl**® unpacks a ZIP archive selected by the user and overwrites the current databases by the ones taken form the archive.

Before the current set of databases is going to be overwritten **myHomeControl**® saves them to a backup archive.

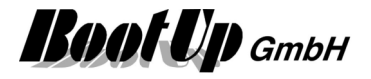

# Files and Folders

myHomeControl® stores the related files in following folders: English Windows installation \*)

- Program files
  C:\Program Files\BootUp GmbH\\myHomeControl Vx.x nnnn\bin
- Application sample pictures
  C:\ Program Files\BootUp GmbH\myHomeControl Vx.x nnnn\DemoPics
- Application sample projects
  C:\ Program Files\BootUp GmbH\myHomeControl Vx.x nnnn\DemoProjects
- Text- und product resources
  C:\ Program Files\BootUp GmbH\myHomeControl Vx.x nnnn\Resources
- Data sheets
  C:\ Program Files\BootUp GmbH\myHomeControl Vx.x nnnn\Resources\DataSheets
- Drivers for devices and gateways
  C:\ Program Files\BootUp GmbH\myHomeControl Vx.x nnnn\Resources\Drivers
- Project databases (Project.s3db, Logging.s3db, Weather.s3db) Backup archives (\*.ZIP)
   XP: C:\Documents and Settings\<USER>\AppData\BootUp GmbH\myHomeControl\x.x.x.x
   Vista and younger: C:\Documents and Settings\<USER>\AppData\Roaming\BootUp GmbH\myHomeControl\x.x.x.x

The files in the sub folders "Program Files\BootUp GmbH\myHomeControl.." are part of the **myHomeControl**® installation and will be installed by the installer. These files will be removed in case of a uninstall.

The files located in the subfolder of "Documents and Settings" contain the project data. These files are user specific and will therefore not be touched by the uninstall or upgrade of **myHomeControl**®.

The storage location of the project files depends on the user logged in into the system. <USER> refers to the user actually logged in. Therefore different users may maintain there own project. Depending on the user actually logged in, **myHomeControl**® loads the corresponding project.

There is the opportunity to keep different version of **myHomeControl**® installed at the same time. Each version refers to version specific folders either for program files as well as for the project databases. x.x refers to the version.

\*) The sub folders "Program Files" and \*Documents and Settings" differ between different Windows installations especially between different languages.

Refer to chapter Project organization.

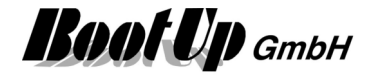

## System recovery

**myHomeControl**® provides the opportunity to store backup copies of the project into the cloud, by means of storing it to the server at boot up. The project gets stored as an encrypted archive and can not be read be third parties.

The purpose of the backup is to recover a broken system. Therefore install **myHomeControl**® on a new PC, version 1.2.16 SP3 or younger.

Start myHomeControl®. In case following dialog is not shown then select menu: File / new project

| 🕍 Load new Proje    | ect 🔹 👔 💽                                                                                                    |
|---------------------|----------------------------------------------------------------------------------------------------|
| What would y        | ou like to do?                                                                                                    |
| New Project         |                                                                                                    |
| 04                  | Start with an empty project.                                                                                                    |
| •                   | Start with an empty project and open help.                                                                                                    |
| Recent Projects     |                                                                                                    |
| i 🛁 🕁 🚺             | Loads an existing project.  D:\myHomeControl\Projects\Project_Richiger Home V1215 SP3 20120601.ZIP  D:\myHomeControl\Projects\Project_Richiger Home 20100923 ZIP      |
|                     | \\ANDILAPTOP3\myHomeControl\Admin\Kunden\Weberhaus\Kundenprojekte\47445 Stulz\F<br>\\ANDILAPTOP3\myHomeControl\Admin\Kunden\Bullion\Venetian Macao\Project\Project_M; |
| Demoprojects        |                                                                                                    |
| <b>≜</b> →0         | 🔘 Loads a demo project                                                                                                    |
| Actual project of I | ast version                                                                                                    |
| 1                   | Load actual project of last version \Project_V12\HomeControl\Wizards.                                                                                                 |
| Restore from Clou   | ıd                                                                                                    |
| <b></b>             | Restore the system from the cloud                                                                                                    |
|                     | ? First Steps Ok Cancel                                                                                                    |

Select the last option and click the button "Ok".

Recovery from cloud is only possible if either the correct license dongle is plugged in or the corresponding license file is loaded. If there is no license dongle, most probably a license file must be used. Load the license file before opening the above dialoge.

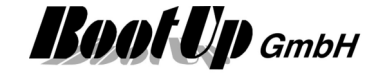

Following dialog is going to be shown:

| 🎪 Restore the system from the cloud              |                                   | ×    |
|--------------------------------------------------|-----------------------------------|------|
| License:Hotel Andi License Number:Richiger_12345 |                                   |      |
| Available projects:                              | Versionen:                        |      |
| Richiger Home                                    | 06.08.2012 11:04:01 Richiger Home |      |
|                                                  |                                   |      |
|                                                  |                                   |      |
|                                                  |                                   |      |
|                                                  |                                   |      |
| Loading the executable:                          |                                   |      |
|                                                  |                                   |      |
| Loading the project:                             |                                   |      |
|                                                  |                                   |      |
|                                                  |                                   |      |
|                                                  | restore Car                       | icel |
|                                                  |                                   |      |

The dialog list all projects, which have been stored with the connected license dongle, and there versions. The projects are stored in encrypted format and can only be recovered with the same license dongle then they have been saved.

Select the project in question and the requested version.

Click the button "restore" to start the recovery process. **myHomeControl**® is going to download the project and the corresponding version of **myHomeControl**® itself. The progress of the downloads is shown by progress bars. After downloading the installation process is started and the user is requested to answer the dialogs of the User Account Control and the installer.

To configure the "automatic saving" feature refer to the general settings.

## Print

The print feature is available from operating systems version Windows Vista on.

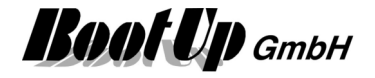

# **Remote Control**

### **Remote Control using a WEB-Browser**

myHomeControl® provides a WEB interface. Any browser can be used to access the interface.

Find details in chapter CompactWEB.

### Remote Control within the local area network (Client/Server)

In case **myHomeControl**® shall be operated from different computers e.g. within the same building, and the WEB interface doesn't suit the requests, then there is the opportunity to use VNC as RemoteDesktop. There are VNC-Clients for all kinds of platforms by means of Windows, IOS, Android, etc. They can be installed on any hardware device like PCs or tablets.

### **Remote Control via Internet**

There are various opportunities to control myHomeControl remotely via the Internet.

- <u>CompactWEB</u>
- TeamViewer
- Remote Desktop

TeamViewer is the most recommended tool for the remote access. Therefore only <u>TeamViewer</u> will be described within this chapter. Refer to the Appendix E: WEB Remote Access for detail about Remote Desktop.

### TeamViewer

#### Introduction

TeamViewer can be downloaded from <u>www.TeamViewer.com</u>. It is free for private applications.

To operate TeamViewer no special settings required for the firewall as well as for modems/routers. TeamViewer works nearly in every net.

### Installation

TeamViewer has to be installed as a service on the PC where myHomeControl runs. Therefore download the full version of TeamViewer and install it.

Start TeamViewer.

A ID will be shown which has to be entered later on, when a remote control connection shall be established.

Open Menu Extras/Options:

- check start of TeamViewer with Windows.
- Set a password
- check accept incoming LAN connections

### Remote Control

There are two opportunities to access myHomeControl:

- either install TeamViewer on the PC
- or use the WEB service provided by the TeamViewer site

In case e.g. a laptop shall be used for remote control of myHomeControl on a regular basis, then it might be recommended to install TeamViewer on that computer. There is the opportunity to save the connection information (ID and the password) for simple and easy establishment of the connection.

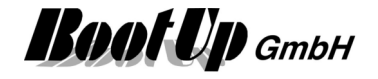

In case a PC in an Internet-café shall be used for remote control or it is not allowed to install software on a PC, then use the WEB service. This requires a registration on <u>www.TeamViewer.com</u>. After the registration has been done, the connection data (ID, password) might be stored to establish the connection to myHomeControl easily.

After login the screen of myHomeControl is displayed within the browser window and all visualization elements can be operated.

To use TeamViewer for free, the local as well as the remote device must running an actual version of the TeamViewer software.

#### TeamViewer-Update

Use Menu ?/TeamViewer to bring the TeamViewer window in front. This window offers the opportunity to update the TeamViewer software in case an update is available.

### **Remote Control via Mobile Phone**

myHomeControl might be operated via a Mobile Phone. Refer to chapter <u>Remote access via Internet</u> using a WEB Browser or mobile phone.

### Remote Control via Amazon Echo & Echo Dot (Alexa)

The Echo products offered by Amazon process speach recognition and can be used to control the **myHomeControl**® application. Refer to chapter <u>Settings / Amazon Alexa (Echo)</u>.

### **Remote Control via Rest API**

**myHomeControl**® provides a RestAPI. This interface might be used from the Internet. Refer to chapter Settings / RestAPI.

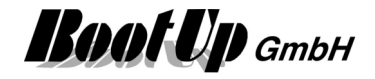

# **Operation/Visualization**

The PC running **myHomeControl** can also be used for other purposes e.g. as mail server, as common diary or as music server for the whole family. If the screen is located close to the entrance or the phone each member of the family has easy access to **myHomeControl** and can check the actual situation.

**myHomeControl** is running in one window presenting the visualization screen. This screen can be configured to show floor plans containing visualization elements indicating the actual state of lights, blends, and temperature sensors and may more. The visualization elements also allow direct control of lights, blends and so on.

#### Example below:

a light visualization element is showing the state of the light. It allows the user to switch on or off the light.

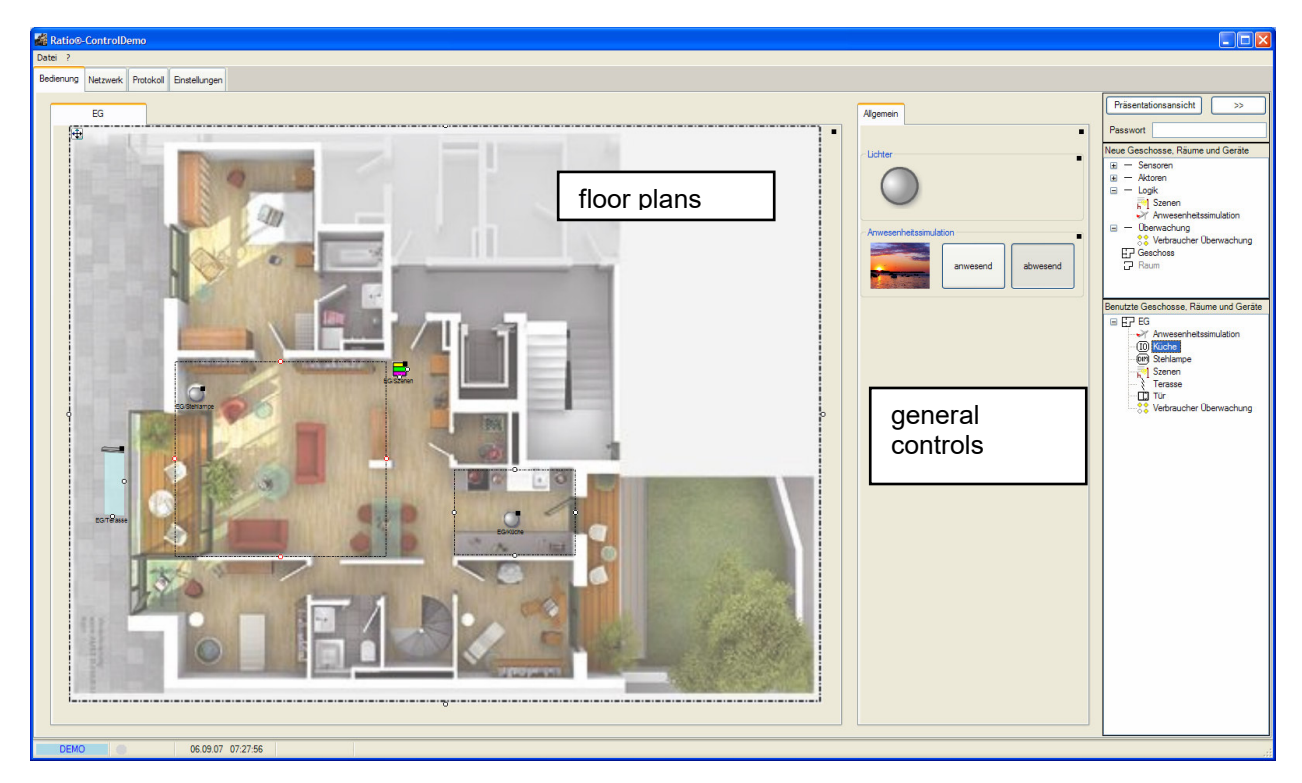

The visualization can be operated in two modes:

1. The design view

this view is used to configure the visualization. The tree views "new floors, rooms and devices" and "used floors, rooms and devices" are shown on the right side of the screen. In this view floor plans and visualization elements can be inserted.

2. The presentation view this is the view for the inhabitants. The tree views are hidden in this view. Fingertips can control the visualization elements.

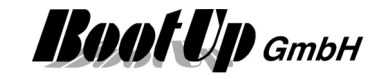

## **Floor plans**

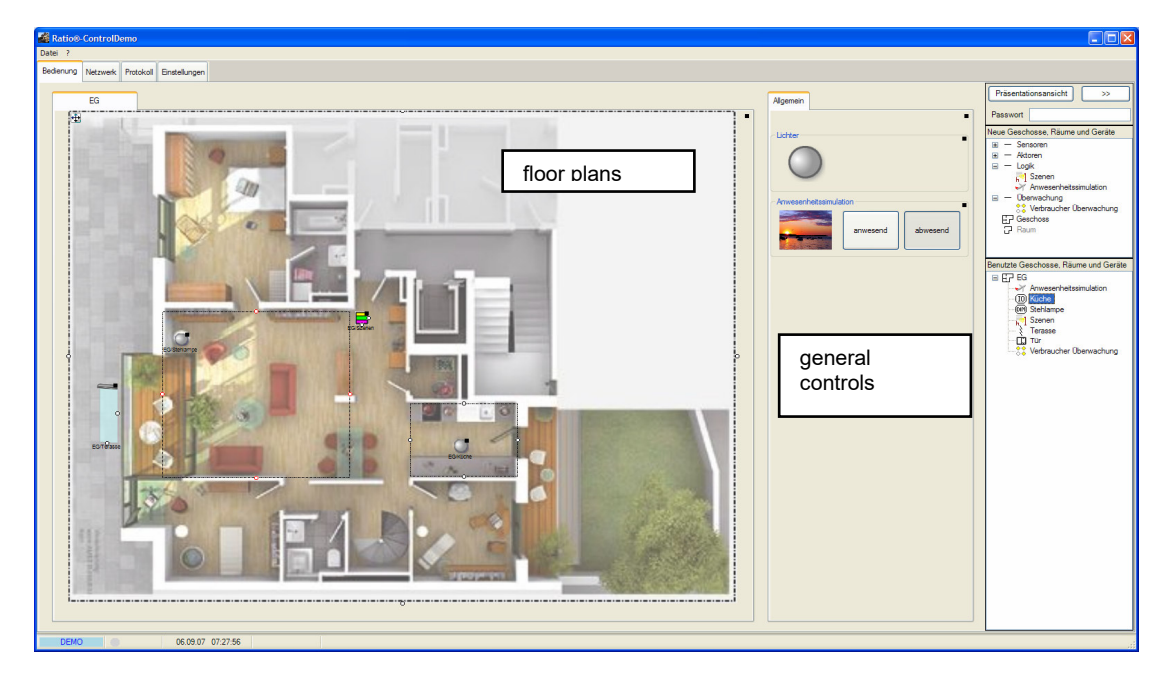

The left area of the screen is the workspace area to show floor plans. Several floor plans can be inserted. Therefore drag in a <u>floor symbol</u> out of the tree view "new floors, rooms and devices" and drop it on the left area. This creates a new floor tab. Equip the floor tab with a floor plan picture. To select a picture open the properties dialog (black rectangle or right mouse button - context menu) and click the open folder -button.

| Floor Identifi        | er        | Floor I  | dentifier |    | ? 🗙      |  |  |  |
|-----------------------|-----------|----------|-----------|----|----------|--|--|--|
| 📄 always v            | isible    |          |           |    |          |  |  |  |
| Visible after startup |           |          |           |    |          |  |  |  |
| Background            | Image     |          |           |    |          |  |  |  |
| Name                  | ??        |          |           |    | $\times$ |  |  |  |
| Position              |           |          |           |    |          |  |  |  |
| horizontal            | 0         | *<br>*   | vertical  | 0  | *<br>*   |  |  |  |
| Width                 | 108       | *<br>*   | Height    | 78 | *<br>*   |  |  |  |
| 🔽 Keep Pro            | oportions | ;        |           |    |          |  |  |  |
| 🔽 Adapt Si            | ze autorr | naticall | у         |    |          |  |  |  |
| Center                |           |          |           |    |          |  |  |  |
| Obfuscation           | I         |          |           |    |          |  |  |  |
| Design Mode 60%       |           |          |           |    |          |  |  |  |
| Presentatio           | n Mode 4  | 40% ,    | 0         |    |          |  |  |  |

"**always visible**" avoids the tab to get hidden by a <u>link function</u>.

"**Visible after startup**" sets the tab visible after starting the application (myHomeControl)

#### **Background Image**

Picking dots on the dotted border of the picture support locating and stretching of the picture as well.

If checked will myHomeControl adapt the size of the picture to fit into the full screen.

A smoky cover of the background picture highlights the visualization elements. This is useful especially with background pictures containing strong colors.

To place visualization elements on the floor plan drag them in from one of the tree views and drop them at the appropriate location on the floor plan.

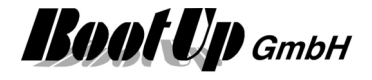

### Hints to create picture resources

Following hints shall help to achieve nice looking views:

- 1. Background pictures shall be graphically brushed up. The size in pixels should be adapted to the screen resolution of the target computer (PC running the visualization project). The resolution should be set to 70DPI. To modify the pictures it is best to use a graphic program e.g. corel draw or micrographics firefox.
- 2. Visualization elements can only be placed in the area of the background picture. Therefore there should be a border around the floor plan as a spare space to locate blinds and outside lights.
- 3. Few, smart colors give a nice look and lighten the visualization elements.
- 4. The size of the light symbols might be adapted in the main menu <u>Settings / Size of Symbols</u>. An adoption might be necessary in case a project has been ported from one PC to an other with a different resolution.

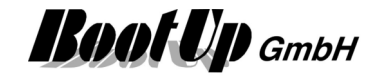

## **General Controls**

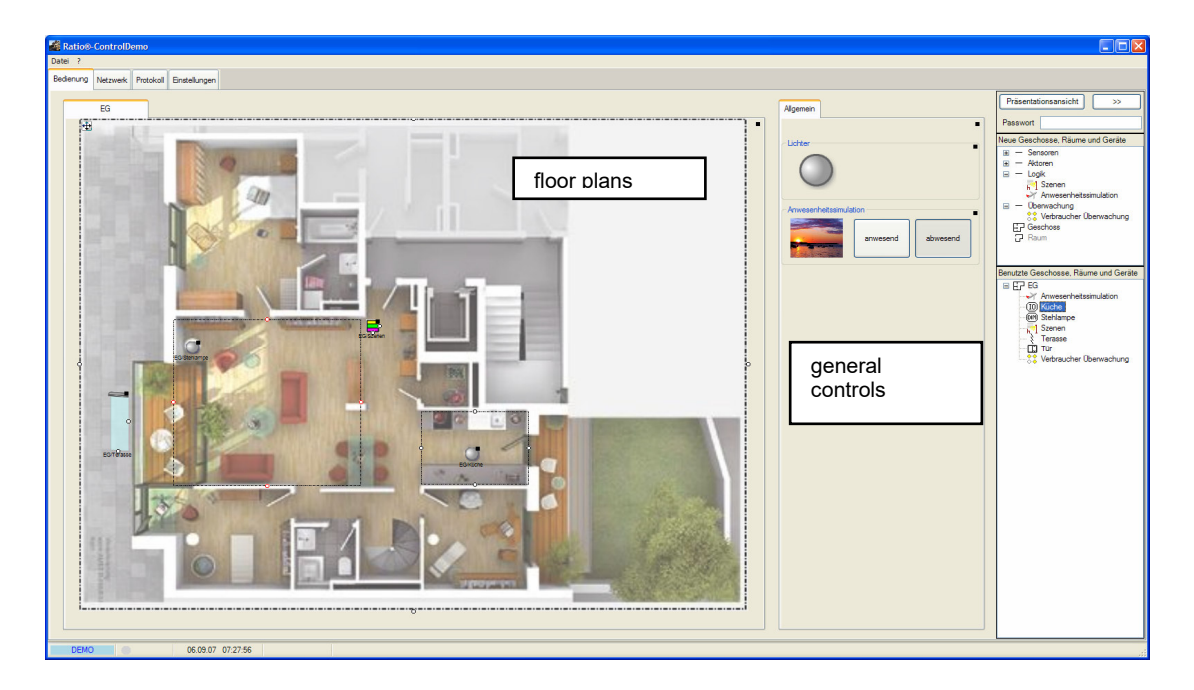

Visualization elements for general control can be placed on the left side workspace, e.g. the visualization element for the presence simulation. Tabs organize this workspace area. You are free to define any new tabs. There is no relation to floors.

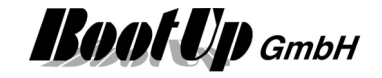

## The Design mode

This mode is used to configure the Visualization. Within this mode the floors will be inserted and the visualization element can be placed. The tree views for new and used devices will be shown in this mode.

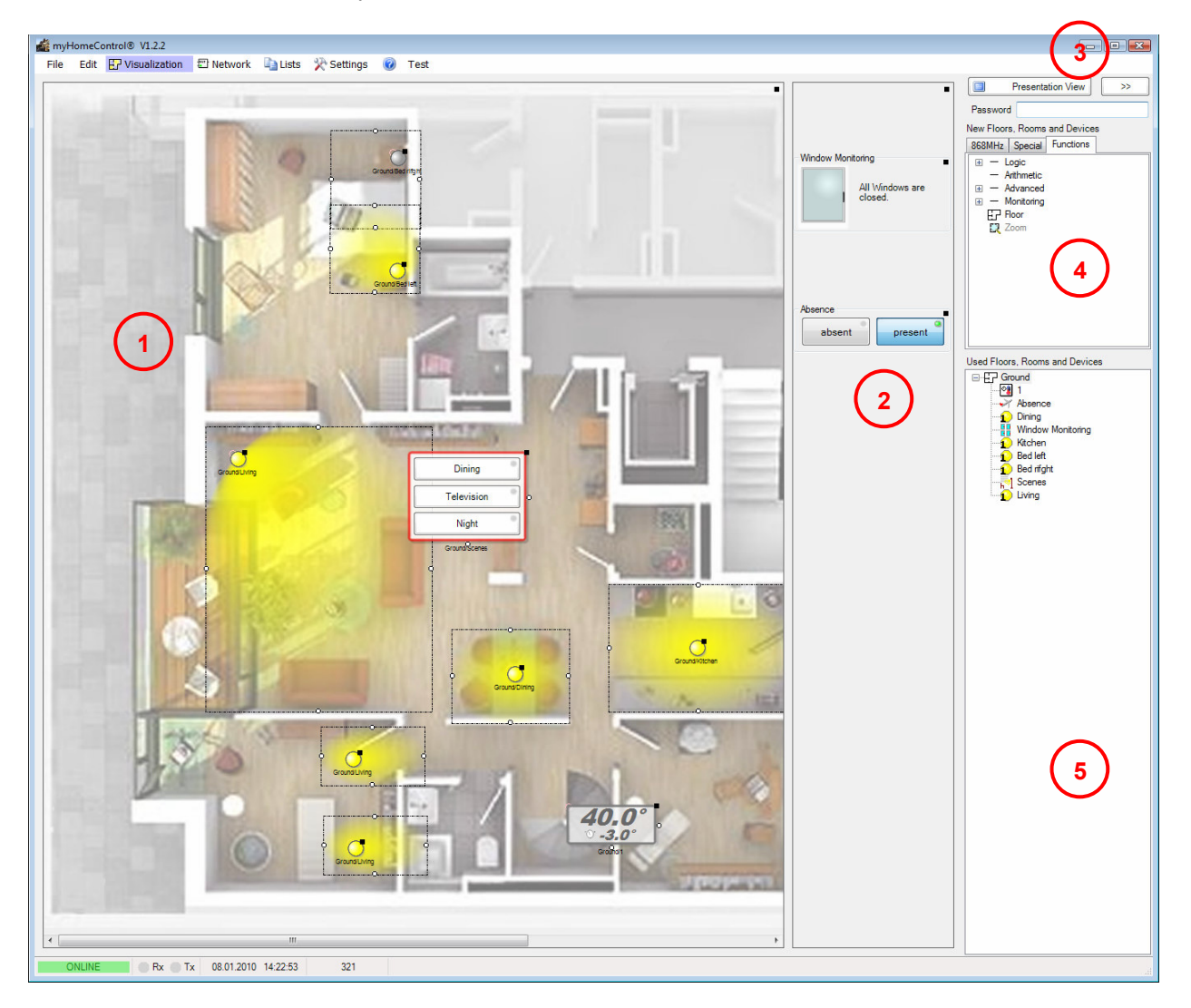

- Icor area. <u>Floors</u> have to be inserted in this area. A floor plan can be deposited on each floor (see floor <u>Property dialog</u>).
- ② <u>General controls</u> area. Certain visualization elements can be placed only in this area.
- ③ Switch over to <u>presentation view</u>. A password can be given to prevent unauthorized users to return to the design view.
- Tree view <u>New Floors, Rooms and Devices</u>. This tree view provides new elements to be dragged in into the workspaces ①&②
- Tree view of already <u>used Floors, Rooms and Devices</u>. If there are e.g. two lights physically connected to the same switch actuator, then drag a switch actuator symbol from the tree view "new Floors, Rooms and Devices" into the floor plan. This creates the visualization element for the first light. In the background a switch actuator block has been created by myHomeControl. This switch actuator can be seen now in the tree view "used Floors, Rooms and Devices". The visualization element for the second light has to be dragged in from the tree view "used Floors, Rooms and Devices".

There are now to visualization elements representing the same switch actuator. If you operate the actor by clicking on the visualization element, both visualization elements will change their state.

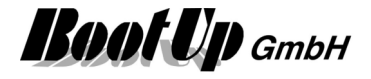

### Insert visualization elements into the operational areas

Use the mouse to select an object from one of the trees and drag it into the floors area or the general controls area. Drop it at the appropriate location by releasing the mouse button.

## Location, selection, alignment and arrangement of elements

### Location

To locate a visualization element grab it with the mouse. Following rules have to be considered:

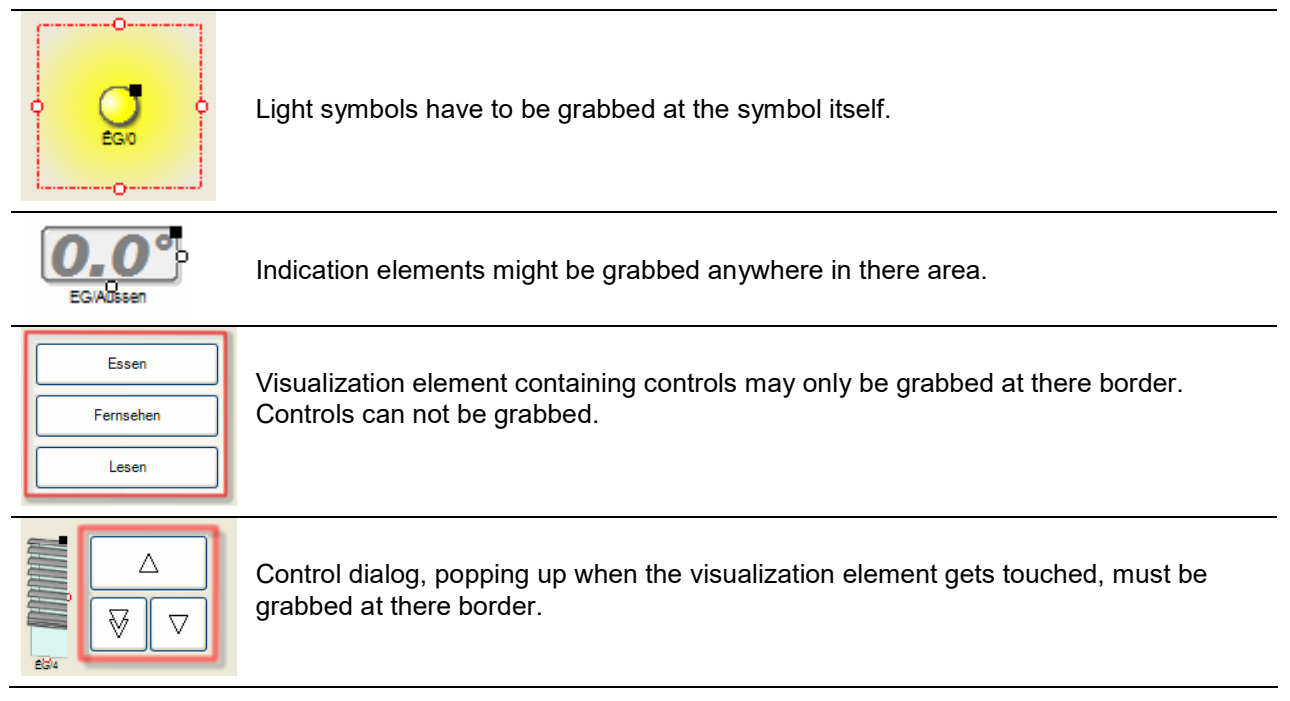

### Selection

There is the opportunity to locate several visualization element in parallel. Therefore select first all visualization element of interest.

To select multiple visualization elements click them with the shift button pressed. Alternatively enclose them with the selection rectangle (Click the mouse in the background area and move it over the elements to be selected). All elements touched by the rectangle will be selected.

Selected visualization elements are shown with a fat, blue, dash dotted border.

To include and exclude single elements from a multi selection, click them with the shift button pressed.

Selected element may be moved with the arrow keys as well.

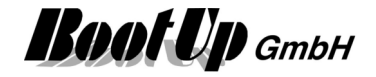

### Align

Aligned elements are highlighted by the editor in case they get selected:

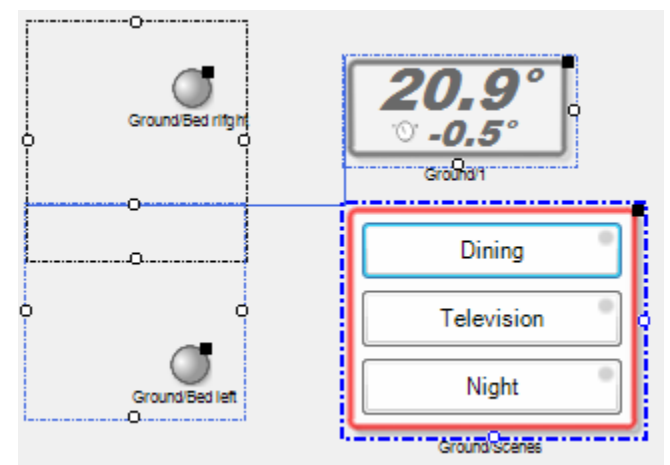

The blue, dash dotted border frame indicates that scene block has been selected. It has been clicked by the mouse.

The various guide lines show to which of the other elements the scene block is aligned.

In this sample the vertical blue line indicates that the scene block is left aligned to the temperature element. The blue coloring of the selection frame of the temperature element indicates that the vertical guide line references the temperature element.

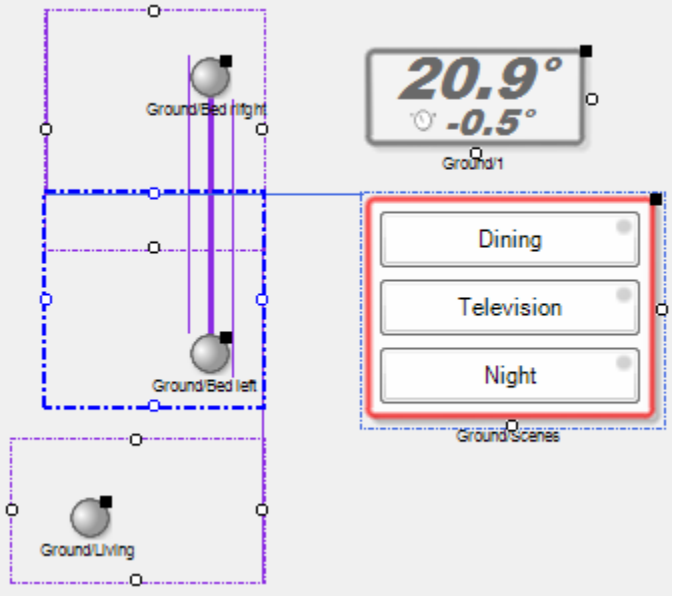

The violet lines indicate that the element is aligned to other elements of the same type. In this sample an other light element.

The fat line indicate the center alignment of the elements.

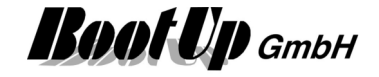

Selected element can be aligned using context menu functions. Therefore select all element to be aligned including the one which shall be used as the reference. Then click the right mouse button on the reference element and select the alignment operation you like.

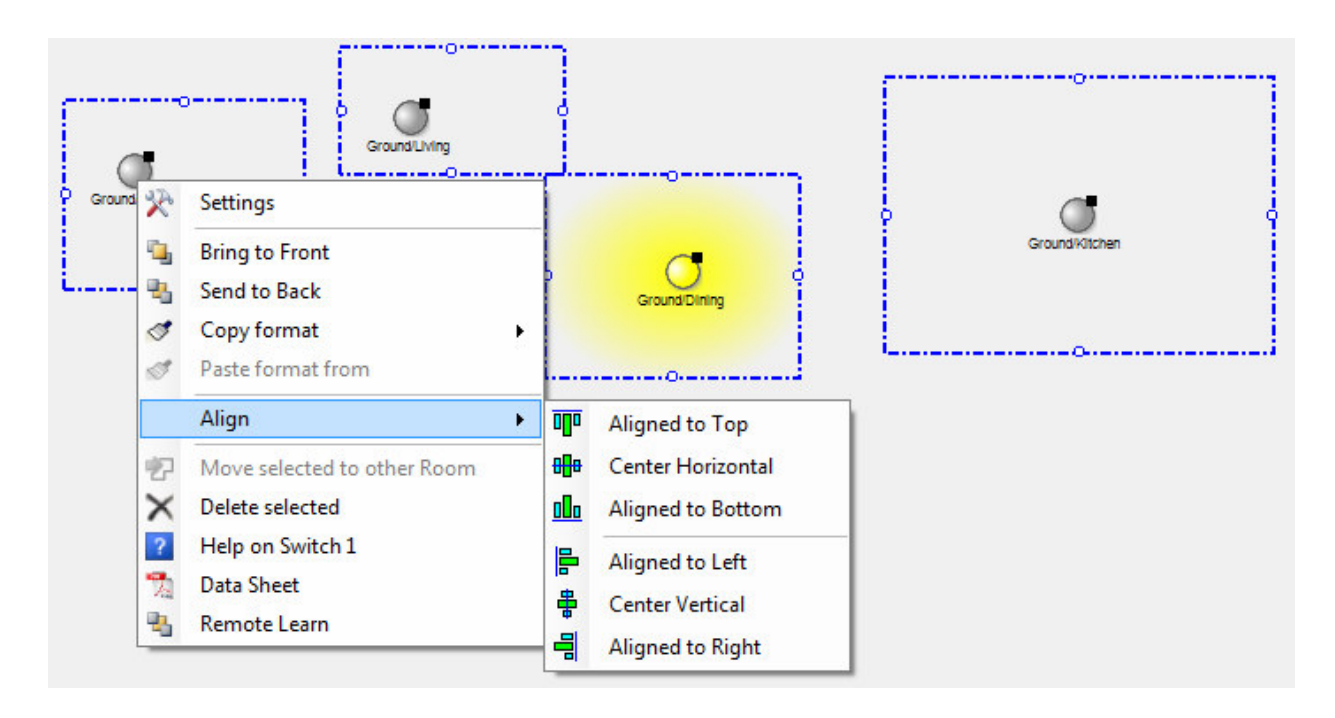

### Arrange

The menu "Arrange" is used to arrange objects into rows, columns and grids. This feature automatically inserts the corresponding amount of objects.

Typical use case is to arrange a couple of light outlets of the same actuator into a column.

| row:    | insert 1. object,<br>insert 2. object an align it horizontally to the first<br>select 1. object<br>select 2. object with right mouse button and pressed Ctrl-button<br>select menu "Arrange, select correct amount of outlets.                                |
|---------|----------------------------------------------------------------------------------------------------|
| column: | insert 1. object,<br>insert 2. object an align it vertically to the first<br>select 1. object<br>select 2. object with right mouse button and pressed Ctrl-button<br>select menu "Arrange, select correct amount of outlets.                                  |
| grid:   | insert 1. object, locate it in one corner of the grid<br>insert 2. object locate it to the opposite corner<br>select 1. object<br>select 2. object with right mouse button and pressed Ctrl-button<br>select menu "Arrange, select correct amount of outlets. |

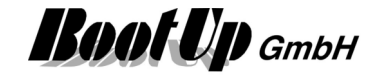

## The Presentation mode

The inhabitants use this mode. Within this mode a fingertip might control all visualization elements.

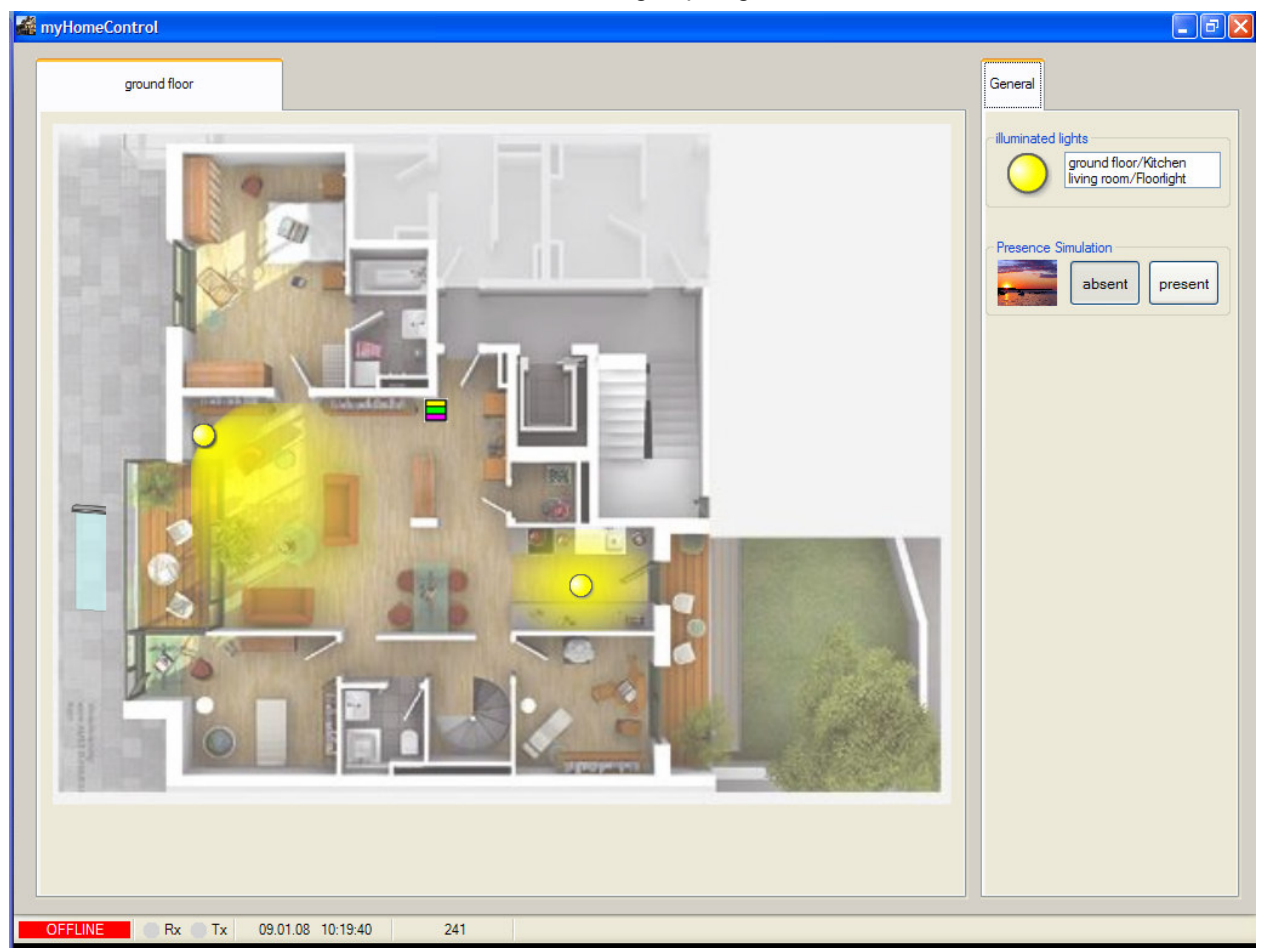

To return to the  $\underline{\text{design mode}}$  press the restore button.

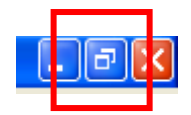

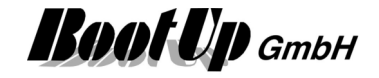

### Automatic return to the main page

One of the floor tabs might be configured as the "main page". If the user doesn't interact with the system for a configurable period of time, then **myHomeControl**<sup>®</sup> returns to the "main page" automatically.

The return to the mainpage is only processed by the system if it is in presentation mode.

After the return to the "main page" only a configurable set of floor tabs is shown and can be selected by the user.

Sample:

| Edit Edit Visualization |             |          |  |
|-------------------------|-------------|----------|--|
| Ground floor            | First floor | Basement |  |
| Service                 |             |          |  |
|                         |             |          |  |

The floor tab "Ground floor" has been configured to be the main page (home). There is a <u>link object</u> located on this tab. It points to a hidden tab "Service".

As soon as the link object gets clicked by the user, **myHomeControl**® shows and selects the tab "Service" as shown below.

| Automatic Shading  OFF    Automatic Cooling  ON | Ground floor     | First floor | Basement | Service |
|-------------------------------------------------|------------------|-------------|----------|---------|
| Automatic Shading  OFF    Automatic Cooling  ON |                  |             | 11       |         |
| Automatic Shading  OFF    Automatic Cooling  ON |                  |             |          |         |
| Automatic Snaung OFF                            | Automatic Shadi  | 055         | L.       |         |
|                                                 | Automatic Snaun  |             |          |         |
|                                                 | Automotio Coolin |             |          |         |

The link object is configured to show all tabs.

If the user stops interaction with the system the "return to main page" delay starts. If the delay expires, then **myHomeControl**® automatically selects the tab configured as main page and hides all tabs which are not configured to be shown at this stage.

The configuration of the "return to main page" feature is to be done in the general settings menu.

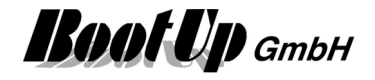

## **Visualization elements**

There are several visualization elements available to be placed either in the floor workspace area or in the general controls workspace area. These visualization elements represent sensors, actuators or even logical functions. The visualization element shows the actual state of the corresponding device. The visualization element also provides controlling of the corresponding device.

Examples of visualization elements:

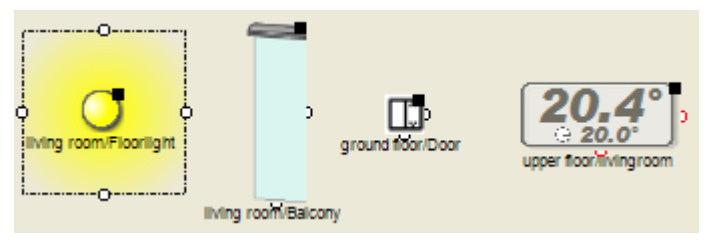

Typically the visualization element can be adapted to a certain situation in a floor plan. Therefore some visualization elements provide dedicated pick dots  $\hat{\mathbf{Q}}$  to adjust the size or e.g. the illumination range. Additional adaptation options can be selected opening the property dialog of the visualization element.

Each of the visualization elements relates to a corresponding block in the network area. Within the network area the element will be interconnected with other functions.

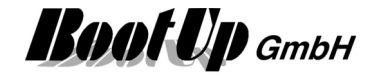

### ☐ Visualization Element Zoom

In case the rooms in a floor plan are to small to place visualization elements in it, then a Zoom visualization element might be used. This is usually the case, if a floor plan contains many rooms as e.g. in office buildings.

The Zoom visualization element represents e.g. a zoom of the room in the floor plan or an other view of a room. This element can only be placed in the floor plan area.

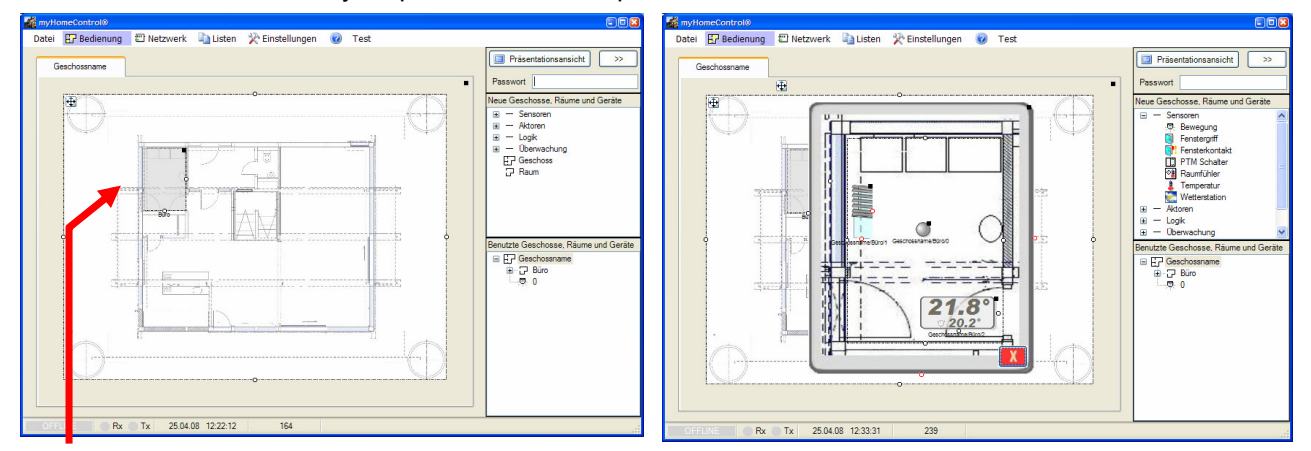

Click or touch the Zoom visualization element to zoom into the room. A new window opens. A detailed plan of the room can be loaded. Visualization elements for actuators and sensor can be placed on the room plan.

Depending on the chosen appearance of the Zoom visualization element, it will become fully transparent when changing to the presentation mode.

You are free to resize the room plan, to get enough space to insert additional visualization elements.

In case a Zoom visualization element has been dragged into a floor, the system allocates a corresponding room in the network area. This can be seen in the tree "Used Floors, Rooms and Devices".

All visualization elements inserted into a Zoom visualization element, will be located in the corresponding room. They can be found in the network view as well.

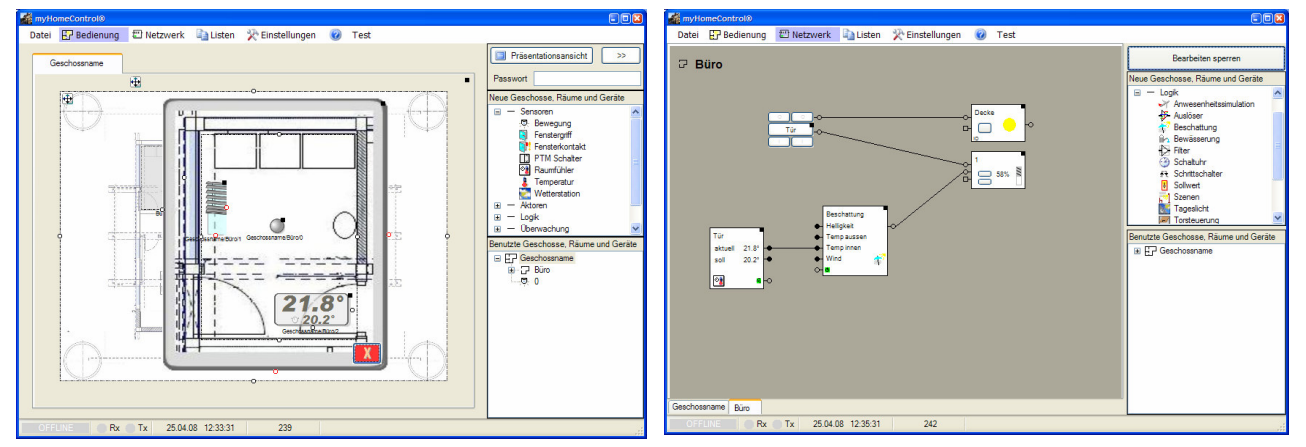

A period of time can be configured for the zoom element to close it automatically if there is not interaction by the user. Refer to the settings of the zoom element.

Regard: automatic close will only be performed in case the system is in presentation mode.

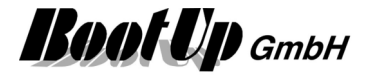

### **Sensor Visualization Elements**

Typically these visualization elements show the measured values of the sensor devices.

### Visualization Element Brightness

This visualization element represents a brightness sensor. Optionally it provides a trend-recording feature.

Refer to chapter **Brightness** to find details about the network functionalities.

### Appearance in the floor plan area:

Drag in the presence indication sensor icon from the tree views "<u>New Floors, Rooms and Devices</u>" of "<u>Used Floors, Rooms and Devices</u>" into the floor plan area.

| Name Brightness                                                 |                                                                                              |
|-----------------------------------------------------------------|----------------------------------------------------------------------------------------------|
| Ground Floor/Brightness                                         |                                                                                              |
| enable simulation                                               | If simulation is enabled, the visualization element<br>changes the state on each click.      |
| Appearance                                                      |                                                                                              |
| 1000 Digital Indication                                         | List of the available appearances.                                                           |
| Appearance Digital Indicaton<br>Orientation                     | Appearance specific configuration items.                                                     |
| Trend<br>Save Data export<br>Duration of Trend 1 1 h            | Configuration of the <b>trend</b> (see pictures below). For details refer to next paragraph. |
| Position<br>horizontal 166 🗢 vertical 85 🗢                      | Position of the visualization element within the floor plan.                                 |
| Border<br>horizontal 0 🗢 vertical 0 🗢<br>Width 60 🜩 Height 60 🜩 | Size of the element or border.                                                               |
|                                                                 |                                                                                              |

There are different appearances available for this visualization element:

### Trend

If "Save Data" has been activated, then the trend will be presented with the same data also after a startup of **myHomeControl**. But this requires some disk space in the project database. So in case disk space is very limited, this option should not be activated.

The export – button stores the logged trend values to a comma-separated file.

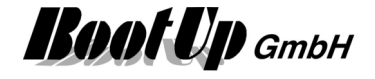

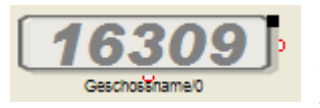

Place the symbol with the mouse at any location of the floor plan.

Change the size of the visualization element by pulling the adjustment dot and adapt it to the situation.

### Appearance in the general controls area:

This visualization element cannot be placed in the general controls area.

### Additional information dialog

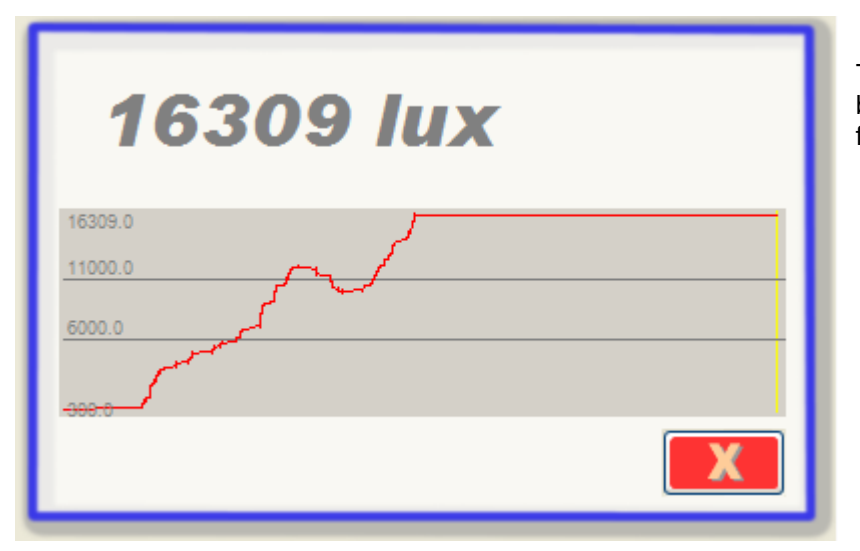

The actual brightness value will be recorded and presented in form of a trending diagram.

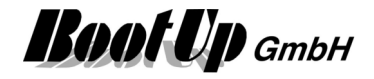

### Visualization Element Camera

This visualization element displays the pictures of a web cam.

Refer to chapter **<u>Camera</u>** to find details about the network functionalities.

#### Appearance in the floor plan area:

Drag in the window contact icon from the tree views "<u>New Floors, Rooms and Devices</u>" of "<u>Used Floors, Rooms and Devices</u>" into the floor plan area.

There are 2 different appearances available for this visualization element:

#### Camera:

This appearance displays the pictures of the web cam directly on the ground floor plan. The optional buttons will be shown within the picture frame.

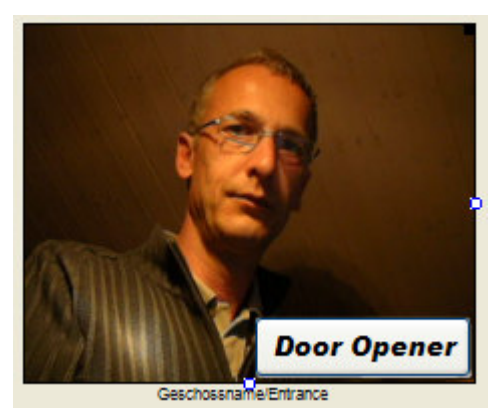

Place the symbol with the mouse at any location of the floor plan.

Change the size of the visualization element by pulling the adjustment dot **S** and adapt it to the situation.

#### Picture:

This appearance shows a picture of your choice on the ground floor plan. A click on that picture opens a dialog showing the pictures of the camera. The optional buttons are located on the same dialog.

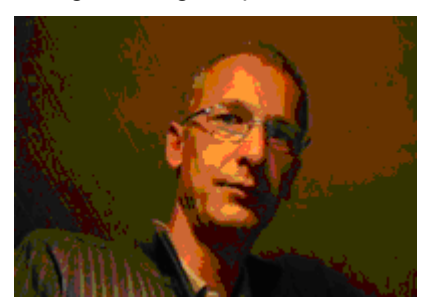

Dialog of the visualization element, which pops up in case the camera symbol has been touched.

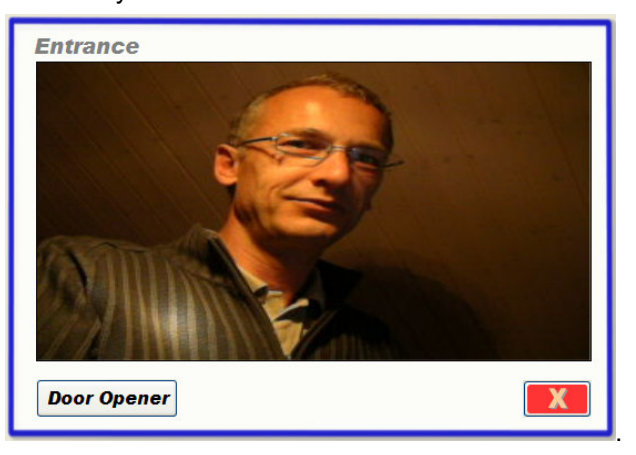

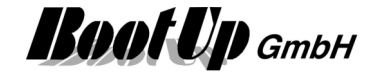

### Thumbnail:

This appearance displays the pictures of the web cam directly on the ground floor plan. A click on that picture opens a dialog showing the pictures of the camera. The optional buttons are located on the same dialog.

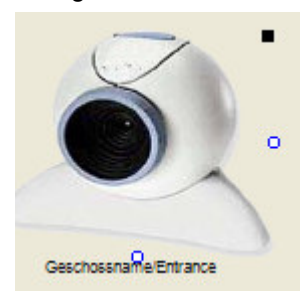

Dialog of the visualization element, which pops up in case the camera symbol has been touched.

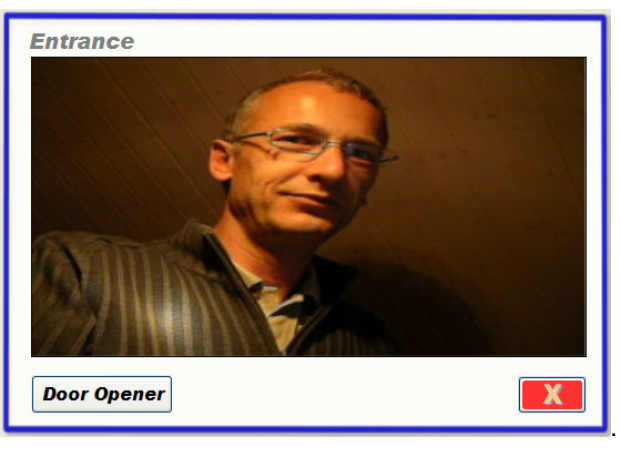

### Appearance in the general controls area:

This visualization element cannot be placed in the general controls area.

### **r** Visualization Element Counter 1

This visualization element represents a counter sensor.

Refer to chapter **Counter 1** to find details about the network functionalities.

### Appearance in the floor plan area:

Drag in the presence indication sensor icon from the tree views "<u>New Floors, Rooms and Devices</u>" of "<u>Used Floors, Rooms and Devices</u>" into the floor plan area.

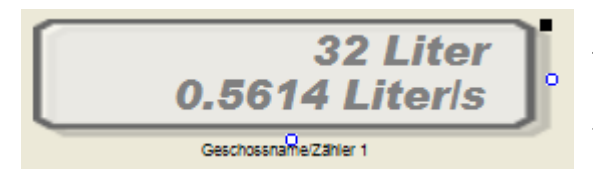

Place the symbol with the mouse at any location of the floor plan.

Change the size of the visualization element by pulling the adjustment dot sin and adapt it to the situation.

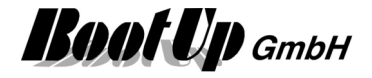

### └ Visualization Element Electric Meter

This visualization element represents an electric meter sensor. Refer to chapter <u>Electric Meter</u> to find details about the network functionalities. Regard the option to establish a connection to <u>Google PowerMeter</u>.

### Appearance in the floor plan area:

Drag in the presence indication sensor icon from the tree views "<u>New Floors, Rooms and Devices</u>" of "<u>Used Floors, Rooms and Devices</u>" into the floor plan area.

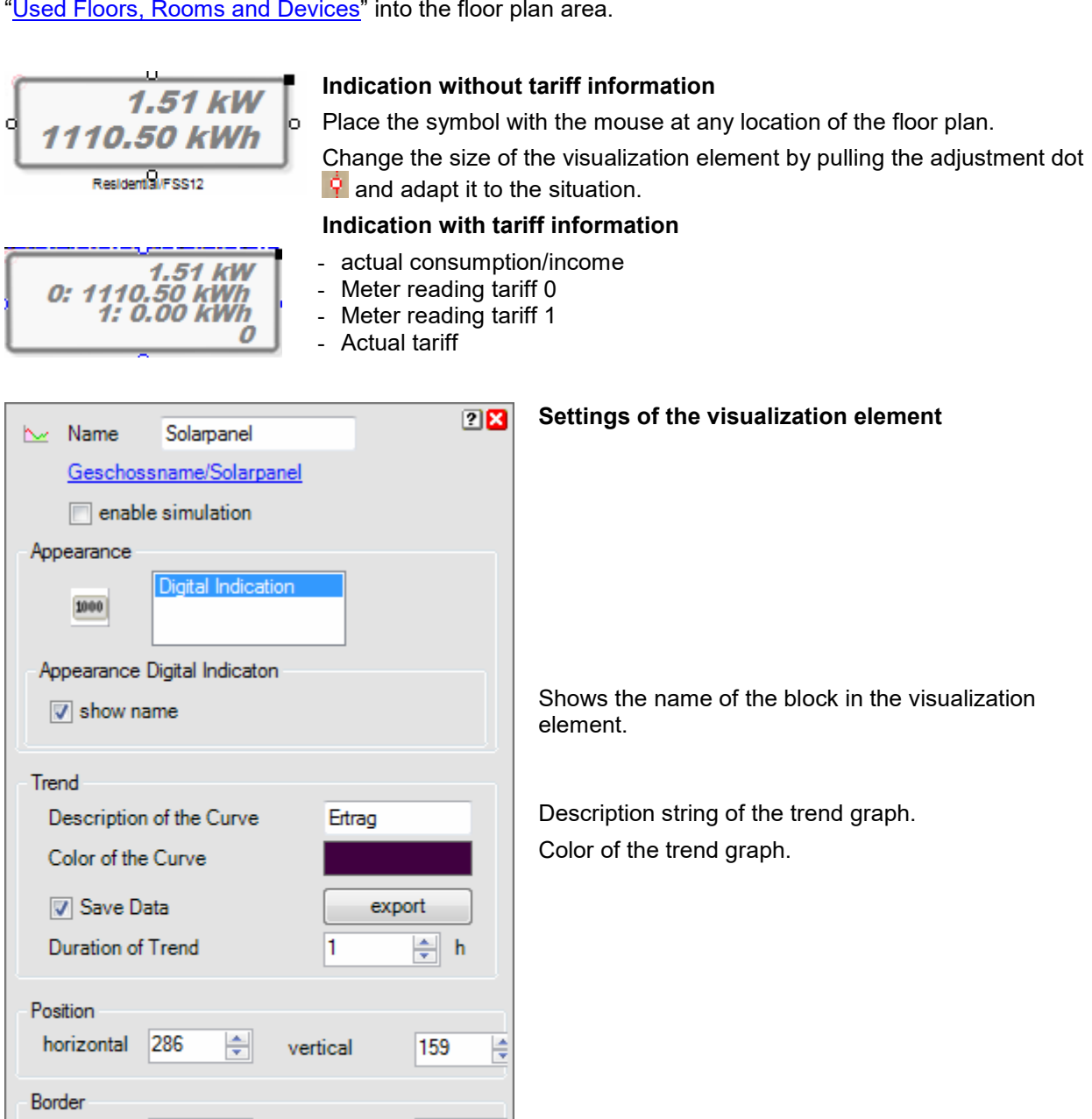

0

60

-

-

horizontal

Width

0

174

-

-

vertical

Height

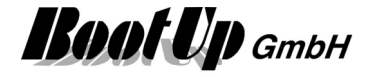

### Visualization Element Keycard Switch

This visualization element represents a Keycard Switch.

Refer to chapter Keycard Switch to find details about the network functionalities.

#### Appearance in the floor plan area:

Drag in the presence indication sensor icon from the tree views "<u>New Floors, Rooms and Devices</u>" of "<u>Used Floors, Rooms and Devices</u>" into the floor plan area.

There are different appearances available:

### Symbol:

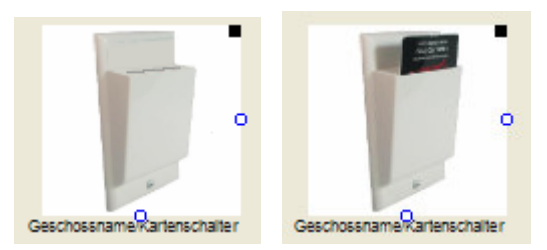

Place the symbol with the mouse at any location of the floor plan.

Change the size of the visualization element by pulling the adjustment dot **P** and adapt it to the situation.

### Picture:

There is the opportunity to define an individual image for each state (keycard removed, keycard inserted).

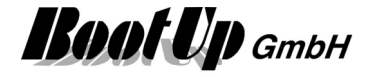

### **4** Visualization Element Leakage

This visualization element represents a Leakage sensor.

Refer to chapter Leakage to find details about the network functionalities.

### Appearance in the floor plan area:

Drag in the presence indication sensor icon from the tree views "<u>New Floors, Rooms and Devices</u>" of "<u>Used Floors, Rooms and Devices</u>" into the floor plan area.

There are different appearances available:

#### Symbol:

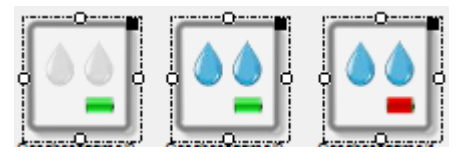

Place the symbol with the mouse at any location of the floor plan.

Change the size of the visualization element by pulling the adjustment dot **Q** and adapt it to the situation.

### Picture:

There is the opportunity to define an individual image for each state (leak proof, leaking, battery bad).

### Appearance in the general controls area:

This visualization element cannot be placed in the general controls area.

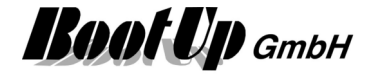

### ► Visualization Element Meter

This visualization element represents an electric meter sensor. Refer to chapter Meter to find details about the network functionalities.

#### Appearance in the floor plan area:

Drag in the presence indication sensor icon from the tree views "New Floors, Rooms and Devices" of "Used Floors, Rooms and Devices" into the floor plan area.

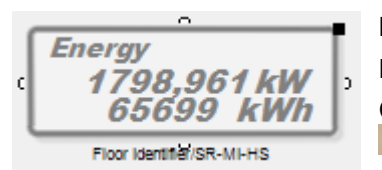

### **Digital Indication**

Place the symbol with the mouse at any location of the floor plan. Change the size of the visualization element by pulling the adjustment dot 🖳 and adapt it to the situation.

| Name SB-MI-HS                 | ? 🗙 | Settings of the visualization element             |
|-------------------------------|-----|---------------------------------------------------|
| Eloor Identifier/SP-MI-HS     |     |                                                   |
|                               |     |                                                   |
| enable simulation             |     |                                                   |
| Appearance                    |     |                                                   |
| Digital Indication            |     |                                                   |
| Appearance Digital Indicaton  |     |                                                   |
| show Name                     |     | Shows the name of the block in the visu element.  |
| Energy                        | •   | Select channel to be shown by the visual element. |
| Trend                         | _   |                                                   |
| Description of the Curve      |     | Description string of the trend graph.            |
| Color of the Curve            |     | Color of the trend graph.                         |
| Save Data export              |     |                                                   |
| Duration of Trend             | h   |                                                   |
| Position                      |     |                                                   |
| horizontal 157 🚔 vertical 116 | -   |                                                   |
| Border                        |     |                                                   |
| horizontal 0 🔶 vertical 0     | -   |                                                   |
| Width 160 🚖 Height 60         | -   |                                                   |
|                               |     |                                                   |

in the visualization

y the visualization

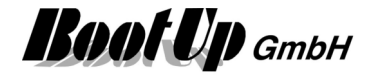

### Visualization Element Presence Indication

This visualization element represents the state of a presence indication sensor.

Refer to chapter **Presence Indication** to find details about the network functionalities.

### Appearance in the floor plan area:

Drag in the presence indication sensor icon from the tree views "<u>New Floors, Rooms and Devices</u>" of "<u>Used Floors, Rooms and Devices</u>" into the floor plan area.

There are different appearances available for this visualization element:

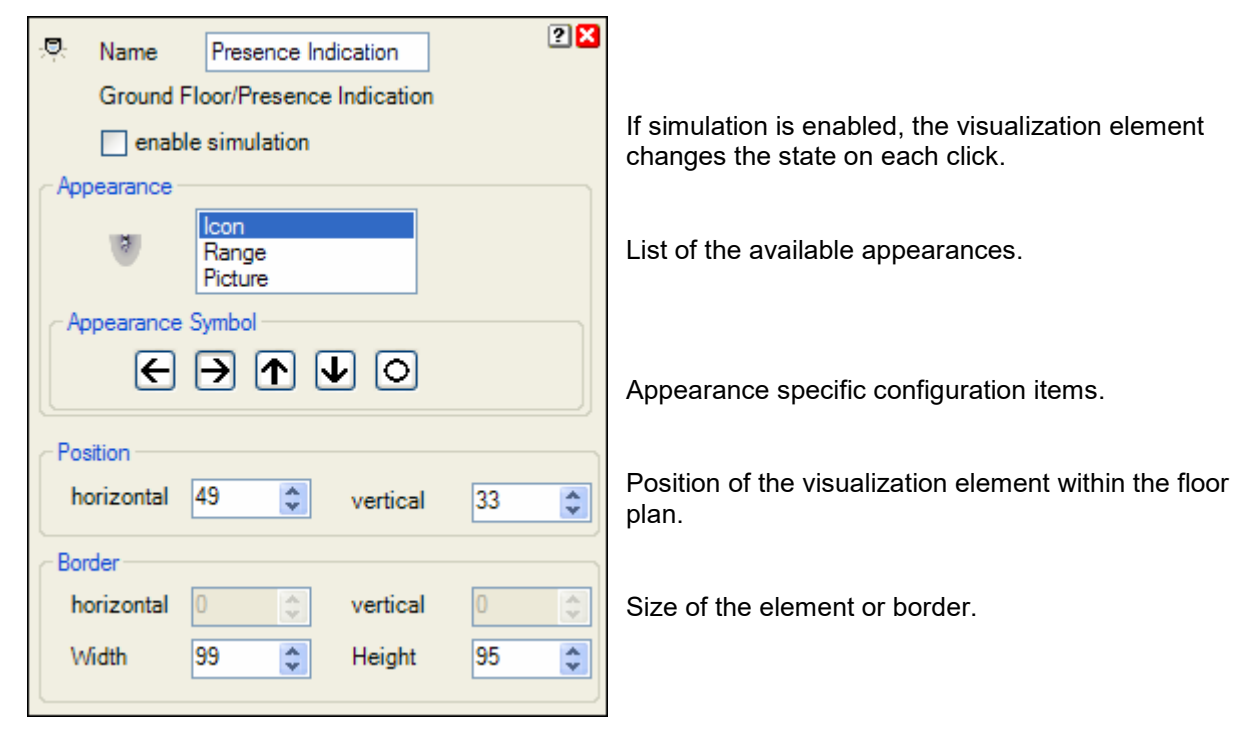

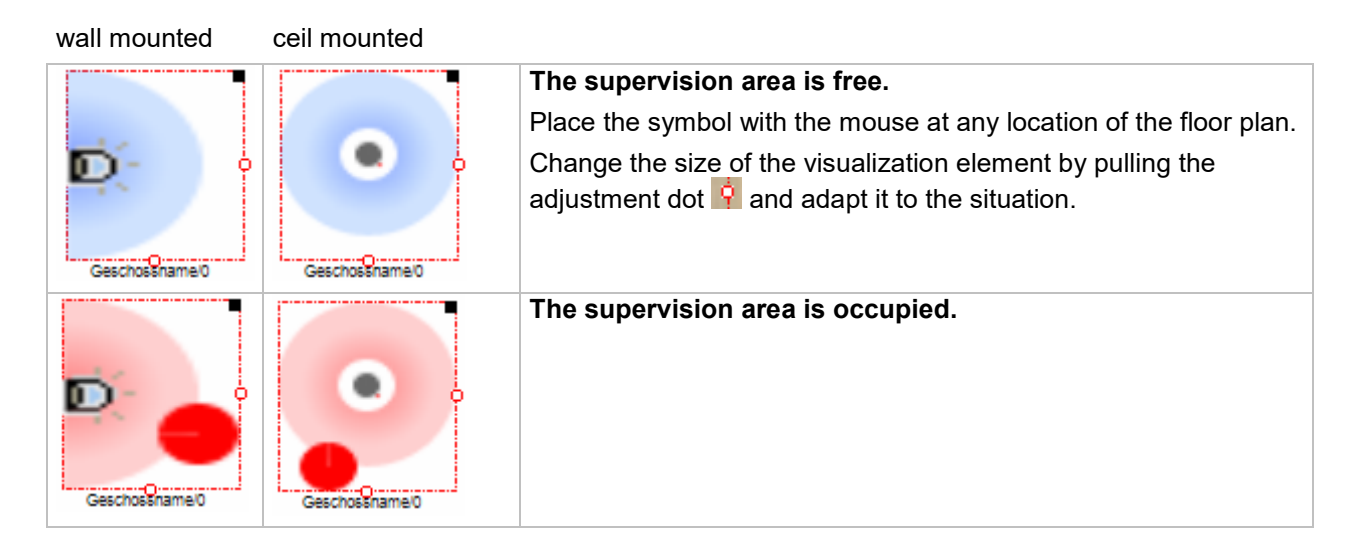

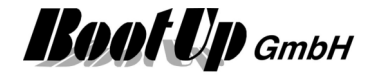

### Appearance in the general controls area:

This visualization element cannot be placed in the general controls area.

### II Visualization Element PTM Radio Button

This visualization element represents one or more channels of PTM radio button. This enables the user to operate the PTM radio button on the screen.

This visualization element can be placed in either the floor plan area or the general controls area.

There are Appearances for the floor plan area and the general controls area.

The chapter **PTM Radio Button** describes the network functionality in detail.

#### Appearance in the floor plan area:

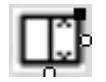

| Lights<br>OFF | Blends<br>UP   |
|---------------|----------------|
| Lights<br>ON  | Blends<br>DOWN |

In case of a finger tip on the visualization element a control dialog will be opened.

Within the design mode the visualization element has to be tipped for about 3 seconds until the control dialog appears. myHomeControl has to differentiate it the reason for the fingertip is to move the visualization element or to open the control dialog.

#### **Control dialog**

The number of shown buttons depends on the amount of channels defined in the PTM radio button block.

To name the buttons use the property dialog of the visualization element.

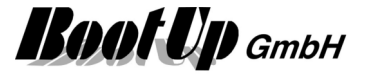

| Name PTM Radio Button                                                                                   | Property dialog                                                                                                    |
|----------------------------------------------------------------------------------------------------|----------------------------------------------------------------------------------------------------|
| Ground Floor/PTM Radio Button                                                                           |                                                                                                    |
| Button Layout double                                                                                    | Select type of buttons                                                                                                    |
|                                                                                                    | Select an appearance for the buttons                                                                                                    |
| Button Text    1  2    OFF  Pic     ON    Pic  ON                                                       | This dialog provides an input field for each button of<br>the PTM radio button device. Type the name for the<br>buttons into the corresponding input field.<br>It is also possible to load an image on a button,<br>press the corresponding picture button. |
| Position    horizontal  215  vertical  75    Border    horizontal  0  vertical    Width  20  Height  20 | Position of Visualization Element in the floor plan.                                                                                                    |

#### Appearance in the general controls area:

This visualization element only represents one channel of a PTM radio button device. Dragging and dropping the same PTM radio button from the tree view "used floors, room and devices" can insert this visualization element several times. Each instance of the visualization element can be configured to represent a specific channel of the PTM radio button.

| Door |     |  |
|------|-----|--|
|      | OFF |  |
|      | ON  |  |

The black rectangle opens the property dialog.

## Property dialog

### Channel

Defines which button pair is represented by this visualization element.

### Switch mode

The visualization element stores the last key pressed and snaps in the corresponding button. This indicates which function has been activating last. In this mode also for OFF a picture can be assigned.

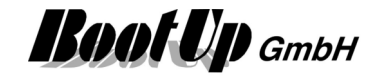

| 🛄 Name       | EnO-WSCH-2          |             |              | 🕂 ? 🗙 |
|--------------|---------------------|-------------|--------------|-------|
| <u>Floor</u> | Identifier/EnO-WSCI | <u>+-2</u>  |              |       |
| Channel      | 1 🚔                 | Switch M    | lode         |       |
|              |                     | V Buttons I | eft to right |       |
|              | Picture             |             | Button Text  |       |
| ON           |                     |             | ON           |       |
| OFF          |                     |             | OFF          |       |
|              |                     |             |              |       |

### Button left to right

The buttons will be rearranged.

### Button text

Naming of the buttons. Also a picture can be selected for each button. These pictures will be shown on the left side of the button.

### **Hiding Buttons**

Either the ON or the OFF button might be hidden. Remove the Button Text and the picture to hide the corresponding button.

| PTM Radio Button | 🛄 Title | PTM Radio Button              | <b>X</b>    |  |
|------------------|---------|-------------------------------|-------------|--|
| OFF              | Channel | 1                             |             |  |
|                  |         | Picture                       | Button Text |  |
|                  | ON      |                               |             |  |
|                  | OFF     |                               | OFF         |  |
|                  |         |                               |             |  |
|                  | Geschos | Geschossname/PTM Radio Button |             |  |

## Visualization Element PTM Radio Button 8

This visualization element represents a 8 fold PTM Radio Button or a 8 fold wireless transmitter unit. This element is a combination of 8 <u>PTM Radio Button</u> elements.

When you drag in a PTM Radio Button 8 icon, a PTM Radio Button visualization element representing the first channel of the 8 fold sensor will be placed into the floor plan area. The other channels can be found in the three view "<u>Used Floors, Rooms and Devices</u>".

| ÷. | 5 F8S12   |         |  |  |  |
|----|-----------|---------|--|--|--|
|    | ····[C0]  | 8.1 - 0 |  |  |  |
| ļ  | [[]]      | 8.2 - 1 |  |  |  |
|    | [[]]      | 8.3 - 2 |  |  |  |
|    | [[[]]     | 8.4 - 3 |  |  |  |
|    | [00]      | 8.5 - 4 |  |  |  |
|    | [00]      | 8.6 - 5 |  |  |  |
|    | ····[CC]  | 8.7 - 6 |  |  |  |
|    | ·····[C0] | 8.8 - 7 |  |  |  |

To insert the second channel into the floor plan, drag in the corresponding icon (8.2) from the tree view "<u>Used Floors, Rooms and Devices</u>".

Refer to chapter **PTM Radio Button 8** to find details about the network functionalities.

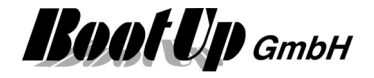

### Visualization Element Radio Chair

This visualization element represents a chair indication its occupancy state by a radio signal. The visualization element indicates if a chair is occupied or free.

Refer to chapter Radio Chair to find details about the corresponding network functionalities.

### Appearance in the floor plan area:

Drag in the RoomTemperatureControl from the tree views "<u>New Floors, Rooms and Devices</u>" of "<u>Used</u> <u>Floors, Rooms and Devices</u>".

Touch the symbol with a fingertip to open the <u>additional information dialog</u>. This dialog shows minimal and maximal temperature values and the trending of the temperature.

There are different appearances available for this visualization element:

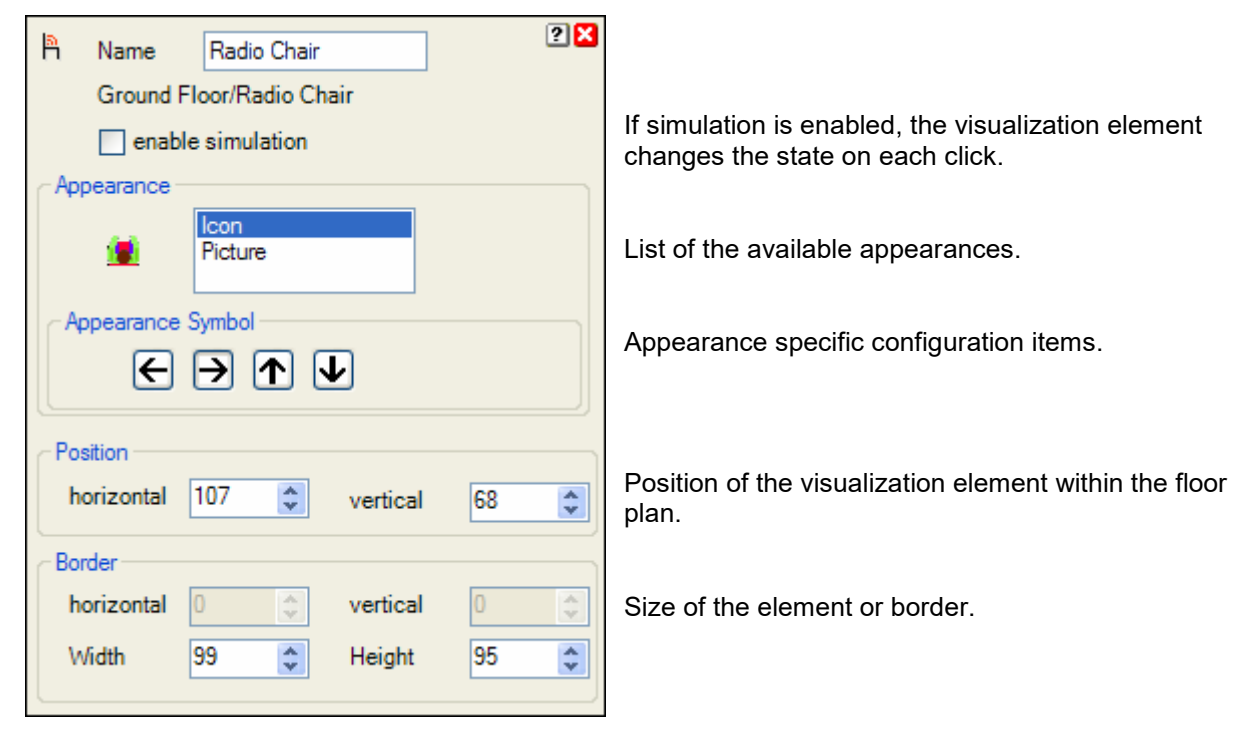

#### Icon:

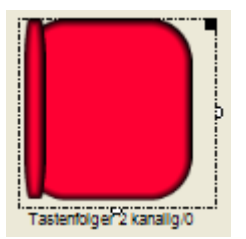

#### The chair is free.

Place the symbol with the mouse at any location of the floor plan.

Change the size of the visualization element by pulling the adjustment dot  $\mathbf{Q}$  and adapt it to the situation.

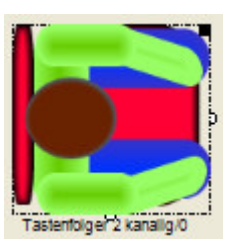

### The chair is occupied.
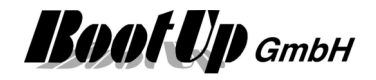

#### Picture:

There is the opportunity to define an individual image for each state (occupied, free).

#### Appearance in the general controls area:

This visualization element cannot be placed in the general controls area.

### Ivisualization Element Receive(analog)

This visualization element is used to show analogue signals of a controller. Refer to chapter **Receive(analog)** to find details about the network functionalities. There are Appearances for the <u>floor plan area</u> and the <u>general controls area</u>.

#### Appearance in the floor plan area:

Drag in the temperature sensor from the tree views "<u>New Floors, Rooms and Devices</u>" of "<u>Used Floors, Rooms and Devices</u>" into the floor plan area.

Touch the symbol with a fingertip to open the <u>additional information dialog</u>. This dialog shows minimal and maximal temperature values and the trending of the temperature.

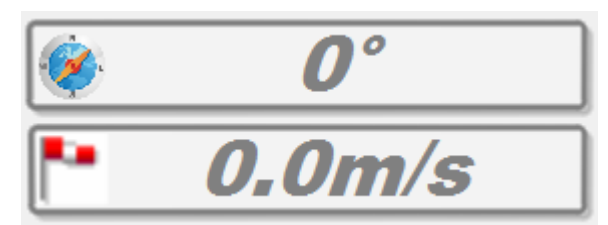

Place the symbol with the mouse at any location of the floor plan.

Change the size of the visualization element by pulling the adjustment dot **i** and adapt it to the situation.

There are various signal types e.g. brightness, wind speed available. The signal type has to be selected in the settings of the corresponding network block.

#### Color of the Display:

There is a configuration option to configure the color of the text according the value. Following table defines the threshold values and the corresponding colors:

| Treshold level | Color | - |
|----------------|-------|---|
| <0             |       |   |
| 0              |       | E |
| 7              |       |   |
| 12             |       |   |
|                |       |   |

The configured color is used for the text as long as the temperature value is between the threshold value in the same row and the threshold value on the next row.

In the sample shown on the left side a value of 6 would be written in green.

#### Appearance in the general controls area:

This element can not be placed in the general controls area.

#### Additional information dialog

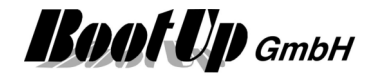

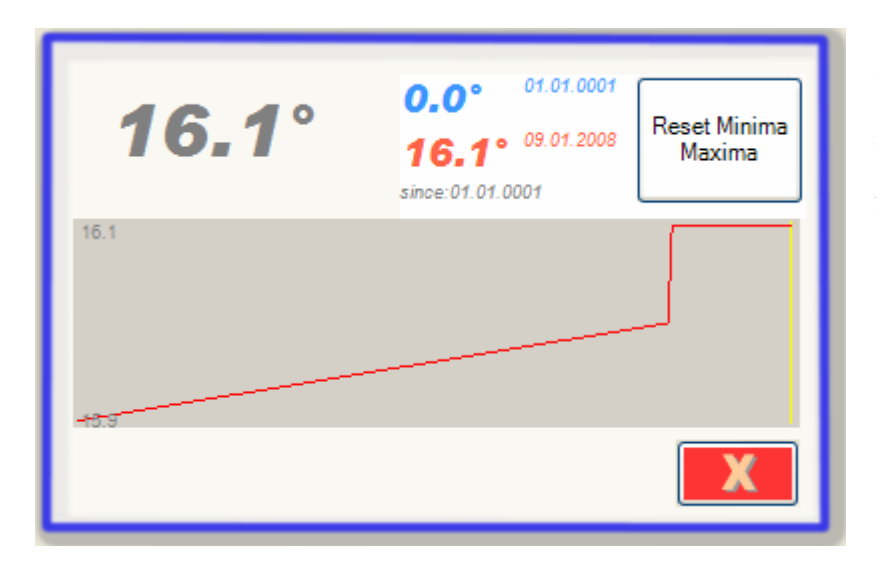

The actual value will be recorded and presented in form of a trending diagram.

Also the minimal and the maximal value will be recorded. Press the button to reset the stored values.

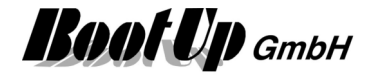

### Visualization Element Room Temperature Sensor

This visualization element represents a room temperature sensor unit. It shows the actual temperature measured by the unit. Depending on the configuration it also shows the set point setting and the selected operation mode of the unit. The visualization element records minima and maxim values as well as a trend.

There are Appearances for the floor plan area and the general controls area.

Refer to chapter **<u>RoomTemperatureControl</u>** to find details about the network functionalities.

#### Appearance in the floor plan area:

Drag in the RoomTemperatureControl from the tree views "<u>New Floors, Rooms and Devices</u>" of "<u>Used</u> <u>Floors, Rooms and Devices</u>".

Touch the symbol with a fingertip to open the <u>additional information dialog</u>. This dialog shows minimal and maximal temperature values and the trending of the temperature.

Actual temperature

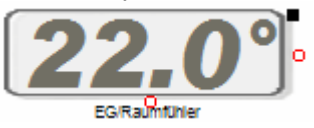

act. Temp. + Wheel position of the Set point adjustment

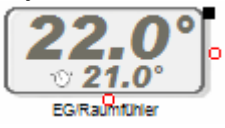

act. Temp. + Set point temp. + Heating mode

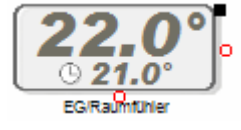

Place the symbol with the mouse at any location of the floor plan.

Change the size of the visualization element by pulling the adjustment dot **i** and adapt it to the situation.

Depending on the type of the RoomTemperatureControl-Unit additional information's will be shown.

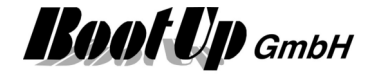

| Name 0                        |                    | 🕀 ? 🗙    |
|-------------------------------|--------------------|----------|
| Floor identifier/0            |                    |          |
| 🔽 enable simulat              | tion               |          |
| Appearance                    |                    |          |
| Digital Ir<br>Text<br>Thermor | ndication<br>meter |          |
| Appearance Thermome           | eter               |          |
| show Name                     |                    |          |
|                               |                    |          |
|                               |                    |          |
| Threshold values and c        | olors              |          |
| Threshold<br>level            | Color              | <u>^</u> |
| <15                           |                    | =        |
| 15                            |                    |          |
| 25                            |                    |          |
|                               |                    |          |
|                               |                    | <b>•</b> |
| Trend                         |                    |          |
| Save Data                     |                    | export   |
| Duration of Trend             | 1                  | h        |
| Duration of frend             | · ·                | · · ·    |
| Position                      |                    |          |
| horizontal 564                | ÷ vertical         | 99 🌲     |
| Border                        |                    |          |
| horizontal 0                  | vertical           | 0 🚖      |
| Width 120                     | ÷ Height           | 50 🌲     |
|                               |                    |          |

#### Properties dialog

**Simulation** enables to enter values for the different signals even in the presentation mode. This is for demo or test purposes.

Configuration of the **trend** (see pictures below). For details refer to next paragraph.

#### Color of the Display:

There is a configuration option to configure the color of the text according the temperature value. Following table defines the threshold values and the corresponding colors:

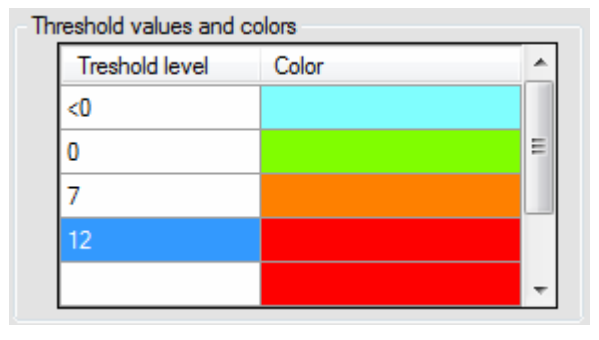

The configured color is used for the text as long as the temperature value is between the threshold value in the same row and the threshold value on the next row.

In the sample shown on the left side a temperature value of 6° would be written in green.

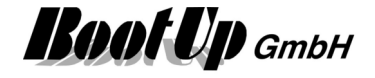

#### Trend

If "Save Data" has been activated, then the trend will be presented with the same data also after a startup of **myHomeControl**. But this requires some disk space in the project database. So in case disk space is very limited, this option should not be activated.

The export – button stores the logged trend values to a comma-separated file.

#### Appearance in the general controls area:

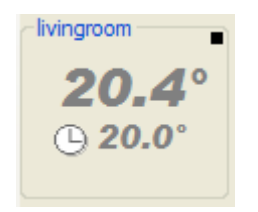

Place the symbol with the mouse at any location of the tab. Depending on type of the RoomTemperatureControl and the property settings, different additional information's will be shown

Following supplementary information is available. The visualization of this information is configurable:

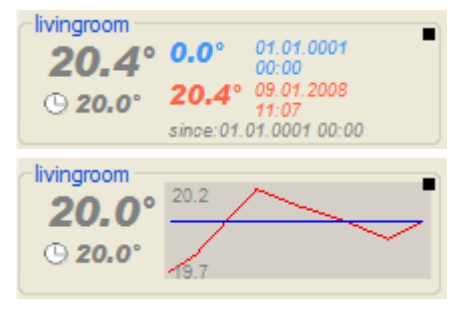

Minimal and maximal temperature

The temperature profile as trending diagram

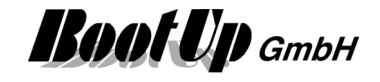

#### Additional information dialog

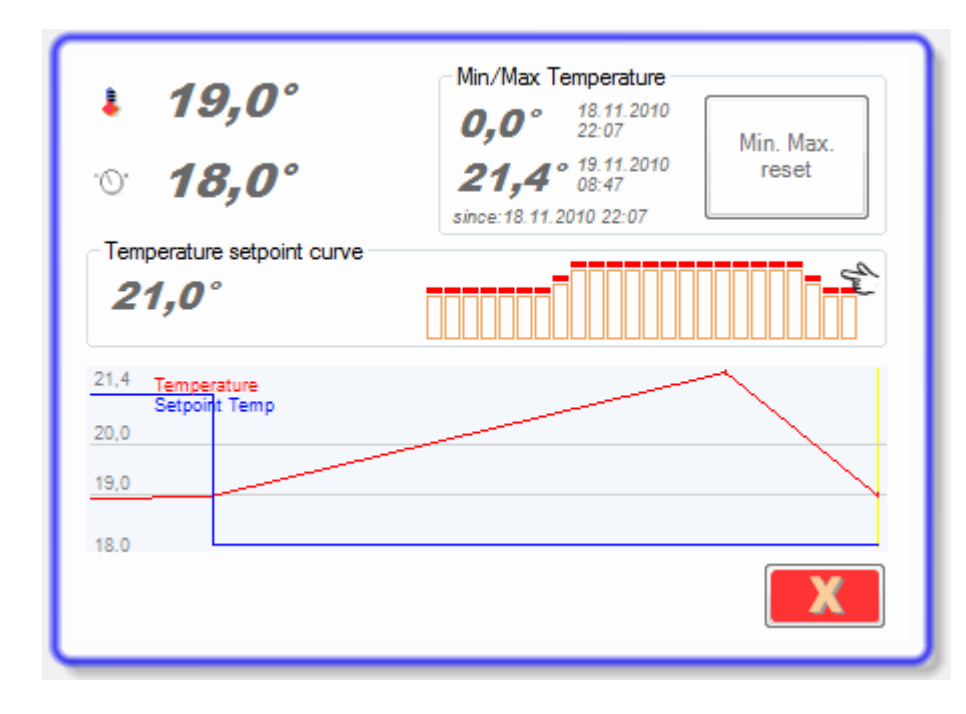

The values on the left hand side shows the actual temperature and the temperature set point value used by the heating control. If the temperature reference curve (as shown in this sample) has been enabled, then the temperature set point is calculated by the reference set point (curve) and the set point offset (wheel at the physical sensor).

The actual temperature and the set point setting will be recorded and presented in form of a trending diagram.

Also the minimal and the maximal temperature will be recorded. Press the button to reset the stored values.

#### **Temperature Reference Curve**

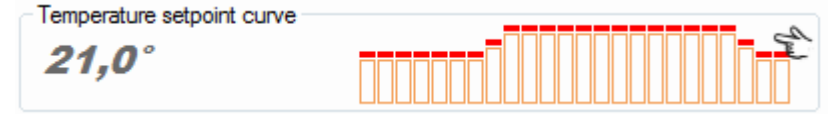

The value shown within the temperature set point curve frame indicates the actual set point value retrieved from the curve.

The graph shows the progression of the reference curve used today.

Clicking the graph opens the editor for temperature reference curves:

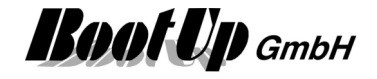

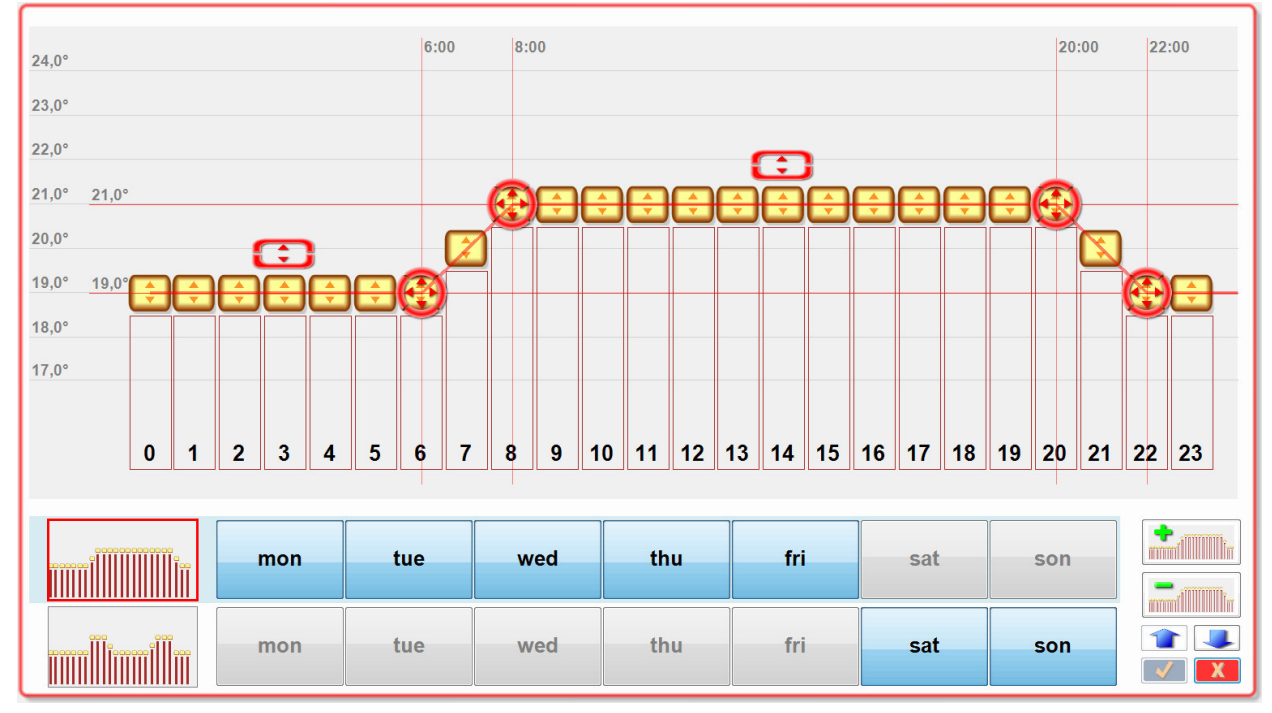

This editor enables the user to adjust the curve(s) and tune the behavior of the heating.

The curves can be modified by dragging one of the red control pads or be dragging on of the yellow slider controls. By clicking the corresponding sectors of the red pads, fine tuning can be done.

In case a yellow slide is going to be dragged, automatically an additional red pad appears. To get rid of a superfluous pad adjust it in line with two other pads. Superfluous pads will be deleted by the editor automatically.

There is the opportunity to create up to 7 reference curves which can be assigned to individual days of the week.

The + button copies the selected curve and inserts the new curve directly after the selected curve.

The – button deletes the selected curve.

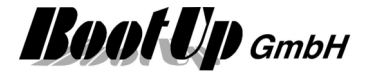

### Visualization Element Smoke Detector

This visualization element represents a Smoke Detector device.

Refer to chapter **Smoke Detector** to find details about the network functionalities.

#### Appearance in the floor plan area:

Drag in the presence indication sensor icon from the tree views "<u>New Floors, Rooms and Devices</u>" of "<u>Used Floors, Rooms and Devices</u>" into the floor plan area.

There are different appearances available:

#### Symbol:

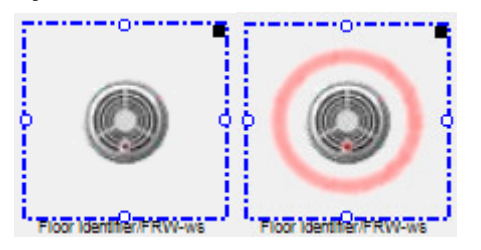

Place the symbol with the mouse at any location of the floor plan.

Change the size of the visualization element by pulling the adjustment dot **Q** and adapt it to the situation.

#### Picture:

There is the opportunity to define an individual image for each state (Ok, Smoke Alarm).

#### Appearance in the general controls area:

This visualization element cannot be placed in the general controls area.

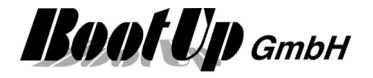

### Visualization Element Temperature

This visualization element represents a temperature sensor. It shows the actually measured temperature. The visualization element records minima and maxim values as well as a (profile) trend.

There are Appearances for the floor plan area and the general controls area.

Refer to chapter **Temperature** to find details about the network functionalities.

#### Appearance in the floor plan area:

Drag in the temperature sensor from the tree views "<u>New Floors, Rooms and Devices</u>" of "<u>Used Floors,</u> <u>Rooms and Devices</u>" into the floor plan area.

Touch the symbol with a fingertip to open the <u>additional information dialog</u>. This dialog shows minimal and maximal temperature values and the trending of the temperature.

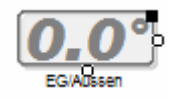

Place the symbol with the mouse at any location of the floor plan.

Change the size of the visualization element by pulling the adjustment dot  $\mathbf{P}$  and adapt it to the situation.

#### Color of the Display:

There is a configuration option to configure the color of the text according the temperature value. Following table defines the threshold values and the corresponding colors:

| Treshold level | Color | - |
|----------------|-------|---|
| <0             |       |   |
| 0              |       | E |
| 7              |       |   |
| 12             |       |   |
|                |       | - |

The configured color is used for the text as long as the temperature value is between the threshold value in the same row and the threshold value on the next row.

In the sample shown on the left side a temperature value of 6° would be written in green.

#### Appearance in the general controls area:

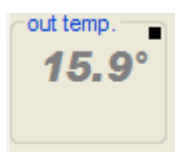

Place the symbol with the mouse at any location of the tab. Depending on type of the RoomTemperatureControl and the property settings, different additional information's will be shown

Following supplementary information is available. The visualization of this information is configurable:

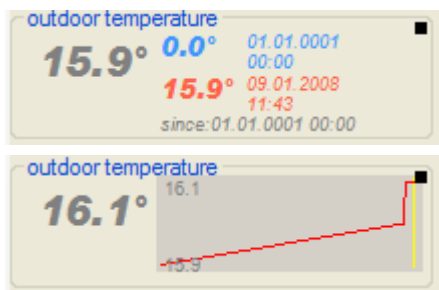

Minimal and maximal temperature

The temperature profile as trending diagram

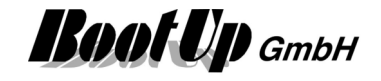

#### Additional information dialog

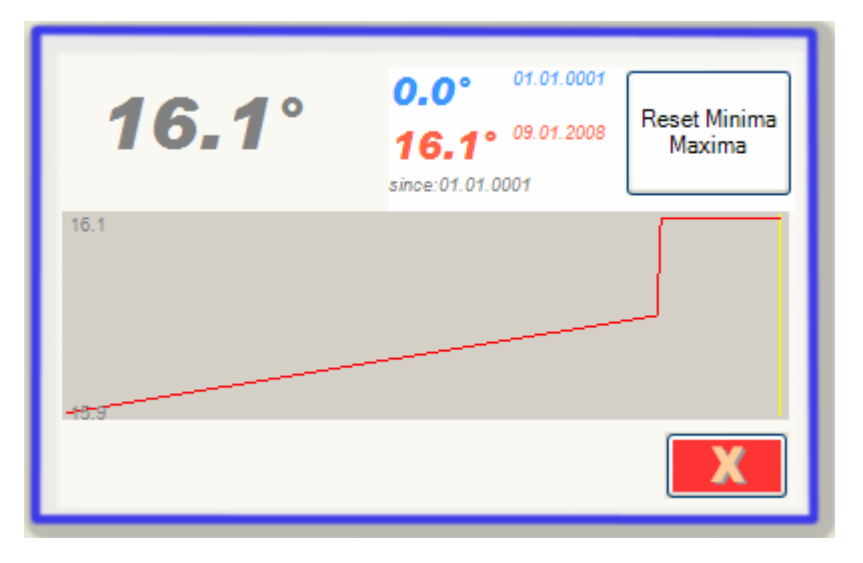

The actual temperature will be recorded and presented in form of a trending diagram.

Also the minimal and the maximal temperature will be recorded. Press the button to reset the stored values.

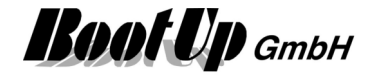

### Visualization Element Window Contact

This visualization element represents a window contact sensor.

Refer to chapter <u>Window Contact</u> to find details about the network functionalities. The <u>Window Monitoring</u> informs about the state of all the windows.

#### Appearance in the floor plan area:

Drag in the window contact icon from the tree views "<u>New Floors, Rooms and Devices</u>" of "<u>Used Floors, Rooms and Devices</u>" into the floor plan area.

2 🔀 ٦ Window Contact Name Ground Floor/Window Contact If simulation is enabled, the visualization element enable simulation changes the state on each click. Appearance Swivel/Tilt Window 3 Sliding Window List of the available appearances. Appearance Swivel/Tilt Window Appearance specific configuration items. Position Position of the visualization element within the floor 147 horizontal \$ 74 \$ vertical plan. Border horizontal ~ vertical Size of the element or border. Width 60 ÷ Height 60 \$

There are different appearances available for this visualization element:

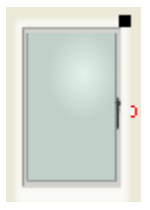

#### The window is closed.

Place the symbol with the mouse at any location of the floor plan.

Change the size of the visualization element by pulling the adjustment dot  $\mathbf{Q}$  and adapt it to the situation.

#### The window is open.

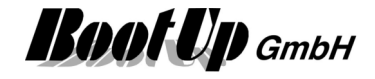

#### Appearance in the general controls area:

This visualization element cannot be placed in the general controls area.

#### **Application sample**

Refer to window monitoring.

### Visualization Element Window Handle

This visualization element represents a window handle sensor.

Refer to chapter <u>Window Handle</u> to find details about the network functionalities. The <u>Window Monitoring</u> informs about the state of all the windows.

#### Appearance in the floor plan area:

Drag in the window handle icon from the tree views "<u>New Floors, Rooms and Devices</u>" of "<u>Used Floors,</u> <u>Rooms and Devices</u>" into the floor plan area.

There are different appearances available for this visualization element:

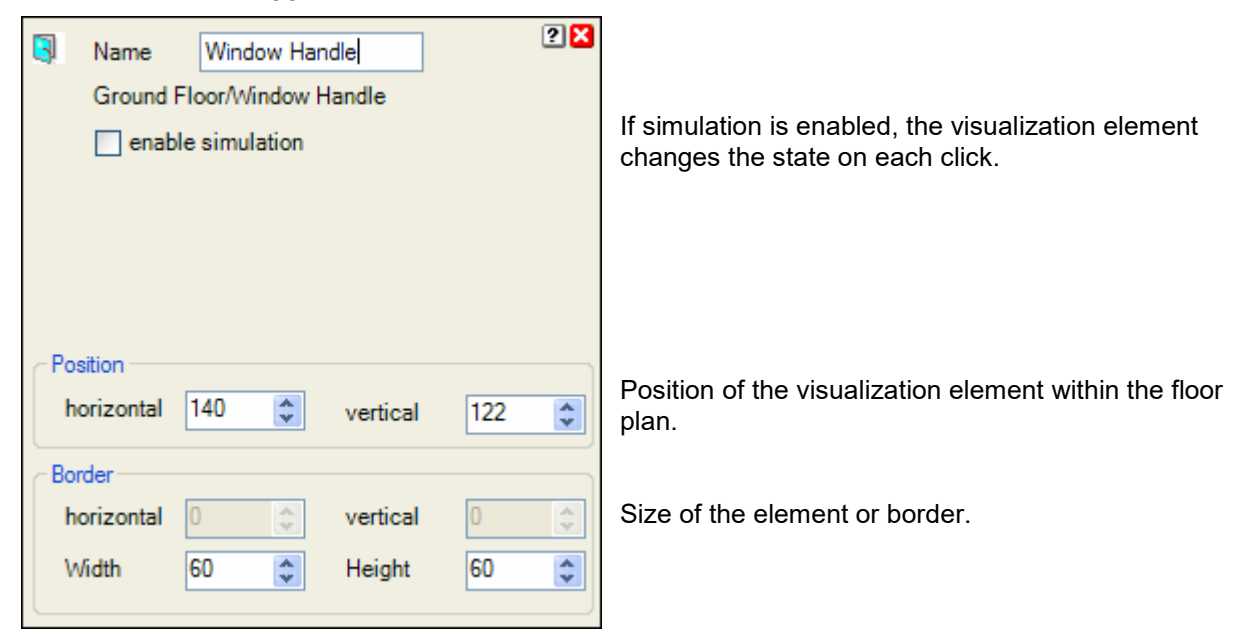

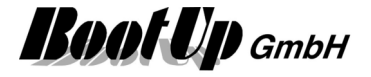

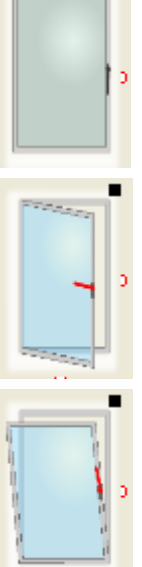

#### The window is closed.

Place the symbol with the mouse at any location of the floor plan.

Change the size of the visualization element by pulling the adjustment dot 💡 and adapt it to the situation.

The window is open.

The window is tilt.

#### Appearance in the general controls area:

This visualization element cannot be placed in the general controls area.

#### Application sample:

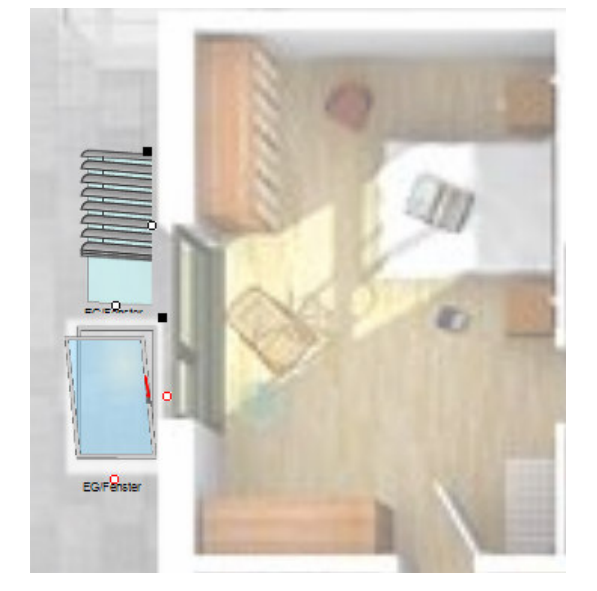

| Windows of th | e ground floor        |
|---------------|-----------------------|
| I start       | ground floor\bed room |

The window monitoring provides status overview about all the windows.

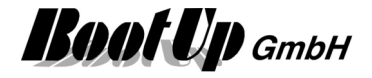

### **Actuator Visualization Elements**

These visualization elements show status of the corresponding actuator and allow its control.

### Visualization Element Dimmer

This visualization element represents a dimmer actuator.

Refer to chapter <u>**Dimmer</u>** to find details about the network functionalities. Properties dialog:</u>

There are different appearances available for this visualization element:

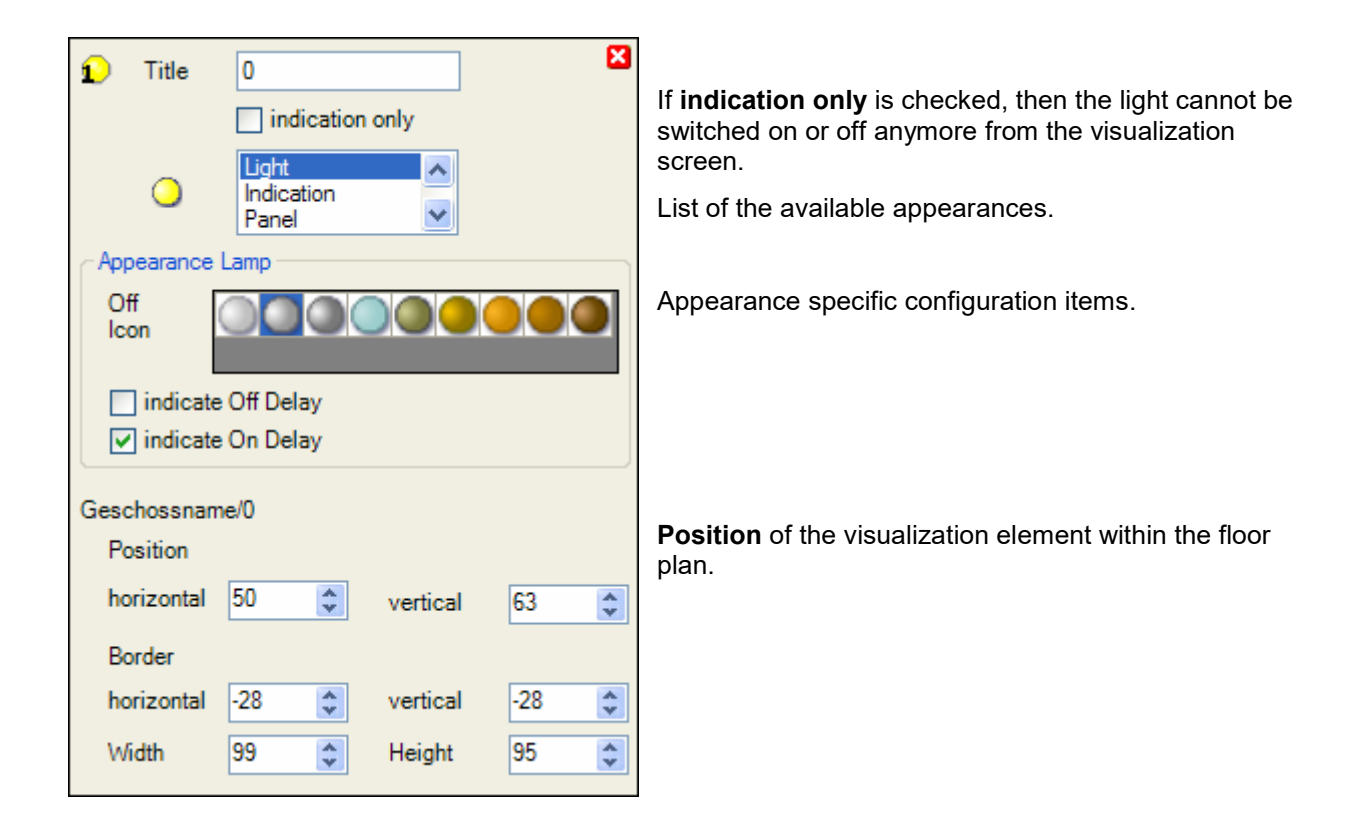

#### Appearance in the floor plan area:

Drag in the dimmer icon from the tree views "<u>New Floors, Rooms and Devices</u>" of "<u>Used Floors, Rooms and Devices</u>" into the floor plan area.

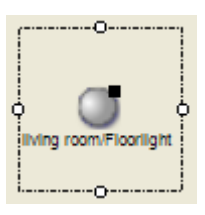

Pick up the light at the light symbol to move it to any location of the floor plan. Change the size of the visualization element by pulling the adjustment dot and adapt it to the situation.

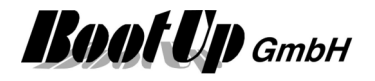

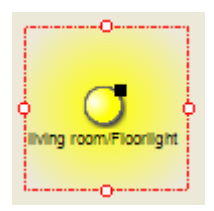

Turn on and off the light with a fingertip on the light symbol.

In case the dimmer doesn't operate in the switch mode (property setting in network view), a slider is available to adjust the light intensity. Reside on the symbol until the slider appears.

In the presentation mode the slider pops up immediately after tipping the finger on the light symbol.

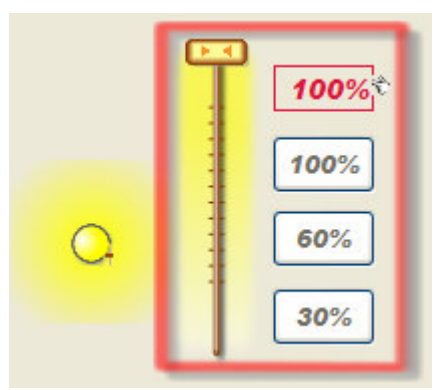

# Dimming actuators supporting the EEP 07-38-02 or any STM telegrams

New generation dimmer actuators, supporting the STM protocol, the slider button might be used to adjust the light intensity.

Move the slider with the finger.

The red value indicates the actual intensity set point. Click on it to adjust it.

The tree buttons below the intensity indication are preset buttons. By clicking one of the buttons the corresponding intensity set point is sent to the dimming actuator. By keeping the button pressed for a while the button takes over the actual intensity set point and stores it. This is acknowledged by yellow coloring of the button.

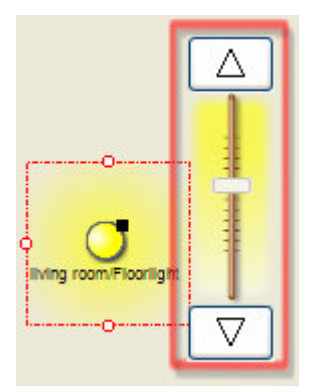

# Dimming actuators NOT supporting the EEP 07-38-02 or any STM telegrams

These kind of dimming actuator only support a touch dim function. Therefore it is not possible to transmit a intensity value directly to the actuator.

The up and down buttons control the light intensity as the do with real PTM radio buttons.

#### Application sample

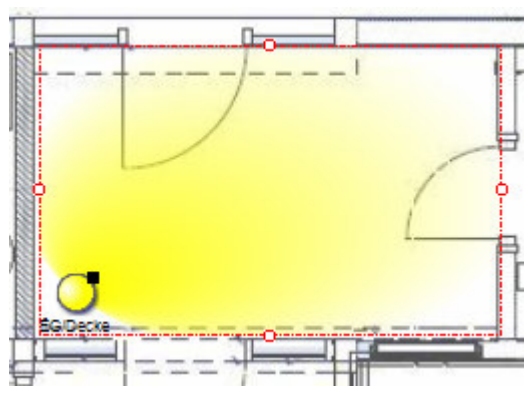

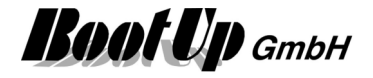

### Visualization Element Dimmer 1REG

This visualization element represents a 1 fold dimmer actuator.

To insert the second channel into the floor plan, drag in the corresponding icon (10.2) from the tree view "<u>Used Floors, Rooms and Devices</u>".

Refer to chapter **Dimmer 1REG** to find details about the network functionalities.

### Visualization Element Dimmer 10

This visualization element represents a 10 fold dimmer actuator. This actuator is a combination of 10 single dimming actuators.

When you drag in a dimmer 10 icon, a dimmer 1 visualization element representing the first channel of the 10 fold dimming actuator will be placed into the floor plan area. The other channels can be found in the three view "<u>Used Floors, Rooms and Devices</u>".

| 🚊 👥 X21 | 10             |
|---------|----------------|
| ····[)  | 10.1 Dimmer 0  |
| ····[)  | 10.2 Dimmer 1  |
| [)      | 10.3 Dimmer 2  |
| [)      | 10.4 Dimmer 3  |
|         | 10.5 Dimmer 4  |
| [)      | 10.6 Dimmer 5  |
| ····[)  | 10.7 Dimmer 6  |
| ····[)  | 10.8 Dimmer 7  |
| [)      | 10.9 Dimmer 8  |
| ····[)  | 10.10 Dimmer 9 |

To insert the second channel into the floor plan, drag in the corresponding icon (10.2) from the tree view "Used Floors, Rooms and Devices".

Refer to chapter **Dimmer 10** to find details about the network functionalities.

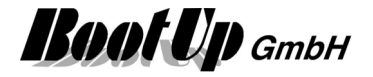

### 1 Visualization Element Jalousie 1

This visualization element represents a jalousie actuator. It might be used for blinds and rolling shutters. The jalousie can be controlled using this visualization element.

Refer to chapter jalousie 1 to find details about the network functionalities.

#### Appearance in the floor plan area:

Drag in the jalousie 1 icon from the tree views "<u>New Floors, Rooms and Devices</u>" of "<u>Used Floors, Rooms</u> and <u>Devices</u>" into the floor plan area.

There are different appearances available for this visualization element:

#### Jalousie:

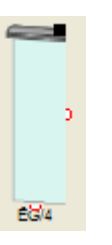

Pick up the light at the light symbol to move it to any location of the floor plan.

Change the size of the visualization element by pulling the adjustment dot  $\mathbf{P}$  and adapt it to the situation.

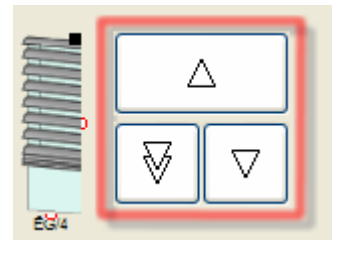

Open the control dialog with a fingertip on the jalousie symbol. Press for at least 1 second if you are in the design mode.

- A long tip on this button drives the jalousie to its upper end position. A second tip stops the movement.
   A short tip initiates the tip mode. Within this mode the jalousie runs as long as the button is pressed.
- A long tip on this button drives the jalousie in its lower end position. A second tip stops the movement.
   A short tip initiates the tip mode. Within this mode the jalousie runs as long as the button is pressed.
- A long tip on this button drives the jalousie to a configured middle position. After reaching this position the jalousie will be adjusted. Refer to jalousie properties in the network area.

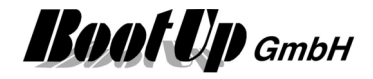

#### **Rolling Shutter:**

| - | _  |            | _   |
|---|----|------------|-----|
|   |    |            | _   |
|   | _  |            |     |
|   | _  |            |     |
|   | _  |            |     |
|   | _  |            |     |
|   | -  |            |     |
|   |    |            | _   |
|   | -  | -          |     |
|   |    |            | - F |
|   | 67 | 19/1       |     |
|   | 0/ | / <b>D</b> |     |
| _ |    |            |     |
|   | 00 | 50         |     |

#### Sunblind:

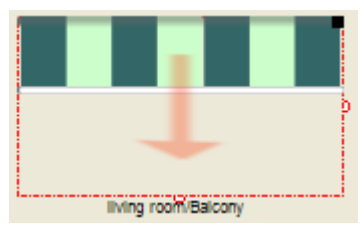

#### Skylight

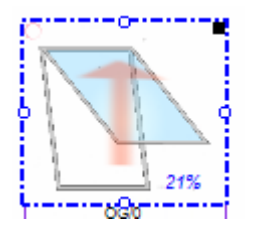

The direction is configurable. Downwards, upwards, to the left, to the right

Instead to the green-white stripped drapery an image might be loaded.

The orientation as well as the driving direction is configurable: Orientations: Downwards, upwards, to the left, to the right Driving direction: 0%=closed, 100%=open or 0%=open,100%=closed

#### State indications

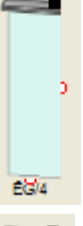

The jalousie is in its upper position

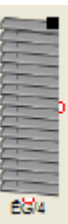

The jalousie is completely lowered. This is the darkening position.

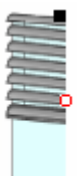

The jalousie is partly lowered. This is the shading position.

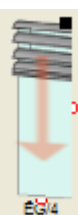

The jalousie is moving downwards.

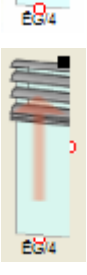

The jalousie is moving upwards.

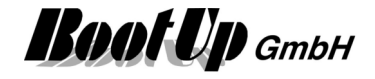

### Application sample

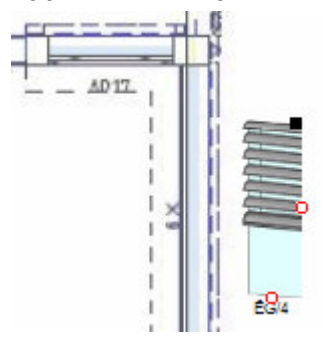

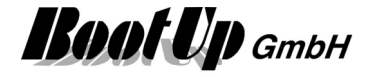

### 2 Visualization Element Jalousie 2

This visualization element represents a double jalousie actuator. This actuator is a combination of 2 single jalousie actuators.

When you drag in a jalousie 2 icon, a jalousie 1 visualization element representing the first channel of the quad jalousie actuator will be placed into the floor plan area. The other channels can be found in the three view "Used Floors, Rooms and Devices".

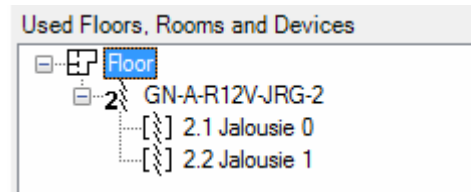

To insert the second channel into the floor plan, drag in the corresponding icon (2.2) from the tree view "<u>Used Floors, Rooms and Devices</u>".

Refer to chapter <u>Jalousie 2</u> to find details about the network functionalities.

### **4** Visualization Element Jalousie 4

This visualization element represents a quad jalousie actuator. This actuator is a combination of 4 <u>single</u> <u>jalousie actuators</u>.

When you drag in a jalousie 4 icon, a jalousie 1 visualization element representing the first channel of the quad jalousie actuator will be placed into the floor plan area. The other channels can be found in the three view "Used Floors, Rooms and Devices".

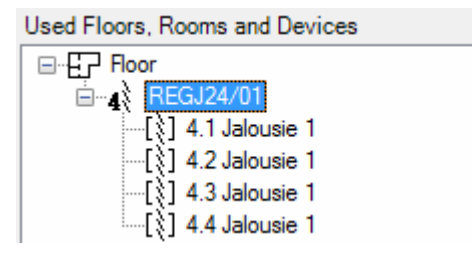

To insert the second channel into the floor plan, drag in the corresponding icon (4.2) from the tree view "Used Floors, Rooms and Devices".

Refer to chapter <u>Jalousie 4</u> to find details about the network functionalities.

### 12 Visualization Element Jalousie 12

This visualization element represents a quad jalousie actuator. This actuator is a combination of 12 <u>single</u> <u>jalousie actuators</u>.

When you drag in a jalousie 12 icon, a jalousie 1 visualization element representing the first channel of the 12 fold jalousie actuator will be placed into the floor plan area. The other channels can be found in the three view "Used Floors, Rooms and Devices".

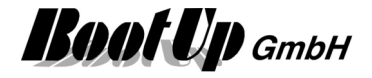

| Used Floors, Rooms and Devices |
|--------------------------------|
| ⊟E.P Floor                     |
| 🖮 12 950 JRM/940 FU-C          |
| [ <b>12.1 Jalousie 1</b>       |
| [🏹] 12.10 Jalousie 1           |
| [🏹] 12.11 Jalousie 1           |
| [\$] 12.12 Jalousie 1          |
| [X] 12.2 Jalousie 1            |
| [\$] 12.3 Jalousie 1           |
| [\$] 12.4 Jalousie 1           |
| [\$] 12.5 Jalousie 1           |
| [\$] 12.6 Jalousie 1           |
| [\$] 12.7 Jalousie 1           |
| [\$] 12.8 Jalousie 1           |
| [[] 12.9 Jalousie 1            |

To insert the second channel into the floor plan, drag in the corresponding icon (12.2) from the tree view "<u>Used Floors, Rooms and Devices</u>".

Refer to chapter <u>Jalousie 12</u> to find details about the network functionalities.

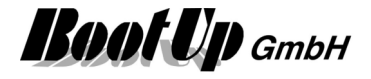

### 📕 Visualization Element RGB Dimmer

The visualization element RGB dimmer is used to visualize and control a RGB color mixer.

Refer to chapter **<u>RGB Dimmer</u>** to find details about the network functionalities.

#### Appearance in the floor plan area:

Light

Shows the color and the brightnes values.

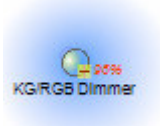

KG/RGB Dimmer

**Panel** Shows the color and the brightnes values

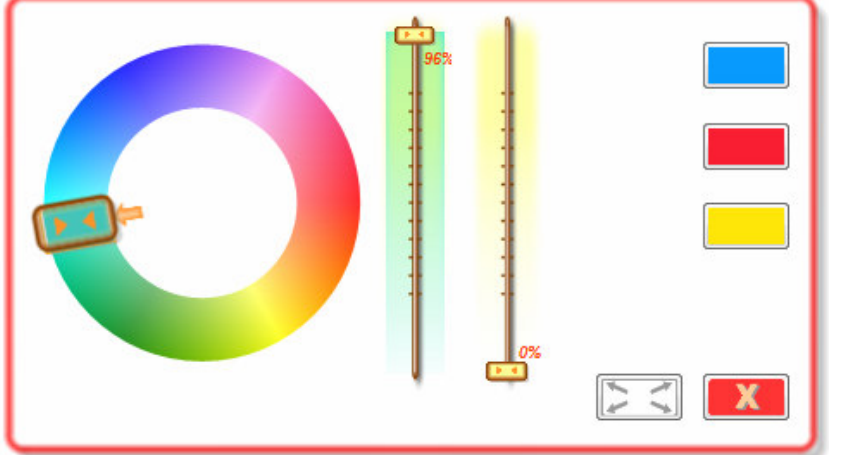

#### Appearance in the general controls area:

The visualization element can not be placed in this area.

The color mixer dialog appeares when the symbol in the floor plan area is touched.

Use the slider on the left to select the color. The vertical sliders control brightness of color and white.

The buttons on the right are used as quick selection.

If one of these buttons is pressed for a while, it will be reconfigured with the values of the actual color setting.

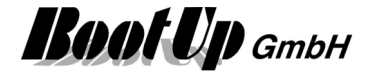

### **1** Visualization Element Switch 1

This visualization element represents a single switch actuator. But it can be used to switch all kinds of electrical consumers e.g. fans, pumps,...

Refer to chapter **<u>switch 1</u>** to find details about the network functionalities.

#### Appearance in the floor plan area:

Drag in the switch 1 icon from the tree views "<u>New Floors, Rooms and Devices</u>" of "<u>Used Floors, Rooms</u> and <u>Devices</u>" into the floor plan area.

Properties dialog:

There are different appearances available for this visualization element:

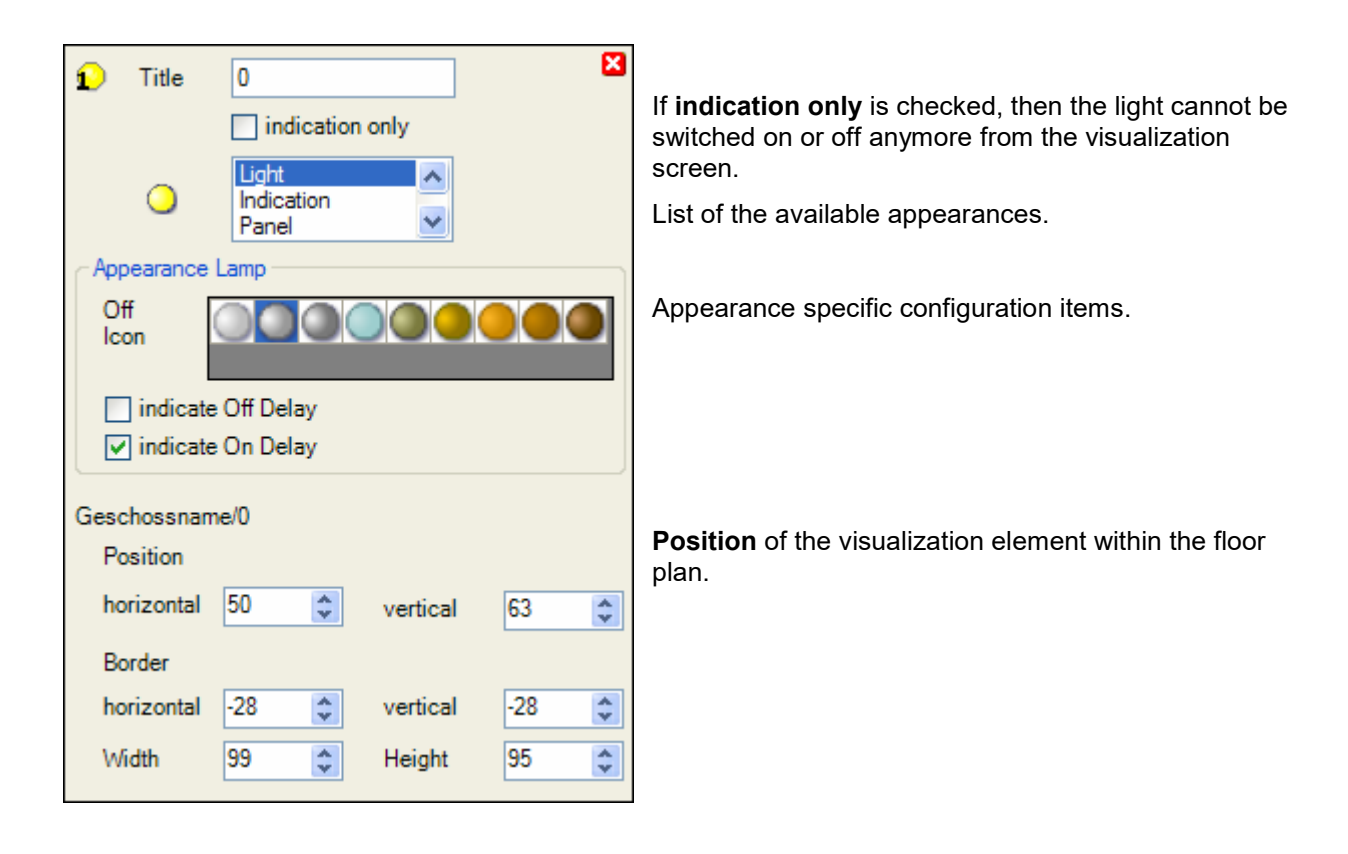

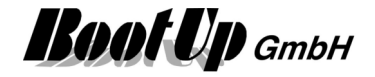

#### Appearance Light (with illumination area):

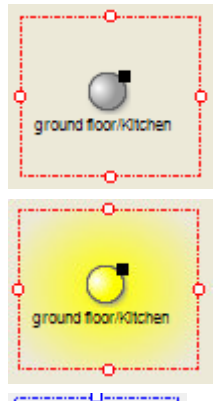

Pick up the light at the light symbol to move it to any location of the floor plan. Change the size of the visualization element by pulling the adjustment dot  $\stackrel{\frown}{\Box}$  and adapt it to the situation.

Turn on an off the light with a fingertip on the light symbol.

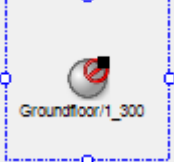

For details refer to Network/Switch 1.

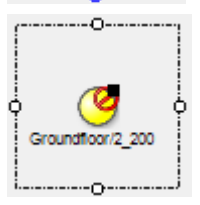

Switch actuator block is ON and in state "Blocked" e.g. due to a <u>Load Limitation</u>. Therefore the physical Switch actuator is turned OFF. For details refer to <u>Network/Switch 1</u>.

Switch actuator block is OFF and in state "Blocked" e.g. due to a Load Limitation.

Appearance specific configuration:

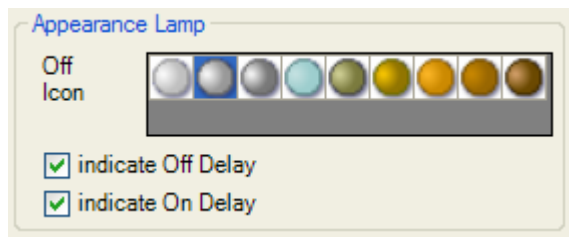

Select an icon indicating the off state of the light. The yellow icon will always indicate the on state.

Select if there shall be an indication if an on or off delay is in progress.

A dot in the lower left corner of the icon is indicating that a delay is in progress:

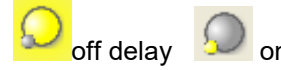

on delay

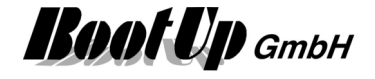

#### Appearance Indication (of states):

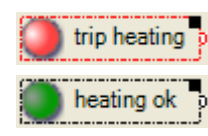

Groundfloor/2 200

Chose an individual symbol for each state (on, off). Give individual texts for each state.

This appearance supports the flashing mode. If flashing mode is activated, the color of the symbol will alternate between the ON-color and the OFF-color as long as the actuator block resides in the ON-state. This feature can be activated in the properties dialog of the element. Corresponding input filed will appear, if the appearance "Indication" has been selected.

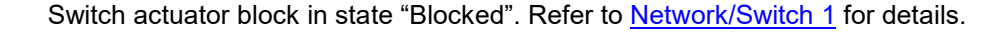

#### Appearance specific configuration:

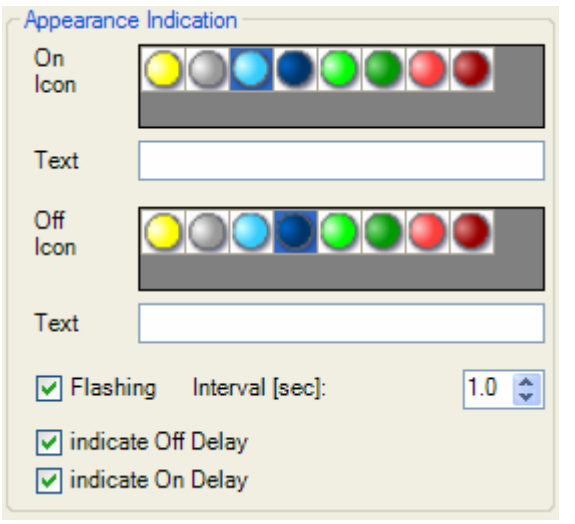

Select an icon indicating the on state of the light.

Text shown in the on state.

Select an icon indicating the off state of the light.

Text shown in the off state.

Activates flashing in the on state and defines the interval.

Select if there shall be an indication if an on or off delay is in progress.

A dot in the lower left corner of the icon is indicating that a delay is in progress:

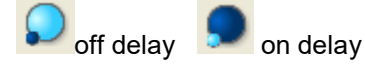

Page 97/597

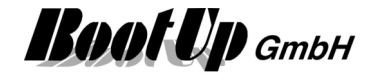

#### Appearance Panel:

| ON<br>GrounatBoriz200 | • |
|-----------------------|---|
| OFF                   | 0 |

Chose an individual symbol for each state (on, off). Give individual texts for each state.

This appearance supports the flashing mode. If flashing mode is activated, the color of the symbol will alternate between the ON-color and the OFF-color as long as the actuator block resides in the ON-state. This feature can be activated in the properties dialog of the element. Corresponding input filed will appear, if the appearance "Indication" has been selected.

#### Appearance specific configuration:

| Appearance   | Panel             |         |       |
|--------------|-------------------|---------|-------|
| On           |                   |         |       |
| Color        | 🗖 Tran            | sparent |       |
| Text         | On                |         |       |
| Off          |                   |         |       |
| Calas        | Tran              | sparent |       |
| Color        |                   |         |       |
| Text         | Off               |         |       |
|              |                   |         |       |
| Width of sha | adow              | 0       | ×.    |
| 🔽 Flashing   | g Interval [sec]: |         | 1,0 🌲 |
| indicate     | Off Delay         |         |       |
| ☑ indicate   | On Delay          |         |       |
| W maleate    | On Delay          |         |       |
|              |                   |         |       |
|              |                   |         |       |

Select an icon indicating the on state of the light.

Text shown in the on state.

Select an icon indicating the off state of the light.

Text shown in the off state.

Activates flashing in the on state and defines the interval.

Select if there shall be an indication if an on or off delay is in progress.

A dot in the lower left corner of the icon is indicating that a delay is in progress:

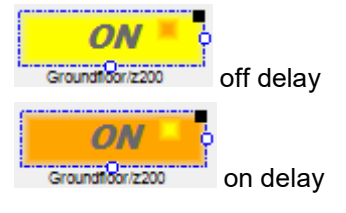

#### **Appearance Pictures**

There is the opportunity to define an individual image for each state (on, off). This appearance supports the flashing mode as well.

#### Appearance in the general controls area:

This visualization element can also be located in the general control area. In this case is only the appearance "Indication" available.

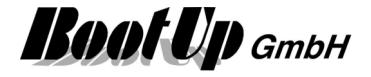

### **2** Visualization Element Switch 2

This visualization element represents a double switch actuator. This actuator is a combination of two single switch actuators.

When you drag in a switch 2 icon, a switch 1 visualization element representing the first channel of the double switch actuator will be placed into the floor plan area. The other channel can be found in the three view "Used Floors, Rooms and Devices".

| Used Floors, Rooms and Devices |
|--------------------------------|
| ⊕ 🗗 ground floor               |
|                                |
| 😑 🔁 downlights                 |
| [•] 2.1 east                   |
| [•] 2.2 west                   |

To insert the second channel into the floor plan, drag in the corresponding icon (2.2) from the tree view "<u>Used Floors, Rooms and Devices</u>".

Refer to chapter switch 2 to find details about the network functionalities.

#### Visualization Element Switch 4

This visualization element represents a quad switch actuator. This actuator is a combination of four <u>single</u> <u>switch actuators</u>.

When you drag in a switch 4 icon, a switch 1 visualization element representing the first channel of the double switch actuator will be placed into the floor plan area. The other channels can be found in the three view "<u>Used Floors, Rooms and Devices</u>".

| Used Floors, Rooms and Devices |
|--------------------------------|
|                                |
| 🚊 😳 upper floor                |
| 🖮 🦺 downlights                 |
| [ <del>•</del> ] 4.1 east      |
|                                |
|                                |
| [•] 4.4 spare                  |

To insert the second channel into the floor plan, drag in the corresponding icon (4.2) from the tree view "Used Floors, Rooms and Devices".

Refer to chapter switch 4 to find details about the network functionalities.

#### 8 Visualization Element Switch 8

This visualization element represents an 8-times switch actuator. This actuator is a combination of 8 single switch actuators.

When you drag in a switch 8 icon, a switch 1 visualization element representing the first channel of the double switch actuator will be placed into the floor plan area. The other channels can be found in the three view "Used Floors, Rooms and Devices".

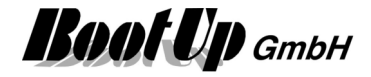

| Used Floors, Rooms and Devices |
|--------------------------------|
| ⊕ - 🗗 ground floor             |
| 🚊 🔂 upperfloor                 |
| 🖮 😦 downlights                 |
|                                |
|                                |
|                                |
|                                |
|                                |
|                                |
| [-) 8.7 Switch 1               |
| [] 8.8 Switch 1                |

To insert the second channel into the floor plan, drag in the corresponding icon (8.2) from the tree view "<u>Used Floors, Rooms and Devices</u>".

Refer to chapter switch 8 to find details about the network functionalities.

### Visualization Element Valve 1

This visualization element represents a valve actuator.

Refer to chapter <u>Valve 1</u> to find details about the network functionalities. There are **different appearances** available for this visualization element:

#### Appearance in the floor plan area:

Drag in the dimmer icon from the tree views "<u>New Floors, Rooms and Devices</u>" of "<u>Used Floors, Rooms and Devices</u>" into the floor plan area.

Appearance Radiator is used with proportional valve actuators:

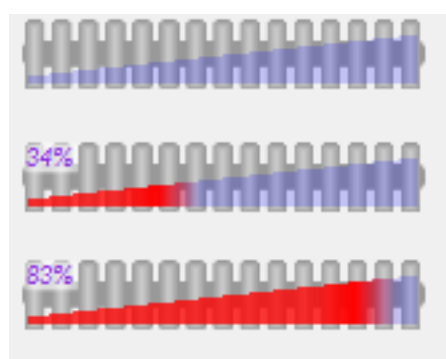

Pick up the light at the light symbol to move it to any location of the floor plan.

Change the size of the visualization element by pulling the adjustment dot  $\mathbf{\hat{P}}$  and adapt it to the situation.

The orientation of the radiator is to be configured in the settings of the visualization element.

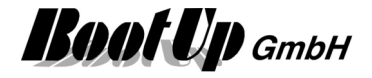

### Visualization Element White Color Dimmer

This visualization element is used to control warm / cold light LEDs.

#### Appearance in the floor plan area:

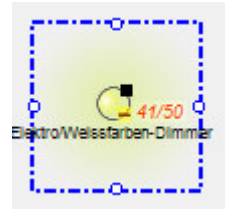

Pick up the light at the light symbol to move it to any location of the floor plan.

Change the size of the visualization element by pulling the adjustment dot **Q** and adapt it to the situation.

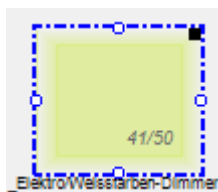

Turn on and off the light with a fingertip on the light symbol.

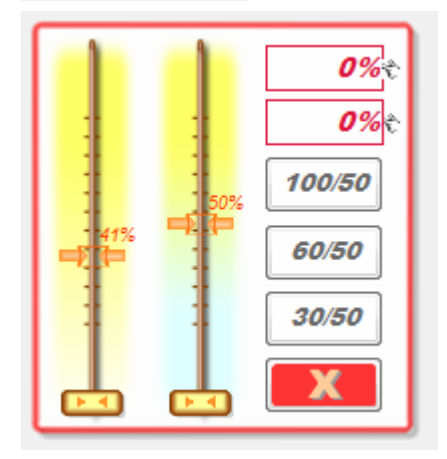

Click the symbol to open the mixer dialog. The left hand slider controls the brightness. The right hand slider controls the color. The buttons on the right side are favorites. The can be reprogrammed by a long button press.

#### Appearance in the general controls area:

This visualization element cannot be placed in the general controls area.

Refer to chapter White color dimmer to find details about the network functionalities.

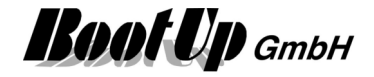

### **Appliance Visualization Elements**

### <sup>□</sup> Visualization Element Fridge Freezer

This visualization element is used to visualize the operational state of a fridge freezer and to control the super cool and super freeze modes.

Refer to chapter **Fridge Freezer** to find details about the network functionalities.

#### Appearance in the floor plan area:

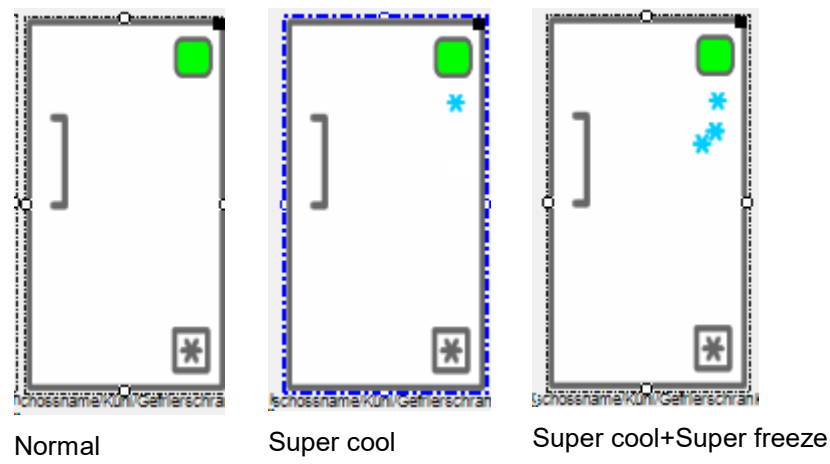

A click on the symbol opens the corresponding control dialog.

### <sup>1</sup> Visualization Element Freezer

This visualization element is used to visualize the operational state of a freezer and to control the super freeze mode.

Refer to chapter Freezer to find details about the network functionalities.

#### Appearance in the floor plan area:

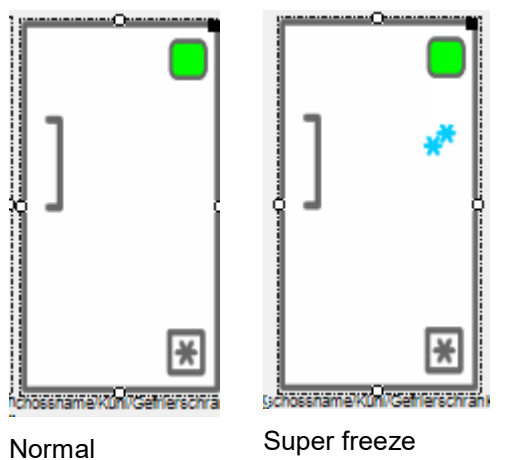

A click on the symbol opens the corresponding control dialog.

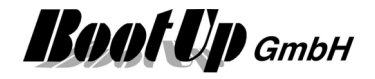

### └ Visualization Element Refrigerator

This visualization element is used to visualize the operational state of a refrigerator and to control the super cool mode.

Refer to chapter **<u>Refrigerator</u>** to find details about the network functionalities.

#### Appearance in the floor plan area:

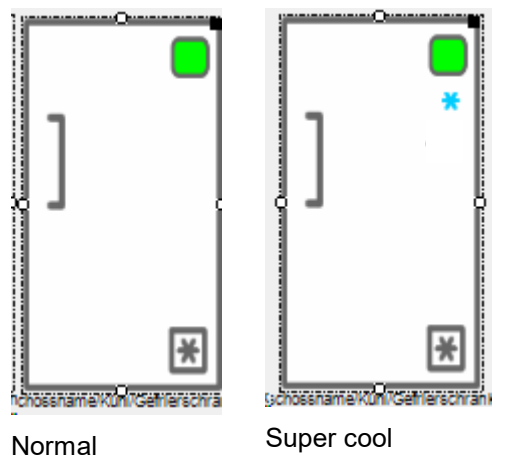

A click on the symbol opens the corresponding control dialog.

### . <sup>I</sup> Visualization Element Dish Washer

This visualization element is used to visualize the operational state of a dishwasher and to control the dishwasher.

Refer to chapter **Dishwasher** to find details about the network functionalities.

#### Appearance in the floor plan area:

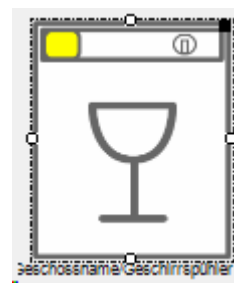

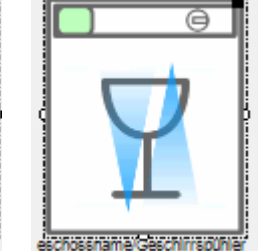

Standby

Washing

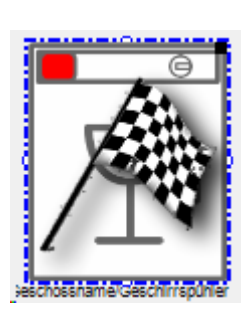

Done

A click on the symbol opens the corresponding control dialog.

### . <sup>I</sup> Visualization Element Washing Machine

This visualization element is used to visualize the operational state of a Washer and to control the washing machine.

Refer to chapter Washing Machine to find details about the network functionalities.

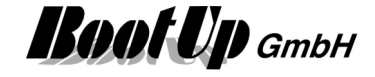

#### Appearance in the floor plan area:

| Ready | Washing |  |
|-------|---------|--|

A click on the symbol opens the corresponding control dialog.

### .<sup>[C]</sup> Visualization Element Tumble Dryer

This visualization element is used to visualize the operational state of a tumble dryer and to control the tumble dryer.

Refer to chapter **<u>Tumble Dryer</u>** to find details about the network functionalities.

#### Appearance in the floor plan area:

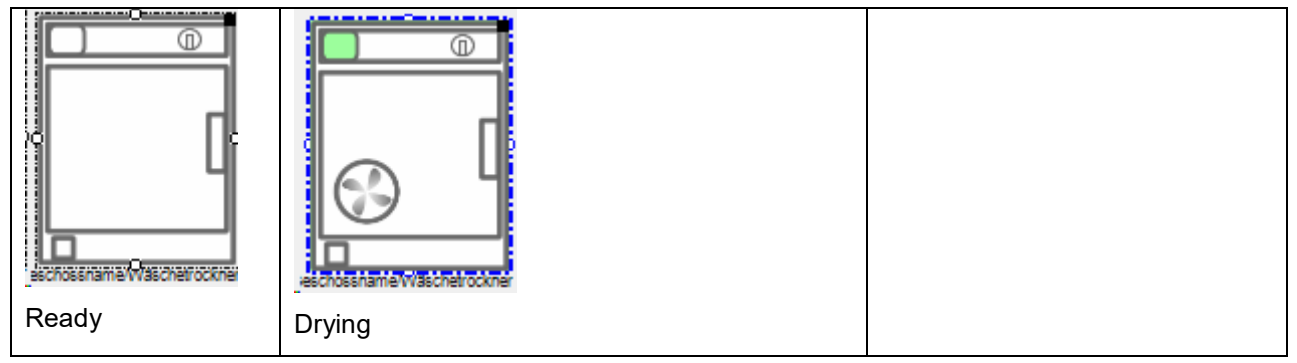

A click on the symbol opens the corresponding control dialog.

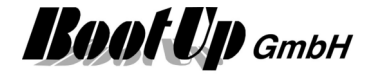

### **Energy Management Visualization Elements**

These visualization elements inform about the state of energy management functions and provide specific controls to operate them.

### Visualization Element Energy Flow

This visualization element shows the energy flows of the building.

Refer to chapter **Energy Flow** to find details about the network functionalities.

#### Appearance in the floor plan area:

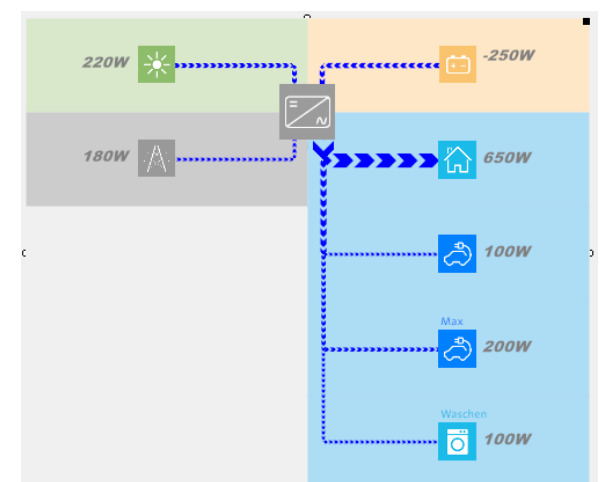

The various branches can be shown/hidden in the configuration of the corresponding network block.

| Appearance  Appearance Row  Appearance Row  Home Consumer1 Consumer2  Position horizontal 425  vertical 44  Border horizontal 0  vertical 0  Vidth 541  Height 274   | 🧞 Name     | Energiefluss |          | ÷? >           |
|----------------------------------------------------------------------------------------------------|------------|--------------|----------|----------------|
| Appearance Row<br>Home<br>Consumer1<br>Consumer2<br>Position<br>horizontal 425 • vertical 44 •<br>Border<br>horizontal 0 • vertical 0 •<br>Width 541 • Height 274 •  | Appearance |              |          |                |
| Appearance Flow<br>Home<br>Consumer1<br>Consumer2<br>Position<br>horizontal 425 ÷ vertical 44 ÷<br>Border<br>horizontal 0 ÷ vertical 0 ÷<br>Width 541 ÷ Height 274 ÷ | 1          | Flow         |          |                |
| Home<br>Consumer1<br>Consumer2<br>Position<br>horizontal 425 • vertical 44 •<br>Border<br>horizontal 0 • vertical 0 •<br>Width 541 • Height 274 •                    | Appearance | Flow         |          |                |
| Consumer1<br>Consumer2<br>Position<br>horizontal 425 • vertical 44 •<br>Border<br>horizontal 0 • vertical 0 •<br>Width 541 • Height 274 •                            | Home       |              |          | $\ge$ $\times$ |
| Consumer2<br>Position<br>horizontal 425 • vertical 44 •<br>Border<br>horizontal 0 • vertical 0 •<br>Width 541 • Height 274 •                                         | Consumer   | r1           |          | 🔁 🗙            |
| Position<br>horizontal 425 • vertical 44 •<br>Border<br>horizontal 0 • vertical 0 •<br>Width 541 • Height 274 •                                                      | Consumer   | 72           |          | 📔 🗙            |
| horizontal 425 • vertical 44 •<br>Border<br>horizontal 0 • vertical 0 •<br>Width 541 • Height 274 •                                                                  | Position   |              |          |                |
| Border<br>horizontal 0 • vertical 0 •<br>Width 541 • Height 274 •                                                                                                    | horizontal | 425 🜲        | vertical | 44 韋           |
| horizontal 0 ♀ vertical 0 ♀<br>Width 541 ♀ Height 274 ♀                                                                                                    | Border     |              |          |                |
| Width 541 + Height 274                                                                                                    | horizontal | 0 ≑          | vertical | 0 🗘            |
|                                                                                                    | Width      | 541 🜲        | Height   | 274 🜲          |
|                                                                                                    |            |              |          |                |

There is the opportunity to configure dedicated icons for these branches. Use pictures  $100px \times 100px$ 

#### Appearance in the general controls area:

This visualization element cannot be placed in the general controls area.

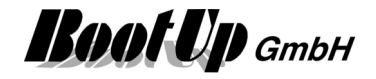

### <sup>III</sup> Visualization Element Energy Logger

This visualization element shows the energy flows of the building.

Refer to chapter **Energy Logger** to find details about the network functionalities.

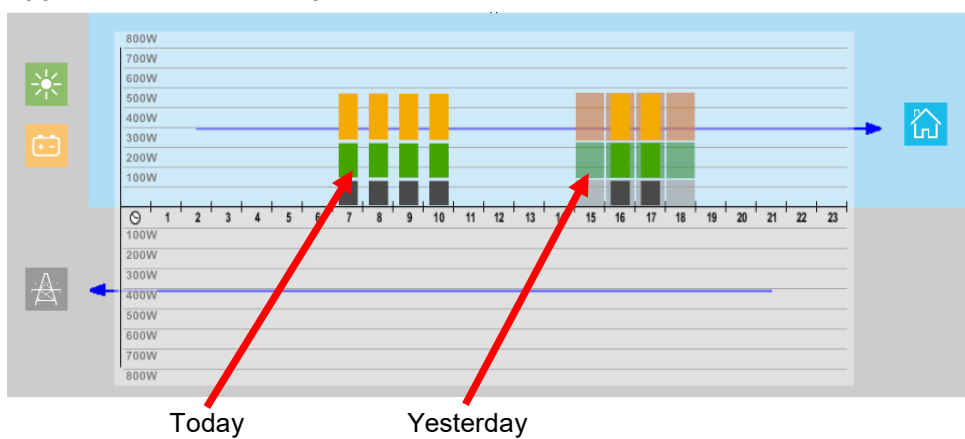

#### Appearance in the floor plan area:

## - 🔅 Visualization Element Energy Manager

### 🖽 Visualization Element Charging Station

This visualization element shows the actual states of a car charging station.

Refer to chapter Charging Station to find details about the network functionalities.

#### Appearance in the floor plan area:

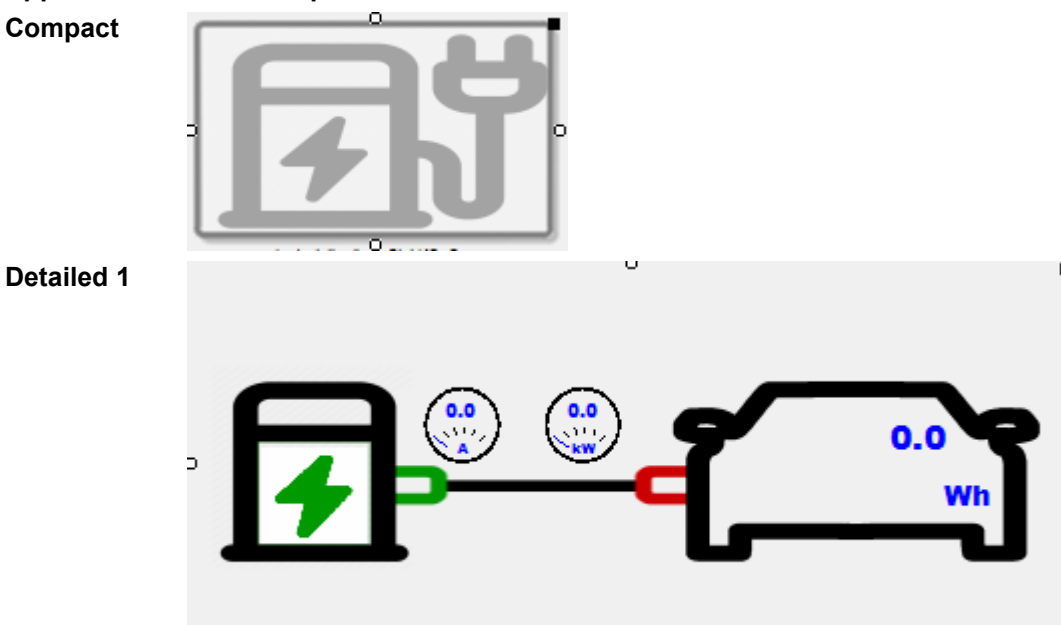

### myHomeControl® Version 1.2.22 SP12

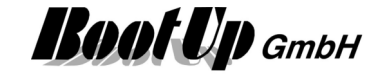

#### Detailed 2

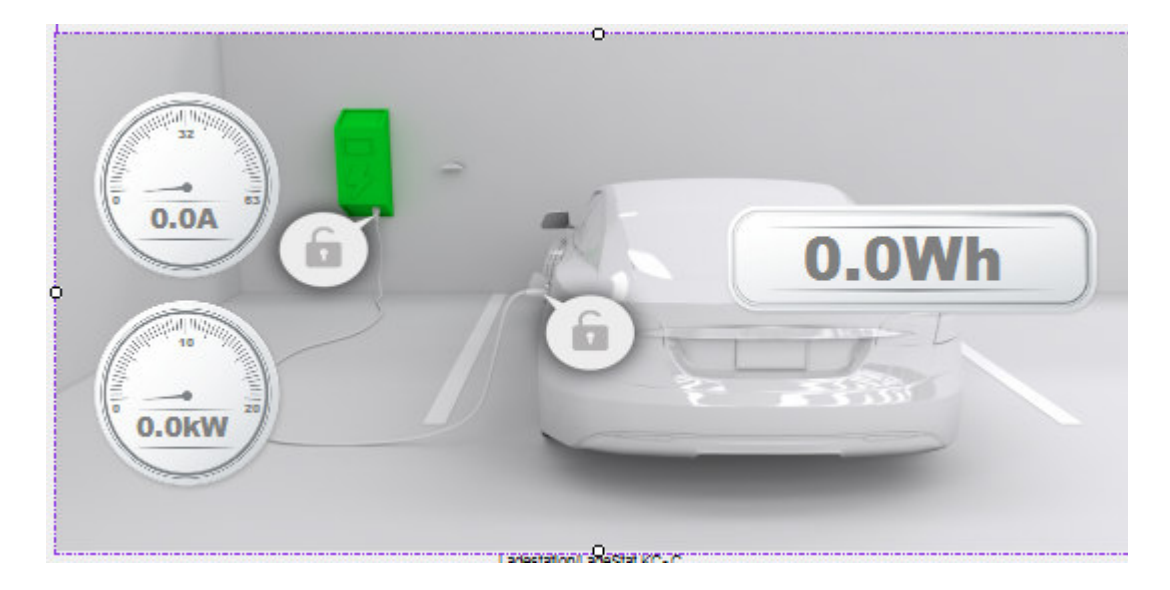

## Visualization Element Excess Energy Charging

This visualization element shows the actual states of excess energy charging function which can be used in combination with a charging station for e-mobiles.

Refer to chapter **Excess Energy Charging** to find details about the network functionalities.

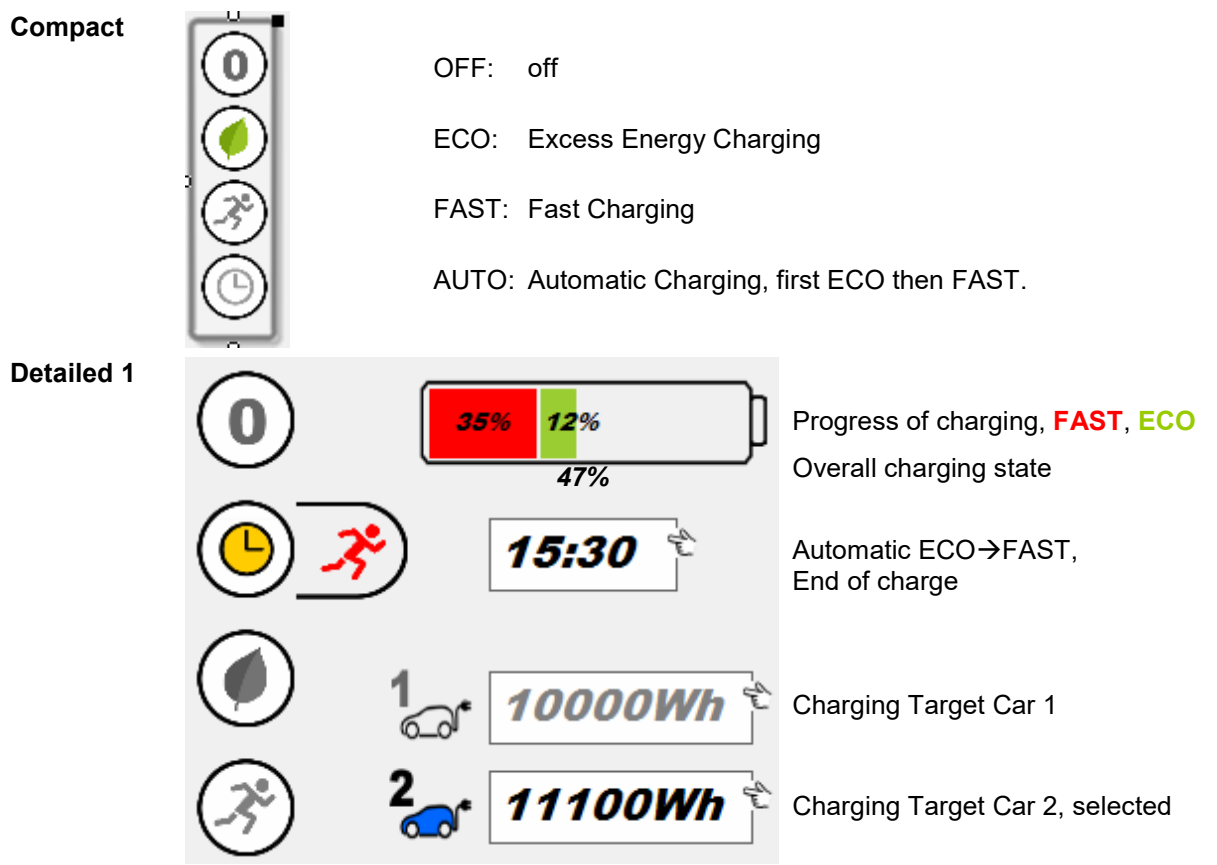

#### Appearance in the floor plan area:

#### **Detailed 2**

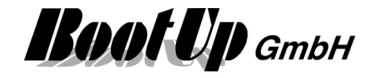

### **Function Visualization Elements**

These visualization elements inform about the state of certain logic functions and provide specific controls to operate them.

### Visualization Element Absence

This visualization element is directly coupled to the corresponding logic block of the network area. It enables activation and deactivation of the absence function. This function provides a presence simulation and a temperature lowermost for energy saving.

Refer to chapter <u>Absence</u> to find details about the network functionalities.

#### Appearance in the floor plan area:

This visualization element cannot be placed in the plan floor area.

#### Appearance in the general controls area:

| Absence |        |         |
|---------|--------|---------|
|         | absent | present |

Actually some body is at home. The "present" button was last pressed. The engaged, gray button indicates present as actual state.

The presence simulation function is now in the deactivated state.

Pressing the absent button following dialog will pop up and request a confirmation to start the absence function.

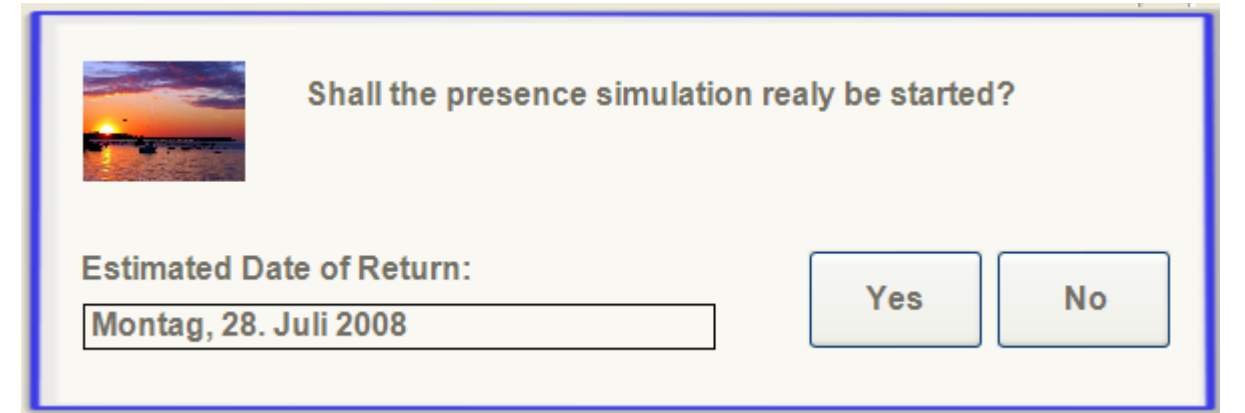

If an estimation for the date of return will be entered (which is optional), then the absence function might be able to lower the temperature set points for the different rooms for energy saving purposes.
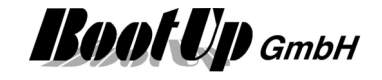

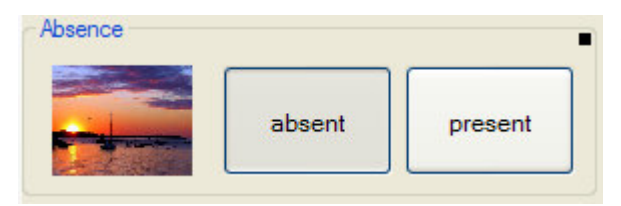

All inhabitants logged out. Nobody is at home. The "absent" button has been pressed at last. The engaged gray button indicates this.

This example has been configured to show a corresponding picture to clarify the activated presence simulation function.

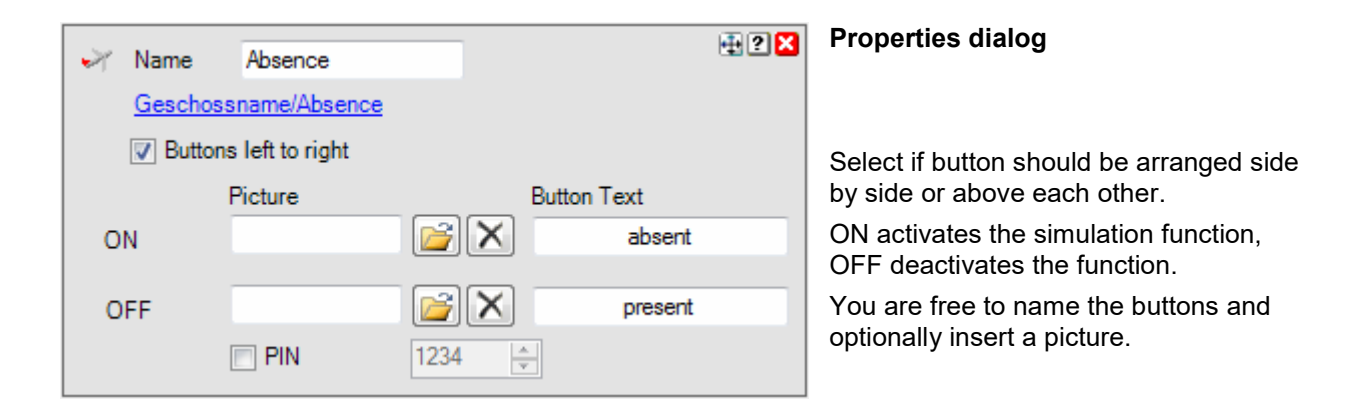

Check the PIN box to request a pincode. If PIN is checked, then the user will be requested to enter a pin code when he/she presses the "present" button. A dialog will pop up where the user must enter the pin code. This feature is useful in case security functions are attached to the absence function.

| Absence |   |   |               |  |  |  |  |
|---------|---|---|---------------|--|--|--|--|
|         |   | F | <b>?/N</b>    |  |  |  |  |
| 1       | 2 | 3 | ×             |  |  |  |  |
| 4       | 5 | 6 |               |  |  |  |  |
| 7       | 8 | 9 | del           |  |  |  |  |
|         | 0 | ← | $\rightarrow$ |  |  |  |  |
|         | [ |   | X             |  |  |  |  |

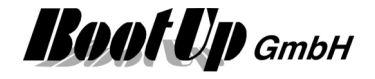

### Visualization Element Alarm Controller

This visualization element is directly coupled to the corresponding logic block of the network area. It enables the user to operate the alarm central.

Refer to chapter Alarm Controller to find details about the network functionalities.

#### Appearance in the floor plan area:

This visualization element cannot be placed in the floor plan area area.

#### Appearance in the general controls area:

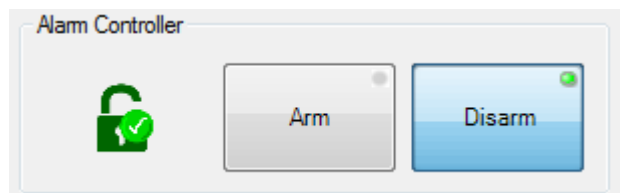

The symbol on the left side shows the actual operation mode of the alarm controller. Detailed information will be shown if the symbol is clicked.

The left button is used to arm or suspend the function according to the actual operation mode. If the button is clicked a control dialog is shown.

The right button is used to disarm the alarm controller.

#### Control dialog

| Alarm Controller All sensors are armed                                               | Alarm Controller                                                                                                    |
|--------------------------------------------------------------------------------------|----------------------------------------------------------------------------------------------------|
| 2015.08.25 17:32:52 🔐 Ground floor/1 👔 🁔<br>2015.08.25 17:32:54 🔐 Ground floor/1 o 🥤 | 2015 08 25 17:32:52         Ground floor/1         Image: Constant of Constant of Con |
|                                                                                      |                                                                                                    |

The upper left symbol shows the actual operation mode of the alarm controller.

Right of the symbol are all sensor listed, which are not in the requested state.

The middle area of the dialog shows the history of the sensors.

<Time stamp> <Sensor> <Sensor event> <new operation mode of the alarm controller>

The left button is used to delete the history. It is only showed in case there are history entries available.

The button next to the cancel button is used to change the operation mode of the alarm controller. The button shows the symbol of the next operation mode according to the actual mode.

In case a PIN code has been configured in the network block, a dialog asking for the PIN is shown before arming or disarming.

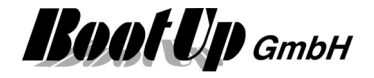

### Visualization Element Clock

This visualization element is directly coupled to the corresponding logic block of the network area. It indicates the time of the next event released by the clock-block.

Refer to chapter **<u>Clock</u>** to find details about the network functionalities.

#### Appearance in the floor plan area:

Clock

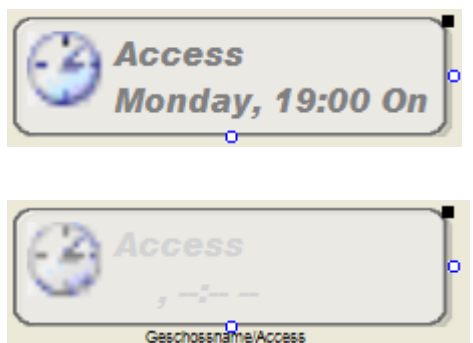

The clock is active and indicates the time of the next event Pick up the light at the light symbol to move it to any location of the floor plan. Change the size of the visualization element by pulling the

adjustment dot 🗳 and adapt it to the situation.

The clock is inactive

The clock block will not release any events.

#### Picture

There is also a representation showing a picture.

In case the visualization element has been touched a control dialog will pop up. The control dialog shows a <u>list of all configured events</u>.

#### Appearance in the general controls area:

This visualization element cannot be placed in the general controls area.

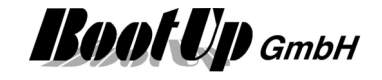

List of events

| 3   | next event:<br>Monday, 19:00 On |                                                                                                    |                                                                                                    |                                                                                                    |                                                                                                    |                                                                                                    |                                                                                                    |    |
|-----|---------------------------------|----------------------------------------------------------------------------------------------------|----------------------------------------------------------------------------------------------------|----------------------------------------------------------------------------------------------------|----------------------------------------------------------------------------------------------------|----------------------------------------------------------------------------------------------------|----------------------------------------------------------------------------------------------------|----|
| Ein | Zeit                            | So                                                                                                    | Мо                                                                                                    | Di                                                                                                    | Mi                                                                                                    | Do                                                                                                    | Fr                                                                                                    | Sa |
|     | 19:00                           | <ul> <li>Image: A start of the start of the start of</li></ul> |                                                                                                    | <ul> <li>Image: A start of the start of the start of</li></ul> | <ul> <li>Image: A set of the set of the</li></ul> | <ul> <li>Image: A start of the start of the start of</li></ul> | <ul> <li>Image: A start of the start of the start of</li></ul> |    |
|     | 21:00                           |                                                                                                    | <ul> <li>Image: A start of the start of the start of</li></ul> | <ul> <li>Image: A start of the start of the start of</li></ul> | <ul> <li>Image: A set of the set of the</li></ul> | <ul> <li>Image: A set of the set of the</li></ul> |                                                                                                    |    |
|     | 23:30                           | <ul> <li>Image: A start of the start of the start of</li></ul> |                                                                                                    |                                                                                                    |                                                                                                    |                                                                                                    | <ul> <li>Image: A set of the set of the</li></ul> |    |
|     |                                 |                                                                                                    |                                                                                                    |                                                                                                    |                                                                                                    |                                                                                                    |                                                                                                    |    |
| 1   | •                               |                                                                                                    | Ê                                                                                                    | •=                                                                                                    |                                                                                                    |                                                                                                    |                                                                                                    | X  |

Within this dialog events can be configured, removed or new events might be appended to the list.

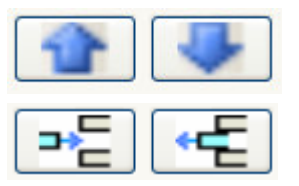

These buttons move the selected event upwards or downwards.

These buttons add a new event beyond the selected event or remove the selected event.

A click on the time cell opens the time editor:

| 12:45 |   |   |  |  |  |
|-------|---|---|--|--|--|
| ←     | → | × |  |  |  |
| 1     | 2 | 3 |  |  |  |
| 4     | 5 | 6 |  |  |  |
| 7     | 8 | 9 |  |  |  |
| 0     |   | X |  |  |  |

|  | <br>_ |  |
|--|-------|--|
|  |       |  |
|  | <br>  |  |
|  | 100   |  |

This button opens the dialog to import public holiday definitions.

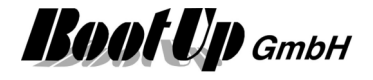

### Sisualization Element Consumer Monitoring

This visualization element indicates lights and other kinds of electrically consumers actually situated in the ON-state.

The shown names of lights or other consumers correspond to the names given in the network area.

#### Appearance in the floor plan area:

This visualization element cannot be placed in the plan floor area.

#### Appearance in the general controls area:

| illuminated lights  | All lights and other kinds of consumers are switched off.<br>The house can be left now without compunction.                                                             |
|---------------------|----------------------------------------------------------------------------------------------------|
| rilluminated lights | The light in the kitchen is actually switched on!<br>All lights and other kinds of consumers actually situated in the<br>ON-state will be listed in the white list box. |
| _                   | Inform yourself about the situation at a glance.                                                                                                    |
|                     | A click on the light symbol turns off all consumers listed, in case this feature has been enabled within the properties dialog.                                         |

Refer to chapter **Consumer Monitoring** to find details about the network functionalities.

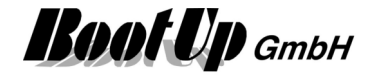

### Visualization Element Day Light

This visualization enables the user to configure the off-peak times as well as the sleep phase. Refer to chapter <u>Day Light</u> to find details about the network functionalities.

#### Appearance in the floor plan area:

Drag in the door controller icon from the tree views "<u>New Floors, Rooms and Devices</u>" of "<u>Used Floors,</u> <u>Rooms and Devices</u>" into the floor plan area.

| Daylight | 14 🛛 🗱 16:37      |                                                                         |
|----------|-------------------|-------------------------------------------------------------------------|
|          | Daylight<br>Delay | at the earliest at the latest                                           |
|          | * 0 2             | 13:00       13:00       23:00       1         13:00       23:00       1 |
|          | <b>)</b>          | 23:58     €     5:59     €       1     0:01     €     6:00     €        |
|          |                   | X                                                                       |

Negative delays trigger the switching time before sunrise or sunset.

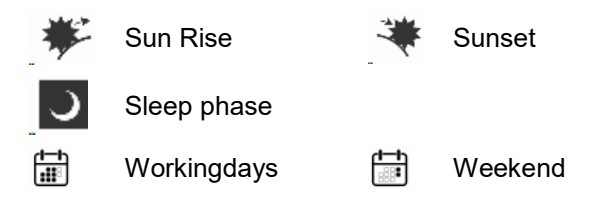

#### Appearance in the general controls area:

This visualization element cannot be placed in the plan floor area.

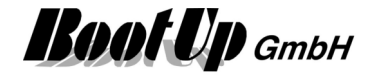

### Visualization Element Design Mode

This visualization enables the user to enter the Design Mode. The usage of this element is required in case the presentation mode has been set to "Full screen without menu bar" in the general settings because there are no Window buttons available in this presentation mode.

To secure the return to the design mode a pin code request can be configured optionally in the properties dialog of the element.

Refer to chapter **Design Mode** to find details about the network functionalities.

#### Appearance in the floor plan area:

Drag in the door controller icon from the tree views "<u>New Floors, Rooms and Devices</u>" of "<u>Used Floors,</u> <u>Rooms and Devices</u>" into the floor plan area.

| enter Design Mode |          |           |                | 5             |
|-------------------|----------|-----------|----------------|---------------|
|                   | enter De | esign Moo | <u>de &gt;</u> |               |
|                   | 1        | 2         | 3              | ×             |
|                   | 4        | 5         | 6              | ţ.            |
|                   | 7        | 8         | 9              | del           |
|                   |          | 0         | ←              | $\rightarrow$ |
|                   |          |           | ~              | X             |

#### Appearance in the general controls area:

This visualization element cannot be placed in the plan floor area.

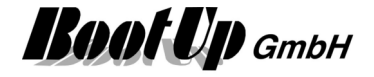

### Solution Element Display

This visualization element displays the values of the signals connected to the corresponding network block. It provides trending opportunities for all these signals as well.

Refer to chapter **Display** to find details about the network functionalities.

#### Appearance in the floor plan area:

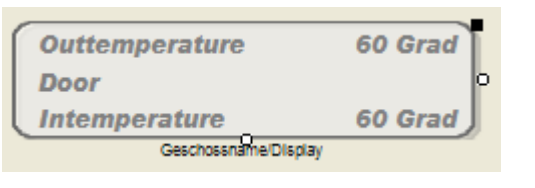

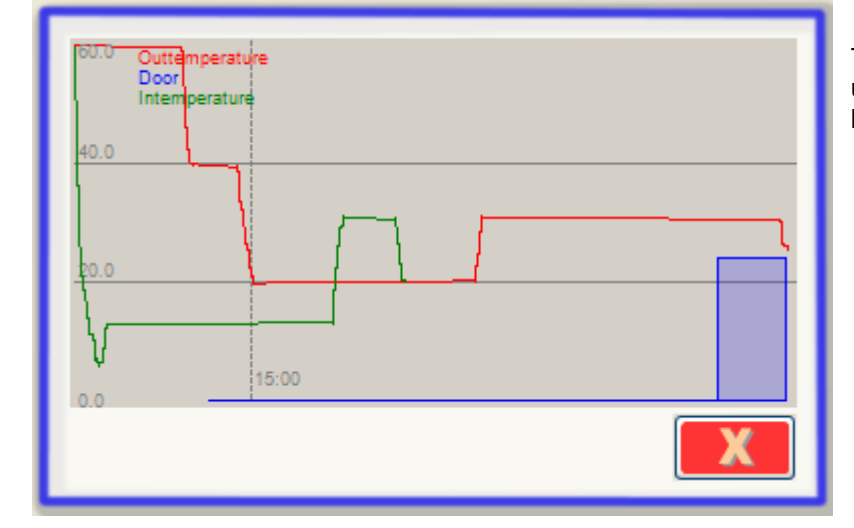

All the signals connected to the block in the network area are shown by this visualization element. The displayed names and units can be configured within the properties dialog of the network block.

The dialog with the trending pops up if the visualization element has been touched.

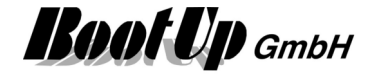

| Configuration: |
|----------------|
|----------------|

| Name     Display       Geschossname/Display       Appearance       Digital Indication | List of the available appearances.                                                           |
|---------------------------------------------------------------------------------------|----------------------------------------------------------------------------------------------|
| Appearance Digital Indicaton                                                          | Appearance specific configuration items.                                                     |
| Trend<br>Save Data export<br>Duration of Trend 1 1 h                                  | Configuration of the <b>trend</b> (see pictures below). For details refer to next paragraph. |
| Position<br>horizontal 66 > vertical 147 >                                            | Position of the visualization element within the floor plan.                                 |
| horizontal 0 🔷 vertical 0 🔷<br>Width 214 🗘 Height 60 🗘                                | Size of the element or border.                                                               |

### Appearance in the general controls area:

This visualization element cannot be placed in the general controls area.

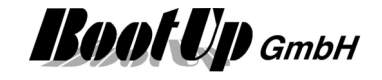

List of events

| ٢   | next event: Monday, 19:00 On |                                                                                                    |                                                                                                    |                                                                                                    |                                                                                                    |                                                                                                    |          |    |
|-----|------------------------------|----------------------------------------------------------------------------------------------------|----------------------------------------------------------------------------------------------------|----------------------------------------------------------------------------------------------------|----------------------------------------------------------------------------------------------------|----------------------------------------------------------------------------------------------------|----------|----|
| Ein | Zeit                         | So                                                                                                    | Мо                                                                                                    | Di                                                                                                    | Mi                                                                                                    | Do                                                                                                    | Fr       | Sa |
|     | 19:00                        | <ul> <li>Image: A start of the start of the start of</li></ul> | <ul> <li>Image: A set of the set of the</li></ul> | <ul> <li>Image: A set of the set of the</li></ul> | <ul> <li>Image: A start of the start of the start of</li></ul> | <ul> <li>Image: A set of the set of the</li></ul> | <b>V</b> |    |
|     | 21:00                        |                                                                                                    | <ul> <li>Image: A start of the start of the start of</li></ul> | <ul> <li>Image: A set of the set of the</li></ul> | <ul> <li>Image: A set of the set of the</li></ul> | <ul> <li>Image: A start of the start of the start of</li></ul> |          |    |
|     | 23:30                        | <ul> <li>Image: A start of the start of the start of</li></ul> |                                                                                                    |                                                                                                    |                                                                                                    |                                                                                                    |          |    |
|     |                              |                                                                                                    |                                                                                                    |                                                                                                    |                                                                                                    |                                                                                                    |          |    |
| 1   | •                            |                                                                                                    | ₽                                                                                                    | •=                                                                                                    |                                                                                                    |                                                                                                    |          | X  |

Within this dialog events can be configured, removed or new events might be appended to the list.

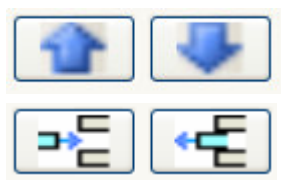

These buttons move the selected event upwards or downwards.

These buttons add a new event beyond the selected event or remove the selected event.

A click on the time cell opens the time editor:

| 12:45 |          |   |  |  |  |
|-------|----------|---|--|--|--|
| F     | →        | × |  |  |  |
| 1     | 2        | 3 |  |  |  |
| 4     | 5        | 6 |  |  |  |
| 7     | 8        | 9 |  |  |  |
| 0     | <b>V</b> | X |  |  |  |

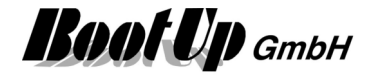

### Visualization Element Door Controller

This visualization element is directly coupled to the corresponding logic block of the network area. It visualizes the actual state of an automatic door e.g. a garage door. It also enables the user to control the door.

Refer to chapter **Door Controller** to find details about the network functionalities.

#### Appearance in the floor plan area:

Drag in the door controller icon from the tree views "<u>New Floors, Rooms and Devices</u>" of "<u>Used Floors,</u> <u>Rooms and Devices</u>" into the floor plan area.

Properties dialog:

There are different appearances available for this visualization element:

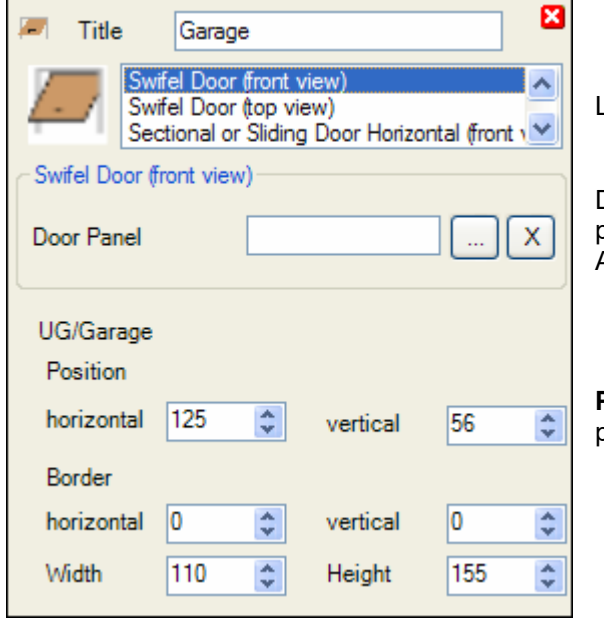

List of the available appearances.

Depending on the chosen appearance, supplementary properties will be shown in this area. A picture might be selected as texture for the door.

**Position** of the visualization element within the floor plan

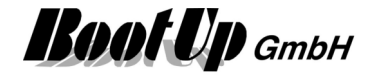

#### Swivel Door (frontal view)

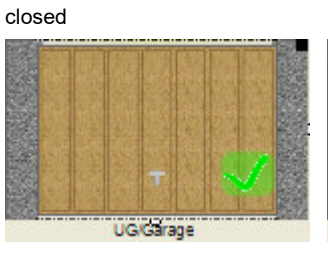

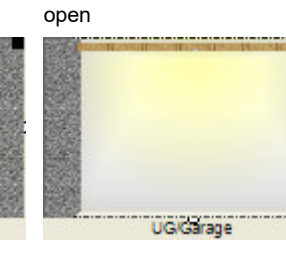

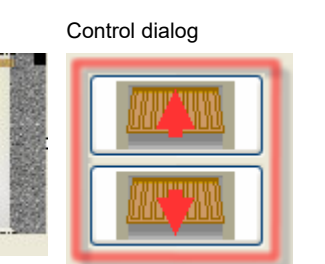

#### Properties:

- Texture of Door

#### Swivel Door (top view, as in a floor plan)

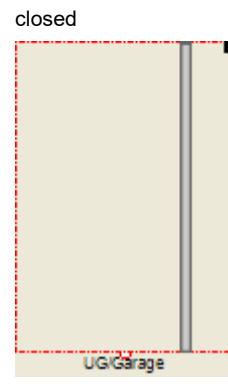

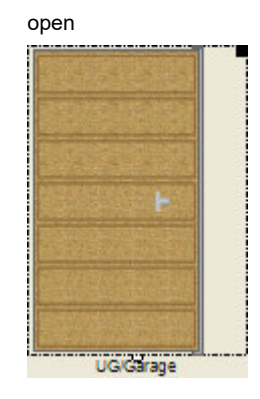

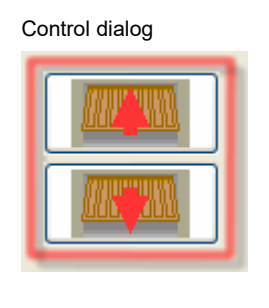

#### Properties:

- Texture of Door
- Direction of movement

#### Horizontal Sectional Door or Sliding Door (frontal view)

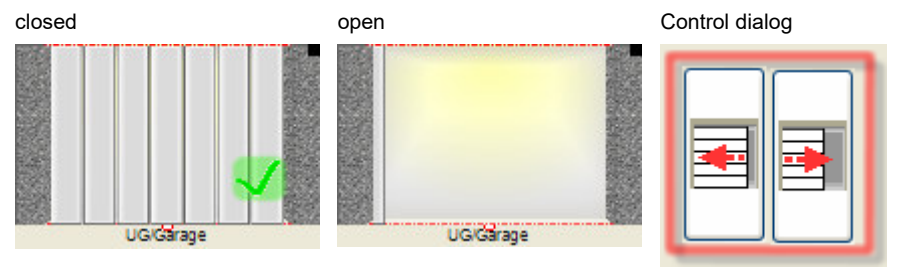

#### Vertical Sectional Door or Roller Door (frontal view)

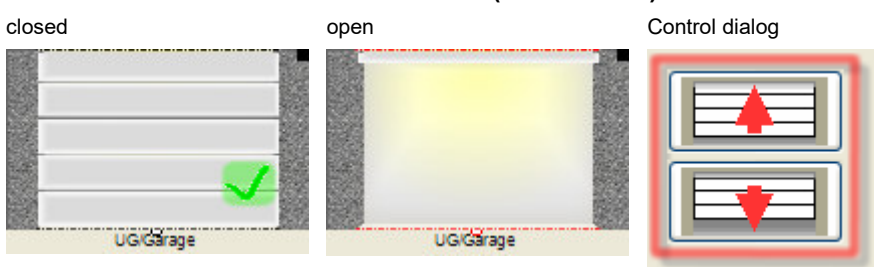

Properties:

- Texture of Door
- Direction of movement

### Properties:

- Texture of Door
- Direction of movement

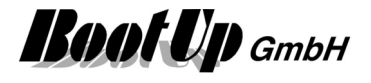

#### Vertical Sectional Door or Roller Door (top view, as in a floor plan)

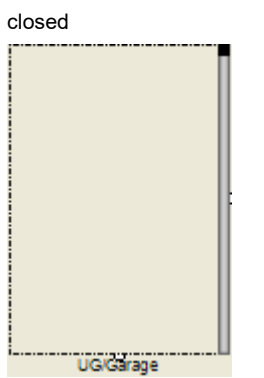

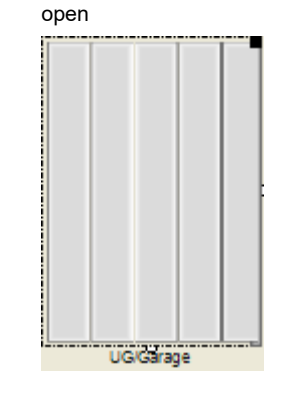

| Control dialog |   |
|----------------|---|
|                | l |
|                | J |

- Properties:
- Texture of Door
- Direction of movement

#### Appearance in the general controls area:

This visualization element cannot be placed in the general controls area.

### Visualization Element Email Settings

This visualization element enables the user to modify the receiver addresses of the emails sent by **myHomeControl**®.

Refer to chapter **Email Settings** to find details about the network functionalities.

#### Appearance in the floor plan area:

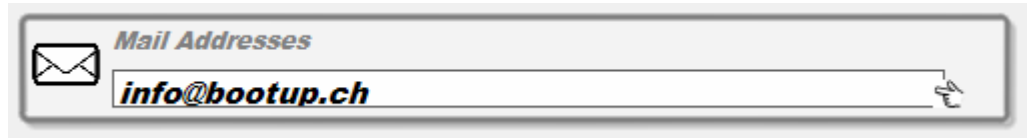

#### Appearance in the general controls area:

This visualization element cannot be placed in the plan floor area.

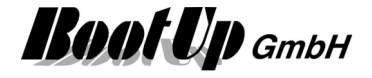

### Visualization Element Fault Indication

This visualization element indicates falt states and other kinds of errors of various objects. The shown names of the objects correspond to the names given in the network area.

Refer to chapter **Fault Indication** to find details about the network functionalities.

#### Appearance in the floor plan area:

This visualization element cannot be placed in the plan floor area.

#### Appearance in the general controls area:

| Power low             | There are no error of faults pending.                     |
|-----------------------|-----------------------------------------------------------|
| Power low Window left | There is a window contact indicating a power low failure. |

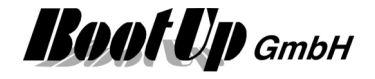

### **Wisualization Element Hour Meter**

This visualization element shows the counter value of a <u>hour meter block</u>. The visualization element records minima and maxim values as well as a trend.

There are Appearances for the floor plan area and the general controls area.

Refer to chapter Hour Meter to find details about the network functionalities.

#### Appearance in the floor plan area:

Drag in the temperature sensor from the tree views "<u>New Floors, Rooms and Devices</u>" of "<u>Used Floors,</u> <u>Rooms and Devices</u>" into the floor plan area.

Touch the symbol with a fingertip to open the <u>additional information dialog</u>. This dialog shows minimal and maximal temperature values and the trending of the temperature.

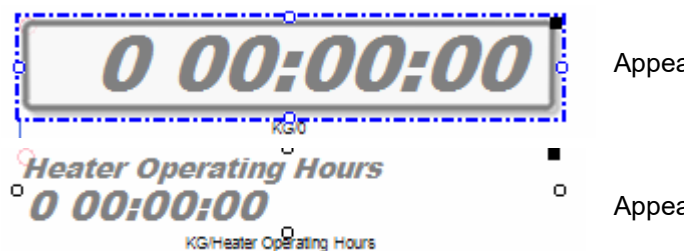

Appearance: Digital Indication

Appearance: Text

Place the symbol with the mouse at any location of the floor plan.

Change the size of the visualization element by pulling the adjustment dot 💡 and adapt it to the situation.

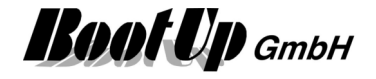

#### Color of the Display:

There is a configuration option to configure the color of the text according the counter value. Following table defines the threshold values and the corresponding colors:

| Th | reshold values and co | olors | _ |
|----|-----------------------|-------|---|
|    | Treshold level        | Color | - |
|    | <0.01:00:00           |       |   |
|    | 0.01:00:00            |       | Ξ |
|    | 0.02:00:00            |       |   |
|    | 0.12:00:00            |       |   |
|    | 1.00:00:00            |       | Ŧ |

The configured color is used for the text as long as the counter value is between the threshold value in the same row and the threshold value on the next row.

In the sample shown on the left side a counter value of 6 would be written in green.

#### Appearance in the general controls area:

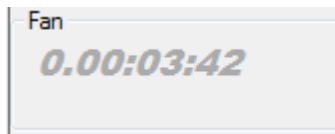

Place the symbol with the mouse at any location of the tab. Depending on type of the RoomTemperatureControl and the property settings, different additional information's will be shown

Following supplementary information is available. The visualization of this information is configurable:

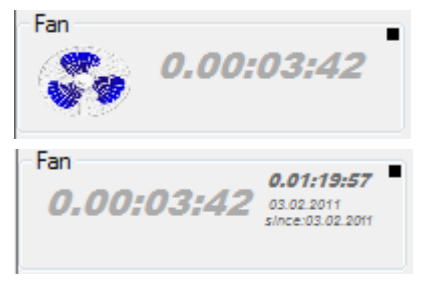

A picture

The minimal and maximal value

#### Additional information dialog

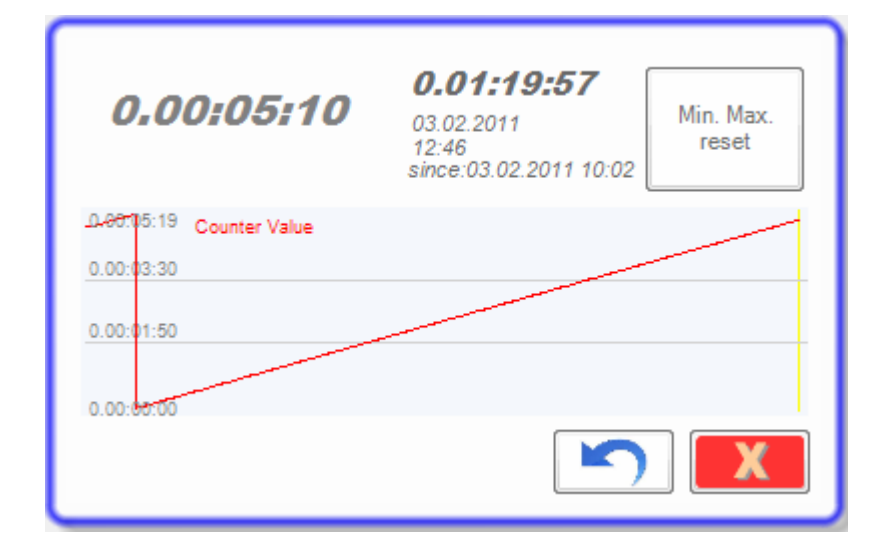

The actual counter value will be recorded and presented in form of a trending diagram.

Also the minimal and the maximal counter value will be recorded. Press the button to reset the stored values.

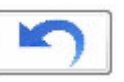

resets the counter value to 0.00:00:00.

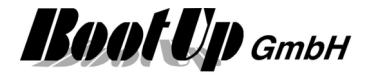

### Nisualization Element Irrigation

This visualization element is directly coupled to the corresponding logic block of the network area. It indicates the residual humidity in the earth as well as the date and time of the last and the next irrigation cycle.

Refer to chapter Irrigation to find details about the network functionalities.

#### Appearance in the floor plan area:

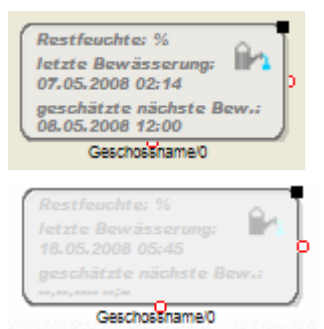

#### The Irrigation function is enabled.

Pick up the light at the light symbol to move it to any location of the floor plan.

Change the size of the visualization element by pulling the adjustment dot and adapt it to the situation.

#### The Irrigation function is disabled

The connected pumps will not be switched on. The estimation of the residual humidity goes on.

#### Appearance in the general controls area:

This visualization element cannot be placed in the general controls area.

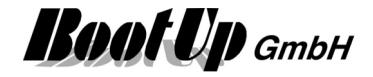

### III Visualization Element Keypad

This function supports Keypads up to 20 buttons.

Application sample:

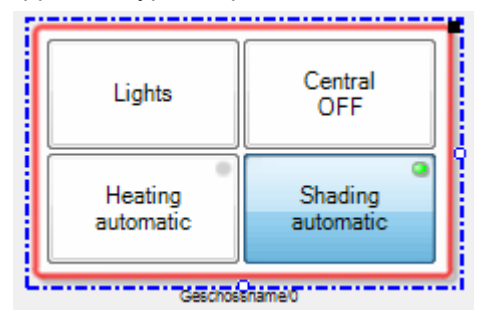

Individual text might be assigned to the different keys. The keys are configurable to latch. The small LEDs in the upper right corner of the key indicate the active latching mode. A bright LED indicate a latched key.

Refer to chapter Keypad to find details about the network functionalities.

### **Visualization Element Link**

The link function enables the user to directly open floor tabs. This function behaves similar to a link in a WEB browser.

There are some additional functions:

- Authorization
   A PIN code can be configured, which has to be entered by the user before jumping to the floor tab in question.
- Hiding and show floor tabs The link function controls optionally the visibility of the floor tabs.

Links are normal functions, which are part of the project and listed in the project tree. They have there representation in the network as well as in the visualization. Multiple instances of a link element might be placed in floor tabs.

# The configuration of a link element (target floor tab, Pin code, visibility) is valid for all instances of that particular link element!

Refer to chapter Link to find details about the network functionalities.

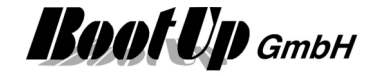

#### Configuration

| 🗗 Name       | 0                                 | ? 🗙      |
|--------------|-----------------------------------|----------|
| Ground/      | <u>0</u>                          |          |
| Appearance   |                                   |          |
| 14:<br>Na    | Buttons<br>Transparent<br>Picture |          |
| Appearance   | Buttons                           |          |
| Button-text  | 0                                 |          |
|              |                                   |          |
| Target tab   |                                   | •        |
| PIN          | 1234 🔶                            |          |
| Visible tabs |                                   |          |
| visible      | Tab                               | <b>_</b> |
|              | all tabs are visible              |          |
|              | Basement                          | =        |
|              | First                             |          |
|              | Ground                            | -        |
|              |                                   |          |
| Position     |                                   |          |
| horizontal   | 35 🚖 vertical                     | 133 🚖    |
| Border       |                                   |          |
| horizontal   | 0 🔹 vertical                      | 0 1      |
| Width        | 107 🔶 Height                      | 50       |

Select a target floor tab for the link.

Enable the PIN if PIN code shall be requested from the user before the target tab becomes visible.

List of all tab, which shall be visible after the link has been called. Those tabs configured as "<u>always visible</u>" will never be hidden by a link.

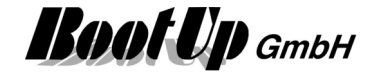

#### Appearance in the floor plan area:

#### **Button**

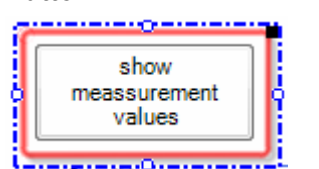

When clicking the button, the corresponding floor tab is going to be shown. The text on the button corresponds to the elements name.

#### Transparent

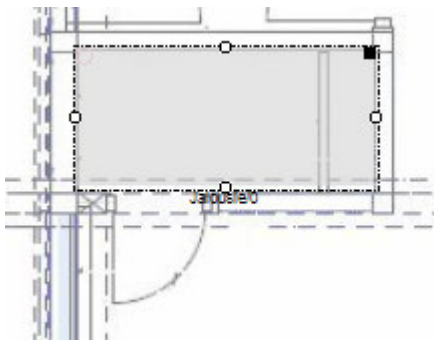

The link element is gray in edit mode. In presentation mode it becomes fully transparent and therefore invisible.

If the user clicks to the room containing the link element, the link is called and the corresponding floor tab is shown.

- Sample: Utility room
- A similar behavior can be reached using the zoom

Picture

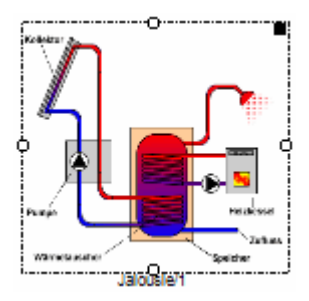

Clicking the picture calls the link.

#### Appearance in the general controls area:

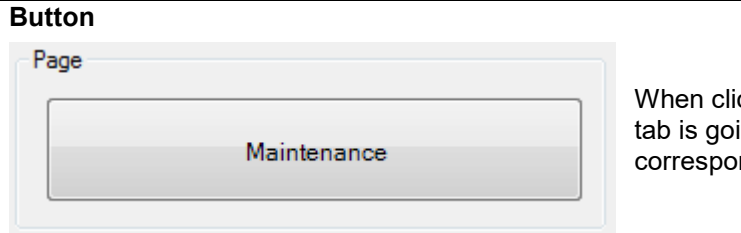

When clicking the button, the corresponding floor tab is going to be shown. The text on the button corresponds to the elements name.

#### Display in presentation mode:

All hidden floor tabs are not shown.

#### Display in edit mode:

All floor tabs are shown all the time. The hide state of the floor tabs is indicated by icons on the tab:

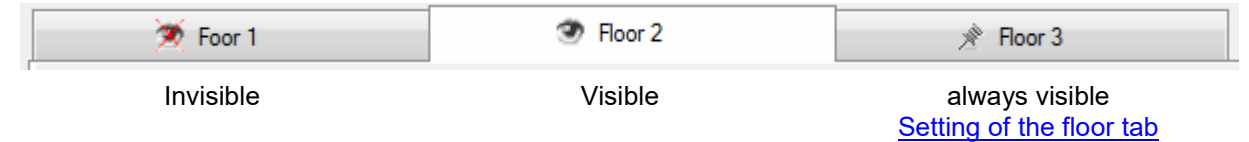

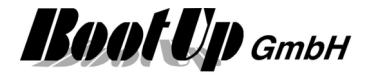

### Visualization Element Load Limitation

The visualization element Load Limitation informs about the actual consumed load (e.g. power in kW). It also indicates if consumers have been blocked (turned off) to prevent overload.

A trend shows the consumption over the time.

Refer to chapter <u>Load Limitation</u> to find details about the network functionalities.

#### Appearance in the floor plan area:

This visualization element cannot be placed in the general controls area.

#### Appearance in the general controls area:

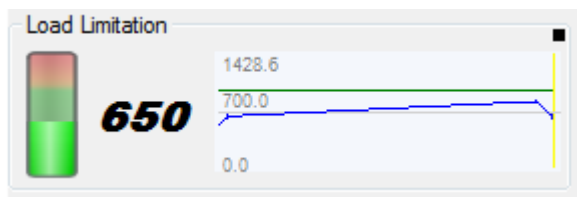

| Load Limitation | •                      |
|-----------------|------------------------|
| 1050            | 1428.6<br>798.0<br>0.0 |

| Load Limitation   | -      |
|-------------------|--------|
| ● <i>◎</i><br>950 | 1428.6 |
|                   | 0.0    |

Power consumption level is below the limit. The consumption is shown as a trend:

- green: Power Limit
- blue: consumed power
- red: power consumed in case no consumer would have been blocked (turned off).

The actually consumed power is above the limit. Therefore the indication is red.

The overload situation doesn't actually conflict one of the defined conditions. Therefore none of the consumers has been blocked.

The actual power consumption is below the limit. But consumers have been blocked. Soon some consumers will be released (turned on again).

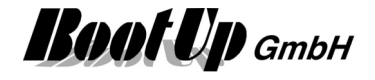

### Visualization Element Modem Settings

This visualization element enables the user to modify the phone numbers where SMS are sent to by **myHomeControl**®.

Refer to chapter Modem Settings to find details about the network functionalities.

#### Appearance in the floor plan area:

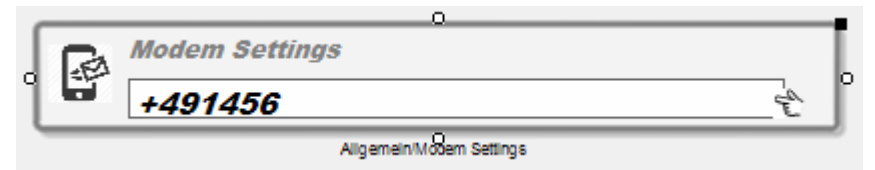

#### Appearance in the general controls area:

This visualization element cannot be placed in the plan floor area.

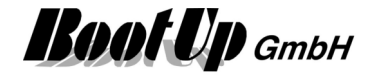

### Visualization Element Operator Screen

This visualization element reacts on operator events on the screen, e.g. change of active floor tab page. For instance the corresponding <u>network block</u> sends an ON command if the floor tab page gets selected by the operator.

Refer to chapter **Operator Screen** to find details about the network functionalities.

#### Appearance in the floor plan area:

This symbol is only shown in the design mode. In the presentation mode it will be.

#### Settings:

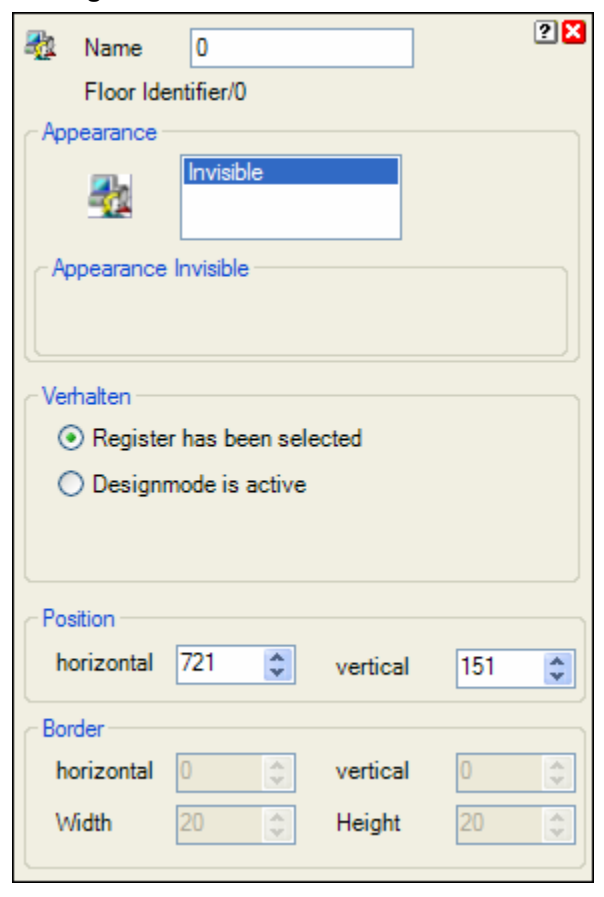

#### Following configurations are available:

#### Register has been selected:

The corresponding network block sends an ON command in case the operator selects the floor tab containing this visualization element. As soon as the floor tab becomes invisible, the network block sends an OFF command.

#### Design mode is active:

The corresponding network block sends an ON command in case the design mode has been entered. As soon as the presentation mode is active, the corresponding network block will send an OFF command.

#### Appearance in the general controls area:

This visualization element cannot be placed in the general controls area.

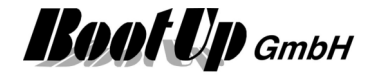

### Section Element PIN

This visualization Element is used to operate the PIN function. The PIN function might be used to request the user to input PIN codes.

Refer to chapter **PIN** to find details about the network functionalities.

#### Appearance in the floor plan area:

This visualization element cannot be placed in the general controls area.

#### Appearance in the general controls area:

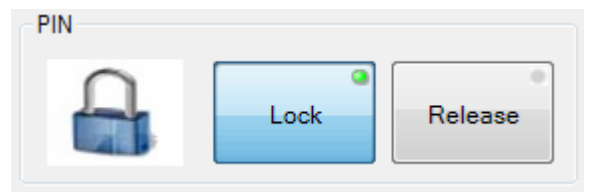

Following dialogue appears if the user is requested to enter the PIN code:

| Please enter the PIN | 1 | 2 | 3        | ×             |
|----------------------|---|---|----------|---------------|
| code.                | 4 | 5 | 6        | Q.            |
|                      | 7 | 8 | 9        | del           |
|                      |   | 0 | ←        | $\rightarrow$ |
|                      |   |   | <b>~</b> | X             |

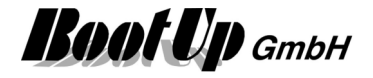

### Visualization Element Pulse Counter

This visualization element shows the counter value of a <u>pulse counter block</u>. The visualization element records minima and maxim values as well as a trend.

There are Appearances for the floor plan area and the general controls area.

Refer to chapter **Pulse Counter** to find details about the network functionalities.

#### Appearance in the floor plan area:

Drag in the temperature sensor from the tree views "<u>New Floors, Rooms and Devices</u>" of "<u>Used Floors,</u> <u>Rooms and Devices</u>" into the floor plan area.

Touch the symbol with a fingertip to open the <u>additional information dialog</u>. This dialog shows minimal and maximal temperature values and the trending of the temperature.

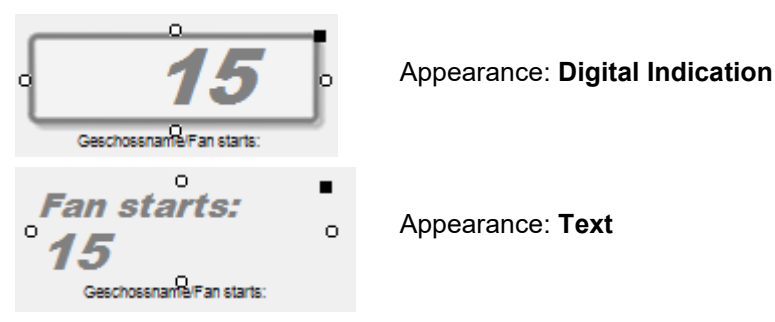

Place the symbol with the mouse at any location of the floor plan.

Change the size of the visualization element by pulling the adjustment dot 💡 and adapt it to the situation.

#### Color of the Display:

There is a configuration option to configure the color of the text according the counter value. Following table defines the threshold values and the corresponding colors:

| Treshold level | Color |   |
|----------------|-------|---|
| <0             |       |   |
| 0              |       | E |
| 7              |       |   |
| 12             |       |   |
|                |       | - |

The configured color is used for the text as long as the counter value is between the threshold value in the same row and the threshold value on the next row.

In the sample shown on the left side a counter value of 6 would be written in green.

#### Appearance in the general controls area:

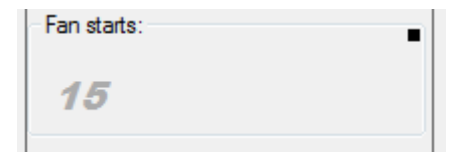

Place the symbol with the mouse at any location of the tab.

Depending on type of the RoomTemperatureControl and the property settings, different additional information's will be shown

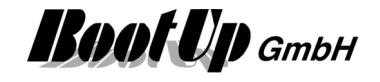

Following supplementary information is available. The visualization of this information is configurable:

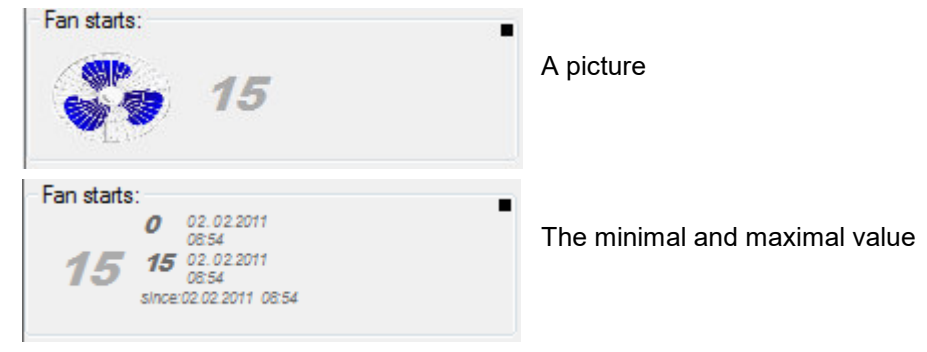

#### Additional information dialog

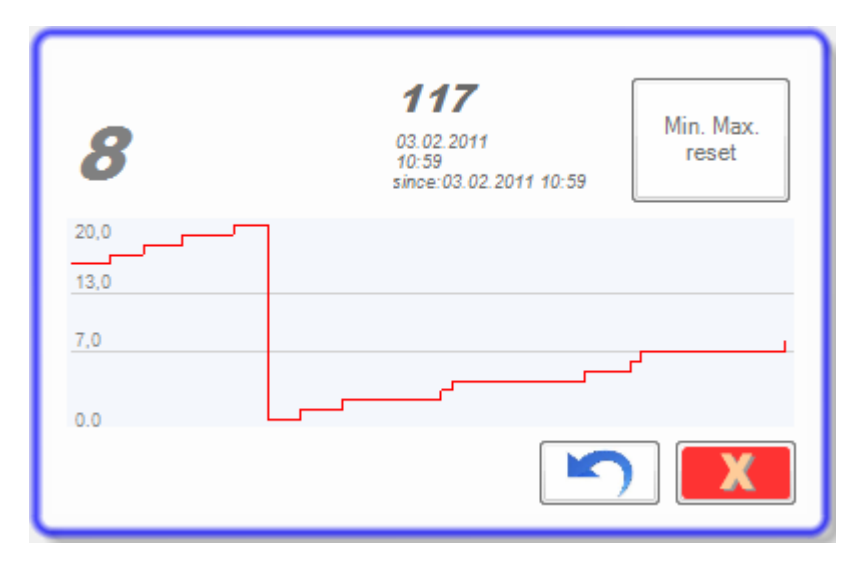

The actual counter value will be recorded and presented in form of a trending diagram.

Also the minimal and the maximal counter value will be recorded. Press the button to reset the stored values.

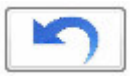

resets the counter value to 0.

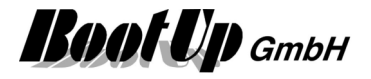

### Visualization Element Run

This visualization Element enables the user to start a windows application e.g. the internet explorer.

Refer to chapter **<u>Run</u>** to find details about the network functionalities.

#### Appearance in the floor plan area:

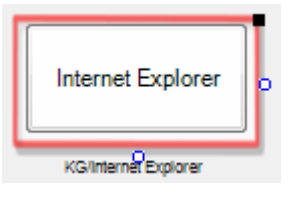

Appearance: Buttons

Press the button to start the application configured in the network block.

#### Appearance in the general controls area:

This visualization element cannot be placed in the general controls area.

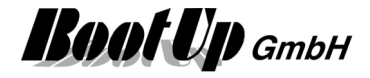

### Visualization Element Scenes

This visualization element enables the user to activate stored scenes. Refer to chapter <u>Modification of Scenes</u> to learn to modify scenes. There are Appearances for the <u>floor plan area</u> and the <u>general controls area</u>. Refer to chapter <u>Scenes</u> to find details about the network functionalities.

#### Appearance in the floor plan area:

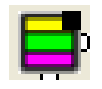

Open the control dialog of the scenes visualization element with a fingertip to activate a scene for your convenience.

In the design mode you have to click the symbol for about 3 seconds until the control dialog will pop.

| dinner   |
|----------|
| watch TV |
| reading  |

#### **Control dialog**

Activate the scene of your convenience with a fingertip on the corresponding button.

If you press the button for about 5 seconds the states of the scene participants will be read back by the scene controller and will be stored as new set point values of the scene (teaching).

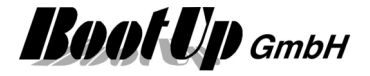

| Appeara                   | me Scenes<br>schossname/Scenes<br>ance<br>Dialog with buttons<br>Buttons<br>rance Buttons |                          | Properties dialog                                                                                                    |
|---------------------------|-------------------------------------------------------------------------------------------|--------------------------|----------------------------------------------------------------------------------------------------|
| Button T                  | Fext<br>Dining                                                                            | <del>ග</del><br>(7)      | Independent of the scene names given in the networks you may name the scenes individually for                                      |
| 2                         | Watch TV                                                                                  |                          | the presentation view.<br>The checkboxes below the glasses symbol define if<br>the corresponding scene button is visible. "Hidden" |
| 3                         | Relax                                                                                     |                          | scenes are activated via the corresponding input pin of the <u>network block</u> .                                                 |
| 4                         | OFF                                                                                       |                          |                                                                                                    |
| 5                         |                                                                                           |                          |                                                                                                    |
| 6                         |                                                                                           |                          |                                                                                                    |
| Position<br>horizo        | ntal 620 💉 ver                                                                            | rtical 119 🚔             |                                                                                                    |
| Border<br>horizo<br>Width | ntal 0 🗼 ver<br>179 🔷 He                                                                  | ttical 0 🚖<br>ight 196 춪 |                                                                                                    |

#### Appearance in the general controls area:

| Scenes   |  |
|----------|--|
| dinner   |  |
| watch TV |  |
| reading  |  |

Activate the scene of your convenience with a fingertip on the corresponding button.

If you press the button for about 5 seconds the states of the scene participants will be read back by the scene controller and will be stored as new set point values of the scene (teaching).

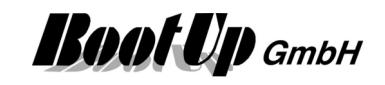

| ь 1      | Name        | Scenes       |    | ] |             | ? 🔀 |
|----------|-------------|--------------|----|---|-------------|-----|
|          | Geschoss    | name/Scenes  |    |   |             |     |
|          | Picture     |              |    |   | Button Text | ക   |
| 1        |             |              | ]] | X | dinner      |     |
| 2        |             |              | ]] | X | watch TV    |     |
| 3        |             |              | ][ | X | relax       |     |
| 4        |             |              | ]] | X | night       |     |
| 5        |             |              |    |   |             |     |
| 6        |             |              |    |   |             |     |
| <b>V</b> | Indicate se | lected scene |    |   |             |     |

#### Properties dialog

Independent of the scene names given in the networks you may name the scenes individually for the presentation view.

Alternatively a picture can be selected. This function is not yet available.

The checkboxes below the glasses icon control whether the corresponding scene button is visible or not. "Hidden" scenes are activated via the corresponding input pin of the <u>network block</u>.

#### **Modification of Scenes**

A Scene consist of a set of set point values for scene participants. Many of the objects provided by **myHomeControl** might be addressed as scene participants. Typically these are switched lights, dimmed lights, blinds and others.

There are two opportunities to modify set point values of a scene and to assign participants to a scene:

1. Setup the scenes and participants in network view during project development phase. Find details in network-chapter <u>Scenes</u>.

2. Modification of scenes by the end user in the presentation mode:

This opportunity enables the end user to modify scenes on the floor plans within the presentation mode.

To modify a scene in presentation mode, press the scene button in question for a couple of seconds. The scene editor dialog appears and all scene participants are marked by an orange border.

The scene editor provides various features to modify a scene:

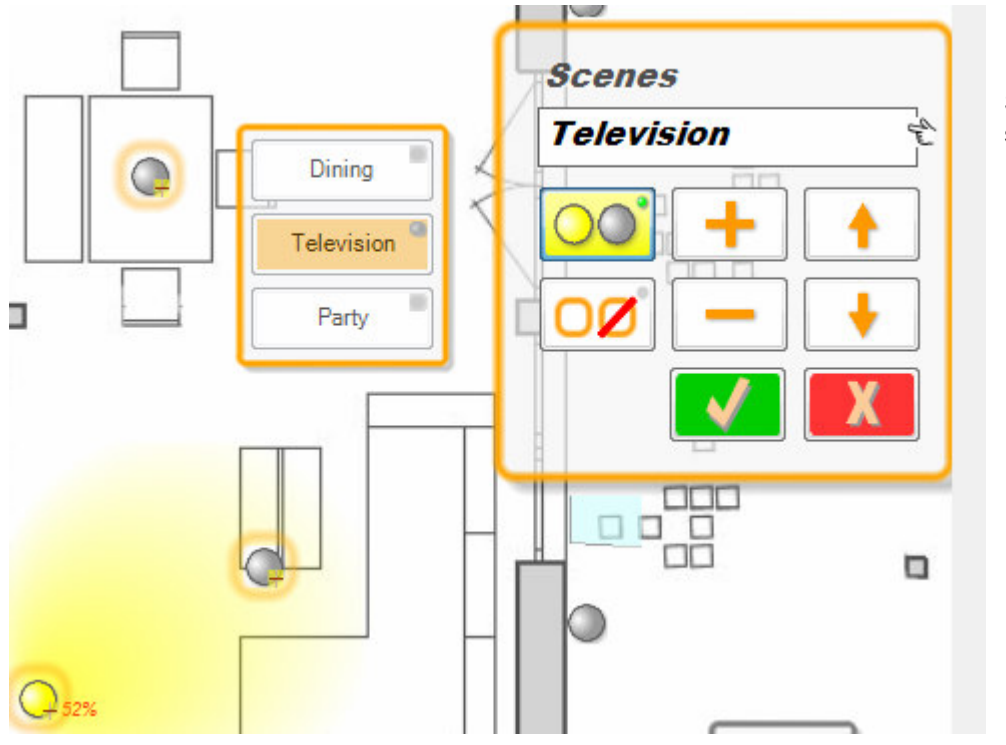

Scene editor for the scene "Television"

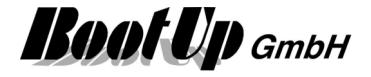

The scene editor operates in two modes. Following buttons select the modes:

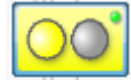

#### Change set point values

If this mode is selected, then the set point values for the various scene participants can be modified. This is achieved by setting the object in question into the desired state by operating the object in the used way, e.g. to change the set point value for the brightness of a dimmed light, just press the symbol of the light until the slider appears and adjust the brightness level as used.

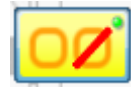

#### Assign scene participants

If this mode is selected participants might be detached from the scene as well as new objects can be assigned to a scene to become new participants. Every click on the object in question toggles between attached and detached.

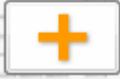

#### Create new scene

This button creates an additional scene.

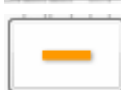

Delete scene

This button deletes the selected scene.

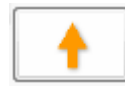

### Move down

Move up

This button moves the selected scene on positon down

This button moves the selected scene on position up.

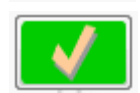

## Accept

This button accepts the modifications and closes the dialog.

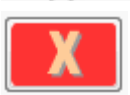

#### Cancel

This button cancels the modifications and closes the dialog.

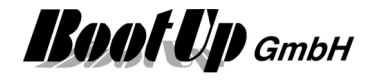

### Visualization Element Shading

This visualization element is directly coupled to the corresponding logic block of the network area. It indicates the conditions controlling the shading. A click on the Visualization Element opens the control dialog for the shading conditions. This dialog provides input fields for the set points for brightness, wind speed and temperature.

Refer to chapter shading to find details about the network functionalities.

#### Appearance in the floor plan area:

Tiny little icons indicate the shading conditions in the appearance "Conditions".

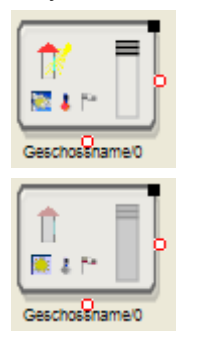

Shading is active.

Pick up the light at the light symbol to move it to any location of the floor plan.

Change the size of the visualization element by pulling the adjustment dot 💡 and adapt it to the situation.

#### Shading is inactive.

The connected Jalousies will not be lowered.

The shown icons indicate the actual states of the shading conditions. Shading will only be performed in case all conditions are fulfilled.

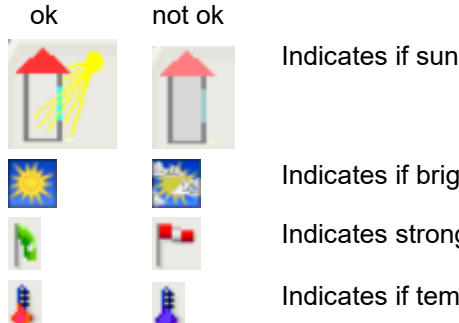

Indicates if sunlight covers the window.

Indicates if brightness is above the brightness set point.

Indicates strong winds.

Indicates if temperatures are within the set point ranges.

#### **Control Dialog:**

Shading is connected to various conditions. Shading takes place only if all conditions are fulfilled.

A green check indicates a fulfilled condition, a red cross indicates that the condition is not fulfilled.

Within the control dialog of the shading function, the various threshold values for the conditions might be modified.

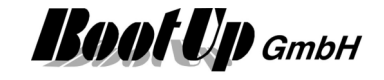

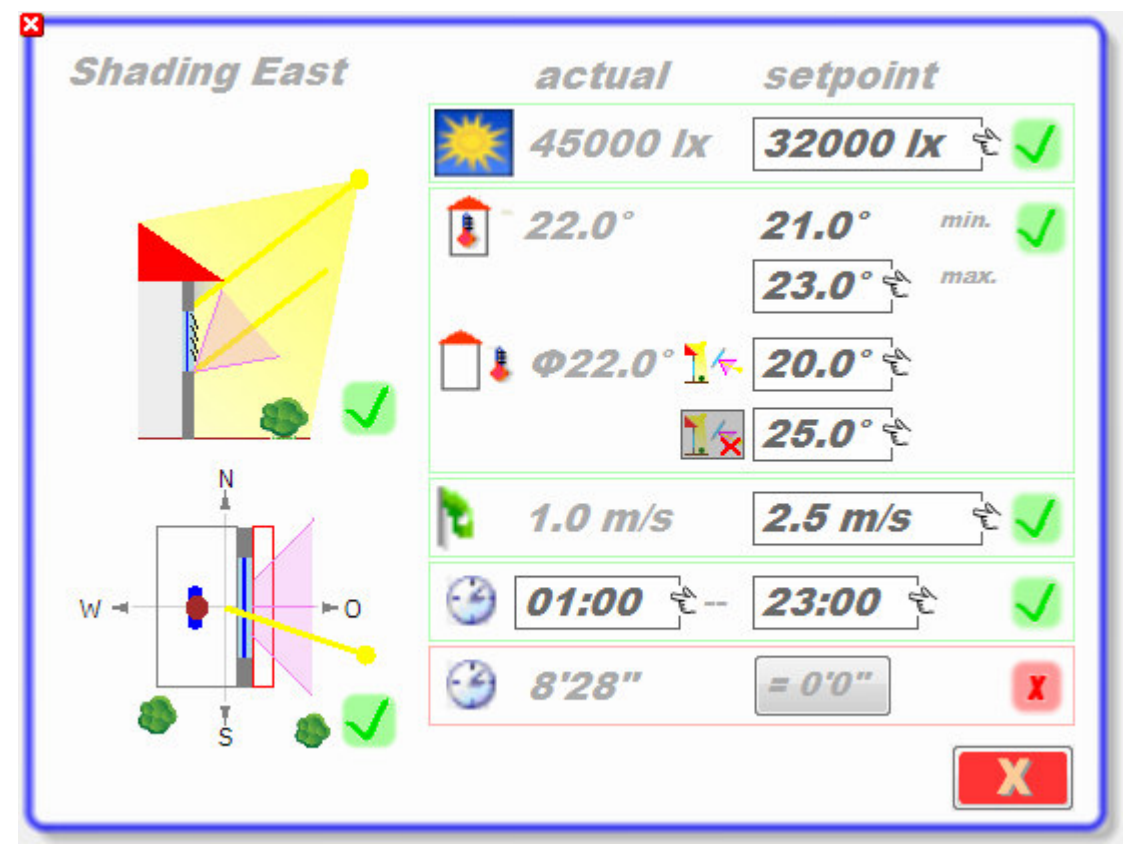

Click on a set point – input field to open the "calculator" and to edit the set point value:

| 12.5 |   |                                                                                                    |     |
|------|---|----------------------------------------------------------------------------------------------------|-----|
| 1    | 2 | 3                                                                                                    | ×   |
| 4    | 5 | 6                                                                                                    |     |
| 7    | 8 | 9                                                                                                    | del |
|      | 0 | ÷                                                                                                    | →   |
|      |   | <ul> <li>Image: A state of the state of the state of</li></ul> | X   |

#### Brightness / Rain

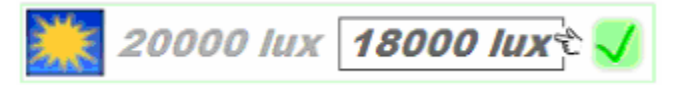

Click the input field to edit the threshold value for the brightness.

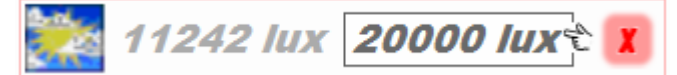

The actual brightness value is below the configured threshold value. Therefore this condition is not fulfilled.

In case of passing clouds the brightness might change regularly. To avoid multiple jalousie movements, the shading functions changes to an alternative evaluation mode of the brightness value. The alternative evaluation calculates the average of the brightness value over the last 2 hours and uses this value to evaluate the brightness condition. This mode is shown be following indication:

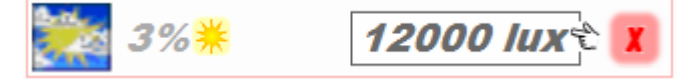

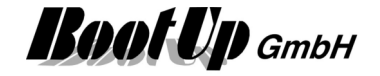

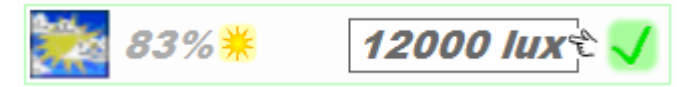

The percent value means sunshine during the last hour. If the value is below 50% then the condition is not fulfilled, otherwise the condition is fulfilled.

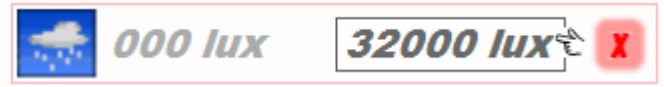

A rain sensor or a weather station as been connected to the shading function. Actually there is rain. Therefore this condition is not fulfilled.

#### Wind

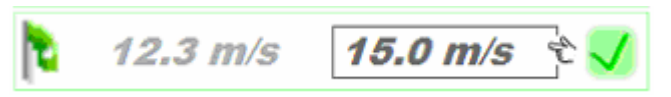

Click the input field to edit the threshold value for the brightness.

#### Temperature

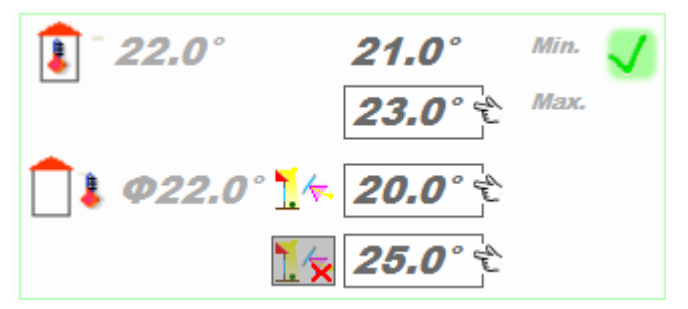

- Shading is suppressed In case the in temperature is below the minimum set point.
- Shading will be processed in case in temperature is above the maximum set point.
- In case the in temperature is between min. and max set point, then shading will be processed if the out temperature is above the out temp. set point.

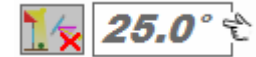

If the actual outdoor temperature is over the threshold value for completely shading, then shading takes place independent of the position of the sun.

#### **Time frame**

01:0

Start of frame end of frame

Only during the time frame shading takes place.

#### **Blocking period**

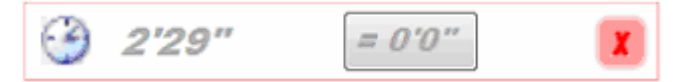

The blocking period is started after every command of the shading function. The blocking period avoids rapid up and down movements of the jalousie. Press the button to reset the blocking period.

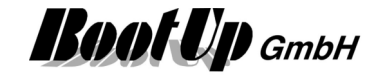

#### Appearance in the general controls area:

This visualization element cannot be placed in the general controls area.

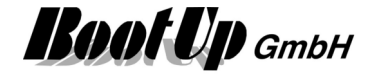

### X Visualization Element Settings

This visualization Element shows a list of parameters and there values. It enables the user to modify the parameter values by finger tipping a value.

Refer to chapter **Settings** to find details about the network functionalities.

#### Appearance in the floor plan area:

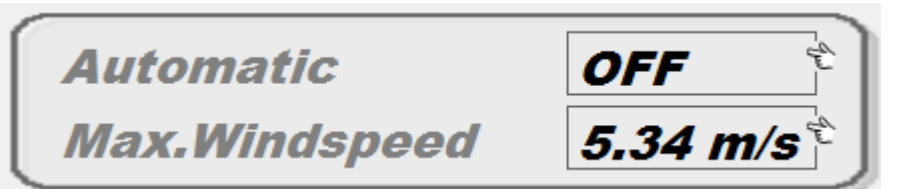

#### Appearance in the general controls area:

This visualization element cannot be placed in the general controls area.
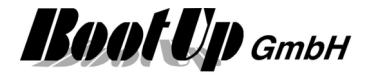

# ➡ Visualization Element State

This visualization Element visualizes the actual state of the corresponding network block.

Refer to chapter <u>State</u> to find details about the network functionalities.

#### Appearance in the floor plan area:

| State        |            | File                        |   |   |
|--------------|------------|-----------------------------|---|---|
| dıy          | <b>8</b> 8 | D:\myHomeControl\Admin\Kund | 6 | × |
| wet          | 66         | D:\myHomeControl\Admin\Kund | 2 | × |
| dehumidifing |            | D:\myHomeControl\Admin\Kund | 2 | × |

An individual icon can be assigned to each of the states.

### Appearance in the general controls area:

This visualization element cannot be placed in the general controls area.

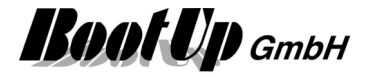

### 🐚 Visualization Element Velux interface

This visualization element represents a Velux window or Velux blind. The window or blind can be controlled by this element.

Refer to chapter Velux interface to find details about the network functionalities.

 $\bigtriangleup$ 

₹

#### Appearance in the floor plan area:

Drag in the dimmer icon from the tree views "<u>New Floors, Rooms and Devices</u>" of "<u>Used Floors, Rooms and Devices</u>" into the floor plan area.

#### Blind

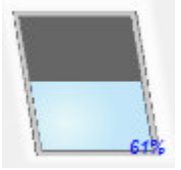

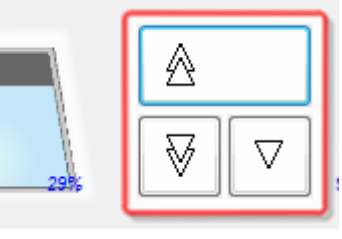

Pick up the light at the light symbol to move it to any location of the floor plan.

Change the size of the visualization element by pulling the adjustment dot **Q** and adapt it to the situation.

Open the control dialog with a fingertip on the window symbol. Press for at least 1 second if you are in the design mode.

- A long tip on this button drives the blind to its upper end position. A second tip stops the movement. A short tip initiates the tip mode. Within this mode the blind runs as long as the button is pressed.
- A long tip on this button drives the blind in its lower end position. A second tip stops the movement.A short tip initiates the tip mode. Within this mode the blind runs as long as the button is pressed.
- A long tip on this button drives the blind to a configured middle position. After reaching this position the blind will be adjusted. Refer to <u>blind properties</u> in the network area.

#### Window

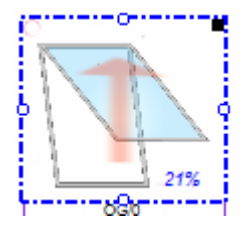

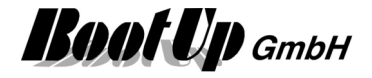

### Visualization Element WebBrowser

This visualization Element visualizes the URL selected on the corresponding network block.

Refer to chapter <u>WebBrowser</u> to find details about the network functionalities.

### Appearance in the floor plan area:

A browser window is shown on the floor plan. It can be configured as follows:

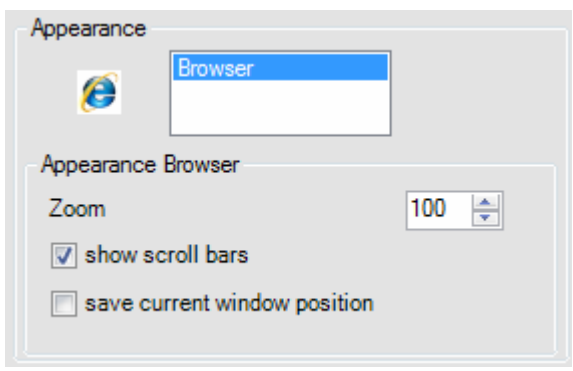

The **Zoom** value scales the content of the browser window to fit into the browser window.

**Show scroll bars** defines if scroll bars are shown to the user in presentation mode. This enables to scroll the browser content manually.

**Save current window position** defines if in presentation mode always the same section of the browser content is shown. If this option is checked, then no scroll bars are shown to the user and the content is automatically scrolled to the saved position. The position is saved when ever screen mode is changed from edit to presentation. In presentation mode scroll bars are shown to enable the adjustment of the browser content.

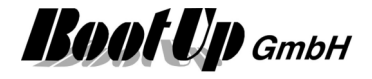

## **III** Visualization Element Window Monitoring

This visualization element indicates open or tilt windows.

The shown names of windows or doors correspond to the names given in the network area.

### Appearance in the floor plan area:

This visualization element cannot be placed in the plan floor area.

### Appearance in the general controls area:

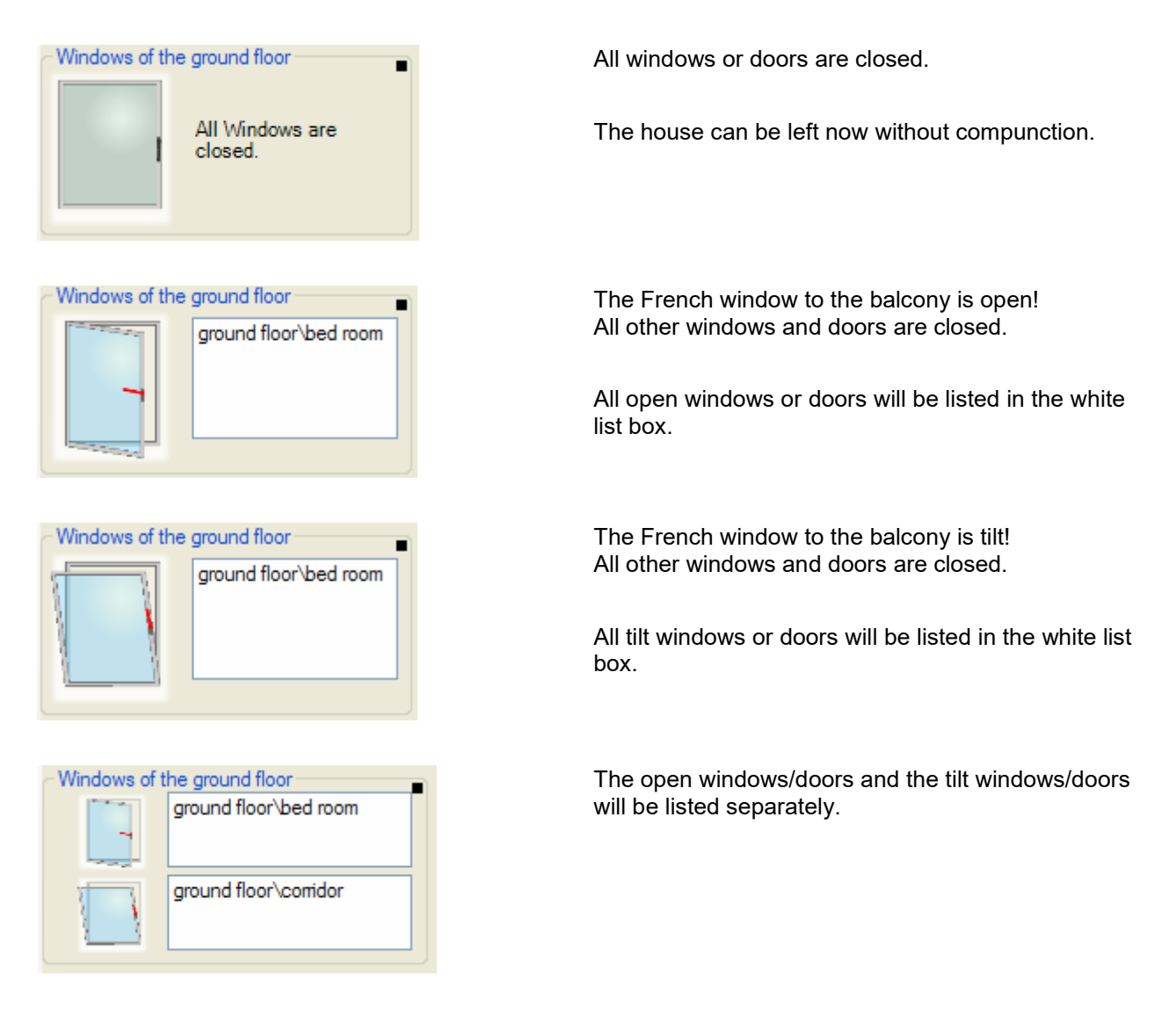

Refer to chapter <u>Window monitoring</u> to find details about the network functionalities.

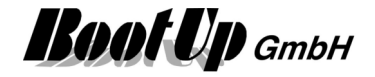

## **Special Visualization Elements**

These visualization elements inform about the state of dedicated device types.

### 🖉 Visualization Element IR device

This visualization element is used to send infrared commands.

Refer to chapter IR device to find details about the network functionalities.

#### Appearance in the floor plan area:

Drag in the presence indication sensor icon from the tree views "<u>New Floors, Rooms and Devices</u>" of "<u>Used Floors, Rooms and Devices</u>" into the floor plan area.

There are different appearances available for this visualization element:

Only those commands, which are configured to be sent are shown!

| i₩ Name<br><u>FloorId</u>     | IRDevice<br>entifier/IRDevic        | <u>2e</u>          | ? 🗙          |
|-------------------------------|-------------------------------------|--------------------|--------------|
| Appearance                    | Dialog with b<br>Buttons<br>Picture | uttons             |              |
| Appearance                    | e Buttons                           |                    |              |
| Position<br>horizontal        | 121                                 | vertical           | 135 🜲        |
| Border<br>horizontal<br>Width | 0 -                                 | vertical<br>Height | 0 🜩<br>165 🜩 |

List of the available appearances.

Appearance specific configuration items.

Position of the visualization element within the floor plan.

Size of the element or border.

#### Appearance Buttons

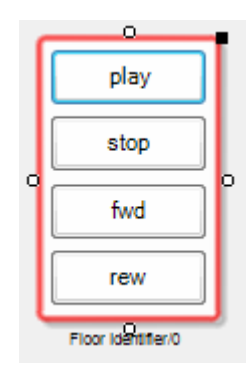

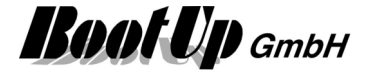

### Appearance Dialog with buttons

| <u>_</u> | play |
|----------|------|
| -21      | stop |
|          | fwd  |
|          | rew  |
|          |      |
|          | play |
| J.       | stop |
|          |      |
|          | fwd  |

### Appearance Picture

### Appearance in the general controls area:

| Sony |      |  |
|------|------|--|
|      | play |  |
|      | stop |  |
|      | fwd  |  |
|      | rew  |  |
|      |      |  |

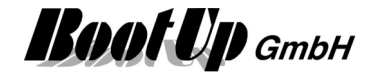

### Visualization Element Kostal PIKO BA

The visualization element Kostal PIKO BA informs about the values of the main signals of the converter. Refer to chapter <u>Kostal PIKO BA</u> to find details about the network functionalities.

### Appearance in the floor plan area:

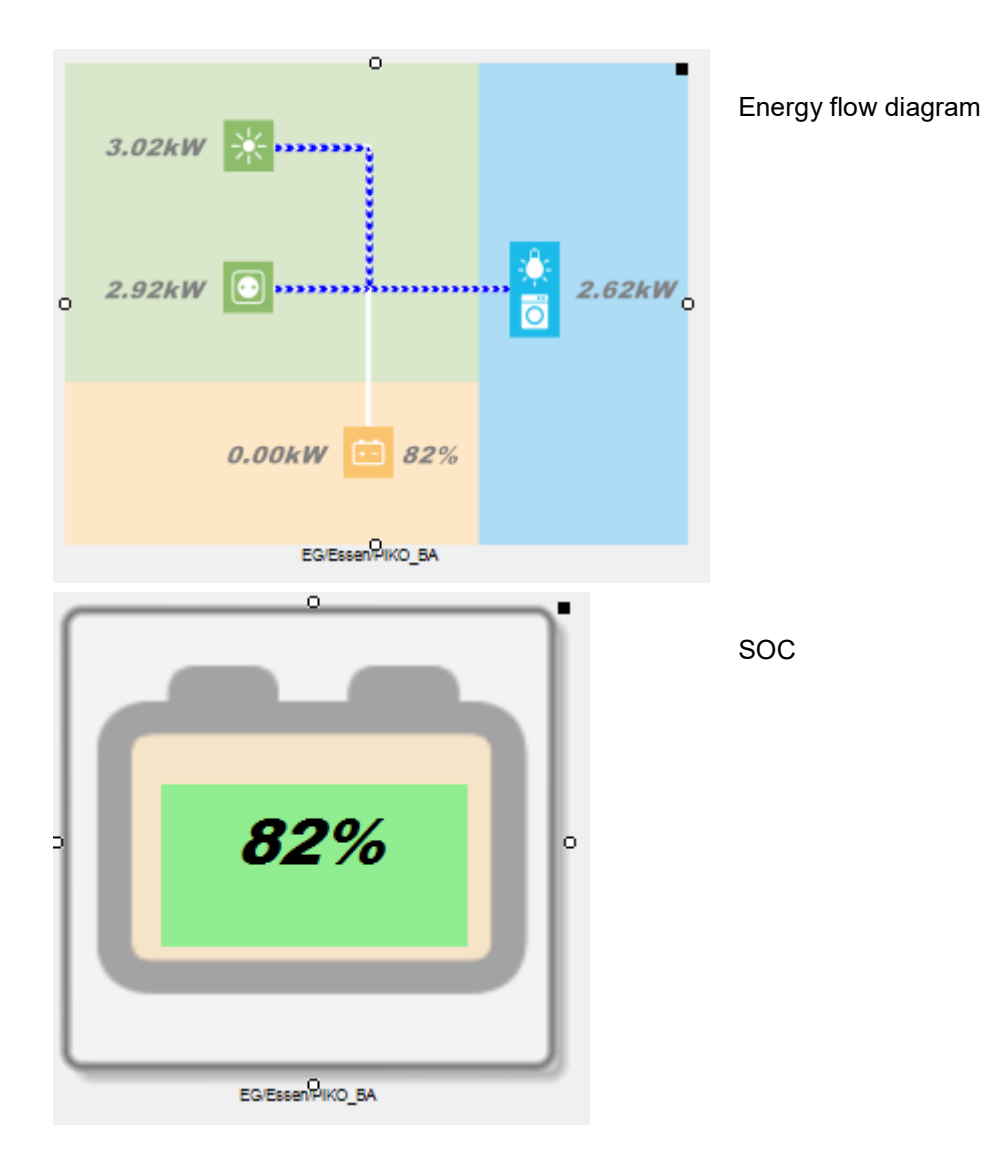

# Visualization PhotovoltaicInverter

Refere to Kostal PIKO BA

## Visualization Element Kostal PLENTICORE

Refere to Kostal PIKO BA

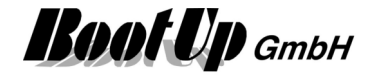

# Visualization Element Sonos Media

This visualization element shows an item list of Sonos-favorites, play lists and radio stations. These items can be controlled by the corresponding network block. Up to 6 items are supported by the function. This functions enable to start and stop items of the list. Refer to chapter <u>Sonos Media</u> for details of the corresponding network block.

#### Appearance in the floor plan area:

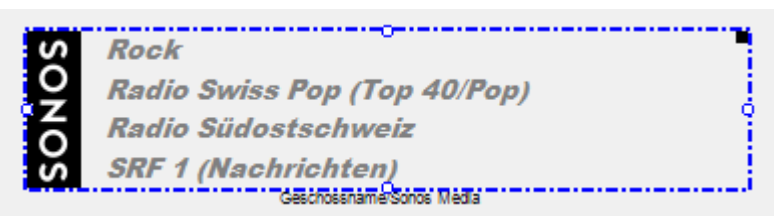

### Appearance in the general controls area:

This visualization element cannot be placed in the general controls area.

#### Selection of media

A click on the visualization element opens the control dialog shown below. The user can select media, zone and volume for each item:

| <b>⊒</b>      |                                       | <b>E7</b>    |   | -   |     |   |
|---------------|---------------------------------------|--------------|---|-----|-----|---|
| Rock          | 1941 - S. MURIN, S. MURIN, S. M. 1945 | ~ Wohnzimmer | ~ | 10  | ~   |   |
| Tuneln Sender | Radio Swiss Pop (Top 40/Pop)          | ~ Wohnzimmer | ~ | 10  | ~   |   |
| Tuneln Sender | Radio Südostschweiz                   | ~ Wohnzimmer | ~ | 10  | ~   |   |
| Tuneln Sender | /SRF 1 (Nachrichten)                  | ~ Wohnzimmer | ~ | 30  | ~   |   |
|               |                                       | × 1          | ~ |     |     |   |
| Alarm         | 8                                     | ~ Wohnzimmer | ~ | 100 | • ~ |   |
|               |                                       |              |   |     | 3   | X |

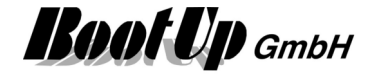

# Visualization Element Sonos Zone

This visualization element is used to control a dedicated Sonos-zone. The user can start and stop the actual play, jump to next or last item, adjust volume.

Refer to chapter <u>Sonos Zone</u> for details of the corresponding network block.

Appearance in the floor plan area:

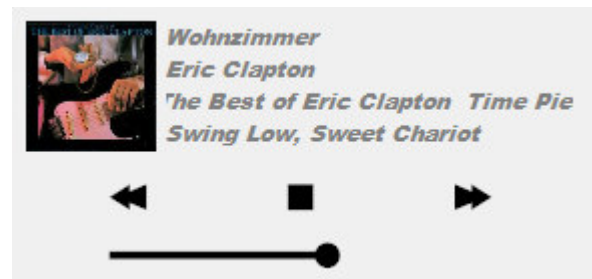

### Appearance in the general controls area:

This visualization element cannot be placed in the general controls area.

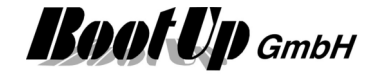

# Network

Select the Network-tab to enter the network area. Within the network area the devices will be interconnected and additional functionalities can be defined.

|                                          | <u>Room</u> , Workspace |                                                                                                    |
|------------------------------------------|-------------------------|----------------------------------------------------------------------------------------------------|
| 📸 myHomeControl® Demo                    |                         |                                                                                                    |
| File 🔛 Visualization 🕲 Network 🖹 Lists 岁 | ms 🕜 Test               | List of avaliable                                                                                                    |
| E Office                                 |                         | New Floors, Roon<br>Products Gener<br>Products Gener<br>Functions<br>Functions<br>Functions<br>Functions<br>Complete<br>Schlegel/DUX<br>Themokon |
| Office Living Kitchen                    |                         | Used Floors, Rooms and Devices                                                                                                    |
| OFFLINE Rx 21.11.08 09:22:54             | 208                     | List of used<br>blocks                                                                                                    |
| Tabs of all the                          | rooms.                  |                                                                                                    |

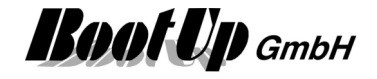

### Introduction

The programming work is done by drag and drop of blocks representing sensor and actuator devices or convenience functions. And by interconnecting them with mouse clicks.

**Blocks** represent sensor or actuator devices or convenience functions.

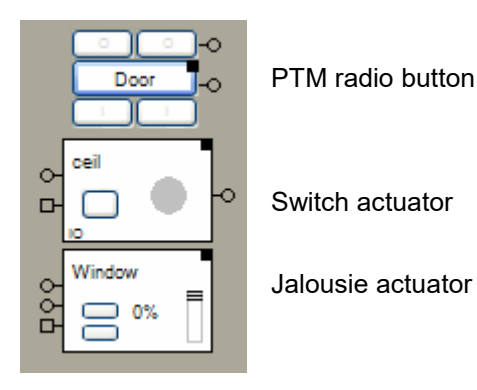

The **Connections** between the blocks forward commands and signals.

| · · · · · · · · · · · · · · · · · · · | ceil |          |
|---------------------------------------|------|----------|
| Door                                  | 머 🗆  | <u> </u> |
|                                       | 10   |          |

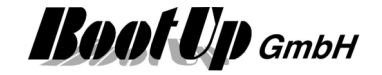

## EP & Floors and Rooms

Usually are sensor or actuator devices located in the rooms of a building. Rooms and Floors will be used as structuring utility within the project.

Floors and Rooms can be created within the network area.

| 🛃 my   | HomeControl® Demo |           |             |           |   |      |                                                                                                |
|--------|-------------------|-----------|-------------|-----------|---|------|------------------------------------------------------------------------------------------------|
| File   | 🗗 Visualization   | 🕾 Network | ists 👔      | 🔆 Options | 0 | Test |                                                                                                |
| ₽ (    | Office 2          |           |             |           |   | 1    | Disable editing       New Floors, Rooms and Devices       Products     Generic       Functions |
| Office | Living Kitchen    |           |             |           |   |      | Used Floors, Rooms and Devices<br>Office<br>Kitchen<br>Living                                  |
| OF     | FLINE Rx (        | Tx 21.11. | 08 09:26:14 | 4 153     |   |      |                                                                                                |

The Floors and Rooms serve as the workspace area to insert blocks and connect them.

Create a new floor by dragging in a floor symbol from the tree view "new floors, rooms and devices" into the workspace area.
 Create a new room by dragging in a room symbol from the tree view "new floors, rooms and devices" into the workspace area of a floor.

**Rename** a floor or room by clicking on the name. A cursor will appear to edit the actual name.

**Delete a Floor or Room** by clicking the right mouse button somewhere in the free workspace area. The context menu pops up, click delete.

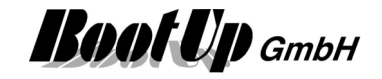

# **Handling Blocks**

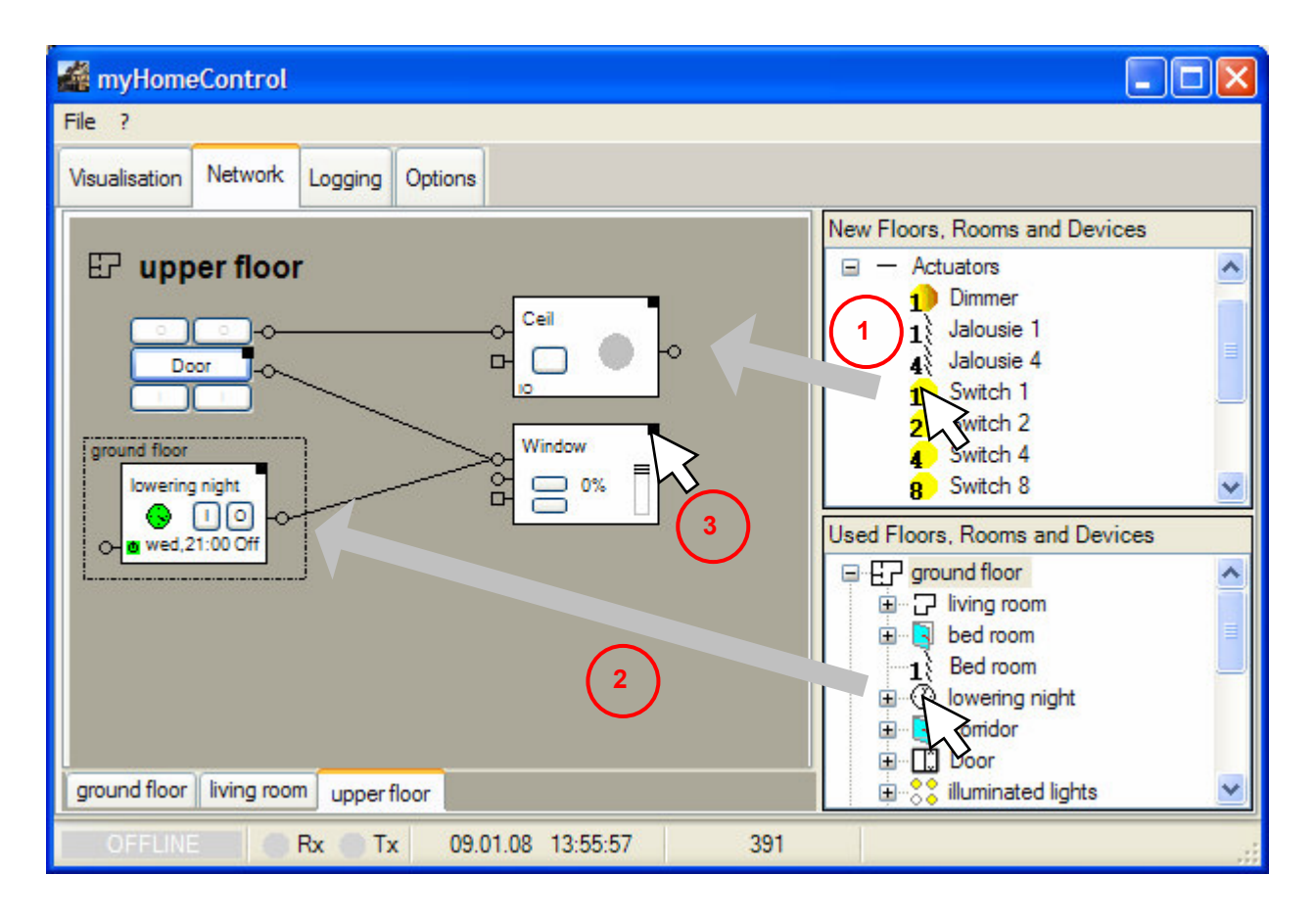

- **Create a new block** by dragging in the corresponding block symbol from the tree view "New Floors, Rooms and Devices" and drop it into the workspace area.
- Insert an existing block from an other room by dragging in the corresponding block symbol from the tree view "Used Floors, Rooms and Devices" and drop it into the workspace area. Radio signals are able to pass walls. There might be a PTM radio button located e.g. in the staircase providing the function "All Lights OFF".

The dotted border around the block indicates that the blocks origin location is in an other room.

3 **To setup a block** hover the mouse over the property symbol **T**. The <u>Properties dialog</u> will pop up automatically.

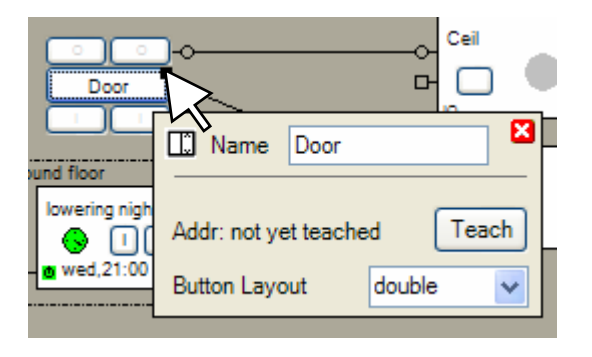

**Delete a block** via the context menu (right mouse button click on the block). If you delete a block reference (block surrounded by a dotted line) the block will only be removed

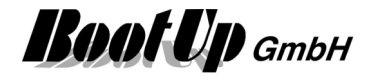

from the actual room but still resides in its origin room. All connections to the blocks in the actual room will be removed.

#### Connections, Pins

### **Properties of Blocks**

All the blocks provide a properties dialog to setup the block. This is useful to adapt its behavior to the actual situation.

| o- <sup>Switch 1</sup><br>□- |                           |   |
|------------------------------|---------------------------|---|
| 0                            | 1 Name Switch 1           |   |
|                              | Product EnOcean,RCM 250 🔊 | 7 |
|                              | Addr: 3/A send            |   |
|                              | 0 ᅌ Off Delay [min.]      |   |
|                              | 0 ᅌ On Delay. [Min.]      |   |
|                              | invert invert             |   |
|                              | button following mode     |   |

- Hover the mouse over the black rectangle, which is the property symbol, to open the properties dialog. The dialog will pop up automatically.
- **Close** the dialog by clicking on the exit button.
  - Opens the blocks help.
  - Opens the dialog to enter <u>device type and location information</u>.
  - Closes the dialog.

#### **Background coloring**

In certain situations the background of the network block is colored:

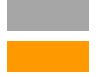

means not licensed, this block will not be executed.

means not fully configured, no address has been assigned to this block or no sensor has been assigned to this block.

In case of virtual devices e.g. PTM Radio Buttons, the checkbox "virtual" has to be checked in the address edit field. This removes the background coloring and conforms to the <u>configuration check function</u>.

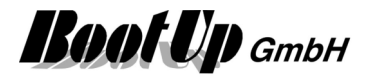

# Pins

The blocks provide different types of pins for input and/or output signals:

| ÷          | Command output         | sends commands like ON and OFF.                                                                                                    |
|------------|------------------------|----------------------------------------------------------------------------------------------------|
| •          | Signal output          | sends an analogue value (64bit floating point values).                                                                                                    |
| <b>₽</b> 9 | Multiple output        | sends individual values to the connected blocks.                                                                                                    |
| 어          | Command input          | receives ON/OFF <u>commands</u> and triggers the blocks<br>evaluation algorithm. In case of a logic block, the block might<br>create new commands. In case of an actuator block, the<br>block might send out some radio messages.   |
| •          | Signal input           | receives signals and triggers the blocks evaluation algorithm.<br>This may case the generation of new commands.                                                                                                    |
| Р          | Observer command input | receives ON/OFF commands and triggers the evaluation<br>loop. But the block will not generate any radio messages; it<br>will only update its internal state. Refer to <u>Operational</u><br><u>reliability</u> for further details. |
|            |                        |                                                                                                    |

Connections, Commands

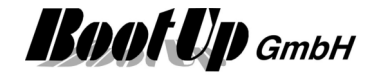

## Connections

The connections between the blocks forward commands or signals from the predecessor block to the successor block (usually from the left to the right).

The connections connect the block using their pins (e.g. ⊶).

Source pins are always located on the right side of the blocks. Sink pins are always located on the left side of the blocks. Data flows always from the source pin to the sink pin.

To create a connection **first** click the source pin, **then** click the sink pin. To delete a connection click the pins in the same order.

| 🕌 myHomeControl                                                                                                    |                                |
|----------------------------------------------------------------------------------------------------|--------------------------------|
| File ?                                                                                                    |                                |
| Visualisation Network Logging Options                                                                                                    |                                |
| Image: state state stat | New Floors, Rooms and Devices  |
| ground floor living room upper floor                                                                                                    | Used Floors, Rooms and Devices |
| OFFLINE Rx Tx 09.01.08 14:02:10 390                                                                                                    |                                |

**To create a connection,** click first the corresponding source pin. The pin will change its color to red.

Move the mouse to the corresponding sink pin. Whenever the mouse hovers over a compatible sink pin the pin will color red. Click the sink pin to terminate the connection process.

To leave the connection mode without defining a connection, just click somewhere in the empty workspace area.

**To delete a connection** click first the source pin then the sink pin.

### Pins, Commands

#### List of all connections

Right click a pin to open the context menu of the pin. The context menu provides functions as disconnect a single or all connections, <u>copy connection</u>.

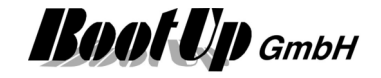

### Copy connection

Purpose of this function is to connect a dedicated pin multiple blocks of the same type. Therefore an existing connection is copied to the blocks in question. This connection defines on one hand the type of the blocks and the pin to connect.

A right click on a pin will show up the corresponding context menu. After selecting the menu "Copy connection", choose the connection to be copied. Then the "Copy connection" dialog will be shown. This dialog provides a list of blocks to be connected. Select the ones to be connected.

### Sample:

The red marked pin has been right clicked and the menu "Copy connection" has been selected.

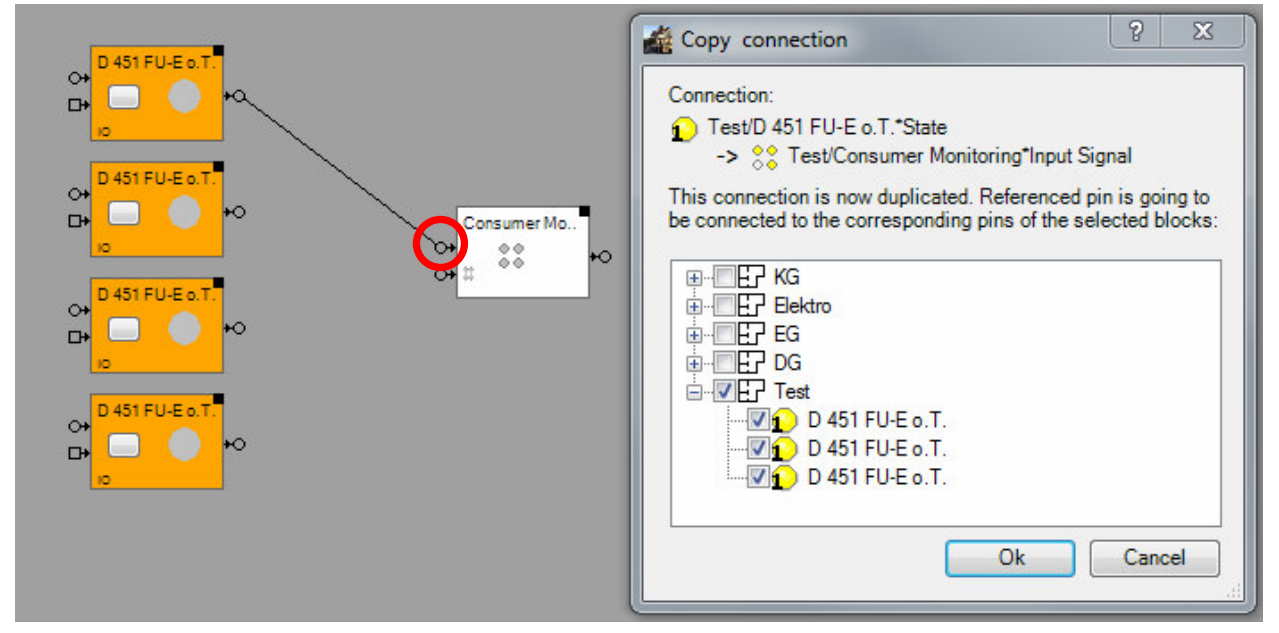

The connection between the topmost <u>switch actuator</u> block and the <u>consumer monitoring</u> block is going to be copied to the rest of the switch actuator blocks.

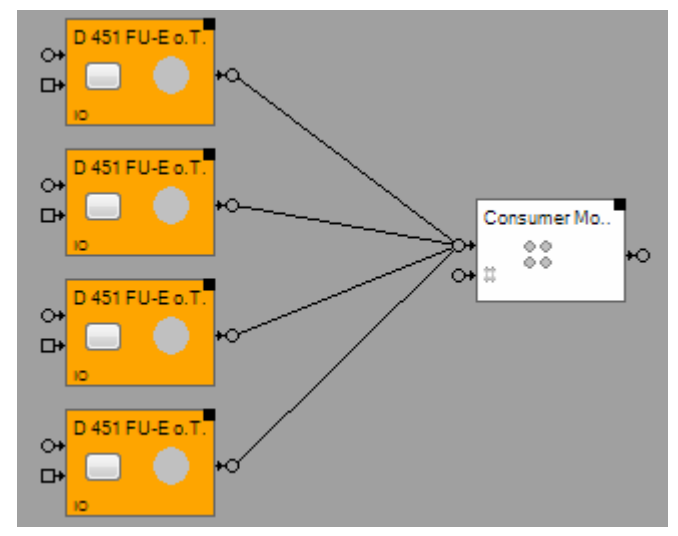

The dialoge shows all blocks of the selected type which are not yet connected to the clicked pin. Press Ok to connect all blocks checked in the list.

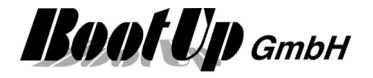

## Commands

Commands will be generated by blocks and forwarded though their <u>output pins</u>. If there is a successor block connected to this output pin, then it receives the generated commands.

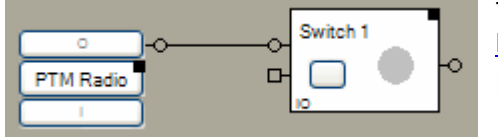

The <u>switching actuator block</u> receives the commands from the <u>PTM block</u> via the <u>connection</u>.

Forwards commands to the connected blocks.

There are following commands:

Commands carrying key press information ("v+^")

- **ONv** Indicates an I-key has been pressed.
- **ON^** Indicates an I-key has been released.
- **OFFv** Indicates an O-key has been pressed.
- **OFF^** Indicates an O-key has been released.
- **TOGGLEv** This command is generated by a <u>toggle block</u>. It forces the consumer block to change its corresponding state.
  - It indicates that any key has been pressed.
- TOGGLE^ Indicates any key has been released.

Commands without key press information

- **ON** Logic blocks e.g. Clock generate this kind of commands. This command doesn't carry any information about key press duration. The different block react on this kind of commands in an appropriate way e.g. a dimmer switches on or a jalousie runs to its end point.
- OFF See ON.
- **TOGGLE** This command is generated by a <u>toggle block</u> in case it receives an ON or OFF command.

Typically the v- + ^-command will be generated by button sensors.

The commands without key press information are typically generated by logic blocks e.g. <u>Clock</u>, <u>Day</u> <u>Light</u>, etc. The reaction on this kind of commands is different form block to block. It is described in the block specific sections of this document.

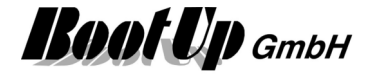

## Origin rooms and block references

Each Block is located in its origin room. This is the <u>room</u> where the block is shown in the <u>project tree</u> on the right side.

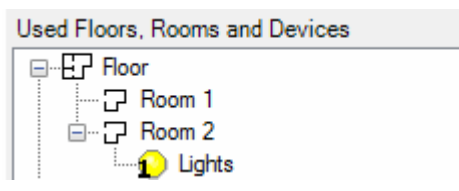

A block can also be inserted in a network of an other room then the origin room.

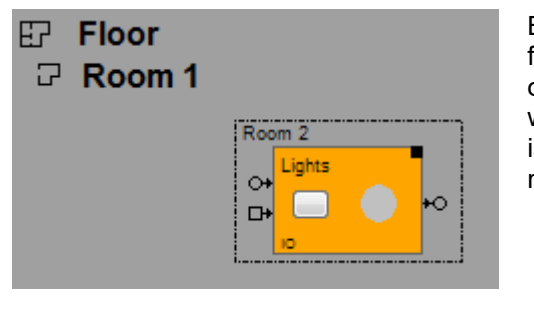

Blocks can be inserted in any network. Therefore drag a block from its origin room in the project tree into the open network on the left side. myHomeControl inserts a block reference within the network. A border around the block shows that this is a block reference, the origin room of the block is a different room then the one of the network.

| Corridor |          | 1.1 Dimmer 0 |
|----------|----------|--------------|
| Door     | <u> </u> |              |
| •        |          | DIM          |

Refer to "Move blocks into other rooms".

This is the way to <u>connect</u> Blocks of different rooms.

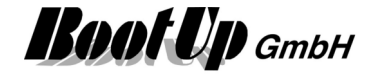

## Move blocks into other rooms

A block can be moved to an other room by the context menu of the block (right mouse click) or via drag&drop within the project tree.

#### Select Room

| 🏄 Sele                                            | ect Room                                                                                                    | ? 🗾 🗙              |  |  |
|---------------------------------------------------|----------------------------------------------------------------------------------------------------|--------------------|--|--|
| To which room shall the selected blocks be moved? |                                                                                                    |                    |  |  |
|                                                   | Carlor Carlor Ca | Create Floor       |  |  |
|                                                   | Bath                                                                                                    | 다. Insert Room     |  |  |
|                                                   |                                                                                                    | move / remove ref. |  |  |
|                                                   |                                                                                                    | nove               |  |  |
|                                                   |                                                                                                    | Cancel             |  |  |
|                                                   |                                                                                                    | ·                  |  |  |

| Create Floor       | Creates a new floor.                                                                                                    |
|--------------------|----------------------------------------------------------------------------------------------------|
| Inser Room         | Inserts a new room into the selected floor. This button is only enabled if a floor has been selected in the left hand tree. |
| move / remove ref. | Moves the block into the selected floor/room and removes it from the actual room.                                           |
| Move               | Moves the block into the selected floor/room and creates a reference of the block in question within the actual room.       |

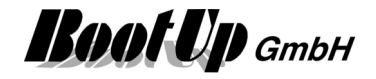

# Physical Binding (Linking)

The linking between the network block and the physical device is defined either by a fix mapping or configurable functional channels.

The settings dialog of the network block, representing the physical device, shows a section containing the binding details.

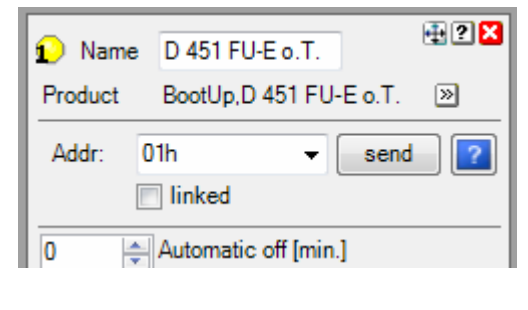

| 👔 Name                 | Switch 1   |                 |       | 🕂 ? 🔀 |
|------------------------|------------|-----------------|-------|-------|
| Product                | Generisch, | »               |       |       |
| Modbus Slave           |            | MB TCP\MB TCP S | lave1 | •     |
| Cmd.Touch              |            |                 | ۵+۵   |       |
| Cmd.Turn               |            | Coil 1          | ۵+۵   |       |
| Switching State        |            | Input 2         | 🛿+ 😥  |       |
| 0 Automatic off [min ] |            |                 |       |       |

Sample of a fix mapping

Sample of functional channels

### **Fix mapping**

There are fixed mappings stored in **myHomeControl**<sup>®</sup> for some of the supported medias. In case fixed mapping is used, the binding is defined by a indentification number e.g. EnOcean-Id. The fixed mapping defines the access to the various signals of the physical device.

Mapping tables are typically available for following medias:

- EnOcean: EEPs
- 1-Wire

## **Functional channels**

For some communication medias there are <u>fix mappings</u> available but for others there aren't. If there isn't a mapping defined, then the <u>settings dialog</u> of the network block will show a list of functional channels. These channels are to be connected to the signals of the physical device by entering a e.g bus address.

| Modbus Slave    | MB TCP\MB TCP S | Glave1 🔻 🙁              |
|-----------------|-----------------|-------------------------|
| Cmd.Touch       |                 | <b>1</b> ) + <b>[</b> ] |
| Cmd.Turn        | Coil 1          | <b>1</b> ) + 🗍          |
| Switching State | Input 2         | <b>I</b> + <b>1</b>     |

← Select network node

← list of functional channels

The meaning of the individual functional channel is defined in the description of the network block.

Clicking the address field opens the configuration dialog of the functional channel. The opportunities for the configuration depend on the media.

Following picture shows a sample of a configuration dialog:

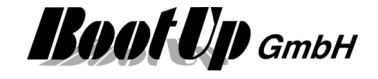

| Edit Address           | ×                    |
|------------------------|----------------------|
| Channel: Value         | 0+ 0+                |
| Range:<br>new address: | InputRegister ▼<br>1 |
| Data type:             | int 16 🔹             |
| Factor:<br>Offset:     | 1.0000 💌             |
|                        | Cancel               |

- ← Date flow direction from device to block
- ← some functional channels are activeatable/deactivetable. Deactivated channels will not be considered by the block.
- ← Address selection
- ← Data type
- ← Scaling

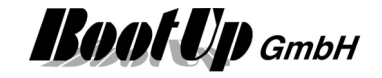

# Device type and location information

Supplementary information about the concrete product type the location of the device within the building, the labeling might be entered in this dialog.

| Device type and location information 🛛 👔 🔀 |                   |                                                  |                                                                                                    |            |
|--------------------------------------------|-------------------|--------------------------------------------------|----------------------------------------------------------------------------------------------------|------------|
| Name:<br>Product:                          | Ceiling           | D D                                              |                                                                                                    |            |
| Producer                                   | Device type       | Labeling                                         | compatible                                                                                                    | Data Sheet |
| Omnio                                      | UPS230/01         | Flush mounted switch actuator 1 Channel 230V,13A |                                                                                                    | Data Sheet |
| EnOcean                                    | RCM 250           | 1 channel                                        | ✓                                                                                                    | Data Sheet |
| Omnio                                      | UPS230/03         | Flush mounted switch actuator 1 Channel 230V,13A |                                                                                                    |            |
| Funkstuhl                                  | 4511FU-E ST/KKF   | Radio controlled outlet                          |                                                                                                    | Data Sheet |
| Funkstuhl                                  | 451FU-E m.Wi./KKF | Switching actuator with Wieland connectors       | <ul> <li>Image: A set of the set of the</li></ul> | Data Sheet |
| Funkstuhl                                  | 451FU-E m.Wa./KKF | Switching actuator with Wago connectors          | <ul> <li>Image: A set of the set of the</li></ul> | Data Sheet |
| Funkstuhl                                  | FB-230_TF1e       | Switching actuator Button Follower               |                                                                                                    |            |
| Identification:<br>Location:<br>Comment:   |                   |                                                  |                                                                                                    |            |

The column "compatible" indicates products, which are compatible to the selected product. Compatible means that the selected products might be replaced by one of the indicated ones. This is just a suggestion. Check the data sheets for details.

This information will be required by the device list. Refer to List of all Devices.

| OOO<br>PTM Radio | ]-o<br>]-o               |
|------------------|--------------------------|
|                  | Name PTM Radio Button    |
|                  | Product EnOcean, PTM 250 |
|                  | Addr: unteached Teach 🗙  |
|                  | Button Layout double     |

Access this dialog from the properties dialog of the sensor and actuator blocks by pressing the button 🔊.

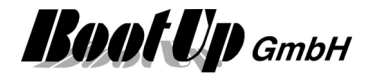

# **Automatic Cascading**

Control commands to actuator blocks, which send time critical radio commands to their physical actuators, are cascaded automatically.

Some media e.g. EnOcean radio gateways have limited bandwidth for transmition of radio telegrams. Therefore only a limited amount of messages can be transferred in a certain time frame.

Problem:

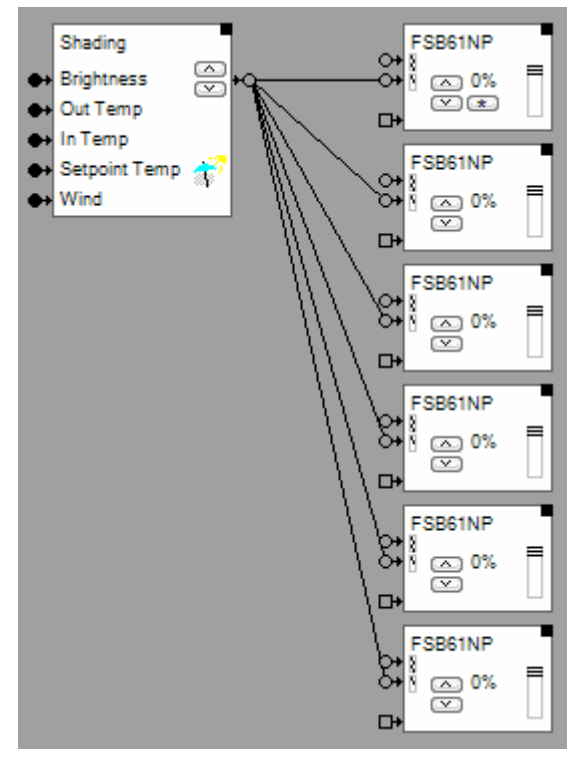

In the configuration shown on the left side, the shading block sends a command to lower the blinds to all jalousie actuator blocks at a certain point in time. Each of the jalousie actuator blocks sends out various radio messages to its linked physical jalousie actuator to command it into the shading position. A gateway transmits these radio messages. The gateway transmits message by message, which will take a while.

To position the blinds precisely, accurate timings are required for the transmission of the radio messages. The required accuracy can not be achieved by the system in case radio messages are jammed in the gateways transmit queue.

The cascading feature delays the transfer of commands between the blocks individually to avoid message jams in the transmit queue of the gateway. This feature schedules forwarding of commands to the succeeding blocks (e.g. shading block -> jalousie actuator block) in the way, that radio messages can be transmitted with accurate timings.

One effect of this feature is that the blinds will not be lowered synchronously. They start at individual points in time (cascading). The shading block schedules the start points in the way that never two jalousie actuator blocks are requested to send a radio message to there linked jalousie actuator at the same time.

The system detects automatically where cascading is required. **Exception:** 

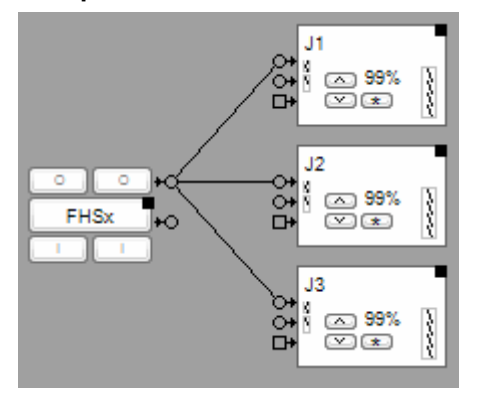

There is no good solution to automatically cascade th situation shown on the left side. When the button is pressed, then the system should calculate all delay times. But at this stage it is not clear what the user intends to do (adjustment or command to the end position). If the system would cascade the commands then it might start a blind every 200ms.

If the user intends to adjust the blinds, then she/he will release the button after around 150..300ms. Most probably this will result in a collision with a delayed message.

Therefore the case shown on the left side will not be automatically cascaded by the system. Instead the messages are sent out as fast as possible. If there are only view jalousie actuator blocks connected to the PTM block, usually all messages are sent out before the user releases the button.

# **Disable Editing**

This button locks some editing features as moving, connecting or disconnecting blocks. This feature is helpful in case block settings shall be changed with the finger on a touch screen.

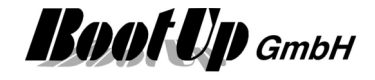

Clicking on a block directly opens the settings dialogue.

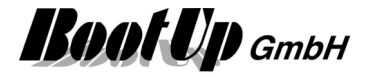

## Send only LRN telegrams

This feature suppresses sending of all radio messages except Teach-in messages.

This feature is helpful in case actuators have to be linked (teach in). This button should be checked during any actuators are in teach in mode.

This feature avoids unexpected teach in of radio messages created by **myHomeControl**. Keep in mind that **myHomeControl** may send radio messages automatically at any point in time (e.g. created by a clock timer function, etc.).

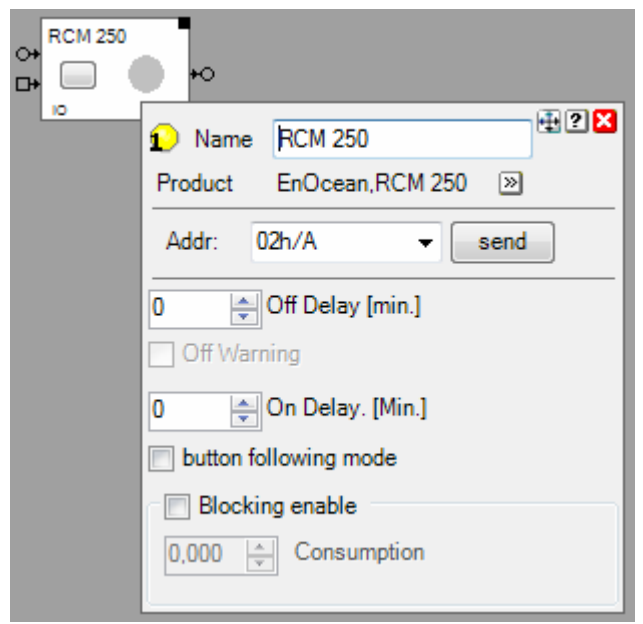

Radio messages sent out by pressing the "send" button of the settings dialogues will be sent independent of the state of the "Send only LRM telegrams". Radio messages send by the "send"button are LRM-messages.

## Do not send cyclic telegrams

This feature suppresses the sending of cyclic radio messages. Refer to setting "Transmission interval" of various actuator blocks.

This feature is helpful in case actuators have to be linked (teach in). This button should be checked during any actuators are in teach in mode.

This feature avoids unexpected teach in of radio messages created by **myHomeControl**. Keep in mind that **myHomeControl** may send radio messages automatically at any point in time (e.g created by a clock timer function, etc.).

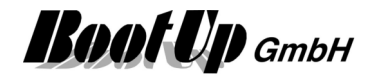

## Actuators

Actuators receive radio messages and control lights, jalousies, valves, pumps or other electrical consumers. Actuator blocks represent physical actuators within **myHomeControl**.

The actuator blocks must be <u>teached</u> to the physical actuator to be able to control the actuator. Each actuator block has its own unique address.

#### Teaching in (linking) an actuator block to a physical actuator device

Orange colored blocks indicate that they are not yet linked to physical devices. Following steps are required to teach in an actuator block to physical actuator:

- 1. Press the LRN-button at the physical actuator -> LED starts blinking
- 2. Press the "send"-button provided by the properties dialog of the block to send a teach in telegram to the actuator.

Once the send button has been pressed automatically the box "linked" is checked and the orange color is removed to indicated that the block has been teached in to the physical actuator.

The box **\*linked**" might be checked or unchecked manually for documentation purposes. The only purpose of the box is to control the color of the block and to ease the teach in management.

| ↔<br>C+<br>D+ | <b>-</b> +0               |     |
|---------------|---------------------------|-----|
| 10            | 1) Name RCM 250           | ? 🔀 |
|               | Product BootUp,RCM 250 >> |     |
|               | Addr: 37h 👻 send          | ?   |
|               | Iinked                    |     |
|               | 0 Automatic off [min.]    |     |
|               | Off Warning               |     |

shows a step by step teach in instruction in many cases.

Principally it is possible to teach one actuator block to several physical actuators. This is the usual way with EnOcean-Sensors, e.g. one PTM radio button shall control several switch actuators in parallel. But this solution would restrict the flexibility of **myHomeControl**. One strength of **myHomeControl** is the easiness to change the assignments between sensors and actuators.

To keep this flexibility it is better to create one actuator block for each physical actuator device and to teach them 1:1.

### Application sample:

In the living room there is a down light above the table and a floor light in the area of the sofa. The illuminated bookshelf creates a good ambiance.

The PTM radio switch at the entrance door should switch on these tree lights.

The corresponding network could look like this -

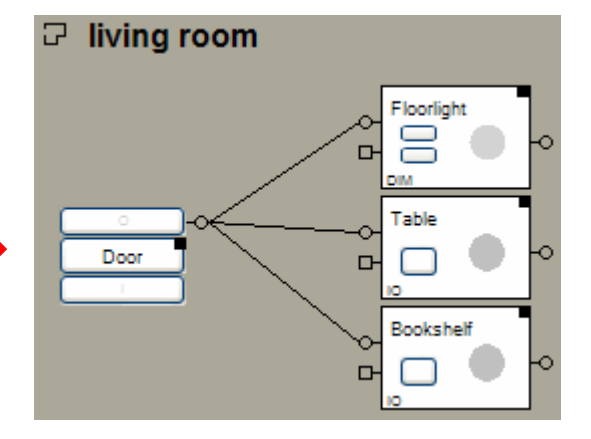

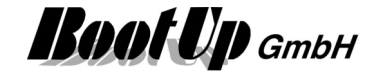

The dimly illumination of the bookshelf doesn't consume a lot of electricity. Therefore it is a candidate to be included into the circle of the lights activated by the <u>Presence Simulation</u>.

The network can be modified with a few clicks without assembling actuators and teaching.

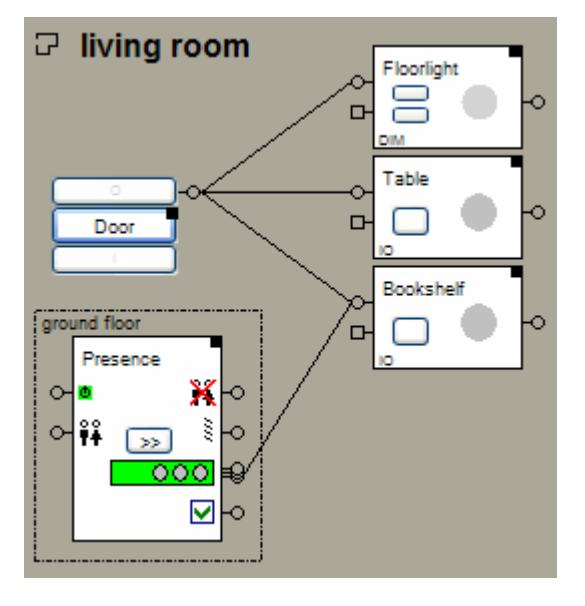

#### Manual actuator address assignment

► In the context of EnOcean addresses always means EnOcean Ids. The address value is always shown in hexadecimal representation.

**myHomeControl** assigns address to the actuator blocks automatically. In fact it only assigns an address offset. This offset will be added to the base address of the corresponding gateway to build the physical address, which will be sent to the actuator.

In case an already teached in address of an actuator shall be reused, the address offset might be assigned manually. Therefore click the box indicating the value of the address offset.

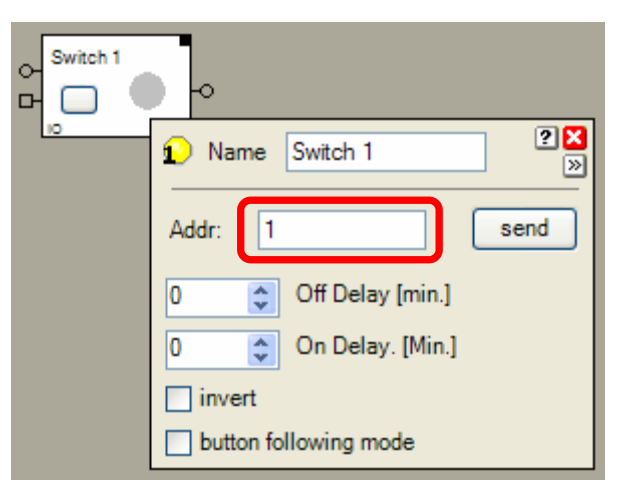

Subsequently following dialog will appear and the new address offset can be entered:

#### Actuator reacting on PTM telegrams

PTM telegrams contain beside the address also identification for a rocker (from left to right A..D).

Box "virtual device" see Virtual Device.

| Edit Address           | ? <mark>- × -</mark> |
|------------------------|----------------------|
| new address:           | 2 hex                |
| Rocker Identification: | A -                  |
| 🕅 virtual device       | Cancel Ok            |

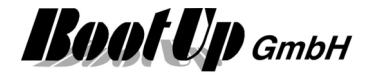

| Actuator reacting on STM telegrams                        | Edit Address   | ?           |
|-----------------------------------------------------------|----------------|-------------|
|                                                           | new address:   | FFFFFFE hex |
| Box " <b>virtual device</b> " see <u>Virtual Device</u> . | virtual device | Cancel Ok   |

The manual assignment of address offset may result in address conflicts. This happens in case an already assigned address offset will be given a second time.

| Conflicti | Conflicting addresses                                                                   |  |  |
|-----------|-----------------------------------------------------------------------------------------|--|--|
| ♪         | This address has already been assigned to an other device:Ground Floor/PTM Radio Button |  |  |
|           | ОК                                                                                      |  |  |

Enter an other address or change the address of the indicated device first.

There is also the opportunity to modify the addresses directly in the list of all devices.

#### **Virtual Devices**

In certain cases it is usefull to use a sensor or actuator block just as indication or storage location. In this case the address might be set to "virtual". Virtual devices are excluded from the license calculation and therefore for free.

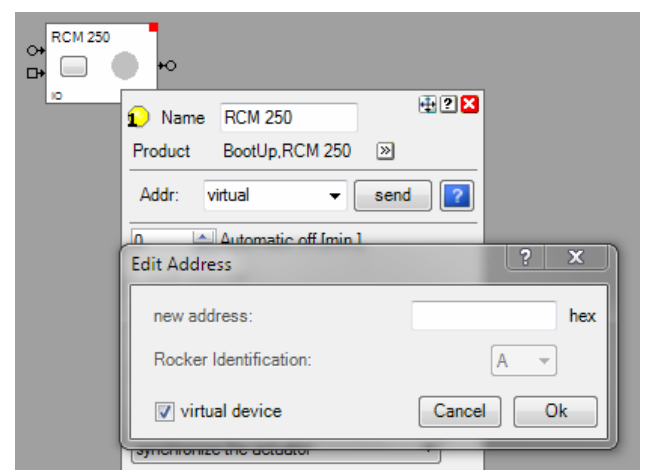

### Floor assignment

To address the actuators, **myHomeControl** uses the base address of the gateway and enhances it with an actuator specific offset value. The offset value is shown in the address line of the actuator block.

In case multiple gateways are in operation, then it is the floor or the room where the actuator is located within the project, which defines the gateway to be used to transmit the radio message. For multifold actuators it is the **head element** which defines the location of the actuator and therefore defines which gateways is used for transmission.

There is a table on the configuration dialogue of the gateways where floors and rooms can be assigned to individual gateways.

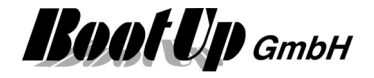

### 1) Dimmer

This block represents a dimmer actuator.

### Function

This block generates radio messages to control a physical dimmer actuator. This block has to be <u>teached</u> to a real dimmer actuator.

| Command input ->                                                                                                    | ↔ <sup>1.1 Dimme</sup> | Device GN-2.0A-R-UD                                                                                                    |
|----------------------------------------------------------------------------------------------------|------------------------|----------------------------------------------------------------------------------------------------|
| <u>Observer input</u> →                                                                                                    |                        | Name 1.1 Dimmer 0                                                                                                    |
| Brightness input $\rightarrow$                                                                                                    | DIM                    | Product BootUp,GN-2.0A-R-UD >>>                                                                                                    |
| Dimmers supporting the<br>Central Command (EEP 07-<br>38-02) provide an input for the<br>orightness (0-100%). 0%<br>switches the light of.<br>Dimmers not providing the<br>central command will not show<br>the input for the brightness. |                        | Product       BootUp,GN-2.0A-R-UD       ≫         Addr:       02h       send       ?         Inked       Addr:       unteached       Teach       X         Settings       Dimm value curve       Switch Mode       X       X         Settings       Dimm value curve       Switch Mode       X       X         Set point       100%       100%       Y       Y         Set point       100%       Y       Y       Y         Set point       100%       Y       Y       Y         Set point       100%       Y       Y       Y         Set point       100%       Y       Y       Y         Set point       100%       Y       Y       Y         Set point       100%       Y       Y       Y         Set point       100%       Y       Y       Y         Set point       100%       Y       Y       Y         Set point       100%       Y       Y       Y         Set point       100%       Y       Y       Y         Set point       100%       Y       Y       Y         Set point       100% |
|                                                                                                    |                        |                                                                                                    |

The **Switch Mode** checkbox activates the switch mode. In this mode the dimmer acts as a switch (ON/OFF). It is not possible to dim the light any more via a connected PTM radio button. The light intensity has to be set via the properties dialog or in the visualization. This functionality easies the handling of the light.

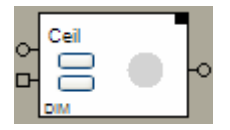

Switch mode is deactivated. Dimming is enabled.

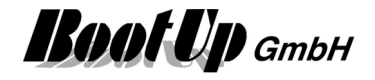

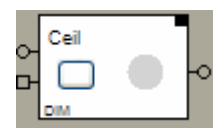

Switch mode is activated. Dimming is disabled.

In case the switch actuator block changes its state to ON, due to an ON-command on the command input or an ON-command on the observer input, it starts the switch **Off Delay** function if the switch off delay is set to a value greater then 0. The switch off delay function automatically switches the actuator off after the delay period.

The switch off delay function will be started even if the block receives an ON command over its Observer Input.

The duration off the switch off delay has to be set in the Properties dialog.

New generations of dimmer actuators support the central command (EEP 07-38-02) using STM-Telegrams. This enables the dim actuator block to send illumination intensity values to the dim actuator. This is very useful regarding scenes.

Adjust the light intensity with the set point slider.

Minimal brightness when turning on defines the minimal brightness value which is sent to the physical dimmer device in case light is turned on.

Up- and. down ramp defines the time period of increasing the illumination intensity up to the set point and vice versa. This input fields are only available in case the dimmer supports the central command to send brightness values.

There are two types of ramps:

- This ramp times are used in case an ON or OFF comand has been received via the command pin 0+ or in case the brightness has been changed by a scene.
- This ramp times are used in case the observer pin has receives button press messages. These ₽ ramp times must be configured according the ramp settings on the physical dimming actuator.

Callibration run see chapter Callibration run dimming.

Brighten with the X-button defines with of the buttons I or O turns on light or increases the brightness (dimming).

Transmission interval configures the retransmission feature. This feature sends the last command on a cyclic basis to synchronize the physical device in case of lost radio messages.

Behaviour after reboot defines what command is to be sent to the physical actuator in case of a restart of myHomeControl.

**Dimm value curve** refer to chapter **Dimm value curve** 

### **Buttons**

In case the switch mode is activated, only a large button is visible. This button switches the light ON and OFF. Switching ON the dimmer lights up to the predefined set point illumination intensity.

In case the switch mode is deactivated, two small buttons are visible. These buttons control the illumination intensity. They allow to dim up and down by "long" clicks and to switch on and off by short clicks. The upper button increases the light intensity the lower button decreases the light intensity.

#### State indication

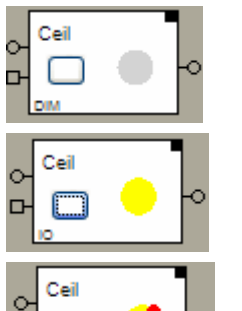

The actuator is in the OFF state. An OFF command has been sent through the output pin

The Actuator is in the ON state. An ON command has been send through the output pin.

The Actuator is in the ON state; the switch off delay function is running.

Indication of the remaining switch off delay time.

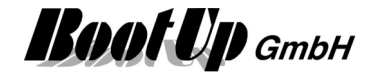

Find details about the corresponding visualization element in chapter Visualization Element Dimmer.

#### Remarks to the observer input

This remark is valid for Dimmers supporting the central command (EEP 07-38-02).

#### Dim actuator with feedback

Recommended configuration

Dimmer  $\mathbf{O}$ Ð c PTM 250

Dim actuator without feedback

| •       | )+00+      | Dimmer | _ |    |
|---------|------------|--------|---|----|
| PTM 250 | . <u>.</u> |        | • | *0 |
| I I     | )          | DIM    |   |    |

In this configuration the radio button has been directly teached to the dim actuator. The dim actuator block in

myHomeControl observes the radio button to update its internal model. At the end of the dim process the model gets updated by the feedback signal of the dim actuator.

This is not very accurate and may result in a asynchronicity between the block and the dim actuator if the actor . Therefore this configuration is not recommended.

Recommended configuration

In this configuration only the dim actuator block in myHomeControl controls the dim actuator. The touch-dim function is done by the block. The block sends corresponding dimming values to the dim actuator

#### Remark to parallel connection of multiple dimmers

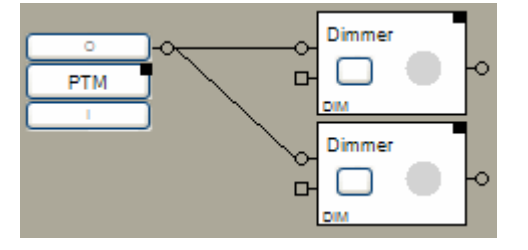

The parallel connection, as shown in the picture beside, is not possible with all types of dimmer actuator devices!

The parallel connection is only recommended for dimmer types supporting the central command EEP 07-38-02 (transmittion of brightness values, 0..100%).

#### Syntax of the scene values as they can be set within the properties dialog of the scene block:

| «0»<br>«1»«100»        | Dimming actuator will be switched <b>off</b> , in case the corresponding scene has been selected.<br>Dimming actuator will be switched <b>on</b> and will be dimmed to the corresponding %-<br>brightness, in case the corresponding scene has been selected.<br>«100» means full brightness. |
|------------------------|----------------------------------------------------------------------------------------------------|
| «-»                    | The state of the dimming actuator will not be changed, in case the corresponding scene has been selected.                                                                                                    |
| «P1»,<br>«P2»,<br>«P3» | Retrieves the values of the preset buttons in the floor plan dialog of the dimmer.                                                                                                    |
| «#»                    | Recreates the brightness value which was available before the call of the last scene.                                                                                                    |

### **Used EnOcean Profiles (EEP)**

The EnOcean-Standard defines a couple of EnOcean Equipment Profiles (EEP) used for the interpretation of the radio telegram. Refer to Appendix A to get an overview on the profiles. This Block uses following profiles:

| Configuration                                             | EEP |
|-----------------------------------------------------------|-----|
| Dimmers not supporting the central command (EEP 07-38-02) |     |

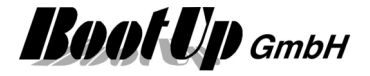

| 2 Rocker Switch                                       | 05-02-01: Light and Blind Control                             |
|-------------------------------------------------------|---------------------------------------------------------------|
| 4 Rocker Switch                                       | 05-03-01: Light and Blind Control                             |
| Omnio, Eltako, Jäger-Direkt, Unotec (DALI)            |                                                               |
|                                                       | Similar to Central Command Dimming, but no support for ramps. |
| Dimmers supporting the central command (EEP 07-38-02) |                                                               |
|                                                       | 07-38-02: Central Command Dimming                             |

#### Additional application samples:

- Constant light control
- Universal controller: Thermokon SRC-ADO BCS

#### Handling Blocks

Properties of Blocks

### Calibration run dimming

In case "slow" ramps for dimming have been configured on the physical dimming actuator, then also the ramp times for the observer input of the corresponding dimmer block have to be adjusted accordingly.

The callibration feature of the dimmer block is intended to ease the adjustment of the ramp times.

Follow the steps:

- click the button "callibration run" The light gets turned on to 100% and the button shows a bright lights symbol.
- 2. Now press the light switch (PTM rocker push button) an dimm the light down to 0%. Release the switch as soon as the light turns off.
- 3. **myHomeControl** calcuates the duration of the button press and adjustes the ramp times accordingly.

### **Dimm value curve**

| Settings | Dimm value curve |                  |
|----------|------------------|------------------|
|          | dim value[%]     | control value[%] |
| min.     | 0                | 10 🌲             |
| point    | 90 🚖             | 50 🌲             |
| max.     | 100              | 100 🚔            |
| control  | value[%]         |                  |
|          |                  | dim value[%]     |

The dimmactuator block uses the dimm value curve to calculate the control value, which is sent to the physical dimm actuator, from the dimm value.

By defaul the curve is set to 1:1. With this configuration the block sends the dimm value directly to the physical actuator.

The curves may ease the handling of certain lightnig appliancies.

Remark, that the curve will not be considered for manual dimmings. If dimming is done via radio buttons directly linked to the physical dimm actuator, then the actuator is contorlling the dimming process.

The dimm value curve is helpful in case of lighting controlled via scenes or any control logic.

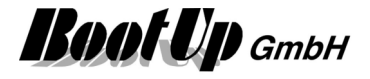

### **1** Dimmer 1REG

This block represents a 1 channel dimming actuator.

It serves as a container for 1 single channel dimming actuator blocks( $\mathbf{1}$ ).

The location(room) of the header element defines the gateway which is used to send out the radio messages to control the physical actuator. Refer to <u>Floor assignment</u>.

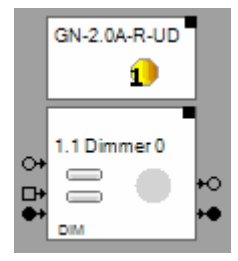

← header element, representing the whole device.

Represents the first channel.

The "channel" block can be located individually in the workspace area. It is also possible to use them to individual rooms. The only restriction is that they cannot be deleted individually.

Find details about the corresponding visualization element in chapter <u>Visualization Element Dimmer</u> <u>1REG</u>.

### 10 Dimmer 10

This block represents a 10 channel dimming actuator e.g. of type (e.g. Verve X2110).

It serves as a container for 10 single channel dimming actuator blocks (1). Each channel of the 10 m fold dimming actuator acts like a single channel dimming actuator.

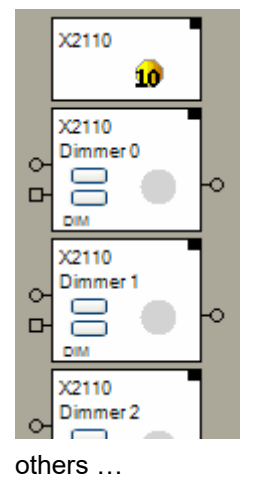

Represents the whole device.

Represents the first channel.

← Represents the second channel.

The "channel" block can be located individually in the workspace area. It is also possible to use them to individual rooms. The only restriction is that they cannot be deleted individually.

The location(room) of the header element defines the gateway which is used to send out the radio messages to control the physical actuator. Refer to <u>Floor assignment</u>.

Find details about the corresponding visualization element in chapter Visualization Element Dimmer 10.

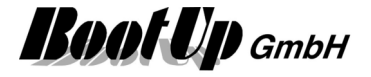

## 1 Jalousie 1

This block represents a jalousie-, sun blind- or roller shutter actuator.

### Function

This block generates radio messages to control a physical jalousie actuator. This block has to be <u>teached</u> to a real jalousie actuator.

Single channel Blind Actuator

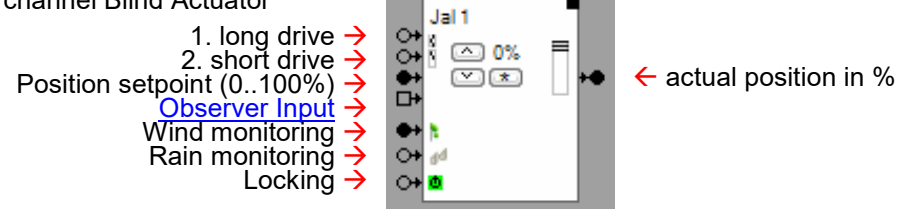

1.long drive

Command input initiating a drive to the darkening position.

2. short drive

Command input initiating a drive to the shading position.

One channel of a multi fold channel blind actuator

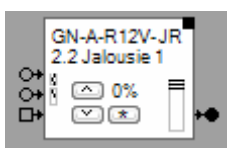

- Name of the multi fold actuator
- Name of the channel. This name appears in the visualization.

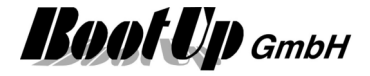

| 1 Name D 452 FU-EP JR                                      |  |  |  |  |
|------------------------------------------------------------|--|--|--|--|
| Product BootUp,D 452 FU-EP JR 🔊                            |  |  |  |  |
| Addr: 01h v send 2                                         |  |  |  |  |
| 0% Synchronize                                             |  |  |  |  |
| 100% - synchronize                                         |  |  |  |  |
| 50.0 Triving time [sec.]                                   |  |  |  |  |
| Calibration run                                            |  |  |  |  |
| Shading                                                    |  |  |  |  |
| 75 🜩 Position [%]                                          |  |  |  |  |
| 1000 🖨 Tilt time [ms]                                      |  |  |  |  |
| Observer () is darkening<br>() is shading                  |  |  |  |  |
| I lock when the blind is closed                            |  |  |  |  |
| Enable Wind Monitoring                                     |  |  |  |  |
| Threshold level 7.5 🖨 [m/s]                                |  |  |  |  |
| drive back after wind                                      |  |  |  |  |
| Enable Rain Monitoring                                     |  |  |  |  |
| Enable the locking feature                                 |  |  |  |  |
| invert invert                                              |  |  |  |  |
| <ul> <li>✓ lock opening</li> <li>✓ lock closing</li> </ul> |  |  |  |  |

The position slider indicates the estimated position of the blind or jalousie.

The position of the jalousie indicated by the block is tracked based on driving durations. Therefore there is a certain probability that the estimated position becomes inaccurate. Each time the jalousie is moved to an end position there is an opportunity to synchronize the estimated position with the real position. Mhc enlarges the duration of the drive command for synchronization purposes. This assures that the jalousie reaches its end position. Check the corresponding **Synchronize** to enable synchronization on that end position.

The jalousie provides two default positions:

Darkening position: The jalousie will be completely lowered. The end position is defined by the darkening driving time. The button <u>Calibration Run</u> helps to evaluate the correct driving time.
Shading position: In this case the jalousie will be lowered to position in between and then it will be adjusted to let some sunlight pass the jalousie. The position in between is defined by the **Position[%]**. The adjustment is defined by the **tilt time**.

Depending on which input the block receives the command to move, the jalousie will be driven to the darkening or the shading position.

A **tilt time** value greater then 0 activates the adjustment of the jalousie when it reaches its shading position. The adjustment allows controlling the sunlight entering the room in the shading situation.
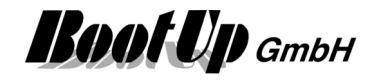

If **lock when the blind is closed** is checked, then the shading pin is deactivated in case the actual position is 100%. The block ignores all command received via the shading pin. Idea of this feature is to avoid openings of the blind if a child has its sleep during the day.

The radio buttons in the **Observer** area of the properties dialog define the behavior of the observer input. In case "**is shading**" has been activated, the block reacts on an observed start move command to the physical jalousie actuator by starting its position estimation and starting the shading driving time. After the shading driving time has expired, it generates a stop radio message and sends it to the physical jalousie actuator. Then, if required, the block generates the adjustment messages.

In case the jalousie was stopped somewhere in between and a new start was given, the residual driving time will be calculated depending on the estimated position of the jalousie.

In case of driving up, this means opening the jalousie, the driving time will be increased by a few seconds. This certifies that the jalousie reaches its upper end position. This compensates position estimation errors.

#### Wind monitoring feature:

Purpose of the wind monitoring feature is to raise the jalousies automatically in case of strong winds.

There is the opportunity to connect a wind signal of a weather station to the jalousie block. Therefore check the option "Enable Wind Monitoring". An additional input pin is shown, where the weather station might be connected. The jalousie gets raised as soon as the strength of the wind increases the given threshold value for at least 30 seconds. In this case the jalousie block locks any lowering commands from the network and the visualization (Refer to pins 1. and 2.) as long as the strength of the wind is above the threshold level.

In case a rocker push button is directly linked to the blinds actuator, then the block registers any operations of the rocker push button via the observer input pin. If the jalousie has been lowered by this button, then the block automatically send a raise command after a short delay of 10 seconds.

If the strength of the wind reduces below the threshold level the locked period starts for about 15 Minutes. During this locked period the jalousie might be operated manually or be scenes. The input pins 1 and 2 are locked during the locked period.

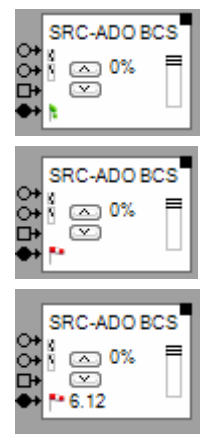

The strength of the wind is below the threshold level.

The strength of the wind is above the threshold level. The jalousies has been raised.

The strength of the wind is below the threshold level. But the blocking time is still running. The jalousie can be lowered earliest when the blocking time elapses.

**Drive back after Wind** enables the feature to drive the jalousie back to the origin position (position when the wind came up) after the wind has abated.

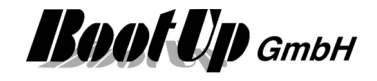

Windmonitoring feature of the jalousie block versus <u>the windmonitoring feature of the shading</u> <u>block</u>:

Both features result nearly in the same. Following table shows the differences between the two features:

| Windmonitoring of the Jalousie block                                                                                                    | Windmonitoring of the Shading block                                                                                                    |
|----------------------------------------------------------------------------------------------------|----------------------------------------------------------------------------------------------------|
| <ul> <li>+ All "lower" commands of the network are suppressed by the block</li> <li>- The threshold value can only be set in the</li> </ul> | + The threshold value might be set by the user in the dialog of the visualization element of the block.                                                                                                    |
| settings dialog of the network block                                                                                                    | <ul> <li>The command from the network are not<br/>suppressed by the jalousie block. This means, in<br/>case of a lowering command, the jalousie gets<br/>lowered. The shadow controller sends "raise"<br/>commands cyclically in case of strong winds.<br/>Therefore the jalousie gets raised after at least 5<br/>minutes.</li> </ul> |

#### **Rainmonitoring feature:**

Purpose of the rain monitoring feature is to raise the jalousies automatically in case of rain.

There is the opportunity to connect a rain signal of a weather station to the jalousie block. Therefore check the option "Enable Rain Monitoring". An additional input pin is shown, where the weather station might be connected. The jalousie gets raised as soon as it starts raining. In this case the jalousie block locks any lowering commands from the network and the visualization (Refer to pins 1. and 2.) If it stopps raining for at least about 15 Minutes, then the block accepts command to drive down again.

In case a rocker push button is directly linked to the blinds actuator, then the block registers any operations of the rocker push button via the observer input pin. If the jalousie has been lowered by this button, then the block automatically send a raise command after a short delay of 10 seconds.

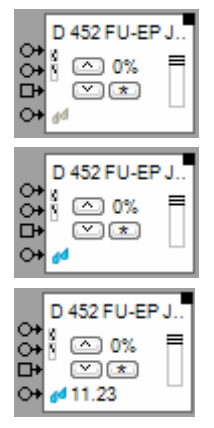

There is no rain.

It is raining. The jalousies has been raised.

It doesn't rain. But the blocking time is still running. The jalousie can be lowered earliest when the blocking time elapses.

## Locking feature:

The locking feature shows an additional input pin. This pin might be used to lock the jalousie block via commands from the network. This prevents the jalousie block from driving the jalousie. This feature is useful to implement general motion locking in case of building maintenance e.g. window cleaning.

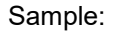

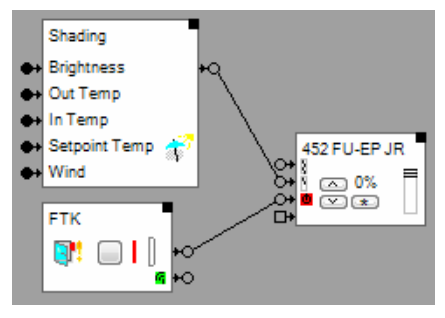

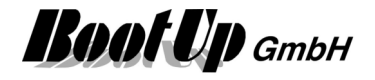

In case the door to the balcony is open, then the window contact locks the jalousie block, which prevents automatic jalousie movements.

The locking state of the jalousie block is shown as follows:

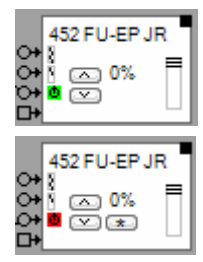

Jalousie is able to move

Jalousie is locked

Invert changes the "polarity" of the locking input pin.

lock opening defines if the jalousie must not drive up in case the jalousie is locked.

lock closing defines if the jalousie must not drive down in case the jalousie is locked.

#### **Buttons**

The left buttons behave in the same manner then the buttons of an eventually connected PTM radio button.

The upper button "^" raises the jalousie. A second short button click stops the movement. The lower button "v" lowers the jalousie. A second short button click stops the movement. The lower button "\*" drives the jalousie to the shading position. This button is only visible, if the driving time for shading is different then the driving time for darkening.

## State indication

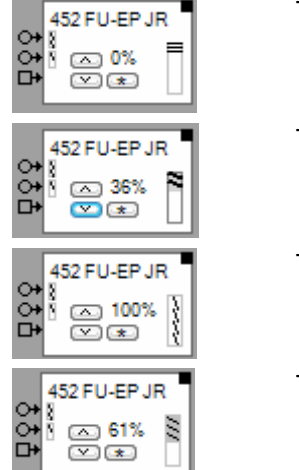

The jalousie is in its upper end position.

The jalousie is moving.

The jalousie is in its darkening position.

The jalousie is in its shading position.

Find details about the corresponding visualization element in chapter Visualization Element Jalousie 1.

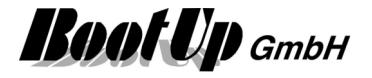

#### Syntax of the scene values as they can be set within the properties dialog of the scene block:

The jalousie will be driven to its upper end position, in case the corresponding scene has «0» been selected. «1»..«99» The jalousie will driven to a position corresponding %-value, in case the corresponding scene has been selected. «100» means lower end position. «>1»..«>99» The jalousie will driven to a position corresponding %-value, in case the actual position of the jalousie is below the scene value. «100» means lower end position. «<1»..«<99» The jalousie will driven to a position corresponding %-value, in case the actual position of the jalousie is above the scene value. «100» means lower end position. The jalousie will be completely closed. «100» «100» means lower end position. The state of the jalousie will not be changed, in case the corresponding scene has been «-» selected.

#### **Application samples**

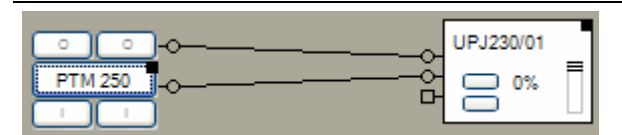

A long button press on the left rocker moves the jalousies into the lower end position. A long button press on the I-button of the right rocker moves the jalousie to the shading position.

| PTM 250<br>PTM 250<br>PTM 250<br>PTM 250<br>Product Omnio,UPJ230/01 ≥<br>Addr: 1/A send<br>Position<br>0%<br>darkening 50000 ● DrivingTime [ms]                                                                                                    |
|----------------------------------------------------------------------------------------------------|
| PTM 250<br>PTM 250<br>C C C C C C C C C C C C C C C C C C C                                                                                                     |
| 1       Name       UPJ230/01       ?       acc         Product       Omnio,UPJ230/01       ≫       In         Addr:       1/A       send       hat         Position       0%       ja       ja         darkening       50000       DrivingTime [ms]       th |
| Product Omnio,UPJ230/01 ≫<br>Addr: 1/A send<br>Position<br>0%<br>darkening 50000 ▲ DrivingTime [ms]                                                                                                    |
| Addr: 1/A send ha<br>Position 0% ja<br>ja<br>darkening 50000 DrivingTime [ms]                                                                                                    |
| Addr: 17A send ha<br>m<br>ja<br>0%<br>darkening 50000 DrivingTime [ms]                                                                                                    |
| Position<br>0%<br>darkening 50000 DrivingTime [ms]                                                                                                    |
| darkening 50000 C DrivingTime [ms]                                                                                                    |
| darkening 50000 C DrivingTime [ms]                                                                                                    |
| darkening 50000 C DrivingTime [ms]                                                                                                    |
| darkening 50000 A DrivingTime [ms]                                                                                                    |
|                                                                                                    |
|                                                                                                    |
| shading 30000 🛟 DrivingTime [ms] Of                                                                                                    |
| in                                                                                                    |
| 1000 🗘 Tilt Time [ms] th                                                                                                    |
| te                                                                                                    |
| Observer O is darkening ad                                                                                                    |
| ● is shading                                                                                                    |

The <u>PTM rocker button</u> <u>switch</u> has been teached directly to the jalousie actuator. Refer to <u>operational</u> <u>reliability</u>.

In parallel the PTM button has also been teached to myHomeControl and the jalousie actuator block to the jalousie actuator.

The connection line between the <u>output pin</u> of the PTM button and the <u>observer pin</u> of the jalousie actuator block informs myHomeControl, that the PTM button has been teached to the physical actuator.

The jalousie actuator block is configured to interpret the commands of the PTM button as shading commands.

If the I-button of the PTM button has been pressed, then the jalousie actuator starts lowering the jalousie. Simultaneously the jalousie actuator block starts the emulation of the position of the jalousie. As soon as the jalousie reaches the shading position, the jalousie actuator block sends a stop command to the jalousie actuator and subsequently the adjustment commands.

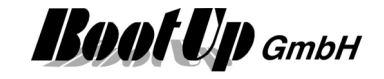

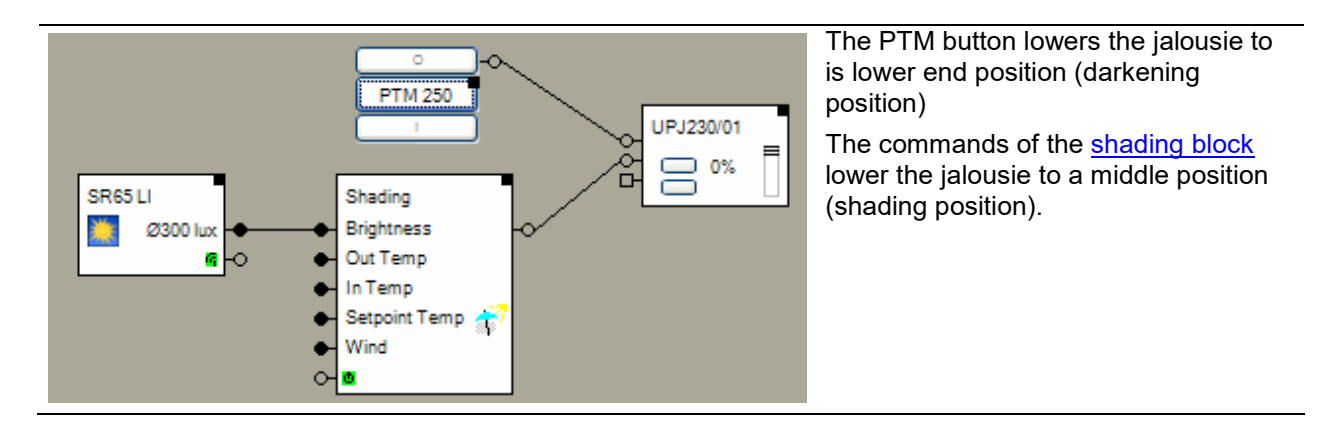

#### Additional application samples:

- Automatic Shading
- Automatic Shading and time controlled blind movements

# **Used EnOcean Profiles (EEP)**

The EnOcean-Standard defines a couple of EnOcean Equipment Profiles (EEP) used for the interpretation of the radio telegram. Refer to <u>Appendix A</u> to get an overview on the profiles. This Block uses following profiles:

| Configuration   | EEP                               |
|-----------------|-----------------------------------|
| 2 Rocker Switch | 05-02-01: Light and Blind Control |
| 4 Rocker Switch | 05-03-01: Light and Blind Control |

#### Eltako, FAB12 Settings: AUTO3, WA=0, RV=max Eltako, FSB61NP-230 Settings: - GS4 - lower rotary control: Select a time which is longer then the blind or jalousie requires to run from one end to the other. Teach in myHomeControl: Eltako, FSB12 Eltako, FSB12 (39/10) old devices OPUS, GN-A-R12V-JGR-2 Teach in: RV=10 for Channel1, RV=30 for Channel2; WA=LRN, AUTO3 Now press button "send" of the settings dialogue. Normal operation: RV=200, WA=0.1, AUTO3 Devices produced after (39/10) Teach in: RV=180 for Channel1, RV=200 for Channel2; WA=LRN, AUTO3 Now press button "send" of the settings dialogue. Normal operation: RV=200, WA=0.1, AUTO3 If observer input is used rocker push button has to be linked to the actuator as well: Rocker push buttons, which are directly teached to the actuator must be teached as direction switch. This is a prerequisite to use the observer input in myHomeControl. Teach in: RV=10 for Channel1, RV=30 for Channel2; WA=LRN, AUTO3 Now operate button of the rocker push button.

#### Device specific hints / Teach in

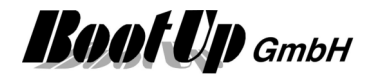

|                    | Normal operation: RV=200, WA=0.1, AUTO3                                                                                                    |
|--------------------|----------------------------------------------------------------------------------------------------|
| PEHA, 452 FU-EP JR | Select Function 1, select a running time larger then the real running time of the blind. Fine tuning might be done in myHomeControl (Settings dialog of the jalousie block). |

Handling Blocks Properties of Blocks

# Physical binding

<u>Physical binding</u> describes the linking between the networkblock and physical device, which is represented by the block.

#### **Functional channels**

| Cmd.Up       | This binary signal is written by the switch block to the slave. It is ON as long as<br>the blind shall drive up.<br>In case the function channel "Driving Up" is activated, then the block tracks the<br>position of the blind according to the function channel "Driving Up".       |
|--------------|----------------------------------------------------------------------------------------------------|
| Cmd.Down     | This binary signal is written by the switch block to the slave. It is ON as long as<br>the blind shall drive down.<br>In case the function channel "Driving Down" is activated, then the block tracks<br>the position of the blind according to the function channel "Driving Down". |
| Driving Up   | This binary signal is read by the block from the slave. It is used to track the state of the block. This means, if the read signal is set, then the block drives its model of the blind up.                                                                                          |
| Driving Down | This binary signal is read by the block from the slave. It is used to track the state of the block. This means, if the read signal is set, then the block drives its model of the blind down.                                                                                        |

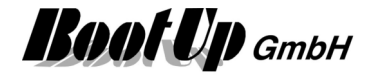

# **Calibration run**

The driving time of the jalousies has to be evaluated manually. This procedure is supported by the calibration run function.

The idea of the calibration run function is to let the user drive the jalousie manually and the jalousie block observes the operation and measures the driving time automatically.

The user controls the jalousie with the local controls (rocker push button in the room) and drives it from the upper end position to the lower end position. A long button press down starts moving the jalousie. With a second button press, the user indicates that the jalousie has reached its lower end position. The jalousie block measures automatically the period in time used to drive the whole way down.

|             | FSB61NP |         |                                                                              |                      |
|-------------|---------|---------|------------------------------------------------------------------------------|----------------------|
| ✓PTM 250 +O | 1       | Name    | FSB61NP                                                                      | 🕀 2 🗙                |
|             | Pr      | oduct   | Eltako,FSB61NP (                                                             | »                    |
|             | Α       | ddr: 0  | 1h/A 👻                                                                       | send                 |
|             |         |         | Position<br>100%                                                             |                      |
|             | da      | rkening | 3700 🔶 Driving<br>Calibration Run                                            | Time [ms]            |
|             | sh      | ading   | 50000          ➡         Driving           1000          ➡         Tilt Time | Time [ms]<br>ne [ms] |
|             | OF      | server  | <ul> <li>is darkening</li> <li>○ is shading</li> </ul>                       |                      |
|             |         | Enable  | the locking feature                                                          |                      |
|             |         | invert  | t                                                                            |                      |

The button "Calibration Run" enables the time measurement.

F

ł

Calibration Run

As soon as the button is checked, the calibration function evaluates the button presses received from the input pins of the block. If required the jalousie might be drived up to the upper end position first. This will not start the time measurement.

If the jalousie is commanded to drive down, the measurement starts. This is indicated by following symbol:

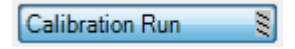

As soon as the jalousie has reached the lower end position, the user has to press the button of the rocker push button again to indicate that the jalousie is down. This stopps the measurement of time and the block copies the measured time value into the input field accordingly. This is indicated by following symbol:

Calibration Run

Now the Calibration Run button can be released. If the settings dialog is closed, then the Calibration Run button gets released automatically.

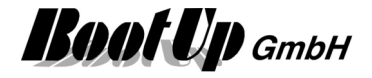

# 2 Jalousie 2

This block represents a 2 channel jalousie actuator).

It serves as a container for 2 single channel-Jalousie actuator blocks( $\mathbf{1}^{\{k\}}$ ). Each channel of the quad jalousie actuator acts like a single channel jalousie actuator.

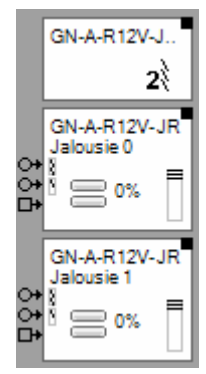

← Represents the whole device.

← Represents the first channel.

Represents the second channel.

The "channel" block can be located individually in the workspace area. It is also possible to use them to individual rooms. The only restriction is that they cannot be deleted individually.

The location(room) of the header element defines the gateway which is used to send out the radio messages to control the physical actuator. Refer to <u>Floor assignment</u>.

Find details about the corresponding visualization element in chapter Visualization Element Jalousie 2.

# 4 Jalousie 4

This block represents a 4 channel jalousie actuator e.g. of type (e.g. REGJ24/01).

It serves as a container for 4 single channel-Jalousie actuator blocks( $\mathbf{1}^{\{k\}}$ ). Each channel of the quad jalousie actuator acts like a single channel jalousie actuator.

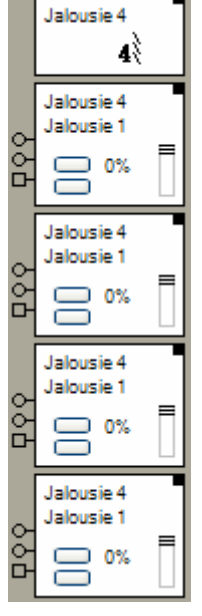

Represents the whole device.

← Represents the first channel.

Represents the second channel.

The "channel" block can be located individually in the workspace area. It is also possible to use them to individual rooms. The only restriction is that they cannot be deleted individually.

The location(room) of the header element defines the gateway which is used to send out the radio messages to control the physical actuator. Refer to <u>Floor assignment</u>.

Find details about the corresponding visualization element in chapter Visualization Element Jalousie 4.

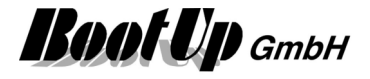

# 12 Jalousie 12

This block represents a 12 channel jalousie actuator e.g. of type 950JRM from PEHA. This device has to be combined with a PHC Radio-Interface of type 940 FU-C from PEHA.

It serves as a container for 12 single channel-Jalousie actuator blocks( $\mathbf{1}$ ). Each channel of the quad jalousie actuator acts like a single channel jalousie actuator.

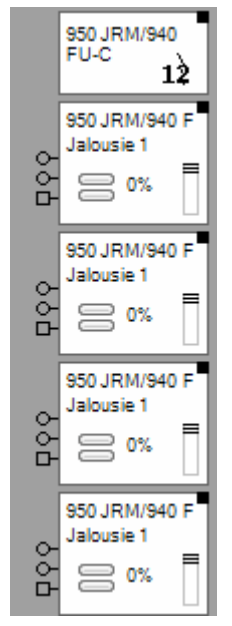

Represents the whole device.

← Represents the first channel.

← Represents the second channel.

The "channel" block can be located individually in the workspace area. It is also possible to use them to individual rooms. The only restriction is that they cannot be deleted individually.

# and more ...

## Settings:

On the PHC Radio-Interface 940 FU-C select address 01 on the dip switches.

All Jalousie 1 actuator blocks have to be teached to the 940 FU-C individually:

| PHC Funk-Interface Channel | Jalousiemodul Motor Number | Jalousiemodul Output |
|----------------------------|----------------------------|----------------------|
| 00                         | МО                         | O1(up) / O0(down)    |
| 01                         | M1                         | O3(up) / O2(down)    |
| 02                         | M2                         | O5(up) / O4(down)    |
| 03                         | M3                         | O7(up) / O6(down)    |
| 04                         | M4                         | O9(up) / O8(down)    |
| 05                         | M5                         | O11(up) / O10(down)  |
| 06                         | M6                         | O13(up) / O12(down)  |
| 07                         | M7                         | O15(up) / O14(down)  |
| 08                         | M8                         | O17(up) / O16(down)  |
| 09                         | M9                         | O19(up) / O18(down)  |
| 10                         | M10                        | O21(up) / O20(down)  |
| 11                         | M11                        | O23(up) / O22(down)  |

Refer to the manual "PHC Compact Additional Information" for further details. To open this document, click right mouse button on the block representing the whole device, then click the datasheet menu.

The location(room) of the header element defines the gateway which is used to send out the radio messages to control the physical actuator. Refer to <u>Floor assignment</u>.

Find details about the corresponding visualization element in chapter <u>Visualization Element Jalousie</u> <u>12</u>.

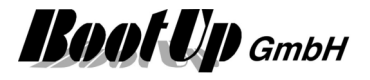

# **E** RCM120

This block transmits BS4 telegrams. If represents an actuator based on a RCM120 module.

This block is just for experimentation purposes!

The values shown by the block represent the byte-values transmitted by the BS4 telegram.

This block generates radio messages, which can be received by a RCM120 module. This block has to be <u>teached</u> to a real RCM120 module.

### ATTENTION:

Regard that D3=0 is the indication to mark a telegram as a LRN telegram. Keep D3=1 in normal conditions.

Handling Blocks Properties of Blocks

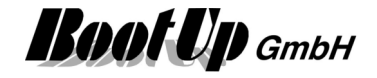

# 📕 RGB Dimmer

This block can be obtained from Functions / Functions.

This block might be used to control 3-4 LED dimmer actuators (RGB + white). This block either represents a physical RGB dimmer actuator or a function to control individual physical dimmer actuators (individual channels). As dimmer actuator block it sends radio telegrams to the linked dimmer actuators, as function it controlls connected dimmer blocks through its outputs.

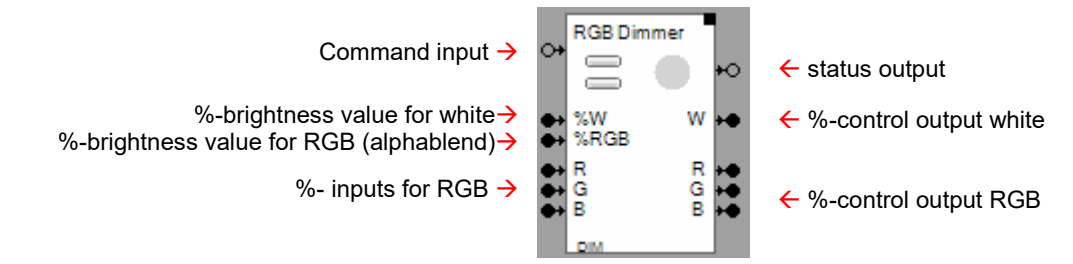

#### Function

This block acts as a color mixer for RGB and RGB + white. Use the inputs R, G and B to select the color. The %-brightness value inputs control the brightness of the selected color. Valid values are 0%..100%.

Use the outputs to connect dimmer actuator blocks.

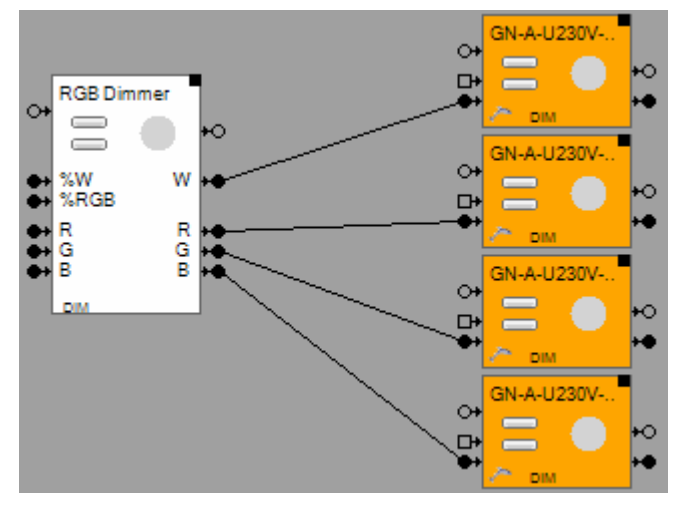

## Configuration

In case the switch actuator block changes its state to ON, due to an ON-command on the command input or an ON-command on the observer input, it starts the switch **Off Delay** function if the switch off delay is set to a value greater then 0. The switch off delay function automatically switches the actuator off after the delay period.

The **ramp** defines the period in time to reach the given set points.

#### Syntax of the scene values as they can be set within the properties dialog of the scene block:

| «30/100/10/20/30» | White / brightness / red /green / blue<br>Dimming actuator will be switched <b>on</b> and will be dimmed to the corresponding %-<br>brightness / color, in case the corresponding scene has been selected.<br>For all 5 field valid values are: «1»«100». |
|-------------------|----------------------------------------------------------------------------------------------------|
| «0/0/10/20/30»    | Dimming actuator will be switched <b>off</b> , in case the corresponding scene has been selected. Brightness value = $0\%$                                                                                                    |
| «-»               | The state of the dimming actuator will not be changed, in case the corresponding scene has been selected.                                                                                                    |

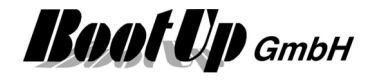

«P1», «P2», «P3»Retrieves the values of the preset buttons in the floor plan dialog of the dimmer.«#»Recreates the brightness value which was available before the call of the last scene.

Find details about the corresponding visualization element in chapter <u>Visualization Element RGB</u> <u>Dimmer</u>.

#### Additional application samples:

Handling Blocks Properties of Blocks

# \* Send(analog)

This block transmits the analog signal received on the input pin to a bus device.

This feature is only available in case a <u>license option Modbus TCP</u> or <u>license option Modbus RTU</u> or <u>license option PEHA PHC</u> has been bought.

| Send(ana | elog)<br>0                                                                                                    |             |
|----------|----------------------------------------------------------------------------------------------------|-------------|
| 198      | ▶ Name Send(analog)                                                                                              | 🕂 ? 🗙       |
|          | Modbus Slave                                                                                                    | • *         |
|          | Cmd. Value Set Hold.Reg. ? .                                                                                     |             |
|          | Received         Factor         Offset           0.00         •         1.00000         +         0.00         = | Signal<br>0 |
|          | 0 🚔 Transmission interval [sec]                                                                                  |             |

#### Function

By default the block sends the signal value only to the bus in case of a change of the signal value.

#### Configuration

**Received** Shows the value received by the input pin. This Value can be modified for simulation purposes.

Factor/Offset Scaling of the value sent to the bus.

Signal Shows the value sent to the bus-

#### **Transmission Interval**

0: Value is only sent to the bus in case of a value change

>0: Value is sent to the bus periodically according this setting.

Handling Blocks Properties of Blocks

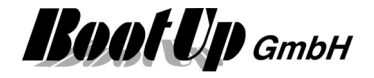

# Send(binary)

This block transmits the command signal received on the input pin to a bus device.

This feature is only available in case a <u>license option Modbus TCP</u> or <u>license option Modbus RTU</u> or <u>license option PEHA PHC</u> has been bought.

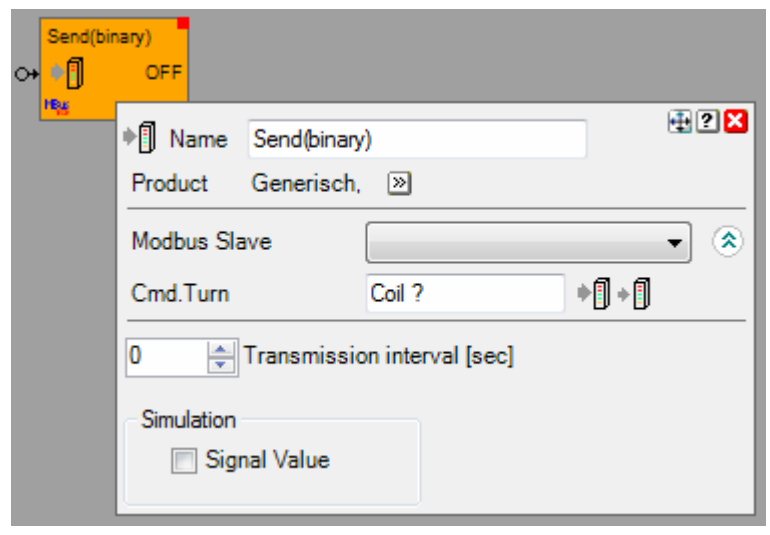

# Function

By default the block sends the signal value only to the bus in case of a change of the signal value. **Configuration** 

# Transmission Interval

0: Value is only sent to the bus in case of a value change >0: Value is sent to the bus periodically according this setting.

**Simulation** Shows the command received via the input pin. The value can be modified for simulation purposes.

Handling Blocks
Properties of Blocks

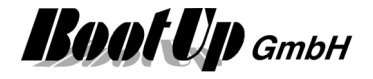

# 1 Switch 1

This block represents a single channel switch actuator.

This block will also be used to represent a channel of a multi fold switch actuator.

Single channel Switch Actuator

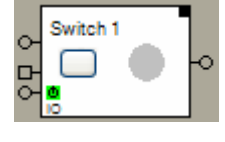

One channel of a multiple channel switch actuator.

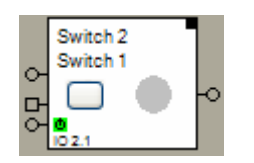

Name of the multiple switch actuator
 Name of the channel. This name appears in the visualization.

# Function

This block sends radio messages to a physical switch actuator device. This block has to be <u>teached</u> to a real switch actuator.

| Command input →<br><u>Observer input</u> →<br>Blocking input →                                                                          | ↔ RCM250<br>↔ | +0<br>Name                                                           | RCM250                                                                                                    | #2×                  |
|----------------------------------------------------------------------------------------------------|---------------|----------------------------------------------------------------------|----------------------------------------------------------------------------------------------------|----------------------|
| The output pin indicates the actual state of the switching actuator. If can be connected to a <u>Consumer Monitoring</u> <u>Block</u> . |               | Product<br>Addr: (<br>0<br>0<br>0<br>0<br>0<br>0<br>0<br>0<br>0<br>0 | BootUp,D 451 FU-E o.1<br>01h  Second Second Se | r. »<br>nd ?<br>sec] |

In case the switch actuator block changes its state to ON, due to an ON-command on the command input or an ON-command on the observer input, it starts the switch off delay function if the switch **Off Delay** is set to a value greater then 0. The switch off delay function automatically switches the actuator off after the switch **Off Delay** period.

If the Off Warning has been activated, then the light gets turned off for 2 seconds 30 seconds before the OFF Delay expires. This warns the user that the lights is going to be turned off shortly. The user has the opportunity to press a I-Button to restart the Off Delay.

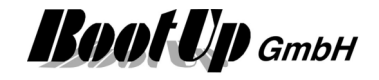

In case the switch actuator block changes its state to OFF and the **switch On Delay** is set to a value grater then 0, then it starts the switch on delay function. The switch on delay function prevents the actuator to switch on before the On Delay has been expired. In case the actuator block receives an ON-command before the on delay has been expired, then it stores the command and switches on automatically after the delay.

A double click on the ON-button of a connected PTM radio button, suppresses the switch off delay function. This means, if the switch actuator block receives a second ON command within 3 seconds, it will deactivate the switch off delay function. An example for this feature could be the light in the garage. Typically it should switch off at least after 20 minutes. But in case of doing some maintenance at the car, the light should not switch off automatically at all. Suppress the switch off delay function with a double click at the corresponding PTM radio button.

Double click the ON button  $\rightarrow$ 

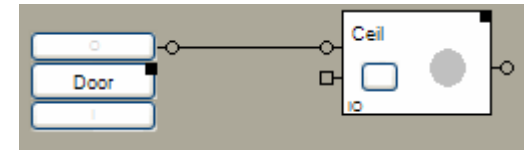

The switch off delay function will be started even if the block receives an ON command over its <u>Observer</u> <u>Input</u>.

The duration off the switch off delay has to be set in the Properties dialog.

Invert: (deprecated)

The Invert checkbox activates the invert feature. If the invert feature has been activated, the block sends in case it receives an ON command an OFF radio message to the physical actuator. And vice versa if it receives an OFF command, it sends an ON radio message to the actuator. The idea of this feature is to compensate wrong wiring.

The feature **Invert** is not available any more in new projects (V1.2.9 and later). In older project the option only appears for those actuator blocks where the option has been set before.

The **button follower** function is mostly used in combination with a PTM radio button. In case the button following mode has been activated, then the block will send an ON-command to the actuator at the time the button gets pressed and an OFF-command at the time the button gets released. This is independent if the ON or the OFF button is pressed. This function might be used also in combination with the invert feature. The <u>Observer Input</u> supports this function as well.

Blocking enable enables the blocking functionality of the switch actuator. This function is mainly used in context with the Load Limitation function. In case the Blocking has been enabled an additional pin appears represented and the block the actuator. The input field Consumption becomes active as well.

Enter the estimated **Consumption** e.g. power consumption of the device controlled by the switch actuator. The input field Consumption is required in case the actuator is controlled by a <u>Load Limitation</u> function.

**Transmission interval** configures the retransmission feature. This feature sends the last command on a cyclic basis to synchronize the physical device in case of lost radio messages.

**Behaviour after reboot** defines what command is to be sent to the physical actuator in case of a restart of **myHomeControl**.

## Blocking:

The switching actuator block might be controlled by a <u>Load Limitation</u>. In this case the Load Limitation block has to be connected to the blocking input of the switch actuator block. The blocking input overrides the state of the switch actuator block. Behavior:

| Command                   | State of the switch actuator block | State of the phys. switch actuator |
|---------------------------|------------------------------------|------------------------------------|
|                           | ON                                 | ON                                 |
| OFF at blocking input pin | ON-blocked                         | OFF                                |
| ON at blocking input pin  | ON                                 | ON                                 |

# myHomeControl® Version 1.2.22 SP12

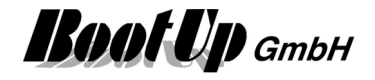

|                           | OFF         | OFF |
|---------------------------|-------------|-----|
| OFF at blocking input pin | OFF-blocked | OFF |
| ON at blocking input pin  | OFF         | OFF |
|                           | OFF         | OFF |
| OFF at blocking input pin | OFF-blocked | OFF |
| ON at command input pin   | ON-blocked  | OFF |
| ON at blocking input pin  | ON          | ON  |

The on- and off-delay functions operate accordingly.

#### State indication

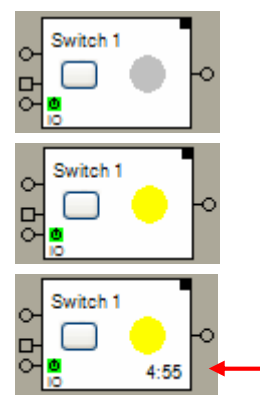

The actuator is in the OFF state. An OFF command has been sent through the output pin.

The actuator is in the ON state. An ON command has been send through the output pin.

The actuator is in the ON state; the switch off delay function is running.

Indication of the remaining switch off delay time.

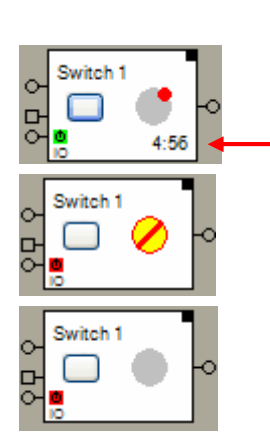

The actuator is in the OFF state. The actuator block has received an ONcommand and awaits the end of the on delay period. After the period it automatically switches on the actuator.

Indication of the remaining switch off delay time.

Blocking-ON

The phys. switch actuator is turned off, the switch actuator block is in state ON. In case of unblocking the phys. actuator is going to be turned on.

Blocking-OFF

The phys. switch actuator and the switch actuator block are in state off. The phys. actuator will not be turned on in case the block receives an ON command.

Compare with the **Dimmer** as well.

Find details about the corresponding visualization element in chapter <u>Visualization element Switch</u> <u>Actuator 1</u>.

### Syntax of the scene values as they can be set within the properties dialog of the scene block:

- «0» Switching actuator will be switched **off**, in case the corresponding scene has been selected.
- «1» Switching actuator will be switched **on**, in case the corresponding scene has been selected.
- «-» The state of the switching actuator will not be changed, in case the corresponding scene has been selected.

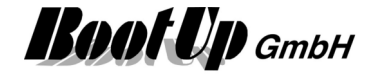

# Used EnOcean Profiles (EEP)

The EnOcean-Standard defines a couple of EnOcean Equipment Profiles (EEP) used for the interpretation of the radio telegram. Refer to <u>Appendix A</u> to get an overview on the profiles. This Block uses following profiles:

| Configuration   | EEP                               |
|-----------------|-----------------------------------|
| 2 Rocker Switch | 05-02-01: Light and Blind Control |
| 4 Rocker Switch | 05-03-01: Light and Blind Control |

# **Supported Devices**

<u>Appendix B</u> list the devices supported by this block.

### Device specific hints / teach in

| The switching actuator block has to be teached as a RockerButtonSwitch. Set slider to the middle position.                                                                                                    |  |
|----------------------------------------------------------------------------------------------------|--|
| The switching actuator block has to be teached as a RockerButtonSwitch. Press LRN twice.                                                                                                    |  |
| The switching actuator block has to be teached as a RockerButtonSwitch. Press LRN twice.                                                                                                    |  |
| The switching actuator block has to be teached as a central                                                                                                    |  |
| On/Off.                                                                                                    |  |
| Teach in myHomeControl:                                                                                                    |  |
| The switching actuator block has to be teached as a central On/Off (Direction switch).                                                                                                    |  |
| Teach-in:                                                                                                    |  |
| - set channel number at lower wheel<br>- turn middle wheel to position LRN                                                                                                    |  |
| To send the teach-in telegram do not use the send button of the properties dialog of the switch actuator block. Use the button on the surface of the block instead. Click the button once for ON. Turn middle wheel away from LRN and back. Click the button once for OFF. |  |
| After teach-in:                                                                                                    |  |
| <ul> <li>lower and middle wheel to position AUTO</li> <li>upper wheel to position ES-RT</li> </ul>                                                                                                    |  |
| In case the actuator works in opposite state, check the Invert checkbox in the properties dialog of the block.                                                                                                    |  |
| If observer input is used rocker push button has to be linked<br>to the actuator as well:<br>Teach-in:                                                                                                    |  |
| <ul> <li>set channel number at lower wheel</li> <li>turn middle wheel to position LRN</li> </ul>                                                                                                    |  |
| Operate corresponding rocker of rocker push button. Turn middle<br>wheel away from LRN and back. Operate other button of rocker.<br>The actuator itself defines which button means on and which<br>means off.                                                              |  |
| After teach-in:                                                                                                    |  |
| <ul> <li>lower and middle wheel to position AUTO</li> <li>upper wheel to position ES-RT</li> </ul>                                                                                                    |  |
|                                                                                                    |  |

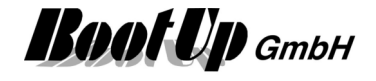

| Eltako,      | Teach in myHomeControl:                                                                                                    |  |
|--------------|----------------------------------------------------------------------------------------------------|--|
| FSR12-12V DC | The switching actuator block has to be teached as Direction switch.                                                                                                    |  |
|              | This device always interprets the O-Button of a PTM-Rocker<br>Switch as an ON command and the I-Button as an OFF<br>command!                                                                                                    |  |
|              | Teach-in:                                                                                                    |  |
|              | <ul> <li>set channel number at lower wheel</li> <li>turn middle wheel to position LRN</li> </ul>                                                                                                    |  |
|              | To send the teach-in telegram do not use the send button of the<br>properties dialog of the switch actuator block. Use the button on<br>the surface of the block instead. Click the button once for ON.<br>Turn middle wheel away from LRN and back. Click the button<br>once for OFF. |  |

After teach-in:

- middle wheel to position AUTO
- upper wheel to position ES-RT

In case the actuator works in opposite state, check the Invert checkbox in the properties dialog of the block.

# If observer input is used rocker push button has to be linked to the actuator as well:

Directly linked PTM rocker switches to the switch actuator und usage of the observer input:

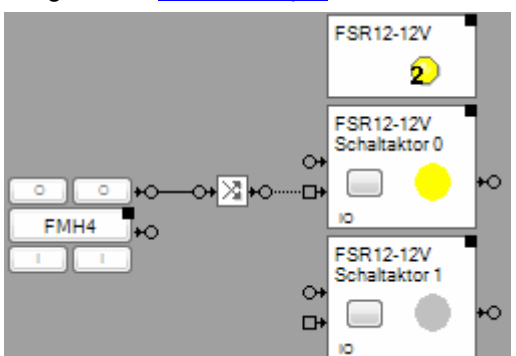

Because the device always interprets the O-button as an ON command, which is unusual to EnOcean devices, the signal has to be inverted as shown in the picture above.

# Teach in myHomeControl:

The switching actuator block has to be teached as direction switch.

Teach-in:

- set switch actuator block in state OFF by clicking the button on its surface

#### usage as 2 separate channels

- select position 9 for channel 1 at upper wheel (10 for channel 2) usage as 1 combined channel
- select position 5 at upper wheel
- turn lower wheel to position 2S
- turn middle wheel to position LRN

To send the teach-in telegram do not use the send button of the properties dialog of the switch actuator block. Use the button on the surface of the block instead. Click the button once for ON.

After teach-in:

- middle wheel to position AUTO

Eltako, FSR12-12V DC

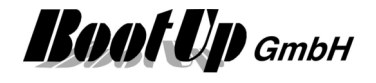

In case the actuator works in opposite state, check the Invert checkbox in the properties dialog of the block.

# If observer input is used rocker push button has to be linked to the actuator as well:

Directly linked PTM rocker switches to the switch actuator und usage of the <u>observer input</u>:

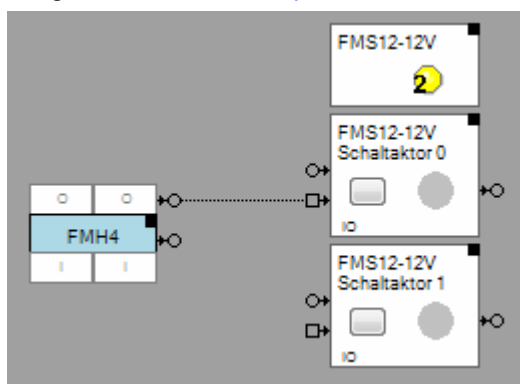

#### Attention:

During teach in of a PTM rocker switch to the switch actuator, the actuator stores the first pressed button as an ON command in depended if a O button or an I button has been pressed. If the switch actuator block react in opposite manner to the observer input, insert an inverter block between the PTM rocker switch block and the switch actuator block (as shown for FSR12-12V DC).

Teach-in:

- usage as 2 separate channels
- select position 9 for channel 1 at upper wheel (10 for channel 2) usage as 1 combined channel
- select position 5 at upper wheel
- turn lower wheel to position 2S
- turn middle wheel to position LRN

Now press the lower I-Button of the rocker push button.

After teach-in:

- middle wheel to position AUTO

#### Additional application samples:

- Access to Home
- PTM230 Module
- Constant light control
- Universal controller: Thermokon SRC-ADO BCS

#### Handling Blocks

Properties of Blocks

#### **Physical binding**

<u>Physical binding</u> describes the linking between the networkblock and physical device, which is represented by the block.

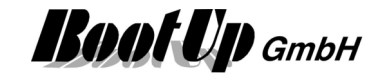

| Functional channels |                                                                                                    |
|---------------------|----------------------------------------------------------------------------------------------------|
| Cmd.Touch           | This binary signal is written by the switch block to the slave. It is ON as long as the operator touches the corresponding visualization element (light symbol).                                                                                                    |
| Cmd.Turn            | This binary signal is written by the switch block to the slave. It becomes ON in case the block tries to turn on. It becomes of in case the block tries to turn off. In case the function channel "Switching State" is activated, then the block changes, after turning on, temporary to the state "ON". If the function channel "Switching State" doesn't follow the state, then the block changes its state back to the original state. |
| Switching State     | This binary signal is read by the block from the slave. It is used to track the state of the block. This means, if the read signal is set, then the block changes to the state "ON". If it is reset, then the block changes to state "OFF".                                                                                                    |

# 2 Switch 2

This block represents a double channel switch actuator. It serves as container for two <u>Single Channel</u> <u>Switch Actuator Blocks</u>(1). Each channel of the double switch actuator behaves like a single channel switch actuator.

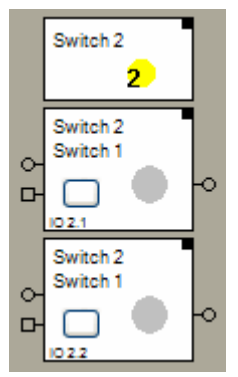

← Represents the whole device.

← Represents the first channel.

← Represents the second channel.

The "channel" block can be located individually in the workspace area. It is also possible to use them to individual rooms. The only restriction is that they cannot be deleted individually.

The location(room) of the header element defines the gateway which is used to send out the radio messages to control the physical actuator. Refer to <u>Floor assignment</u>.

Find details about the corresponding visualization element in chapter <u>Visualization element Switch</u> <u>Actuator 2</u>.

# 4 Switch 4

This block represents a multiple switch actuator with 4 channels. For details refer to Switch Actuator 2.

Find details about the corresponding visualization element in chapter <u>Visualization Element Switch</u> <u>Actuator 4</u>.

# 8 Switch 8

This block represents a multiple switch actuator with 8 channels. For details refer to <u>Switch Actuator 2</u>.

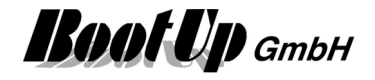

Find details about the corresponding visualization element in chapter <u>Visualization Element Switch</u> <u>Actuator 8</u>.

# 🗐 Valve 1

This block represents a single channel heating valve actuator typically used with radiators or floor headings.

This block will also be used to represent a channel of a multiple valve actuator.

Single channel valve actuator

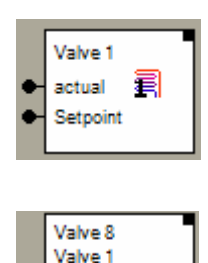

actual

Setpoint

毛

One channel of a multiple channel valve actuator.

| ۲   | Name of the multiple valve actuator           |
|-----|-----------------------------------------------|
| ← I | Name of the channel. This name appears in the |
|     | visualization.                                |

#### Function

This block sends radio messages to a physical valve actuator device. This block has to be <u>teached</u> to a real valve actuator.

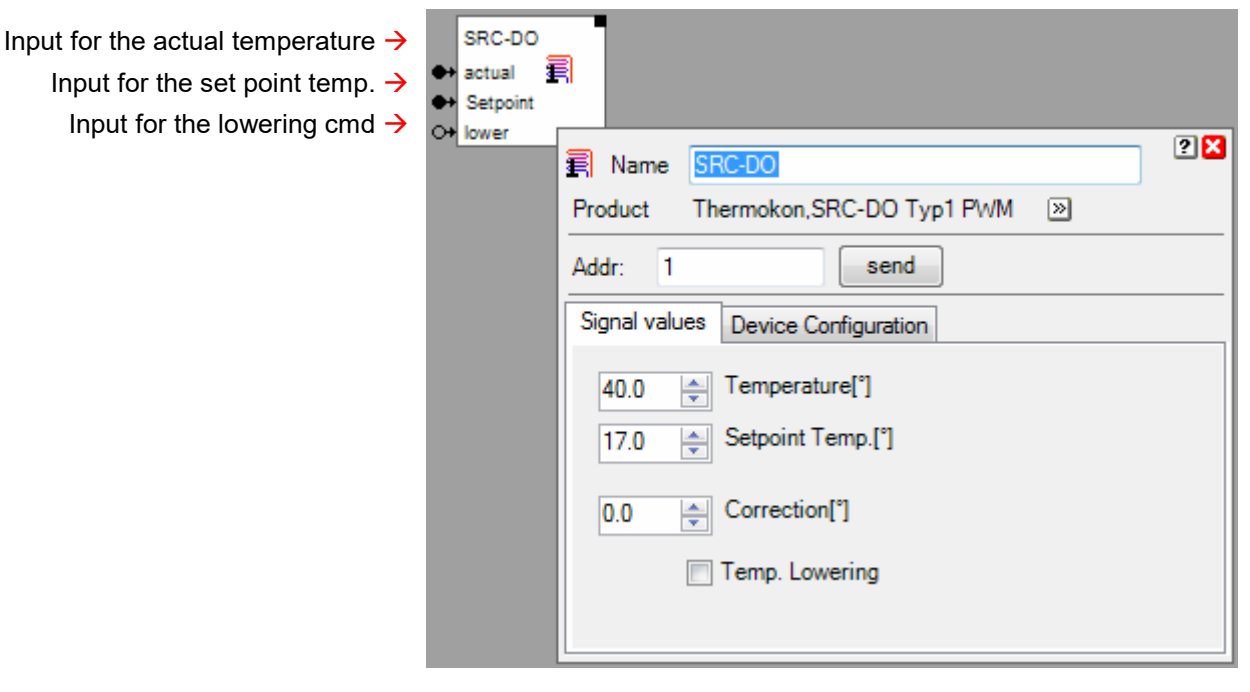

The valve actuator block scales the received temperature values from the network and sends them as radio message to the valve actuator. The temperature control logic is processed by the valve actuator. The valve actuator block sends the calculated values every 30 minutes to the valve actuator to avoid the actuator to enter an alarm condition due to missing radio communication.

# **Properties dialog**

#### Tab: Signal Values

The **Correction** value can be used to adjust the actual temperature value to the set point value in case the controller has an offset error. If the set point value has been set to e.g. 20 degrees and the value actuator controls the actual temperature to 21 degrees, then set the correction value to -1 degree.

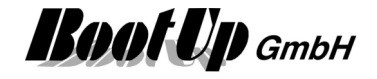

Some valve controllers support a **temperature lowering** feature or a temperature lowering can be configured in the controller. For these types of controllers the valve actuator block provides an additional pin to control the temperature lowering.

ON command means lowering, OFF command means no lowering.

#### Tab: Device Configuration

Adjust following fields to the configuration values of the valve actuator. Default values are taken from **myHomeControls** product data base.

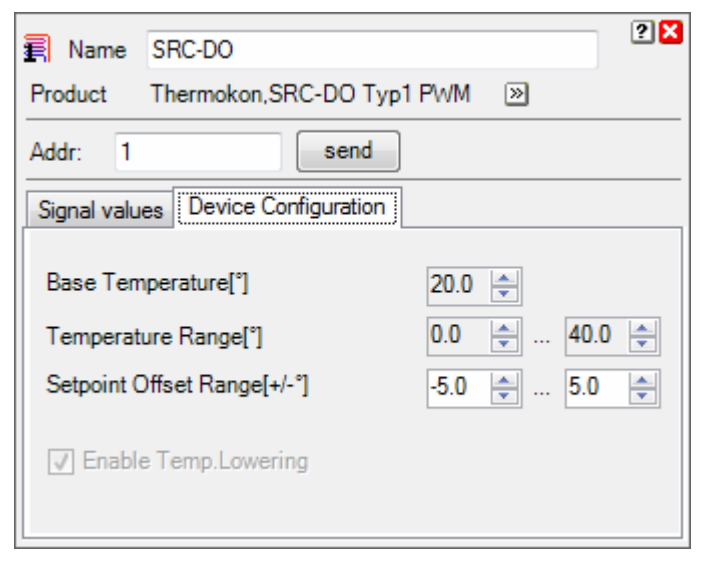

The valve actuators base the temperature control on a **base temperature**. The base temperature is either fix or can be adjusted by the user.

The **range for the temperature** is used by the block to scale the received actual temperature value into appropriate values for the valve actuator.

The various valve actuators interpret the set point value as an offset to the base temperature. Common values for the **set point offset range** are:  $+/-3^{\circ}$ ,  $+/-5^{\circ}$ . Adjust these values to the values used by the valve actuator.

## **Application sample**

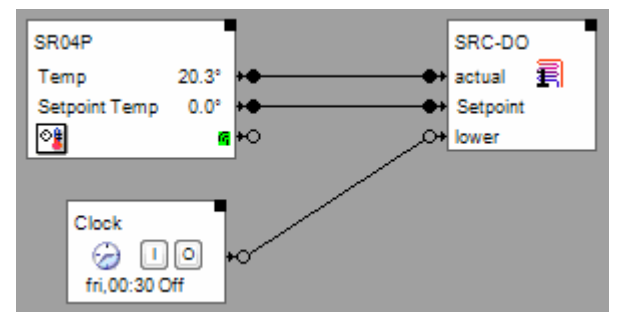

The room operating panel has been teached to **myHomeControl** and the valve actuator block has been teached to the physical valve actuator.

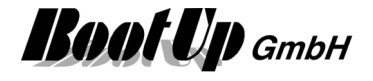

| SR04<br>Temp         |                           | 0,0°<br>€<br>+○ | •    | SRC-DO T<br>Temp<br>SP Temp | yp1 |
|----------------------|---------------------------|-----------------|------|-----------------------------|-----|
| s<br>0+ [<br>0+ [    | cenes<br>Scene1<br>Scene2 |                 | / o+ |                             |     |
| 0*<br>0*<br>0*<br>0* |                           |                 |      |                             |     |

Setpoint temperature is controlled by scenes.

| St Name | CDMP                                                                | ? 🗙     |
|---------|---------------------------------------------------------------------|---------|
|         |                                                                     |         |
| Product | Thermokon,SR04P [20]                                                |         |
| Addr:   | unteached                                                           | Teach X |
| [       | ✓ accept only LRN-Message                                           |         |
| Type:   |                                                                     |         |
| Tempera | ature                                                               | A       |
| Tempera | ature + Setpoint<br>ature + Setpoint + Mode (Omnio BTE103)          |         |
| Tempera | ature + Setpoint + Fan Speed + Occupancy Button                     |         |
| Tempera | ature + Setpoint + Fan Speed + Slider Switch                        |         |
| Tempera | ature + Setpoint + Fan Speed<br>ature + Setpoint + Occupancy Button | -       |
|         |                                                                     |         |
| Temp.   | Setpoint correction [°] 0.0 🚖                                       |         |
| Range   | Setpoint Temp. [°] 17.0 🚔                                           |         |
|         | 23.0 🚔                                                              |         |
| 📄 edi   | it Setpoint. Temp.                                                  |         |
| Simulat | lion                                                                |         |
| Temp    | perature [°] 20.1 🚔                                                 |         |
|         |                                                                     |         |
|         |                                                                     |         |
|         |                                                                     |         |
| Setpo   | sint Temp. [°] 20.0 🚖                                               |         |
|         | Q                                                                   |         |
|         |                                                                     |         |
|         |                                                                     |         |

The range for the temperature set point has been selected in a small range of 17° to 23°. This allows smooth set point adjustment with the turning wheel on the room operation panel.

The set point value sent from room temperature sensor block to the valve actuator block is always an absolute temperature value.

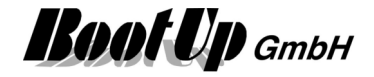

| 🛐 Name       | SRC-DO                       | ? 🗙 |
|--------------|------------------------------|-----|
| Product      | Thermokon, SRC-DO Typ1 PWM 📎 |     |
| Addr: 1      | send                         |     |
| Signal value | Bevice Configuration         |     |
| 20.1         | Temperature[°]               |     |
| 20.0         | Setpoint Temp.[°]            |     |
| 0.0          | Correction[°]                |     |
|              | Temp. Lowering               |     |
|              |                              |     |

The valve actuator block scales the temperature values received from the network into appropriate values for the valve actuator. Especially the absolute set point value is scaled to a relative value based on the base temperature.

#### Additional application samples:

- Interrupt heating in case a window has been opened
- Proportional Heating Valve from Kieback&Peter
- Universal controller: Thermokon SRC-ADO BCS

#### **Used EnOcean Profiles (EEP)**

The EnOcean standard defines a couple of EnOcean Equipment Profiles (EEP) for the radio telegrams. This block uses following EEPs to control the valve actuator/controller:

| Manufacturer  | Profile (EEP)                                |
|---------------|----------------------------------------------|
| Omnio         | Dedicated proprietary profiles               |
| Thermokon     | EEP 07-10-05 Set Point and Day/Night Control |
| Kieback&Peter | EEP 07-20-01 Heating Valve                   |

#### Supported Devices

<u>Appendix B</u> gives an overview about the supported devices.

Handling Blocks Properties of Blocks

# Valve 4

This block represents a 4 channel valve actuator.

It serves as a container for 8 <u>single channel- valve actuator blocks</u>( $\overline{\mathbf{F}}$ ). Each channel of the 4 valve actuator acts like a single channel valve actuator.

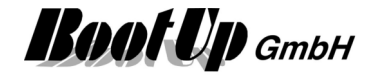

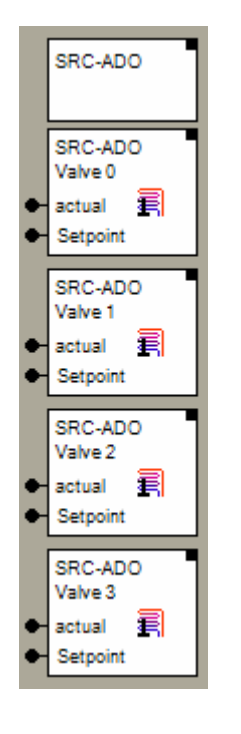

← Represents the whole device.

← Represents the first channel.

← Represents the second channel.

The "channel" block can be located individually in the workspace area. It is also possible to use them to individual rooms. The only restriction is that they cannot be deleted individually.

The location(room) of the header element defines the gateway which is used to send out the radio messages to control the physical actuator. Refer to <u>Floor assignment</u>.

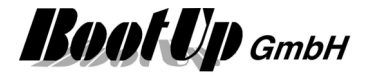

# 🖲 Valve 8

This block represents a 8 channel valve actuator e.g. of type (e.g. REGT24/01).

It serves as a container for 8 single channel- valve actuator blocks ( $\overline{\Xi}$ ). Each channel of the 8 valve actuator acts like a single channel valve actuator.

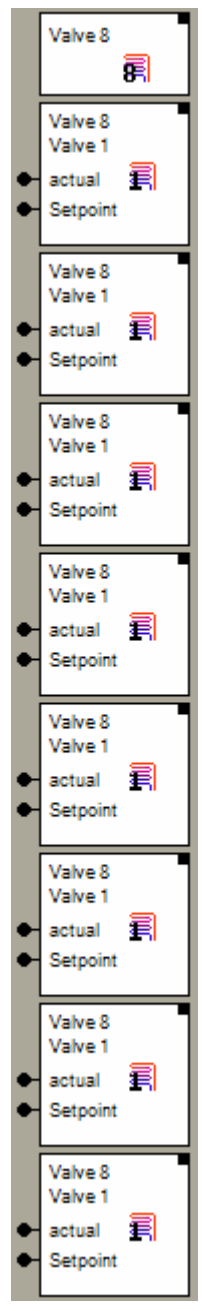

← Represents the whole device.

← Represents the first channel.

← Represents the second channel.

The "channel" block can be located individually in the workspace area. It is also possible to use them to individual rooms. The only restriction is that they cannot be deleted individually.

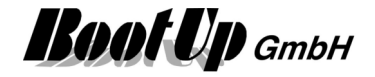

# White color dimmer

This block can be obtained from Functions / Advanced.

This block is intended to be used in combination with two dimmer actuator blocks. Where the two colors of the LED are connected to the dimmactuators.

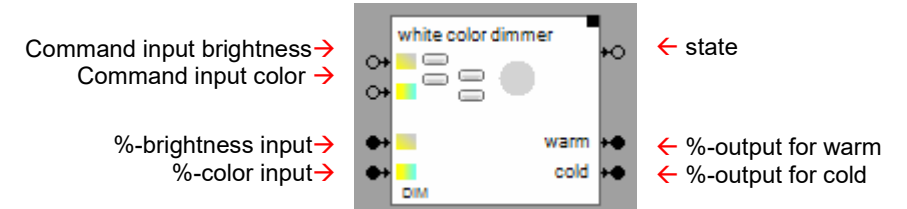

## Function

The block is a color mixer for white color LEDs.

The command inputs operate according to the touch dimm principle. The upper input controls the brightness, the lower one the color.

The % inputs can be used to control the brightness/color directly by an analog signal.

The status ouput sends ON or OFF commands according the state of the block.

The % outputs are to be connected to the dimmer actuator blocks as shown below.

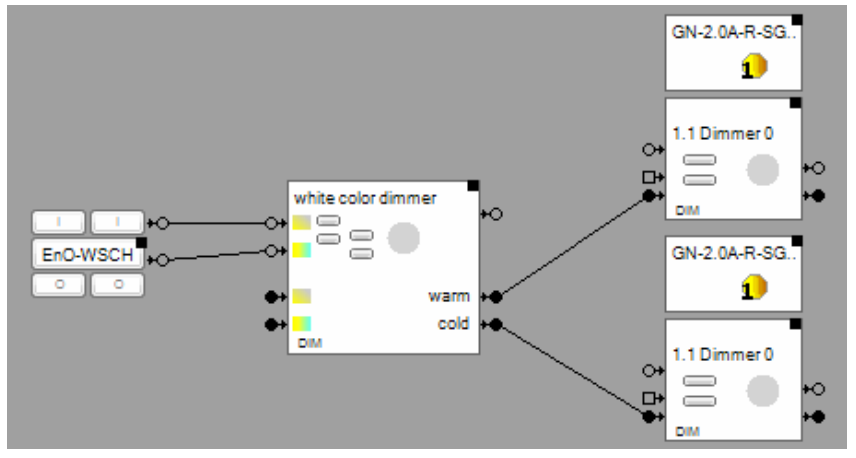

## Configuration

If the **Switch Mode** checkbox is activated, then the dimmer can only be turned on and off via the command inputs (no dimming). This might be usefull in case of constant light control.

If a value is given to the automatic off, then the dimmer turns of automatically after the specifed period in time.

**Minimal brightness when turning on** defines the minimal brightness value which is sent to the physical dimmer device in case light is turned on.

The ramp defines the period in time to reach the given set points.

## Hint:

If a ramp has been configured the block is going to send new setpoints to its outputs periodically. To get smouth, continous change in brightness/color of the bulp ramps should be configured to the dimmer actuator blocks as well (5 seconds).

Dimm value curve refer to chapter Dimm value curve

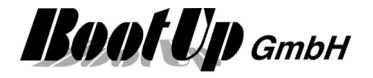

# Syntax of the scene values as they can be set within the properties dialog of the scene block:

| «50 / 30»              | Brightness / Color<br>Dimming actuator will be switched <b>on</b> and will be dimmed to the corresponding %-<br>brightness and color, in case the corresponding scene has been selected.<br>Color: 0% means cold color, 100% means warm color. |
|------------------------|----------------------------------------------------------------------------------------------------|
| «0/10»                 | Dimming actuator will be switched <b>off</b> , in case the corresponding scene has been selected.<br>Brightness = 0%                                                                                                    |
| «-»                    | The state of the dimming actuator will not be changed, in case the corresponding scene has been selected.                                                                                                    |
| «P1»,<br>«P2»,<br>«P3» | Retrieves the values of the preset buttons in the floor plan dialog of the dimmer.                                                                                                    |
| «#»                    | Recreates the brightness value which was available before the call of the last scene.                                                                                                    |
|                        |                                                                                                    |

Find details about the corresponding visualization element in chapter <u>Visualization Element White color</u> <u>dimmer</u>.

Handling Blocks Properties of Blocks

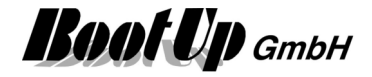

# Appliances

# 🛛 🖾 Dish Washer

This block represents a dishwasher.

This block requires either the license option <u>@home bus</u> or <u>Home Connect</u>. This block can be obtained from Home Connect.

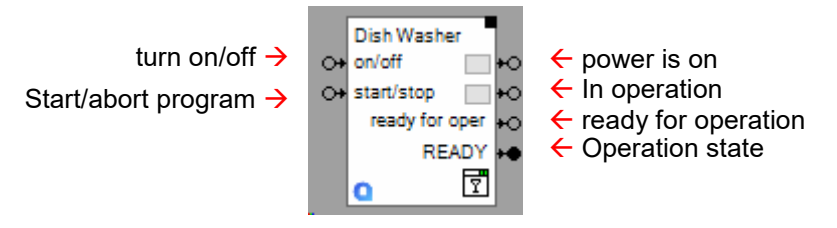

# Function

This block is used to turn on/off the dishwasher an to start/abort a program.

Powered indicates that the device is turned on an a program is selected.

In operation indicates that the device is processing its function.

Ready for operation indicates that the program can be started

# **Operation states**

| Value |                 | Description                                              |
|-------|-----------------|----------------------------------------------------------|
| 0     | INACTIVE        | Turned off                                               |
| 1     | STANDBY         | Turned on but no program selected                        |
| 2     | READY           | Turned no an a program is selected (ready to be started) |
| 3     | DELAYED_START   | Started, but action is delayed                           |
| 4     | RUN             | In operation                                             |
| 5     | PAUSE           | Paused                                                   |
| 6     | ACTION_REQUIRED | Manual action is required                                |
| 7     | FINISHED        | Program terminated                                       |
| 8     | ERROR           | Failure                                                  |
| 9     | ABORTING        | Program is aborting                                      |

## Buttons

The upper button turns the device on or off. The lower button starts or aborts the selected program.

# Properties

Select the physical device.

Find details about the corresponding visualization element in chapter Visualization Element Dishwasher.

# Application sample:

Handling Blocks Properties of Blocks

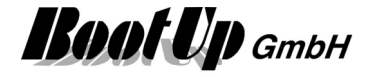

# . Washing Machine

This block represents a washing machine.

This block requires either the license option @home bus or Home Connect.

This block can be obtained from Home Connect.

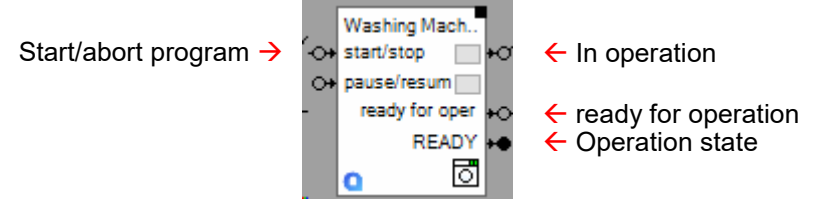

# Function

This block is used to start/abort a program of a washing machine.

**Powered** indicates that the device is turned on an a program is selected.

In operation indicates that the device is processing its function.

Ready for operation indicates that the program can be started

# Operation states

| Value |                 | Description                                              |
|-------|-----------------|----------------------------------------------------------|
| 0     | INACTIVE        | Turned off                                               |
| 1     | STANDBY         | Turned on but no program selected                        |
| 2     | READY           | Turned no an a program is selected (ready to be started) |
| 3     | DELAYED_START   | Started, but action is delayed                           |
| 4     | RUN             | In operation                                             |
| 5     | PAUSE           | Paused                                                   |
| 6     | ACTION_REQUIRED | Manual action is required                                |
| 7     | FINISHED        | Program terminated                                       |
| 8     | ERROR           | Failure                                                  |
| 9     | ABORTING        | Program is aborting                                      |

## **Buttons**

The button starts or aborts the selected program.

## **Properties**

Select the physical device.

Find details about the corresponding visualization element in chapter <u>Visualization Element Washing</u> <u>Machine</u>.

## Application sample:

Handling Blocks Properties of Blocks

# 💆 Tumble Dryer

This block represents a tumble dryer.

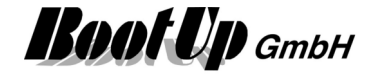

This block requires either the license option <u>@home bus</u> or <u>Home Connect</u>. This block can be obtained from Home Connect.

Start/abort program →

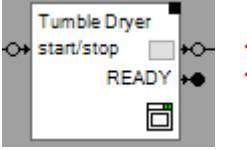

← In operation← Operation state

# Function

This block is used to start/abort a program of a tumble dryer.

Powered indicates that the device is turned on an a program is selected.

In operation indicates that the device is processing its function.

Ready for operation indicates that the program can be started

### **Operation states**

| Value |                 | Description                                              |
|-------|-----------------|----------------------------------------------------------|
| 0     | INACTIVE        | Turned off                                               |
| 1     | STANDBY         | Turned on but no program selected                        |
| 2     | READY           | Turned no an a program is selected (ready to be started) |
| 3     | DELAYED_START   | Started, but action is delayed                           |
| 4     | RUN             | In operation                                             |
| 5     | PAUSE           | Paused                                                   |
| 6     | ACTION_REQUIRED | Manual action is required                                |
| 7     | FINISHED        | Program terminated                                       |
| 8     | ERROR           | Failure                                                  |
| 9     | ABORTING        | Program is aborting                                      |

## **Buttons**

The button starts or aborts the selected program.

## Properties

Select the physical device.

Find details about the corresponding visualization element in chapter <u>Visualization Element Tumble</u> <u>Dryer</u>.

## Application sample:

Handling Blocks
Properties of Blocks

# P Refrigerator

This block represents a refrigerator.

This block requires either the license option <u>@home bus</u> or <u>Home Connect</u>. This block can be obtained from Home Connect.

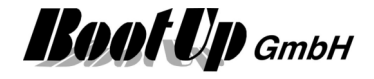

Start/stop super cooling→

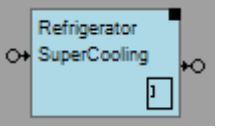

← super cooling in operation

# Function

This block is used to start/abort a program of a refrigerator.

In operation indicates that the device is processing its function.

### Properties

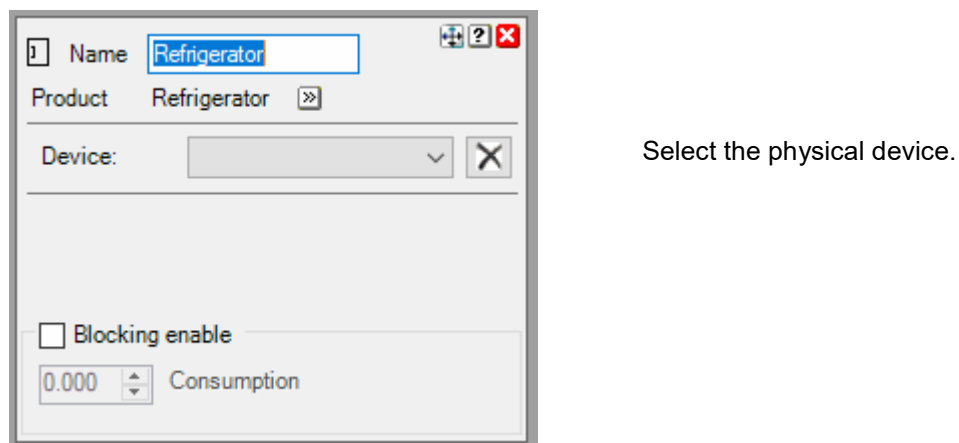

Find details about the corresponding visualization element in chapter Visualization Element Refrigerator.

## Application sample:

Handling Blocks Properties of Blocks

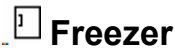

This block represents a freezer

This block requires either the license option <u>@home bus</u> or <u>Home Connect</u>. This block can be obtained from Home Connect.

Start/stop super freezing→

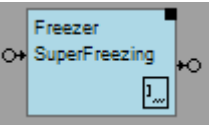

← super freezing in operation

## Function

This block is used to start/abort a program of a freezer **In operation** indicates that the device is processing its function.

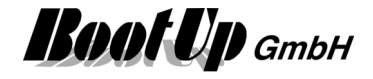

### Properties

| I. Name Freezer     | 🕀 ? 🗙 |                             |
|---------------------|-------|-----------------------------|
| Product Freezer 测   |       |                             |
| Device:             | ~ 🗙   | Select the physical device. |
|                     |       |                             |
|                     |       |                             |
| Blocking enable     |       |                             |
| 0.000 🜩 Consumption |       |                             |

Find details about the corresponding visualization element in chapter Visualization Element Freezer

## Application sample:

# Handling Blocks Properties of Blocks

# Pridge Freezer

This block represents a fridge freezer

This block requires either the license option <u>@home bus</u> or <u>Home Connect</u>.

This block can be obtained from Home Connect.

Start/stop super cooling→

O+ SuperFreezing O+ SuperCooling

super cooling or super freezing in operation

# Function

This block is used to start/abort a program of a fridge freezer **In operation** indicates that the device is processing its function.

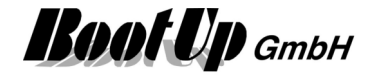

## Properties

| Select the physical device. |
|-----------------------------|
|                             |
|                             |

Find details about the corresponding visualization element in chapter <u>Visualization Element Fridge</u> <u>Freezer</u>

# Application sample:

Handling Blocks Properties of Blocks

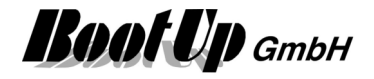

# **Energy management**

This chapter introduces various blocks related to energy and energy management. Some of the blocks represent physical devices others represent logical functions. The energy management functions handle the topics:

- Solar power
- Battery charging (positiv value), Battery discharging (negativ value)
- From Grid (positiv value), to Grid (negativ value)
- Ownconsumption

# Energy Flow

This block can be obtained from Functions / Energy Management. Purpose of this block is the visualization of the energy flows in the building.

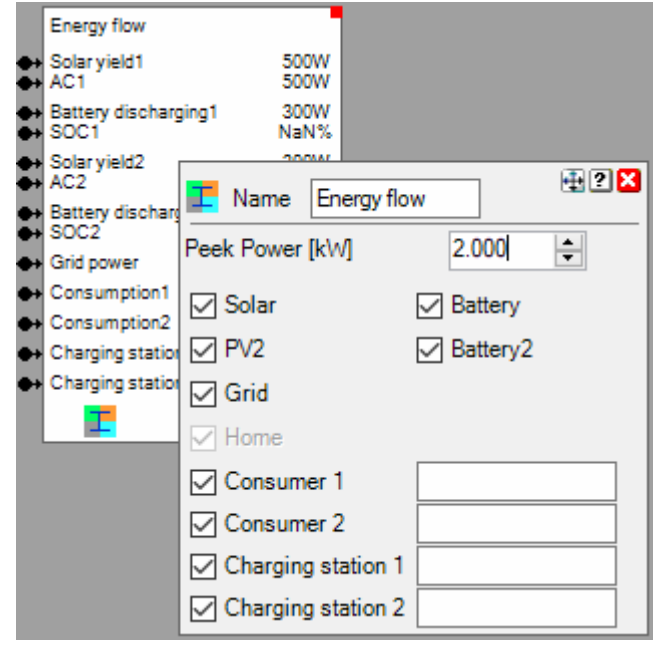

## Properties

Peek Power: defines the scaling of the arrows representing the energy flows.

Use the checkboxes to show/hide the various branches in the visualization element. There is the opportunity to name charging stations and additional consumers. The names are shown in the corresponding branch of the visualization element.

Find details about the corresponding visualization element in chapter Visualization Element Energy Flow.

## Additional application samples:

- Energy Management

Handling Blocks Properties of Blocks

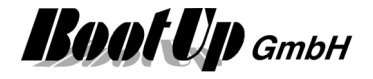

# **Energy Logger**

This block can be obtained from Functions / Energy Management.

Purpose of this block is the visualization of the use the various energies in the building (solar power, battery power, grid power).

|    | Energy logger                                             |            |    |               |       |          |       |
|----|-----------------------------------------------------------|------------|----|---------------|-------|----------|-------|
| •• | Grid power                                                | NaN        |    |               |       |          |       |
| •• | Owncons. frm Solar Owncons. frm Battery Owncons. frm Grid | ılıl Na    | me | Energy logger |       |          | # ? X |
| •• |                                                           | Peek Power |    | [kW]          | 2.000 | <b>▲</b> |       |
|    | alal                                                      |            |    |               |       |          |       |

## Properties

Peek Power: defines the scaling of the visualization element.

Not connected input pins will be ignored and will not be shown by the visualization element.

Find details about the corresponding visualization element in chapter <u>Visualization Element Energy</u> <u>Logger</u>.

## Additional application samples:

- Energy Management

Handling Blocks Properties of Blocks

# · 여 Energy Manager

This block can be obtained from Functions / Energy Management.

This block is used for self-consumption optimization. It can be used to control various consumers depending on the yield of the PV system.

Consumers suitable for this function are consumers with a significant energy requirement, which must be switched on for a definable time each day in order to fulfill their task. Examples for this are:

Hot water treatment, heat pump, swimming pool heating, pond pump, etc.

The aim of the function is to use the energy generated by the PV system in the best possible way and to minimize energy consumption from the grid.

The block is supplemented by blocks of the Controllable Consumer type.

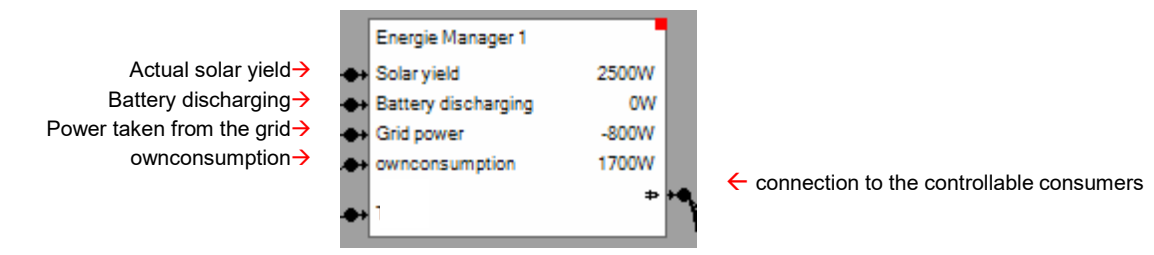

## Function

Depending on the location and date, the possible irradiation on the surface of the PV system is calculated. Depending on the weather forecast and empirical values, the potential yield of the PV system is estimated.
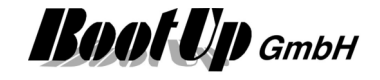

The estimate of the PV yield is corrected based on the measured variables: PV yield, battery discharge capacity, grid capacity and self-consumption.

For the "<u>controllable consumers</u>" linked to the energy management block, a plan is constantly drawn up as to when which consumer should ideally be switched on. The setting of each "controllable consumer" is taken into account here.

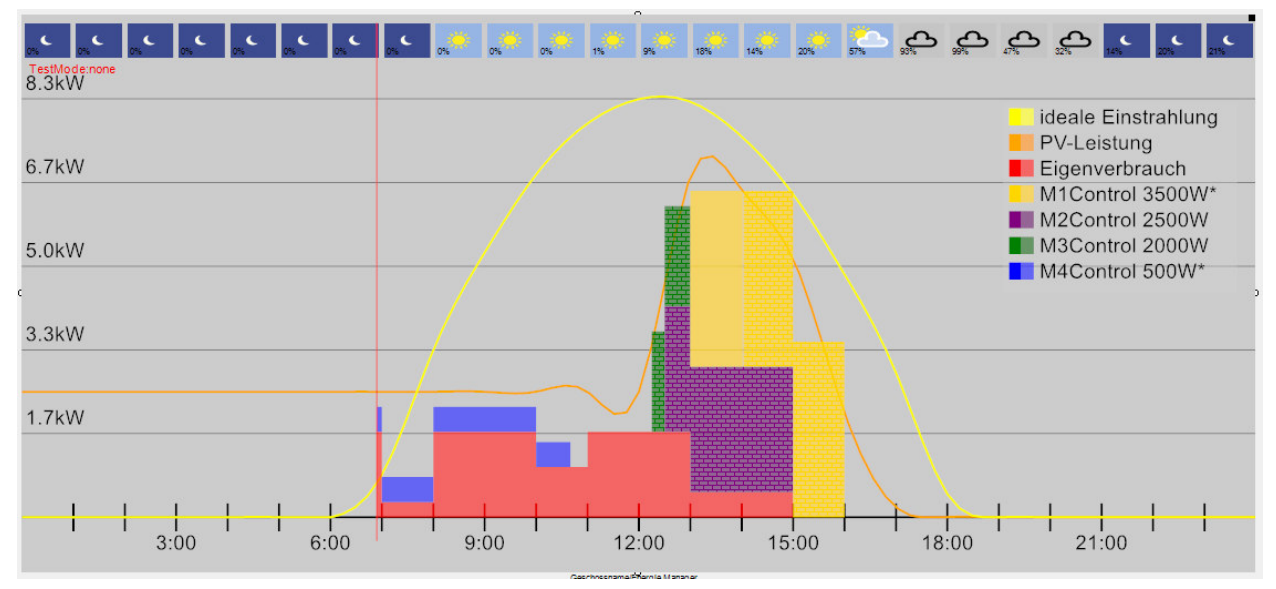

## Input signals

Typically, these pins are linked to the corresponding output pins of a PV inverter block.

PV yield: Power currently provided by the PV system.

Battery discharge power: + discharged, - charged:

This signal is currently not taken into account by the energy management

Grid/Mains power: +reference, -feedback:

If the purchased electricity exceeds the "Purchased electricity" threshold, the corresponding controllable loads are switched off. This function prevents excessive mains consumption.

#### **Own consumption:**

total consumption of the house. Internally, the energy manager block subtracts the connected controllable consumers from the self-consumption.

#### Settings

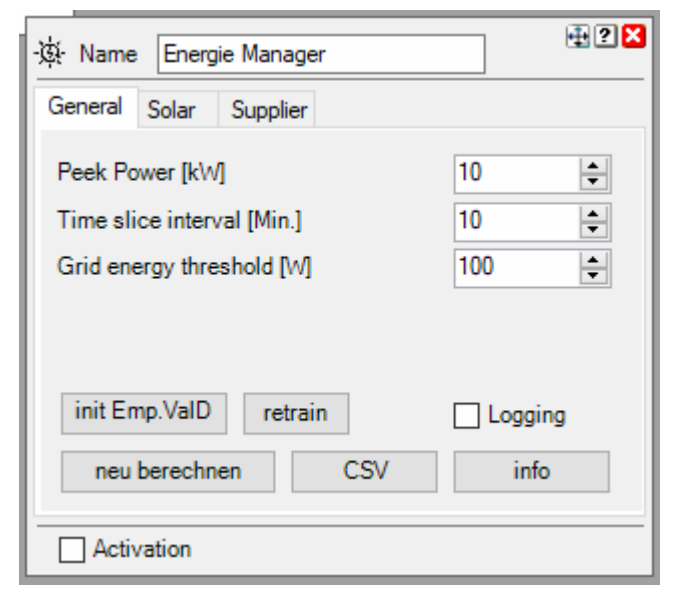

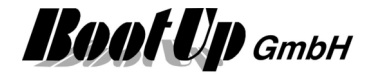

## Tab: General

## Peek Power:

Maximum output power of the PV system according to the data sheet.

## Time slice interval:

Interval in which the plan for the connected consumers is revised.

## Threshold mains consumption:

Maximum grid reference. If this value is exceeded, consumers are turned off.

## Tab: Solar

Irradiation factor:

Correction factor for the irradiation

## Max. overshoot of the PV curve:

Maximum exceeding of the PV yield curve. If the energy manager is allowed to exceed the PV yield curve, the utilization of the PV yield can be improved. However, this measure can lead to power consumption from the grid.

## Tab: Supplier (Tariff)

The supplier defines the tariff system. The energy manager takes the tariffs into account in the periods when there is no PV yield.

Supplier:

Select supplier. Allows myHomeControl to call up tariff information.

## ---: unknown supplier

A two-tariff system (high and low tariff) can be activated and the switching times for high and low tariff can be set.

### Tibber:

Tibber's hourly rates are queried. An account with Tibber is required:

| - 🔅 Name Energ | jie Manager              | 3   |
|----------------|--------------------------|-----|
| General Solar  | Supplier                 |     |
| Supplier       | Tibber ~                 |     |
| Email          |                          |     |
| Password       |                          | ] [ |
| Accesstoken    |                          | ] [ |
|                | connected, data received |     |
|                |                          |     |
| Activation     |                          |     |

Obtaining an access token is described at the following URL. See section Authentication/Authorization: https://developer.tibber.com/docs/guides/calling-api

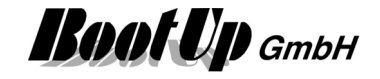

#### **Application example**

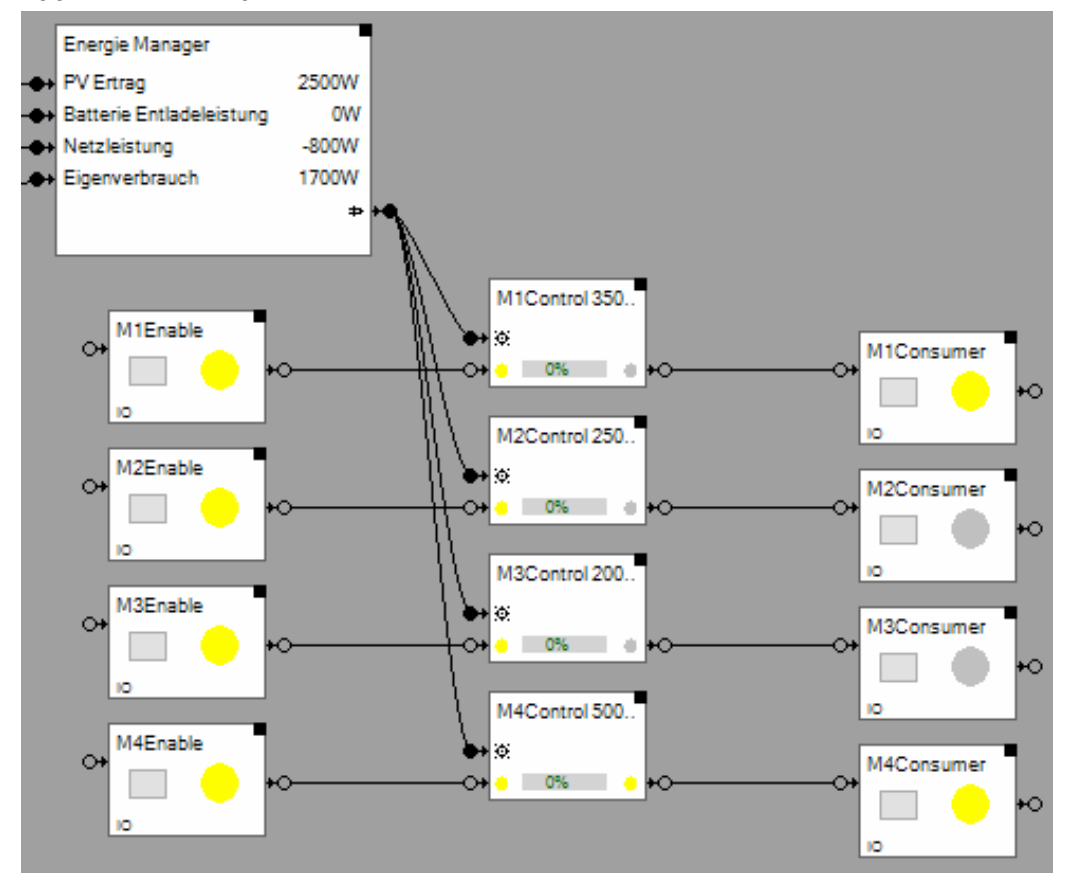

Find details about the corresponding visualization element in chapter <u>Visualization Element Energy</u> <u>Manager</u>.

## Handling Blocks Properties of Blocks

## **D**- Controllable Consumer

This block can be obtained from Functions / Energy Management.

This block is used to optimize self-consumption and is to be used in combination with an <u>Energy Manager</u> block.

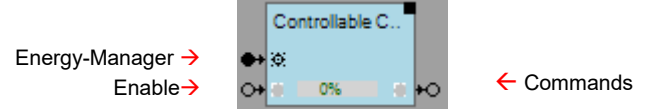

## Function

One of these blocks must be inserted into the project for each consumer to be controlled.

The first input pin is linked to the energy manager.

The second input pin is used to enable the consumer. The consumer is only turned on, when the block is enabled.

The output pin switches the load (typically a switching actuator).

The bar graph on the block shows the progress of the execution in percentage.

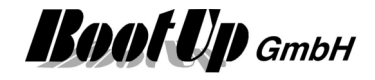

#### Settings

| Name Controllable Consumer           | 🕂 ? 🗙                      |
|--------------------------------------|----------------------------|
| power request [W]                    | 1000 ≑ 🔊                   |
| Period [Min.]                        | 60 🚔                       |
| Priority                             | 5                          |
| earliest starting time               |                            |
| done till                            | 23 🔹 : 59 🛫                |
| execution mode                       | interruptible $\checkmark$ |
| minimal uninterrupted runtime [Min.] | 10                         |
| minimum interruption time [Min.]     | 10                         |

Power request:

Power consumption of the consumer according to the rating plate, data sheet or measurement.

Periode:

Periode in time that the consumer must stay turned on during a day so that it can carry out its task. For example, a water heating must be turned on for at least 2 hours so that it can heat up all the water.

The duration can also be interrupted if necessary, see "Execution mode".

Priority:

Priority controls, among other things, the order in which loads are turned on.

Earliest time to start:

Earliest time at which the consumer is turned on.

Executed until:

Point in time up to which the consumer was turned on for the duration "Duration".

Execution mode:

Defines whether the consumer may be turned off in the meantime or must run through in one go.

Minimum uninterrupted runtime:

This configuration parameter is only available if the execution mode "interruptible" has been selected. It defines how long the consumer must be turned on at least.

Minimum interruption duration:

This configuration parameter is only available if the execution mode "interruptible" has been selected. It defines how long the consumer must be turned off in the event of an interruption.

### Additional application samples:

- Energy Management

Handling Blocks Properties of Blocks

## Ownconsumption sources

This block can be obtained from Functions / Energy Management.

This block calculates how the self-consumption is divided among the various energy sources.

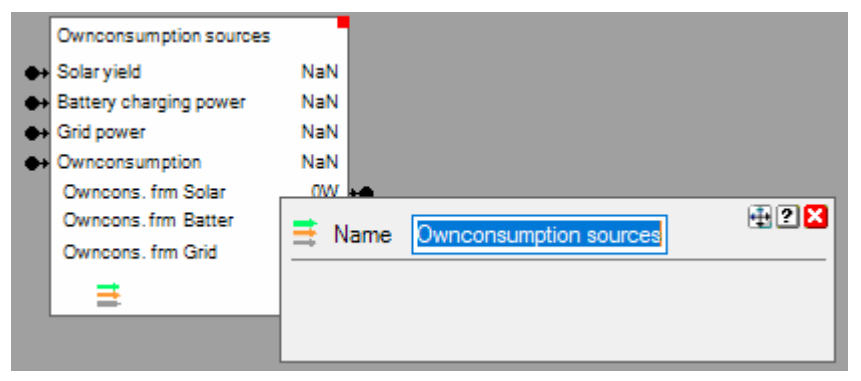

Not connected input pins will be ignored and will not be shown by the visualization element.

### Additional application samples:

- Energy Management

Handling Blocks Properties of Blocks

## 🟮 PIKO Inverter

This block can be obtained from Special / Kostal.

This block is used to read the process signals of a converter of type Kostal PIKO-XX.

For Details refer to <sup>
</sup> PIKO Storage

## 🏮 PIKO Storage

This block can be obtained from Special / Kostal.

This block is used to read the process signals of a converter of type Kostal PIKO BA. Refer to the PIKO BA LAN manual for details concerning the signal meanings.

### Configuration

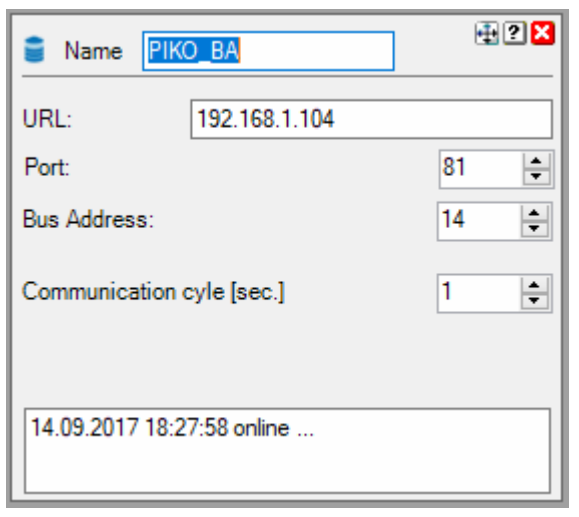

URL: URL or IP address of the converter

Refer to menu on the converter: "Converter/Communication/Networksettings2/IP

**Port**: default is 81. Port must be adapted in case connection to the converter is done via DynDNS.

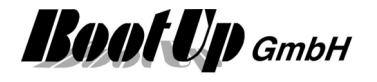

**Bus Address**: Refer to menu on the converter: "Converter/Communication/RS485 settings/RS485 address". Value range is: 1..255

#### Communication cycle:

The Communication cycle parameter defines the interval the signals get read from the converter.

**Peek Power**: Maximum power. This setting defines the scaling of the various graphics.

Supported Devices:

PIKO BA, PIKO 6 BA, PIKO 8 BA, PIKO 10 BA

PIKO 3.0, PIKO 4.2, PIKO 4.6, PIKO 45.5, PIKO 7.0, PIKO 8.5, PIKO 10, PIKO 12, PIKO 15, PIKO 17, PIKO 20, PIKO 36 EPC

Check software versions. Communication requires software releases greater equal 5. The software version can be checked on the display of the converter. See menu Converter symbol / settings / device info / sw / hw version

In case software version is less then 5, update converter software via the portal.

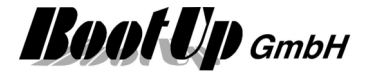

## Photovoltaic Inverter

Refer to Kostal PLENTICORE.

## Kostal PLENTICORE

This block can be found in Register Modbus / Photovoltaic Inverter / Kostal.

This block is used to read out signals from a Kostal Plenticore device.

This block requires the license option ModbusTCP.

## Function

This block reads multiple signals from the inverter and makes them available within the network of myHomeControl.

In der folgenden Tabelle meint "Haus" die Verbraucher im Haus.

| Signal         | Unit | Meaning                                           |
|----------------|------|---------------------------------------------------|
| Operation mode |      | Off = 0,                                          |
|                |      | Init = 1,                                         |
|                |      | IsoMeas = 2,                                      |
|                |      | GridCheck = 3,                                    |
|                |      | StartUp = 4,                                      |
|                |      | FeedIn = 6,                                       |
|                |      | Throttled = 7,                                    |
|                |      | ExtSwitchOff = 8,                                 |
|                |      | Update = 9,                                       |
|                |      | Standby = 10,                                     |
|                |      | GridSync = 11,                                    |
|                |      | GridPreCheck = 12,                                |
|                |      | GridSwitchOff = 13,                               |
| PV_P           | W    | Total power produced by the panels                |
| Bat_P          | W    | Power flow to/from battery: + discharge, - charge |
| DC_P_tot       | W    | Inverter power (DC)                               |
| AC_P_tot       | W    | Inverter power (AC)                               |
| Grid_P         | W    | Grid power: +energy purchase, -energy recovery    |
| Home_PV        | W    | Power consumed by home (PV part)                  |
| Home_Bat       | W    | Power consumed by home (battery part)             |
| Home_Grid      | W    | Power consumed by home (grid part)                |
| Bat_SOC        | %    | State of charge                                   |
| Bat_Cycles     |      | Performed loading cycles of battery               |

## Configuration

As ModbusTCP is used for the communication with the PLENTICORE device, a TCP-Node "PLENTICORE" must be configured within the ModbusTCP-Settings.

| Settings | EnOcean Communication | ModbusTCP Communication     |               |          |                    |                     |               |      |   |     |   |  |
|----------|-----------------------|-----------------------------|---------------|----------|--------------------|---------------------|---------------|------|---|-----|---|--|
|          | online                | ModbusTCP<br>Fieldbus Nodes |               |          |                    |                     |               |      |   |     |   |  |
|          |                       | Name                        | IP<br>address | Port     | unit<br>identifier | Line State<br>check | Cycle<br>[ms] | load |   |     |   |  |
|          |                       | PLENTICORE                  | 192.168.1.11  | 502      | 71                 | online              | 10000         | 0%   | * | 101 | × |  |
|          |                       | + ModbusTCP Node            | 🗸 show uni    | t identi | ifiers             |                     |               |      |   |     |   |  |

Set IP-Adresse of PLENTICORE device. Default unit identifier is 71.

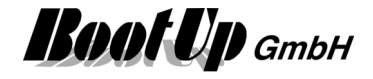

Select the ModbusTCP-Node "PLENTICORE" with the settings of the block.

| 🛢 Name PLENTICO                   | RE 🛛 🔁 🛛 🔀            |
|-----------------------------------|-----------------------|
| Product Kostal,PLE                | NTICORE 🔊             |
| Modbus Slave                      | MB TCP\PLENTICORE V   |
| Peek Power [kW]                   | 11 🜲                  |
| Enable logging                    |                       |
| cyclic logging                    |                       |
| Interval [sec.]                   | 60.0 🜩                |
| Duration of recording<br>per file | [DD HH:MM]<br>1 00:00 |

Peek Power: Maximum power. This setting defines the scaling of the various graphics.

Check software versions. Communication requires software releases greater equal 1.3.

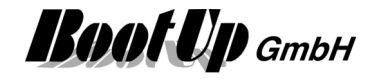

## Charging station

This block can be obtained from Functions / Energy Management. This block represents a car charging station within the software.

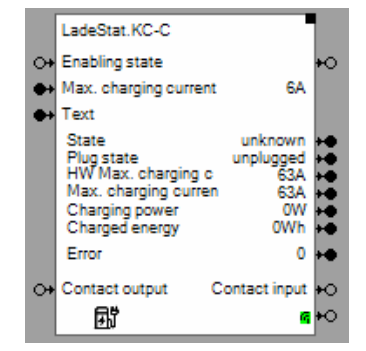

## Inputs

**Enabling state**: The off command sets the charging power to zero. The charging station stops charging. **Max. charging current**: Controls the charging current in Amps.

**Text**: Controls the text shown on the display of the charging station. Refer to the settings of the block. **Contact output**: Controls the switching output of the charging station.

### Outputs

Enabling state:

State:

| Unknown     | -1 | Unknown state                               |
|-------------|----|---------------------------------------------|
| Starting    | 0  | Charging station is starting up             |
| Ready       | 1  | Station is ready to charge                  |
| Charging    | 2  | Charging in progress                        |
| Error       | 3  | Error                                       |
| Interrupted | 4  | Charging has been interrupted or terminated |

### Plug state:

| unplugged                   | 0 | Not plugged                                                   |
|-----------------------------|---|---------------------------------------------------------------|
| pluggedOnStation            | 1 | Cable is plugged to the charging station                      |
| pluggedOnStationLocked      | 3 | Cable is plugged to the charging station and locked           |
| pluggedOnStationAndEV       | 5 | Cable is plugged on both sides                                |
| pluggedOnStationAndEVLocked | 7 | Cable is plugged an locked on both sides.<br>Ready to charge. |

HW Max charging current: Maximal current the charging station is able to feed [A]

Max charging current: Maximal current enabled [A]

Charging power: charging power [W]

Charged Energy: Amount of energy already charged [Wh].

Error: Failure code according the documentation of the charging station.

Contact input: State of switching input of the charging station.

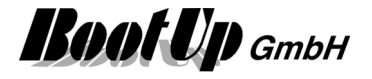

## Properties

IP Address: IP address of the charging station

**Texts**: List of texts to be shown on the display of the charging station. The input pin «Text» of the block selects the text to be shown. Value (Index) 0 corresponds to the first text of the table.

Find details about the corresponding visualization element in chapter <u>Visualization Element Charging</u> <u>Station</u>.

#### Additional application samples:

- Energy Management

## Handling Blocks

Properties of Blocks

## Excess Energy Charging

This block can be obtained from Functions / Energy Management.

This block is used to control a car charging station within the software.

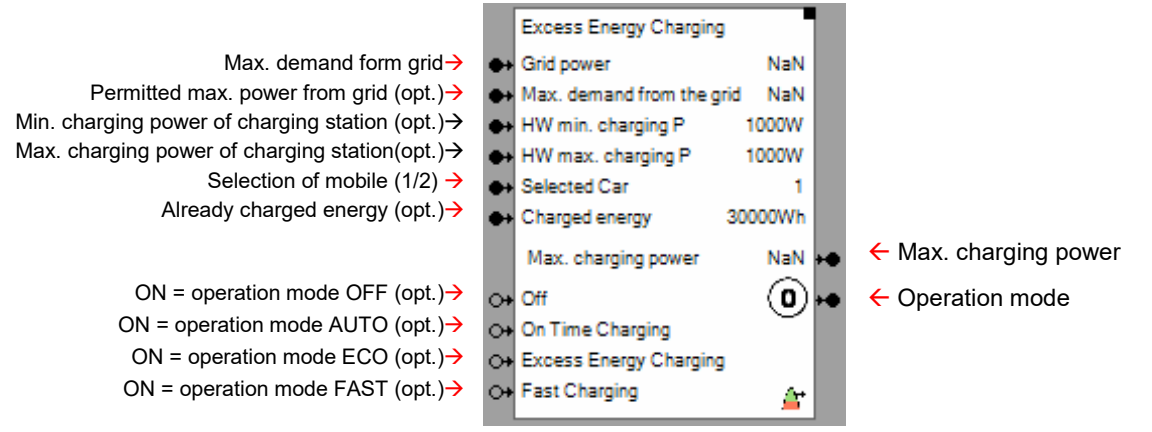

### Function

This function is used to control charging of e-mobiles. There is the opportunity to configure the function with the battery capacities for to individual mobiles. The selected operation mode defines how the vehicle is going to be charged (ECO, FAST, AUTO).

#### Grid power

Positive values mean that energy is drawn from the grid. Negative values mean mains feedback. The function only starts a charging process in ECO mode when there is mains feedback.

The excess charging function now regulates the charging power in such a way that the grid power levels off at 0 or the energy originally fed back into the grid has leveled off as charging energy.

#### **Operation Modes**

• Off

No charging takes place.

- **Fast** / fast charging mode The charging process is carried out at full power. Charging power is reduced in case the permitted max. demand from the grid is exceeded.
- Eco / Excess energy charging Only excess energy from PV is used to perform the charging. This operation mode avoids power consumption form the grid.

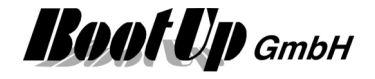

• Auto / Vehicle is charged till a given point in time.

The vehicle is going to be fully charged until a given point in time. Initially, only the excess PV energy is used to charge the vehicle (Eco). However, if it is foreseeable that the charging process cannot be completed with the excess PV energy by the specified time, additional energy is drawn from the grid in order to charge the vehicle by the desired time (Fast).

Parameter:

- End time when the vehicle must be charged.
- Charging target: kWh

#### Charged energy

In the Auto operating mode, the function tries to determine the appropriate time to switch from excess to fast charging. To do this, it calculates the theoretical charging power for fast charging and uses the difference to the charging target and the amount of energy already charged to determine the point in time for the switchover.

The function automatically adds up the amount of energy already charged, if this value is not fed in via the input pin.

#### Settings

| Ame Excess Energy Charging                           |           | ÷?×     |
|------------------------------------------------------|-----------|---------|
| Max. demand from the grid                            | 0         | [W]     |
| Min. charging power of the station                   | 1000 🜲    | [W]     |
| Max. charging power of the station                   | 1000 🖨    | [W]     |
| Charging Target for Car 1                            | 50000 🜲   | [Wh]    |
| Charging Target for Car 2                            | 50000 韋   | [Wh]    |
| End of Charging                                      | 7 🔹 : 0 🌲 | [hh:mm] |
| Control Tolerance                                    | 10 🖨      | [W]     |
| Dynamic of Control                                   | 0.50 🖨    |         |
| Charged energy: 438 [Wh]<br>automatic                |           |         |
| current charging mode: FAST                          |           |         |
| Time to switch to fast charging: 00:00               |           |         |
| Enable logging                                       |           |         |
| cyclic logging                                       |           |         |
| Interval [sec.] 60.0                                 | ) 🜩       |         |
| Duration of recording [DD HH:MM]<br>per file 1 00:00 |           |         |

**Max. demand from the grid** The function regulates the charging current so that no more energy is drawn from the grid than specified here.

If the corresponding input pin is connected, the input value applies and the input field is grayed out. Otherwise a value can be configured.

**Min. charging power of the station** The function regulates the charging current so that it does not fall below this value.

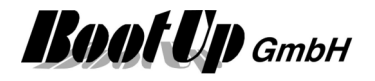

If the corresponding input pin is connected, the input value applies and the input field is grayed out. Otherwise a value can be configured.

**Max. charging power of the station** The function regulates the charging current so that it does not raise above this value.

If the corresponding input pin is connected, the input value applies and the input field is grayed out. Otherwise a value can be configured.

**Charging targets** can be specified for 2 different vehicles. The charging target is used to calculate the point in time to switch from excess charging to fast charging in automatic mode.

**End of charging** determines, in automatic mode, at what time of day the charging process should be completed.

**Control tolerance** determines how finely the charging current should be regulated. Small values can lead to oscillations.

**Dynamic of control** determines the dynamics of the control process. Values that are too high can lead to oscillations.

Find details about the corresponding visualization element in chapter <u>Visualization Element Excess</u> <u>Energy Charging</u>.

#### Application sample:

With power storage

To prevent that the vehicle is charged from the storage system, the energy flow from the battery must also be taken into account. Discharge from the battery is a positive signal, which leads to a reduction in the charging current in the circuit below.

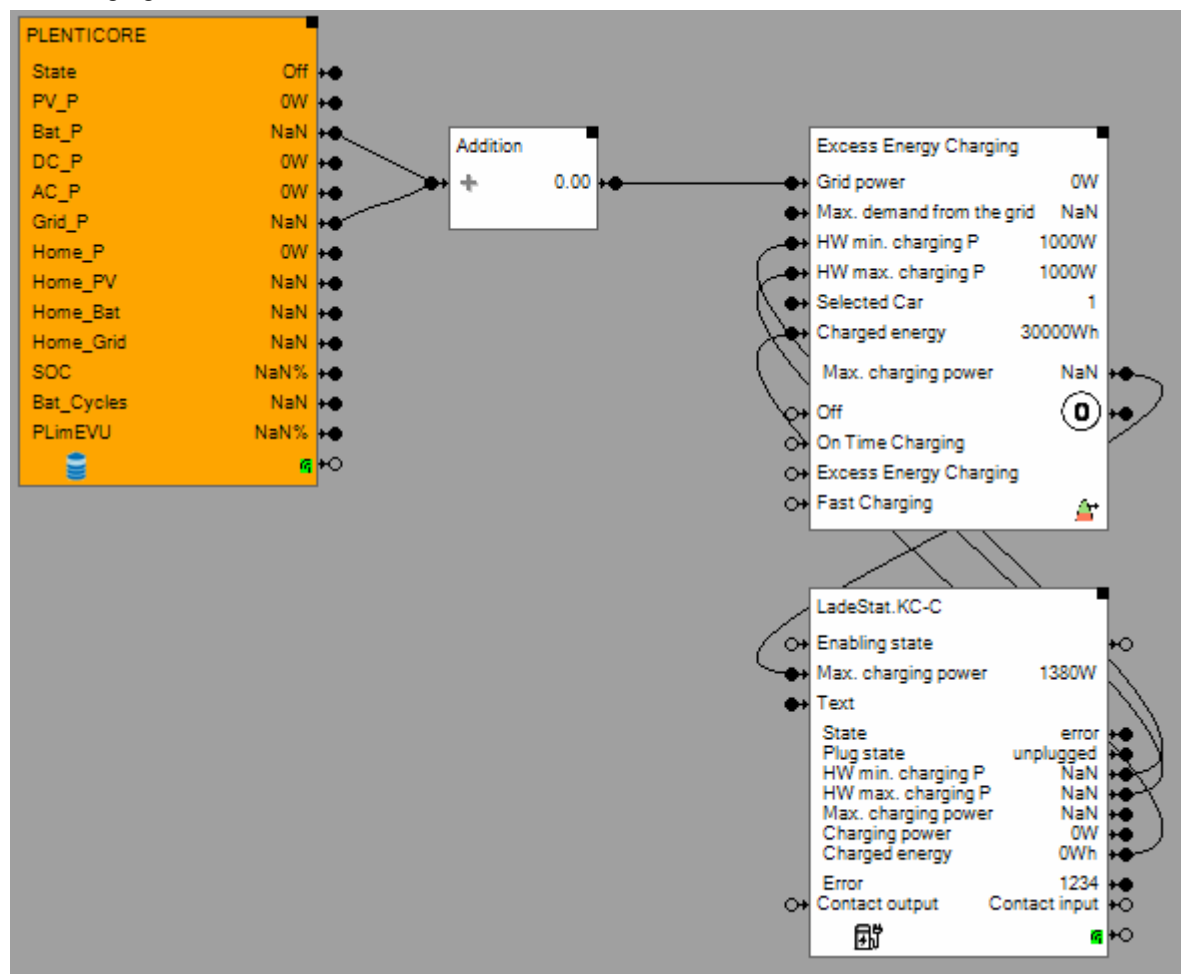

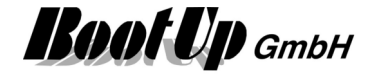

#### Without Power Storage Device, without measurement signals from the power meter

In case measurement signals of the power meter are not available, the signal "AC\_P\_tot" can be used to simulate the connection point of the house to the grid. The subtract-block inverses "AC\_P\_tot". The feedback of the charging power closes the control loop.

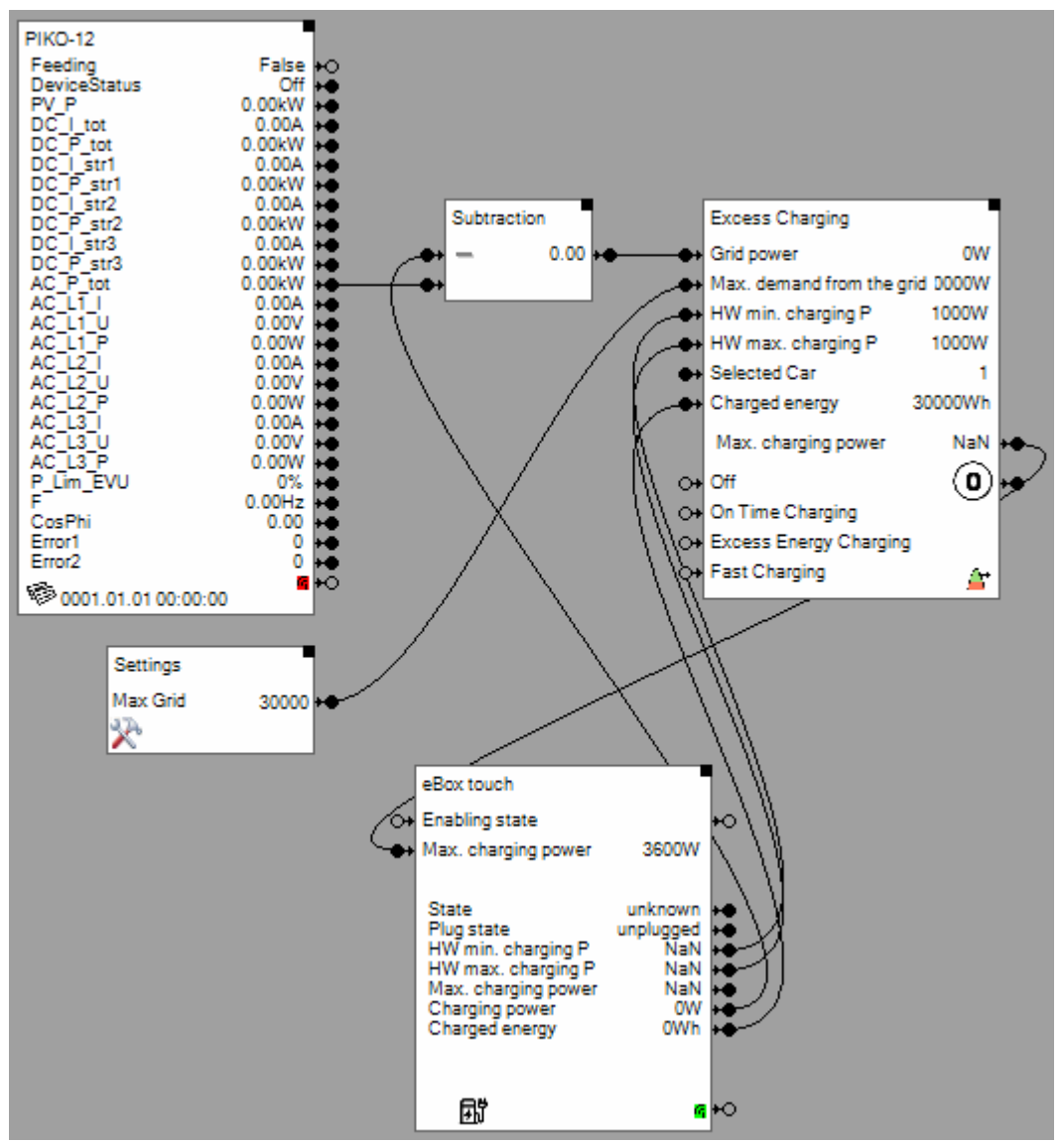

Handling Blocks Properties of Blocks

## 🔁 Radiation Prediction Window

This block can be obtained from Functions / Energy Management.

This block estimates the radiation energy to be expected within a time window.

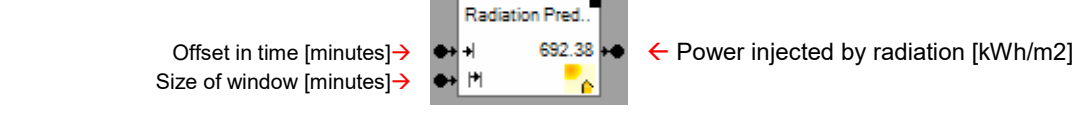

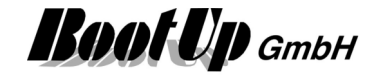

## Function

Depending on the location and date, the possible radiation energy that hits the building during the given time window is calculated. The calculation is based on the values from the European Photovoltaic Information System re.jrc.ec.europa.eu and the forecast values from World Weather online. The value is recalculated every minute.

The time window can be placed either at a fixed start time or continuously with a lead time.

### **Properties**

| Radiation Predict              | ion Window | 🕂 ? 🗙   |
|--------------------------------|------------|---------|
| <ul> <li>Start Time</li> </ul> | 8 -: 0 -   | [hh:mm] |
| ◯ Time offset                  | 60 🚖       | [Min.]  |
| Window                         | 60 🜲       | [Min.]  |
| Activation                     |            |         |

**Start Time** defines the absolute point in time where the calculation starts today.

Time offset defines the offset in time relative to the actual time where the calculation starts today.

Window defines the size of the calculation window.

<u>Handling Blocks</u> Properties of Blocks

## 🔁 Radiation Prediction Day

This block can be obtained from Functions / Energy Management.

This block estimates the radiation energy to be expected within a time window.

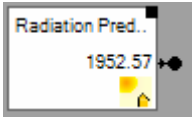

← Power injected by radiation [kWh/m2]

### Function

Depending on the location and date, the possible radiation energy that hits the building during the selected day is calculated. The calculation is based on the values from the European Photovoltaic Information System re.jrc.ec.europa.eu and the forecast values from World Weather online. The value is updated every hour based on the current weather data.

In case Time offset is 0 (Today), the radiation energy to be expected from the current time to midnight is calculated.

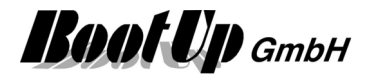

## Logic

The logic blocks to not represent physical devices. They only exist in **myHomeControl.** They process convenience functions.

The logic blocks might be inserted between sensor- and actuator blocks or be cascaded by them self.

## Activation

Most of the logic blocks provide an optional activation feature. The activation feature can be enabled within the properties dialog of the blocks.

| Activation |  |  |
|------------|--|--|
|            |  |  |

If the activation feature has been enabled, then the block shows an additional pin to control the activation status of the block.

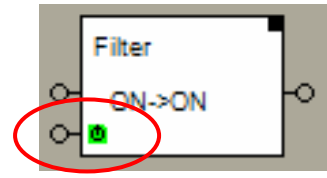

The activation input pin indicates the enabled activation feature and the status of the activation:

Block is activated
 Block is deactivated

## Function:

A logic block can be activated or deactivated. A deactivated block doesn't send any commands or signals to its successor block(s). Internally the block evaluates its state independent if it is activated or not. The block stores the last command sent in case it is activated, or would have sent in case it is deactivated. It stores this command as **last event**.

The properties dialog contains following controls in case the block supports the activation feature:

Enables the activation feature:

Indicates the state of the activation:

| Activation          |             |     |
|---------------------|-------------|-----|
| 🔹 🔽 active          | last event: | OFF |
| Activation Action   | No Action   | ~   |
| Deactivation Action | No Action   | ~   |

By clicking the activation state might be changed. This will also force the selected activation/deactivation behavior (e.g. sending last event).

The button "last event" shows the stored last command the block has send or would have sent if it would be activated at the time the event appeared. A click on the button changes the type of command.

There are different behaviors selectable, which will be triggered in case of the activation or the deactivation of the block:

| Activation Action   | Send Last Event 🗸                                           |
|---------------------|-------------------------------------------------------------|
| Deactivation Action | Send OFF Cmd 🗸 🗸                                            |
|                     | No Action<br>Send ON Cmd<br>Send OFF Cmd<br>Send Last Event |

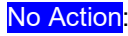

no command will be forwarded to the successor block(s) in case of activation/deactivation.

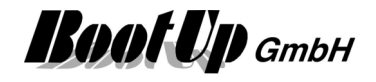

| Send ON Cmd <mark>:</mark> | an ON command will be sent to the successor blocks in case of activation/deactivation.                                                                                                    |
|----------------------------|----------------------------------------------------------------------------------------------------|
| Send OFF Cmd:              | an OFF command will be sent to the successor blocks in case of activation/deactivation.                                                                                                    |
| Send Last Event            | in case of activation/deactivation the block sends the stored last command to<br>the successor blocks. This is the command the block should send if it would<br>have been activated at the time of the event. |

## Additional application samples:

- Access to home

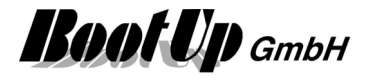

## Mass. Humidity

This block can be obtained from Functions / Arithmetic.

This function calculates the absolute humidity based on the temperature and the relative humidity.

This function is useful to build control logic for ventilation system. Often the outside absolute humidity is compared with the inside absolute humidity and a fan is controlled accordingly.

#### Formula

SatturationPressure = 6.1078 \* Math.Pow(10,((7.5 \* Temperature)/(237.3 + Temperature))); VaporPressure = RelHumidity / 100 \* SatturationPressure Output = 216.687 \* VaporPressure / (273.15 + Temperature);in g/m3

#### **Properties**

| ↔<br>↔   | Abs.l | Humid<br>0,00 | iity<br>)g/m3<br><sup>Rte</sup> ad | +•       |             |             |      |       |
|----------|-------|---------------|------------------------------------|----------|-------------|-------------|------|-------|
| <u> </u> | -     |               | RES d                              | Name     | Abs.Humi    | dity        |      | 🕀 ? 🗙 |
|          |       |               | r I                                | Activa 🗸 | tion        |             |      |       |
|          |       |               |                                    | o 🔽 🛛    | ctive       | last event: | 0,00 | *     |
|          |       |               |                                    | Activati | on Action   | No Action   |      | •     |
|          |       |               |                                    | Deactiv  | ation Actio | n No Action |      | •     |

This block supports the Activation Feature

### Application sample

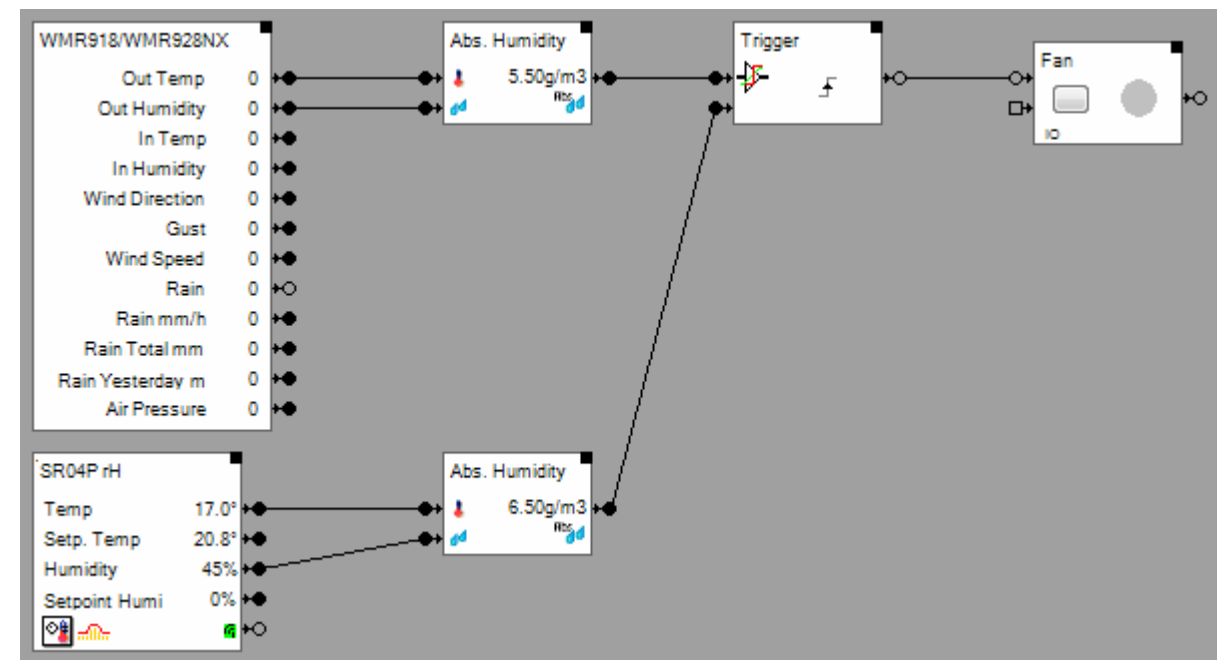

Additional application samples:

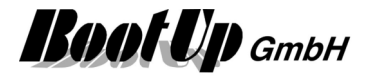

## Masence

This block can be obtained from Functions / Advanced.

This block manages all functions during absence. These functions are:

- Check-in, checkout of the users
- Presence simulation is done by switching on lights of the house randomly. The lights get illuminated in different rooms at different times.
- Activation of security and monitoring functions
- Temperature control my means of changing temperature set points during absence

## **Application sample**

If the last user leaves the building, it has to check out. This will be done at the PTM radio button in the garage in the example below. This button activates the absence function.

When the absence function is activated, then all lights connected to the presence simulation output pin are going to be turned off by the block.

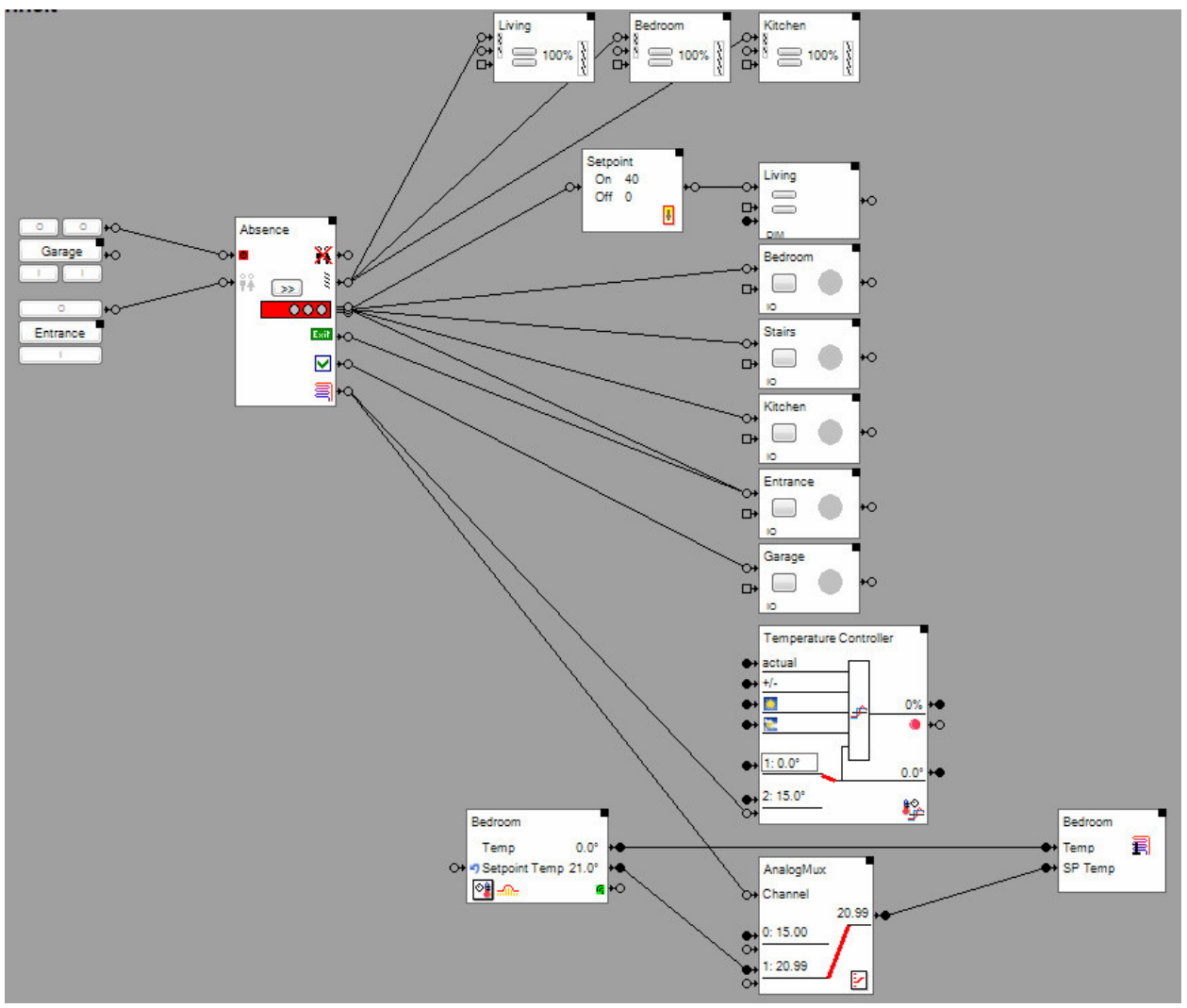

#### Presence simulation:

The block calculates for each day the time of sunrise and sunset. The light will earliest be switched on after it is dark outside. Additionally a sleep phase might be specified. During the sleep phase no lights will be turned on.

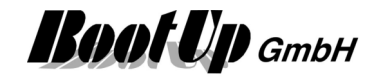

At sunset the block sends a command via the output pin <sup>§</sup> to lower the blinds. It shall not be visible, if somebody is in the room, where the lights will be switched on or not. A few minutes after lowering the blinds the presence simulation block will start illuminating lights in different rooms. It starts in a randomly chosen room and will activate the lights for a time range of 5-20 minutes. Then the block moves further to the next randomly chosen room and activates the lights there. After a time range of 10-60 seconds it switches off the lights in the first room. The block continues like this illuminating the lights in all attached rooms.

In case the time of sunset is later then the start of the sleep phase, the jalousies will be lowered at the time of start of sleep phase. In case the time of sunrise is before the end of the sleep phase, the jalousies will be raised at the end of the sleep phase.

#### Close rolling shutters in room with lights simulation to 85%:

Rolling shutters get closed only 85% in rooms where light simulation takes place. Therefore the light simulation can be seen from the outside. The Absence-block retrieves the information to decide how to close the Blinds/rolling shutters according to the setting "Tilt time" of the jalouse block and the simulation lights connected to the **\_\_\_\_\_**-output.

#### Exit-lights:

If the absence function is activated from the screen during darkness, then the block turns on all lights connected to the "Exit lights"- output pin for about 15 minutes. This gives the user the opportunity to securely leave the building. If the absence function is activated via the activation input (e.g. physical button) no "Exit lights" will be turned on.

#### **Temperature control:**

The temperature control requires the parameter "Heating hours before return".

If the users enters a return date at check out, and the time period until return is longer then twice the "Heating hours before return", then the temperature set points are going to be changed. The temperature set points will be switched back to there normal values one period "Heating hours before return" before the date of return given by the user at checkout.

The AnalogMux blocks switches the temperature set point for the heating or cooling between the value received from the room temperature sensors and a constant value of e.g. 5 degrees Celsius. This is controlled by the absence function.

#### Security functions and logic

If the presence simulation block get activated it sends an ON-command through the absence pin  $\mathbf{k}$ . This command might be used to activate security and monitoring functions as well as dedicated logic. If the block gets deactivated it sends an OFF-command thru this pin.

When the user returns it checks in. This can be done either at the PTM radio button in the garage or at any of the PTM radio buttons "entrance door" or "corridor".

#### Function

| େ∎   | <u>Activation</u> . The ON-command activates the presence simulation block. This informs the system that all inhabitants of the building are absent.                                                                                                    |
|------|----------------------------------------------------------------------------------------------------|
|      | An OFF-command deactivates the block. This informs the system that somebody is present in the building.                                                                                                    |
|      | If the absence function is activated via this pin, then it delay first actions for about 15 seconds. This gives the user the opportunity to deactivate the function in case of a miss operation before the absence function processes the first operations e.g. lowering all blinds.                                                                         |
| ⊶ ŧ¥ | Presence. Any command (ON or OFF) deactivates the block. Immediately after the activation of the presence simulation this pin will be locked for about 30 minutes. This avoids unexpected deactivation of the simulation during the house will be left. In case the presence simulation has to be deactivated during the 30 minutes use the Activation input |
| ¥⊳   | Absence. Whenever the block will be activated it sends an ON-command through this pin                                                                                                    |

and vice versa an OFF-command when it gets deactivated.

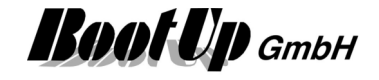

| <u>م</u>   | Control output for the jalousies. In the evening the illuminations will start 5 minutes after the jalousies have been lowered. In the morning the illuminations will stop 5 minutes before the jalousies will be raised.                                                                                                    |
|------------|----------------------------------------------------------------------------------------------------|
| 000        | Sequence output. Through this pin the illumination command for the lights will be sent. This pin has a special behavior. The command is only forwarded to one of the connected successor blocks.                                                                                                    |
| <b>N</b> N | Acknowledgment. If it is requested to have an acknowledgement indication if the presence simulation has been activated, then connect a switch actuator to this output pin, e.g. the light in the garage. When the block gets activated or deactivated it toggles the connected light for half of a second.                                                                                                    |
| Exit +().  | Exit lights. This pin can be connected e.g. to the floor lights or the lights of the stairs. If the absence function is activated during the evening or night hours, then the block turns on all lights connected to this output pin for about 15 Minutes.                                                                                                    |
| <u></u>    | Command output for the temperature set point switching. If the user has entered a date of return and there is a time gap between now and the day before the estimated return, then the temperature set points will be changed. This pins sends out an OFF-Command in case the temperature set points shall be changed and an ON-command in case they should be switched back to normal conditions. It is thought to use this pin in combination with <u>Temperature Controller-blocks</u> and <u>AnalogMux-blocks</u> . |

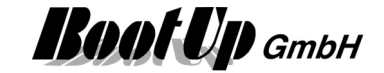

| roperu   | 63                           |              |
|----------|------------------------------|--------------|
| Absenc   | e <b>1</b>                   |              |
| or ii ii |                              |              |
|          | <u>≥</u>                     |              |
|          | Exil +0                      |              |
|          | v<br>₩                       |              |
|          | <br>≣⊷                       |              |
|          |                              |              |
|          | Mame Absence                 |              |
|          | Starts in the Evening        | 20:37        |
|          | Sleep Pease from             | 23:30        |
|          | Sleep Pease to               | 06:00        |
|          |                              |              |
|          | Ends in the Morning          | 07:16        |
|          | Harfar have before asters    | 12 🔺         |
|          | Heating hours before return  | 12 🔻         |
|          | Absent till                  | 26.05.2011 - |
|          |                              |              |
|          |                              |              |
|          |                              |              |
|          | Simulation                   |              |
|          | Activate Simulation Mode     |              |
|          | Activation                   |              |
|          | active last event:           | ???          |
|          | Activation Action No Action  |              |
|          |                              |              |
|          | Deactivation Action Send OFF | Cmd 👻        |

#### Properties

**Starts in the evening** shows the calculated time to start the presence simulation in the evening. From this time on the lights will be illuminated. The start time is calculated automatically about 40 minutes after sunset.

**Sleep Phase from** defines the time where the sleep phase begins. During this phase the lights will not be illuminated. This simulates that the inhabitants are sleeping.

**Sleep Phase to** defines the time where the sleep phase ends. From this time on the presence simulation block starts to illuminate lights again.

**Ends in the morning** shows the calculated time the simulation ends. The lights will be switched off and the jalousies will be raised. This time is calculated about 40 minutes before sunrise.

The **Heating hours before return** define the required heating period to raise the temperature in the controlled rooms from the lower temperature (during absence) to the normal temperature conditions.

The input field **Absent till** might be used to enter a date for the return for test purposes. Usually this input will be done on the <u>control dialog of the absence function with in the presentation view</u>.

#### Activate Simulation Mode

This feature is for testing purposes.

If simulation mode has been activated, then the block will ignore the actual time of day and simulates operation during the night hours.

The simulation mode only takes place if the block has been activated by means of the inhabitants have checked out.

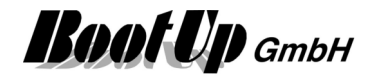

If simulation mode is activated during daylight hours, then the block will lower the blinds and start the light simulation.

If simulation mode is deactivated during daylight hours, then the block will lift the blinds and turn of all lights used for the light simulation.

#### **Buttons**

Click the >>button to force a change of lights. This might simplify <u>Testing</u> of the network.

#### State indication

The presence simulation is deactivated and will not generate any commands.

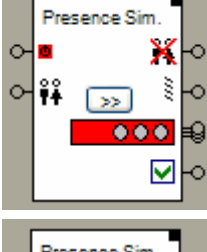

Presence Sim. Х 0 C 33 Ó ₿₿ Ċ >>  $\checkmark$ Presence Sim 0 С ŝ Ó V

The presence simulation is activated, but the simulation doesn't generate any commands because the actual time is not during the night hours.

The presence simulation is active and generates commands for the connected jalousies and lights.

Find details about the corresponding visualization element in chapter <u>Visualization Element Presence</u> <u>Simulation</u>.

#### Additional application samples:

- Interrupt heating in case a window has been opened
- Create and play an text message (audio)

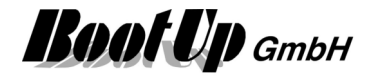

## Absolute

This block can be obtained from Functions / Arithmetic. This function calculates the absolute value.

## Formula

Output = absolute value of the input signal changed last.

This block supports the <u>Activation Feature</u>

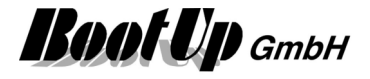

## + Addition

This block can be obtained from Functions / Arithmetic.

This function summarizes the values of all connected signals.

## Formula

Output = sum of the signal values of all signals connected to the input pin

#### Properties

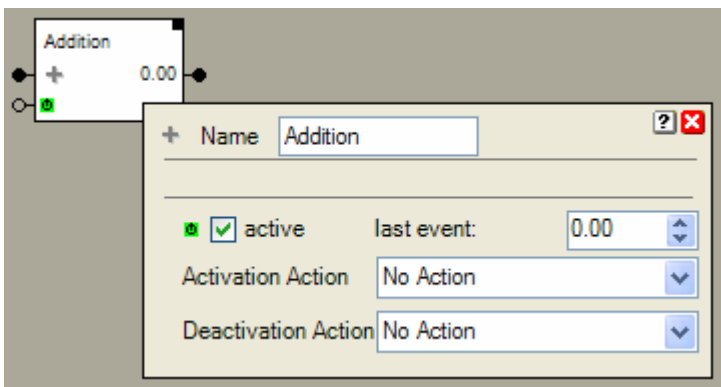

This block supports the <u>Activation Feature</u>

## **Application sample**

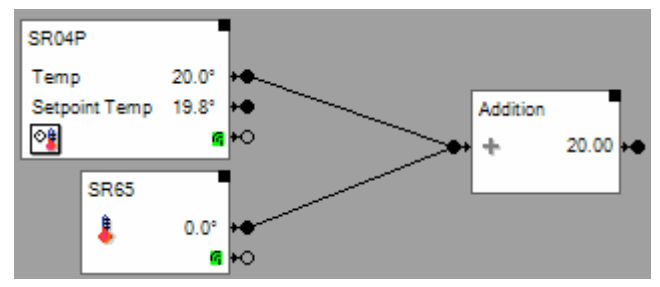

## Additional application samples:

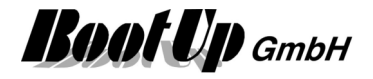

## 👲 Alarm Controller

This block can be obtained from Functions / Monitoring.

This function acts as an alarm central. It evaluates the state of various sensors e.g. window contacts, window handles, motion sensors, etc.

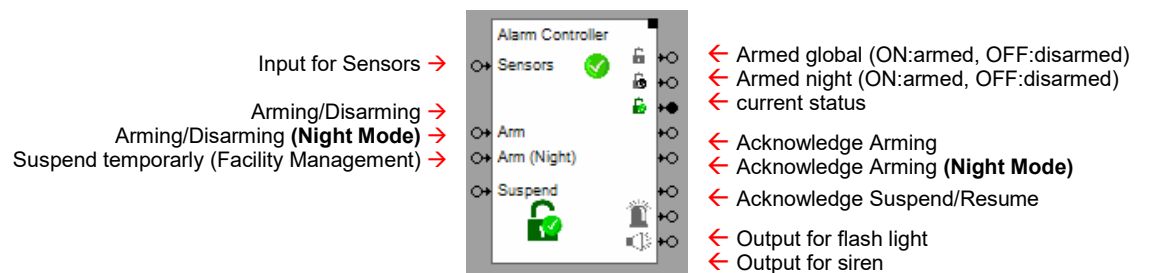

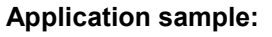

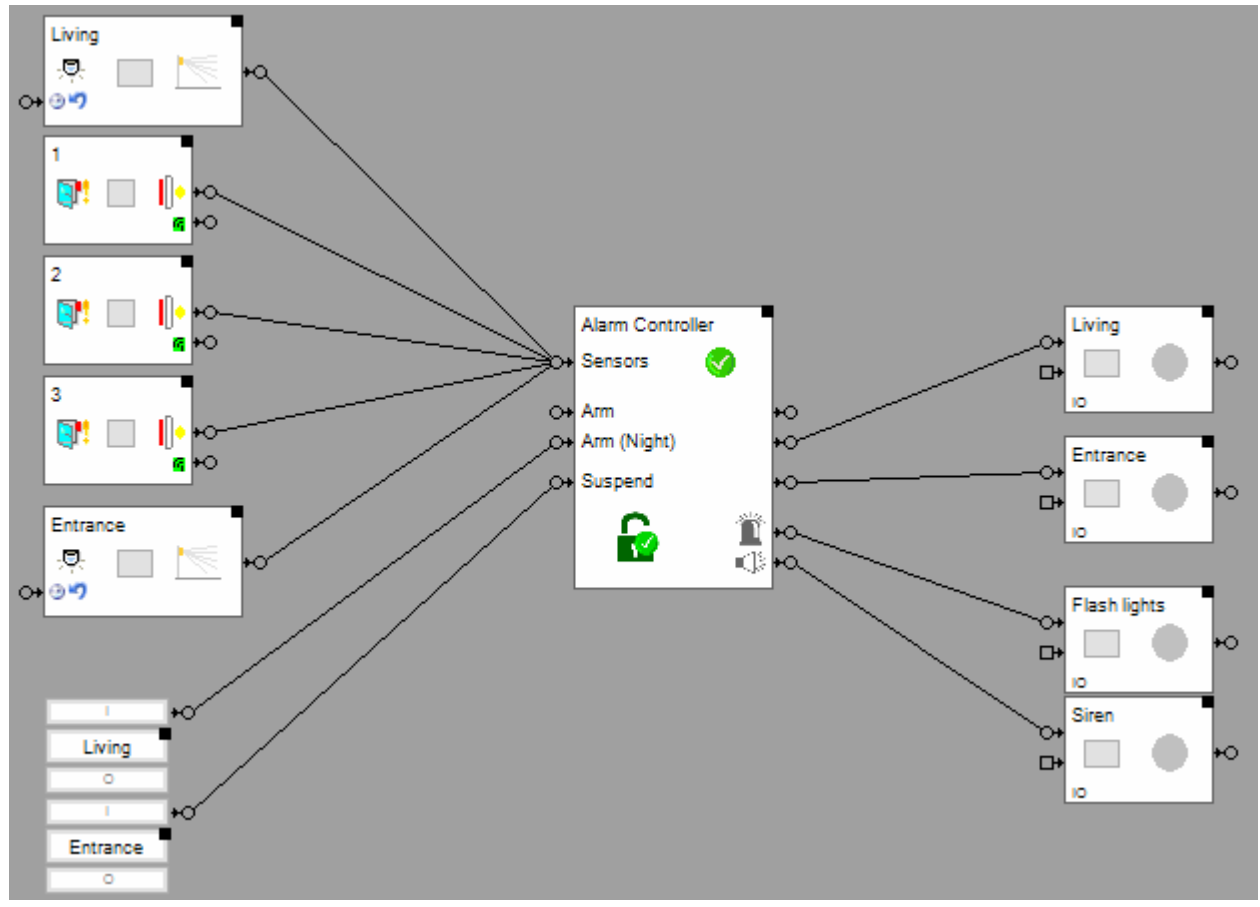

Sensors: connect all sensors to this pin.

**Arm**: an ON command arms the alarm central in case all sensors are in the expected state. The alarm central acknowledges arming with a pulse on the arming output. The operation mode of the central changes temporarly to an intermediate state, where sensores aren't evaluated. After a period of time it automatically proceedes to the operation mode "Armed". This behaviour enables the user to leave the building after the alarm central has been armed.

An OFF command disarms the alarm central.

**Arm (Night)**: Similar to Arm but activates night mode. In night mode only sensors of the outer shell are monitored. Configure the behaviour of the various sensors in the configuration dialog of the block.

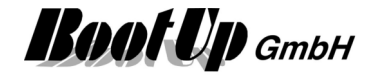

**Suspend**: an ON command suspends monitoring of the sensors. The alarm central changes the operation mode to "Suspended". This operation mode is used e.g. by facility management staff. If a person opens the entrance door it triggers a delayed sensor. Then he/she operates the suspend-button before the delay time of the sensor expires. Now the monitoring is suspended until either the monitoring is resumed by the resume-button or after a delay time (suspend timeout).

Suspend and Resume are acknowledged by a puls on the suspend acknowledge output of the block.

#### **Operation modes (states):**

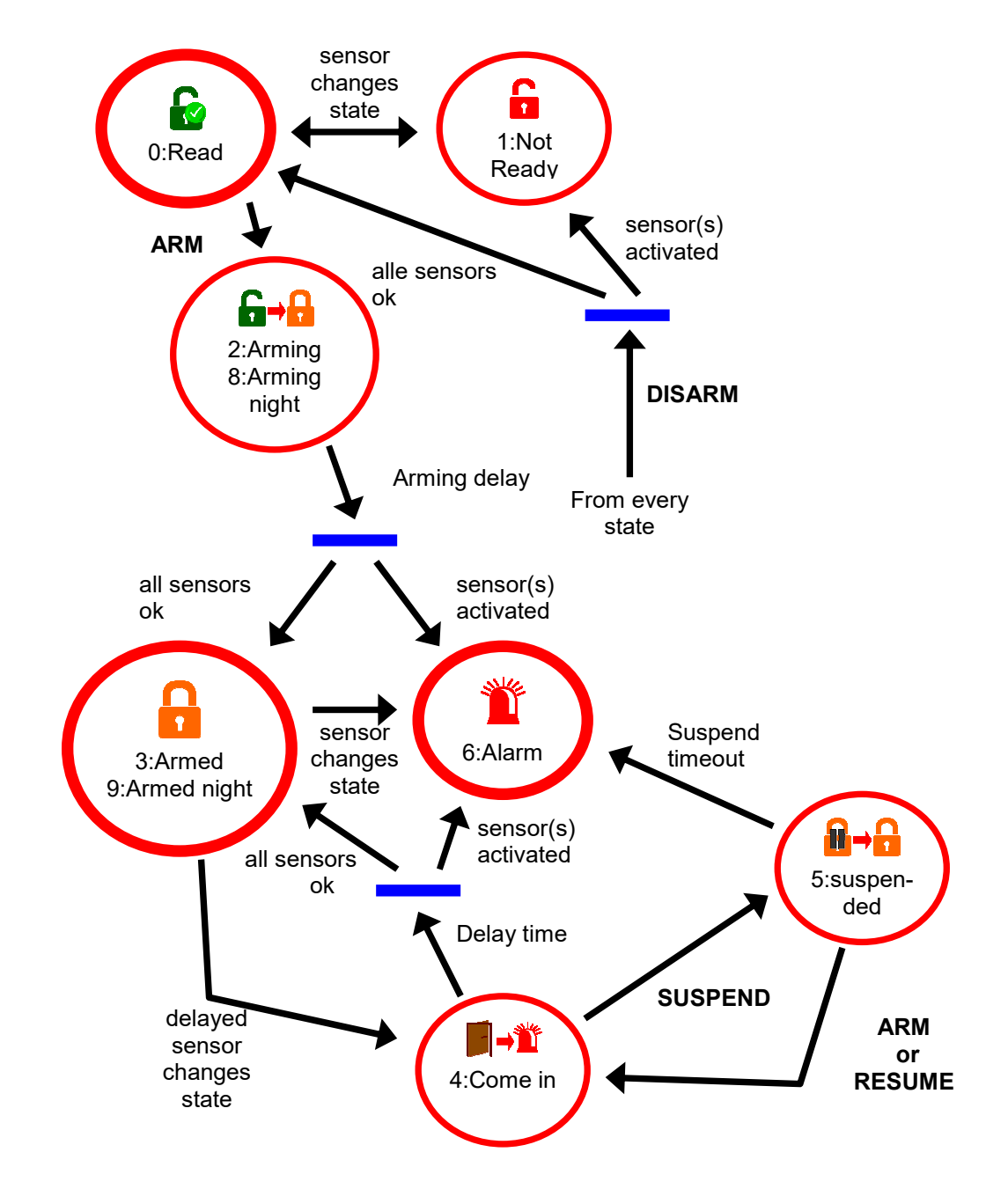

The code for the operating status is output via the "current status" pin.

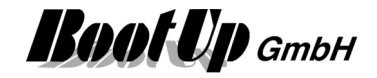

## Settings:

| Name Aam Controller             |              |              | 4            | ? 🗙          |
|---------------------------------|--------------|--------------|--------------|--------------|
| Sensors                         |              |              |              |              |
| Sensor                          | invert       | Delay        | Night        |              |
| Geschossname/1                  | $\checkmark$ |              | $\checkmark$ | Ø            |
| Geschossname/2                  | $\checkmark$ |              | $\checkmark$ | $\checkmark$ |
| Geschossname/3                  | $\checkmark$ |              | $\checkmark$ | 8            |
| ्ष्यः Geschossname/Living       |              |              | $\checkmark$ | <b>S</b>     |
| 명. Geschossname/Entrance        |              | $\checkmark$ | $\checkmark$ | 9            |
| 0                               | Delay        | [sec.]       |              |              |
|                                 | Delay        | [sec.]       |              |              |
| <b>⋒</b> → <mark></mark> 3600 😫 | Delay        | [sec.]       |              |              |

| Sensors      | configure the behaviour of the connected sensors:<br>invert: defines the default state<br>Delay: delay reaction on events of this sensor (come in – situation)<br>Night: monitored in night mode.                                                                                                    |
|--------------|----------------------------------------------------------------------------------------------------|
| PIN Code     | If the PIN code is set to a value larger then 0, then the PIN code must be<br>entered when the alarm central is armed or disarmed. The system only asks<br>for the PIN code if arming/disarmig is done on the screen. In case of<br>arming/disarming via rocker push buttons, no PIN code is required. The<br>security aspects have to be handled by a click pattern for the push button. |
| Disarming v  | ia network without requesting the PIN                                                                                                    |
| -            | If this box is checked, then the alarm controller gets disarmed by an OFF command on the input-pin "Arm" without requesting the PIN code.                                                                                                    |
|              | <b>Arming delay</b> delays the change to the armed operation mode. This delay enables the user to leave the building before the sensors are monitored.                                                                                                    |
| ▋            | <b>Delay time of sensors</b> this delay time is used for all sensors connected to the input pins marked with ->. This feature enables the user to either disarm the alarm central or to activate the suspended operation mode.                                                                                                    |
| ₽→₽          | <b>Suspend timeout</b> defines the maximal duration of the operation mode<br>"Suspended". If the timeout periode expires, then the alarm central gets<br>automatically rearmed.                                                                                                    |
|              | Puls duration for the siren.                                                                                                    |
| Syntax of th | e scene values as they can be set within the properties dialog of the <u>scene block</u> :                                                                                                    |
| «O»          | Disarms the alarm controller.                                                                                                    |
| «0;nnnn»     | Disarms the alarm controller using the PIN (nnnn = PIN)                                                                                                    |
| «1»          | Arms the alarm controller                                                                                                    |
| «1;nnnn»     | Arms the alarm controller using the PIN (nnnn = PIN)                                                                                                    |
| «-»          | The state will not be changed.                                                                                                    |
| «#»          | Recreates the brightness value which was available before the call of the last scene.                                                                                                    |

Find details about the corresponding visualization element in chapter <u>Visualization Element Alarm</u> <u>Controller</u>.

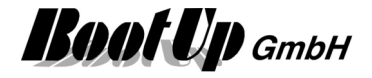

# Handling Blocks

Properties of Blocks

## & And

This block can be obtained from Functions / Logic.

The And-Block sends an ON-Command in case it receives an ON-Command from all its predecessor blocks.

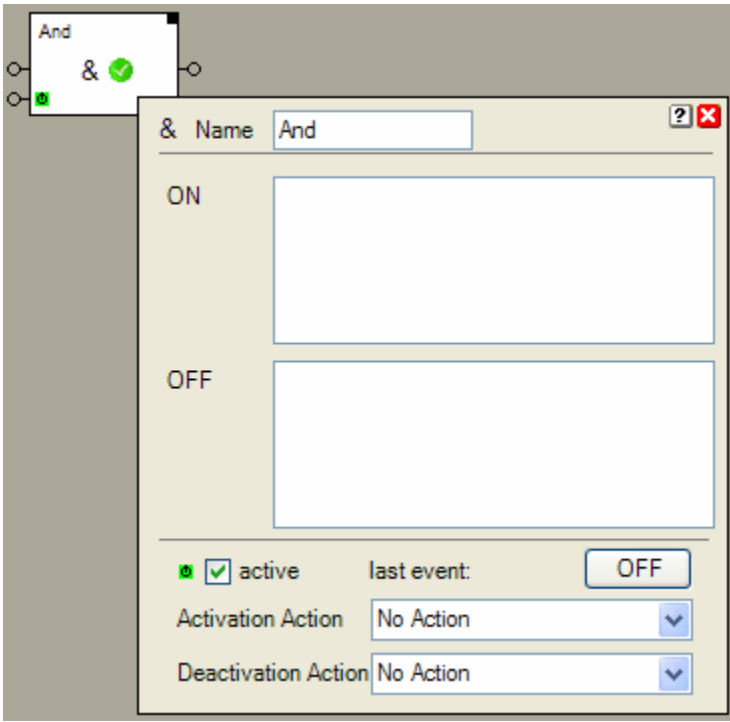

## Function

The And block checks the And-Condition. It changes between two states:

- "And-Condition fulfilled"
   The block received from all predeceasing blocks an ON command as last command.
- "And-Condition not fulfilled" The block received at least from one predecessor block an OFF command as last command.

If the And block changes its state to "And-Condition fulfilled", then it sends an ON command to its successor blocks. If it changes to the state "And-Condition not fulfilled", then it sends an OFF command to its successor blocks.

The And block supports the Activation Feature

## Application sample

The ventilator is only running if all windows are closed.

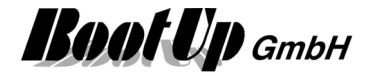

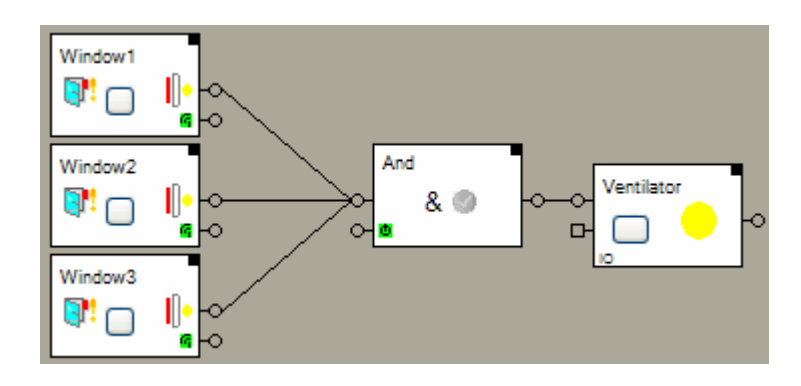

### Properties

The properties dialog shows the state of the commands received from the predecessor blocks.

#### State indication

The toggle block knows the states ON and OFF. If changes its state with each processed command. On each state change it sends a corresponding command to the successor blocks.

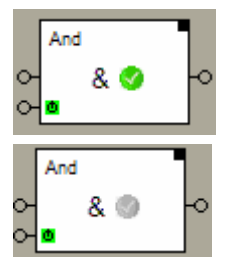

The And condition is fulfilled. The block sent out an ON command.

The And condition is not fulfilled. The block sent out an OFF command.

Additional application samples:

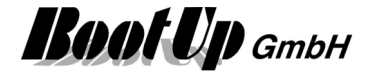

## AnalogMux

This block can be obtained from Functions / Logic.

The analog multiplexer provides switching functionality for analog values. This block might be used as selector for analog values or set points.

| AnalogMux      | •                   |             |          |    |
|----------------|---------------------|-------------|----------|----|
| O- Channel     |                     |             |          |    |
| 0.5.00         | 5.00                |             |          |    |
|                |                     |             |          |    |
| 1:15.00        | <u>.</u>            |             |          |    |
| ۰ <u>ـــــ</u> | Name AnalogM        | ux          |          | ×  |
|                | Nr of Channels:     | 2           | *        |    |
|                | Actual Channel:     | 0           | \$       |    |
|                | 0:                  | 5           | <b>*</b> |    |
|                | 1:                  | 15          | \$       |    |
|                |                     |             |          |    |
|                | 🗖 🗹 active          | last event: | 5.00     | \$ |
|                | Activation Action   | No Action   |          | *  |
|                | Deactivation Action | No Action   |          | ~  |
|                |                     |             |          |    |

### Function

The analogue multiplexer forwards the signal values received on the selected channel to its output pin. There are two different methods to select a channel:

- 1. Each channel provides a selection pin. If the block receives an ON command on the selection pins of one of the channels, the corresponding channel becomes active (selected).
- 2. There is a dedicated channel selection input, which can be directly used to select a certain channel by value (0=channel0, 1= channel1, etc.).

## Properties

The input field Nr of Channels defines the number of available channels.

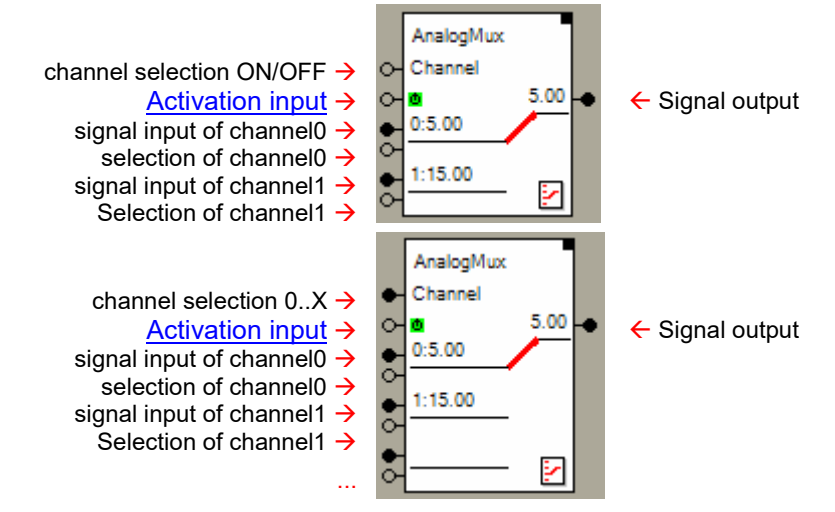

In case the selected amount of channels is below 3 the channel selection input converts to a command input. An OFF command selects channel0 and an ON command selects channel1. In case the selected

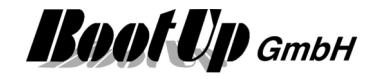

amount of channels is more then 3, then the channel selection pin converts to an analog input pin. The channel selection will be done by value (0=channel0, 1=channel1, etc.).

The input field **Actual Channel** defines the selected channel. This is for simulation purposes. The input will be overwritten by the next channel selection.

**0:..X:** For each channel there is a default value. This input might be either used for simulation purposes or as set points. The given values will be stored to the database. The channels keep there default values even after a system restart. In case there is a block connected to a signal input, then the default value will be overwritten by value received next.

#### Application sample

Requested functionality:

Reduce room temperature during absence (e.g. holidays) to 15 C.

Normal operation:

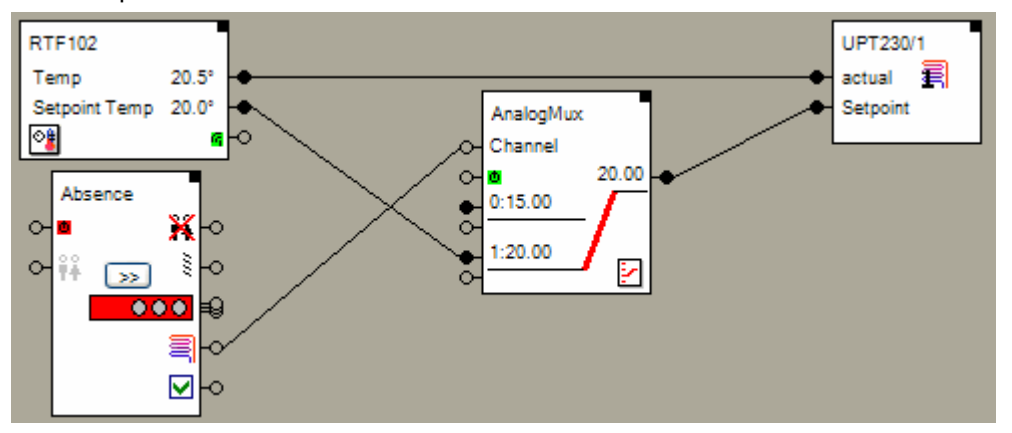

Due to the selected channel 1, the AnalogMux-Block forwards the temperature set point provided by the Room Temperature Control sensor to the set point input of the valve actuator.

#### Absence:

The presence simulation block provides a command output indicating if heating shall be activated or not. In case it becomes active and the period of absence is greater then the heating up period, then it sends an OFF command though the heating output. This command selects the channel0 of the AnalogMux.

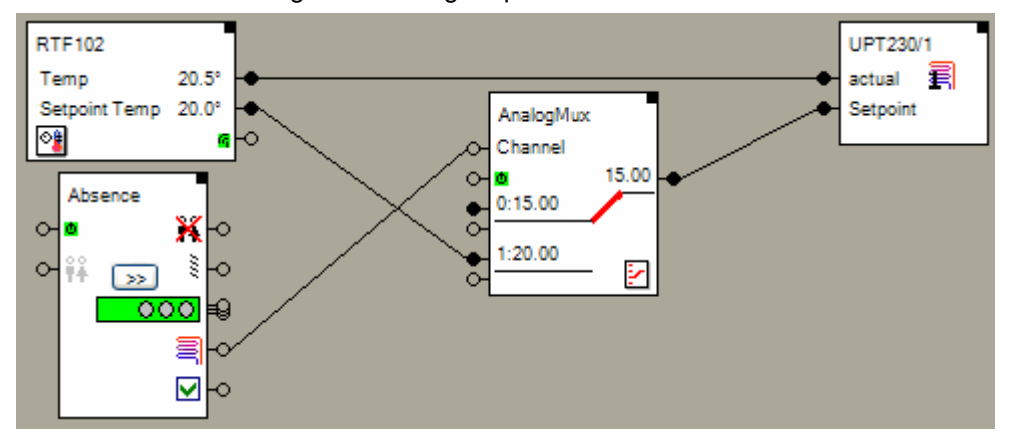

The Signal input of the first channel is not connected to any source. This means, it keeps its default value and forwards it in case it is selected. Therefore the valve actuator receives the value 15 C as set point.

The analog multiplexer block supports the Activation Feature

#### Additional application samples:

- Interrupt heating in case a window has been opened
- Constant light control

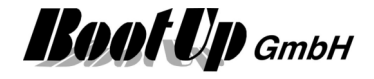

## Average

This block can be obtained from Functions / Arithmetic.

This block calculates the average value of all signals connected to its input pin.

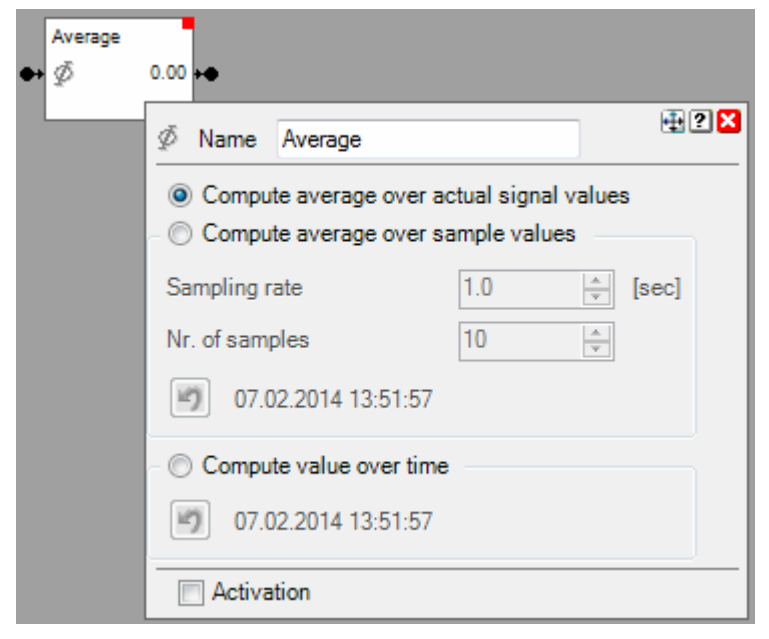

## Function

There are 3 modes available to compute the average value:

### Compute average over actual signal values

Output = (Sum of the signal values of all signals connected to the input pin) / signal count

### Compute averagge over sampled values

The actuale values are sampled according the configured **Sampling Rate** and saved as a sample. As soon as there are more then the configured **Number of samples** the oldest sample is deleted.

After each sampling the average value is recomputed. The value is computed according following rules:

AverageValueOfSample = Sum of the signal values of the sample / signal count

The output value is computed as:

Output = Sum of all AverageValueOfSample / Nr of samples.

### Compute value over time:

The block calculates the average value of all inputs over time since last reset. Multiple signals might be connected to the input pin. The output value is refreshed on every value change of an input signal.

12.03.2012 07:43:31 Point in time where the last reset has been processed.

The And block supports the Activation Feature

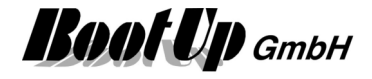

### **Application sample**

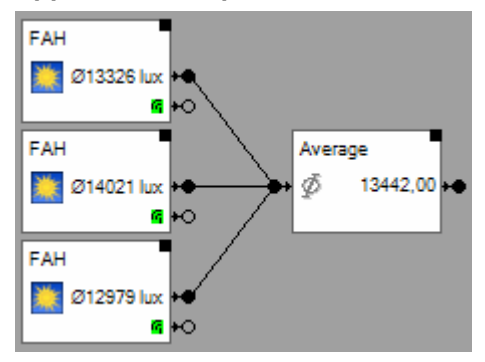

## Additional application samples:

Handling Blocks Properties of Blocks

\_

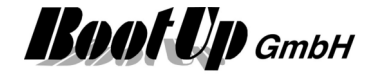

## Clock

This block can be obtained from Functions / Advanced.

The clock block generates time-based commands to successor blocks. A list of times can be defined to be processed on a weekly basis. Or a list of dates and times can be defined to be processed on a yearly basis.

| Clock     |           |        |       |                      |                            |                          |                    |               |              |              |     |
|-----------|-----------|--------|-------|----------------------|----------------------------|--------------------------|--------------------|---------------|--------------|--------------|-----|
| 3 🗉       | •         |        |       |                      |                            |                          |                    |               |              |              |     |
| wed,08:00 | 🕑 Name 🖸  | loc    | k     | _                    |                            |                          |                    |               |              | 6            | 2 🗙 |
|           | Command   |        | Time  |                      | mon                        | tue                      | wed                | thu           | fri          | sat          | son |
|           | Off/Down  | $\sim$ | 08:00 |                      | $\checkmark$               | $\checkmark$             | $\checkmark$       | $\checkmark$  | $\checkmark$ | $\checkmark$ |     |
|           | Off/Down  | ~      | 12:00 |                      | $\checkmark$               | $\checkmark$             | $\checkmark$       | $\checkmark$  | $\checkmark$ |              |     |
|           | Off/Down  | ~      | 13:00 |                      |                            |                          |                    |               |              | $\checkmark$ |     |
|           |           |        |       |                      |                            |                          |                    |               |              |              |     |
|           |           |        |       |                      |                            |                          |                    |               |              |              |     |
|           |           |        |       |                      |                            |                          |                    |               |              |              |     |
|           | <b>2</b>  |        | ÷     | □ ar<br>□ Sł<br>☑ Co | nually<br>now Da<br>onside | /<br>ate / Ti<br>ring th | ime pi<br>ne offic | ns<br>sial pu | blic ho      | olidays      | \$  |
|           | Activatio | n      |       |                      |                            |                          |                    |               |              |              |     |

## Function

The property dialog provides a form to fill out a list of times. Each row of the form describes a command by means of ON or OFF, time, and days of week. The order of the times in the rows doesn't matter.

### Command

The entry in this column defines whether the block sends an <u>ON or an OFF command</u> at the time specified.

### Time

Enter the time the command shall be sent. The command will be repeated on a weekly basis. Check the following columns to define the days of week.

| so | mo | tue | we | thu | fri | sat |
|----|----|-----|----|-----|-----|-----|
|    |    |     |    |     |     |     |

On all checked days of week the command will be sent.

| 4        |  |
|----------|--|
| <u> </u> |  |

These buttons move the selected row.

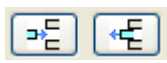

Use these buttons to append or insert new rows and to delete existing rows. The buttons refer to the selected row. To select a row, click the corresponding time field:

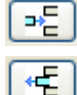

Inserts a new row beyond the selected row,

Deletes the selected row.

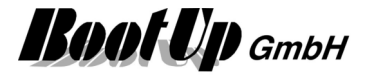

#### annually

Changes the clock timer mode to send events on annually basis.

#### Show Date / Time pins

The block shows additional pins prividing date and time information. The pins "second" and "minute" are not logged in the event list to avoid over flow of the list.

#### Considering the official public holidays

Shall this clocktimer consider holidays? Holidays are handled by the clocktimer like Sundays. To configure holidays see Settings / General / Public Holidays

## **Buttons**

A click on the "I"-button sends an ON-command. A click on the "O"-button sends an OFF-command. This simplifies testing of the network.

#### State indication

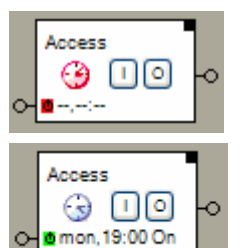

The clock is deactivated and will not send any commands.

The clock is running and will process the list of given times. It will send commands at the corresponding times.

The indications below the buttons informs about the time and the type of command that will be send out next.

The filter block supports the Activation Feature

Find details about the corresponding visualization element in chapter Visualization Element Clock.

#### Additional application samples:

- Access to home

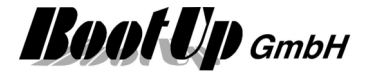

## <sup>1</sup> Command

This block can be obtained from Functions / Logic.

This block creates a key stroke signal. This function is useful in case a switch actuator shall be controlled, which is configured as a button follower.

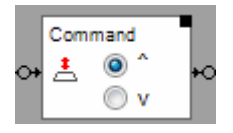

## Function

If the block receives an ON command on its input pin, then it sends out a "key press" event though it output pin. If it receives an OFF command, then it sends a "release key" command.

## **Application sample**

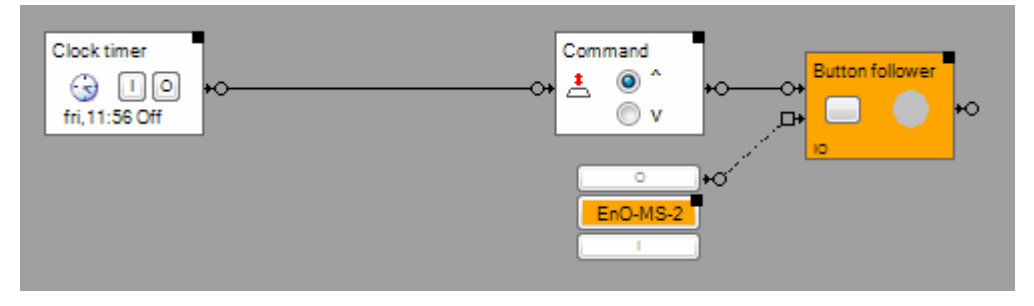
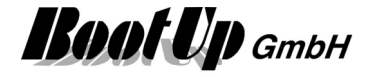

# Communication Monitoring

This block can be obtained from Functions / Monitoring.

This blocks monitors the communication status of various communication medias e.g. EnOcean- or Modbus communication.

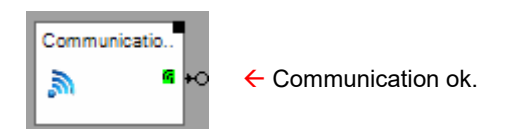

## Function

The block monitors all configured medias for communication break downs. If all selected medias are ONLINE the block sends out an ON command at its output pin, otherwise it sends an OFF command.

#### Configuration

All medias enabled in the general settings appear as a checkbox in the properties dialog of the block.

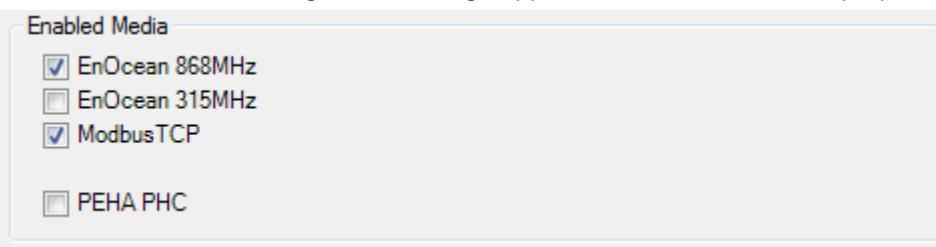

The medias to be monitored by the block have to be checked.

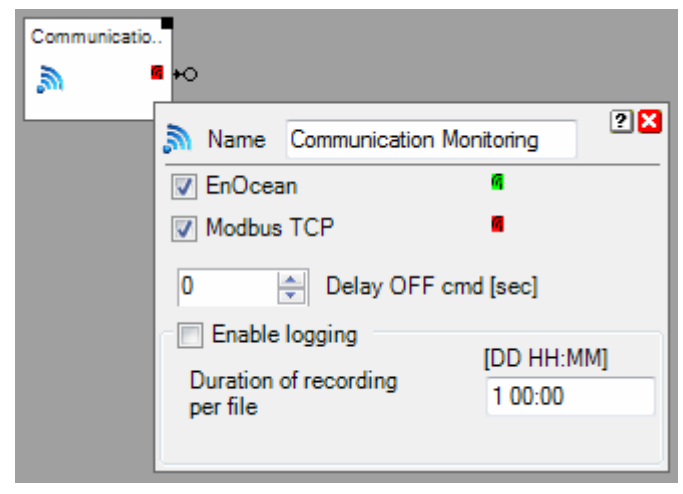

In case short interruptions shall not raise an alarm condition, then delay the OFF command. This block provides the <u>individual logging</u>.

#### Application sample

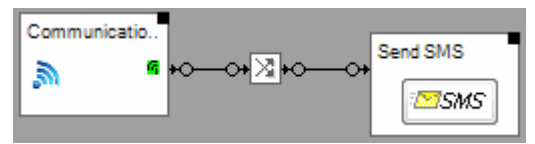

If communication breaks down, then the block sends an OFF command. This command gets inverted and triggers the SMS block to send a message to a technician.

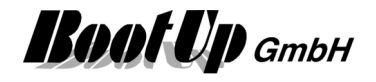

# Consumer Monitoring

This block can be obtained from Functions / Monitoring.

This blocks monitors if any electrical consumer is activated or running (e.g. lights). This informs you clearly about the state of the electrical consumer in your building if you intend to leave.

Input pin to connect all consumers → All OFF → Activation input →

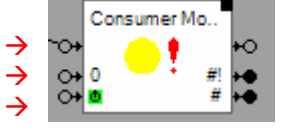

← ON=at least one consumer is ON

Amount of conusmers turned ON

 Amount of consumers connected to the block

## Function

The consumer monitoring block collects the states of all attached <u>Switch Actuators</u> and <u>Dimmer</u> <u>Actuators</u>. It monitors if one of the actuators is in ON-state.

1. At least one consumer is in on state.

- 2. All consumers are switched off.
- → 
   ,Lights are on"
   → 
   ,All off"

Indication by the consumer monitoring block:

All OFF input:

An ON command sent to this input pin will turn off all consumers.

Alarm output:

The output pin indicates an alarm. When the block leaves its internal "all off" state an ON-command will be sent through the alarm output pin.

The <u>Properties dialog</u> lists the active consumers.

## State indications

ground floor lights

## Light(s) are on

At least one consumer is energized.

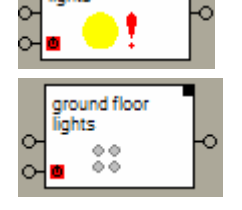

All off

All consumers are switched off.

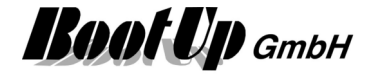

## Configuration

| Name Consumer Monitoring      | 🕂 2 🔀 |  |  |  |  |  |  |
|-------------------------------|-------|--|--|--|--|--|--|
| Turned on electrical loads    |       |  |  |  |  |  |  |
| Geschossname/Schlafzimmer     |       |  |  |  |  |  |  |
| 0 Delay [sec.]                |       |  |  |  |  |  |  |
| Activation                    |       |  |  |  |  |  |  |
| active last event:            | ON    |  |  |  |  |  |  |
| Activation Action No Action   | •     |  |  |  |  |  |  |
| Deactivation Action No Action | •     |  |  |  |  |  |  |

Delay delays sening out the ON command.

# Application sample

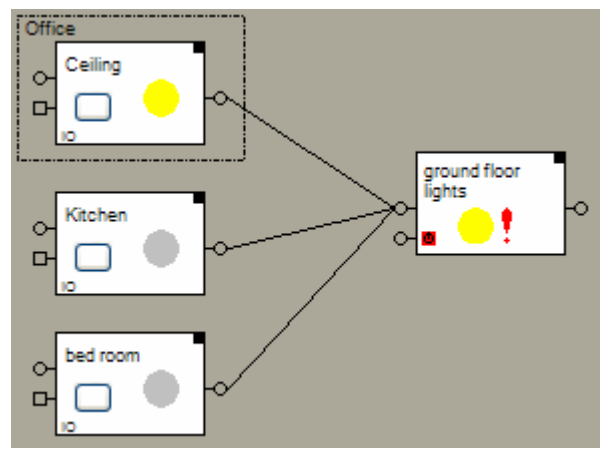

As soon as one light gets switched on, the consumer monitoring block changes its internal state to "Light(s) are on" and sends a ON-command through its alarm out put.

Find details about the corresponding visualization element in chapter <u>Visualization Element Consumer</u> <u>Monitoring</u>.

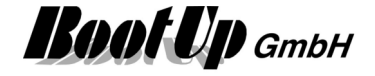

# **Control Visualization**

This block can be obtained from Functions / Interfaces.

This block controls the content displayed in the visualization area. The block evaluates a XML file and selects the addressed floor tab and optionally opens the addressed <u>zoom element</u>.

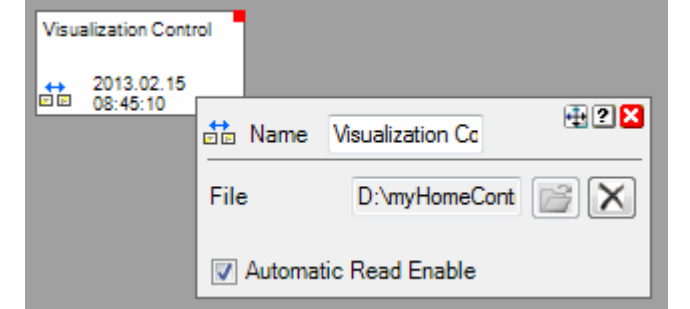

The time/date of the last XML file evaluation is indicated on the block.

#### Sample XML file:

```
<?xml version="1.0" encoding="UTF-8"?>

<VisualizationControl xmlns="http://myHomeControl.ch/VisuControl.xsd"

    xmlns:xsi="http://www.w3.org/2001/XMLSchema-instance"

    xsi:noNamespaceSchemaLocation="VisuControl.xsd"

    Version="1" Id="{3007FB5C-7369-4781-900E-642CFCDF5047}">
```

#### <NavigateTo FloorTab="Floor 1" Zoom="102"/>

#### </VisualizationControl>

#### zoom is optional.

The block has to be placed in one of the networks. There is the opportunity to insert multiple blocks in case multiple XML files have to be evaluated. The XML file last changed will tigger focussing.

#### **Properties**

When the XML-File is read the first time, then the block evaluates the amount and the type of the signals. Correspondingly it assigns pins to the block.

If **Automatic Read Enable** has been checked, then the block automatically rereads the file and updates the signal values, in case the XML file has been updated (rewritten).

If **Automatic Read Enable** has not been checked, then a additional Pin appears enabling the network logic to trigger a read of the XML file (ON command).

#### **Syntax**

The syntax of the XML-File is defined by the VisuControl.xsd – XML Schema. The schema can be found in menu: ? -> other files -> XML; VisuControl.xsd

#### Additional application samples:

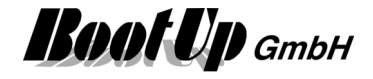

# May Light

This block can be obtained from Functions / Advanced.

This block calculates the time of sunrise and the time of sunset. Depending on the calculated times it send corresponding commands to the succeeding blocks.

The time of sunrise and sunset differs from day to day. Therefore a clock is not the best solution to switch outdoor lights. Usually this function is realized with a brightness sensor but it is easier and cheaper with the daylight block, because it doesn't request a brightness sensor.

| Activation<br>input → | Daylight | e<br>Po      |                |                    |                                |               | ••••••••••••••••••••••••••••••••••••••• |
|-----------------------|----------|--------------|----------------|--------------------|--------------------------------|---------------|-----------------------------------------|
|                       |          | Name Da      | laylight       |                    |                                |               |                                         |
|                       |          | Sun Rise     | Toda;<br>06:14 | /: Delay<br>-> 0 🚖 | at the earliest                | at the latest |                                         |
|                       |          |              |                | Working d          |                                |               | sending at:<br>-> 06:14 Off/Down        |
|                       |          | Sunset       | 16:37          | -> 0 🚔             |                                |               |                                         |
|                       |          |              |                | Working d          | ays 13 -: 0 -<br>end 13 -: 0 - |               | -> 16:37 On/Up                          |
|                       |          | ✓ Sleep phas | se             | Working o          | starting<br>lays 23 ÷: 58 ÷    | ending        | -> 23:58 Off/Down<br>-> 05:59 On/Up     |
|                       |          | ⊡ invert     |                | Week               |                                |               |                                         |
|                       |          | Activation   | n              |                    |                                |               |                                         |
|                       |          | 🛚 🗹 activ    | ve laste       | vent:              | OFF                            |               |                                         |
|                       |          | Activation   | Action No A    | ction              | ~                              |               |                                         |
|                       |          | Deactivatio  | on Action No / | Action             | ~                              |               |                                         |

## Function

The day light block calculates each day of the year the times of sunrise and sunset. It indicates the calculated time values in the column "**Today**":

The calculated times might be advanced or delayed by an offset value. Enter a value in the column "**Delay**". Positive values will delay the time when the corresponding command shall be sent; negative values will advance the time when the corresponding command shall be sent.

At the earliest defines the earliest point in time to send a command at Sun Rise.

At the latest defines the latest point in time to send a command at Sunset.

Check the box "invert" to change the type of command that shall be sent at sunrise and sunset.

#### **Buttons**

The block provides 2 buttons on its surface. These buttons are used for simulation (test) purposes to simulate either a sunrise event  $\blacksquare$  or a sunset event  $\blacksquare$ .

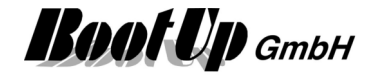

The daylight block supports the <u>Activation Feature</u>

# Additional application samples:

- Access to home

Find details about the corresponding visualization element in chapter Visualization Element Daylight.

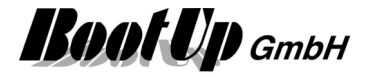

# **I Design Mode**

This block can be obtained from Functions / Advanced.

The Design Mode block is used to return to the design mode from the presentation mode.

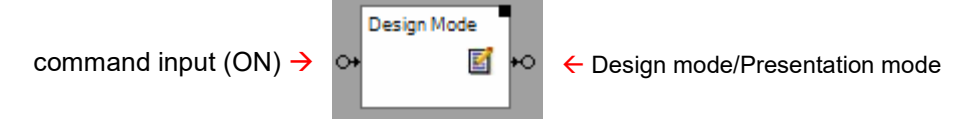

## Function

If the appearance for the presentation mode has been configured to "<u>Full Screen without menu bar</u>" under the general settings, then the only way to return to the design mode after the presentation mode has been activated, is to use the Design Mode block.

Typically the user clicks the <u>Visualization Element Design Mode</u> to return to the design mode. This element provides the opportunity to request the input of a pin code before activating the design mode.

## Input pin:

An ON command on this pin activates the design mode.

#### Ouput pin:

On each change from the presentation mode to the design mode the block sends an ON command, on each change from design mode to presentation mode the block sends an OFF command.

Find details about the corresponding visualization element in chapter <u>Visualization Element Design</u> <u>Mode</u>.

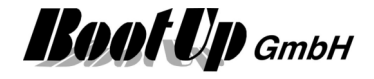

# Display

This block can be obtained from Functions / Advanced.

The purpose of this block is to display any signals from the network area by means of connections between blocks. The visualization element corresponding to this block displays the actual values of the signals as well as there trends.

| TCF22           Temp         0.0°           Setp. Temp         20.9°           Image: Setp. Temp         20.9°           Image: Setp. Temp         20.9° | •                                    |          |       |          |      |            |   |        |        |
|----------------------------------------------------------------------------------------------------|--------------------------------------|----------|-------|----------|------|------------|---|--------|--------|
|                                                                                                    | 🚳 Name 0                             |          |       |          |      |            |   |        | 🕀 2 🗙  |
|                                                                                                    | Signal                               | Name     | Value | Decimals | Unit | Appearance | е | Factor | Offset |
|                                                                                                    | Floor Identifier/TCF22:              | in temp  | 0.00  | 2        | ۰    | continous  | • | 1      | 0      |
| Clock                                                                                                    | Floor Identifier/TCF22:              | setpoint | 20.89 | 2        | ۰    | continous  | - | 1      | 0      |
| () 10 +0'<br>wed 07:55.0ff                                                                                                    | Floor Identifier/STM 25              | window   | OFF   |          |      |            | - | 1      | 0      |
|                                                                                                    | Floor Identifier/ATF101:             | out temp | 0.00  | 2        | ۰    | continous  | • | 1      | 0      |
|                                                                                                    | Start/Stop enable     Logging enable |          |       |          |      |            |   |        |        |

The Display block provides 2 input pins and 1 optional input pin:

Input pin for analog signals → Input pin for Command signals → Input pin to start and stop recording/logging →

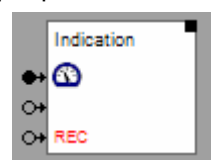

There is the opportunity to write all recorded data to a logfile.

Start and stop controls recording of signals for trends and logging to file. An ON command starts a recording phase and an OFF command stops recording.

The trend graphs of all visualization elements belonging to the block show the trends of the signal values during the recording phase. If recoding is stopped then the trend graphs will freeze and they show the trend of the last recording phase. If the recording is restarted, then the visualization elements drop the old trend values and restart the trend.

If logging has been enabled, then the block records signal values to a log file. It creates an individual log file for each recording phase. The name of the log file derives from the block name. The path for the log file is to be configured in the <u>general settings</u> page.

# Configuration

The properties dialog provides opportunities to name the signals and to assign units to the different signals.

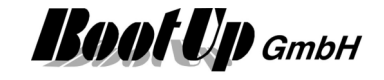

Configuration of the network block:

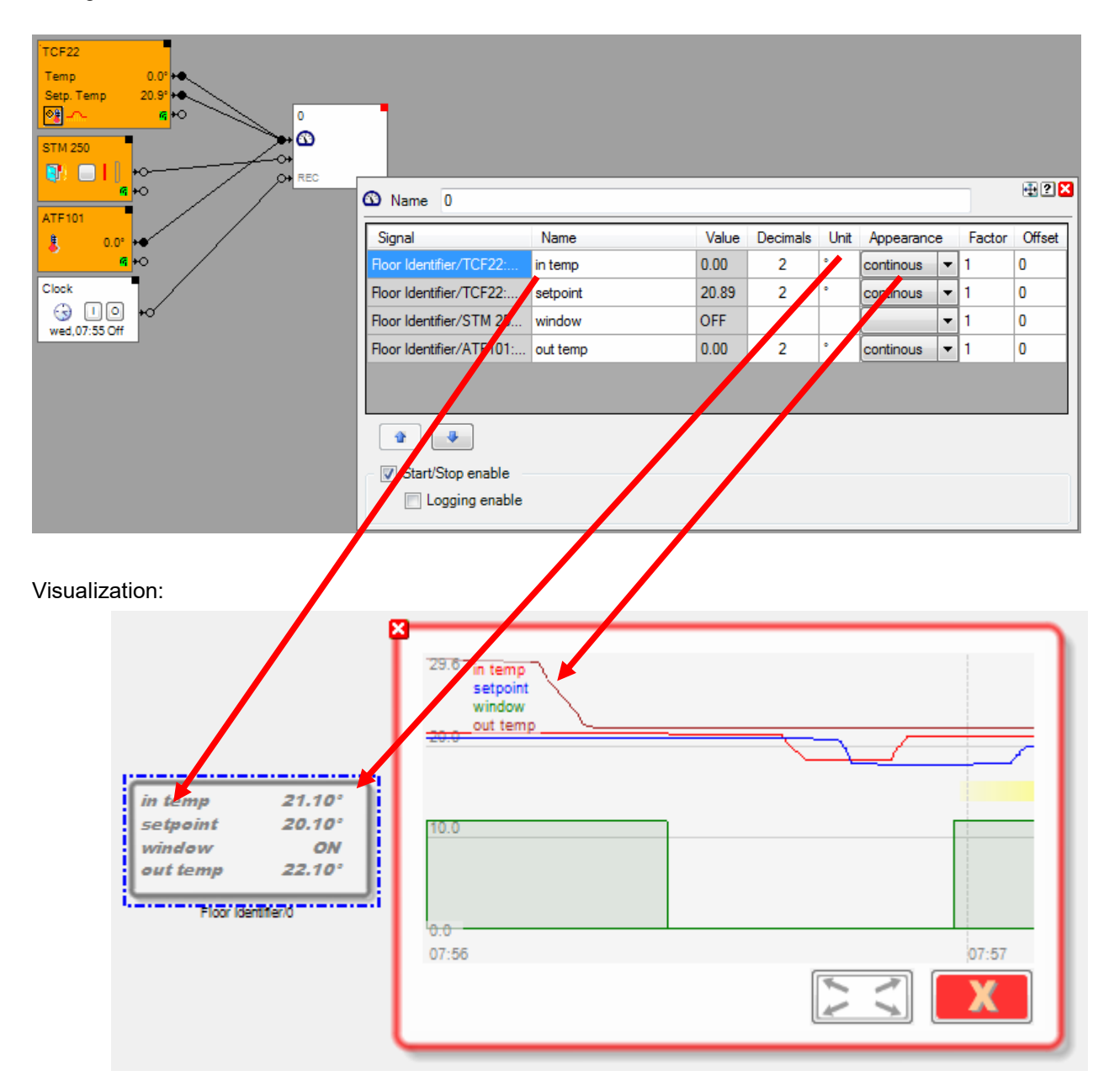

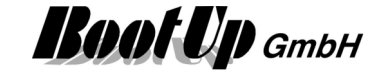

| 🖄 Name 0                 |          |       |          |      |            |   |        | <b>₽?</b> |
|--------------------------|----------|-------|----------|------|------------|---|--------|-----------|
| Signal                   | Name     | Value | Decimals | Unit | Appearance | e | Factor | Offset    |
| Floor Identifier/TCF22:  | in temp  | 21.10 | 2        | •    | continous  | • | 1      | 0         |
| Floor Identifier/TCF22:  | setpoint | 20.99 | 2        | •    | continous  | • | 1      | 0         |
| Floor Identifier/STM 25  | window   | ON    |          |      |            | Ŧ | 1      | 0         |
| Floor Identifier/ATF101: | out temp | 22.10 | 2        | ۰    | continous  | Ŧ | 1      | 0         |
| •                        |          |       |          |      |            |   |        |           |
| Start/Stop enable        |          |       |          |      |            |   |        |           |
| Logging enable           |          |       |          |      |            |   |        |           |

The optional Name appears in the visualization element as signal identification.

The Appearance defines if the trend of the signal is shown continously or stepped.

**Factor / Offset** scales the trend of the signal. This parameters do not scale the value shown in the visualization object. They only scale the trend. This gives e.g. the opportunity to shift the curve within the trend graph.

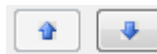

Reorders the signals. This modifies the order of the signals in the visualization element as well.

If **Start/Stop** is checked an additional input pin is shown by the block. This pin is used to control the recording. An ON command starts recording, an OFF command freezes recording and the trends shown by the corresponding visualization elements. An ON command restarts recording, old values will be dropped.

**Logging enable** advises the block to write recorded data to a logfile. The name of the log file is derived from the block name. The path configured on the <u>general settings</u> page is used to store the log file. A new log file is created for each recording phase.

Find details about the corresponding visualization element in chapter Visualization Element Display.

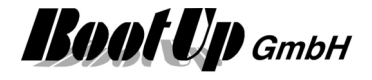

# / Division

This block can be obtained from Functions / Arithmetic.

This block divides the value of the signal connected to the upper pin by the value of the signal of the lower pin.

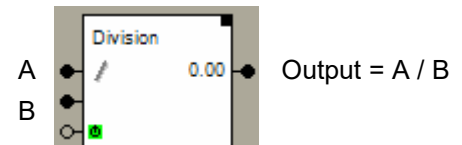

In case B = 0, then the value of the output becomes the maximal positive value.

Properties

| Division   | 0.00 -              |             |      |     |
|------------|---------------------|-------------|------|-----|
| Ч <u>∎</u> | / Name Division     |             |      | 2×  |
|            | active              | last event: | 0.00 | * * |
|            | Activation Action   | No Action   |      | *   |
|            | Deactivation Action | No Action   |      | *   |

This block supports the <u>Activation Feature</u>

Additional application samples:

Handling Blocks Properties of Blocks

\_

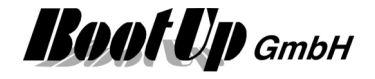

# Door Controller

#### This block can be obtained from Functions / Advanced.

The door controller block controls automatic door like garaging doors, entrancing doors etc. It tracks the actual position of the door. This information serves as base for the door visualization element, which indicates the actual state of the door.

| Command input for the door →<br>Sensor signal→<br>Sensor signal →<br><u>Activation input</u> → | Garage<br>O- Command<br>O- is open<br>O- is close<br>O- | open -O<br>close -O<br>T<br>Name Garage              |
|------------------------------------------------------------------------------------------------|---------------------------------------------------------|------------------------------------------------------|
|                                                                                                |                                                         | Type of control: Up/Down-Puls<br>Up-Puls + Down-Puls |
|                                                                                                |                                                         | Move Time open: [sec.] 12                            |
|                                                                                                |                                                         | ■ 🖌 active last event: ???                           |
|                                                                                                |                                                         | Activation Action No Action                          |
|                                                                                                |                                                         | Deactivation Action No Action                        |

## Function

This block is primary made to control automatic door openers. Therefore it generates one or two pulses, which force the door opener to open or close the door. The pulses will be sent to switching actuators.

The block supports following control modes:

**Up/Down - Pulse**: There is only one pulse input available on the door opener. It reacts on pulses corresponding to the following pattern: open-stop-close-stop-open

Up-Pulse + Down-<br/>Pulse:There are individual pulse inputs for opening and closing available on the door<br/>opener. Therefore two switch actuators will be required (or a double channel<br/>type).

The control mode "**Up-Pulse + Down-Pulse**" is the preferred one. In this control mode the reaction (open or close) of the door opener is always defined.

The block simulates the actual position of the door based on moving times. These are properties of the block and have to be measured on site.

If additional remote control unit will control the door, then the block will not be informed about the movement of the door. Therefore additional sensors will be required.

It is recommended to install at least a position sensor for the position "closed". This ensures the indication of the position "closed" of the visualization element. A window contact sensor might be used as position indication sensor.

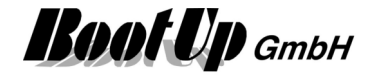

## State indication

| Garage<br>O- Command open -O<br>is open close -O<br>O- is close -O<br>O- a 0%                       | The door is open.<br>Position 0% indicates a completely open door.                                                       |
|----------------------------------------------------------------------------------------------------|----------------------------------------------------------------------------------------------------|
| Garage<br>O- Command open -O<br>O- is open close -O<br>O- is close -O<br>O- is close -O<br>O- a 28% | The door is closing.<br>Position 28% indicates, that the door has moved 28% of its driving range to the closed position. |
| Garage<br>O Command open O<br>O is open close O<br>O is close I<br>O a 54%                          | The door has been stopped at position 54% which is nearly in the middle of the driving range.                            |
|                                                                                                    | The door is closed.                                                                                                    |
| Command open -O<br>O- is open close -O<br>O- is close -O<br>O- <u>a</u> 100%                        | Position 100% indicates a completely closed door.                                                                        |
| Garage<br>O- Command open -O<br>O- is open close -O<br>D is olose                                   | The door is opening.                                                                                                    |

# Application sample

29%

**ه** ا

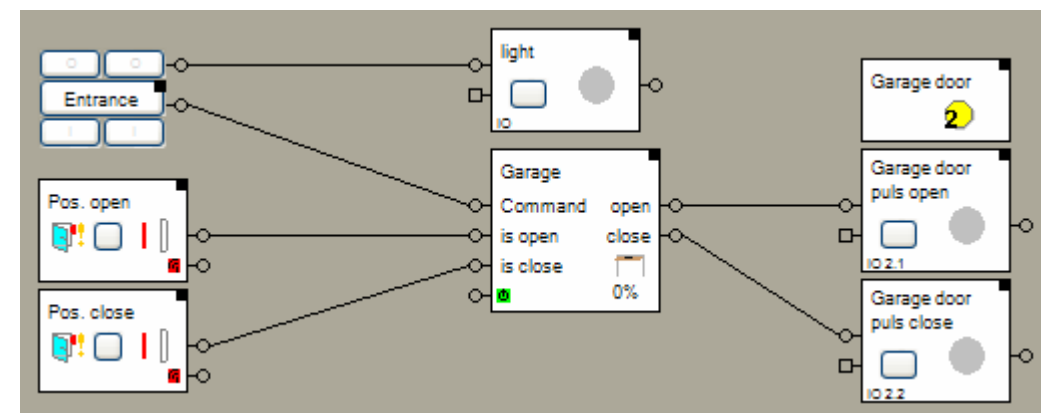

In the sample shown above two magnet contacts are used to monitor the door position. The drive provides individual control channels for each direction. Therefore a double channel actuator is used to control the door.

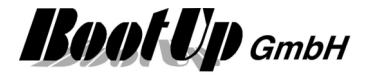

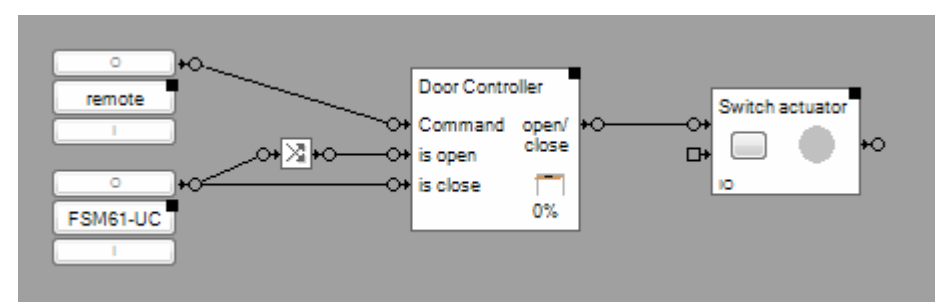

In the sample above a 2-fold transmitter is used to monitor the position of the door. The drive provides only a single control channel to operate the door.

The door controller block supports the <u>Activation Feature</u>. If the block is deactivated, then it will ignore any commands. Signals received from a position indication sensor will be processed independent of the activation state. The block will update its internal position estimation in any case.

Handling Blocks

Properties of Blocks

Find details about the corresponding visualization element in chapter <u>Visualization Element Door</u> <u>Controller</u>.

# Email Settings

This block can be obtained from Functions / Interfaces.

This feature is available if the License option: email, SMS. phone has been enabled.

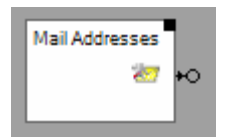

Sends out an ON command each time the user changes a setting.

## Function

The block sends out an ON command each time the user changes an email setting via the corresponding visualization object.

<u>Handling Blocks</u> Properties of Blocks

Find details about the corresponding visualization element in chapter <u>Visualization Element Email</u> <u>Settings</u>

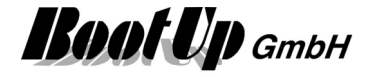

# = Equals

#### This block can be obtained from Functions / Arithmetic.

This block compares the values of all signals connected to its input. If all these values are within a band, then the block sends an <u>ON command</u>, otherwise an <u>OFF command</u>.

|   | Equals |          |        |        |  |
|---|--------|----------|--------|--------|--|
| ٠ | =      | <b>S</b> | +0     |        |  |
|   |        | _        |        | ?      |  |
|   |        | =        | Name   | Equals |  |
|   |        | Ba       | nd     | 0,100  |  |
|   |        |          | Activa | ation  |  |

#### Function

This block compares the values of all signals connected to its input. If the difference between the smallest and the largest signal value is smaller then the band value (see Configuration), then the block sends an ON command, otherwise an OFF command.

#### Properties

Band defines the range within all the signal values have to be, that the block sends the ON command.

This block supports the <u>Activation Feature</u>

## **Application sample**

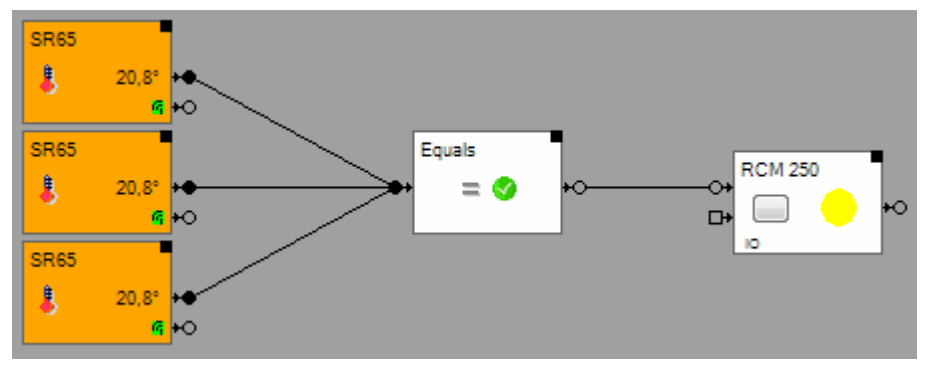

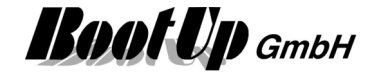

# u=fie y=f(x)

This block can be obtained from **Functions / Aritmetics**.

This block calculates a y value based on a x value and a curve. This block can be used for e.g. transform the brightness value measured by a weather station into a % value to control a dimmable light bulp.

| y=f(x)<br>⊕+ y=fë | 0.00 ⊷<br>9=f% Name y=f(x) |     |            |
|-------------------|----------------------------|-----|------------|
|                   | ×                          | Y   | ¥          |
|                   | 0                          | 100 | <b>1</b>   |
|                   | 200                        | 50  |            |
|                   | 500                        | 10  |            |
|                   | 1000                       | 0   |            |
|                   |                            |     |            |
|                   | →E +E                      |     | <b>↓</b> x |

## Function

Each new value the block receives on its inputpin starts the caluculation of a new Y value based on the given curve. The new y value is send to the output pin.

The table defines the data points of the curve. If the input signal value corresponds to the x value of one of the data points, the output value will correspond to the y value of the data point in question. Intermediate input values will be interpolated accordingly.

If the input signal value is smaler the the x value of the first data point, then the output signal value will corrspond to the y value of the first data point.

If the input signal value is larger then the x value of the last data point, then the output signal value will correspond to the y value of the last data point.

## Configuration

Individual values can be entered in the X and Y columns. The table is allwas ordered be the X column.

#### Application sample

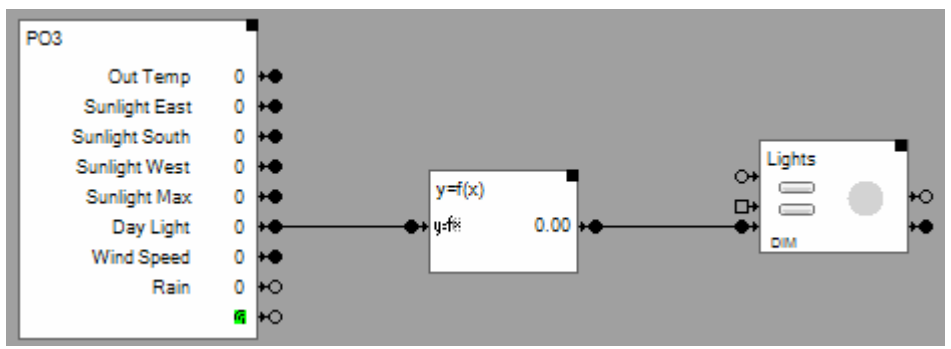

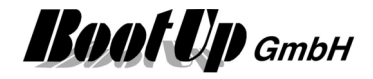

# Fault Indication

This block can be obtained from **Functions / Monitoring**. This block indicates fault states of the connected blocks.

| Fault indica | tion<br>+O                            |
|--------------|---------------------------------------|
|              | A Name Fault indication               |
|              | Pending faults                        |
|              |                                       |
|              | Signal for an error OFF $\checkmark$  |
|              | Reference room / object is to exclude |
|              | Activation                            |

## Function

The fault indication block collects the states of all attached Blocks. It monitors if one of the connected pins is in OFF-state.

- 3. At least one pin is in off state.  $\rightarrow$
- 4. All fault signals are ok.

🔔 a fault is pending

Indication by the fault indication block:

🋕 everything is ok

## Alarm output:

The output pin indicates an alarm. When the block leaves its internal "everything is ok" state an ON-command will be sent through the alarm output pin.

The Properties dialog lists the faulty blocks.

Ok

## Configuration

Signal for an error: defines if an OFF signal is interpreded as a fault or an ON signal.

**Reference room / object is to exclude**: defines if object of reference rooms are excluded from evalueation.

# State indications

## Fault(s) are pending

 $\rightarrow$ 

At least one connected block indicates a fault.

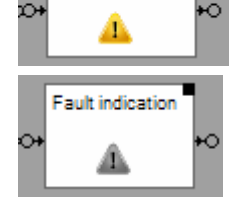

All connected blocks indicate ok.

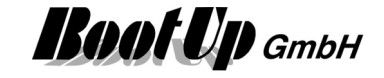

#### **Application sample**

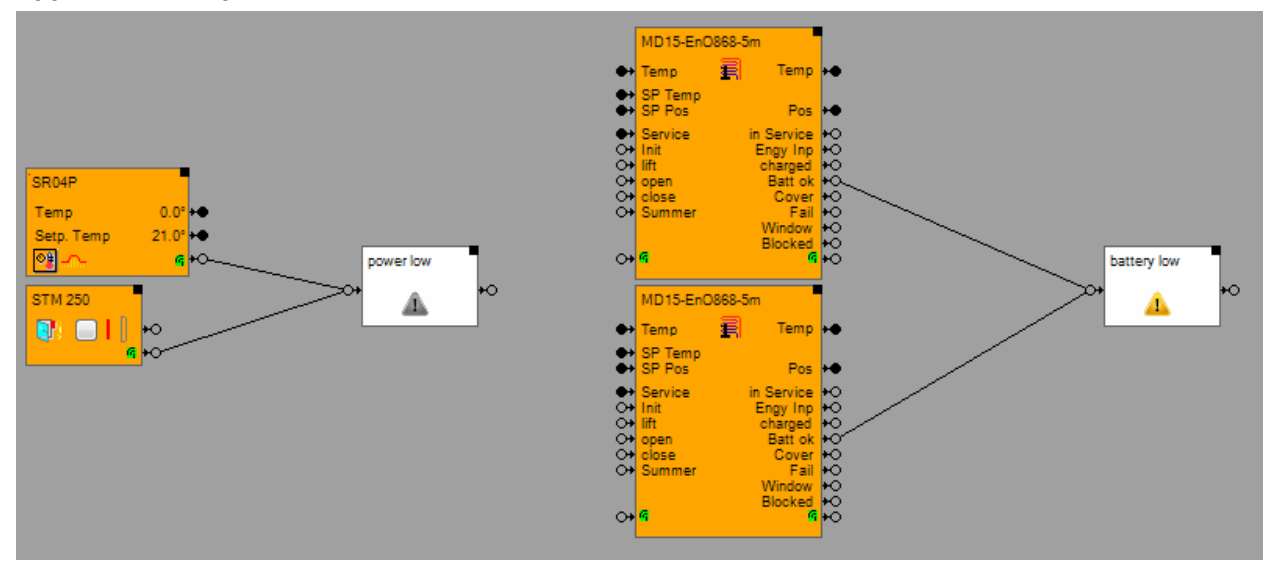

Find details about the corresponding visualization element in chapter <u>Visualization Element Fault</u> <u>Indication</u>.

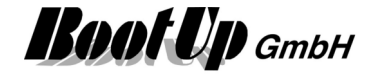

# 🎬 File Read

This block can be obtained from Functions / Interfaces.

This block reads a XML-File and evaluates the signal values specified in the file. Then it forwards the evaluated signal values to its output pins and from there to the network.

| xml version="1.0" encoding="UTF-8"?                                   |
|-----------------------------------------------------------------------|
| <signalcollection></signalcollection>                                 |
| <binarysignal name="Sig1" value="1"></binarysignal>                   |
| <analoguesignal name="Sig2" unit="PI" value="3.1"></analoguesignal>   |
| <analoguesignal name="Sig3" unit="V" value="2.5"></analoguesignal>    |
| <analoguesignal name="Sig4" unit="l/h" value="0.01"></analoguesignal> |
| <binarysignal name="Sig5" value="1"></binarysignal>                   |
| <binarysignal name="Sig6" value="1"></binarysignal>                   |
| <analoguesignal name="Sig7" unit="V" value="1"></analoguesignal>      |
|                                                                       |
|                                                                       |

| File Read | •    |    |
|-----------|------|----|
| Sig1      | ON   | ю  |
| Sig2      | 3.1  | •  |
| Sig3      | 2.5  | •  |
| Sig4      | 0.01 | -• |
| Sig5      | ON   | ю  |
| Sig6      | ON   | ю  |
| Sig7      | 1    | •  |
| XML       |      |    |

## Function

The Block monitors the specified XML-File for changes (new version of file). As soon as it detects a new version of the file it reads the signal values from the file and forwards them to the corresponding output pins.

## Properties

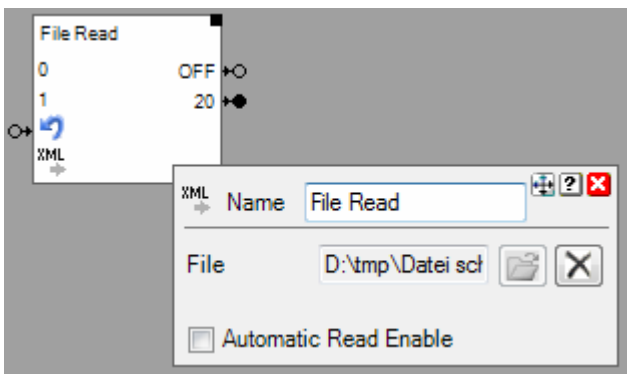

When the XML-File is read the first time, then the block evaluates the amount and the type of the signals. Correspondingly it assigns pins to the block.

If **Automatic Read Enable** has been checked, then the block automatically rereads the file and updates the signal values, in case the XML file has been updated (rewritten).

If **Automatic Read Enable** has not been checked, then a additional Pin appears enabling the network logic to trigger a read of the XML file (ON command).

During reading of the file it is checked if the signal names and types are still the same

The number of signals is limited to 20.

## Syntax

The syntax of the XML-File is defined by the FileReader.xsd – XML Schema. The schema can be found in menu: ? -> other files -> XML; FileReader.xsd

Remark: The same syntax is used by the File Write function.

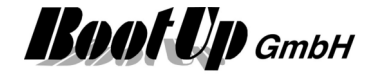

# <sup>™</sup> File Write

This block can be obtained from **Functions / Interfaces**. This block writes signals and signal values to a XML-File.

|    | File Write | xml version="1.0" encoding="UTF-8"?                                                                                                    |
|----|------------|----------------------------------------------------------------------------------------------------|
| 0- | Sig1 ON    | <signalcollection></signalcollection>                                                                                                    |
|    | Sig2 3.1   | <binarysignal name="Sig1" value="1"></binarysignal>                                                                                               |
| •  | Sig3 2.5   | <pre><analoguesignal name="Sig2" unit="PI" value="3.1"></analoguesignal> <analoguesignal name="Sig3" unit="V" value="2.5"></analoguesignal></pre> |
| ٠  | Sig4 0.01  | <analoguesignal name="Sig4" unit="1/h" value="0.01"></analoguesignal>                                                                             |
| 0- | Sig5 OFF   | <binarysignal name="Sig5" value="0"></binarysignal>                                                                                               |
| 0  | Sig6 OFF   | <binarysignal name="Sig6" value="0"></binarysignal>                                                                                               |
| ٠  | Sig7 0     | <pre><analoguesignal name="Sig/" unit="V" value="0"></analoguesignal> </pre>                                                                      |
|    | XML        |                                                                                                    |

## Function

Whenever a signal value changes, the block writes the new values to the XML-File.

#### Properties

| File Wi<br>↔ Signal1<br>↔ Signal2 | rite<br>I<br>2 | OFF<br>0    |                  |             |     |      |          |       |      |
|-----------------------------------|----------------|-------------|------------------|-------------|-----|------|----------|-------|------|
| XML                               | ж<br>хм        | Name File   | Write            |             |     |      |          |       | ? 🗙  |
|                                   |                | File        | D:\temp\Datei sc | hreiben xml |     |      |          | ľ     | X    |
|                                   |                | Name        |                  | Туре        | Min | Max  | Decimals | Value | Unit |
|                                   |                | Signal1     |                  | Command 💌   | -   | -    | -        | OFF   |      |
|                                   |                | Signal2     |                  | Signal 🔹    | 0   | 1000 | 2        | 0     |      |
|                                   |                |             |                  |             |     |      |          |       |      |
|                                   |                |             |                  |             |     |      |          |       |      |
|                                   |                |             |                  |             |     |      |          |       |      |
|                                   |                | ₽ <u></u>   |                  |             |     |      |          |       |      |
|                                   |                | Automatic \ | Write Enable     |             | _   |      |          |       |      |

First a file name has to be given, where the block writes the signal values to.

Then define the signals and there types within the table. The block assigns corresponding pins.

The number of signals is limited to 30.

If **Automatic Write Enable** is checked, then the block updates the XML file on every change of any of the input signals. Otherwise, if automatic write is disabled, the block shows an additional pin. Every ON Command on this pin forces the block to update the XML file. The file will not be updated automatically anymore.

## Syntax

The syntax of the XML-File is defined by the FileReader.xsd – XML Schema. The schema can be found in menu: ? -> other files -> XML; FileReader.xsd

Remark: The same syntax is been used by the File Read function.

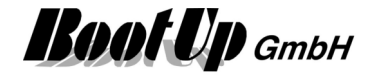

# 🔁 Filter

This block can be obtained from Functions / Logic.

This block forwards only those received <u>commands</u> to the successor blocks, which fulfill the filter criteria's (e.g. forwards only ON-commands). It is also able to invert and delay commands. The behavior has to be setup in the properties dialog of the block.

| Filter<br>ON->ON | -0                                                                                      |     |
|------------------|-----------------------------------------------------------------------------------------|-----|
| v <b>_</b>       | Name Filter                                                                             | 2 🗙 |
|                  | Forward ON Cmd Forward OFF Cmd invert strip key press duration information Delay [sec.] |     |
|                  | active last event: OFF  Activation Action No Action                                     |     |
|                  | Deactivation Action No Action                                                           |     |

## Function

The filter block provides following functionalities:

- Forwarding of ON commands
- Forwarding of OFF commands
- Inverting commands (ON->OFF or OFF->ON)
- Converting <u>Key press-Commands into commands without key press information</u> converts a key press into a corresponding ON/OFF command, ignores key release.
- Delaying commands
   In case ON and OFF commands will be forwarded, then both command types will be delayed as configured.
   In case only OFF commands will be delayed, then they will be delayed as well. But in case the block receives an ON command it will reject a delayed OFF command pending to be sent.
   Vice versa if only ON command will be forwarded.
- Interrupt (if it is deactivated, it will not forward any commands).

The filter block supports the Activation Feature

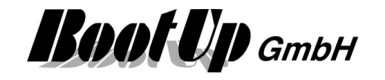

## **Application sample:**

If the lights in the corridor will be switched on, then the lights at the entrance shall switch off after 5 seconds.

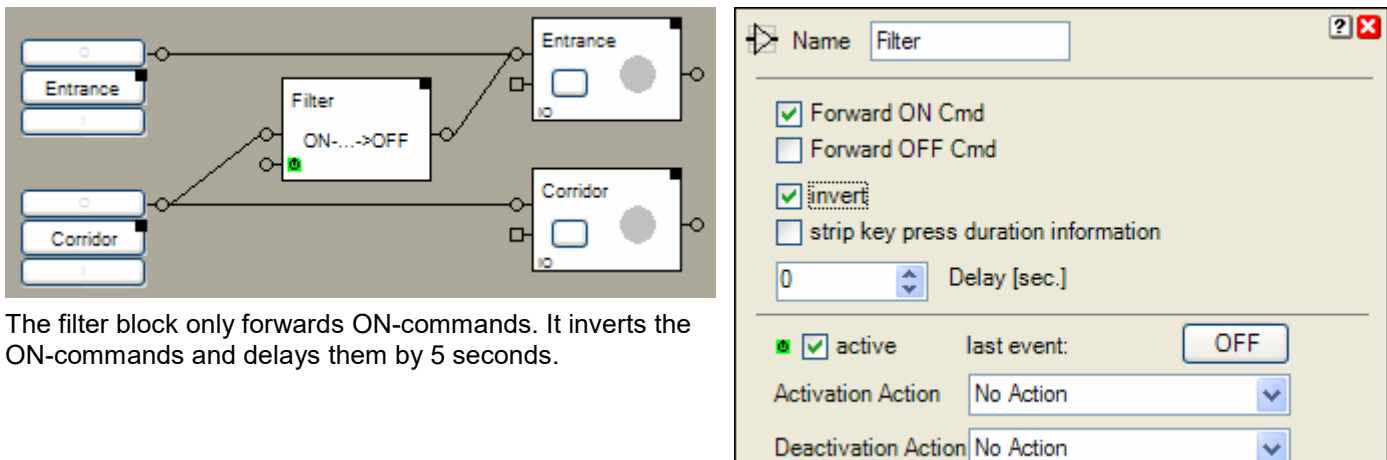

Properties of the filter block

×

#### Properties

In case Forward ON Cmd is checked the block forwards ON-commands. In case Forward OFF Cmd is checked the block forwards OFF-commands.

Check invert to invert the polarity of the forwarded commands.

The forwarding of the received commands will be delayed by the value given in the field **Delay**. Example:

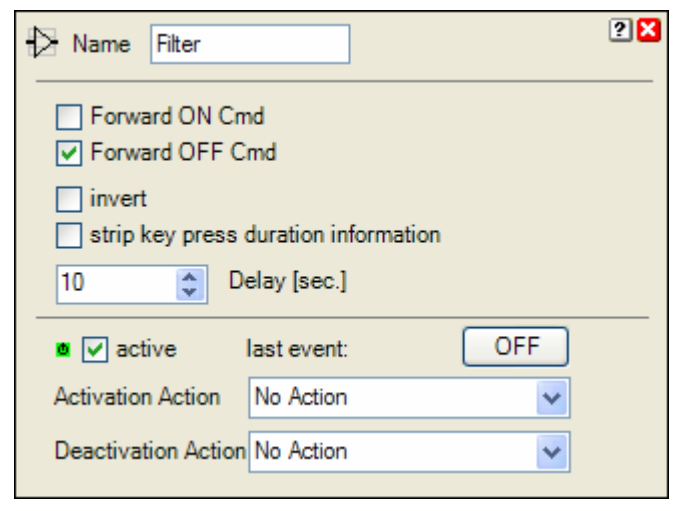

Only OFF commands will be forwarded. These commands will be delayed for 10 Seconds.

In case the block receives an ON command during the delay of the OFF command, it will reject the pending OFF command.

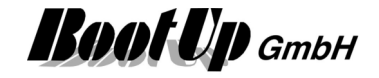

| Name Filter                                                                     | Only OFF commands will be processed. The<br>OFF commands will be converted into ON<br>commands.<br>The filter block sends an ON command to its |
|---------------------------------------------------------------------------------|----------------------------------------------------------------------------------------------------|
| Activation Action      No Action      Deactivation Action      No Action      V | command.                                                                                                    |
|                                                                                 |                                                                                                    |

Strip key press duration information converts the key presses into a command without key press information.

#### State indication

The filter block does not have an internal state (except the activation state). The filter block just forwards the commands received.

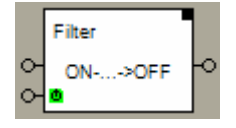

← The info line indicates the actual configuration of the filter block.

#### Additional application samples:

- PTM230 Module \_
- **Central OFF** \_
- **Delayed Off** \_

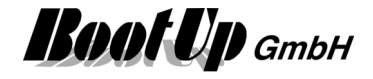

# F Flag

This block can be obtained from **Functions / Logic**. This block behaves like a virtual switching actuator. Refer to <u>Switch1</u>.

# F from bit field

This block can be obtained from Functions / Logic.

This block calculates the value from a set of bits (bit  $\rightarrow$  integer).

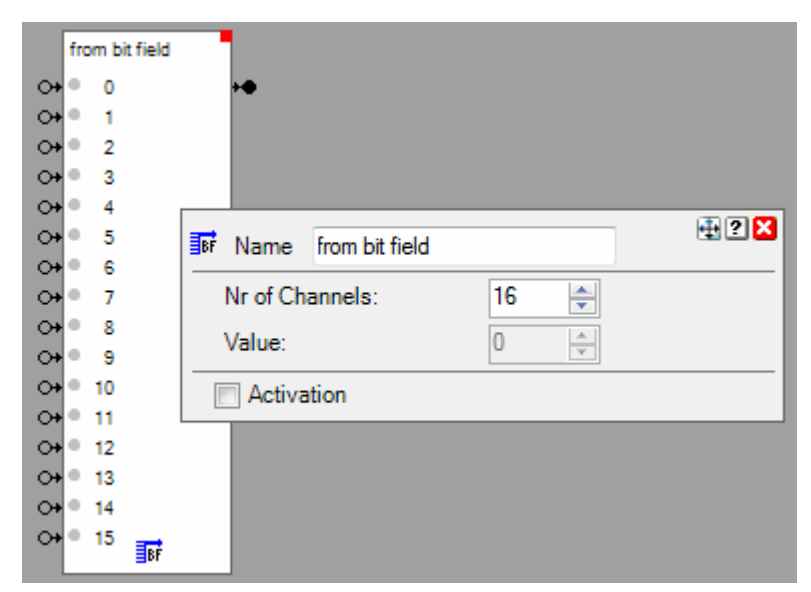

## Function

The block provides a configurable amount of binary input pins. Each pin has its weight. The weight of each pin is calculated as:

Weight = 2<sup>(index)</sup>

Value = sum of all weights

# Configuration

Nr of Channels: Defines the amount of input pins.

The filter block supports the Activation Feature

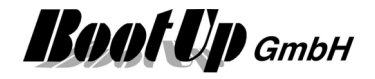

# Hour Meter

This block can be obtained from Functions / Advanced.

This block accumulates time if the signal input is ON and monitors the counter value against a threshold value. If the counter value is above the threshold value, then it sets the alarm signal otherwise the alarm signal gets cleared.

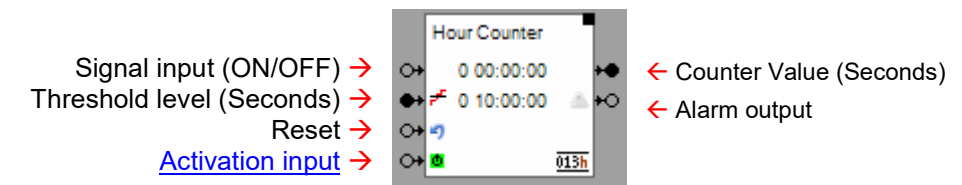

#### Function

The hour meter starts time accumulation with an ON command on the signal input pin and stops accumulation when it receives an OFF command on the signal input pin. The actual counter value is shown on the surface of the block by means of Days.Hours:Mins:Secs.

Internally the block calculates times based on milliseconds. Therefore it is able to measure very short periods in time.

The counter value might be reset by an ON command on the reset input pin.

As soon as the counter values reaches the threshold level, the block sends an ON command on the Alarm output. After the reset it sends an OFF command.

The threshold value can be set either by the corresponding Threshold level input pin or in the block configuration dialogue.

| Hour Meter<br>↔ 0.03:43:16<br>↔ ≠ 0.10:00:00<br>↔ • | +●<br>013h |           |           |         |                                 |                |
|-----------------------------------------------------|------------|-----------|-----------|---------|---------------------------------|----------------|
|                                                     | 013h Name  | Hour Met  | er        |         |                                 | ti i i i       |
|                                                     | Counter    | Value     | Days<br>0 | Hours   | Minutes<br>: 43 🚔 :<br>10:03:47 | Second<br>16 🜩 |
|                                                     | Thresh     | old level | 0         | ÷. 10 ÷ | : 0 🌲 :                         | 0 🌲            |
|                                                     | Output     | interval  |           | Hours   |                                 | -              |
|                                                     | Activa     | tion      |           |         |                                 |                |

# Properties

#### **Counter Value**

Actual counter value. The button might be used to reset the counter value manually.

#### Threshold level

Threshold level for the counter value which raises the alarm condition.

#### **Output interval**

Period in time where the actual counter value is sent to the output pin. To avoid extraordinary grow of the trend database, increase period in case signal is recorded.

This block supports the Activation Feature

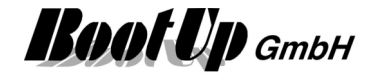

Find details about the corresponding visualization element in chapter Visualization Element Hour Meter.

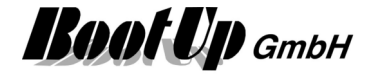

# 🔉 Invert

This block can be obtained from Functions / Logic.

This block inverts Commands received on its input pin.

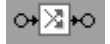

## Function

If the block receives an ON command then its sends out an OFF command and vice versa. Following table shows the behavior in details:

Refer to chapter <u>Commands</u> for details to the commands.

| empfangen                                       | gesendet            | Hinweis                  |  |  |
|-------------------------------------------------|---------------------|--------------------------|--|--|
| ONv                                             | OFFv                |                          |  |  |
| ON^                                             | OFF <sup>^</sup>    |                          |  |  |
| OFFv                                            | ONv                 |                          |  |  |
| OFF <sup>^</sup>                                | ON^                 |                          |  |  |
| TOGGLEv                                         | TOGGLEv             | No inversion takes place |  |  |
| TOGGLE <sup>^</sup>                             | TOGGLE <sup>^</sup> | No inversion takes place |  |  |
| Kommandos: Schaltbefehle ohne Tasteninformation |                     |                          |  |  |
| ON                                              | ON                  |                          |  |  |
| OFF                                             | OFF                 |                          |  |  |
| TOGGLE                                          | TOGGLE              | No inversion takes place |  |  |

# Application sample

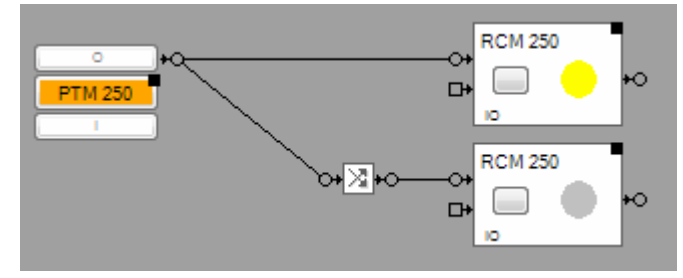

Handling Blocks

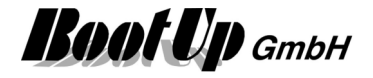

# Irrigation

This block can be obtained from **Functions / Advanced**.

The irrigation block estimates the residual humidity in the soil, basing on the actual temperature profile; the actual air humidity profile and the rain fall.

This block might be used to control irrigation pumps.

Irrigation Signal input for the actual temperature  $\rightarrow$ Temperature  $\circ$ Humidity . Signal input for the actual air humidity  $\rightarrow$ Rain • Signal input for the actual amount of rainfall  $\rightarrow$ ò × Activation input -> Name Imigation 1 Interval [days] 15 Irrigation Periode [min] 00:00 Start Time Residual Humiditiy [%] irrigating last irrigation: 00:00 01.01.0001 222 active last event: Activation Action Deactivation Action No Action V

## Function

After rain fall or irrigation the block resets the residual humidity of the soil to 100%. The calculation will reduce the estimated residual humidity of the soil continuously. Once the estimation expects a residual humidity of 0, it releases the irrigation. But the pump(s) will not be started until the given start time (described later).

At a temperature of 20°C and an air humidity of 50% the next irrigation will be started exactly after the given **irrigation interval**. In case of higher air humidity or deeper temperature the interval will be stretched. In case of lower air humidity or higher temperature the interval will be shortened.

The irrigation period defines how long the pumps will be switched on.

The **start time** defines at what time of the day the pump(s) might be started. Sometimes it is most convenient to run the pump(s) at night because nobody gets disturbed and the effectiveness is best.

There is no need to connect all input signals of the irrigation block. Those signals, which are not connected, to any predecessor blocks will not be taken in account for the estimation. Therefore e.g. the rain input shall not be connected in case of irrigating indoor plants.

## State indication

As soon as the estimation of the residual humidity of the soil comes below 0% and the time of day corresponds to the start time, an irrigation period will be started. This is indicated by the check mark in the checkbox **irrigating**. An irrigation period might also be started or stopped manually by checking the checkbox.

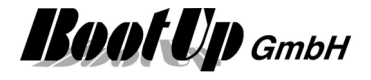

|   | Irrigation              |    | Indi                        | ication ir | n the p                | properties dialog:         |
|---|-------------------------|----|-----------------------------|------------|------------------------|----------------------------|
| • | Temperature<br>Humidity | -0 |                             | 97.        | 25                     | Residual Humiditiy [%]     |
| • | Rain 🔐 1<br>0 97.25%    |    | ← Residual humidity of soil | last       | irrigatin<br>irrigatio | ig<br>on: 17:14 07.01.2008 |

## Application sample

There are two pumps installed. One irrigates the indoor plants the other one the plants outdoor. The following example shows an indoor and an outdoor application:

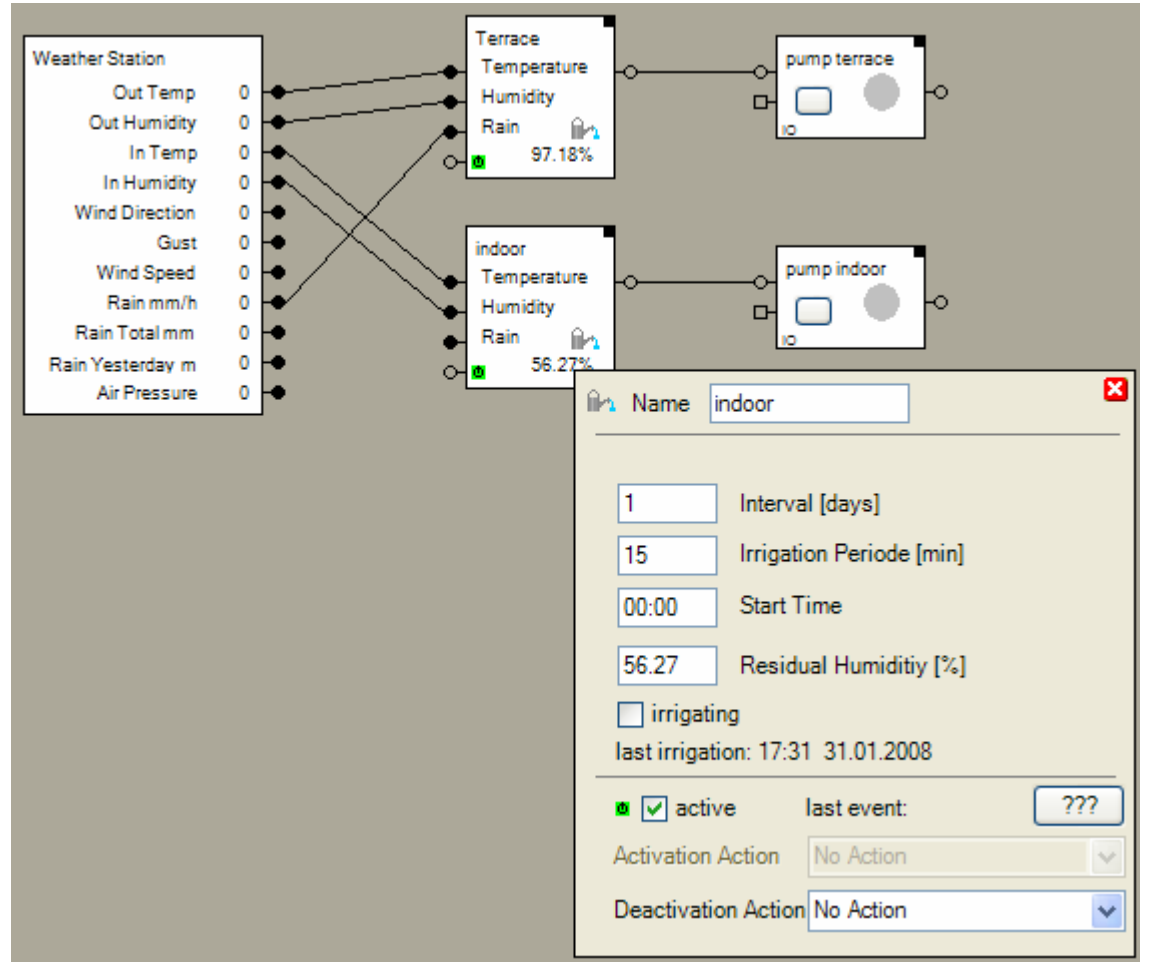

The rain input pin of the irrigation block responsible for the terrace has been connected to the corresponding output pin of the weather station. In this case the irrigation block resets the estimated humidity of soil to 100% if the weather station indicates some rain.

This is not the case with the irrigation block for the indoor plants.

At the average of every third day irrigation period will be started. The irrigation starts at 3:00 in the morning.

The irrigation block supports the <u>Activation Feature</u>

Find details about the corresponding visualization element in chapter Visualization element Irrigation.

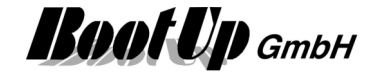

# 🖽 Keypad

This block can be obtained from Functions / Advanced.

This block provides Keypads with up to 20 buttons. Individual configurations can be done for each button as: Button text, latching mode and command sent to the network.

| C+ C Keypad | 10 +0<br>+0<br>11 +0       |     |
|-------------|----------------------------|-----|
|             | 🖽 Name Keypad              | 2 🔀 |
|             | Nr. of Button Pairs 2      |     |
|             | 0<br>V⊕v ♥<br>0n ▼<br>0n ▼ |     |
|             | 1                          |     |
|             | C Activation               |     |

#### Pins

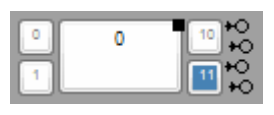

The top pin corresponds to the upper left button. The second pin corresponds to the upper right button. The third pin corresponds to the lower left button. The forth pin corresponds to the lower right button.

| •           | Keypad | 10+0        |
|-------------|--------|-------------|
| <u>а</u> 1. |        | 11 +0<br>+0 |

The control pins on the left side of the block are shown in case the corresponding button is configured to operate in lached mode. An ON command latches the button, an OFF command releases the button.

## Function

This block feeds button operations into the network by sending <u>commands</u>. The command to be sent is configurable individually for each button (refer to chapter configuration below).

Blue colored buttons are either pressed or latched.

## Configuration

The properties dialog provides following configurations fields for each button:

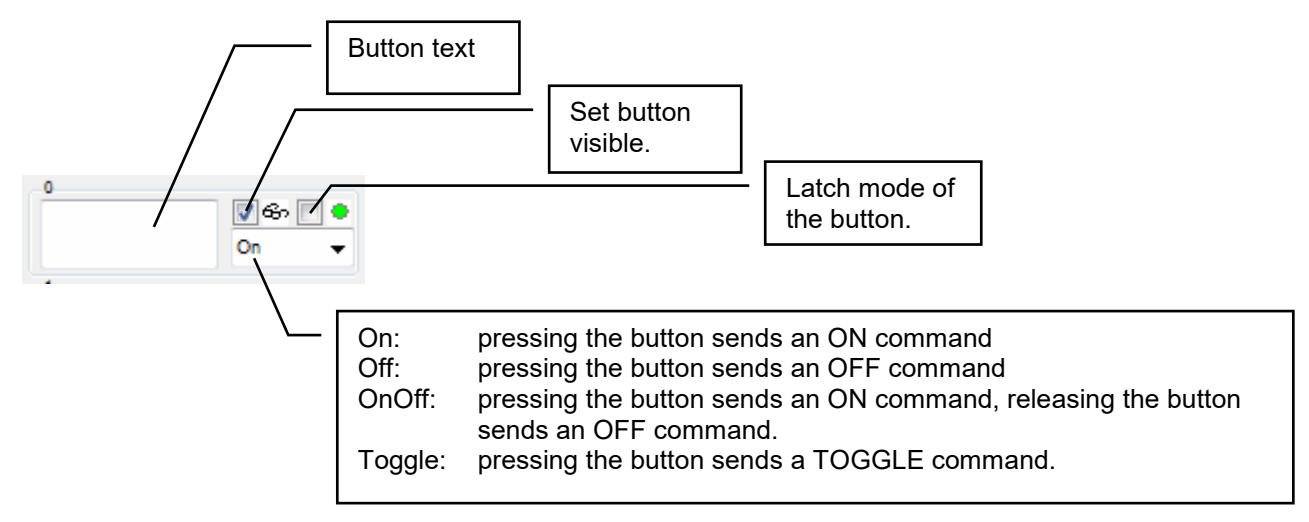

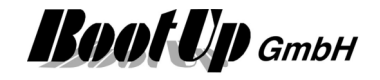

To implement operation mode selectors check the latching mode and select OnOff commands. With this configuration the button sends an ON command in case the mode is activated and an OFF command if it is deactivate by the user.

#### Activation

| O+ O Keypad | 10+0<br>+0<br>11+0    |
|-------------|-----------------------|
| <b>↔ •</b>  | 🖽 Name Keypad 🕀 🕄 🗙   |
|             | Nr. of Button Pairs 2 |
|             | 0 10                  |
|             | 1                     |
|             | Activation            |
|             | active last event:    |
|             | Activation Action     |
|             | Deactivation Action   |

The keypad supports the activation feature. The activation enables/disables the buttons of the visualization elements. This means in case the keypad is deactivated, then all the buttons gets disabled and can not be operated any more.

Find details about the corresponding visualization element in chapter Visualization element Keypad.

# Handling Blocks Properties of Blocks

#### Modbus: Function Channels (optional)

| 🖽 Name Ta        | stenfeld         |             |           | 2 🛛 |
|------------------|------------------|-------------|-----------|-----|
| Product Ge       | enerisch,Tastenf | eld 测       |           |     |
| ModbusTCP SI     | ave Slave1       |             | • 🔕       |     |
| Cmd.0            | Coil 0           | <b>EB</b>   | •[]       |     |
| Keylock0         |                  | <b>[]</b> + | <b>EB</b> |     |
| Cmd.1            | Coil 0           | <b>5</b> 3  | •[]       |     |
| Keylock1         |                  | 1+          | <b>13</b> |     |
| Cmd.10           | Coil 0           | <b>EB</b>   | •[]       |     |
| Keylock10        |                  | <b>[]</b> + | <b>EB</b> |     |
| Cmd.11           | Coil 0           | <b>EB</b>   | •[]       |     |
| Keylock11        |                  | <b>[</b> +  | <b>EB</b> |     |
| Nr. of Button Pa | airs             | 2           |           |     |

This section becomes visible in case the block has been dragged into the project from the tab "Modbus"

#### ModbusTCP Slave

The list box shows all defined <u>Modbus slaves</u>. Select the corresponding slave device the block should interact with.

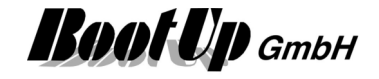

| Cmd.X    | This binary signal is written by the switch block to the slave. It becomes ON in case the corresponding button has been pressed<br>In case the function channel "KeylockX" is activated, then the button changes temporary to the state "pressed". If the function channel "KeylockX" doesn't follow the state, then the button changes its state back to the original state. |
|----------|----------------------------------------------------------------------------------------------------|
| KeylockX | This binary signal is read by the block from the slave. It is used to track the state of the corresponding button. This means, if the read signal is set, then the button changes to the state "pressed".                                                                                                    |

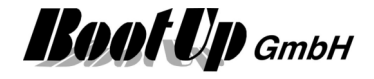

# → Keystroke

This block can be obtained from Functions / Logic.

The Keystroke-Block delays the forwarding of the key press event. The button in question has to be pressed for at least the configured duration until the block forwards the corresponding key press event to its succeeding blocks. In case the button is released before the delay has expired, then no command is sent to the successor blocks.

Individual delays can be configured for the I- and the O-button.

| C+ Keystroke | +0                                   |              |     |  |  |
|--------------|--------------------------------------|--------------|-----|--|--|
|              | - Name                               | Keystroke    | ? 🔀 |  |  |
|              | Minimum duration of the keystroke    |              |     |  |  |
|              | ON/UP                                | 2 (sec.)     |     |  |  |
|              | OFF/DOW                              | N 0 🚖 [sec.] |     |  |  |
|              | strip key press duration information |              |     |  |  |
|              | Activa                               | tion         |     |  |  |

## **Properties**

Input field ON: Delay time for the I button.

Input field OFF: Delay time for the O button.

Strip key press duration information converts the key presses into a command without key press information.

The block supports the <u>Activation Feature</u>

|  | Keystro |  |  |  |  |  |
|--|---------|--|--|--|--|--|

Application cample

| Alarm | ystroke<br>+O- |                            |     |
|-------|----------------|----------------------------|-----|
|       | - Name [       | Keystroke                  | 2 🔀 |
|       | Minimum dura   | ation of the keystroke     |     |
|       | ON/UP          | 3 🚖 [sec.]                 |     |
|       | OFF/DOWN       | 0 🚖 [sec.]                 |     |
|       | 📄 strip key    | press duration information |     |
|       | Activation     | on                         |     |

Only if the I button is pressed for at least 3 seconds, the horn gets started. The O button stop the horn immediately.

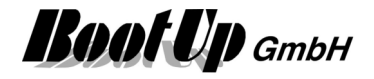

# 🗹 Link

This block can be obtained from Functions / Advanced.

The link block might be used to automate sequences according the operations of the user.

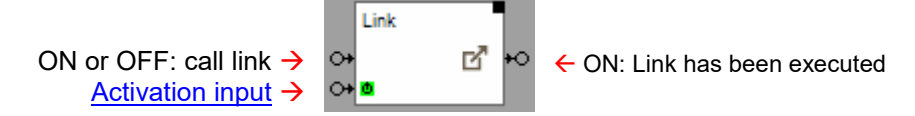

# Function

If the block receives an ON or OFF command on its input pin, then the link get called within the visualization. This means, the configured target tab is going to become visible and the rest of the tabs will be hidden or not depending on the configuration of the link.

Whenever the link is called, by the user itself or via a command at the input pin, then the block send an ON command through its output pin.

Further details, especially configuration items, are shown in the description of the visualization element.

Find details about the corresponding visualization element in chapter Visualization Element Clock.

The block supports the Activation Feature

# Load Limitation

This block can be obtained from Functions / Advanced.

The Load Limitation controls the power consumption by turning off and on electrical consumers. This feature is useful in case the costs for electricity are related to power as well or in case overload might be sanctioned by the power supplier.

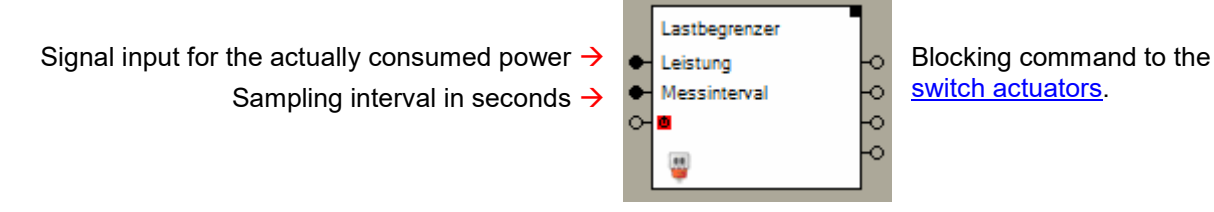

# Function

A set of time conditions might be configured. The Load Limitation function considers these time conditions and the actual load to determine which consumers have to be blocked or released. There is the opportunity to connect up to 20 Switch Actuator blocks to the Load Limitation function. The switch actuator blocks will be turned off step wise from the top output pin to the bottom output pin to control the load. In case other consumers are going to be turned off, load becomes available and the Load Limitation function releases blocked switching actuators again. This is done from the bottom to the top.

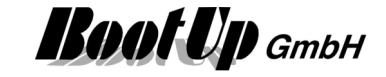

#### Application sample:

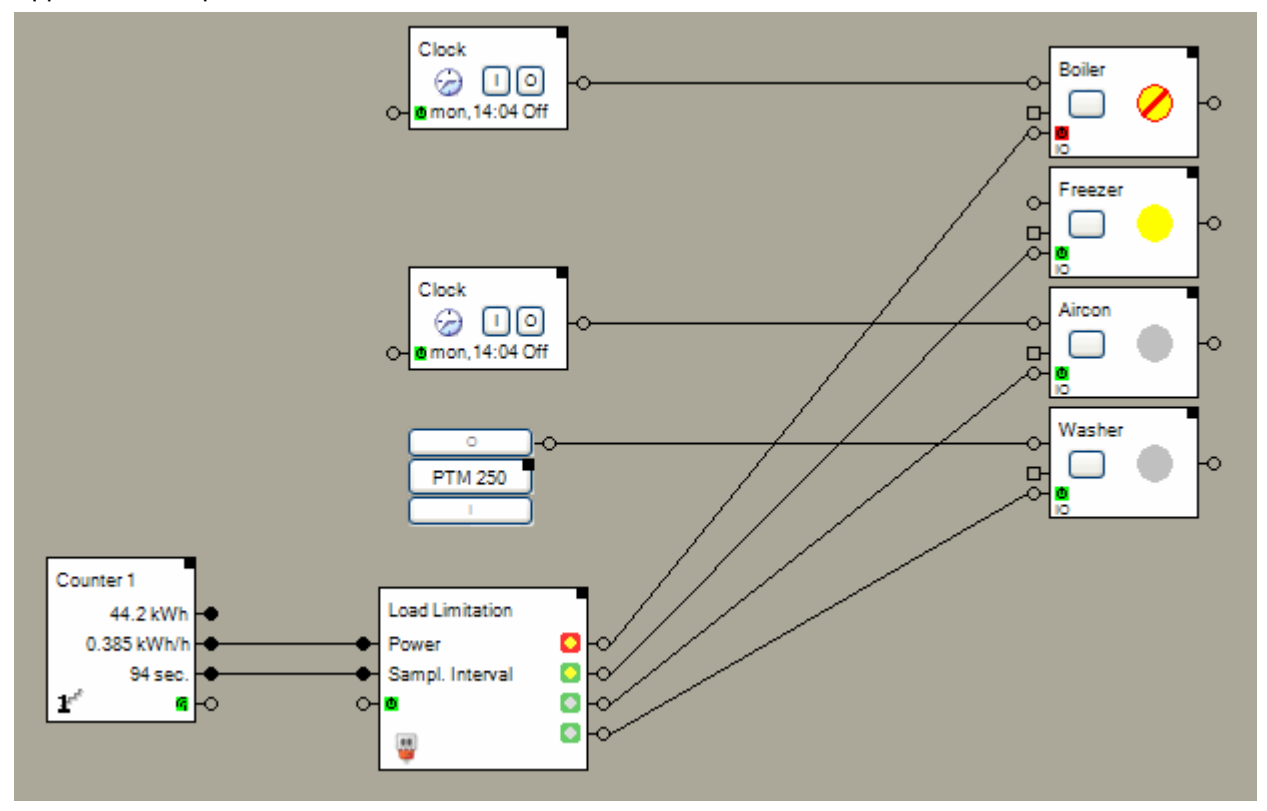

The counter device e.g. Omnio TST230/01 with firmware "Counter" is electrically connected to the pulse output of an electricity meter. This output toggles e.g. every 100Wh. The counter device counts these pulses and calculates the consumed energy as well as the consumed power.

The output pin "actual power consumption" as well as the output pin "sampling interval" have to be connected to the corresponding input pins of the Load Limitation block. The Load Limitation function compares the consumed power against the time conditions (see below) and evaluates if there is an overload situation.. Depending on the result of the evaluation the function turns on or off connected consumers. Only switch actuator blocks are connectable to the Load Limitation block.

The <u>switch actuator blocks</u> provide a blocking input pin. This input pin doesn't control the state of the switch actuator block. It stays ON or OFF as it was before. But the blocking input controls the state of the physical switch actuator. Whenever the blocking is activated the physical switch actuator is turned off. If the blocking gets released, then the physical switch actuator get turned on if the state of the switch actuator block is ON. As soon as the switch actuator block gets connected to a Load Limitation block an additional input field appears within the properties dialog of the switch actuator block.

0.800 🗢 Consumption

Limitation function and enables it to determine how many and which of the consumers shall be blocked or released in certain overload situations.

#### Priority:

The consumers are blocked step wise from the top pin to the bottom pin. This means, in case of an overload situation to consumer connected to the top pin will be blocked first. The amount of consumers which will be blocked depend on the overload and the power the individual consumers are consuming (switch actuator property "Consumption").

In case "load becomes available" the consumers will be released from the bottom side. The next blocked consumers fitting into the "free load" will be released. For details refer to the section conditions further below.

#### Properties

Consumer

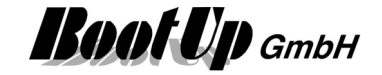

| Load Limitation<br>Power<br>Sampl. Interval | Name Load Limitation Consumer Conditions Number of Consumers:                     | 4             | 2 ×   | ← This input field controls the                                                                                        |
|---------------------------------------------|-----------------------------------------------------------------------------------|---------------|-------|----------------------------------------------------------------------------------------------------|
|                                             | Consumer                                                                          | Consumption   | State | amount of output<br>pins provided by<br>the block. These<br>pins control the<br>blocking input of<br>switch actuators. |
|                                             | 0 1 Geschossname/Boiler                                                           | 1.600         | 0     |                                                                                                    |
|                                             | 1 D Geschossname/Freezer                                                          | 0.300         |       |                                                                                                    |
|                                             | 2 1 Geschossname/Aircon                                                           | 2.200         |       |                                                                                                    |
|                                             | 3 1 Geschossname/Washer                                                           | 0.800         |       |                                                                                                    |
|                                             | active last event:     Activation Action     Deactivation Action     Send OFF Cmd | ???<br>~<br>~ |       |                                                                                                    |

Page 288/597
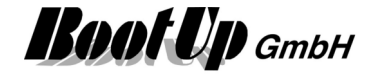

Conditions

| Unit Name Load Limit             | ation                       |                  |            | ? 🗙          |                                                      |
|----------------------------------|-----------------------------|------------------|------------|--------------|------------------------------------------------------|
| Consumer Conditions              |                             |                  |            |              |                                                      |
| Actual Load:<br>Actual Load [%]: |                             | 0                | .385<br>4% |              | Indicates the current consumption<br>Indication in % |
| Power Limit:                     |                             | 0                | 600        | \$           | Input field for the limit.                           |
| Sampl. Interval:                 |                             | 9                | 4          | \$           | Input field for the sampling interval.               |
| Conditions:                      |                             |                  |            |              |                                                      |
| Overload [%]                     | <pre>accepted [hh:mm]</pre> | Pause<br>[hh:mm] | Active     | time<br>left | Conditions defining the behavior of                  |
| 10                               | 03:00                       | 00:05            |            |              | the Load Limitation function under                   |
| 30                               | 00:15                       | 00:05            |            |              |                                                      |
|                                  |                             |                  |            |              |                                                      |
|                                  |                             |                  |            |              | Insert and remove conditions.                        |
| active la                        | ast event:                  | ???              |            |              |                                                      |
| Activation Action                | No Action                   | *                |            |              |                                                      |
| Deactivation Action              | Send OFF Cmd                | *                |            |              |                                                      |

#### Actual Load:

This field indicates the actual load e.g. kW. The indicated value corresponds to the signal value received on the input pin "Power".

#### Actual Load [%]:

This field indicates the actual load as a %-value basing on the Power Limit value.

#### Power Limit:

This is the input field for the power limit e.g. xyz [kW]. This value corresponds to 100%.

#### Sampling Interval:

This is the input field for the sampling interval in seconds. This means the duration between two measurements of the power consumption. The Load Limitation function requires this value to determine the latest time to block consumers.

In case the input pin "Sampl. interval" has been connected, then this field acts only as an indication and is read only.

#### **Conditions:**

Each row of the table defines the behavior during a certain overload situation. There is the opportunity to append additional rows.

A row defines a condition. This means it defines the behavior of the Load Limitation function in case of an overload situation between the overload[%] value of the previous row and the own overload[%] value ( in the sample above defines the second row the behavior between overload of 10% and 30%). The cell "accepted" defines the duration how long the overload situation will be accepted. For unlimited duration enter a – instead of xx:yy as duration value. 2.1 times the sampling interval before the end of the accepted duration, the Load Limitation function is going to block consumers to solve the overload situation. The factor of 2.1 enables the Load Limitation to block additional consumers in case the first blocking step didn't solve the overload situation.

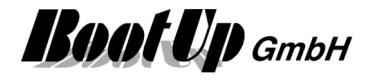

The cell "Pause" defines the minimal duration where the load must be within legal conditions before it may raise to overload situation again.

The cell "Active" indicates if the actual overload situation fits the corresponding condition.

The cell "time left" indicates in case the condition is active, for how long the overload will be accepted. In case the condition is not active, the cell indicates the rest ant duration of the pause.

The Or block supports the Activation Feature

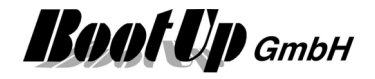

### 🛇 Maximum

This block can be obtained from Functions / Arithmetic.

This function evaluates the largest value of the values of all connected signals.

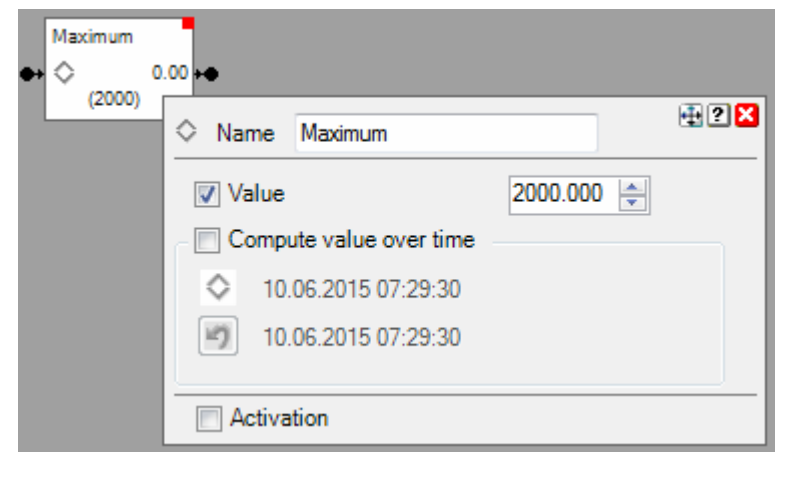

#### Application sample

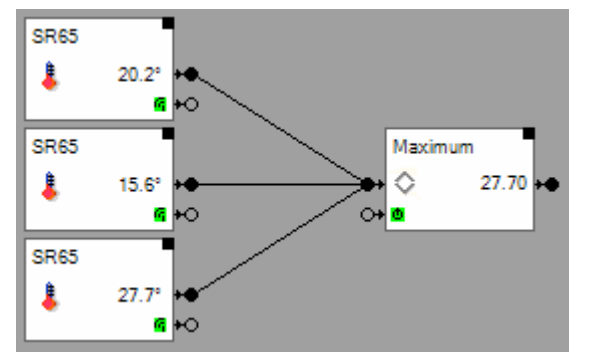

Maximum of the actual values of all inputs

### Properties

#### Value

1

Enter a constant maximum value here.

#### Calculate value over time:

- Unchecked: The output of the block corresponds to the maximum value of all actual values of the input signals.
- Checked: In principle the block works as in unchecked mode. But it stores the maximum value and considers the stored value for all future calculations. This means the value at the output corresponds to the maximum value of all inputs over time since last reset.

12.03.2012 07:43:31 Point in time where the maximum values has been registered.

12.03.2012 07:43:31 Point in time where the last reset has been processed.

#### Additional application samples:

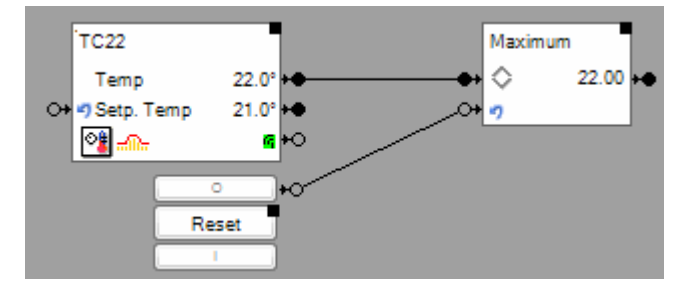

Maximum of all values forwarded by the room operating panel, since last reset.

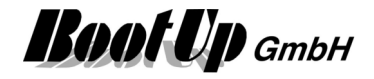

This block supports the <u>Activation Feature</u>

Handling Blocks Properties of Blocks

### × Minimum

This block can be obtained from Functions / Arithmetic.

This function evaluates the smallest value of the values of all connected signals.

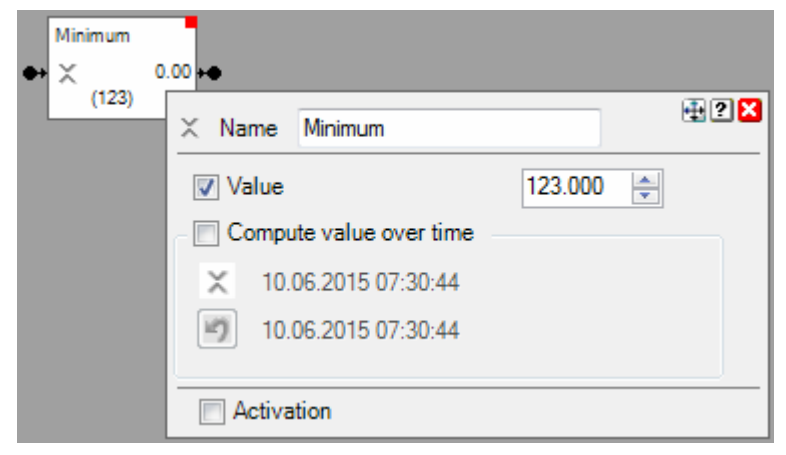

#### **Application sample**

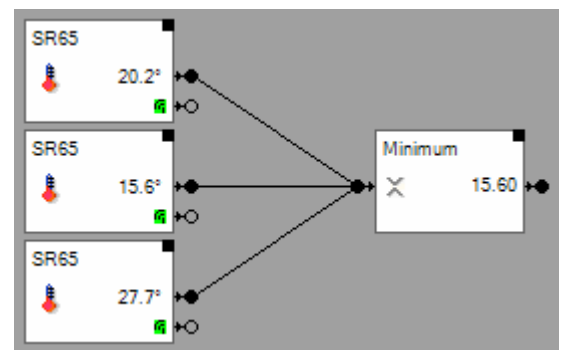

Minimum of the actual values of all inputs

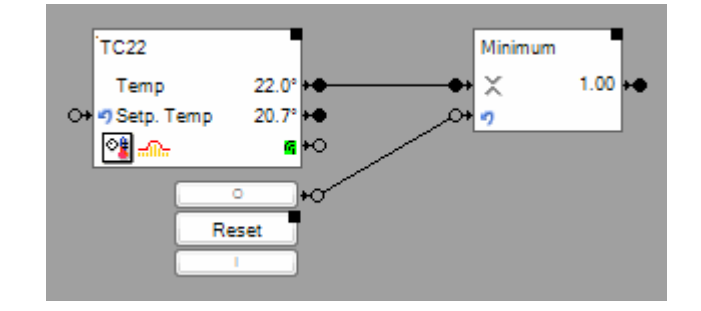

Minimum of all values forwarded by the room operating panel, since last reset.

#### Properties

#### Value

×

Enter a constant minimum value here.

#### Calculate value over time:

- Unchecked: The output of the block corresponds to the minimum value of all actual values of the input signals.
- Checked: In principle the block works as in unchecked mode. But it stores the minimum value and considers the stored value for all future calculations. This means the value at the output corresponds to the minimum value of all inputs over time since last reset.

12.03.2012 07:43:31 Point in time where the minimum values has been registerd.

12.03.2012 07:43:31 Point in time where the la

Point in time where the last reset has been processed.

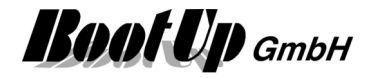

#### Additional application samples:

This block supports the Activation Feature

Handling Blocks Properties of Blocks

### Modem Settings

This block can be obtained from Functions / Interfaces.

This feature is available if the License option: email, SMS. phone has been enabled.

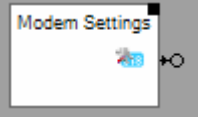

Sends out an ON command each time the user changes a setting.

#### Function

The block sends out an ON command each time the user changes a modem setting via the corresponding <u>visualization object</u>.

See general settings GSM modem.

# Handling Blocks

Properties of Blocks

Find details about the corresponding visualization element in chapter <u>Visualization Element Email</u> <u>Settings</u>

## MQTTClient

This block can be obtained from Functions / Interfaces.

This block is used to send MQTT messages to client devices containing dynamic parameters and to parse there response message

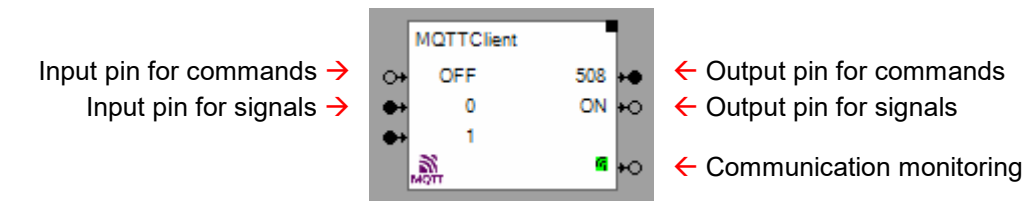

If at least one block of this type has been inserted into the project, myHomeControl will start the internal MQTT broker. Refer to <u>MQTT</u> for details.

#### Function

This block is used to communicate to MQTT client devices.

Typically a MQTT message is structured as shown below:

Request: /deviceId / outTopic : text-string or json-string

Response: /deviceId / inTopic : Json String

{

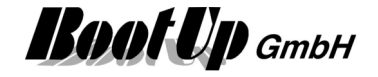

"value1": nnn, "value2": mmm }

Using the block configuration, the input signals of the block can be used for the topic(s) and there values. The same applies in reverse for the response values nnn, mmm and output pins.

#### Properties

| រ<br>Mom Name            | MQTTClient        |        |           |                                         | 🕂 ? 🗙 |  |  |
|--------------------------|-------------------|--------|-----------|-----------------------------------------|-------|--|--|
| Device: MQTTTest_2411903 |                   |        |           |                                         |       |  |  |
| Transmiss                | ion interval [see | c]     |           | 0                                       | 2     |  |  |
| Publish                  | Subscribe         |        |           |                                         |       |  |  |
| ⊡ Json                   | 1                 | Торі   | ic:       | set                                     |       |  |  |
| Parame                   | eter Type         |        | Value     | Value pairs                             |       |  |  |
| Cmd                      | Command           | $\sim$ | OFF       | OFF=on;ON=off;                          |       |  |  |
| Signal1                  | Signal            | $\sim$ | 0         |                                         |       |  |  |
| Signal2                  | Signal            | $\sim$ | 1         | 0=off;1=halfspeed;2=fullspeed;          |       |  |  |
|                          |                   |        |           |                                         |       |  |  |
|                          |                   |        |           |                                         |       |  |  |
|                          | <b>₩</b> •        |        |           |                                         |       |  |  |
|                          | <u>.</u>          |        |           |                                         |       |  |  |
| MQTTTe                   | st_2411903/set:   | {"Cn   | nd":"on", | "Signal1":"0","Signal2":"halfspeed"}    |       |  |  |
| 13:51:19                 | 225 json:MQTT     | Test_  | 241190    | 3/state:{"state":"on", "brightness":45} | ~     |  |  |
|                          |                   |        |           |                                         |       |  |  |
|                          |                   |        |           |                                         |       |  |  |
|                          |                   |        |           |                                         |       |  |  |
|                          |                   |        |           |                                         |       |  |  |
|                          |                   |        |           |                                         | ~     |  |  |

#### Device

Select the device in question from the list.

#### **Transmission interval**

Value 0: means no cyclic request. Requests are performed if an input signal changes its value. Values 1..x: Requests are performed with the given interval.

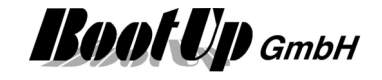

#### Tab: Publish

| Publish                                                                  | Sub  | scribe  |        |       |                                |  |  |  |  |
|--------------------------------------------------------------------------|------|---------|--------|-------|--------------------------------|--|--|--|--|
| 🗸 Jso                                                                    | n    |         | Тор    | ic:   | set                            |  |  |  |  |
| Param                                                                    | eter | Туре    |        | Value | Value pairs                    |  |  |  |  |
| Cmd                                                                      |      | Command | $\sim$ | OFF   | OFF=on;ON=off;                 |  |  |  |  |
| Signal1                                                                  |      | Signal  | $\sim$ | 0     |                                |  |  |  |  |
| Signal2                                                                  | 2    | Signal  | $\sim$ | 1     | )=off;1=halfspeed;2=fullspeed; |  |  |  |  |
|                                                                          |      |         |        |       |                                |  |  |  |  |
|                                                                          |      |         |        |       |                                |  |  |  |  |
|                                                                          |      |         |        |       |                                |  |  |  |  |
| Message to be sent to the                                                |      |         |        |       | to the                         |  |  |  |  |
| MQTTTest_2411903/set:{"Cmd":"on", "Signal1":"0", "Signal2": "halfspeed"} |      |         |        |       |                                |  |  |  |  |

Json: messages sent to the MQTT client device can be sent either in json format or as plain text. If json is selected, then the topic has to be defined.

Each entry in this table generates an input pin of the selected type.

The name of the parameter (parameter column) is handled according to the message type selection:

- Json: the parameters are combined to a json payload
- Plain text: for each of the parameters an individual message will be sent to the client device. The parameter name is used as topic, the value is copied to the payload as plain text.

Command declaration: myHomeControl works with the commands ON & OFF. Typically, the MQTT client uses other terms for ON & OFF, such as e.g. on & off. Therefore the values ON & OFF must be translated.

The value pairs determine which input value is translated into which term within the message.

Signal declaration without value pairs: The value of the corresponding input pin is copied to the message as plain text.

Signal declaration with value pairs: Enumeration types that have more than 2 terms must be processed as signals in myHomeControl, since myHomeControl does not recognize any enumeration types. The signal values can be translated into terms by means of the value pair declaration, e.g.:

- 0: off
- 1: halfspeed
- 2: fullspeed

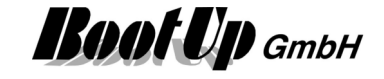

#### Tab: Subscribe

| Publish Subscribe                                                      |                   |                                      |  |  |  |  |
|------------------------------------------------------------------------|-------------------|--------------------------------------|--|--|--|--|
| ✓ Json                                                                 | Topic:            | state                                |  |  |  |  |
| Parameter Type                                                         | Value             | Value pairs                          |  |  |  |  |
| brightness Signal                                                      | ~ 12              |                                      |  |  |  |  |
| state Comm                                                             | and 🗸 ON          | off=OFF;on=ON;                       |  |  |  |  |
|                                                                        |                   |                                      |  |  |  |  |
| ₩E #E                                                                  | <b>4</b>          | €                                    |  |  |  |  |
| MQTTTest_2411903                                                       | 3/set:{"Cmd":"on" | "Signal1":"0","Signal2":"halfspeed"} |  |  |  |  |
| 13:50:13.191 json:MQTTTest_2411903/state:{"state":"on"."brightness":12 |                   |                                      |  |  |  |  |
|                                                                        |                   | received message                     |  |  |  |  |
|                                                                        |                   | ✓                                    |  |  |  |  |

This example shows a Json response. The above output signal declarations evaluate the "state" and the "brightness" parameters.

The command declaration for "state" also contains value pairs for the translation of the API-specific terms on & off into the myHomeControl command terms ON & OFF.

The signal declaration for "brightness" does not contain any value pairs. As a result, the value 12 is interpreted as a number and fed to the output pin unchanged.

By means of value pairs, terms can be translated into numerical values for the output pin: e.g. off = 0, halfspeed = 1, fullspeed = 2

#### Subscription-Parameter

A Subscription-Parameter describes the path of a certain object within the json response. This path can be absolute or relative. In the minimum case, it only consists of the object name as in the above example "Brightness". Below is a slightly more complex example:

Json response:

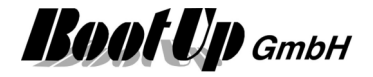

"link.db":123, "type":456 }

}

The path shown below addresses the second data of the data pair absolutely: Subscritption–Parameter: data[0].tuples[0].[1]

The path shown below addresses the second data of the data pair relatively: Subscritption–Parameter: tuples[0].[1]

The path shown below addresses link.db absolutely. Use the escape sequences [' and ']: Subscritption-Parameter: product.['link.db']

The path shown below addresses link.db relatively. The blocks add the escape sequences automatically:

Subscritption-Parameter: link.db

Handling Blocks Properties of Blocks

### \* Multiplication

This block can be obtained from Functions / Arithmetic. This function multiplies the values of all connected signals.

#### Formula

Output = product of the signal values of all signals connected to the input pin

#### **Properties**

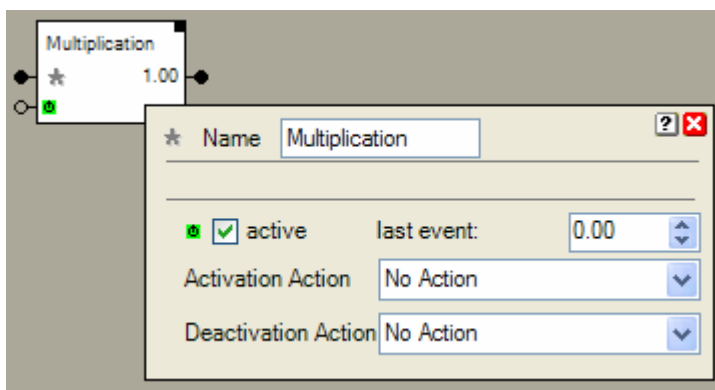

This block supports the <u>Activation Feature</u> **•**. Additional application samples:

Handling Blocks
Properties of Blocks

\_

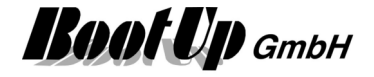

### **3 Operator Screen**

This block can be obtained from Functions / Logik.

This block forwards operator events to the network area. The block sends an ON command to the network in case the operator changes between different floor tabs in the visualization.

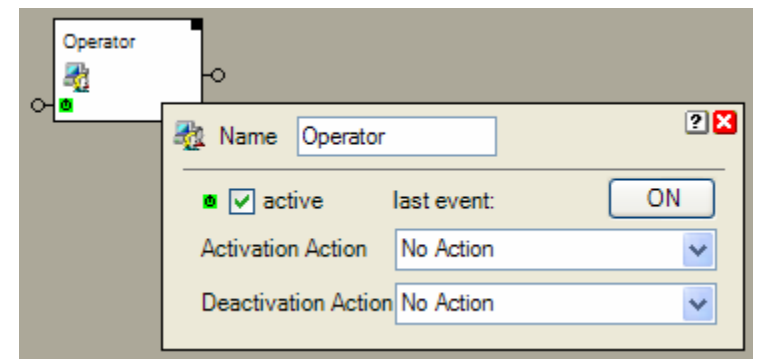

#### Properties

The operator events, on which the block shall react, have to be defined in the settings of the <u>Visualization</u> <u>element</u>.

Find details about the corresponding visualization element in chapter <u>Visualization Element Operator</u> <u>Screen</u>.

The set point block supports the <u>Activation Feature</u> . <u>Handling Blocks</u> <u>Properties of Blocks</u>

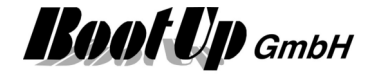

### ≥1 Or

This block can be obtained from Functions / Logic.

The Or-Block sends an ON command in case it receives an ON-Command from at least on of its predecessor blocks. It sends an OFF command after the reception of OFF commands from all of its predecessor blocks.

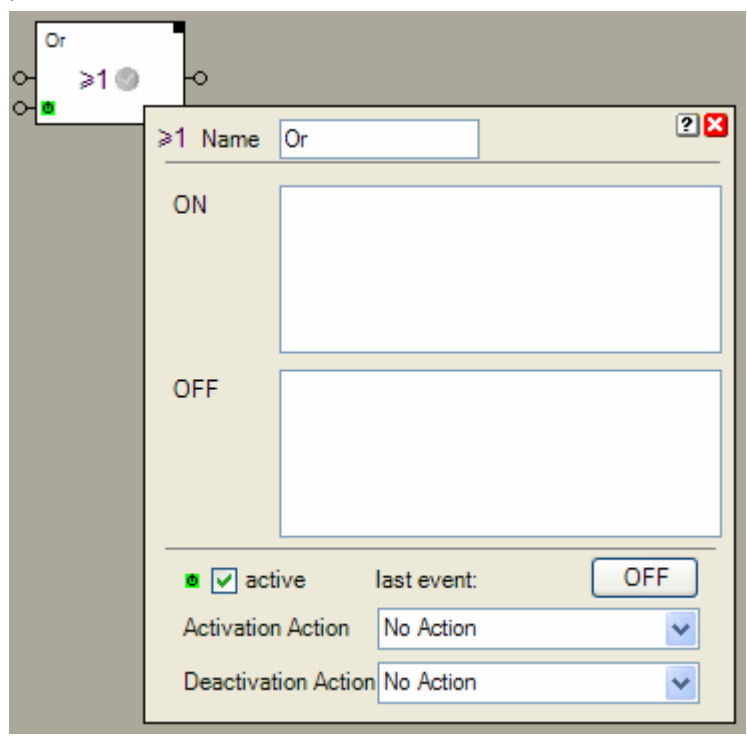

#### Function

The Or block checks the Or-Condition. It changes between two states:

- "Or-Condition fulfilled"
- The block received at least from one of its predecessor blocks an ON command as last command.
- "Or-Condition not fulfilled"
  - The block received from all predecessor blocks an OFF command as last command.

If the Or block changes its state to "Or-Condition fulfilled", then it sends an ON command to its successor blocks. If it changes to the state "Or-Condition not fulfilled", then it sends an OFF command to its successor blocks.

The Or block supports the Activation Feature

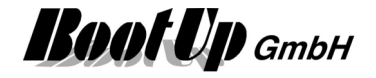

#### **Application sample**

As soon as one of the chairs will be occupied the light switches on. The light switches off if all the chairs have become free again.

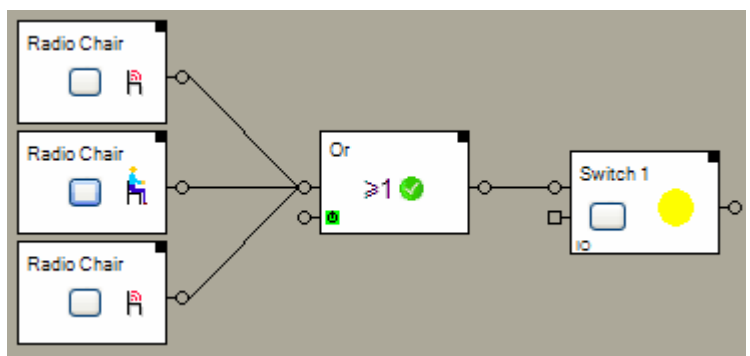

#### **Properties**

The properties dialog shows the state of the commands received from the predecessor blocks.

#### State indication

The toggle block knows the states ON and OFF. If changes its state with each processed command. On each state change it sends a corresponding command to the successor blocks.

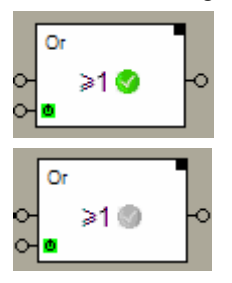

The Or condition is fulfilled. The block sent out an ON command.

The Or condition is not fulfilled. The block sent out an OFF command.

#### Additional application samples:

- Lights in office controlled by radio chairs

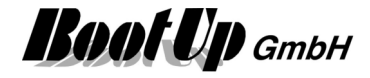

### PID Controller

This block can be obtained from Functions / Arithmetic. This block implements a PID controller algorithm.

|    | PID Contro | ller           |                     |                     |
|----|------------|----------------|---------------------|---------------------|
| •• | actual     | 0.00           |                     |                     |
| •• | Set point  | <u>1</u>       |                     |                     |
| ** | P          |                |                     |                     |
| •  | Ď          | 🖵 Name PID C   | ontroller           | 🕂 ? 🔀               |
|    |            | Factor         | Min. Limitation     | Max. Limitation     |
|    |            | 2.000 🚔        | 0.00                | 100.00 🚔            |
|    |            | RunningTime [m | in]Noise suppressio | n Sampling rate [s] |
|    |            | 0.00 🚖         | 0.00 🚔              | 1                   |
|    |            | Derivative     | Start Mode:         |                     |
|    |            | 0 🚖            | reset               | •                   |
|    |            | Show pins fo   | r P, I, D           |                     |
|    |            | Activation     |                     |                     |

#### Function

The PID algorithm is executed according the configured sampling rate.

The output is updated, if it changed by at least 1%.

This block supports the <u>Activation Feature</u>

#### Properties

| Factor              | P:                                                                                                    |
|---------------------|----------------------------------------------------------------------------------------------------|
| Running Time        | I: in minutes                                                                                                    |
| Derivative          | D:                                                                                                    |
| Min.Limitation      | Min. limitation of the output value.                                                                                                    |
| Max.Limitation      | Max. limitation of the output value.                                                                                                    |
| Noise Suppression   | The controller outputs a new signal value, if the value changed at least by the value of the noise suppression.                                                                                        |
| Sampling rate       | Defines how often the pid algorithm is executed.                                                                                                    |
| Start Mode          | Defines the behaviour of the integral part at startup time:<br>- reset: initiates the integral part to 0,<br>- restore: initiates the integral part to the value when shutting down the<br>application |
| Show pins for P,I,D | Shows pins to control the paramters P, I, D from the network.                                                                                                    |

#### **Application sample**

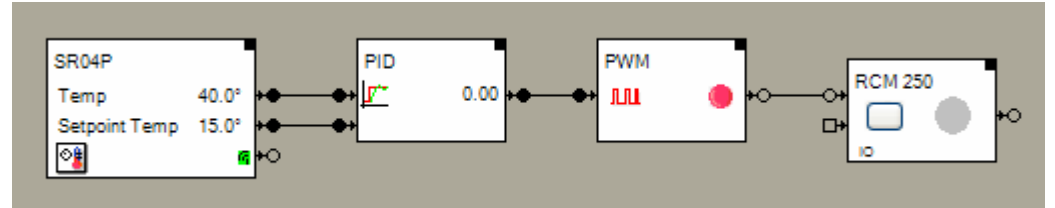

This sample shows a closed loop control for a room heating.

- The room control panel measures the actual temperature and provides a set point value for the temperature.
- The PID controller evaluates the requested heating power as a % value.

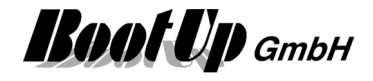

- The PWM (pulse width modulator) converts the analogue % value to a sequence of ON and OFF command corresponding to a modulated pulse sequence.
- The RCM250 switch actuator is used to control a thermo dynamic valve (heating valve).

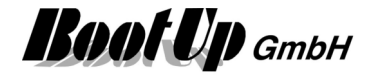

### 🔒 PIN

This block can be obtained from Functions / Advanced.

This block might be used to build up a security system. The block requests the input of a PIN code by the user to activate or deactivate the security system.

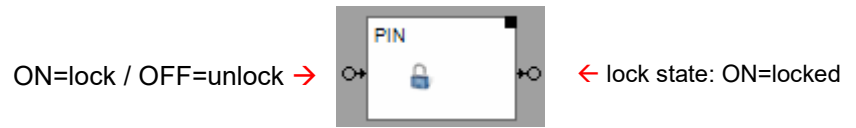

The block knows two individual states: "locked" and "unlocked".

An ON command on the input triggers the block to change to the locked state. An OFF command triggers the block to change to the unlocked state. Depending on the configuration of the block, the block requests the input of the PIN code by the user.

The block only changes to the requested state, if the user enters the correct PIN code. Otherwise the block stays in its original state.

In case the block changes state from locked to unlocked state, then the block sends out an OFF command through the output pin. Vice versa it sends an ON command in case the block changes from the unlocked to the locked state.

#### **Properties**

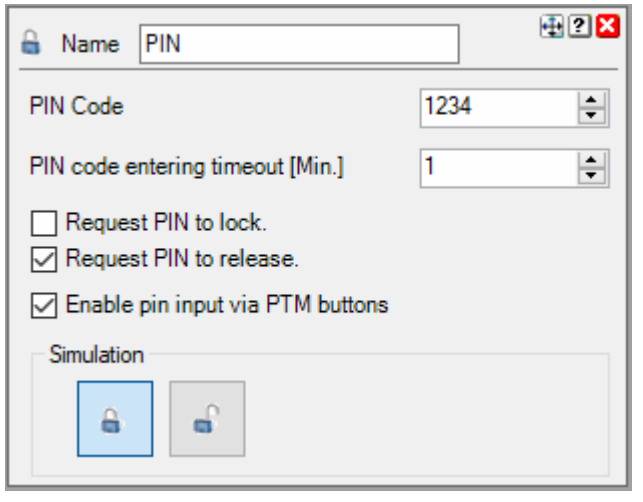

#### **PIN code**

PIN code, which has to be entered by the user.

#### **PIN code entering timeout**

The input mask for the PIN stays open for this duration. After the configured time period the input mask closes automatically and the block stays in its original state.

#### **Request PIN to lock**

if this option is checked, then the block requests the input of the PIN code every time the block changes state from "unlocked" to "locked". The block changes to the requested state after the user inputs the correct PIN. Otherwise it stays in the original state.

#### **Request PIN to unlock**

if this option is checked, then the block requests the input of the PIN code every time the block changes state from "locked" to "unlocked". The block changes to the requested state after the user inputs the correct PIN. Otherwise it stays in the original state.

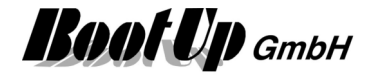

#### Enable pin input via PTM buttons

Pin input via PTM buttons is an opportunity to use radio button switches to enter a pin code.

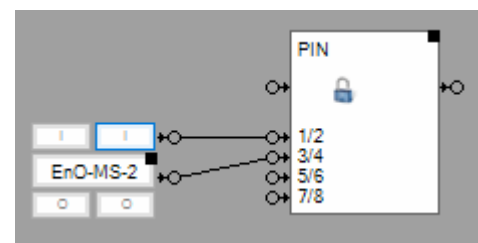

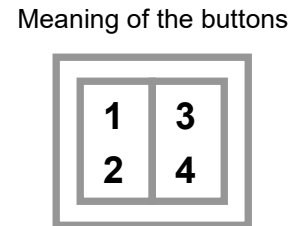

Take in account that in this configuration only digits 1,2,3,4 are allowed to be used for the pin.

Find details about the corresponding visualization element in chapter Visualization Element PIN.

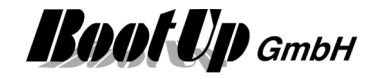

#### Application sample:

This sample shows the principle of an security function.

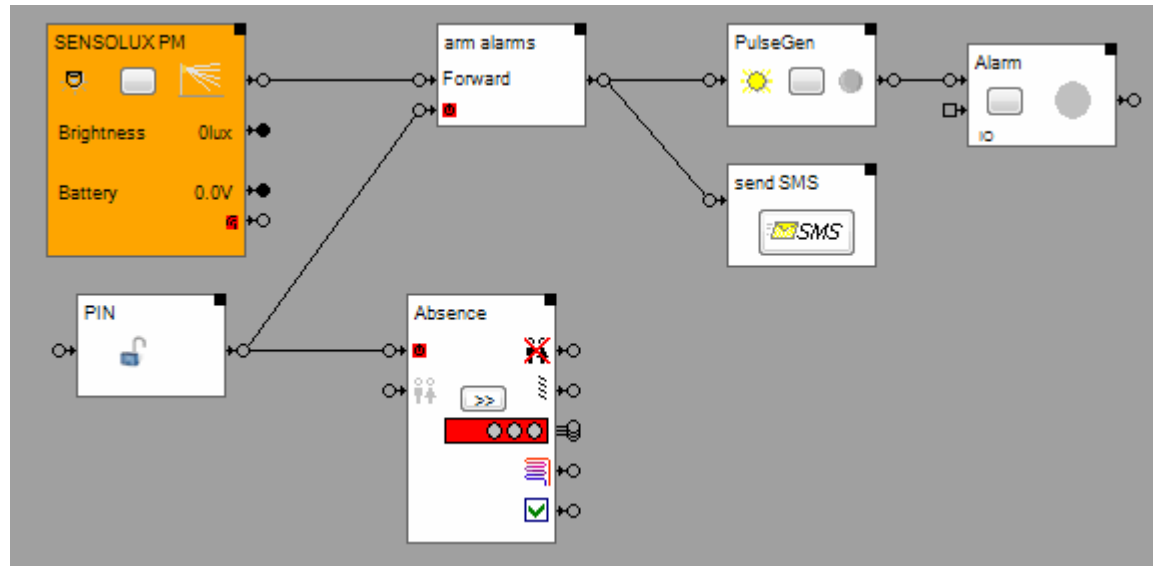

A Sensolux occupancy sensor is used to detect motion within a room.

In case the sensor detects motion when the security function has been activated, then a indication light shall <u>blink</u> and the user shall be informed by an <u>SMS</u>.

The signals received from the occupancy sensor will be forwarded to the security functions in case the <u>filter block</u> "arm alarms" has been activated. The activation of the filter block is done by the PIN function.

When the user leaves the building, then she/he arms the security functions by locking the PIN function in the visualization. The PIN block sends out an ON command via its output pin. This activates the filter block and the filter block forwards all signal received from the occupancy sensor to its successor blocks.

When the user returns he/she disarms the security functions by unlocking the PIN function. Therefore he/she is requested to enter the correct PIN code. If the PIN code has been entered correctly, then the block changes to the "unlocked" state and sends out an OFF command to the filter block. This deactivates the filter block and no signal will be forwarded anymore.

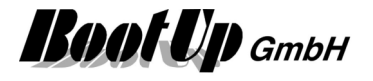

# Ping

This block can be obtained from Functions / Advanced.

This block might be used to check availability of a LAN network device. Either an IP address or a host name can be checked.

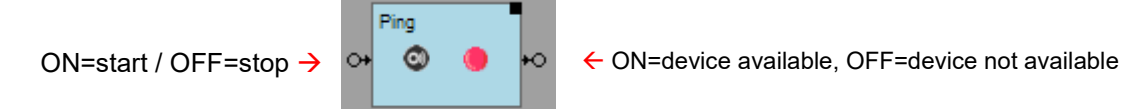

#### Function

After the block has been started with an ON command, it starts pinging the network device in question. If it receives a response from the network device it sends an ON command to its output pin. If it doesn't receive a respond for 10x it will send an OFF command to its output pin.

#### Properties

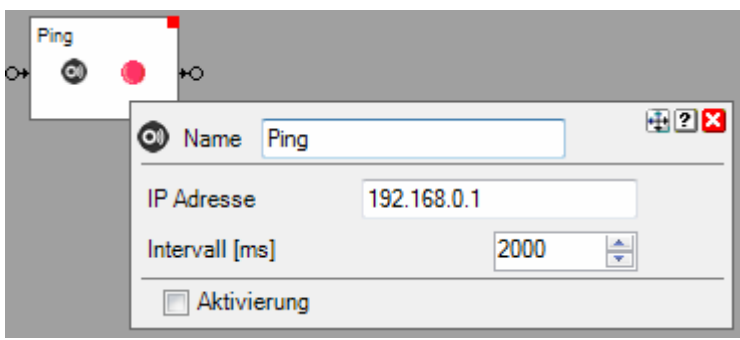

#### **IP address**

IP address or host name of the device in question

#### Interval

Interval in milliseconds to ping the network device in question.

# 

State indication

The block is stopped.

The block is pinging the device in question, but it doesn't respond.

The device in question is available.

Find details about the corresponding visualization element in chapter Visualization Element Ping.

#### Application sample:

This block might be used to detect if e.g. a smart phone becomes available in the wireless network. This is typically the case, if somebody arives its home.

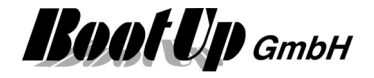

### Pulse Counter

This block can be obtained from Functions / Logic.

This block counts pulses and monitors the counter value against a threshold value. If the counter value is above the threshold value, then it sets the alarm signal otherwise the alarm signal gets cleared.

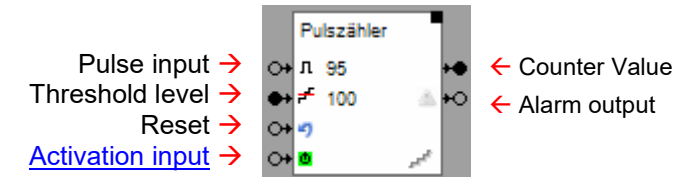

#### Function

The block counts always upwards, this means counting starts at 0 and counts up to xxxxxx. The block counts either ON- or OFF commands, which it receives by the pulse input pin.

The counter value might be reset by an ON command on the reset input pin.

As soon as the counter values reaches the threshold level, the block sends an ON command on the Alarm output. After the reset it sends an OFF command.

The threshold value can be set either by the corresponding Threshold level input pin or in the block configuration dialogue.

#### **Properties**

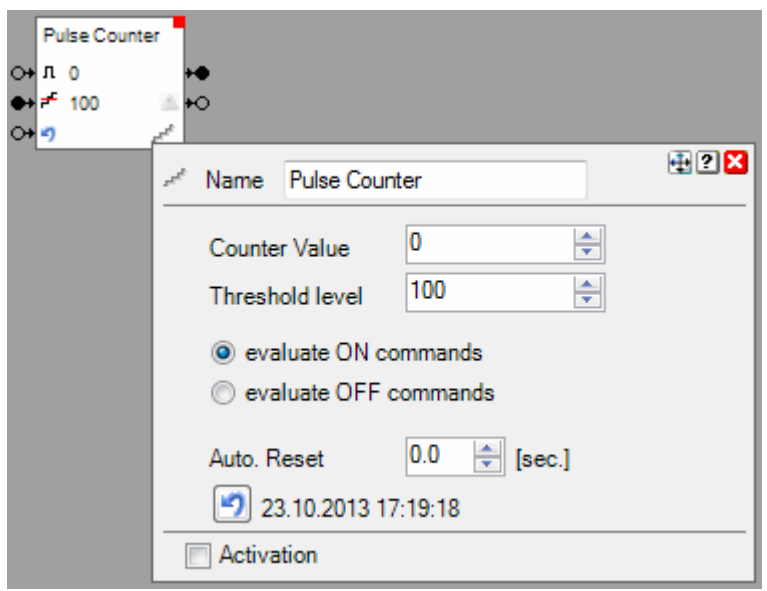

#### **Counter Value**

Actual counter value. The button might be used to reset the counter value manualy.

#### **Threshold level**

Threshold level for the counter value which raises the alarm condition.

#### **Regard ON/OFF commands**

This setting defines if the block counts ON or OFF commands.

Auto. Reset

Delay time for automatic reset. Delay starts when counter value becomes > 0.

This block supports the Activation Feature

#### Application sample

The switch actuator shall turn on in case a button is clicked 3 times within 2 seconds.

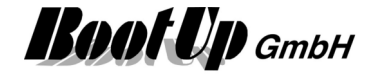

| o++o<br><br>© | Pulse Counter<br>A 0<br>Filter<br>ON->ON<br>Filter<br>OFF->OFF<br>OFF->OFF | ю |
|---------------|----------------------------------------------------------------------------|---|
|               | Vame Pulse Counter                                                         |   |
|               | Counter Value 0 💭<br>Threshold level 3                                     |   |
|               | evaluate ON commands                                                       |   |
|               | evaluate OFF commands                                                      |   |
|               | Auto. Reset 2.0 🚔 [sec.]                                                   |   |
|               | 23.10.2013 17:11:23                                                        |   |
|               | C Activation                                                               |   |

The pulse counter block is configured to:

- count button presses on the I button
- set alarm when couter value reaches 3
- automatically resets the counter value after 2 seconds.

Find details about the corresponding visualization element in chapter <u>Visualization Element</u> <u>PulseCounter</u>.

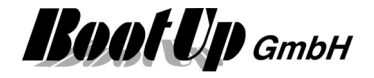

### 🟁 PulseGen

This block can be obtained from Functions / Logic.

This block acts as a pulse generator. It generates a pulse with adjustable interval and pulse width.

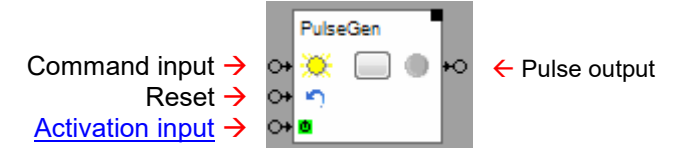

#### Function

An <u>ON command</u> received on the command input pin activates the pulse generation, an <u>OFF command</u> deactivates it. The button in the center of the block activates or deactivates the pulse generation as well. The block sends at the start of a new pulse an <u>ON command</u> and at the end of the pulse a <u>OFF command</u>.

There is an option to limit the amount of pulses sent by the block to a certain value.

This block supports the <u>Activation Feature</u>

#### Properties

| PulseGen<br>↔ 🔆 🥅 ( | e e         |                     |       |          |
|---------------------|-------------|---------------------|-------|----------|
|                     | 🔆 Name      | PulseGen            |       | ?×       |
|                     | Interval [n | ns]:                | 1000  | <b>*</b> |
|                     | On period   | [ms]:               | 500   | ×        |
|                     | – 🔳 Limit t | he Number of Pulses |       |          |
|                     | Number of   | of Pulses:          | 10    | *<br>*   |
|                     | Pulses se   | ent:0               | Reset |          |
|                     | Activa      | tion                |       |          |

The Interval defines the period for the generation of the pulses. This is the time between two pulses. The **On Period** defines the pulse width. This is the time between the ON command and OFF command.

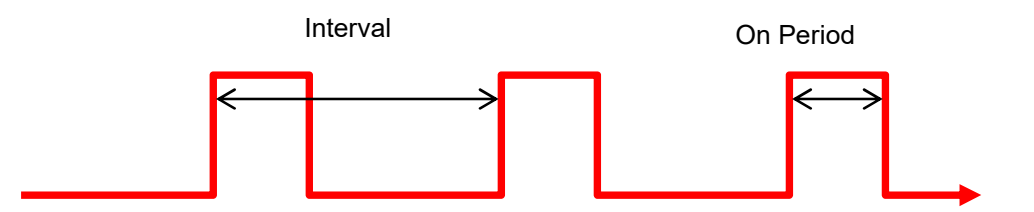

If "**Limit the Number of Pulses**" has been checked, then the block stopps sending out pulses as soon as its actual pulse counter reaches the configured **Number of Pulses** value. The reset button as well as the reset input resets the actual pulse counter. The block continues to generate pulses as long as the actual pulse count didn't reach the configured **Number of Pulses** value.

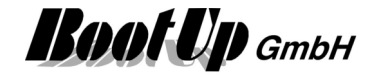

#### **State Indication**

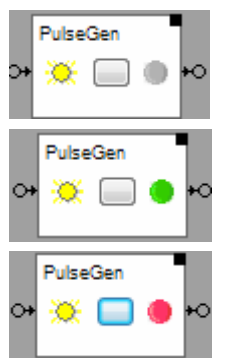

The pulse generator is turned off. It doesn't generate pulses.

The pulse generator is turned on. It generates pulses. Actually the last sent command was an ON command.

The pulse generator is turned on. It generates pulses. Actually the last sent command was an OFF command.

#### Application sample

| PulseGen | Ventilator                    |          |
|----------|-------------------------------|----------|
|          | Name PulseGen                 | ? 🗙      |
|          | Interval [ms]:                | 300000 🗘 |
|          | On Periode [ms]:              | 60000 🗘  |
|          | active last event:            | ON       |
|          | Activation Action No Action   | ~        |
|          | Deactivation Action No Action | ~        |

The pulse generator generates a pulse every 5 minutes with a duration of 1 minute.

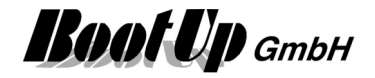

### 💵 PWM

This block can be obtained from Functions / Arithmetic.

Pulse Width Modulation:

This block generates a pulse sequence according to an analogue % value.

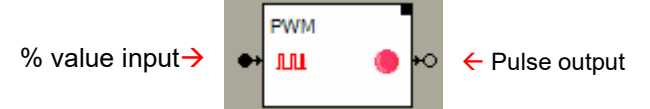

#### Function

The block creates pulses at a configurable rate. The width of the pulses correspond to the %-value received on the input.

Samples (assuming the rate is set to 10 Seconds):

0%: no pulses are generated, output is set to OFF.

- 25%: every 10 seconds a pulse with a width of 2,5seconds is generated. At the start of the pulse the block sends an <u>ON command</u> via. its output, at the end of the pulse it sends an <u>OFF command</u>.
- 75%: every 10 seconds a pulse with a width of 7,5seconds is generated.

100%: no pulses are generated, output is set to ON.

The range for the input values is 0..100.

#### **Properties**

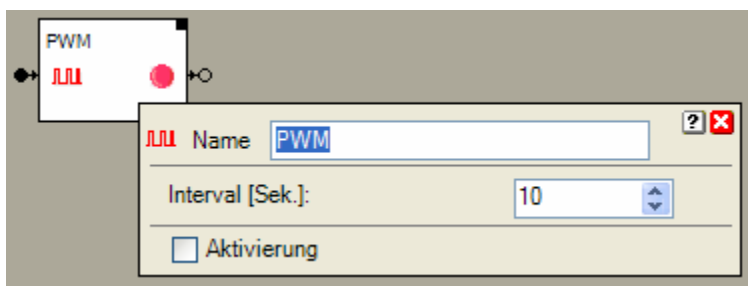

The Interval defines the rate for the generation of the pulses. This is the time between two pulses.

#### State Indication

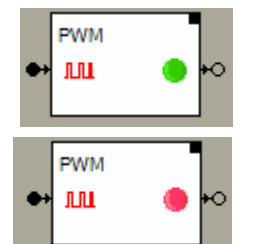

The last sent command was an ON command.

The last sent command was an OFF command.

#### Application sample

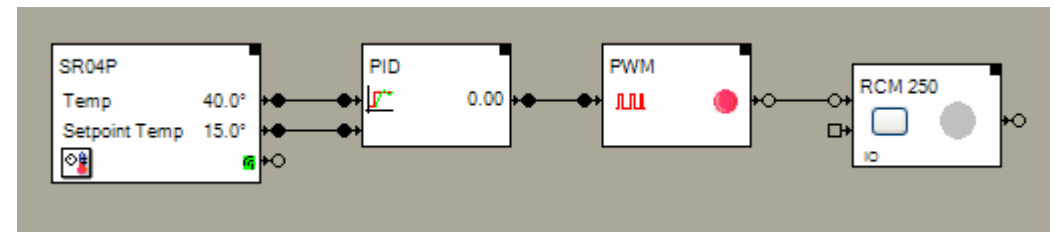

This sample shows a closed loop control for a room heating.

- The room control panel measures the actual temperature and provides a set point value for the temperature.
- The PID controller evaluates the requested heating power as a % value.
- The PWM (pulse width modulator) converts the analogue % value to a sequence of ON and OFF command corresponding to a modulated pulse sequence.

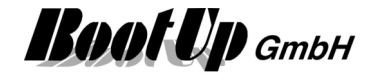

- The RCM250 switch actuator is used to control a thermo dynamic valve (heating valve).

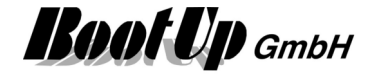

### Read CSV File

This block can be obtained from Functions / Interfaces.

This block reads a CSV-File and evaluates the signal values specified in the file. Then it forwards the evaluated signal values to its output pins and from there to the network.

| Temp1;Temp2;Temp3 |  |  |  |  |  |  |
|-------------------|--|--|--|--|--|--|
| 20.1;22.1;23.4    |  |  |  |  |  |  |
| 20.2;22.5;22,7    |  |  |  |  |  |  |
|                   |  |  |  |  |  |  |

| Read CSV file                | -       |
|------------------------------|---------|
| Temp1                        | 20.2 🕶  |
| Temp2                        | 22.5 +• |
| Temp3                        | 22.7 🕶  |
| csu 2014.03.10<br>+ 10:39:22 |         |

#### Function

The block monitors the specified CSV-File for changes (new version of file). As soon as it detects a new version of the file it reads the signal values of the not yet read lines of the file and forwards them to the corresponding output pins. Typically this is the last line of the file.

The first line of the file is interpreted as signal name.

In case the size of the file has decreased since last read, then the file will be completelly reinterpreated and all lines will be parsed an forwarded to the outputs. Typically this is the case if the filegenerator has restartet with a new file and in the new file there is only one new line.

The block reads files according following parameters:

- Path: Path of the folder containing the file.
- Mask: Wildcard defining the filename. Often the file name is enhanced by any date/time codes. The wild card enables the user to specify a generic name. The block will read the file with the yougest modification date.

#### Properties

| Read CSV file | •               |                          |             |
|---------------|-----------------|--------------------------|-------------|
| State         | ON +O           |                          |             |
| Temp1         | 1.4 +●          |                          |             |
| Temp2         | 22.4 +          |                          |             |
| Temp3         | 23.4 +          |                          |             |
| + 10:55:10    | °≎v Name Rea    | d CSV file               | 🕂 2 🔀       |
|               | Column separate | :                        |             |
|               | Decimal separat |                          |             |
|               | Start index     |                          | 0           |
|               |                 |                          |             |
|               | File            | D:\myHomeControl\Project | _V12\Ho 📄 🗙 |
|               | Maske           | Sample*.CSV              |             |
|               | V Automatic Re  | ad Enable                |             |
|               |                 |                          |             |

If the CSV-file is read the first time, then the block evaluates the amount and the type of the signals. Correspondingly it assigns pins to the block.

#### Start index

Defines the first Colum to be evaluated. Start index = 0 means first colum. The block is able to handle up to 49 signals. In case there are more then 49 columns in the file, it mitght be nesseccary to use a second block.

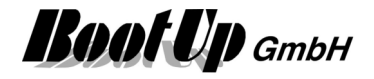

#### File

Path to the folder containing the file.

#### Mask

Wild card for the file name. Use \* to mask any amount of any letter or figure.

If **Automatic Read Enable** has been checked, then the block automatically rereads the file and updates the signal values, in case the CSV file has been updated (rewritten).

If **Automatic Read Enable** has not been checked, then a additional Pin appears enabling the network logic to trigger a read of the CSV file (ON command).

During reading of the file it is checked if the signal names and types are still the same The number of signals is limited to 20.

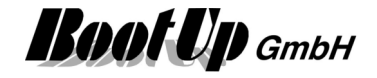

### 🧏 receive email

This block can be obtained from Functions / Interfaces.

This feature is available if the License option: email, SMS. phone has been enabled.

This block receives emails from the account defined in the <u>general settings -> Email</u>. The block seraches for phrases within each received mail. If a phrase is found, then the block triggers a certain action.

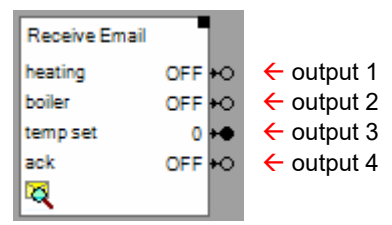

#### Function:

There is the opportunity to configure multiple signal or command outputs. For each of the outputs a set of search phrases have to be defined. The block shows output pins accordingly (outputs 1..n).

If serarch phrases are found in a received email, then the action will be triggerd on the corresponding output. There are following types of actions:

- send ON or OFF command to the network
- send a pulse with a configurable duration to the network
- update the value of a signal output

For each output a set of search phrases have to be defined. All the phrases must be found in the mail to trigger the action.

There is the opportunity to insert multiple "receive email" blocks into the project. A received mail will be evaluated by all of the blocks.

#### Settings

| 🔍 Name Receiv  | ve Email |      |                                                      | 🕂 ? 🗙 |
|----------------|----------|------|------------------------------------------------------|-------|
| Name           | Туре     |      | Key                                                  | Value |
| heating        | Comma    | nd 🔻 | <heating on="">:<heating off=""></heating></heating> | OFF   |
| boiler         | Comma    | nd 🔻 | <boiler on="">:<boiler off=""></boiler></boiler>     | OFF   |
| temp set point | Signal   | -    | <iving room="">:(set point =)</iving>                | 0     |
| ack            | Comma    | nd 🔻 | <message control="" home="" to="">:(5)</message>     | OFF   |
|                |          |      |                                                      |       |
| ₽2 €           | •        |      |                                                      | 2     |

Each row in the table above defines an output of the block.

Name: Name of the signal

Type: Command of Signal Select Command for commands or Signal for analoge sign

Select Command for commands or Signal for analoge signals. This selection defines the type of output pin show by the block.

**Key**: This column shows a coded representation of the search phrase lists. Each action requires a typespecific search phrase configuration. The search phrase list may consist of one or multiple search phrases

#### Syntax for the search phrase list

A search phrase list consists of at least on serach term. Multiple search phrases must be

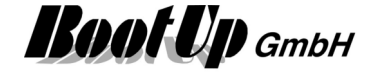

#### separated by ;.

A **search phrase** consist of at least one word but can also contain multiple words. These words must be found in the mail in the same order then in the search phrase. Multiple spaces and line feeds in the mail are seen as single spaces. Sample search phrase list to turn on heating: Mail: message to home control sent: 01.03.2013

command: heating ON

Search phrase list: heating ON

Click on the corresponding cell to open the configuration for the search phrase of the signal in question.

In case type **Command** has been selected:

#### Action: ON / OFF

Enter individual search phrases for ON and for OFF.

| Keywords         |                               | ? × |
|------------------|-------------------------------|-----|
| Mode             | ON / OFF                      |     |
|                  | Pulse                         |     |
| Keyword list, se | parate the key words with ';' |     |
| ON/DOWN          | heating ON                    |     |
| OFF/UP           | heating OFF                   |     |
|                  |                               |     |

In this sample the block will send an ON command on the corresponding output pin in case the email contains the term heating ON. In case the email contains the term heating OFF, then the block will send an OFF command.

#### Action: Pulse

A single search phrase list has to be configured.

| Keywords          | ? <mark>×</mark>        |
|-------------------|-------------------------|
| Mode              | ON/OFF                  |
|                   | Pulse                   |
| Keywords          | message to home control |
| Puls duration [s] | 5                       |

In this sample the block will send an ON command to the corresponding output pin in case the email contains the term message to home control. After 5 seconds its sends an OFF command.

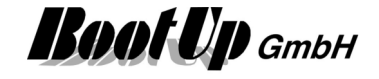

In case type **Signal** has been selected:

#### Action: Update signal value

Enter a search phrase list and a search phrase to locate the value of the signal.

| Keywords                              | -                                   | ? × |
|---------------------------------------|-------------------------------------|-----|
| Keywords<br>Keyword list, separate th | iving room<br>ne key words with ';' |     |
| Keyword of signal                     | set point =                         |     |

In this sample the block updates the value of the output pin in question in case the phrases living room and set point = are found in the mail. The term following the search phrase of the signal will be numerically evaluated by the block. The evaluated value will be assigned to the corresponding output pin of the block. Sample email:

adjust temperature set point in living room to set point = 21.5°.

# 

Use these buttons to append or insert new rows and to delete existing rows. The buttons refer to the selected row. To select a row, click the corresponding Name field:

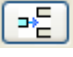

Inserts a new row at the end of the table,

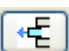

Deletes the selected row.

| • |  |
|---|--|
|   |  |

These buttons move the selected row.

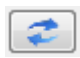

Triggers a email read cycle. Email are read every 15 seconds automatically.

#### POP <-> IMAP

There are to protocols available to read emails. One is POP and the other is IMAP. **myHomeControl**<sup>®</sup> automatically selects the protocol based on the given configuration under <u>general settings -> Email</u>. Both protocols have there own singularities:

- POP this protocol doesn't provide any feature to mark already readen messages. Therefore myHomeControl<sup>®</sup> gets all the emails from the server, when it reads the mails. To avoid multiple evaluation of the same mail, myHomeControl<sup>®</sup> stores the lds of the already evaluated mail in the project database.
- IMAP this protocol provides a feature to mark mails as already evaluated. Therefore myHomeControl<sup>®</sup> only gets new mails from the server. There is no need to store any mail-lds into the project database. This saves storage capacity. myHomeControl<sup>®</sup> only gets mails from the last two days. This protocol is the prefered protocol.

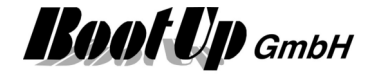

#### **Application Sample**

Following mail controls the heating in the building:

```
message to home control
heating ON, boiler OFF
living room set point = 21.5
```

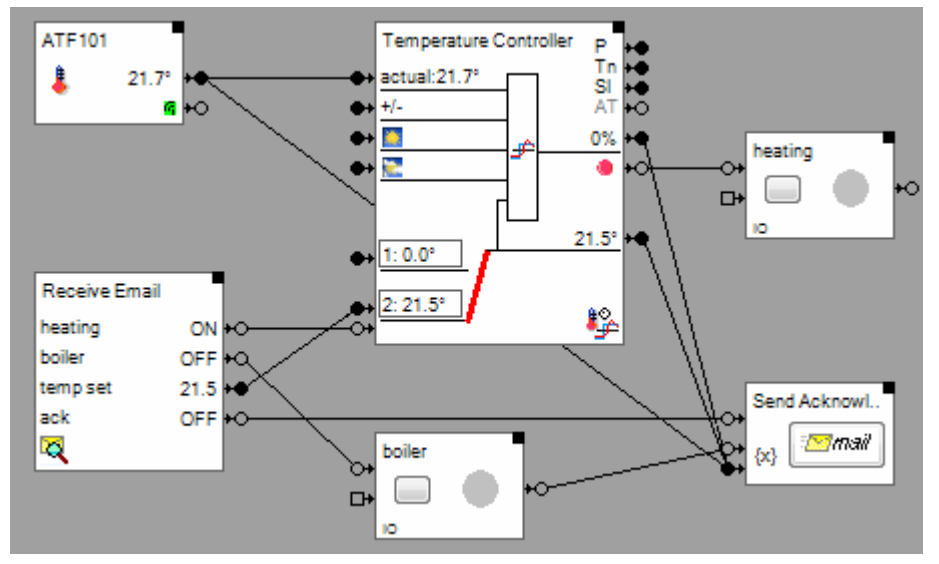

The Receive Mail – block evaluates the search phrases for all of the 4 signals. 2x ON/OFF for heating and boiler, 1x signal value update for the temperature set point and 1x a pulse to send the acknowledge message.

| Name Receive Email |         |   |                                                      | 🕂 ? 🗙 |
|--------------------|---------|---|------------------------------------------------------|-------|
| Name               | Туре    |   | Кеу                                                  | Value |
| heating            | Command | • | <heating on="">:<heating off=""></heating></heating> | ON    |
| boiler             | Command | • | <boiler on="">:<boiler off=""></boiler></boiler>     | OFF   |
| temp set point     | Signal  | • | <li>living room&gt;:(set point =)</li>               | 21.5  |
| ack                | Command | • | <message control="" home="" to="">:(5)</message>     | OFF   |
|                    |         |   |                                                      |       |
| <u>►</u>           |         |   |                                                      | 2     |

Additional application samples:

Handling Blocks Properties of Blocks

\_

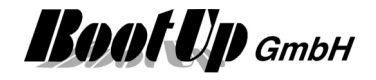

### RestAPI

This block can be obtained from Functions / Interfaces.

This block is used to send http messages containing dynamic parameters and to parse the response message

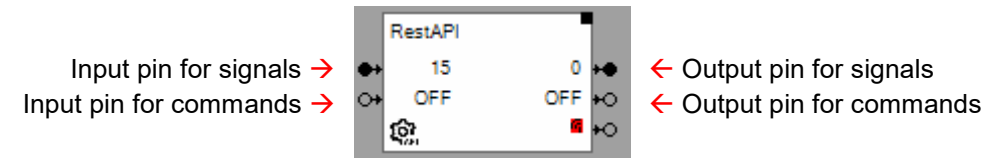

#### Function

This block is used to perform http/https request according to the RestAPI standard.

Typically a RestAPI request is structured as shown below:

Request: http://<domain>/route?param1=xxx&param2=yyyy... Response: Json String

{ "value1": nnn, "value2": mmm }

Using the block configuration, the input signals of the block can be used for the parameter values xxx, yyy,....

The same applies in reverse for the response values nnn, mmm and output pins.

#### Properties

| © Name RestAPI                                                     | 🕂 ? 🔀 |
|--------------------------------------------------------------------|-------|
| URL PATCH V http://192.168.1.100/state Transmission interval [sec] |       |
| Authorization Request Response                                     |       |
| Authorization-Method BasicAuth ~                                   |       |
| UserName james                                                     |       |
| Password ******                                                    |       |
|                                                                    |       |
|                                                                    |       |
|                                                                    |       |
|                                                                    |       |
| http://192.168.1.100/state?param1=15&param2=OFF                    |       |

#### URL

URL of the service in question. Static parametes can be given within the url. Valid formats are:

- http://<domain>/route
- http://<domain>/route?param1=1

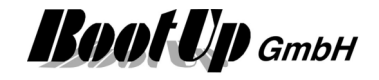

#### **Transmission interval**

Value 0: means no cyclic request. Requests are performed if an input signal changes its value. Values 1..x: Requests are performed with the given interval.

#### Tab: Request

| 1 | Authorization  | Request      | Res    | sponse  |                |   |             |
|---|----------------|--------------|--------|---------|----------------|---|-------------|
|   | Parameter      | Туре         |        | Value   | Value pairs    |   |             |
|   | param1         | Signal       | $\sim$ | 0       |                |   |             |
|   | param2         | Command      | $\sim$ | OFF     | OFF=on;ON=off; |   |             |
|   |                |              |        |         |                | - | created URL |
|   | ₽              | 1            | 1      | k -     |                |   |             |
| h | ittp://192.168 | .1.100/state | ?par   | ram1=08 | param2=on      |   |             |

Each entry in this table generates an input pin of the selected type.

The name of the parameter (parameter column) is transferred to the URL.

Signal declaration without value pairs: The value of the corresponding input pin is adopted unchanged in the URL

Command declaration: myHomeControl works with the commands ON & OFF. Typically, the RestAPI service uses other terms for ON & OFF, such as e.g. on & off. Therefore the values ON & OFF must be translated.

The value pairs determine which input value is translated into which term in the URL.

Signal declaration with value pairs: Enumeration types that have more than 2 terms must be processed as signals in myHomeControl, since myHomeControl does not recognize any enumeration types. The signal values can now be translated into terms by means of the value pair declaration.

#### Tab: Response

| Authorization                                                                                                   | Request                    | Resp          | oonse   |                                      |  |  |
|----------------------------------------------------------------------------------------------------|----------------------------|---------------|---------|--------------------------------------|--|--|
| Parameter                                                                                                    | Туре                       |               | Value   | Value pairs                          |  |  |
| State                                                                                                    | Command                    | $\sim$ (      | ON      | NONE=OFF;OCCUPANCY=ON;               |  |  |
| Brightness                                                                                                    | Signal                     | $\sim$        | 127     |                                      |  |  |
|                                                                                                    |                            |               |         |                                      |  |  |
|                                                                                                    |                            |               |         |                                      |  |  |
| ≫E ≪Ę                                                                                                    | •                          |               |         |                                      |  |  |
| ittp://localhos                                                                                                 | t:4443/v1/o                | ссира         | ancies/ | 9fff2168-344b-4df1-907e-5da4aa4d57a4 |  |  |
| 11:40:35.647.4<br>"State": "OCCUPANCY".<br>"Bightness": 127.<br>"Guid": "9fff2168:344b-4df1-907e-5da4aa4d57a4". |                            |               |         |                                      |  |  |
| "Name": "SR-MDS BAT",<br>"RefString": "Testdevices/SR-MDS BAT",                                                 |                            |               |         |                                      |  |  |
| "PathRef": "<br>"DeviceState                                                                                    | occupancie<br>eType'': "De | s",<br>eviceS | StateOc | cupancy"                             |  |  |

This example shows a Json response. The above output signal declarations evaluate the "State" and "Brightness" parameters.

The command declaration for "State" also contains value pairs for the translation of the API-specific terms NONE & OCCUPANCY into the myHomeControl command terms ON & OFF.

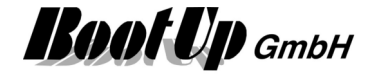

The signal declaration does not contain any value pairs. As a result, the value 100 is interpreted as a number and fed to the output pin unchanged. By means of value pairs, terms can be translated into numerical values for the output pin: e.g. off = 0, halfspeed = 1, fullspeed = 2

#### **Response-Parameter**

The Response-Parameter describes the path of a certain object within the json response. This path can be absolute or relative. In the minimum case, it only consists of the object name as in the above example "Brightness". Below is a slightly more complex example:

Json response:

```
{
    "version":"0.8",
    "data":[
        {"tuples":
            [
            [1234,5678]
        ]
     }
],
    "product":{
        "link.db":123,
        "type":456
     }
}
```

The path shown below addresses the second data of the data pair absolutely: Response-Parameter: data[0].tuples[0].[1]

The path shown below addresses the second data of the data pair relatively: Response–Parameter: tuples[0].[1]

The path shown below addresses link.db absolutely. Use the escape sequences [' and ']: Response-Parameter: product.['link.db']

The path shown below addresses link.db relatively. The blocks add the escape sequences automatically:

Response-Parameter: link.db

Handling Blocks Properties of Blocks

# 🔄 Run

This block can be obtained from Functions / Advanced.

This block is used to run other windows applications.

Input pin for commands  $\rightarrow$ 

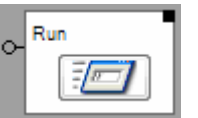

In case the block receives an ON command on its input pin, then it spawns a new process with the file in question. If it receives an OFF command, then stops the processes spawned before.

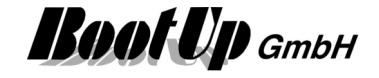

#### **Properties**

| ↔ <sup>Run</sup> |           |                  |             |           |        |          |            |
|------------------|-----------|------------------|-------------|-----------|--------|----------|------------|
|                  | 🖅 Name 🛛  | Run              |             |           |        |          | 🕀 ? 🗙      |
|                  | File      | C:\Program Files | s (x86)\Ado | be\Reader | 10.0\R | eader\Ac | roRd32.e 💕 |
|                  | Arguments |                  |             |           |        |          |            |
|                  |           | Create Wind      | ow          |           |        | Normal   | -          |
|                  | 👿 Maximur | n running time   | 5           | *<br>*    | [sec.] |          |            |

File: Enter path to the application file which shall be run.

Arguments: Enter argument string for the application.

**Create Window** defines whether the application shall be run in a window or not. If this option is selected, then there is an opportunity to select whether the window shall be opened normal, minimized or maximized. Not all applications regard these options.

**Maximum running time** defines, if checked, after which period in time the started application will be automatically terminated.

Find details about the corresponding visualization element in chapter Visualization Element Run.

#### **Application sample**

Shows warning message and reboots PC after 10 seconds.

| ↔ <sup>Run</sup> |                                  |        |       |
|------------------|----------------------------------|--------|-------|
| 🖅 Name           | Run                              |        | 🕀 ? 🗙 |
| File             | C:\Windows\System32\shutdown.exe |        |       |
| Arguments        | /f /r /c "mHC shutdown" /t 10    |        |       |
|                  | ✓ Create Window                  | Normal | •     |

#### Additional application samples:

- Forwarding of an alarm message to all PCs of the network

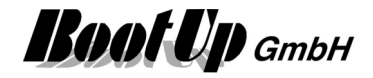

### SampleAndHold

This block can be obtained from Functions / Arithmetics. This block samples an analoge signal and stores it.

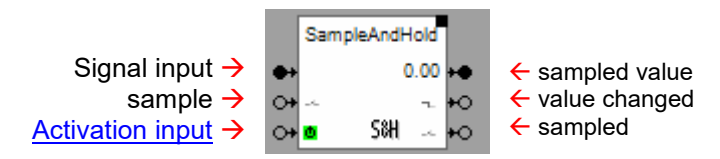

#### Function

Sampling is done either time based or on reception of an ON command on the input pin "sample".

The sampled value will be stored internally and will be forwarded to the output pin "sampled value".

In case a new value has been sampled, an ON command will be sent out by the pin "value changed".

Each sample process will be indicated by an ON command on the output pin "sampled". This signal might be used to cascade various S&H blocks. The "sampled" pin is not logged to the event list as this would typically create a huge amount of entries.

The pin "sampled" is not logged in the event list to avoid over flow of the list.

#### Properties

| SampleAr | ndHold<br>0.00 +●<br>+O<br>洲 +O |               |     |         |        |             |
|----------|---------------------------------|---------------|-----|---------|--------|-------------|
|          | S&H Name                        | SampleAndHold | 1   |         |        | <b>₽?</b> × |
|          | Sample inte                     | rval          | 1.0 | *.<br>* | [sec.] |             |
|          | Activation                      |               |     |         |        |             |

#### Sample interval

This input field is only available in case no other block is connected to the input pin "sample". In this case the block enables its internal sampling, which is time based. The input field configures the interval for the sampling.

The block supports the <u>Activation Feature</u>

#### **Application sample**

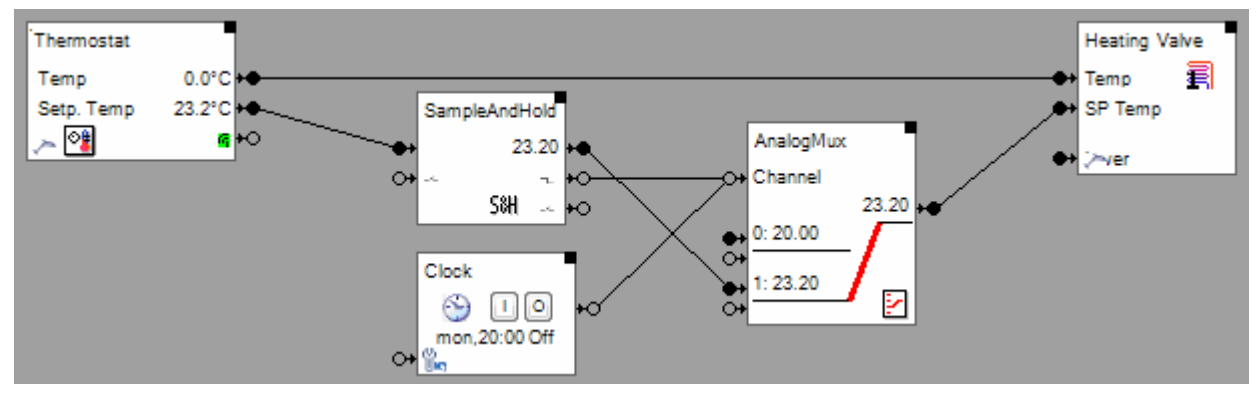

Each time the user adjusts the temperatur setpoint, the adjusted setpoint is used for heating. At 20:00 the clock timer switches the setpoint selector (AnalogMux) back to the default setpoint.

#### Handling Blocks

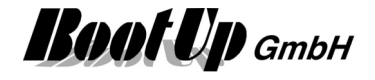

Properties of Blocks
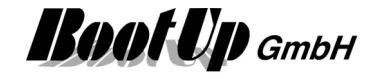

# 🏞 Scaling

This block can be obtained from **Functions / Arithmetic**. This block scales analogue signals.

| Scaling     | 0.13 -•                                                                                                    |   |
|-------------|----------------------------------------------------------------------------------------------------|---|
| ~_ <u>•</u> | Name Scaling                                                                                                    | 8 |
|             | Received         Factor         Offset         Signal           300         *         2.50         +         0.13         =         750.13 |   |
|             | ■ vactive last event: 750.13 📚                                                                                                    |   |
|             | Activation Action No Action                                                                                                    |   |
|             | Deactivation Action No Action                                                                                                    |   |

# Properties

The input field **Received** shows the last value the block received. This value will be multiplied with the value of the input field **Factor** and added to the value of the input field **Offset**. Following formula will be processed:

Input signal \* Factor + Offset = Output signal

The input field "Received" enables you to modify the value for test purposes. The input will be overwritten with the reception of the next value from the input pin.

The scaling block supports the <u>Activation Feature</u>

# Additional application samples:

- Constant light control

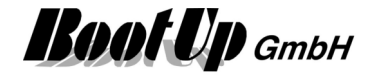

# ह Scenes

# This block can be obtained from Functions / Advanced.

This block stores up to 6 scenes with an unlimited amount of scene participants. A scene stores a set point value for each of the scene participants. This may involve switch actuators, dimmers and even jalousie actuators.

If a scene gets activated, it sends the stored set point values to all the participants and they adapt their state to the set point value.

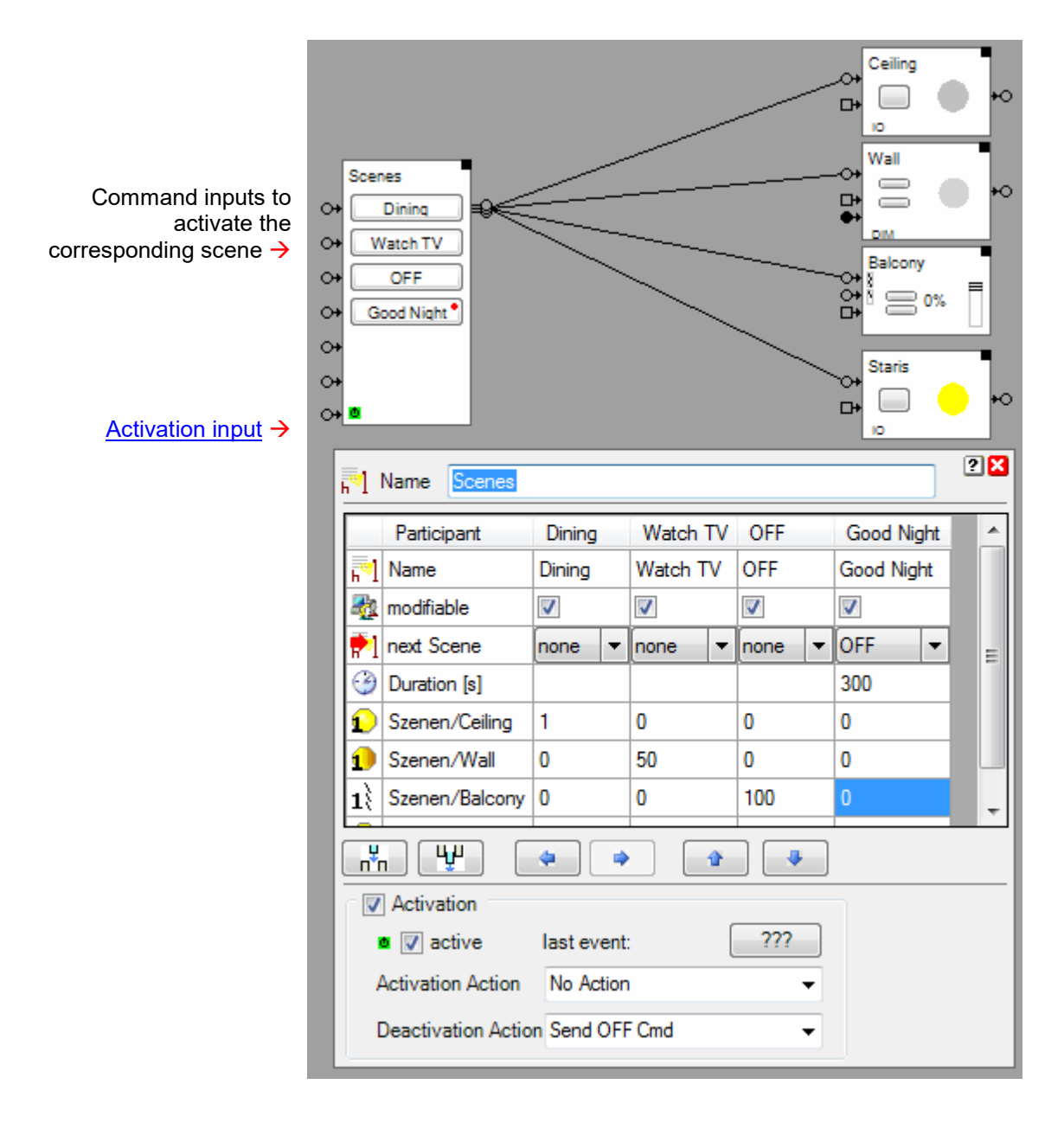

# Function

Blocks connected to the output pin of the scenes block become automatically scene participants.

The input pins might be used to activate certain scenes from the network.

Properties dialog:

The *m* appends a new scene. Enter a name for the scene in the field, which is marked blue.

The 🕎 deletes the selected scene.

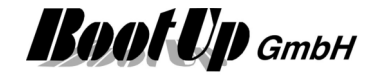

| Name Scenes                        |          |          |          |            | ? × |  |  |  |
|------------------------------------|----------|----------|----------|------------|-----|--|--|--|
| Participant                        | Dining   | Watch TV | OFF      | Good Night | •   |  |  |  |
| Name                               | Dining   | Watch TV | OFF      | Good Night |     |  |  |  |
| 🍇 modifiable                       | <b>v</b> | <b>V</b> | <b>V</b> | <b>V</b>   |     |  |  |  |
| 🛃 next Scene                       | none 🔻   | none 🔻   | none 🔻   | OFF 🔻      | Ξ   |  |  |  |
| Ouration [s]                       |          |          |          | 300        |     |  |  |  |
| Szenen/Ceiling                     | 1        | 0        | 0        | 0          |     |  |  |  |
| 1 Szenen/Wall                      | 0        | 50       | 0        | 0          | 14  |  |  |  |
| 1 Szenen/Balcony                   | 0        | 0        | 100      | 0          | -   |  |  |  |
| ₩₩ (                               | ۰        |          |          |            |     |  |  |  |
| Activation                         |          | ,        |          |            |     |  |  |  |
| ■ 🔽 active last event: ???         |          |          |          |            |     |  |  |  |
| Activation Action No Action        |          |          |          |            |     |  |  |  |
| Deactivation Action Send OFF Cmd - |          |          |          |            |     |  |  |  |

The arrow keys left, right might be used to reorder the scenes.

Enter the scene name in the first row.

The 2th row (modifiable) defines, if the user is allowed to modify the scene values within the visualization view. Especially for global scenes as e.g. "Central OFF" it doesn't make sense to allow the user to modify the scene.

The 3th row (next scene) defines if there is a following scene, which shall be activated after this scene. Select "stop all" to avoid any running scene to call its follower scene. Sample with 4 scenes:

| h Name Scenes             | 🕀 ? 🗙                               |              |              |              |  |  |  |  |  |  |
|---------------------------|-------------------------------------|--------------|--------------|--------------|--|--|--|--|--|--|
| Scenes are blocked during | Scenes are blocked during execution |              |              |              |  |  |  |  |  |  |
| Participant (1)           | Scene1                              | Scene2       | Scene3       | Stop         |  |  |  |  |  |  |
| Name                      | Scene1                              | Scene2       | Scene3       | Stop         |  |  |  |  |  |  |
| 🍇 modifiable              |                                     | $\checkmark$ | $\checkmark$ | $\checkmark$ |  |  |  |  |  |  |
| 🛃 next Scene              | Scene2 ~                            | Scene3 ~     | Stop 🗸       | stop all 🗸 🗸 |  |  |  |  |  |  |
| Ouration [s]              | 10                                  | 10           | 10           |              |  |  |  |  |  |  |
| 😥 Geschossname/Merker     | 1                                   | 0            | 1            | 0            |  |  |  |  |  |  |
|                           |                                     |              |              |              |  |  |  |  |  |  |
|                           |                                     |              |              |              |  |  |  |  |  |  |
| 👬 🖞 🌩 🗣 🏶 🎒               |                                     |              |              |              |  |  |  |  |  |  |
| Activation                |                                     |              |              |              |  |  |  |  |  |  |

If the "Stop"-scene is called the running sequence Scene1 $\rightarrow$ Scene2 $\rightarrow$ Scene3 $\rightarrow$ Stop is going to be aborted.

The 4th row (Duration) defines after which period in time the follower scene shall be called, if there is a follower scene specified in row 3.

If a scene participant shall keep its actual state in case a certain scene will be activated, then set the corresponding set point value of the scene to -.

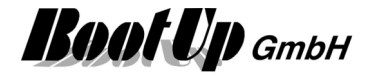

## Syntax of the scene values:

- Switching actuator
- Dimmer actuator
- White color dimmer actuator
- RGB dimmer actuator
- Jalousie actuator

The arrow keys up, down might be used to reorder the scene participants.

The table shows a set point value for each scene and each scene participant. These values might be edited within the table. The user is able to modify the scene values in the visualization view as well, refer to <u>Teaching of a scene</u>.

# Teaching of a scene:

If one of the scenes buttons e.g. will be pressed for about 5 seconds, then the actual states of the scene participants will be collected by the scenes block and stored accordingly.

Find details about the corresponding visualization element in chapter Visualization Element Scenes.

The scene block supports the <u>Activation Feature</u> . <u>Handling Blocks</u> <u>Properties of Blocks</u>

# 💻 Screensaver

This block can be obtained from Functions / Advanced.

This function controls either the monitor(s) or the screensaver.

Command input pin  $\rightarrow$ 

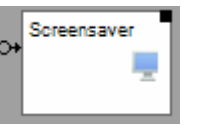

# Function:

The screensaver block is able to control following objects:

| Object                                                   | ON command                         | OFF command                          |
|----------------------------------------------------------|------------------------------------|--------------------------------------|
| Monitor(s)                                               | Monitor(s) get turned on           | Monitor(s) get turned off.           |
| Screensaver                                              | Built in <u>screensaver</u> active | Built in <u>screensaver</u> inactive |
| Windows-Screensaver<br>This option is not yet available. | Screensaver active                 | Screensaver inactive                 |

# Additional application samples:

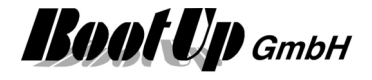

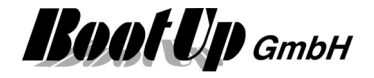

# 📨 send email

### This block can be obtained from Functions / Interfaces.

This feature is available if the License option: email, SMS. phone has been enabled.

Send mail (ON) → commands → signals →

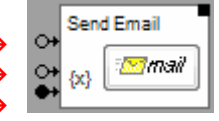

This block sends an email in case it receives the corresponding command on the top most pin.

The lower two input pins might be used to connect any signals of the network to embed the actual value of the signal into the message.

# Function

This block sends an email to the address given in the Properties dialog.

### Configuration

Enter the address of the recipient into the **To** field. Separate multiple recipients by semicolons.

To enable the sending of emails, account information's have to be given in the main Options tab (see <u>Settings  $\rightarrow$  Email</u>).

Press the button "Enter Message" to enter the message text of the mail.

| 📨 Name Se    | end Email            |            | 🕀 ? 🗙   |              |         |   |
|--------------|----------------------|------------|---------|--------------|---------|---|
| • evaluate 0 | ON commands          |            |         |              |         |   |
| 🔘 evaluate ( | OFF commands         |            |         |              |         |   |
| То           | hans.meier@gmail.com |            |         |              |         |   |
|              | +Addresses1          | +Addresses | s2      |              |         |   |
| Subject      | myHomeControl        |            |         |              |         |   |
| Priority     | Normal               | $\sim$     |         |              |         |   |
| Text         | Enter Message        |            | Rep 🖳 🕅 | lessage      |         |   |
| Attachments  |                      |            | A win   | dow has been | opened! |   |
| Signal       |                      | Index De   | cimals  |              |         | ) |
| - Cignai     |                      | indux Do   |         | Save         | close   |   |
|              |                      |            |         |              |         |   |
|              |                      |            |         |              |         |   |
|              |                      |            |         |              |         |   |
|              |                      |            |         |              |         |   |
|              |                      |            |         |              |         |   |
| Activatio    | n                    |            |         |              |         |   |

# Evaluate ON/OFF commands

This setting controls the command type used to trigger sending of an email.

#### +Addresses1, +Addresses2

Check the box to add receiver email addresses defined in the general settings to the mail.

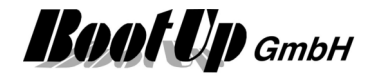

# Attachments

Enter wild card to attach files. The youngest file fitting the wild card is goning to be attached to the mail. Multiple wild cards can be separated by semicolon ;

Sample:

C:\Log\Log\_UF\_Bath\_Thermostat\_\*.\*; C:\Log\Log\_UF\_Sleeping\_Thermostat\_\*.\*

When the mail is going to be sent, then the youngest log files of the sensors UF/Bath/Thermostat and UF/Sleeping/Thermostat will be attached to the mail. The wild card \*.\* stands for the date in the filename and the file name extension, which might be .csv or .zip.

Wild cards: ? stands for any character, \* stands for any amount of any characters.

### Embedding of actual values

Use the lower two input pins to connect any signals of the network to the block. The actual values of these signals will be shown either in the subject or in the body of the mail.

The picture below shows a sample for temperature monitoring and alarming. In case the actual temperature of the living room comes below 5°C then an email will be sent to the owner of the building. The body of the message will show the actual values of the signals connected to the bottom pin.

| Livingroom<br>Temp<br>Setp. Temp | 15.2°<br>21.0°<br>6 +0 | Trigg                 | Temp Alarm                                                  | emp Alarm<br>} |                                                                                                    |
|----------------------------------|------------------------|-----------------------|-------------------------------------------------------------|----------------|----------------------------------------------------------------------------------------------------|
| Settings<br>Alarmtemp            | 5.0                    | To<br>Subject<br>Text | max.meier@gmail.com<br>Min. Temperaturalam<br>Enter Message |                | ALARM:<br>The actual temperature in the living room is below {3}°C!<br>actual temperature: {1}°<br>temperature set point: {2}° |
|                                  |                        | Signal                |                                                             | Index          |                                                                                                    |
|                                  |                        | ground flo            | or/Livingroom:Temperature                                   | {1}            | you home                                                                                                    |
|                                  |                        | ground flo            | or/Livingroom:Temperature SP                                | {2}            |                                                                                                    |
|                                  |                        | ground flo            | or/Settings:Alamtemp.                                       | {3}            |                                                                                                    |
|                                  |                        |                       |                                                             |                | Save close                                                                                                    |

The signal table of the properties dialog list all the connected signals. The column "Index" showns the place holder to be used in the subject or message text. These place holders will be replaced by the actual values when the email is going to be sent.

# Special values:

Property of the connected object, which triggered sending of the mail:

- {@1}: name
- {@2}: floor / room / name
- {@3}: floor / room
- {@4}: Detail information according to the connected block
  - Samples:
  - Alarm Controller: list of triggered sensors
  - Consumer monitoring: list of consumer in state: turned on
  - Window monitoring: list of open windows
  - Fault Indication: list of disturbed devices
  - Shading: changed event of last shading action

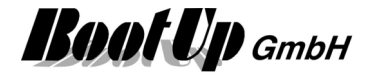

# **Check operation**

It is recommended to check the operation of the block after any configuration changes. Click the button on the block to send a mail.

Afterwards click the "Report" button to get a log from the last sending's. This log reports successful sending's or in case of failures it indicates the configuration error.

The block supports the Activation Feature . In deactivated state emails will not be sent out.

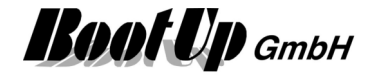

# send Pushover message

This block can be obtained from Functions / Interfaces.

|                | Send Email |   |
|----------------|------------|---|
| Send message 🤿 |            | 1 |
| commands 🔶     | 💽 🔁 🖾 🕅    |   |
| signals 🔶      | ••         |   |

This block sends a Pushover message in case it receives the corresponding command on the top most pin.

The lower two input pins might be used to connect any signals of the network to embed the actual value of the signal into the message.

### Function

This block sends a Pushover message to the Pushover account configured in general settings/Pushover.

#### Configuration

Enter the address of the recipient into the **To** field. Separate multiple recipients by semicolons.

To enable the sending of Pushover messages, account information's have to be given in the general settings (see <u>Settings / Pushover</u>).

Press the button "Enter Message" to enter the message text of the mail.

| ↔ send Pusho<br>↔ {x} | wer       |                      |           |               |                     |        |       |
|-----------------------|-----------|----------------------|-----------|---------------|---------------------|--------|-------|
| ••                    | 🥐 Name 🛛  | end Pushover message |           |               |                     |        |       |
|                       | evaluate  | ON commands          |           |               |                     |        |       |
|                       | evaluate  | OFF commands         |           |               |                     |        |       |
|                       | То        |                      |           |               |                     |        |       |
|                       |           | 🗸 +Keys 1            | 🗌 +Keys 2 |               |                     |        |       |
|                       | Subject   | myHomeControl        |           |               |                     |        |       |
|                       | Priority  | Normal               | $\sim$    |               |                     |        |       |
|                       | Text      | Enter Message        |           | Report        | • Ivlessage         |        |       |
|                       | Signal    |                      | Index D   | ecimals Value | A window has been o | pened! | N     |
|                       |           |                      |           |               | Save                | close  | <br>Υ |
|                       |           |                      |           |               |                     |        |       |
|                       | Activatio | n                    |           |               |                     |        |       |

# Evaluate ON/OFF commands

This setting controls the command type used to trigger sending of an email.

#### +Keys 1, +Keys 2

Check the box to add user keys defined in the general settings / Pushover.

## **Embedding of actual values**

Refer to "send email" for details.

The block supports the <u>Activation Feature</u>. In deactivated state emails will not be sent out.

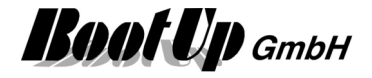

# 📨 send SMS

This block can be obtained from Functions / Interfaces.

This feature is available if the License option: email, SMS. phone has been enabled.

This block sends an email if it receives an ON-command.

The block provides 2 operation modes:

- SMS-Gateway In this operation mode the block sends an email to an SMS gateway service in the internet. The service converts the email into an SMS and sends it out.
- GSM Modem In this operation mode the block sends a SMS via a connected GSM modem direktly to a GSM radio network. See <u>general settings / GSM modem</u>

Regarding configuration details and embedding of actual values refer to send email.

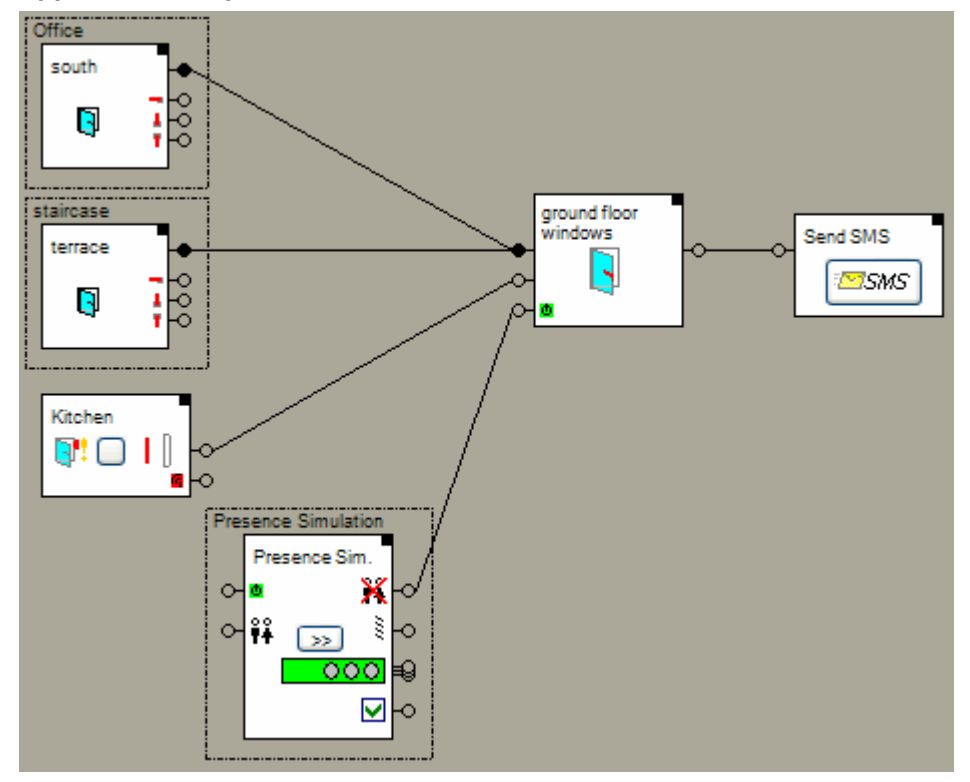

# Application sample

In the example above the presence simulation activates the window monitoring. The window monitoring monitors if all windows stay closed.

In case one window will be opened it will send an ON-command through its alarm output. This command is forwarded to the connected send SMS block.

The block supports the Activation Feature . In deactivated state sms will not be sent out.

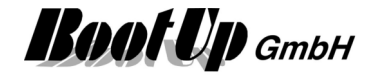

# send Telegram message

This block can be obtained from Functions / Interfaces.

Send message → commands → signals →

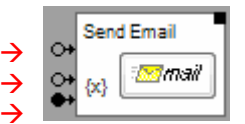

This block sends a Telegram message in case it receives the corresponding command on the top most pin.

The lower two input pins might be used to connect any signals of the network to embed the actual value of the signal into the message.

# Function

This block sends a Telegram message to one of the Telegram-Bots configured in <u>general</u> <u>settings/Telegram</u>.

### Configuration

Select the Telegram-Bot to be used to send the message.

Press the button "Enter Message" to enter the message text of the mail.

| ↔ send Teleg<br>↔ {x} | ram                            |                     |                   |                             |     |  |
|-----------------------|--------------------------------|---------------------|-------------------|-----------------------------|-----|--|
| •.                    | < Name 🔤                       | nd Telegram message |                   | 🕀 ? 🗙                       |     |  |
|                       | evaluate O                     | N commands          |                   |                             |     |  |
|                       | <ul> <li>evaluate O</li> </ul> | FF commands         |                   |                             |     |  |
|                       | Bot                            |                     |                   | $\sim$                      |     |  |
|                       | Text                           | Enter Message       | Dar               | nort                        |     |  |
|                       | Signal                         |                     | Index<br>A window | age<br>has been open<br>ave | ed! |  |
|                       | Activation                     |                     |                   |                             |     |  |

# **Evaluate ON/OFF commands**

This setting controls the command type used to trigger sending of an email.

# Embedding of actual values

Refer to "send email" for details.

The block supports the <u>Activation Feature</u>. In deactivated state emails will not be sent out.

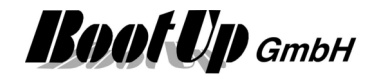

# Sequence

This block can be obtained from **Functions / Logic**. The Sequence block provides functionality to create sequences.

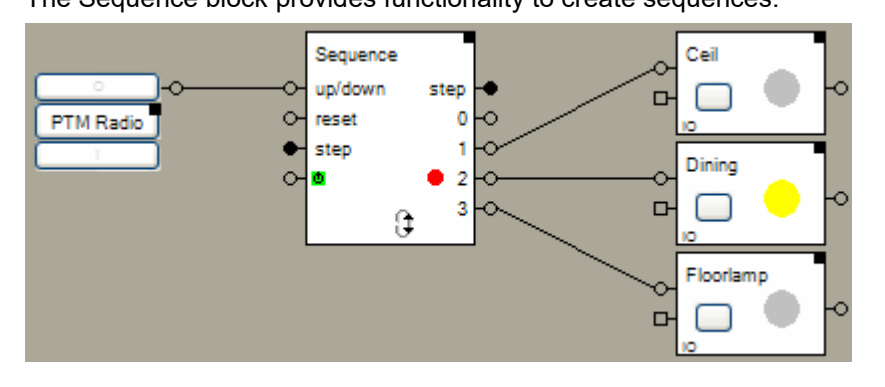

# Function

The Sequence block provides a configurable amount of output pins. Each output pin corresponds to a sequence Step. There can only be one step active at a time. An ON-command will be sent though the output corresponding to the active step.

The input "up/down" is used to step to the next step. An ON-command steps up (e.g. 1->2), an OFFcommand steppes down (e.g. 3->2). Optionally round robin might be activated which forces the block to step to the first step after the last step has been activated and vice versa.

If a step change occurs, then first an OFF-command will be sent to the output pin corresponding to the "old" step and then an ON-command will be sent to the output pin corresponding to the "new" step.

On every step the block will send an OFF-command to the pin corresponding to the "old" step and then an ON-command to the "new" pin.

The input "reset" activates step 0.

The input "step" activates the step corresponding to the value.

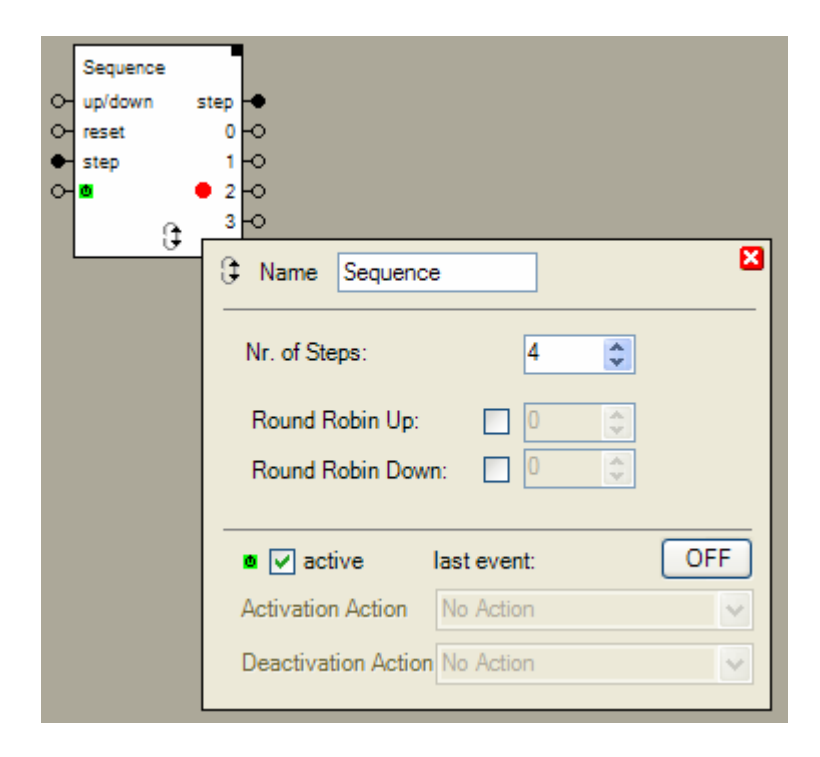

# Configuration

Nr. of Steps defines the amount of steps and output pins.

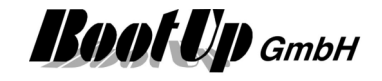

The block locks stepping up when the last step has been activated and stepping down when the first step has been activated. In case one of the round robins is enabled, then stepping will be continued to the given step. Enter the target step in the input field just right of the round robin option.

Automatic stepping is configurable as well. Automatic stepping bases on times. For each step a time might be parameterized to step up or down. The corresponding times will be started when a step becomes active. After expiration of the time, the new step becomes active. The block accepts step commands on its input pin even if a time is running.

#### State indication

The red dot indicates the actual step.

### Application sample: Single button scene control

Activation of different scenes with one 1-channel radio button.

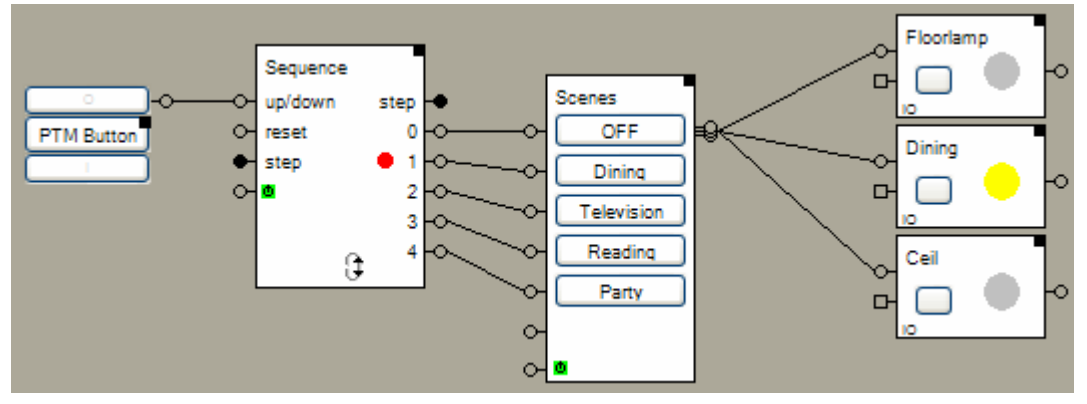

The sequence block activates the next scene with each key press.

# Application sample: Ambiance

Ambiance: Continuous change of lights

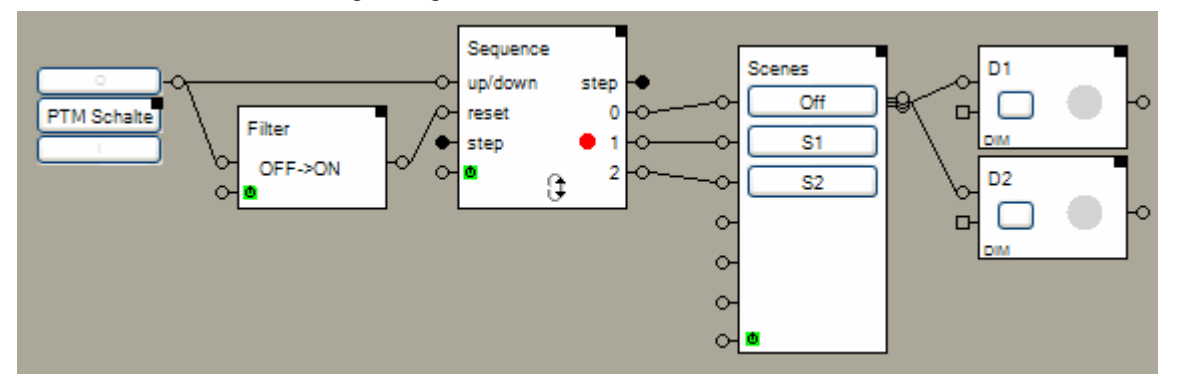

A key press on the ON-Button of the PTM radio button activates step 1 of the sequence block. This activates scene "S1" accordingly. The setup of sequence block will toggle between step 1 and step 2 every 15 minutes. This activates a new scene every 15 minutes. The on- and off ramps of the dimmers are setup to reach the new brightness set point value after 5 minutes. This results in a smooth change between the scenes.

A key press on the OFF-Button of the PTM radio button forces the sequence block into step 0. The scene "Off" will be activated accordingly.

Configuration of the sequence block:

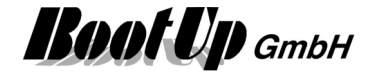

| C Name Sequence                  | ×                                         |
|----------------------------------|-------------------------------------------|
| Nr. of Steps: 3                  | •                                         |
| Target Si<br>Round Robin Up: ☑ 1 | Target Step       Round Robin Down:     2 |
| Automatic Forwarding:            |                                           |
| 0:<br><b>J</b> 0.0 <b>C 1</b> :  | 2:<br>↓ 900.0 ↔ ↑ 0.0 ↔                   |
| active last event:               | OFF                                       |
| Activation Action No Action      | ▼                                         |
| Deactivation Action No Action    | <b>v</b>                                  |

After a delay of 15 minutes (900 seconds) the block changes automatically form step 1 to step 2. Due to the activated round robin, it will step back to step 1 after an other 15 minutes. No times are configured for step 0. After a reset-command will the block stay in step 0 until it receives a step command.

The sequence block supports the <u>Activation Feature</u>

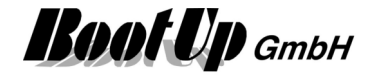

# Set point

This block can be obtained from Functions / Logic.

The set point block stores two individual set point values. In case it receives an ON command on its input pin, it sends the first set point value to the succeeding blocks. In case it receives an OFF command it sends the other set point value.

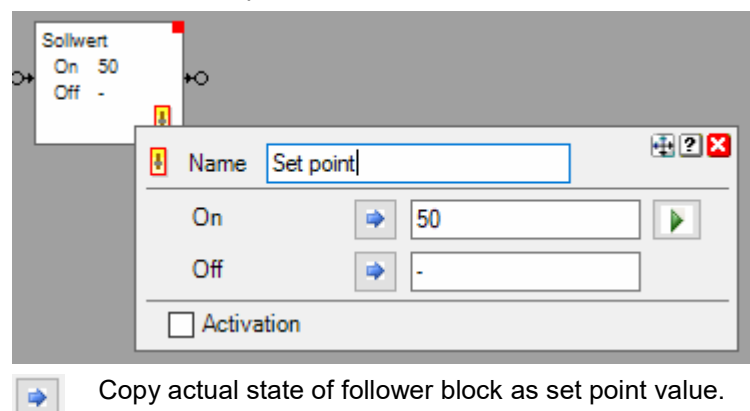

Test set point value.

# Application sample:

Þ

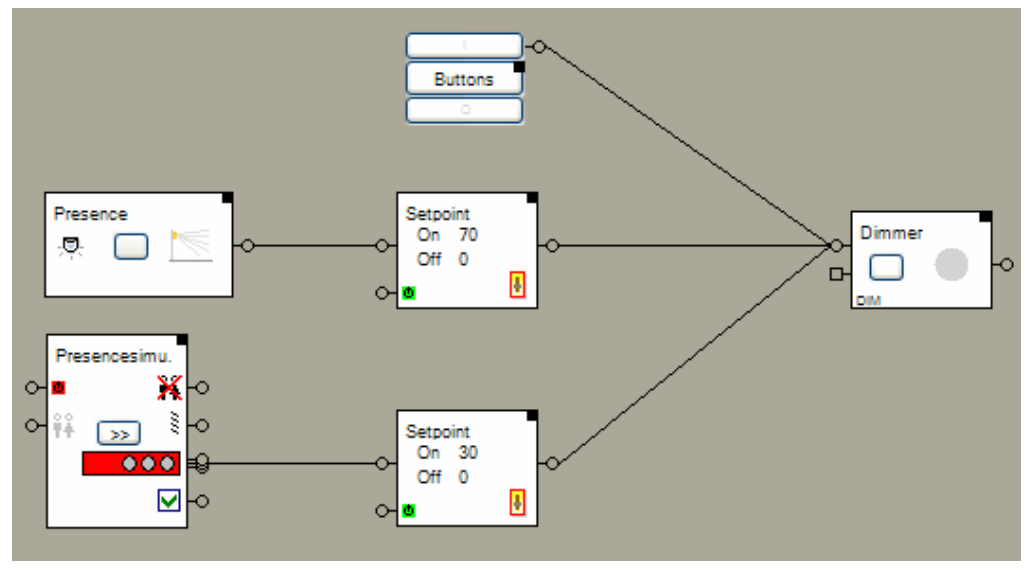

- 1. The Buttons provide manual operation of the dimmable light.
- 2. In case the occupancy sensors detect presence of a person, it sends an ON command to the upper set point block. The set point block sends the 70% value to the dimming actuator block. The dimming actuator block switches on the light and lights it up to 70%.
- 3. The dimmable light is also included in the presence simulation function. If the dimmable light will be activated by the presence simulation function, it will light up to only 30% to save energy.

#### Properties

Before entering the set point values, at least one successor block have to be connected to the output pin of the set point block.

The set point block supports the <u>Activation Feature</u> . <u>Handling Blocks</u> <u>Properties of Blocks</u>

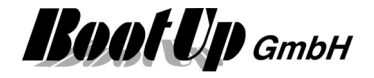

# 💸 Settings

This block can be obtained from Functions / Advanced.

This function stores a free amount of parameters and forwards the parameter values via. the output pins to the network. The corresponding visualization element enables the user to modify the parameter values.

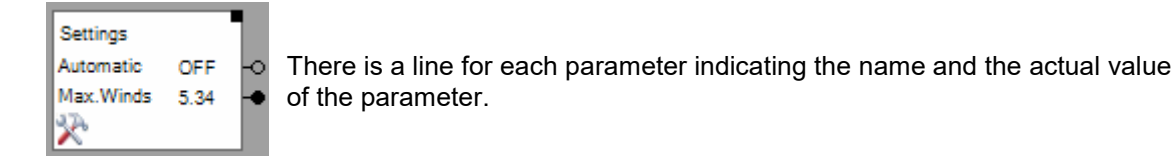

# Properties

| Settings<br>Automatic<br>Max.Winds | OFF<br>5.34 | -0<br>4 -0 |          |         |   |     |     |          |       | 2 2 2 |
|------------------------------------|-------------|------------|----------|---------|---|-----|-----|----------|-------|-------|
|                                    |             | 🔆 Name     | Settings |         |   |     |     |          |       |       |
|                                    |             | Name       |          | Туре    |   | Min | Max | Decimals | Value | Unit  |
|                                    |             | Automatio  | c        | Command | • |     | -   | -        | OFF   |       |
|                                    |             | Max.Win    | dspeed   | Signal  | • | 5   | 10  | 2        | 5.34  | m/s   |
|                                    |             | ₽Ę (       | •E 🔹 🔹   | ]       |   |     |     |          |       |       |

The properties dialog shows a table. Each row of the table corresponds to one parameter.

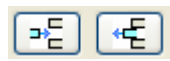

Use these buttons to append or insert new rows and to delete existing rows. The buttons refer to the selected row. To select a row, click the corresponding time field:

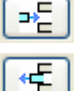

Inserts a new row at the end of the table,

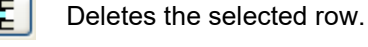

🔹 💌

These buttons move the selected row.

Find details about the corresponding visualization element in chapter Visualization Element Settings.

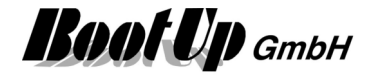

# ኛ Shading

## This block can be obtained from **Functions / Advanced**.

The shading block commands jalousies to support the control of the room temperature.

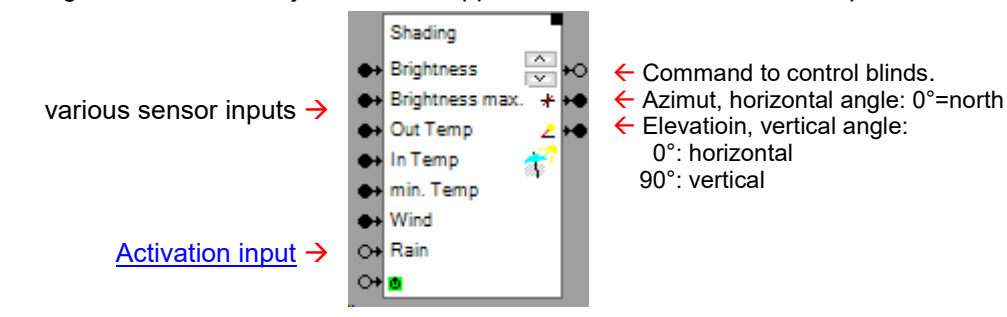

It calculates the actual position of the sun. The properties dialog provides different forms to define the geometrical characteristics of the building und the windows. Concerning the position of the sun and the geometrical information's it is able to define the best times to lower or raise the jalousies.

One single central brightness sensor may inform the shading blocks about the intensity of the sun. Temperature sensors may be used to optimize the shading process as well.

Find details about the corresponding visualization element in chapter Visualization Element Shading.

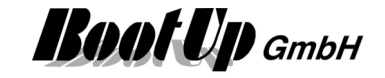

## **Application sample**

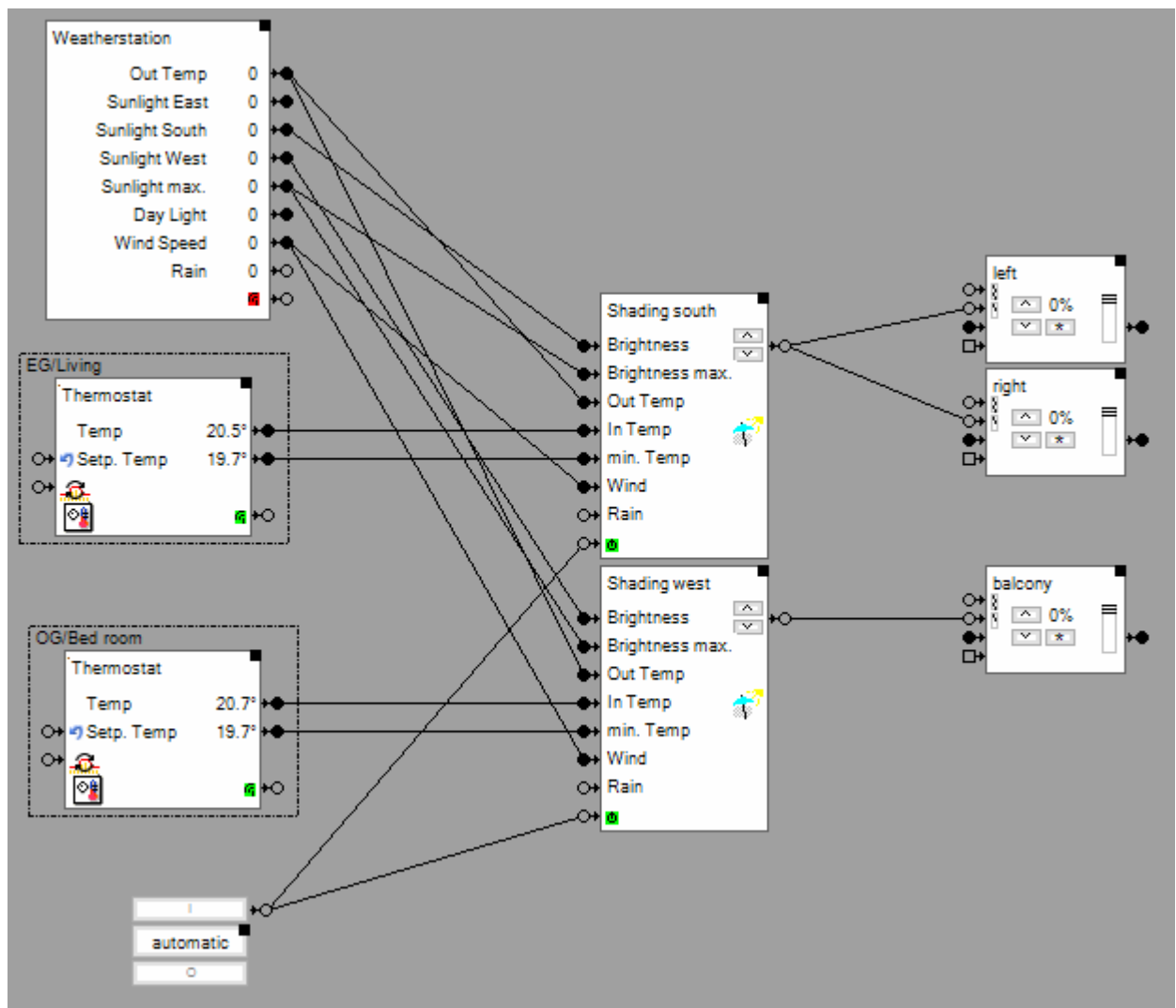

Each shading block evaluates its own criteria's if lowering or rising of the jalousies shall be performed.

# **Buttons**

The block provides 2 buttons on its surface. These buttons are used for simulation (test) purposes to simulate either a lift event  $\square$  or a lower event  $\square$ .

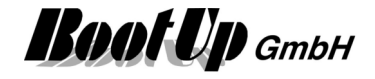

## Tab Thresholds:

| 💎 Name 🛛   | Beschattung                                                                             |                             |                |                      |           | 🕀 ? 🔀 |  |
|------------|-----------------------------------------------------------------------------------------|-----------------------------|----------------|----------------------|-----------|-------|--|
| Thresholds | Dimensions                                                                              | Orientation                 | Behavior       | State                | Protokoll |       |  |
| Today:     |                                                                                         | Sun Ris<br>Sunset<br>max. E | se<br>levation | 07:5<br>19:5<br>53.7 | 8         |       |  |
| Brightne   | ss [lux]                                                                                | 32000                       | -              |                      |           |       |  |
| Cloud De   | etection                                                                                | ⊻ c                         | onditions 1    | /// /h, 2            | %         |       |  |
| Wind [m/   | /s]                                                                                     | 2.5                         | *              |                      |           |       |  |
| Wind-      | Delay[sec.]                                                                             | 30                          | *              |                      |           |       |  |
| Temper     | ature                                                                                   |                             |                |                      |           |       |  |
| inde       | oor max. 20                                                                             | .0 🌲                        | indoor n       | nin. 2               | 23.0 🌲    |       |  |
| outo       | door 20                                                                                 | .0 🌲                        |                |                      |           |       |  |
| Cor        | mpletely Shad                                                                           | ing                         |                |                      | 25.0      |       |  |
|            | Average of the outside temperature 0.0°<br>Note the maximum values of the last X days 3 |                             |                |                      |           |       |  |
| Time fra   | ame                                                                                     | at the earlie               | st             |                      | 1 : 0 :   | -     |  |
|            |                                                                                         | at the latest               |                | 2                    | 3 🚔 : 🛛 🕻 | -     |  |
| Activati   | on                                                                                      |                             |                |                      |           |       |  |
| 🛚 🗹 acti   | ive last                                                                                | event:                      | 0              | N                    |           |       |  |
| Activation | Action No                                                                               | Action                      |                | $\sim$               |           |       |  |
| Deactivat  | ion Action No                                                                           | Action                      |                | $\sim$               |           |       |  |

There is a threshold level available for the **Brightness**. If the actual brightness value is below this threshold level, the jalousies will never be lowered. Is the actual brightness above the level, then the jalousies might be lowered.

**Cloud detection**: In light cloudy conditions, when the clouds move, variable brightness values are measured. These could lead to the shading being closed and opened several times. To avoid this effect, the shading function switches to an alternative mode of evaluating the brightness condition. The proportion of "sunshine" during the last hour is determined. If this is over 50%, there is no shadowing. The "Conditions" display shows the registered number of brightness changes and the percentage of sunshine. ( $\Phi$ ) indicates that alternative evaluation is active. If the brightness becomes constant again, the evaluation logic for the brightness condition changes back to normal mode.

There is a threshold level for the **Wind** speed as well. If the actual wind speed value is above this level for at least **Wind-Delay** seconds the jalousies will be raised and blocked in the upper end position until the wind speed is below the level for at least 30 Minutes. <u>Windmonitoring feature of the jalousie block versus the windmonitoring feature of the shading block</u>.

Also for the **out-** and **indoor temperature** there are corresponding threshold levels available. Optionally there is the opportunity to enable **averaging** of the outside temperature. In this case the outdoor threshold level is compared with the average value of the outside temperature of the last X days. This level comparison may deliver better results during morning hours compared to the level comparison with the actual outside temperature, because the outside temperature raises slowly during the morning hours. The actual outside temperature becomes more and more weight during the day time hours.

In case the "min.Temp"-input pin is connected, the value for the threshold level "indoor min." is taken from that pin.

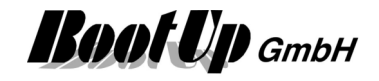

# **Complete Shading**

In case outdoor temperature is very high, then there is lots of global radiation. In these situation room with any orientation are heathen up, not only those rooms, where sunlight shines in directly in. Therefore it is useful to shade the building completely. The threshold level "Completely Shading" defines from which temperature level completely shadowing starts. In case of completely shadowing, the horizontal and the vertical conditions will be ignored.

If certain threshold levels are not of interest, the corresponding pins must not be connected to a sensor. Disabled threshold values are indicated by disabled input fields. Connect the sensor first before entering the corresponding threshold level value.

At the earliest and at the latest define a time frame. Shading is only processed during this time frame.

Following rules have to be fulfilled, in case a corresponding sensor is connected to the function, that the jalousies can be lowered. The various conditions are only considered in case sensors are connected to the corresponding input pins (Sample: The condition "must not rain" is only evaluated in case a rain sensor is connected to the "rain" input pin of the block):

- 1. The actual brightness must be above the brightness threshold level.
- 2. It must not rain.
- 3. The actual wind speed must be below the wind speed threshold level.
- 3a. The actual indoor temperature muss be above the minimal indoor temperature threshold level and the actual outdoor temperature must be above the outdoor temperature threshold level,

Or

- 3b. The actual indoor temperature must be above the maximal indoor threshold level.
- 4. The sun shines into the window at the actual elevation state (see tab Dimensions).
- 5. The sun shines into the window at its actual horizontal angle (see tab Orientation).
- 6. The actual time is within the time frame.
- Activation. An ON-command activates the shading block, an OFF-command deactivates if.

#### **REGARD**:

Even if the block is deactivated, a wind alarm or rain will raise a command to lift the blinds!

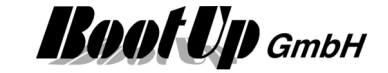

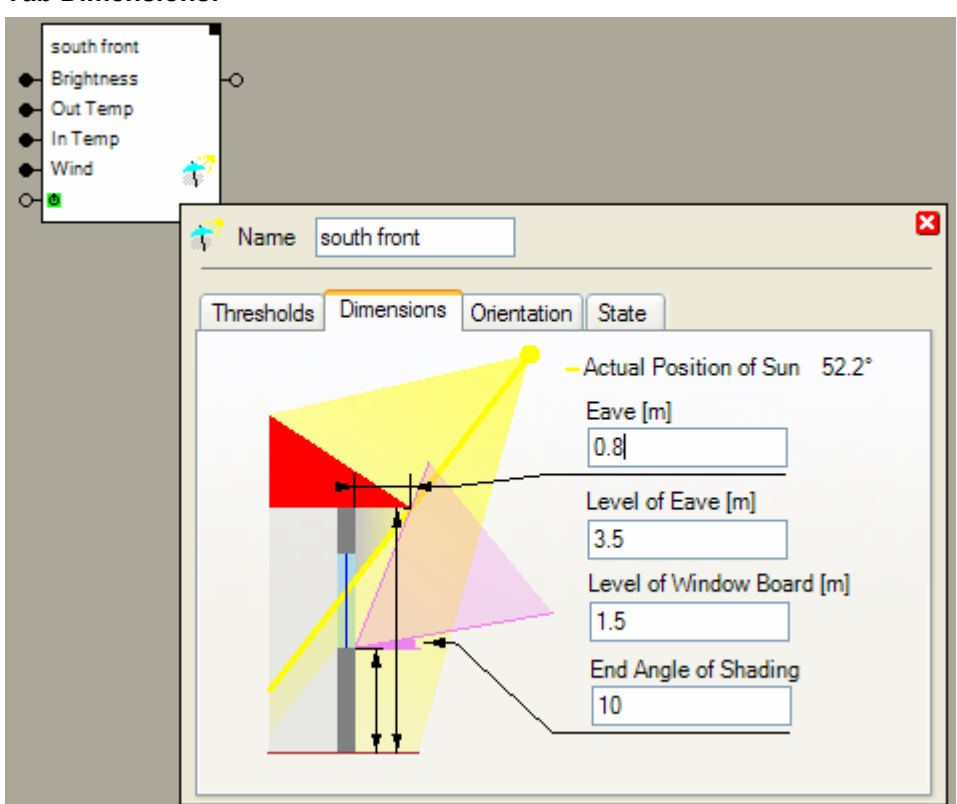

The time to lower the jalousies is when the sun shines through the window into the room. This depends on the shading of the window by the eave and the elevation angle of the sun. Therefore some geometrical aspects of the building have to be entered. 0.1 m is a sufficient accuracy.

For a window in an upper floor estimate the values accordingly.

The purple angle shows the angle range within the jalousies might be lowered if all conditions are fulfilled.

The End Angle of Shading defines the lowest elevation angle of the sun where the jalousies might be lowered.

#### **Tab Dimensions:**

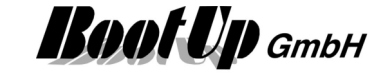

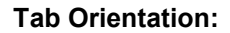

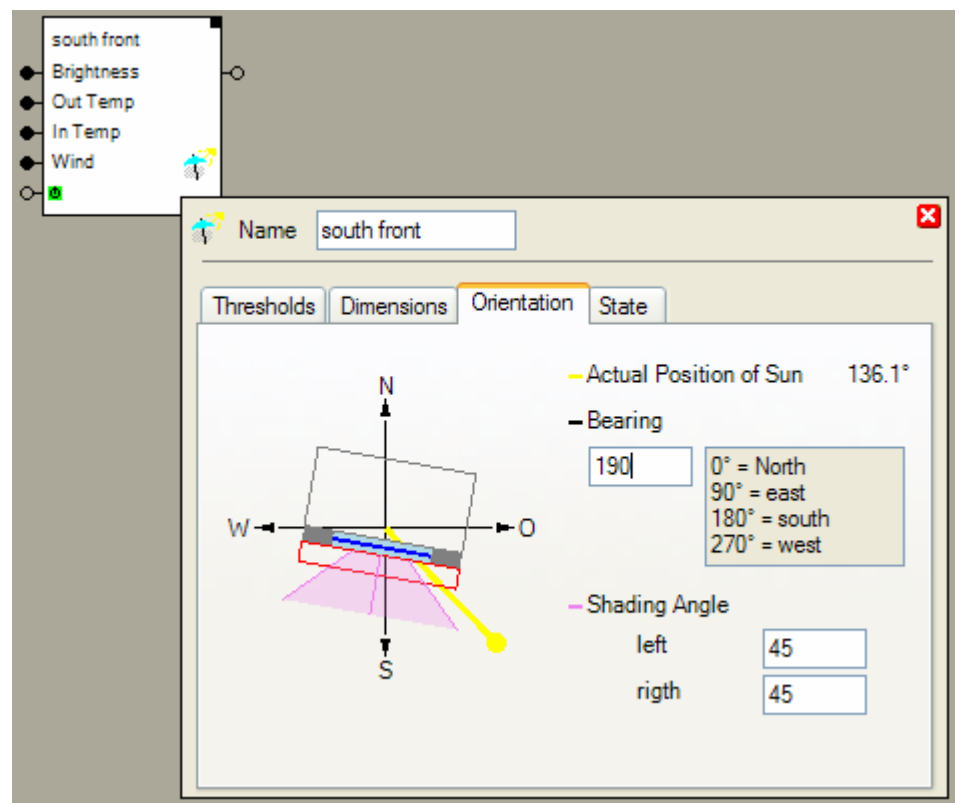

Besides the shading of the window by the eave, also the orientation of the window has to be taken in account. This dialog provides the configuration of the bearing of the window. Sufficient accuracy is about 5-15°.

If the horizontal angle of the sun is within the purple angle range then the horizontal lowering condition is fulfilled. The two shading angle parameters left and right define the purple angle range. Left and right apply to the vision out of the window.

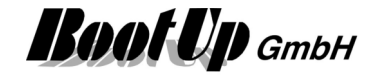

## **Tab Behaviour**

| 💎 Name 🔤                                                                                                | Shading        |             |          |        |           | 🕂 ? 🗙    |
|----------------------------------------------------------------------------------------------------|----------------|-------------|----------|--------|-----------|----------|
| Thresholds                                                                                              | Dimensions     | Orientation | Behavior | State  | Protokoll |          |
| Sperrzeit für die nächste Bewegung [Min.] 15<br>Blocking time activation mode up&down                   |                |             |          |        |           | <b>▲</b> |
| Behavio                                                                                                 | or in the morn | ing         |          |        |           |          |
| Behavior in the evening<br>Opens the blinds at the end of the time window<br>Opens the blinds at sunset |                |             |          | N<br>N |           |          |
|                                                                                                    |                |             |          |        |           |          |
| <ul> <li>Activation</li> <li>activation</li> </ul>                                                      | ive last       | event:      | 0        | N      |           |          |
| Activation                                                                                              | Action No      | Action      |          | $\sim$ |           |          |
| Deactivat                                                                                               | ion Action No  | Action      |          | ~      |           |          |

#### **Blocking time**

To avoid that the jalousies run up and down at changing weather conditions there is a movement delay. Between to movements there must be at least a delay of 15 minutes.

The **Blocking time for next movement** avoids periodical movement of the blinds. The shadow controller awaits at least the specified time period before the next movement.

The **Blocking time activation mode** defines in which of the situations the blocking time is started.

In case of over wind conditions the blinds will be raised immediately, also before the blocking period as been expired.

#### Behaviour in the Evening

**Opens the blinds at the end of the time window**: Uncheck to keep blinds in actual position when the time window ends.

Opens the blinds at sunset: Uncheck to keep blinds in actual postion at sunset.

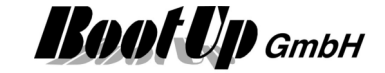

| Tab State.                   |                                                                               |       |
|------------------------------|-------------------------------------------------------------------------------|-------|
| Schading                     |                                                                               |       |
| ➡ Brightness                 | €                                                                             |       |
| <ul> <li>Out Temp</li> </ul> |                                                                               |       |
| ➡ In Temp                    |                                                                               |       |
| Setpoint Temp                | 1. <b>1</b> . 1. 1. 1. 1. 1. 1. 1. 1. 1. 1. 1. 1. 1.                          |       |
| ↔ Wind                       |                                                                               |       |
|                              |                                                                               |       |
|                              | Name Schading                                                                 | 🕂 ? 🗙 |
|                              | Thresholds Dimensions Orientation State                                       |       |
|                              | Following roules have to be fullfilled to automatic lover the<br>jalousie(s): |       |
|                              | Brightness above level                                                        |       |
|                              | Rain                                                                          |       |
|                              | Wind speed below level                                                        |       |
|                              | In- and out temperature above level                                           |       |
|                              | Sun in vertical shading angle                                                 |       |
|                              | Sun in horizontal shading angle                                               |       |
|                              | at the earliest / at the latest                                               |       |
|                              | Blocking time for next movement [Min.]                                        | - =0  |
|                              | Block is activated                                                            |       |
|                              | State of the jalousies                                                        |       |
|                              | Activation                                                                    |       |
|                              | active last event:     OFF                                                    |       |
|                              | Activation Action No Action                                                   |       |
|                              | Deactivation Action No Action                                                 |       |
|                              |                                                                               |       |

This tab shows the actual states of all the conditions. Gray conditions are not evaluated because there is no sensor connected to corresponding input pin.

As soon as all conditions are fulfilled the jalousies will be lowered.

### Tab State:

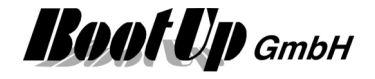

# Sound

# This block can be obtained from Functions / Advanced.

This block plays audio files. Two individual audio files can be assigned. One to the ON event and the other to the OFF event. The audio file for the ON event is played in case the block receives an ON command on its input pin. The audio file for the OFF event is played in case the block receives an OFF command.

| Sound<br>O- | 0 |           |            |                      |          |
|-------------|---|-----------|------------|----------------------|----------|
| ~ <u>-</u>  |   | 👂 Name    | Sound      |                      | ? 🗙      |
|             |   | ON Event  | t          | C:\myHomeControl\PRO |          |
|             |   | OFF Ever  | nt         | C:\myHomeControl\PRO |          |
|             |   | o 🗸 ac    | tive       | last event:          |          |
|             |   | Activatio | n Action   | No Action            | <b>*</b> |
|             |   | Deactiva  | tion Actio | No Action            | T        |

This block supports the Activation Feature

In case the block is in deactivated state it doesn't play the audio files.

# **Application sample**

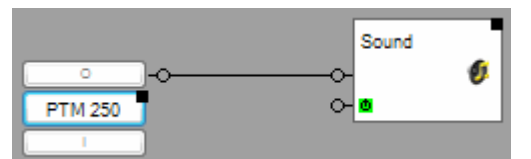

In case the I button has been pressed the block plays the audio file assigned to the ON event. In case the O button has been pressed the block plays the audio file assigned to the OFF event.

#### Additional application samples:

- Create and play an text message (audio)

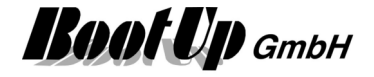

# 😌 State

This block can be obtained from Functions / Logic.

This function provides state management support. The block represents a number of states. A name and a value can be assigned to the state.

Sample:

| State   | Value |
|---------|-------|
| Off     | 0     |
| Heating | 1     |
| Cooling | 2     |

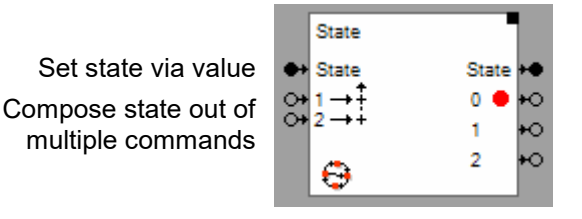

Value of the actual state The pin corresponding to the actual state send an ON command.

### Settings:

| State<br>State<br>$(\rightarrow)$ 1 $\rightarrow \uparrow$<br>$(\rightarrow)$ 2 $\rightarrow +$ | State +●<br>0 ● +O<br>1 +O<br>2 +O |       |
|-------------------------------------------------------------------------------------------------|------------------------------------|-------|
|                                                                                                 | 😌 Name State                       | 🕀 ? 🗙 |
|                                                                                                 | Nr. of States: 3                   |       |
|                                                                                                 | Enable State Composer:             |       |
|                                                                                                 | Value Name                         |       |
|                                                                                                 | 0 0                                |       |
|                                                                                                 | 1 1                                |       |
|                                                                                                 | 2 2                                |       |
|                                                                                                 |                                    |       |
|                                                                                                 | Activation                         |       |

Individual values and names can be assigned to each state.

# State Composer

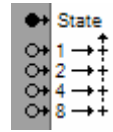

The State Composer calculates the actual state value from the state of state composer inputs. The pins have different weights. The state value is calculated as follows:

State value = sum of all weights of the pins received an ON command.

Sample:

The first and the third pin received an ON command. Therefore the calculated state value is 1+4 = 5.

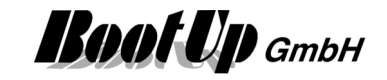

# **Application sample**

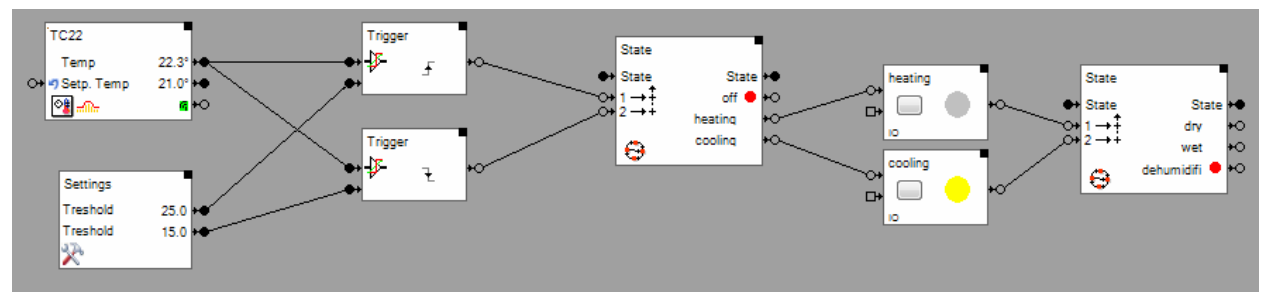

# Additional application samples:

Handling Blocks Properties of Blocks

\_

Find details about the corresponding visualization element in chapter Visualization Element State.

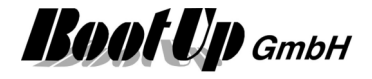

# - Subtraction

This block can be obtained from Functions / Arithmetic.

This block subtracts the value of the signal connected to the lower pin from the value of the signal of the lower pin.

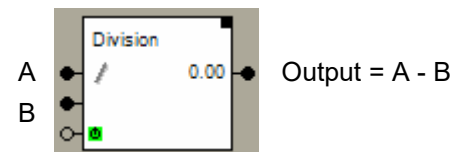

Properties

| • | Subtraction | 0.00 -                        |   |
|---|-------------|-------------------------------|---|
| 9 |             | - Name Subtraction            | : |
|   |             | ■ 🔽 active last event: 0.00   | * |
|   |             | Activation Action No Action   | * |
|   |             | Deactivation Action No Action | * |

This block supports the <u>Activation Feature</u>

# Additional application samples:

Handling Blocks Properties of Blocks

# Phone Call

This block can be obtained from Functions / Interfaces.

This feature is available if the <u>License option: email, SMS. phone</u> has been enabled. This block processes a phone call if it receives an ON-command. It activates a voice mail. This block is still under development. Refer to <u>send email</u>.

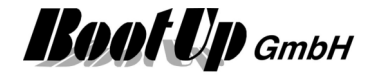

# Provide the second second seco

### This block can be obtained from Functions / Advanced.

This block is used for single room temperature control. It manages up to 10 individual set point values. It controls the temperature in a room according the selected set point value. It uses a heater to control the temperature.

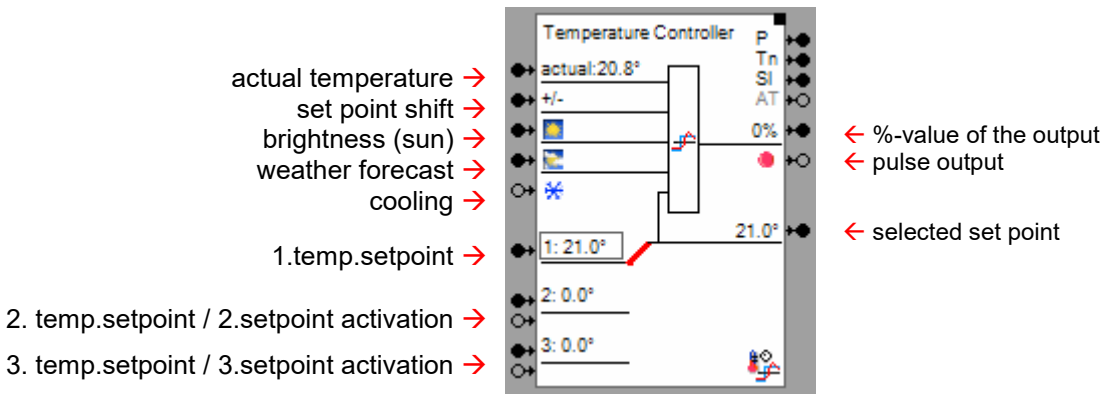

# Function

### Set point management

The block allocates two input pins for each set point. One is used to feed in the set point value, the other one is to control the activation of the set point. An ON command activates the set point, an OFF command deactivates it. The activation state of the set point is indicated by a black rectangular surrounding the set point value. The first set point is always active and can not be deactivated.

There are different priorities assigned to the set points. The first set point has lowest priority, to last set point has highest priority.

The activated set point with the highest priority is used for the temperature control. This value is also forwarded to the corresponding output of the block.

# **Temperature control**

The temperature control part of the block calculates the output for the heating. Therefore the block compares continuously the actual temperature and the set point and controls the output accordingly. The calculated %-value for the output is forwarded to the %-value output pin.

In case thermo dynamic valve actuators shall be used, these kind of devices can be easily controlled by a regular switch actuator. Thermodynamic valve actuators have only two states "open" and "closed". The temperature control block provides a pulse modulated output to control these kind of devices. The block creates a pulse pattern corresponding to the %-value calculated by the temperature control algorithm.

# Sunlight

Rooms with large windows, oriented to the south, sunlight will considerably support the heating. The temperature controller block is able to consider the support and reduce the heating power for energy saving reasons. To benefit from this function a brightness sensor has to be connected to the temperature controller.

# Weather forecast (optional, not yet implemented)

myHomeControl gathers weather forecast information form the internet. In case there is a forecast for nice and warm weather, the temperature controller block reduces the heating power during the heating-up phase after the night time lowering.

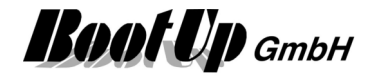

# Cooling

.

The temperatur controller block provides heating- as well as cooling operation modes according to the selected configuration:

• only heating

If this configuation is selected, then the block controls the actuator just for heating purposes. In simple words: the actuator gets only activated in case the actual temperature of the room is below the set point temperature.

• only cooling

If this configuation is selected, then the block controls the actuator just for cooling purposes. In simple words: the actuator gets only activated in case the actual temperature of the room is above the set point temperature.

heating or cooling according input This modus is to be used in case the climatisation system differentiates between heating and cooling e.g. thermal heat pump. This kind of device creates warm wather for heating purposes or cool wather for cooling purposes.

This modus is usefull in case the same installation object of the rooms is used either for heating of for cooling. Usually these kinds of systems provide a output signal indicating the actual operation mode (heating or cooling). This signal can be forwarded to myHomeControl by using a button interface device. The signal can be connected to the input pin M and controls the operation mode of the temperature controller block (ON $\rightarrow$ cooling, OFF $\rightarrow$ heating). For further details refer to application sample

 heating and cooling (not jet implemented) The temperature controller block evaluates the actual operation mode (heating/cooling) by it self. The block provides two seperate outputs. One for heating, one for cooling. The block controls the correspondig output depending on the actual operation mode.

For details refer to section **Configuration** and to the application samples.

# Application sample

Temperature control for a guest room.

If no guests are in the guest room shall be temperate to 15 degrees Celsius.

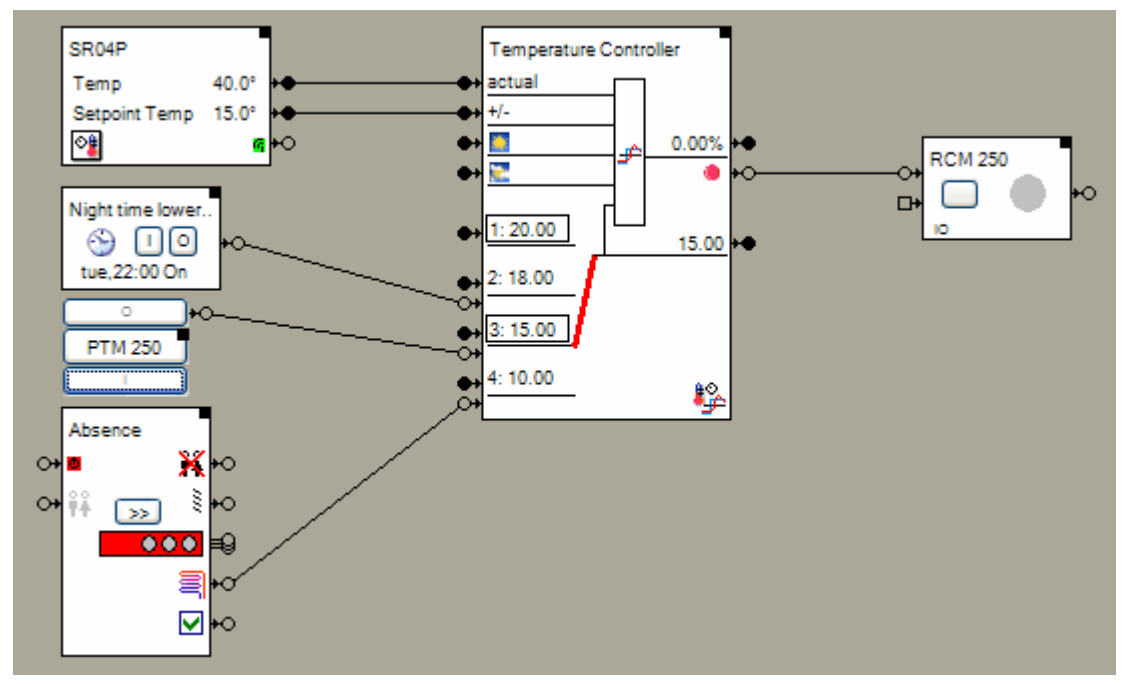

The room operating panel (SR04P) measures the actual room temperature. The wheel is used to shift the set point by +- 3 degrees.

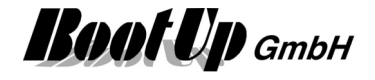

The basic temperature set point value of the temperature controller block (set point 1) is set to 20 deg Celsius. Set point 2 is used for night time temperature lowering. The clock timer block activates and deactivates set point 2 according a configured schedule.

The third set point value is used for temperature control in case the guest room is unoccupied. The button switch "PTM 250" activates/deactivates the set point.

The forth set point value gets activated by the absence function.

The temperature controller block controls the room temperature according the selected set point value (considering the set point shift). In the sample above, set point 3 is used because it is the activated set point with the highest priority.

The temperature controller block determines a suitable pulse pattern for the switch actuator to control the heating valve.

### State indications

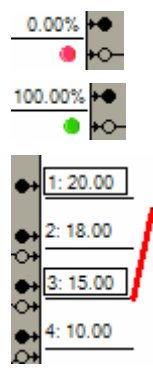

Pulse output is OFF.

Pulse output is ON.

Set points 1 and 3 are activated. This is indicated by the rectangle around the set point value indication.

Set point 3 is selected and used for the temperature control because it is the activated set point with the highest priority.

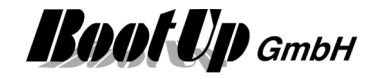

### Properties

### Set points

| <u>₿</u>   | Name                | Temperatur           | Controller | Ч   |          | ? 🗙 |
|------------|---------------------|----------------------|------------|-----|----------|-----|
| Set        | tpoints             | Controller Se        | ettings    |     |          |     |
|            | Nr of Se<br>Used Se | tpoints:<br>etpoint: |            | 4 - |          |     |
|            | Index               | invert               | Value      |     | active   |     |
|            | 1                   |                      | 20         |     | <b>V</b> |     |
|            | 2                   |                      | 18         |     | <b>V</b> |     |
|            | 3                   | <b>V</b>             | 15         |     | <b>v</b> |     |
|            | 4                   |                      | 10         |     |          |     |
|            |                     |                      |            |     |          |     |
| Activation |                     |                      |            |     |          |     |

Nr of Set points defines the amount of set point provided by the temperature controller block.

**Used Set point** indicates the number of the selected set point, which is used for the temperature control. This value is just indication.

There is an individual row for each set point as shown below:

- Index:

Number of the set point:

- invert:

Checkbox indicating if the activation commands of the channel behaves in inverted manner. The box enables the user to modify the inversion state.

- Value:

Numeric input field indicating the value of the set point. It enables the user to enter a set point value. In case a signal has been connected to the corresponding set point value input pin, then the next change of the signal value will overwrite a value entered in the input field. The temperature controller block stores all set point values. After a restart, these values are still available.

active:

Checkbox indicating the activity state of the set point. The box enables the user to modify the activity state.

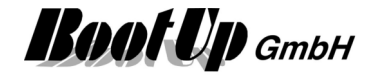

# **Controller Settings**

| Ame Temperature Controller                                                                                                    | 🕀 ? 🗙                                                                                  |
|----------------------------------------------------------------------------------------------------|----------------------------------------------------------------------------------------|
| Set points Controller Settings Auto Tuning                                                                                                    |                                                                                        |
| PID Controller         Factor       Min. Limitation[%]         2.000       -100.00         RunningTime [min Max. Limitation[%]         0.00       0.00         Derivative       Noise suppression         0       1.00         SamplingRate [s]         1       Mode:         heating or cooling according input | Weather<br>Sunlight<br>1.00 🗼<br>Weather<br>1.00 🗼<br>PWM<br>Interval [sec.]:<br>240 🗼 |
| Activation                                                                                                    |                                                                                        |

To find connect values for the se

LIM To find correct values for the controller settings is not simple for users which are not used to.

The wizard supports the determination of adequate values for the settings for different use cases.

#### **PID-Controller**

The output value of the PID controller are multiplied by 100 to be rescaled to %-values. The parameter **Mode** defines the valid operation modes of the controller. Refer to section Function/Cooling for details.

#### PWM

The Interval defines the rate for the generation of the pulses. This is the time between two pulses. The width of the pulses correspond to the %-value received on the input. Samples (assuming the rate is set to 10 Seconds):

0%: no pulses are generated, output is set to OFF.

25%: every 10 seconds a pulse with a width of 2,5seconds is generated. At the start of the pulse the block sends an <u>ON command</u> via. its output, at the end of the pulse it sends an <u>OFF command</u>.

75%: every 10 seconds a pulse with a width of 7,5seconds is generated.

100%: no pulses are generated, output is set to ON.

The range for the input values is 0..100.

#### Additional application samples:

- Interrupt heating in case a window has been opened
- Heating or Cooling

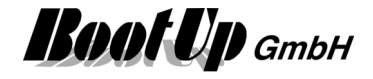

# 💵 to bit field

This block can be obtained from **Functions / Logic**. This block calculates bitstates according the input value (integer  $\rightarrow$  bit).

| to bit field<br>◆ | 0 +0<br>1 +0<br>2 +0<br>3 +0<br>4 +0<br>5 +0<br>6 +0<br>7 +0<br>8 +0<br>9 +0<br>10 +0<br>11 +0<br>12 +0<br>13 +0<br>14 +0 |       |
|-------------------|----------------------------------------------------------------------------------------------------|-------|
| BF                | 15 ♥                                                                                                    | 🕂 ? 🔀 |
|                   | Nr of Channels:     16       Value:     0                                                                                 |       |

# Function

The block provides a configurable amount of binary output pins. Each pin has its weight. The weight of each pin is calculated as:

Weight = 2<sup>(index)</sup>

# Configuration

Nr of Channels: Defines the amount of output pins.

The filter block supports the <u>Activation Feature</u>

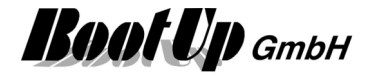

# 🕂 Toggle

This block can be obtained from Functions / Logic.

The toggle block processes either only ON-command or only OFF-commands. This depends on its setup. On each processed command the toggle block sends out a <u>TOGGLE-command</u>.

This block is useful in case a light should be operated with only one button of a PTM radio button device.

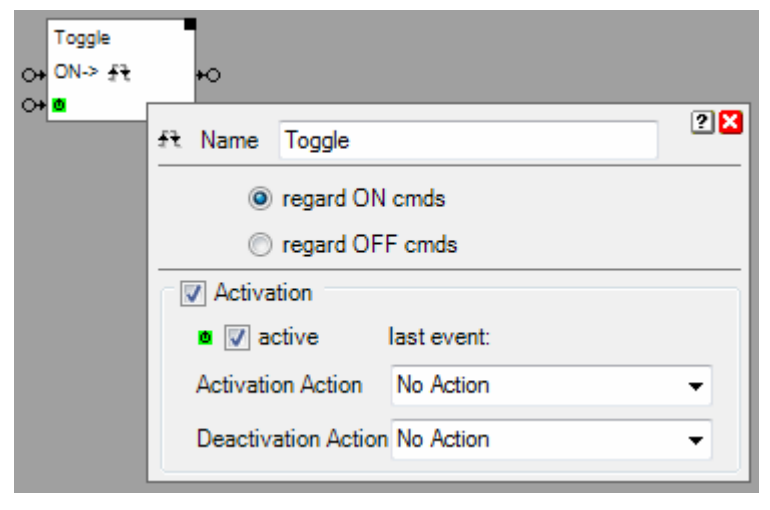

# Function

The toggle block processes either only ON-command or only OFF-commands. On each processed command the toggle block sends out a TOGGLE-command. This advises the successor blocks to change there corresponding state.

The filter block supports the <u>Activation Feature</u>

# **Application sample**

The upper button of a single channel PTM radio button shall operate the down lights in the ceil, the lower button shall operate the floor light.

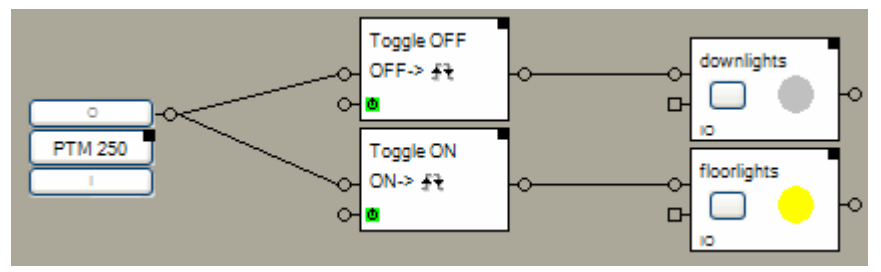

# Properties

The properties dialog offers the opportunity to setup the block to either process only ON-commands or only OFF-commands.

# Additional application samples:

- PTM230 Module

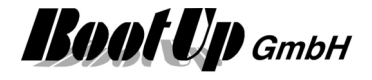
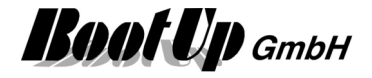

## 💤 Trigger

This block can be obtained from Functions / Logic.

The trigger block compares an analogue signal with a threshold level and generates commands in case the signal passes the level.

The threshold level may either be entered in the properties dialog of the block or via the a analogue input pin.

| Analogue Signal Input →<br>Threshold Level →<br>Command Input for the Activation → | Trigger    | •                                                                                                    |
|------------------------------------------------------------------------------------|------------|----------------------------------------------------------------------------------------------------|
|                                                                                    | ~ <u>•</u> | Image: Image: Image |

The button copies the actual value of the analogue signal into the threshold level field. The threshold level field is inactive in case the corresponding input pin is connected. In this case the value of the level is taken from the signal pin.

#### Function

The trigger block supports a threshold value and a hysteresis value. Depending on its internal state the block monitors if the signal (analogue input •). will go over the threshold level or will go under the threshold level.

In case the actual state is "BELOW", the block generates an ON-command if the signals value becomes greater then the **Threshold** level. It changes its internal state to "ABOVE".

In case the actual state is "ABOVE", the block generates an OFF-command if the signals value becomes lesser then the **Threshold** level – the **Hysteresis**. It changes its internal state to "BELOW".

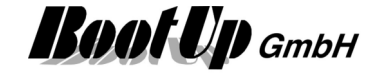

#### Application sample:

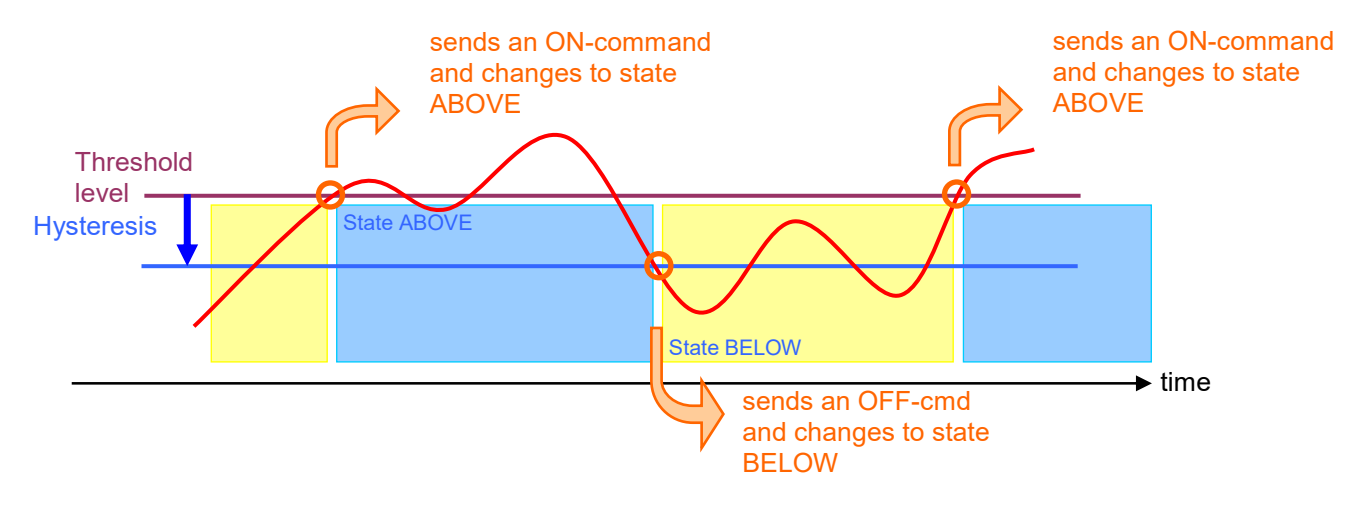

#### State indication

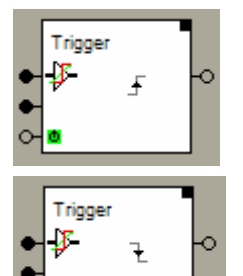

State is BELOW. The trigger block monitors if the signal passes the threshold level.

State is ABOVE. The trigger block monitors if the signal passes the threshold level – the hysteresis.

The filter block supports the Activation Feature

#### Additional application samples:

- Lights in office controlled by radio chairs
- Constant light control

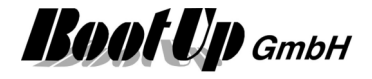

### 🦉 WebBrowser

This block can be obtained from Functions / Advanced.

The web browser block controls the web browser visualization element. Different URLs can be configured. The URLs can be activated by a network signal.

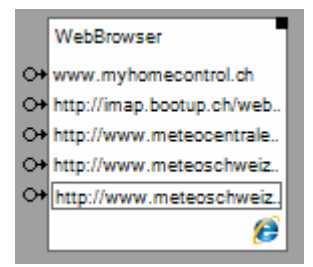

#### Function

If the web browser block receives an ON command on one of its input pins, then the corresponding URL is shown by the visualization element.

#### Configuration

| 🧭 Name      | WebBro | wser                        |      |          | 🕂 ? 🗙    |
|-------------|--------|-----------------------------|------|----------|----------|
| Urls        |        |                             |      |          |          |
| Nr. of Urls |        | 3                           |      |          |          |
| Index       | invert | Name                        | User | Password | active   |
| 1           |        | http://www.myHomeControl.ch |      |          | <b>V</b> |
| 2           |        | http://www.meteocentrale.ch |      |          |          |
| 3           |        | http://www.google.com       |      |          |          |
|             |        |                             |      |          |          |
|             |        |                             |      |          |          |
|             |        |                             |      |          |          |
|             |        |                             |      |          |          |
|             |        |                             |      |          |          |
|             |        |                             |      |          |          |
|             |        |                             |      |          |          |

Select the number of URLs requested. The block enlarges the table and shows pins accordingly.

Check **invert** in case an OFF command shall activate the URL.

Enter the complete URL in the "Name" Field, inclusive http://.

Enter login credentials in columns User and Password if required.

Active shows the actually shown URL.

Find details about the corresponding visualization element in chapter Visualization Element WebBrowser.

#### **Application Sample**

This block might be useful to control cameras e.g. to move them to preset positions. Search google for <camera type> url commands.

#### Additional application samples:

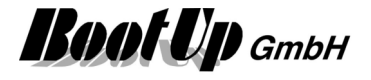

# Se WebBrowser Edge

This block can be obtained from Functions / Advanced.

The web browser block controls the web browser visualization element. Different URLs can be configured. The URLs can be activated by a network signal.

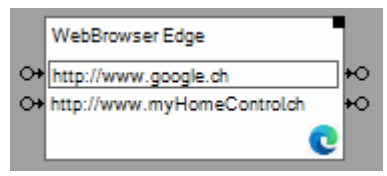

#### Function

If the web browser block receives an ON command on one of its input pins, then the corresponding URL is going to be called and the result is shown by the visualization element.

The outpins signal the success state of the call. Status code 200  $\rightarrow$  outpins sends ONv-ON<sup> $\wedge$ </sup> other codes  $\rightarrow$  outpins sends OFFv-OFF<sup> $\wedge$ </sup>

#### Configuration

| 🧭 Name      | WebBro | wser                        |      |          | 🕀 ? 🗙    |
|-------------|--------|-----------------------------|------|----------|----------|
| Urls        |        |                             |      |          |          |
| Nr. of Urls |        | 3                           |      |          |          |
| Index       | invert | Name                        | User | Password | active   |
| 1           |        | http://www.myHomeControl.ch |      |          | <b>V</b> |
| 2           |        | http://www.meteocentrale.ch |      |          |          |
| 3           |        | http://www.google.com       |      |          |          |
|             |        |                             |      |          |          |
|             |        |                             |      |          |          |
|             |        |                             |      |          |          |
|             |        |                             |      |          |          |
|             |        |                             |      |          |          |
|             |        |                             |      |          |          |
|             |        |                             |      |          |          |

Select the number of URLs requested. The block enlarges the table and shows pins accordingly.

Check invert in case an OFF command shall activate the URL.

Enter the complete URL in the "Name" Field, inclusive http://.

Enter login credentials in columns User and Password if required.

Active shows the actually shown URL.

Find details about the corresponding visualization element in chapter Visualization Element WebBrowser.

#### **Application Sample**

This block might be useful to control cameras e.g. to move them to preset positions. Search google for <camera type> url commands.

#### Additional application samples:

Handling Blocks Properties of Blocks

-

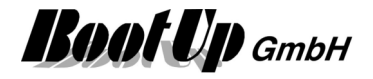

## Window Monitoring

This block can be obtained from Functions / Monitoring.

The window-monitoring block collects the states of all attached <u>window handles</u> and <u>windows contacts</u>. It evaluates if all the windows where closed.

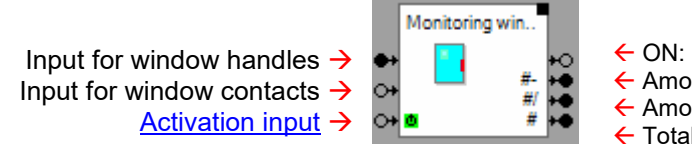

- ON: at least one window is not closed
- Amount of open windows
- Amount of tilt windows
- Total amount of windows connected to the block

#### Function

The window-monitoring block collects the states of all attached <u>window handles</u> and <u>windows contacts</u>. It updates its own internal state depending on the states of the attached window sensors and manages lists of windows with the similar state.

Indication of the block:

| 1. | At least one window is open.                             | $\rightarrow$ | Window open"                |
|----|----------------------------------------------------------|---------------|-----------------------------|
| 2. | No windows are open, but at least on is in tilt position | $\rightarrow$ | 🔋 "Window in tilt position" |
| 3. | All windows are closed                                   | ÷             | "All Windows closed"        |
|    |                                                          |               | around floor                |

| Signal input for window handles→                | •  | ground floor<br>windows |  |
|-------------------------------------------------|----|-------------------------|--|
| Command input for window contacts $\rightarrow$ | 0- |                         |  |
| Activation input ->                             | 0  | •                       |  |

#### Alarm output:

The output pin indicates an alarm. When the block leaves its internal "all Windows closed" state an ON-command will be sent through the alarm output pin.

The Properties dialog lists the open windows and the windows in tilt position separately.

A **delay** time might be given to delay the generation of the alarm. Only if a window stays open or tilt for a longer period then the delay time, the alarm output will be activated.

#### State indications

ground floor windows

ò

#### Windows closed

All windows are closed.

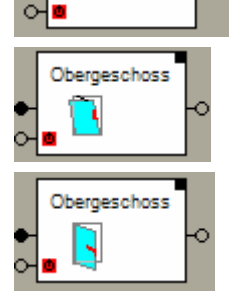

#### Window(s) in tilt position

At least one window is in tilt position, but none is open.

#### Window(s) open

At least one window is open, but there might be some in tilt position as well.

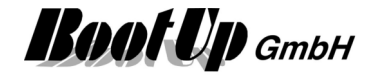

#### **Application sample**

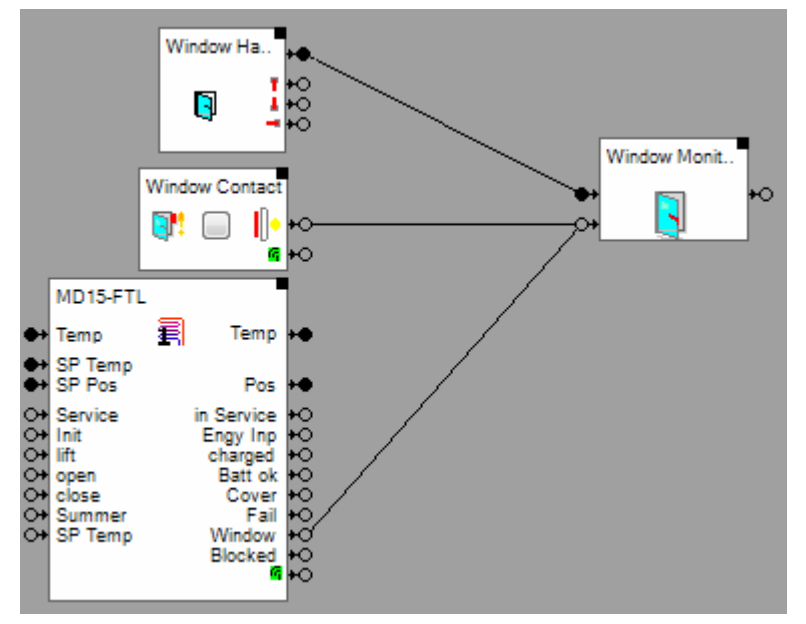

Connect all window sensors to the corresponding window-monitoring block.

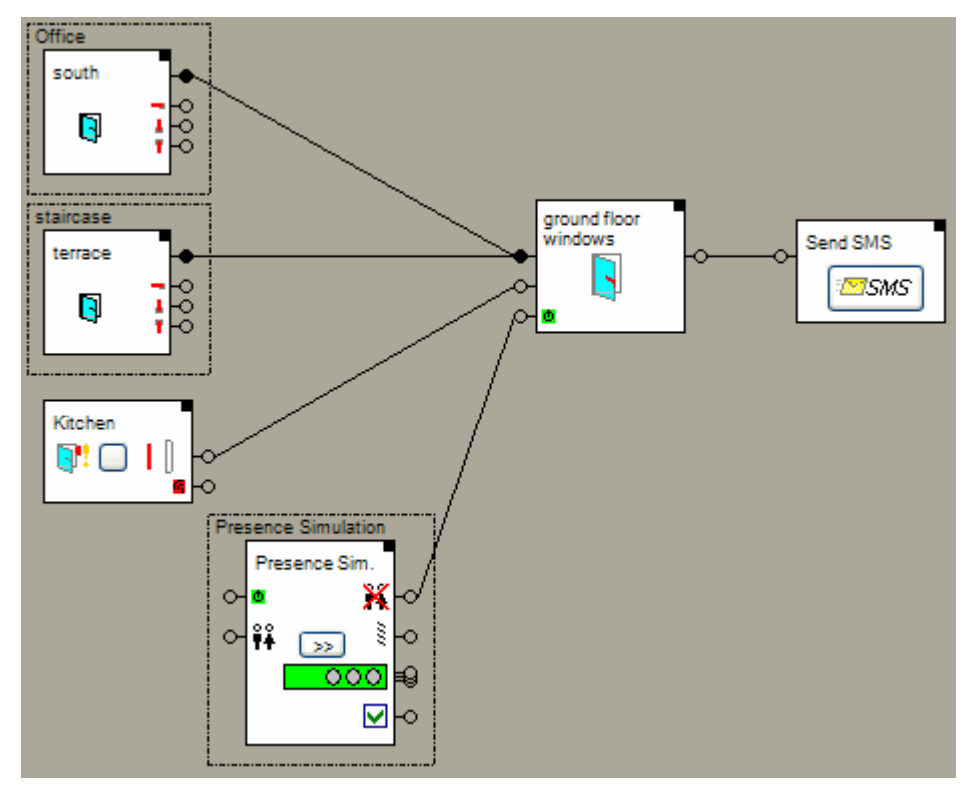

The sample above shows a simple alarming logic. It sends a sms message in case a window is opened if all inhabitants have checked out (nobody is at home).

Find details about the corresponding visualization element in <u>Visualization Element Window</u> <u>Monitoring</u>.

#### Additional application samples:

- Create and play an text message (audio)

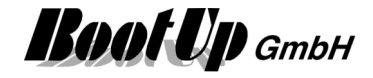

# ×<sup>у</sup> х^у

This block can be obtained from **Functions / Arithmetic**. This function raises x to the power of y.

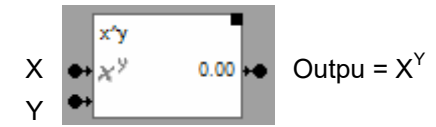

#### Configuration

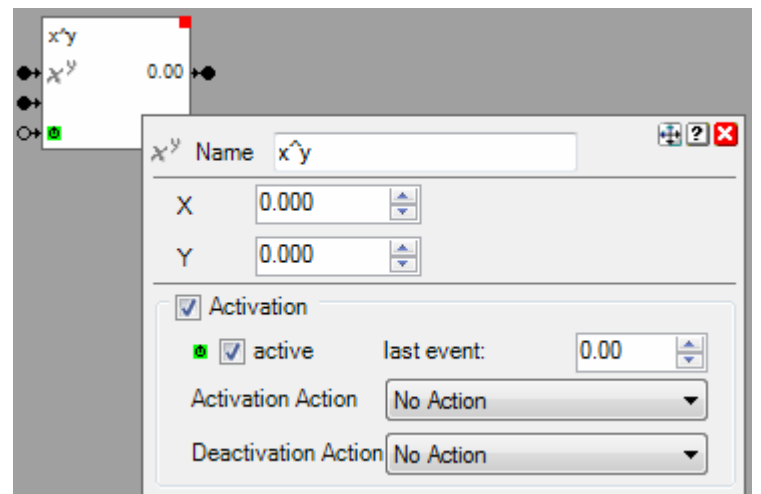

In case one of the input signals are not connected, then the block will use the given configuration value for X or Y.

The filter block supports the <u>Activation Feature</u>

#### Additional application samples:

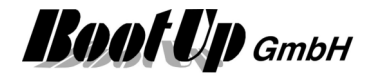

### Sensors

Sensors are EnOcean devices measuring any physical signals and transmitting them as radio messages.

The sensor blocks, which represent a sensor device within myHomeControl, have to be <u>teached</u> to a certain sensor device to be able to evaluate them specific radio messages.

#### **Teaching Sensor blocks**

In the context of EnOcean addresses always means a combination of ORG and EnOcean Id. The address value is always shown in hexadecimal representation.

The address follows the schema:

<ORG:XX><EnOceanId:XXXXXXXX>

ORG is optional. ORG is required for those sensors sending different messages under the same EnOceanId e.g. some room controllers.

Using the Teach button, ORG is always stored with the EnOceanId.

All sensor block provide in there <u>Properties dialog</u> a teach button an they show the teached address.

To teach a sensor first press the Teach-button, it starts blinking in blue color. Then press the LRNbutton at the sensor device to force it to send a radio message (in case of a PTM radio button just press on of the buttons).

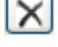

34

clears an already teached address.

shows a step by step teach in instruction in many cases.

opens the radio statistics dialogue.

#### 3 Clicks

If the sensor transmits PTM-type of messages (e.g. a Pushbutton Rocker Switch), then the option "3 Clicks" becomes available. In case this option has been checked, then the teach in procedure requires at least 3 PTM messages. This option is useful in case of considerable radio traffic. It prevents the teach in of invalid sensors. The sensor in question has to be operated at least 3 times within a timeframe of 2 seconds.

# accept only LRN-Message

Sensor, sending messages periodically, have a LRN-button. This button is used to initiate the transition of a LRN-message. By default myHomeControl accepts for the teach in process only messages marked as LRN messages.

If the sensor is not reachable, the LRN button can not be pressed. In this case disable the option "accept only LRN-message". myHomeControl accepts the next message received for the teach in.

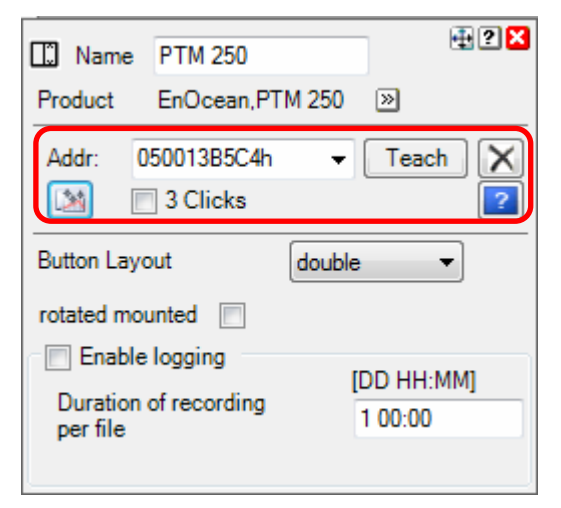

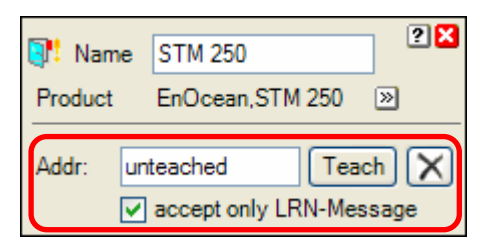

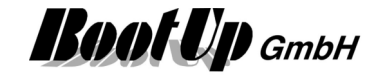

As soon as the sensor block receives a radio message corresponding to its type, the teached address will be shown in the field "**Addr:**"

There is a opportunity to enter the address manually as well. Click the box indicating the value of the address in the properties dialog of the block. Following dialog will be shown:

| Edit Address   | ? <mark>×</mark> |
|----------------|------------------|
| new address:   | 50013B5C4 hex    |
| virtual device | Cancel Ok        |

#### Hint:

There is also the opportunity to modify the addresses directly in the list of all devices.

Virtual Devices: Refer to chapter Virtual Devices.

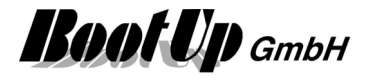

#### Life-Sign Monitoring

Some of the EnOcean-Sensor send there signals on a cyclic basis. Therefore they send out radio signals periodically.

MyHomeControl monitors if it receives the radio messages from a particular sensor periodically. If this is not the case, then the sensor might be broken.

The result of the monitoring is provided by the block of the sensor to the network by an output pin.

Example: Window Contact

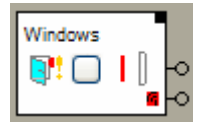

Command output (ON/OFF)
 ON: life sign ok / OFF: life sign missed

The block forwards following commands:

Stays ON as long as radio messages from the sensor will be received continuously. If messages are outstanding for more then the monitoring period an OFF-command will be sent indicating a communication loss.

The corresponding visualization element of the sensor shows an indication in case of a life sign failure. A red antenna symbol pops up in the area of the visualization element.

#### Individual logging

Various sensor blocks provide a logging feature, which logs received signal values to individual log files per sensor. The CSV format is used for the log files. The log files can be directly opened in Excel.

| Enable logging        |            |
|-----------------------|------------|
| cyclic logging        |            |
| Interval [sec.]       | 60.0 ≑     |
| Duration of recording | [DD HH:MM] |
| per file              | 1 00:00    |
|                       |            |

If the logging has been enabled, then log files will be created on reception of radio signals.

If cyclic logging is enabled, then the values of the signals are not logged on any value change but periodically at the given cycle time.

The **Duration of recording per file** defines the period of time where signals where logged to the same file. After the period a new file is created. Regard that Excel limits the amount of rows per table to about 64000 lines. Therefore the period has to be adapted to the send rate of the sensor to keep logging within the row limits.

The files will be named as follows:

Log\_<project name>\_<block reference>\_<yyyy\_MM\_dd\_hh\_mm>\_00.csv

| Project name:    | as defined in general settings / project name |
|------------------|-----------------------------------------------|
| Block reference: | floor name _ room name _ block name           |

The files are stored to the path defined in the general settings / protocol.

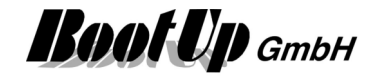

## Brightness

The Brightness block evaluates radio message transmitted by a brightness sensor (e.g. on basis of a EnOcean STM100-Modul). There is the opportunity to activate a low pass filter for the brightness values.

| Brightness<br>Max Ø11042 lux ↔<br>O Ø11042 lux ↔<br>S Ø10731 lux ↔<br>W Ø10757 lux ↔                                                                                                    |                                                                                                    |
|----------------------------------------------------------------------------------------------------|----------------------------------------------------------------------------------------------------|
| Image:       Name       Brightness         Product       BootUp,43.161       Image:         Addr:       00001234h         Image:       Image:       Image:         Filtertime [sec.]       Image:       Image:         Simulation       Brightness [lux]       Image:         Image:       Image:       Image:         Image:       Image: | Adaptation to position of sun<br>measured: 10374lux amplified: 10947lux   Image: Instant of the second second secon |

The block forwards the brightness signal as LUX-value to its output pin.

Depending on the sensor type a value range has to be selected. Following ranges are available:

300..30'000 lux 600..60'000 lux

The brightness block provides to different output pins.

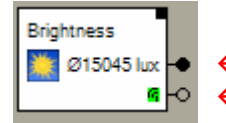

Brightness as average LUX value
 ON: life sign ok / OFF: life sign missed

The <u>Properties dialog</u> offers the opportunity to simulate the brightness value. Enter a value into the brightness field or move the slider to a corresponding position. Take in account that your inputs will be overwritten by the next reception of a radio message transmitted by the sensor device.

In case the value of the **Filtertime** will be set to a value >0, then a low pass filter will be activated. This filter filters the received brightness values. A typical value for shading is 15 minutes = 900 seconds.

#### Addition to position of sun

If this option is selected, then the block calculates individual brightness values for the different directions. The intention is to mount the sensor in south orientation. In this situation the mornig - and the evening

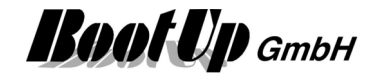

light will touch the sensor under a flat angle. Therefore the sensor will measure to smal values during these times of the day. The block provides a function to compensate this effect.

There are 3 individual curves to scale the signals.

The diagram on the right side shows these 3 curves (East, South, West). Use the arrow buttons to adjust the curves.

The vertical yellow line shows the position in the diagram corresponding to the actual position of the sun.

The values received from the sensor will be multiplied individually with the actual values of the curves and forwarded to the corresponding output pins.

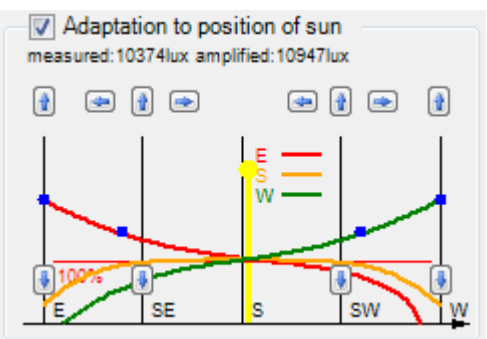

This block provides the <u>individual logging</u>. This is a sensor block and has to be <u>teached</u>.

Find details about the corresponding visualization element in chapter Visualization Element Brightness.

#### **Supported Devices**

Appendix B list the devices supported by this block.

Handling Blocks Properties of Blocks

#### Physical binding

<u>Physical binding</u> describes the linking between the networkblock and physical device, which is represented by the block.

#### **Functional channels**

Value

This analogue signal is read by the block from the slave. It is used to track the state of the block.

### 1 Counter 1

The counter block receives its values from a TST230/01 device provided by Omnio. There is a special firmware available implementing the counter function. The device processes 2 independent 28bit counters. Each of the counters is represented by an own instance of the counter 1 block.

Remark: It is only allowed to insert a complete device into a project. Refer to counter 2 for details.

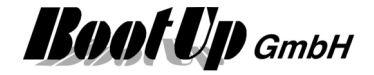

| Conter 2<br>2 <sup>4<sup>t</sup></sup><br>Conter 1<br><u>1<sup>t</sup></u> 331<br>0.561 l/h |                                                               |                                                                                |
|---------------------------------------------------------------------------------------------|---------------------------------------------------------------|--------------------------------------------------------------------------------|
| Conter 1<br>1 3 kWh<br>0.053 kWh/                                                           | ∎r <sup>e</sup> Device Conter 2<br>Name Conter 1<br>Product ≫ | 2 🛛                                                                            |
|                                                                                             | Faktor<br>Offset<br>Unit<br>Time Base                         | 1.0000     1.0000     I     per second     per minute     per hour     per day |

The counter 1 block provides at its first output pin the counter value. There is the opportunity to scale the value by means of received value \* factor + offset. Additionally a unit can be configured. On its second output pin it provides a consumption value by means of a value reflected on a time base:

consumption = (center value  $_{t2}$  – counter value  $_{t1}$ ) / (tme $_{t2}$  – time $_{t1}$ ) \* time base

The time base is an option to be configured within the properties dialog.

The counter 1 block provides to different output pins.

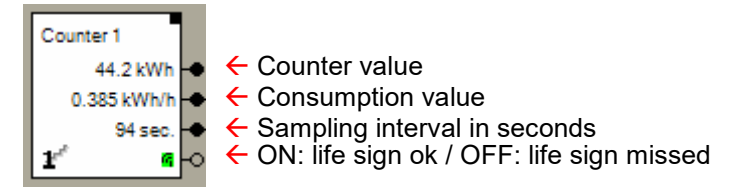

#### Regard the special teach in procedure for this device!

Find details about the corresponding visualization element in chapter Visualization Element Counter 1.

Handling Blocks Properties of Blocks

### 2<sup>e</sup> Counter 2

This block represents a TST230/01 device provided by Omnio where a special firmware has been loaded. This device provides two individual counters.

This block represents the whole device. It acts as a container for 2 blocks of type Counter 1.

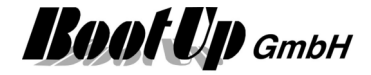

| Conter 2<br>2 <sup>x<sup>2</sup></sup><br>Conter 1<br><u>1<sup>2</sup></u> 331<br>0.561 l/h |                                                               |                                                                          |     |
|---------------------------------------------------------------------------------------------|---------------------------------------------------------------|--------------------------------------------------------------------------|-----|
| Conter 1<br>1 3 kWh<br>0.053 kWh/                                                           | tr <sup>#</sup> Device Conter 2<br>Name Conter 1<br>Product ≫ |                                                                          | 2 🗙 |
|                                                                                             | Faktor<br>Offset<br>Unit<br>Time Base                         | 1.0000<br>1.0000<br>I<br>per second<br>per minute<br>per hour<br>per day |     |

#### **Teach In procedure**

The device TST230/01 with firmware "Counters" requires a special procedure for the teach in:

1. Press the Teach-button of the properties dialog of the whole device (block counter 2).

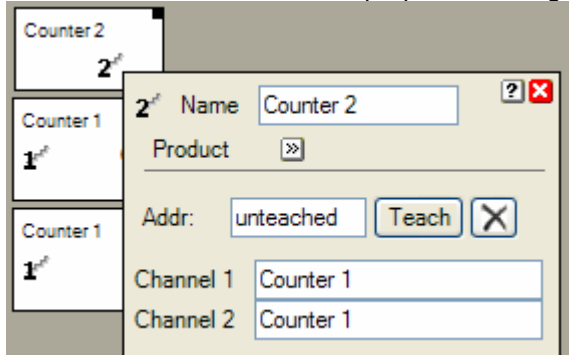

2. Remove the power supply of the device and reconnect it again. The device sends a teach telegram during the startup.

#### Manual input of the address:

This device sends on 3 addresses:

 StartUp:
 A5
 5A
 0B
 07
 00
 00
 00
 0A
 FF
 FF
 33
 46
 00
 93

 Kanal1:
 A5
 5A
 0B
 07
 FF
 FF
 0F
 FF
 FF
 33
 45
 00
 94

 Kanal0:
 A5
 5A
 0B
 07
 FF
 FF
 FF
 0F
 FF
 FF
 33
 44
 00
 93

To enter the address manually click the input field for the address which is located in the properties dialog of the root element of the device. Then calculate the address found in the StartUp-telegram and enter it into the field.

```
calculate hex to dez: FFFF3346h = 4294914886
```

### Control Unit

The Control Unit block receives its data from a DUX Control Unit of the company Schlegel (Radio transmitters DMF-A, DMF-B) or from a radio position switch of the company Steute (EF 95 xx, EF 41 xx). This block might be configured according to the buttons or selectors available on the control unit. It forwards button presses or selections to the follower blocks.

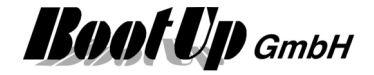

| DUX Control | •                     |
|-------------|-----------------------|
|             | Name DUX Control Unit |
|             | Addr: unteached Teach |
|             | Type Button momentary |

The <u>Properties dialog</u> offers the opportunity to select the corresponding sensor type. Following types are available:

| btn momentary   | single button momentary<br>DUX: Module DMF-A<br>Steute: EF 41 xx, EF 95 xx<br><u>Commands</u> : ONv, ON <sup>^</sup>                        |
|-----------------|----------------------------------------------------------------------------------------------------|
| btn maintained  | single button maintained<br>Module DMF-A<br><u>Commands</u> : ONv, ON <sup>^</sup>                                                          |
| sel2 momentary  | Selector with 2 positions momentary<br>Module DMF-A<br><u>Commands</u> : ONv, ON <sup>^</sup>                                               |
| sel2 maintained | Selector with 2 positions maintained<br>Module DMF-A<br><u>Commands</u> : ONv, ON <sup>^</sup>                                              |
| 2 Buttons       | two button momentary<br>Module DMF-B<br><u>Commands</u> : ONv, ON^, OFFv, OFF^                                                              |
| sel3 momentary  | Selector with 3 positions momentary (jumping back to middle position)<br>Module DMF-B<br><u>Commands</u> : ONv, ON^, OFFv, OFF <sup>^</sup> |
| sel3 maintained | Selector with 3 positions maintained<br>Module DMF-B<br><u>Commands</u> : ONv, ON^, OFFv, OFF <sup>^</sup>                                  |

#### Button(s)

Click on the corresponding buttons of the block to simulate the physical buttons or the selector.

This is a sensor block and has to be <u>teached</u>.

#### Additional application samples:

- Control Units

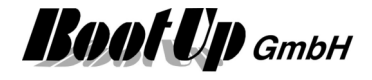

#### Visualization element

There is no visualization element available yet.

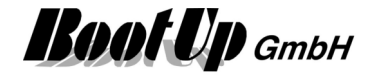

### 🗠 Electric Meter

This block evaluates radio messages sent from a electric meter sensor module.

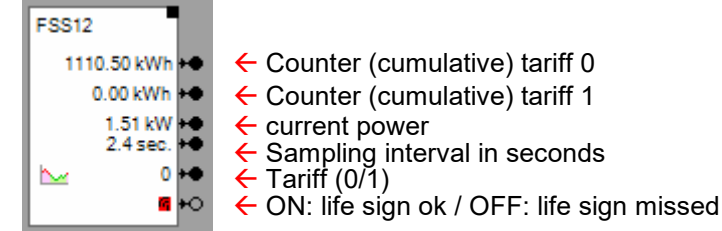

#### Configuration

| 🗠 Name               | Windgenerator         | 🕂 ? 🗙   |  |  |  |  |
|----------------------|-----------------------|---------|--|--|--|--|
| Product              | Eltako, FWZ12-16A     | »       |  |  |  |  |
| Addr: 0              | 701007FE8h 👻          | Teach X |  |  |  |  |
|                      | accept only LRN-M     | lessage |  |  |  |  |
| Tariff               |                       |         |  |  |  |  |
| Correction           | n value Tariff0 [kWh] | 0.000 🚖 |  |  |  |  |
| Correction           | n value Tariff1 [kWh] | 0.000   |  |  |  |  |
| Simulation           |                       |         |  |  |  |  |
| Consum               | ption [kW]            | 0.059 🚔 |  |  |  |  |
| Tariff               |                       | 0       |  |  |  |  |
| Enable logging       |                       |         |  |  |  |  |
| Duration<br>per file | of recording          | 1 00:00 |  |  |  |  |
|                      |                       |         |  |  |  |  |

The block is able to handle different **tariffs** in case the corresponding tariff selection input of the sensor device has been connected to the energy meter. If tariff is not of interest then deactivate the tariff handling. If tariff handling is deactivated, then the visualization element doesn't show tariff information any more.

A **correction value** can be set individually for the cumulative values of the electric meter (kWh Tariff0 / kWh Tariff1). The corresponding correction value is added to the cumulative value received from the electric meter device. The sum is forwarded to the output pin of the block.

Fore testing purposes there is the opportunity to **simulate** a consumption. This value gets overwritten with the next reception of a radio telegram from the electric meter device.

This block provides the individual logging.

This is a sensor block and has to be teached.

Find details about the corresponding visualization element in chapter <u>Visualization Element Electric</u> <u>Meter</u>.

Regard the option to establish a connection to Google PowerMeter.

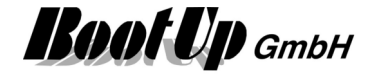

## Keycard Switch

The Keycard Switch block evaluates PTM200 radio telegrams. The PTM 200 module which is operated by a Keycard. This device type is usually used within hotels.

| Keycard Switc | •                       |
|---------------|-------------------------|
| P             | Name Keycard Switch     |
|               | Product 🔊               |
|               | Addr: unteached Teach X |
|               | 3 Delay OFF cmd [sec]   |

#### Function

If the keycard is going to be pushed into the switch, then the block sends an ON command to its output pin. If the keycard is removed, then the block sends an OFF command to the output pin. The sending of the OFF command can be delayed (parameter "Delay Off cmd [sec]").

#### State indications

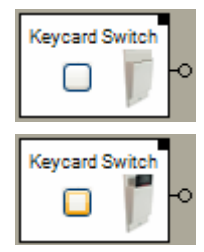

Keycard is not inserted

The block sent an OFF command.

**Keycard is inserted** The block sent an ON command.

#### Button(s)

The button in the middle of the block enables to simulate insertion of a keycard. This is just for <u>testing</u> purposes of the network. If the block receives a radio telegram form the real chair, it immediately updates its own state to the reported state.

This block provides the individual logging.

This is a sensor block and has to be <u>teached</u>.

Find details about the corresponding visualization element in chapter <u>Visualization Element Keycard</u> <u>Switch</u>.

#### Application sample

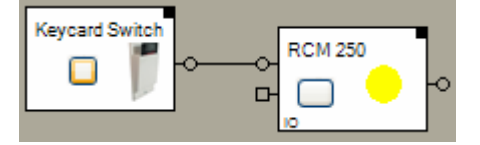

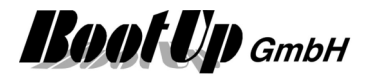

#### **Physical binding**

<u>Physical binding</u> describes the linking between the networkblock and physical device, which is represented by the block.

#### **Functional channels**

State

This binary signal is read by the block from the slave. It is used to track the state of the block.

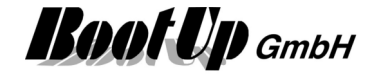

## 🕹 Leakage

The leakage sensor block forwards an ON command in case it detects leakage. The battery is monitored as well. Bad battery is indicated by a dedicated output of the block.

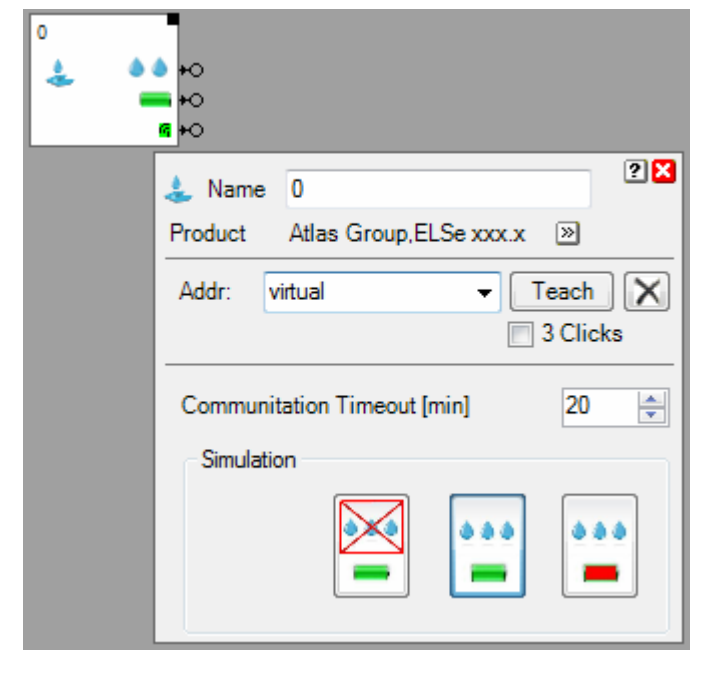

#### Function

The leakage sensor block provides 3 output pins:

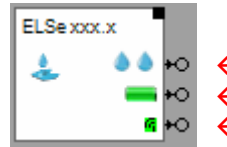

- ← ON: leakage / OFF: no leakage
- ← ON: battery bad / OFF: battery ok
- ← ON: life sign ok / OFF: life sign missed

The <u>Properties dialog</u> provides <u>testing features</u> to simulate the leakage and battery states. Take in account that your inputs will be overwritten by the next reception of a radio message transmitted by the sensor device.

The Communication Timeout defines the period for the life sign monitoring.

#### State indications

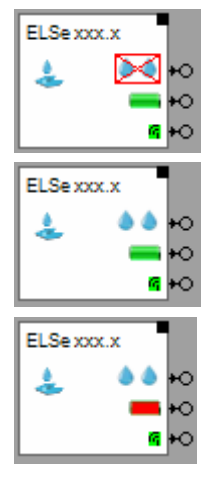

No leakage, battery ok

Leakage, battery ok

Battery bad Leakage unknown

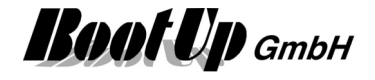

This is a sensor block and has to be <u>teached</u>. This block provides the <u>individual logging</u>.

Find details about the corresponding visualization element in chapter Visualization Element Leakage.

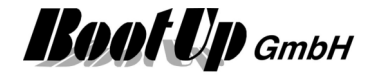

#### 🔛 Meter

This block evaluates radio messages sent from a meter sensor module (Automated Meter Reading). It evaluates the various counters of the device and feeds the received values to the network.

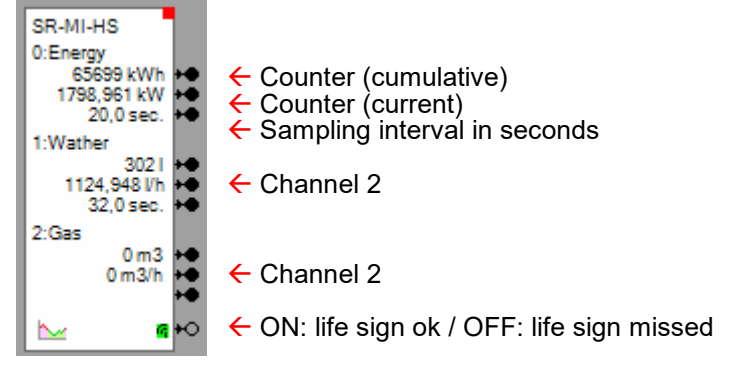

In case the device only maintains cumulative values and doesn't provide current values for the various channels, then the block will calculate current values by itself based on the transmission rate of the cumulative values.

#### Configuration

| 🗠 Name                                                                 | SR-MI-HS |                                          |         |      |         |  |
|------------------------------------------------------------------------|----------|------------------------------------------|---------|------|---------|--|
| Product                                                                | Thern    | nokon,SF                                 | R-MI-HS | »    |         |  |
| Addr: u                                                                | nteach   | ed                                       |         | -    | Teach X |  |
|                                                                        | acce     | pt only L                                | RN-Mess | sage | ?       |  |
| Name                                                                   | Unit     | Unit Factor Correction Average intervals |         |      |         |  |
| 0                                                                      |          | /h ▼                                     | 1       | 0    | 2       |  |
| 1                                                                      |          | /h 🔻                                     | 1       | 0    | 1       |  |
| 2                                                                      |          | /h 🔻                                     | 1       |      |         |  |
| Enable logging<br>Duration of recording<br>per file [DD HH:MM] 1 00:00 |          |                                          |         |      |         |  |

There are following configuration items for each channel:

Name: Name of the channel shown on the blocks surface and the by the visualization element.

Unit: Unit shown on the blocks surface and the by the visualization element.

h / /h: h: an 'h' is appended to the cumulative counter value /h: an '/h' is appended to the current values Samples:
Energy metering: 'h' → kWh, kW
Water metering: '/h' → I, I/h

Factor: Scaling factor Shown value = cumulative value \* factor

**Correction value:** The cumulative counter value gets decremented by the correction value. The correction value can be used e.g. to reset the counter values.

#### Average intervals:

In case of very low consumption values, there will be no counter increment during several measurement periodes of the counter device. Therefore the display of the current value will show "jumping" values (0,0,0, 1, 0, 0). To avoid this effect, there is the opportunity to average

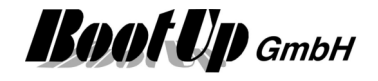

the last couple of measurement intervals. This option defines the amount of intervals to be averaged.

This block provides the <u>individual logging</u>. This is a sensor block and has to be <u>teached</u>.

Find details about the corresponding visualization element in chapter Visualization Element Meter.

Regard the option to establish a connection to Google PowerMeter.

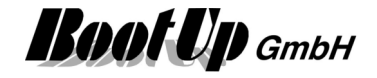

## 🚯 Piotek Tracker

The Piotek Tracker device might be used to detect presence automatically. The device cyclicaly transmits EnOcean radio messages. The Piotek Tracker block monitors reception of the radio messages. If there is regular reception then the block indicates "present", in case of missing radio messages it signalises "absence".

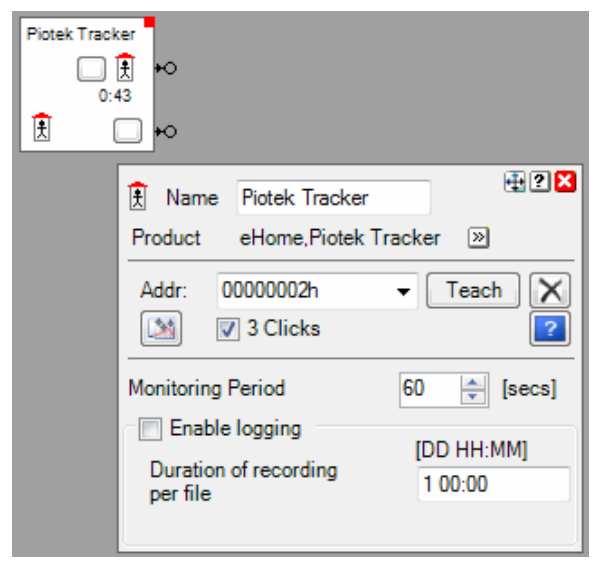

The block provides 2 output pins:

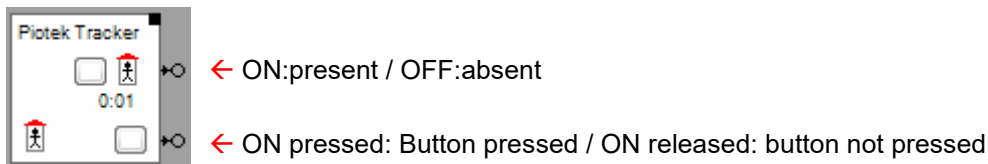

#### **Configuration:**

The monitoring period for the reception of radio messages can be configured in the range of 10..30'000 seconds. If no radio messages have been received from the corresponding tracker device, then the block will signal "absent".

#### State indication

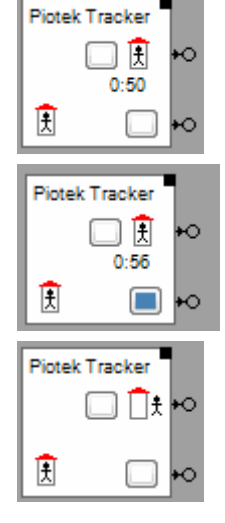

**Present, button not pressed** Remainig monitoring period: 50 seconds

Present, button pressed

Absent, button not pressed

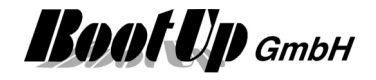

#### Controls

The button left of the small house might be used to simulate reception of a radio message. The button to the bottom might be used to simulate the button of the tracker device.

This is a sensor block and has to be <u>teached</u>. This block provides the <u>individual logging</u>.

#### **Application sample**

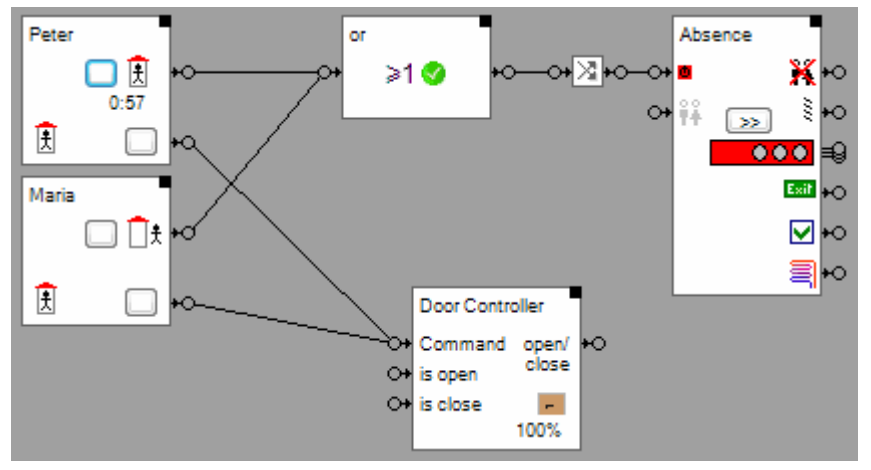

Each of the inhabitants weare a personal Piotek Tracker device at there bunch of keys.

The tracker blocks, shown most left in the sample, monitor the reception of radio messages from the corresponding Piotek Tracker device. In the sample above the block representing Peters tracker indicates that Peter is at home. The block receives radio messages from Peters tracker at regular basis.

The block representing Marias tracker didn't receive any radio messages for more then the monitoring period and indicates therefore absence.

The or block combines the state of both tracker and controls the activity state of the absence function. This means, as long as Peter or Maria is at home, the absence function will not be activated.

Peter as well as Maria have the opportunity to control the door of the garage with the button of there tracker.

#### **Visualization element**

This function doesn't provide a visualization element.

Handhabung von Blöcken Eigenschaften von Blöcken

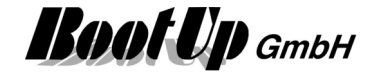

### Presence Indication

This block evaluates radio messages transmitted by a presence indication sensor (PIR). It supports different Types of sensors. The different types of sensors provide information like brightness, temperature and/or supply voltage.

Pure occupancy sensor:

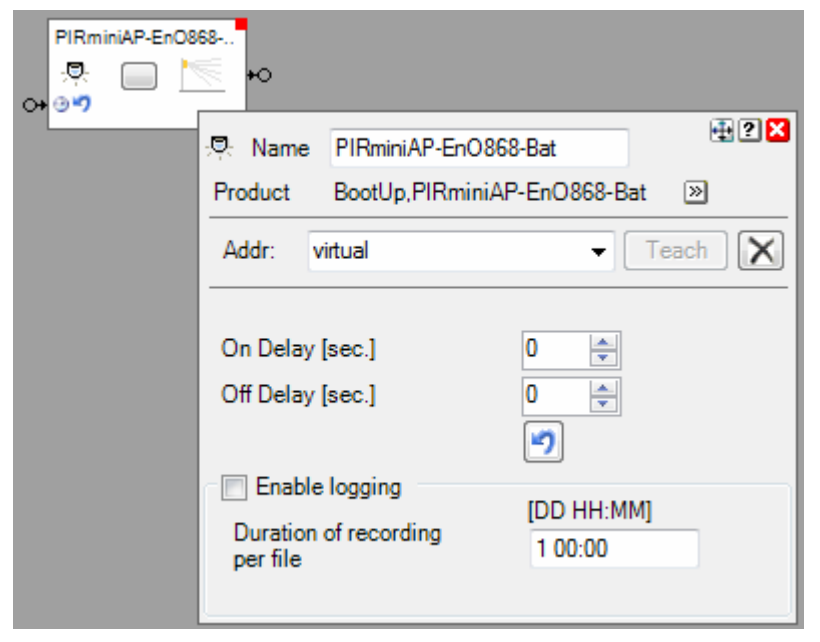

Occupancy and brightness:

| D 482 FU-BM D<br> |                         |                         |                      |                            |         |
|-------------------|-------------------------|-------------------------|----------------------|----------------------------|---------|
| Battery           | 0.0V +●<br><u> 6</u> +○ |                         |                      |                            |         |
|                   | 🕂 Name                  | D 482 FU-BM DE          | Ξ                    |                            | 🕂 ? 🗙   |
|                   | Product                 | BootUp,D 482 Ft         | J-BM DE 🛛 🔊          |                            |         |
|                   | Addr: v                 | irtual                  |                      | •                          | Teach 🗙 |
|                   |                         |                         |                      | Simulation                 |         |
|                   | On Delay<br>Off Delay   | [sec.]<br>[sec.]        | 0 ÷                  | Occupancy                  |         |
|                   |                         |                         |                      | Brightness lux<br>0512 lux | 0.0     |
|                   | Duration Der file       | logging<br>of recording | [DD HH:MM<br>1 00:00 | 1]                         |         |

Additional pins and control are shown according the type of the device.

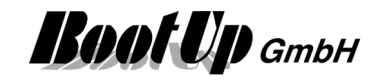

The block sends an ON-command if somebody enters the monitored area. Depending on the setup of the sensor (hardware device) the OFF-command will be sent if the person leaves the monitored area or if a delay time expires. Refer to the manual of the sensor for details of the specific behavior.

Additionally to block provides delays for the commands send by the sensor. The property **On Delay** defines the time how long an ON command sent by the sensor to the block will be delayed until the block feeds it in into the network. The **Off Delay** works for the OFF command accordingly.

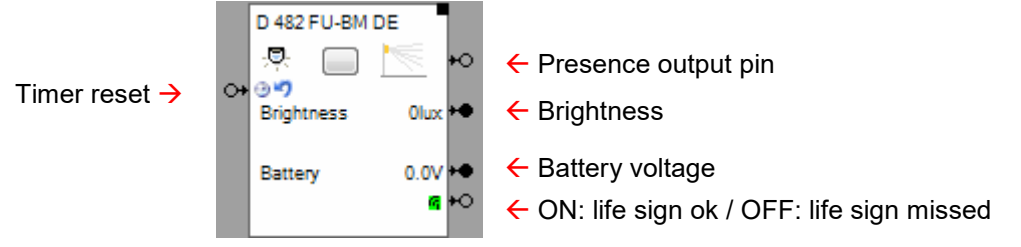

The input pin "timer reset" is used to reset the running delay timer. Either an ON or an OFF command are accepted. In case the delay timer is not running when the block receives a command, then the reset command get stored. At the next change of the sensor signal the stored reset command will be consumed and the delay will be suppressed.

#### Sample:

The PIR sensor monitors the room for presence of persons. The switch actuator will only be switched in case it is dark in the room (Brightness sensor $\rightarrow$ Trigger $\rightarrow$ &).

In the sample below the person has just left the room. The PIR block is configured to delay the OFF command for 60 seconds.

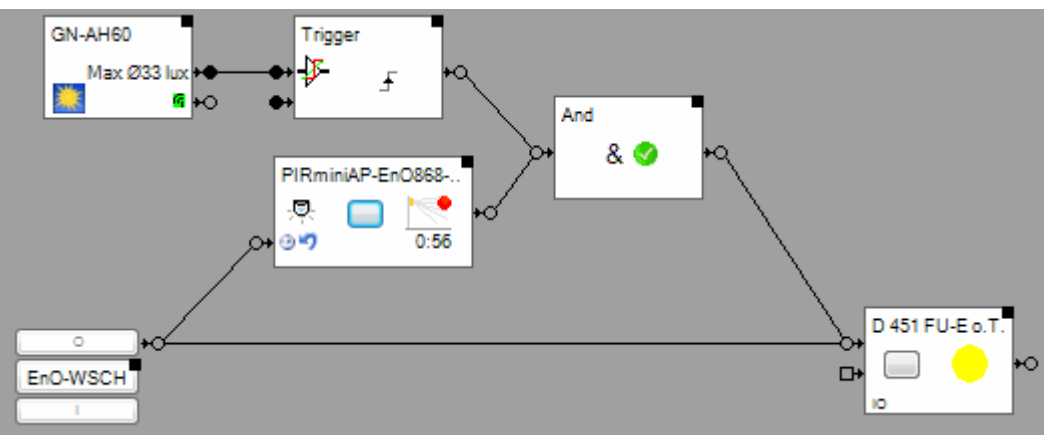

Why is there a connection between the PTM rocker push button and the PIR block? In case the person turns of lights manually by pressing the push button, then the PIR block will delay the

OFF command as soon it detects no presense. This means that the condition for the & blocks stays fullfilled.

If a new person enters the room before the delay has expired, then the PIR block detects the new presence and sends an ON command to the & block, but this will not change the condition. Therefore the & block will not send a ON command to the swich actuator block.

The connection between the push button block and the PIR block avoids that the PIR delays the OFF command, when it detects the the room has been left.

#### Buttons

The button simulates presence of an object. The first click simulates the entrance of an object into the monitored area. The block sends an ON-command. The second click simulates the object is leaving the monitored area.

#### State indications

Presence Indication

Ð

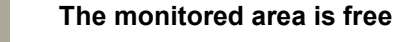

There is no object present in the monitored area.

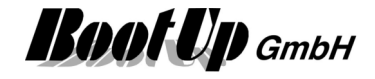

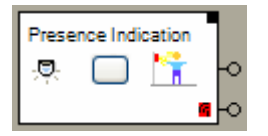

#### Somebody is in the monitored area

There is an object somewhere in the monitored area.

This is a sensor block and has to be <u>teached</u>. This block provides the <u>individual logging</u>.

Find details about the corresponding visualization element in chapter <u>Visualization Element Presence</u> <u>Indication</u>.

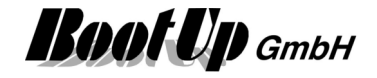

# DTM Radio Button

The PTM radio button block evaluates the radio messages transmitted by a PTM radio pushbutton device. It supports the PTM100 module with up to 4 channels(rockers) and the PTM200 module with up to 2 channels. it supports the PTM230 module as well.

| т т<br>РТМ 250 | +0<br>+0                                             |
|----------------|------------------------------------------------------|
|                | □ Name PTM 250                                       |
|                | Product EnOcean, PTM 250 >>                          |
|                | Addr: unteached  Teach  Addr:  3 Clicks              |
|                | Button Layout double -                               |
|                | rotated mounted save button state Toggle (T)         |
|                | ✓ right rocker push button                           |
|                | Enable logging                                       |
|                | cyclic logging                                       |
|                | Interval [sec.] 60.0                                 |
|                | Duration of recording [DD HH:MM]<br>per file 1 00:00 |

The PTM radio button block evaluates the button pushes and forwards them as ON and OFF commands trough the corresponding output pins.

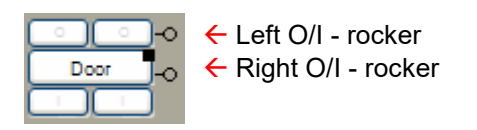

Use the property field **Button Layout** to adjust the amount of channels.

#### PTM230

The two channels (SW1 and SW2) of the module are mapped to rocker A.

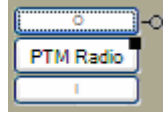

Best is to select Button Layout "single". Channel 1 (SW1) corresponds to the I-button and channel 2 (SW2) to the O-button.

In case SW1 will be activated, the block generates an <u>ONv command</u>. If it get deactivated then the block generates an <u>ON^ command</u>. The activation/deactivation of SW2 will generate corresponding OFF commands. Refer to the <u>application samples</u>.

This is a sensor block and has to be <u>teached</u>.

Find details about the corresponding visualization element in chapter <u>Visualization Element PTM Radio</u> <u>Button</u>.

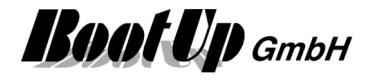

#### **Configuration:**

The setting **Button Layout** controls the arrangement of the buttons of the block. It also controls what pins are shown.

The setting **rotated mounted** is to be checked in case the PTM module has been mounded in reverse orientation (I to the to instead to the bottom or vice versa). This setting is useful in case an existing installation is enhanced by myHomeControl. In case this setting is checked then this will be indicated as follows:

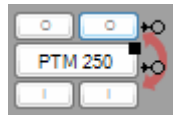

Regard the general setting for the button orientation as well.

If **Save button state** is checked, then the actual press state of the buttons is saved into the project database. This allows myHomeControl to recover the state at startup time. This feature is helpful if block is used with transmitter modules.

#### Toggle:

The individual rockers can be configured as toggle buttons. If a rocker is configured as toggle then the buttons of the rocker in question will send <u>TOGGLE command</u> instead of ON and OFF. For each button a connection pin is shown:

| T       T         PTM 250       PTM 250         T       T         Product       EnOcean,PTM 250         Addr:       unteached         Image: Stress of the stress of the stres | +0<br>RCM 250<br>10<br>10<br>10<br>10<br>10<br>10<br>10<br>10<br>10<br>1 | The rock<br>The upp<br>left butto<br>The butt |
|----------------------------------------------------------------------------------------------------|--------------------------------------------------------------------------|-----------------------------------------------|
|                                                                                                    | T T +0<br>PTM 250 +0<br>T T +0                                           | ← upper<br>← lower<br>← upper<br>← lower      |

The rockes are configured as toggles.

The upper pin sends the command of the upper left button, the next of the lower left button.

The buttons are marked with a T (toggle).

upper left button
 lower left button
 upper right button
 lower right button

#### Additional application samples:

- PTM230 Module
- <u>Thanos</u>

#### **Device specific hints**

Sauter,

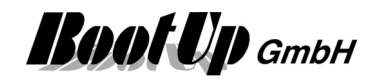

| EY-RU110146Temperature Sensor and one PTM Radio Button. Both blocks have to be<br>inserted individually into the project. Each of them has to be teached<br>individually.<br>Refer to Device specific hints for the Room Temperature Sensor.<br>Refer to Application Sample in Appendix C.Eltako:<br>FSM12-UC, FSM61-<br>UCThe devices send following information:<br>Button1 pressed -> Device sends "Button 1 pressed"<br>Button1 released -> Device sends "Button 2 pressed"<br>Button2 pressed => Device sends "Button 2 pressed"<br>Button1 pressed >> Device sends "Button 1 pressed"<br>Button2 pressed => Device sends "Button 1 pressed"<br>Button2 pressed => Device sends "Button 1 pressed"<br>Button1 pressed => Device sends "Button 1 pressed"<br>Button1 pressed => Device sends "Button 1 pressed"<br>Button1 pressed => Device sends "Button 1 pressed"<br>Button1 pressed => Device sends "Button 1 pressed"<br>Button1 pressed => Device sends "Button 1 pressed"<br>Button1 pressed => Device sends "Button 1 pressed"<br>Button1 pressed => Device sends "Button 1 pressed"<br>Button1 pressed => Device sends "Button 1 pressed"<br>Button1 pressed => Device sends "Button 1 pressed"<br>Button1 pressed => Device sends "Button 1 pressed"<br>Button1 pressed => Device sends "Button 1 pressed"<br>Button1 pressed => Device sends "Button 1 pressed"<br>Button1 pressed => Device sends "Button released" (not which button!)<br>Button2 pressed => Device sends "Button released" (not which button!)<br>Button2 released -> Device sends "Button released" (not which button!)<br>Button2 released -> Device sends "Button released" (not which button!)In case both buttons have been pressed and the first is released, then it is not<br>possible to determine which of the buttons have been released. Therefore it is<br>not allowed to press both buttons at the same time! |                                                                                               |                                                                                                    |
|----------------------------------------------------------------------------------------------------|-----------------------------------------------------------------------------------------------|----------------------------------------------------------------------------------------------------|
| Refer to Device specific hints for the Room Temperature Sensor.<br>Refer to Application Sample in Appendix C.Eltako:<br>FSM12-UC, FSM61-<br>UCThe devices send following information:<br>Button1 pressed -> Device sends "Button 1 pressed"<br>Button1 released -> Device sends "Button released" (not which button!)<br>Button2 pressed -> Device sends "Button released" (not which button!)<br>Button2 pressed -> Device sends "Button 1 pressed"<br>Button1 pressed -> Device sends "Button 1 pressed"<br>Button2 pressed -> Device sends "Button 1 pressed"<br>Button1 pressed -> Device sends "Button 1 pressed"<br>Button1 pressed -> Device sends "Button 1 pressed"<br>Button2 pressed -> Device sends "Button 2 pressed"<br>Button1 pressed -> Device sends "Button 2 pressed"<br>Button2 pressed -> Device sends "Button 2 pressed"<br>Button2 pressed -> Device sends "Button 2 pressed"<br>Button2 pressed -> Device sends "Button released" (not which button!)<br>Button2 released -> Device sends "Button released" (not which button!)<br>Button2 released -> Device sends "Button released" (not which button!)<br>Button2 released -> Device sends "Button released" (not which button!)<br>Button2 released -> Device sends "Button released" (not which button!)In case both buttons have been pressed and the first is released, then it is not<br>possible to determine which of the buttons have been released. Therefore it is<br>not allowed to press both buttons at the same time!                                                                                                    | EY-RU110146                                                                                   | Temperature Sensor and one <u>PTM Radio Button</u> . Both blocks have to be inserted individually into the project. Each of them has to be teached individually.                                                                                                    |
| Refer to Application Sample in Appendix C.Eltako:<br>FSM12-UC, FSM61-<br>UC<br>Jäger-Direkt:<br>GN-GW-U8-230V-T-2,<br>GN-GW-R8-230V-T-2The devices send following information:<br>Button1 pressed -> Device sends "Button 1 pressed"<br>Button2 pressed -> Device sends "Button 2 pressed"<br>Button2 pressed -> Device sends "Button 2 pressed"<br>Button1 pressed -> Device sends "Button 1 pressed"<br>Button2 pressed -> Device sends "Button 1 pressed"<br>Button2 pressed -> Device sends "Button 1 pressed"<br>Button2 pressed -> Device sends "Button 1 pressed"<br>Button2 pressed -> Device sends "Button 1 pressed"<br>Button2 pressed -> Device sends "Button 2 pressed"<br>Button2 pressed -> Device sends "Button 2 pressed"<br>Button1 released -> Device sends "Button 2 pressed"<br>Button2 pressed -> Device sends "Button 2 pressed"<br>Button2 pressed -> Device sends "Button released" (not which button!)<br>Button2 released -> Device sends "Button released" (not which button!)<br>Button2 released -> Device sends "Button released" (not which button!)<br>Button2 released -> Device sends "Button released" (not which button!)<br>Button2 released -> Device sends "Button released" (not which button!)<br>Button2 released -> Device sends "Button released" (not which button!)In case both buttons have been pressed and the first is released, then it is not<br>possible to determine which of the buttons have been released. Therefore it is<br>not allowed to press both buttons at the same time!                                                                                                    |                                                                                               | Refer to Device specific hints for the Room Temperature Sensor.                                                                                                    |
| Eltako:<br>FSM12-UC, FSM61-<br>UCThe devices send following information:<br>Button1 pressed -> Device sends "Button 1 pressed"<br>Button1 released -> Device sends "Button released" (not which button!)<br>Button2 pressed -> Device sends "Button 2 pressed"<br>Button2 released -> Device sends "Button 1 pressed"<br>Button1 pressed -> Device sends "Button 1 pressed"<br>Button1 pressed -> Device sends "Button 1 pressed"<br>Button1 pressed -> Device sends "Button 1 pressed"<br>Button2 pressed -> Device sends "Button 1 pressed"<br>Button2 pressed -> Device sends "Button 2 pressed"<br>Button2 pressed -> Device sends "Button 2 pressed"<br>Button2 pressed -> Device sends "Button released" (not which button!)<br>Button2 released -> Device sends "Button released" (not which button!)<br>Button2 released -> Device sends "Button released" (not which button!)<br>Button2 released -> Device sends "Button released" (not which button!)<br>Button2 released -> Device sends "Button released" (not which button!)<br>Button2 released -> Device sends "Button released" (not which button!)<br>Button2 released -> Device sends "Button released" (not which button!)<br>Button2 released -> Device sends "Button released" (not which button!)<br>Button2 released -> Device sends "Button released" (not which button!)In case both buttons have been pressed and the first is released, then it is not<br>possible to determine which of the buttons have been released. Therefore it is<br>not allowed to press both buttons at the same time!                                                                                                    |                                                                                               | Refer to Application Sample in Appendix C.                                                                                                    |
|                                                                                                    | Eltako:<br>FSM12-UC, FSM61-<br>UC<br>Jäger-Direkt:<br>GN-GW-U8-230V-T-2,<br>GN-GW-R8-230V-T-2 | The devices send following information:<br>Button1 pressed -> Device sends "Button 1 pressed"<br>Button1 released -> Device sends "Button released" (not which button!)<br>Button2 pressed -> Device sends "Button 2 pressed"<br>Button2 released -> Device sends "Button released" (not which button!)<br>Button1 pressed -> Device sends "Button 1 pressed"<br>Button2 pressed -> Device sends "Button 2 pressed"<br>Button2 pressed -> Device sends "Button 2 pressed"<br>Button2 pressed -> Device sends "Button 2 pressed"<br>Button1 released -> Device sends "Button released" (not which button!)<br>Button2 released -> Device sends "Button released" (not which button!)<br>Button2 released -> Device sends "Button released" (not which button!)<br>In case both buttons have been pressed and the first is released, then it is not<br>possible to determine which of the buttons have been released. Therefore it is<br>not allowed to press both buttons at the same time! |

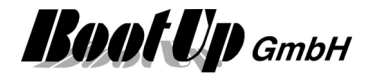

## PTM Radio Button 8

This element represents a 8 fold PTM Radio Button or a 8 fold wireless transmitter unit. . It serves as container for 8 <u>Single Channel PTM Radio Buttons</u>. Each behaves like a single PTM Radio Button.

A1

A3

A4

A5

E1

E3

E4

E5

#### Device specific hints

Eltako, F8S12

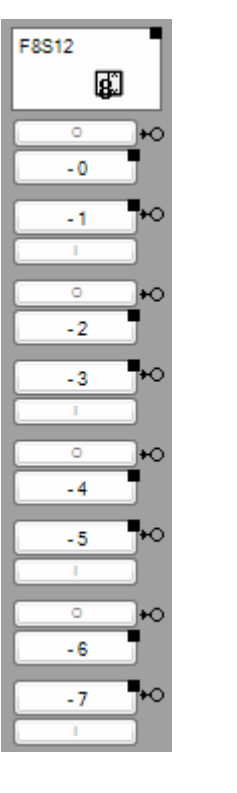

This device is shown in **myHomeControl**<sup>®</sup> as 8 half PTM radio button blocks. The I/O polarity of the buttons is given be the device.

To <u>teach in</u> the devices address activate the teach mode one of the button blocks. Then operate one of the physical buttons. The individual device addresses will be assigned to all of the blocks automatically.

Find details about the corresponding visualization element in chapter <u>Visualization Element PTM Radio</u> <u>Button 8</u>.

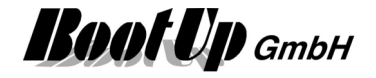

### Radio Chair

The radio chair sensor block evaluates PTM200 radio telegrams. The state of the block corresponds to the state of the energy bow.

| 450FU- | •                     |
|--------|-----------------------|
|        | Name 450FU-BLS/KKF    |
|        | Addr: unteached Teach |
|        | Off Delay [sec.] 0    |

The <u>Properties dialog</u> offers the opportunity set a delay for the OFF command. If the value is >0 then the block delays sending of the OFF command in case the chair becomes free. This is useful to keep the lights on for a while after the chair has become free.

The radio chair sensor block provides 1 <u>output pin</u>. The block sends out an ON command in case somebody sits down on the chair. And vice versa it sends an OFF command in case the chair becomes free.

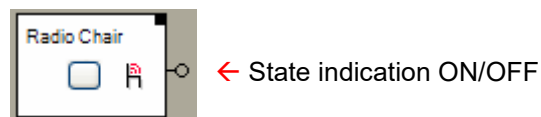

#### Button(s)

The button in the middle of the block enables to simulate occupation of the chair. This is just for <u>testing</u> purposes of the network. If the block receives a radio telegram form the real chair, it immediately updates its own state to the reported state.

#### State indications

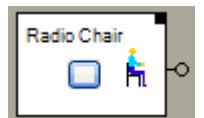

#### Chair is occupied

There is somebody sitting on the chair. An ON command has been sent trough the output pin of the block.

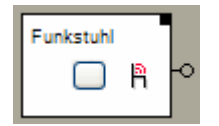

#### The chair is free

Nobody is sitting on the chair. An OFF command has been sent trough the output pin of the block.

This block provides the individual logging.

This is a sensor block and has to be teached.

Find details about the corresponding visualization element in chapter Visualization Element Radio Chair.

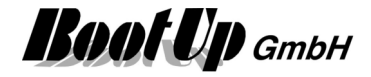

#### **Application sample**

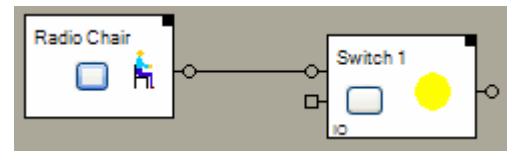

#### Additional application samples:

- Lights in office controlled by radio chairs

#### Handling Blocks

Properties of Blocks

#### **Physical binding**

<u>Physical binding</u> describes the linking between the networkblock and physical device, which is represented by the block.

#### **Functional channels**

State

This binary signal is read by the block from the slave. It is used to track the state of the block.

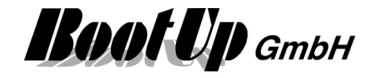

## Receive(analog)

This block receives data from a physical device or a controller and feeds it into the network. This feature is only available for certain communication medias.

| Direction of Su | n<br>D° +●  |              |            |                |     |
|-----------------|-------------|--------------|------------|----------------|-----|
| 1188            | I∳ Name     | Direction of | Sun        |                | ₽?× |
|                 | Product     | Generisch,   | >          |                |     |
|                 | Modbus Sla  | ive          | Slave 1    | •              |     |
|                 | Value       |              | Inp.Reg. 1 | <b>[]+ []+</b> |     |
|                 | Signal type |              |            | Simulation     |     |
|                 | Direction   |              | •          | 0              | V   |

This block provides one output pin.

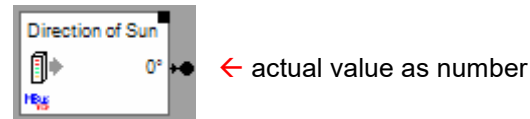

A signal type is to be selected in the settings dialog of the block. The signal type controls the icon, the data representation and the unit shown in the <u>visualization element</u>.

This block provides the individual logging.

Find details about the corresponding visualization element in chapter <u>Visualization Element</u> <u>Receive(analog)</u>.

Handling Blocks Properties of Blocks

#### **Physical binding**

<u>Physical binding</u> describes the linking between the networkblock and physical device, which is represented by the block.

#### **Functional channels**

Value

This analog signal is read by the block from the slave. It isforwarded to the output pin of the block.

# Receive(binary)

This block receives data from a physical device or a controller and feeds it into the network.

This feature is only available for certain communication medias.

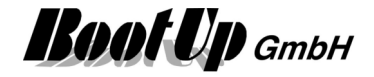

| Receive(binary | 1)<br>F +0  |             |                 |            |
|----------------|-------------|-------------|-----------------|------------|
|                | ]∲ Name     | Receive(bir | iary)           | 🕀 ? 🗙      |
|                | Product     | Generisch,  | »               |            |
|                | Modbus Sla  | ive         | MB RTU 1\MB RTU | Slave1 🔻 🙁 |
|                | Switching S | itate       | Input ?         | 0+ 0+      |
|                | Simulation  | /alue       |                 |            |

Handling Blocks

Properties of Blocks

#### Physical binding

<u>Physical binding</u> describes the linking between the networkblock and physical device, which is represented by the block.

#### **Functional channels**

Switching State

This binary signal is read by the block from the slave. It is used to track the state of the block and is forwarded to the output pin.
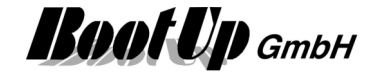

### Soom Temperature Sensor

The Room Temperature Sensor block evaluates the radio messages transmitted from a Room Temperature Sensor (Room operationg panel). Various profiles are supported by this block including humidity, fan speed and occupancy buttons.

| SR04 rH        |                                                                  |               |
|----------------|------------------------------------------------------------------|---------------|
| Temp           | 0.0° +●                                                          |               |
| O+ Setp. Temp  | 21.0° +●                                                         |               |
| Humidity       | 0% +•                                                            |               |
| Set point Humi |                                                                  |               |
| <u>~ 😬 </u>    |                                                                  | - • • • • • • |
|                | Name SR04 rH                                                     |               |
|                | Product Thermokon,SR04 rH 🔊                                      |               |
|                | Addr: unteached -                                                | Teach 🗙       |
|                | accept only LRN-Message                                          | ?             |
|                | Provide Set point for Temperature Provide Set point for Hur      | nidity        |
|                | ☑ execute Reference Curve                                        |               |
|                | Meaning of the setpoint adjustment wheel or setpoint input field |               |
|                | Offset to value of curve                                         | -             |
|                | Range for the Temp.SP Offset [°C] -3.0                           |               |
|                | Simulation                                                       |               |
|                |                                                                  |               |
|                | Temperature [°C] 0.0                                             | 0 鏱           |
|                |                                                                  | 1             |
|                | Set point temp. [°C] 21.0 🛬 Set point Humidity [%]               | 0 🚔           |
|                |                                                                  |               |
|                |                                                                  | 1             |
|                | Enable logging                                                   |               |
|                | Duration of recording                                            |               |
|                | per file                                                         |               |
|                |                                                                  |               |

Depending on the selected type of sensor different output pins becomes visible. The block forwards the different measurement values to its dedicated output pins.

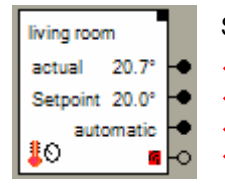

Sample:

← Actual temperature as Celsius value

← Set point temperature as Celsius value

← Operation mode \*)
 ← ON: life sign ok / OFF: life sign missed

\*) Operation mode:

Meaning of the value:

- 0: Automatic
- 1: Day
- 2: Night
- 3: Antifreeze

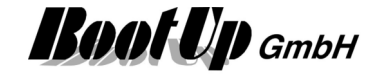

The <u>Properties dialog</u> provides <u>testing features</u> as an input field for the **"Actual Temperature**" and an input field for the **"Set point temperature**" to simulate temperatures. Take in account that your input will be overwritten by the next reception of a radio message transmitted by the sensor device.

| actual temperature scaling x | 1.00 🚖 | + | 0.0 | +  |  |
|------------------------------|--------|---|-----|----|--|
|                              |        |   |     | Ξ. |  |

Scaling of actual temperature (shown temperature value = measured value x factor + offset)

Provide Setpoint for Temperature

Provide Setpoint for Humidity

In case the Room Temperature Sensor doesn't provide a control for the temperature set point, then the block may provide a control for the temperature set point by itself. The value for the temperature or humidity set point can be adjusted in the <u>Visualization Element Room Temperature Sensor</u>.

In case Provide Setpoint for Temperature has been activated, an additional input pin appears:

Resets the temperature set point value or the set point correction value  $\rightarrow$ 

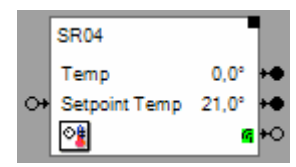

An ON command on this pin resets the set point value:

- if the temperature set point is an absolute value, then it is reset to the medium value of the set point range (see **Range Set point Temp.**)
- if the set point is a correction value (°/- x°), then the value is reset to a correction value of 0°.

Similar behavior for humidity in case the sensor also measures humidity.

| Range Setpoint Temp. [°] | 5.0      | \$ |
|--------------------------|----------|----|
|                          | <br>30.0 | \$ |

Typically there is no temperature indication at the turning wheel for the temperature set point adjustment (on the sensor device). Therefore the interpretation of the position of the wheel by means of what temperature does it correspond to, is done by the valve actuator.

In case the room temperature sensor is linked to **myHomeControl**, then the interpretation of the position of the turning wheel is done by the room temperature sensor block. The block sends an absolute set point value via. the corresponding output pin to the network. The range for the set point temperature can be adjusted to your needs. A small range allows smooth set point adjustment at the wheel.

The parameters shown above enable the user to set corresponding values to get a accurate temperature indication for the temperature set point within the <u>Visualization Element Room Temperature Sensor</u>.

#### edit Setpoint. Temp.

In case the Room Temperature Sensor provides the opportunity to adjust the temperature set point, the option above becomes visible. If this option is checked, then the temperature set point indication within the <u>Visualization Element Room Temperature Sensor</u> becomes editable. This gives the user the opportunity to overwrite the temperature set point sent by the sensor device. The overwritten value is valid until the set point value has been change on the sensor by means of the wheel has been readjusted.

#### **Temperature Reference Curve**

#### execute Reference Curve

The room temperature sensor block is able to provide individual temperature set point values during the day according to a reference curve. This enables the system to control heating tailored to the needs of the users.

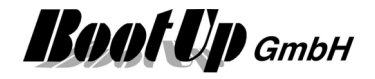

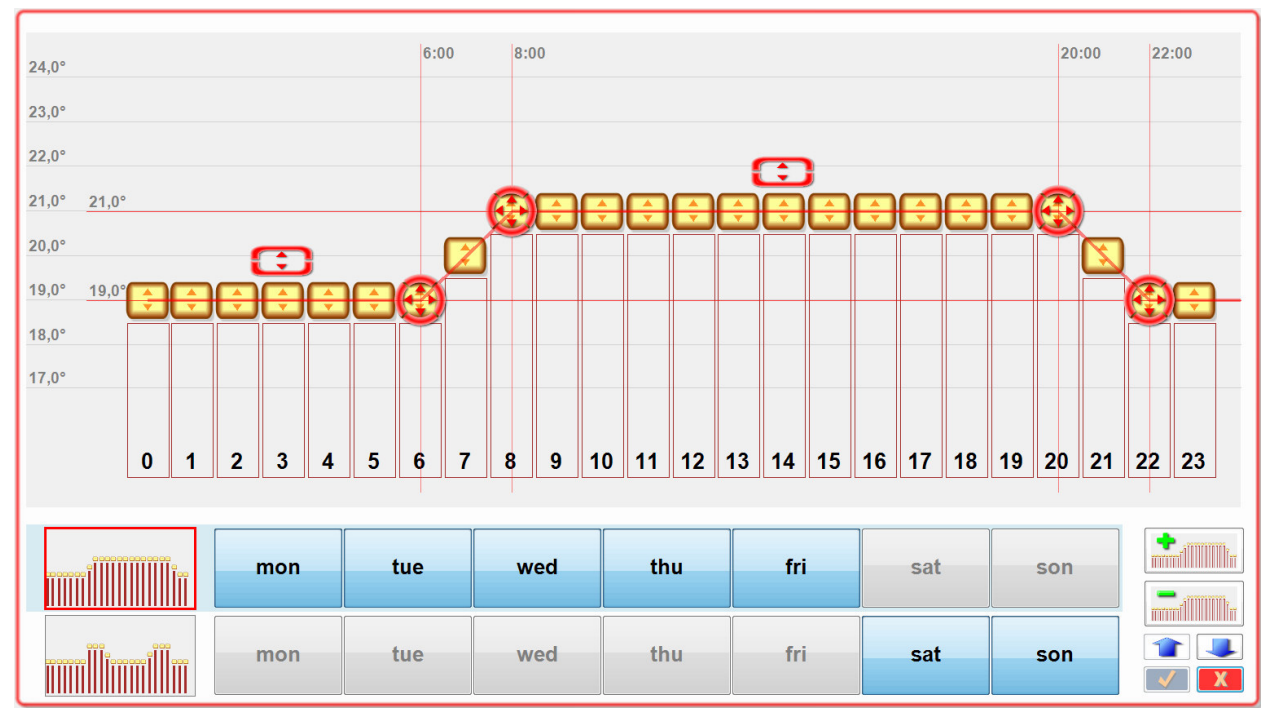

Therefore the visualization element of the block provides a dedicated editor to adjust reference curves:

The figure above shows the curve progression during the day (24 hours). Two individual curves have been configured valid for different days of the week.

If the reference curve has been enabled, then the wheel on the physical room controller device or the setpoint temperature input field of the control dialog of the visualization element becomes a new meaning. Meaning of the setpoint adjustment wheel or setpoint input field

| Offset to value of curve          |      |     |
|-----------------------------------|------|-----|
| Range for the Temp.SP Offset [°C] | -3.0 | × V |
|                                   | 3.0  | ×   |

The position of the wheel gives an offset to the temperature set point calculated from the reference curve.

| Meaning of the setpoint adjustment wheel or setpoint input field |  |                  |  |  |
|------------------------------------------------------------------|--|------------------|--|--|
| Absolut value until the next value change of curve               |  |                  |  |  |
| Range Set point Temp. [°C]                                       |  | 15.0 🚖<br>25.0 🔿 |  |  |

Every time the position of the wheel is goning to be changed, then the position acts a a new temporary temperature setpoint value. It will be valid until the next value change of the temperature setpoint created by the curve. Therefore avoid ramps in the curve in this case. Ramps in the curve will permanently create new setpoint values and therefore overwrite the setpoint from the wheel within short time.

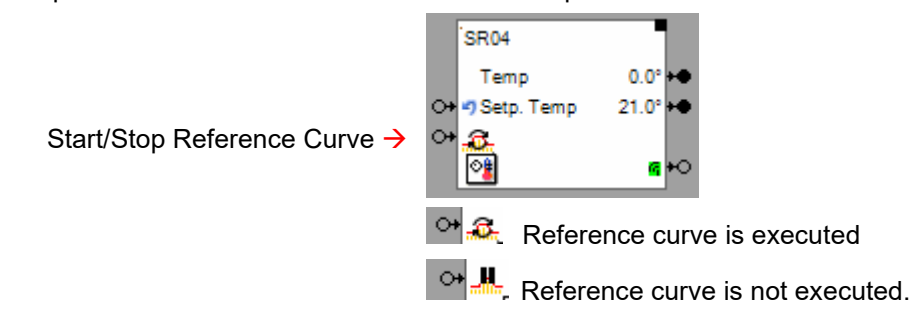

Lifting / lowering of temperature setpoint value

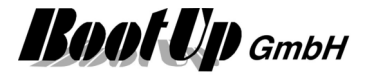

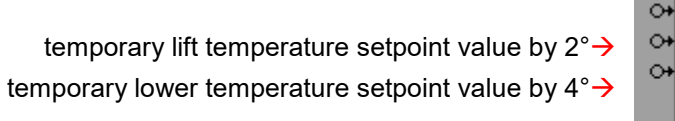

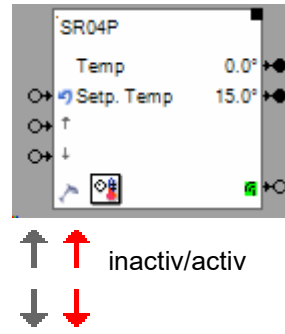

This block provides the individual logging.

Find details about the corresponding visualization element in chapter <u>Visualization Element Room</u> <u>Temperature Sensor</u>.

This is a sensor block and has to be teached.

#### Additional application samples:

- Interrupt heating in case a window has been opened
- Room Operating Panel from Sauter
- Thanos

#### **Device specific hints**

| Sauter,<br>EY-RU110146 | This device is shown in <b>myHomeControl</b> <sup>®</sup> as two blocks, one Room Temperature Sensor and one <u>PTM Radio</u><br><u>Button</u> . Both blocks have to be inserted individually into the project. Each of them has to be teached individually. |
|------------------------|----------------------------------------------------------------------------------------------------|
|                        | Refer to Device specific hints for the <u>PTM Radio Button</u> .                                                                                                    |
|                        | Refer to Application Sample in Appendix C.                                                                                                    |
| Eltako,                | The device sends and shows the temperature set point                                                                                                    |
| FTR55D                 | value as an absolute value. Therefore it is not possible to<br>use the <u>Temperature Reference Curve</u> feature. If the<br>Temperature Reference Curve would be used, then the<br>temperature set point indication on the device would be<br>invalid.      |

Handling Blocks

Properties of Blocks

#### **Physical binding**

<u>Physical binding</u> describes the linking between the networkblock and physical device, which is represented by the block.

**Functional channels** 

| Cmd. Temp. Setpoint | This analog signal is writen from the block to the pyhsical device. Is used as temperature setpoint value. |
|---------------------|----------------------------------------------------------------------------------------------------|
| Actual temperature  | This analog signal is read from the physical device.                                                       |

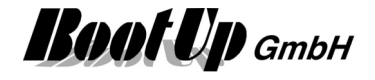

**Set point Temp.** This analog signal is read from the physical device. It represents the actual temperature setpoint value (differs from Cmd.Temp.Setpoint in case user operates the knob on the physical device).

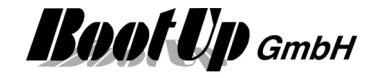

### Smoke Detector

The smoke detector block receives the radio signals from a smoke detector device. The outputs of the block are done so, that they can be directly connected to <u>fault indication</u> blocks. All outputs send ON commands under normal conditions. In case of alarm, then the corresponding pin sends out an OFF command.

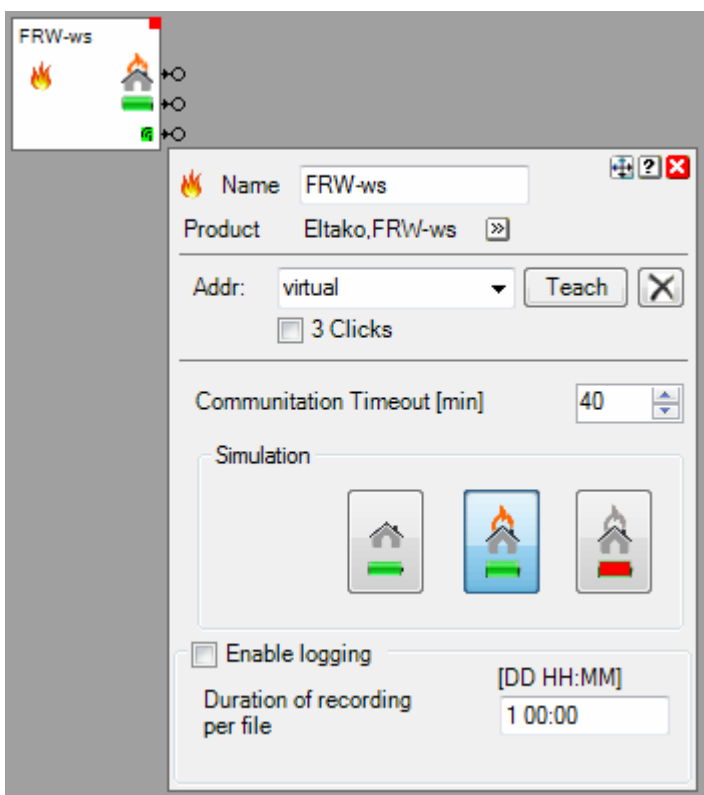

#### Function

The smoke detector block provides 3 output pins:

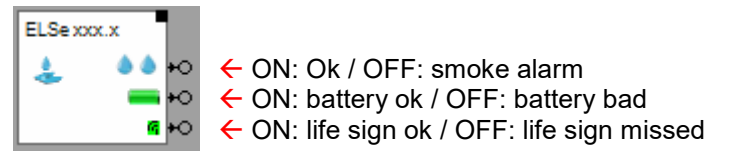

The <u>Properties dialog</u> provides <u>testing features</u> to simulate the smoke- and battery alarm states. Take in account that your inputs will be overwritten by the next reception of a radio message transmitted by the sensor device.

The Communication Timeout defines the period for the life sign monitoring.

#### State indications

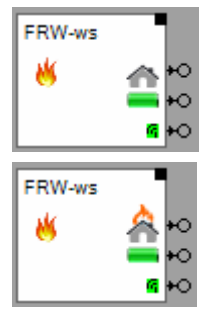

Smoke Ok, battery ok

Smoke Alarm, battery ok

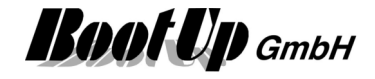

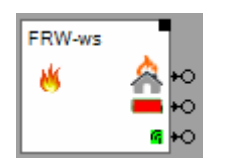

Battery bad Smoke alarm state unknown

This is a sensor block and has to be <u>teached</u>. This block provides the <u>individual logging</u>.

#### **Application sample**

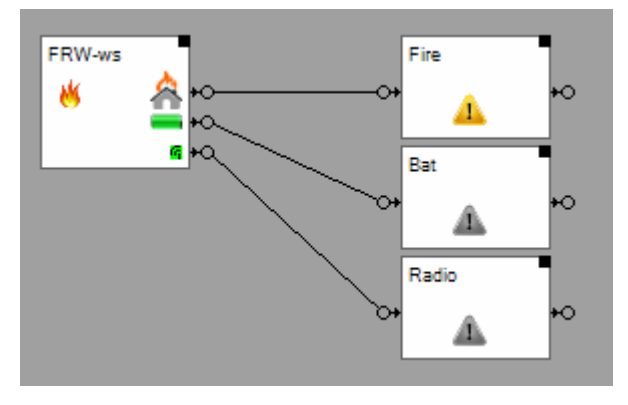

Each of the outpus have been connected to a <u>fault</u> <u>indication</u> block.

On the visualization screen the fault indication blocks can be placed within the general functions area. There they show a summarized state of all smoke detectors.

Find details about the corresponding visualization element in chapter <u>Visualization Element Smoke</u> <u>Detector</u>.

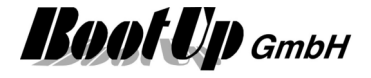

# **STM100**

This block receives and evaluates BS1 and BS4 telegrams. It may represent sensor devices based on the STM100 or STM110 modules.

This block is just for experimentation purposes!

This is a sensor block and has to be  $\underline{\text{teached}}$ .

Handling Blocks

Properties of Blocks

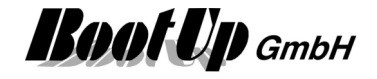

### Temperature

The Temperature Sensor block evaluates the radio messages transmitted by a temperature sensor.

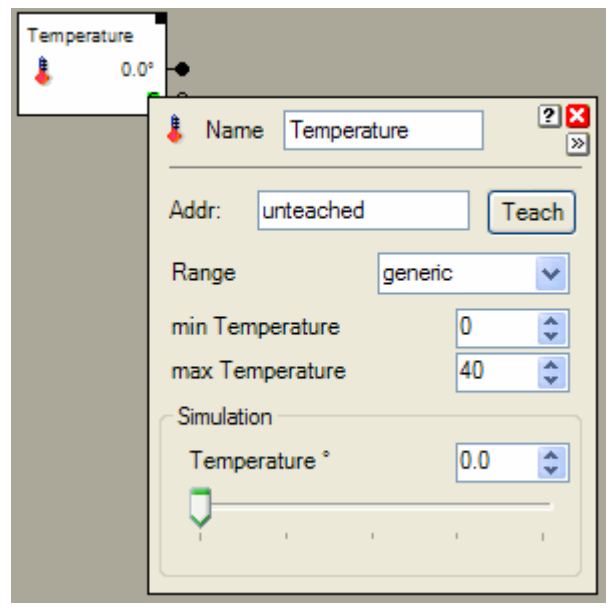

This block forwards the measured temperature as Celsius-value to its output pin.

Depending on the type of sensor a corresponding range has to be selected. If none of the predefined ranges fits the sensors behaviors, then select "generic" and enter the minimal and maximal temperature manually.

This block provides two output pins.

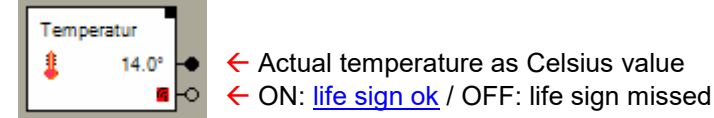

The <u>Properties dialog</u> provides <u>testing features</u> as an input field for the **"Temperature**" to simulate the actual temperature. Take in account that your inputs will be overwritten by the next reception of a radio message transmitted by the sensor device.

This block provides the individual logging.

This is a sensor block and has to be teached.

Find details about the corresponding visualization element in Visualization Element Temperature.

### Handling Blocks Properties of Blocks

#### **Physical binding**

<u>Physical binding</u> describes the linking between the networkblock and physical device, which is represented by the block.

#### **Functional channels**

Value

This analogue signal is read by the block from the slave. It is used to track the state of the block.

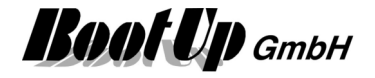

## Voltagesensor

The voltage sensor generates an ON command in case it detects a voltage at its input pins. Otherwise it sends an OFF command.

| Voltagesensor | , -o                                                             |
|---------------|------------------------------------------------------------------|
|               | Name     Voltagesensor       Product     Funkstuhl,SG-FUS-24-230 |
|               | Addr: unteached Teach X                                          |

The voltage sensor block provides 1 <u>output pin</u>. The block sends out an ON command in case it detects a voltage at its input pin. And vice versa it sends an OFF command in case there is no voltage.

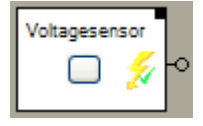

State indication ON/OFF

#### Button(s)

The button in the middle of the block enables to simulate voltage at the input pin. This is just for testing purposes of the network. If the block receives a radio telegram form the real sensor, it immediately updates its own state to the reported state.

#### State indications

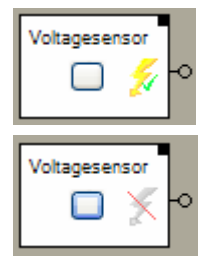

#### voltage detected

An ON command has been sent trough the output pin of the block.

#### no voltage

An OFF command has been sent trough the output pin of the block.

This block provides the <u>individual logging</u>. This is a sensor block and has to be <u>teached</u>.

#### **Application sample**

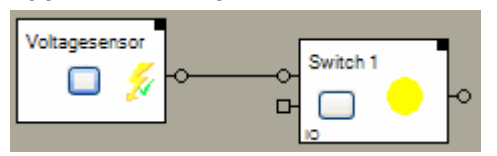

No visualization element is available yet for this block

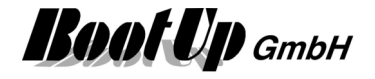

# **Window Contact**

The Windows Contact block evaluates radio messages transmitted by an EnOcean STM250-Modul. It forwards if the magnet covers the sensor or not.

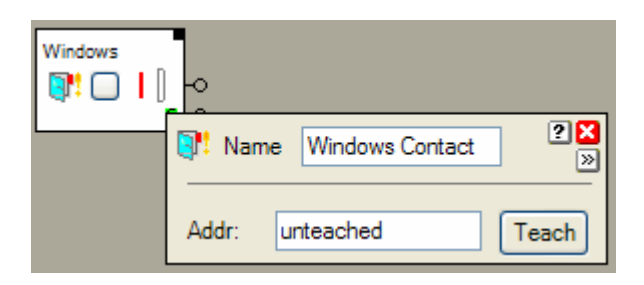

The windows contact block provides to different output pins.

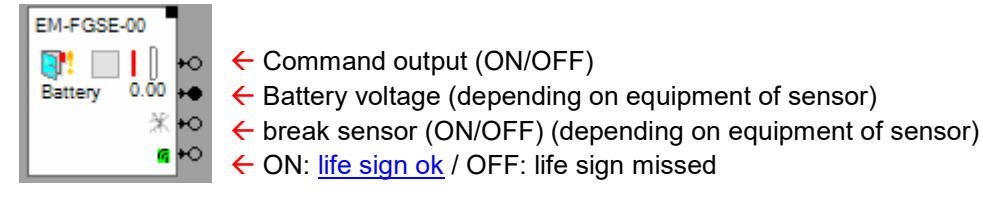

#### **Buttons**

The button simulates window positions. This simplifies the <u>testing</u> of the network. Take in account, as soon as the block receives a radio message from the windows contact sensor, it will change back to the real state.

#### State indications

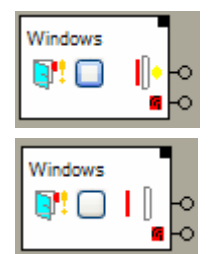

#### Window closed

The magnet covers the sensor (red magnet touches the windows contact sensor). The block sends an ON-command through its output pin.

#### Window open

The magnet does not cover the sensor (red magnet doesn't touch the windows contact sensor). The block sends an OFF-command through its output pin

This is a sensor block and has to be <u>teached</u>. This block provides the <u>individual logging</u>.

#### **Application sample**

- Refer to Window Monitoring.
- <u>Thanos</u>

Find details about the corresponding visualization element in chapter <u>Visualization Element Window</u> <u>Contact</u>.

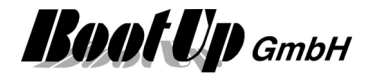

#### **Physical binding**

<u>Physical binding</u> describes the linking between the networkblock and physical device, which is represented by the block.

State

This binary signal is read by the block from the slave. It is used to track the state of the block.

# Window Handle

The Window Handle block evaluates radio messages transmitted by an EnOcean PTM230-Modul. It forwards the actual position of the window handle.

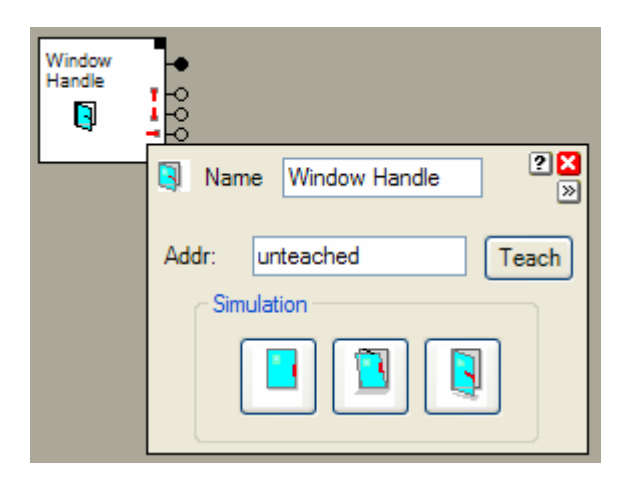

The window handle block provides 4 different output pins.

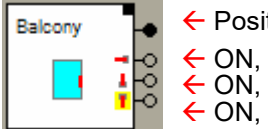

Position signal \*)
 ON, if window is open
 ON, if window is in tilt position
 ON, if window is closed

\*) Position signal: 0:position unknown,

1:closed, 2:tilt,

3:open

The forwarded information's are redundant. But the presence of the information as signal and as command might simplify to build logic with other blocks.

#### **Buttons**

The <u>Properties dialog</u> provides to simulate to window positions. This simplifies the <u>testing</u> of the network. Take in account; as soon as the block receives a radio message from the window handle sensor, it will change back to the real state.

#### State indications

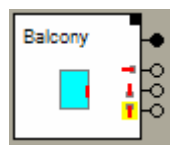

#### Window closed

The window handle is in the downward situation. The position signal has been updated. An ON-command was sent to the yellow indicated output pin. OFF-commands where sent to the other command pins.

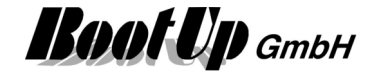

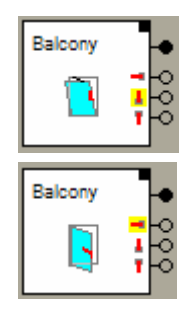

#### Window in tilt position

The window handle is in the upward situation. The position signal has been updated. An ON-command was sent to the yellow indicated output pin. OFF-commands where sent to the other command pins.

#### Window open

The window handle is in the horizontal situation. The position signal has been updated. An ON-command was sent to the yellow indicated output pin. OFF-commands where sent to the other command pins.

This block provides the <u>individual logging</u>. This is a sensor block and has to be <u>teached</u>.

#### Application sample

→ Refer to <u>Window Monitoring</u>.

Find details about the corresponding visualization element in chapter <u>Visualization Element Window</u> <u>Handle</u>.

#### Additional application samples:

- Interrupt heating in case a window has been opened

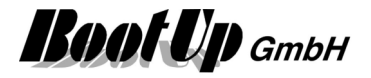

# Special

These blocks represent special devices no fitting to the bus arrangement.

# Base Station 4

This block represents the EZR base station for underfloor heating.

This block can be obtained from Special / Kopp.

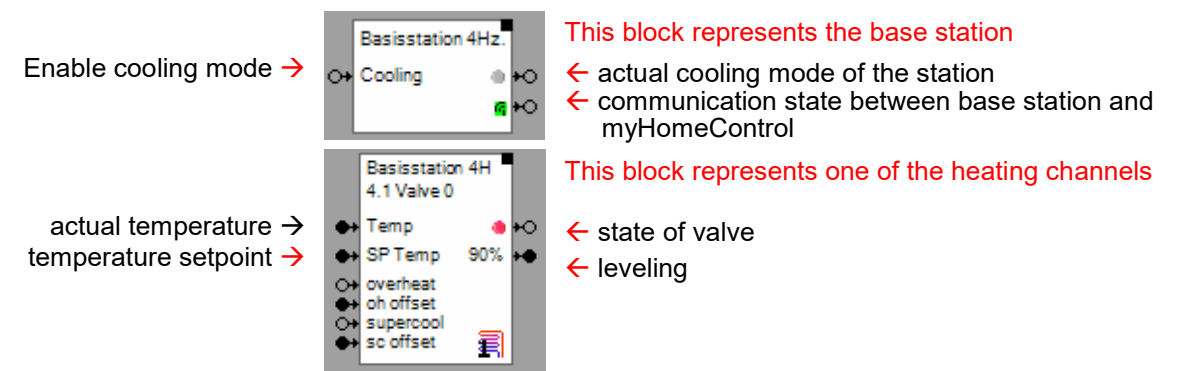

The header block represents the base station with there overriding control features. The blocks below the header block represent the individual underfloor heating circuits (channels).

The channels where a thermostat is linked to, doesn't show an input pin for the actual temperature as the value of the signal is taken from the thermostat.

For all other channels myHomeControl is going to configure a virtual thermostat within the base station. This gives myHomeControl the opportunity to control the actual- and setpoint temperature values.

Signal exchange between the base station and myHomeControl takes place every 30 seconds.

#### Cooling

The input pin "Cooling" is shown in case the "ChangeOver-Mode" has been enabled on the base station.

#### Overheating

The overheat mode is activated by the input pin "overheat". Enabling the overheat mode will increase the temperature setpoint value by the value connected to the input pin "oh offset". The original temperature setpoint value is stored.

The user has the opportunity to adjust the temperature setpoint via the thermostat at any time.

As soon as the overheat mode is going to be deactivated the temperature setpoint will be reset to the stored value.

#### Supercool

The input pins "supercool" and "sc offset" are only shown in case the "ChangeOver-Mode" is activated at the base station.

The supercool mode is activated by the input pin "supercool". Enabling the supercool mode will increase the temperature setpoint value by the value connected to the input pin "oh offset" (use negative value!). The original temperature setpoint value is stored.

The user has the opportunity to adjust the temperature setpoint via the thermostat at any time.

As soon as the supercool mode is going to be deactivated the temperature setpoint will be reset to the stored value.

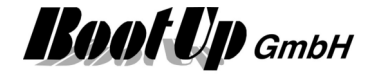

### Configuration

| Name       | Basisstation 4Hz.        | ⊕ ? X   |
|------------|--------------------------|---------|
| Product    | Kopp,Basisstation 4Hz    | . »     |
| IP Address | 192.168.1.18             | D       |
| 13.05.2020 | ) 08:16:44 read successf | ul      |
| Channel 1  | Floor identifier         | Valve 0 |
| Channel 2  | Floor identifier         | Valve 1 |
| Channel 3  | Floor identifier         | Valve 2 |
| Channel 4  | Floor identifier         | Valve 3 |

IP address of the base station

#### Application sample

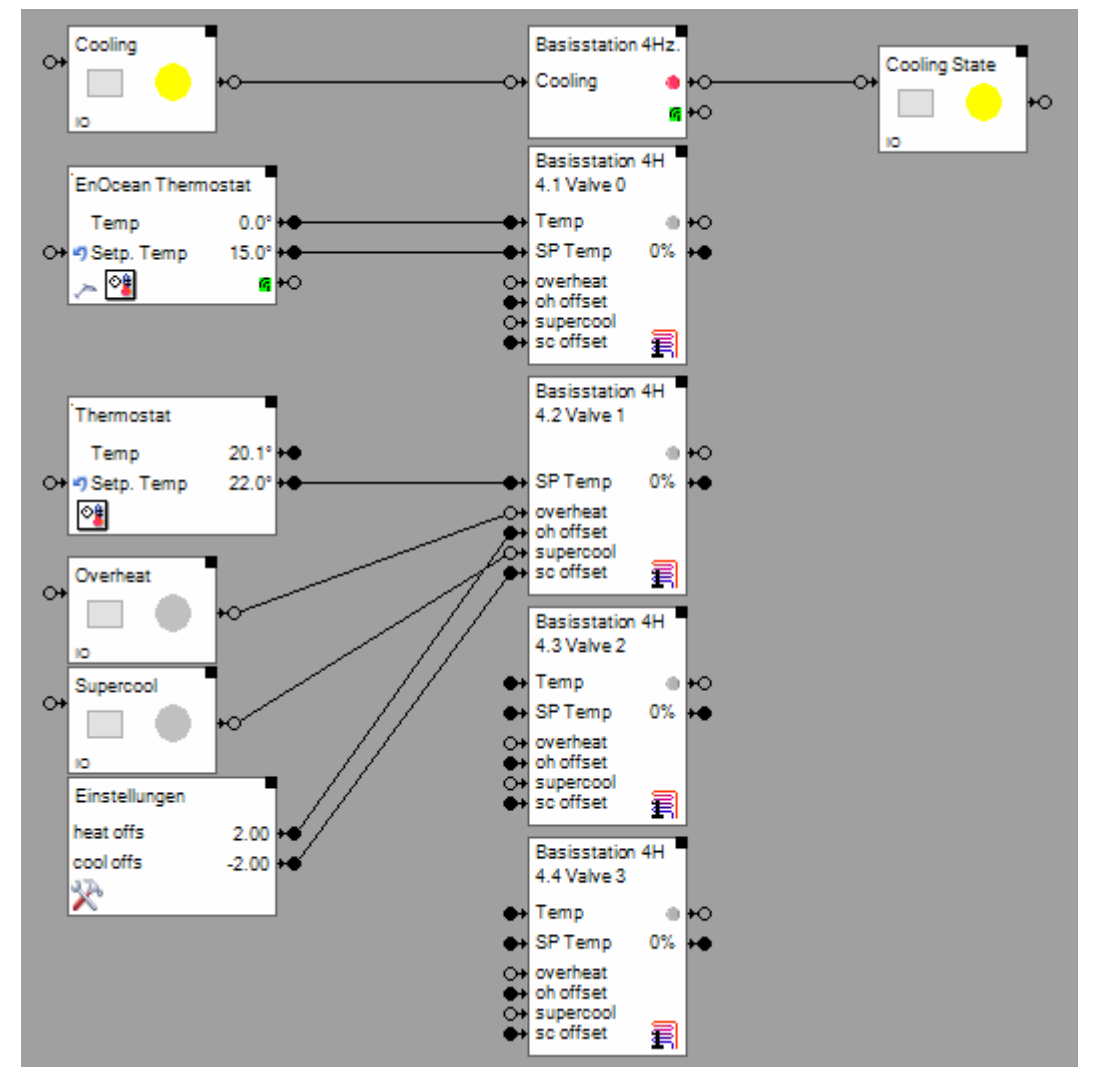

There is no Visualization element available for this block.

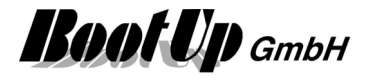

### 🛏 Booking

The booking block represents booking information retrieved from a booking system within myHomeControl. This block is used to control the booking state of a room within myHomeControl.

Following booking systems are supported:

- BookingExperts
- AIDAX
- Google-Calendar
- iCal

This block can be found in register Special/Booking. It is available if <u>license option booking system</u> has been activated.

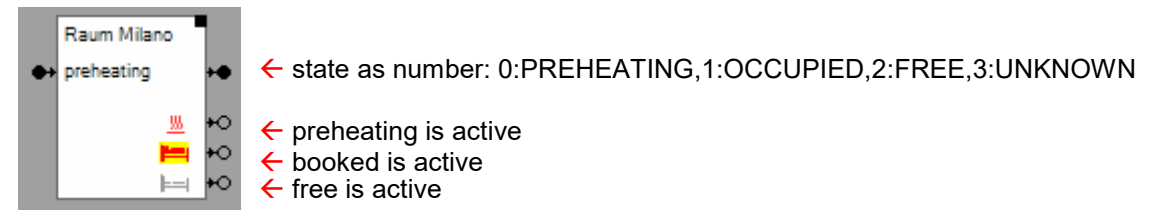

The input pin defines the preheat duration in seconds.

#### Configuration

| 🋏 Name Raum Milano             | <b>₽</b> 2×                     |
|--------------------------------|---------------------------------|
| CheckIn<br>2021.10.05 00:00:00 | CheckOut<br>2021.10.08 00:00:00 |
|                                |                                 |
|                                |                                 |

The name of the block must correspond the room name given within the booking system.

This table shows the next booking states retrieved from the booking system.

#### Setup of the booking service

Refere to general settings / booking system

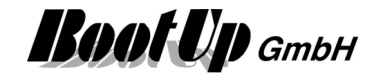

# Camera

This block operates any camera. USB-cameras, IP-cameras and WEB cameras are supported. The corresponding <u>visualization element</u> shows the pictures taken by the camera. This network block enables the integration of the camera into the control logic. The block provides different features as described below.

| T25<br>O+ open dig<br>O+ REC<br>O+ Threshold level<br>O+ M<br>Ev | otion +0               | 5                    |                  |                    | <b>R</b> 2 <b>X</b>              |
|------------------------------------------------------------------|------------------------|----------------------|------------------|--------------------|----------------------------------|
| EV<br>EV                                                         | Product Mol            | botix,T25 🔊          |                  |                    |                                  |
|                                                                  | Camera<br>Video Source | Mobotix T2           | 14 network came  | ra 🗸               | Adjustment aid                   |
|                                                                  | Host:                  | mx10-10-82-251       |                  | ~                  |                                  |
|                                                                  | Login:                 | admin                |                  |                    |                                  |
|                                                                  | Password:              | meinsm               |                  |                    |                                  |
|                                                                  | URL: http://           | /192.168.1.45/cgi-bi | n/faststream.jpg | ?stream=full       | 3,00 fps<br>1024x384 px<br>Apply |
|                                                                  | audio                  |                      |                  | Operator Buttons   |                                  |
|                                                                  | ✓ full duplex          | 1                    |                  | Enable On B        | lutton                           |
|                                                                  | Path to store r        | cording              |                  | Enable Off B       | lutton                           |
|                                                                  |                        | coording             |                  | Enable Motio       | on Detection                     |
|                                                                  | Time period for        | or recording [secs]  | 10 ≑             | Act. Motion Leve   |                                  |
|                                                                  | Delete files af        | ter [days]           | 10 🜲             | I hreshold Level   | 0.050 🖶                          |
|                                                                  | Record on              | motion               |                  |                    |                                  |
|                                                                  | Evaluate came          | era events           | _                | -                  |                                  |
|                                                                  | Event List of (        | <u>Camera</u>        |                  | ON Event           | OFF Event                        |
|                                                                  |                        |                      | 1                | Camera Bell Button |                                  |
|                                                                  |                        |                      | 2                | CameraLightButto   | n                                |
|                                                                  |                        |                      |                  |                    |                                  |
|                                                                  | Activation             |                      |                  |                    |                                  |
|                                                                  | active                 | last event:          | OF               | F                  |                                  |
|                                                                  | Activation A           | ction No Action      |                  | ~                  |                                  |
|                                                                  | Deactivation           | Action No Action     |                  | ~                  |                                  |

#### Function

Opens ControlDlg of Visualization

Starts/stops recording → Activation input →

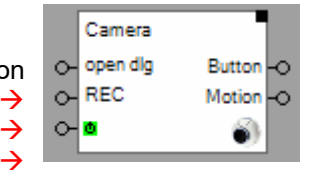

Command Output "Buttons"
 Command Output "Motion detection"

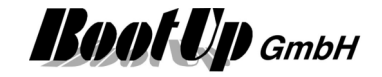

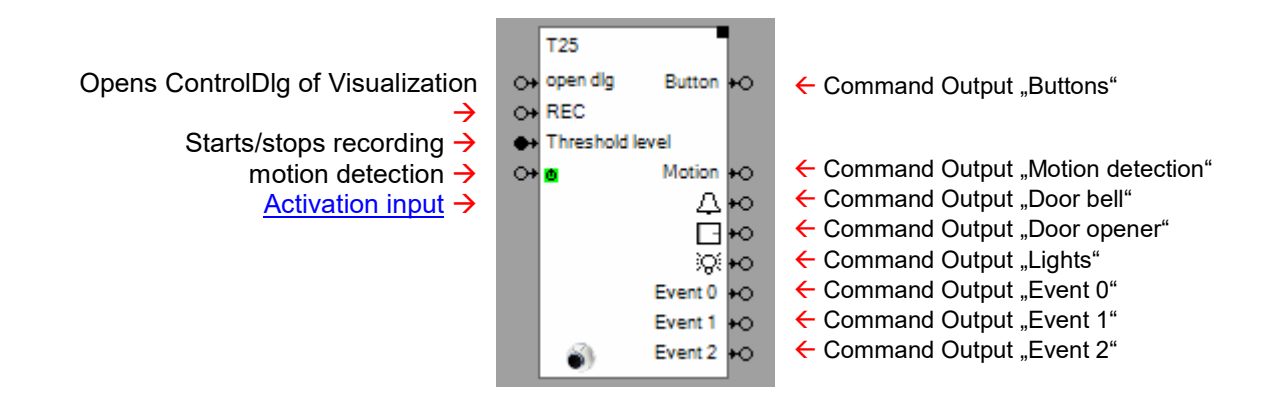

#### **Open Control Dialog of the Visualization Element:**

An ON command, which is received by the block over the command input pin "open dlg." forces the <u>visualization element of the camera</u> to open the dialog showing the pictures of the camera. The corresponding floor tab will be selected accordingly. This feature might be used to automatically show the camera in case the door bell has been pressed. Refer to the <u>visualization element of the camera</u>.

#### Recording of the video stream:

If "Enable recording" is checked in the properties dialog of the camera block, then the block becomes an additional input pin "REC". An ON command on this pin starts the recording of the video stream. An OFF command stops recoding. The periode of recording is limited to 60 minutes.

The location where the recordings will be stored can be defined within the properties dialog, refer to parameter "Path to store recording". The maximal time period for the recording can be configured within the properties dialog as well, refer to the parameter "Time period for recording". The file containing the recording will be named as following:

<Name of the block>\_<Date of recording:YYYYMMDD>\_<Time of recording:HHMMSS>.AVI

The files kann be automatically deleted after X days. Set 0 to avoid deletion of files.

Use the windows media play to watch the file.

The recording might also be started due to a motion detection event. Therefore the motion detection has to be enabled first, then check the "Record on motion" option.

#### **Operator Buttons:**

There is the opportunity to activate an ON and an OFF button. In case a button has been activated, then it will be shown within the visualization element and can be operated by the user. These buttons raise corresponding command sent by the command output pin "Buttons" of the block. This feature might be used to activate a door opener if the user presses a button on the <u>visualization element of the camera</u>.

#### **Motion Detection:**

The camera function provides a motion detection option. If "Enable Motion Detection" has been checked, then the camera function monitors the life pictures of the camera for motion. If motion detection has been activated the block becomes an additional pin "Motion". In case the function detects "enough" motion, then the block sends out an ON command on the "Motion" pin, otherwise it sends out an OFF command.

The motion detection function calculates a intensity value based on the size of the areas of the picture where motion has been detected. This motion intensity value is shown within the properties dialog of the block. The parameter "Threshold Level", which can be set in the properties dialog of the block, defines the threshold level value for the motion intensity. In case the motion intensity value is greater then the threshold level, the block sends out an ON command on the pin "Motion". In case the motion intensity value falls below the threshold level, then the block sends out an OFF command.

#### **Evaluate Camera Events:**

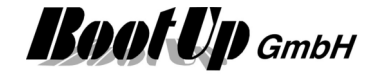

Fill in this table to define the camera events to be evaluated by the block and forwarded to the output pins. The names of the events must correspond to the events defined in the configuration of the camera itself (Click link "Event List of Camera" to get a list of events).

If an event name has been entered in the table a corresponding output pin will appear. Individual Events can be configured for ON and OFF.

#### Properties

The properties dialog enables the user to select a camera, as well as to activate different features e.g. Operator Buttons, Motion Detection, ...).

In case changes within the configuration area of the camera will not be applied to the picture automatically, then the apply button has to be pressed. The picture above the button shows the actual pictures corresponding to the settings of the camera.

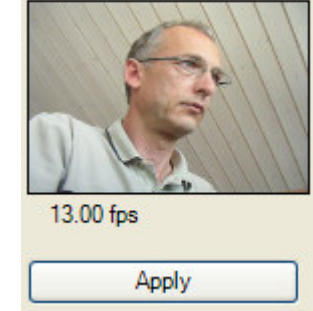

#### Types of cameras

Various types of cameras are supported by this block.

The corresponding video source has to be selected.

The presented input fields correspond to the selected type of camera.

| Name Entr                   | rance                                                                                                    |
|-----------------------------|----------------------------------------------------------------------------------------------------|
| Video Source                | JPEG stream                                                                                                    |
| URL:<br>Login:<br>Password: | DLink network camera<br>JPEG stream<br>Local capture device<br>MJPEG stream<br>Panasonic network camera<br>PiXORD network camera<br>StarDot Express 6 video server<br>StarDot NetCam network camera |
| Frame rate:                 | Uncontrolled                                                                                                    |
|                             |                                                                                                    |

Configuration of the camera refer to Appendix H: Camera configurations

| IP-Cameras: | There are some concrete types of cameras available showing dedicated input fields.                                                                                                    |
|-------------|----------------------------------------------------------------------------------------------------|
|             | In case a camera of an unknown type shall be operated, then select the JPEG stream<br>and enter the camera specific connection string into the URL: field. Usually the<br>connection string also includes some configuration items. Refer to the documentation<br>of the camera for details. |
|             | Application sample: http://webcam.oii.ox.ac.uk                                                                                                    |

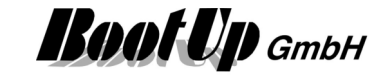

| S | erver: http   | ://webcam.o | ii.ox.ac.uk  |      |      | TTHE   |
|---|---------------|-------------|--------------|------|------|--------|
| L | ogin:         |             |              |      |      |        |
| F | assword:      |             |              |      |      | ware   |
| s | Size: 32      | 0x240 👻 S   | Stream type: | Jpeg | • 2. | 00 fps |
| F | rame rate: Un | controlled  |              |      | • _  |        |
|   |               |             |              |      |      | Apply  |

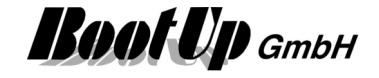

| USB-Cameras: | If the <b>local capture device</b> has been selected, then a list box showing all USB cameras available on the PC will be shown. |  |  |  |  |  |  |
|--------------|----------------------------------------------------------------------------------------------------|--|--|--|--|--|--|
|              | Camera                                                                                                    |  |  |  |  |  |  |
|              | Video Source Local capture device                                                                                                |  |  |  |  |  |  |
|              |                                                                                                    |  |  |  |  |  |  |
|              | Device: Camtasia Studio Video Capture Driver                                                                                     |  |  |  |  |  |  |
|              | Camtasia Studio Video Capture Driver                                                                                             |  |  |  |  |  |  |
|              | Cirrus Logic USB-DVR2 Source                                                                                                    |  |  |  |  |  |  |
|              | SAINTO Digital Camera PC Camera                                                                                                  |  |  |  |  |  |  |
|              |                                                                                                    |  |  |  |  |  |  |
|              |                                                                                                    |  |  |  |  |  |  |
|              |                                                                                                    |  |  |  |  |  |  |
|              |                                                                                                    |  |  |  |  |  |  |
|              |                                                                                                    |  |  |  |  |  |  |
|              |                                                                                                    |  |  |  |  |  |  |
|              | Select the corresponding camera.                                                                                                 |  |  |  |  |  |  |
| WEB-Cams:    | The WEB cams differentiate between JPEG and MJPEG. The connection string to the                                                  |  |  |  |  |  |  |
|              | extension indicate the type to be selected. Select the type corresponding to the                                                 |  |  |  |  |  |  |
|              | Application comple:                                                                                                    |  |  |  |  |  |  |
|              |                                                                                                    |  |  |  |  |  |  |
|              | JPEG: http://www.swisswebcams.ch/mobotix/ar3o.jpg                                                                                |  |  |  |  |  |  |
|              | MJPEG: http://www.broodjesexpress.net:8080/axis-                                                                                 |  |  |  |  |  |  |
|              | cgi/mjpg/video.cgi?camera=&showlength=1&resolution=352x288                                                                       |  |  |  |  |  |  |
|              |                                                                                                    |  |  |  |  |  |  |

#### Frame rate

The update of the pictures may require some CPU power. Especially USB cameras require a considerable amount of CPU power. Therefore the load must be checked and should not excess 50%. The frame rate should be reduced accordingly.

#### Setup of the Camera

For the camera specific settings refer to chapter: Appendix H: Camera configurations

#### Mobile / Smartphone

The video stream can be see in the CompactWEB as well. But it is worth to install a dedicated app in case multiple cameras are available.

Android: IP Cam Viewer IOS:

#### **Visualization Element**

Find details about the corresponding visualization element in Visualization Element Camera.

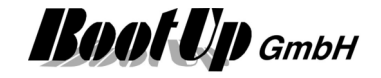

#### **Application sample**

If the bell button has been pressed at the entrance door, the visualization dialog of the camera pops up automatically. The user sees who is ringing the bell. In case the visitor is welcome, then the user presses the button "open door" which is located on the visualization dialog as well. This opens the entrance door and enables the visitor to come in.

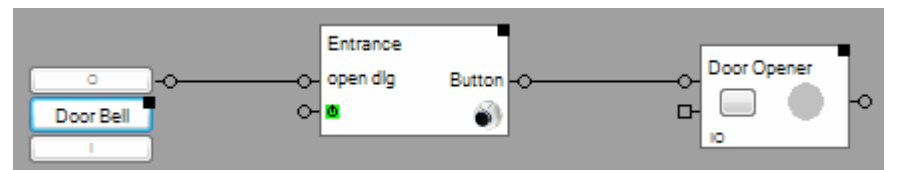

#### Settings of the camera block:

| 30.00 fps<br>Apply<br>Check "Enable On<br>Button" to activate<br>the on button on<br>the visualization<br>dialog of the |
|----------------------------------------------------------------------------------------------------|
| e Off Button camera. I hais enables the user to                                                                         |
| e Motion Detection     operate the door opener.       on Level     0       Level     0.050 (🔶)                          |
|                                                                                                    |
|                                                                                                    |

Settings of the switching actuator block:

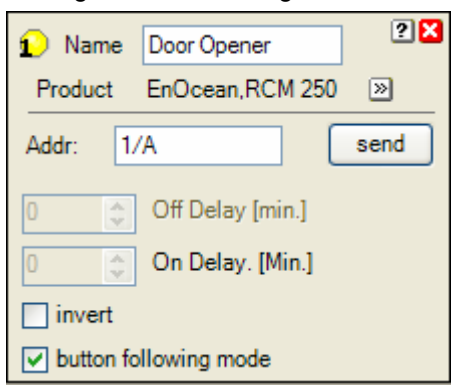

Activate "button follower mode" to turn on the actuator during the button press of the user.

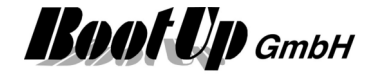

<section-header><image>

The dialog of the visualization element pops up automatically in case the button of the door bell has been pressed.

Press the button "Door Opener" to release the entrance door.

\_

Settings of Visualization element:

| Name         | Entrance          |             |        | Buttons               |                   |                     | 2 |
|--------------|-------------------|-------------|--------|-----------------------|-------------------|---------------------|---|
| Appearance - | Geschossna        | me/Entrance | 2      | On Button -<br>Text   | Door Opener       |                     |   |
|              | Camera<br>Picture |             |        | Picture               |                   |                     |   |
| Appearance   | Picture           |             |        | -Off Button -<br>Text |                   |                     |   |
| Picture      |                   |             |        | Picture               |                   |                     |   |
|              |                   |             |        | Klang                 |                   |                     |   |
|              |                   |             |        | Ein-Ereignis          | D:\myHomeControl\ | Proj <sub>🞽</sub> 🗙 |   |
| Position     | <u></u>           |             |        |                       |                   |                     |   |
| horizontal   | 45                | vertical    | 111 \$ |                       |                   |                     |   |
| Border       | 0                 | vertical    | 0 ^    |                       |                   |                     |   |
| Width        | 112               | Height      | 79     |                       |                   |                     |   |
|              |                   |             |        |                       |                   |                     |   |

Handling Blocks Properties of Blocks

Application sample of the visualization element:

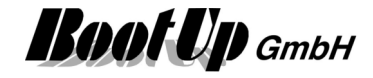

# Charging Station

This block represents a car charging station within the software.

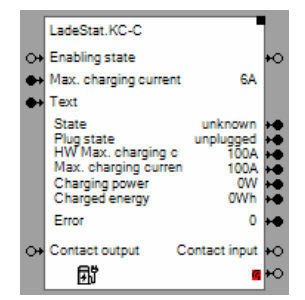

Inputs

Enabling state: The OFF command sets the charging current to 0A. No charging takes place.

Max. charging current: Loading current limitation

Text: Index of text (refer to settings) shown at the charging station.

Contact output: Controlls the contact output of the charging station.

Outputs

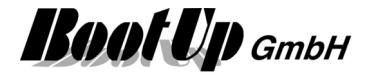

### 🐺 IR device

This block is used to control a infrared transceiver. Several commands might be configured.

The block is used to send and receive infrared commands.

This block best supports the IRTrans Ethernet devices of IRTrans(<u>www.IRTrans.de</u>). The IRTrans software package has to be installed, as **myHomeControl**<sup>®</sup> uses one of the software components (IRServer) to control the devices. At least following versions must be installed:

 Irserver:
 6.10.02

 GUI Client
 7.3.01

The IRServer might or might not be started as a service. If it is not running, when **myHomeControl**<sup>®</sup> starts, then **myHomeControl**<sup>®</sup> will run it by itself.

During the startup of the IRServer all IR devices are going to be scanned. All devices which are not connected to the LAN or not powered, will not be detected by the IRServer. Therefore these devices can not be used later on.

The tools provided by IRTrans might be used in parallel to **myHomeControl**<sup>®</sup>. All infrared commands are handled by the IRServer. The IRServer accepts multiple clients at a time.

| IRDevice<br>O+ ➢ play<br>O+ ➢ stop | Name IRDevice              |          | •       |
|------------------------------------|----------------------------|----------|---------|
|                                    | Remote control mediacenter |          | •       |
|                                    | Command                    | send     | receive |
|                                    | play 🔻                     | <b>V</b> |         |
|                                    | stop 👻                     |          |         |
|                                    |                            | ĪR       | Teach   |

In case the block is used to send out infrared messages, then network signals might be used to initiate a transmission.

The buttons on the block are used to send infrared messages for test purposes.

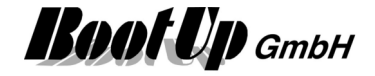

| IRDevice<br>vol+<br>vol- | ≥ +0<br>≥ +0                                        |   |      | <b>.</b> | × |
|--------------------------|-----------------------------------------------------|---|------|----------|---|
|                          | IRTrans device 192.168.1.41<br>Remote control dream |   |      | •        |   |
|                          | Command                                             |   | send | receive  |   |
|                          | vol+                                                | • |      | <b>V</b> |   |
|                          | vol-                                                | • |      | <b>V</b> |   |
|                          | ₽⊑ +€ ◆ ◆                                           |   | ĨŔ   | Teach    |   |

In case the block is used to receive infrared messages, then received infrared messages will create ON commands at the corresponding network pins of the block.

The buttons of the block might be used to simulate reception of the corresponding infrared message for test purposes.

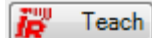

This button opens the teach dialog to create new remotes and to teach new commands.

| IRLearn        |         |
|----------------|---------|
| Remote control |         |
| dream          | - 🛛     |
| power          | - Teach |
|                | Ok      |

Select a remote or define a new one.

Select a command or define a new one.

Enter a new command into the command field or select a command which shall be re-teached.

After pressing the **Teach** button, press the corresponding button on the remote.

In case it is not possible to teach a certain infrared command correctly, please use the GUIClient coming with the IRTrans software package, as it will provide more detailed teach in features.

keletes a remote from the database.

#### **Remotes and Commands**

In first all infrared commands have to be teached. The IRServer stores all commands into a database.

When dealing with IRTrans devices think in remotes and there commands(buttons).

In a first step define a remote, then teach in all commands of the remote. This is the way how the IRServer stores data.

#### Configuration

Select the IP address of the IRTrans device in the upper list box. The IP addresses of all detected IRTrans devices are listed.

Select the corresponding remote or, in case it doesn't exist in the list, press the **Teach** button.

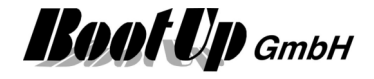

Now various commands might be configured within the table.

inserts an additional command line into the table.

removes the selected command line from the table.

A command line defines the command, if it shall be sent or received or both.

For each command to be sent, the block will be equipped with an input pin. Each ON command received on an input pin will advice the block to send the corresponding infrared command.

For each command to be received, the block will be equipped with a output pin. Each time the IR device receives a infrared message a ON command will be sent out via the corresponding output pin of the block.

#### **Remote- and Commanddefinitions**

The IRServer stores data into \*.rem files in a folder called "remotes". There is a file for each remote. These files are include into the myHomeControl project when the project is saved.

If a myHomeControl project is loaded, then myHomeControl checks for each rem file if there is already a corresponding rem file in the folder "remotes". If not, then the file is going to be copied. Otherwise the file date is checked and only in case the file in the myHomeControl project is younger the file is copied into the folder "remotes".

Find details about the corresponding visualization element in chapter Visualization Element IR Device.

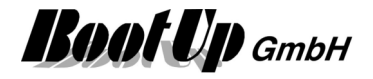

### Netatmo weather station

This block can be obtained from **Special / Netatmo**. The usage of this block requires license option <u>"Netatmo"</u>. It is used to read the weather signals of Netatmo weather stations (main module).

#### Function

This block reads the weather signals of a main module. The signals will be refreshed every 10 minutes.

#### Configuration

Read out of data is done via the account at Netatmo. Therefore you have to enter the login credentials on the settings page, refer to <u>Settings/Netatmo</u>.

### Netatmo indoor module

This block can be obtained from **Special / Netatmo**. The usage of this block requires license option <u>"Netatmo"</u>. It is used to read the weather signals of Netatmo indoor module.

#### Function

This block reads the weather signals of an indoor module. The signals will be refreshed every 10 minutes.

#### Configuration

Read out of data is done via the account at Netatmo. Therefore you have to enter the login credentials on the settings page, refer to <u>Settings/Netatmo</u>.

### 🐮 Netatmo outdoor module

This block can be obtained from **Special / Netatmo**. The usage of this block requires license option <u>"Netatmo"</u>. It is used to read the weather signals of Netatmo outdoor module.

#### Function

This block reads the weather signals of an outdoor module. The signals will be refreshed every 10 minutes.

#### Configuration

Read out of data is done via the account at Netatmo. Therefore you have to enter the login credentials on the settings page, refer to <u>Settings/Netatmo</u>.

# 👻 Netatmo rain gauge

This block can be obtained from **Special / Netatmo**. The usage of this block requires license option <u>"Netatmo"</u>. It is used to read the weather signals of Netatmo rain gauge module.

#### Function

This block reads the weather signals of a rain gauge. The signals will be refreshed every 10 minutes.

#### Configuration

Read out of data is done via the account at Netatmo. Therefore you have to enter the login credentials on the settings page, refer to <u>Settings/Netatmo</u>.

### Netatmo wind gauge

This block can be obtained from **Special / Netatmo**. The usage of this block requires license option <u>"Netatmo"</u>. It is used to read the weather signals of Netatmo wind gauge module.

#### Function

This block reads the weather signals of a wind gauge. The signals will be refreshed every 10 minutes.

#### Configuration

Read out of data is done via the account at Netatmo. Therefore you have to enter the login credentials on the settings page, refer to <u>Settings/Netatmo</u>.

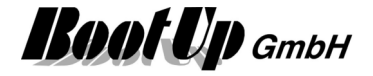

# 💯 Sonos Media

This block can be obtained from **Special / Sonos**.

The usage of this block requires license option "Sonos".

This block controls Sonos devices. It is used to play up to 6 different playlists or favorites defined within the Sonos system.

|                     | Sonos Media                    | - |
|---------------------|--------------------------------|---|
|                     | O+ Andi's Favorites            |   |
|                     | ↔ Radio Swiss Pop (Top 40/Pop) | Þ |
| OFE: stops the item | O+ SRF 1 (Nachrichten)         | Þ |
|                     | O+ Rock                        | Þ |
|                     | <b>↔</b>                       |   |
|                     | O+ Alarm                       | Þ |
|                     |                                |   |

#### Function

Each item can be started or stopped individually by an ON/OFF command on the input pin. Pins might be connected to scenes.

#### Configuration

| <mark>r</mark> | Name Sonos Media                            |        |            |        |    |     | 🕀 ? 🗙 |  |
|----------------|---------------------------------------------|--------|------------|--------|----|-----|-------|--|
| [              | item zone play mode volume restore playlist |        |            |        |    |     |       |  |
|                | Sonos-Playliste/Andi's Favorites            | $\sim$ | Wohnzimmer | $\sim$ |    | 10  |       |  |
|                | TuneIn Sender/Radio Swiss Pop (Top 40/P     | $\sim$ | Wohnzimmer | $\sim$ |    | 10  |       |  |
|                | TuneIn Sender/SRF 1 (Nachrichten)           | $\sim$ | Wohnzimmer | $\sim$ |    | 10  |       |  |
|                | Rock                                        | $\sim$ | Wohnzimmer | $\sim$ | 24 | 30  |       |  |
|                |                                             | $\sim$ |            | $\sim$ |    | 50  |       |  |
|                | Alarm                                       | $\sim$ | Wohnzimmer | $\sim$ | đ  | 100 |       |  |
|                |                                             |        |            |        |    |     |       |  |

#### ltem

The item can be selected from the list of all favorites and all play lists.

#### Zone

Defines in which of the zones the item is going to be played.

#### Play mode

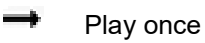

🔁 Repeat

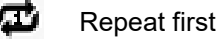

Shuffle

#### Volume

0..100: quiet to loud.

#### **Restore playlist**

If checked original item list is going to be restored after play of item is stopped.

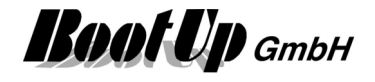

Syntax of the scene values as they can be set within the properties dialog of the scene block:

| «0» | Stop item.  |
|-----|-------------|
| «1» | Start item. |
| «-» | No action.  |

Find details about the corresponding visualization element in chapter <u>Visualization Element Sonos</u> <u>Media</u>.

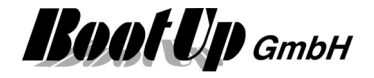

# Sonos Zone

This block can be obtained from **Special / Sonos**.

The usage of this block requires license option "Sonos".

This block controls Sonos devices. It is used to control a dedicated Sonos zone.

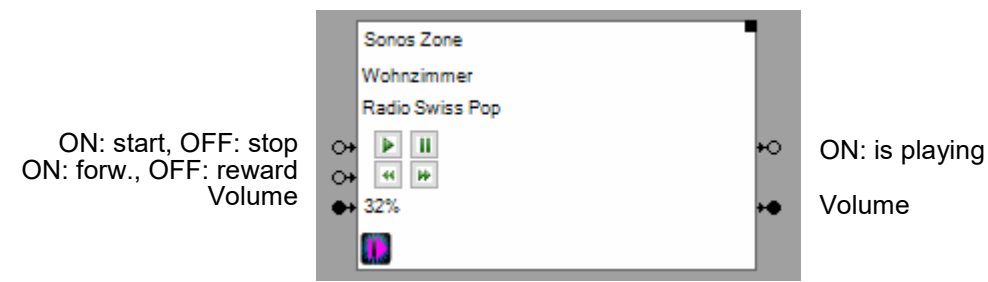

#### Function

Controls the actual play of a Sonos zone. Starts and pauses the actual play.

Enables to select next or last item in play list

Enables to control volume.

#### Configuration

| 🚺 Name | Sonos Zone | <b>₽?</b> × |
|--------|------------|-------------|
| Zone   | Wohnzimmer | ~           |
|        |            |             |

#### Zone

Defines in which of the zones the item is going to be played.

#### Volume

0..100: quiet to loud.

#### Syntax of the scene values as they can be set within the properties dialog of the scene block:

- «0» Stop item.
- «I» Starts to play actual item using the actual volume.
- «1.. 100» Starts to play actual item using given volume.
- «-» No action.

Find details about the corresponding visualization element in chapter <u>Visualization Element Sonos</u> <u>Zone</u>.

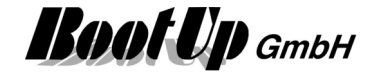

# Nelux interface

This might be used to control Velux windows and blinds via a Velux interface. From the functions point of view, this block behaves similar to a <u>Jalousie actuator block</u>. The Velux interface are controlled by potential free contacts. The Velux interface sends according to the states of the contacts "io-homecontrol" radio signals to the drives of the window.

Therefore the Velux interface block doesn't send any radio signals, it creates command and sends then via its output pins to the network. To these pins <u>switch actuator block</u> might be connected. The contact of the switch actuator are wired to the Velux interface.

Various pulse patterns can be selected to control the switch actuator blocks.

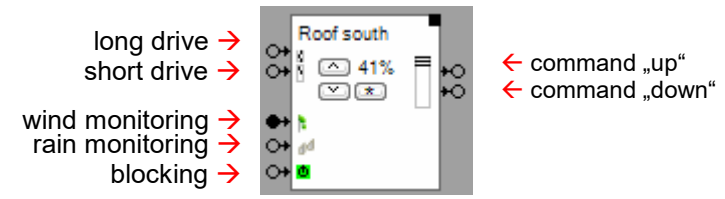

#### Function

The block behaves similar then a <u>Jalousie actuator block</u> but instead of sending radio signals to a jalousie actuator it creates command at its output pins.

#### Configuration

| Name KLF100                                             |  |  |  |
|---------------------------------------------------------|--|--|--|
| Pulse Pattern                                           |  |  |  |
| indiv. start pulse, common stop pulse $~~$ $\sim$       |  |  |  |
| 0% synchronize                                          |  |  |  |
| 100%                                                    |  |  |  |
| 15.0 🖨 Driving time [sec.]                              |  |  |  |
| Calibration run                                         |  |  |  |
| ✓ shading                                               |  |  |  |
| 75 🔶 Position [%]                                       |  |  |  |
| 1000 🛨 Tilt time [ms]                                   |  |  |  |
| Enable Wind Monitoring                                  |  |  |  |
| Threshold level 7.5 (m/s)                               |  |  |  |
| Enable Rain Monitoring                                  |  |  |  |
| Enable the locking feature                              |  |  |  |
| invert                                                  |  |  |  |
| <ul><li>✓ lock opening</li><li>✓ lock closing</li></ul> |  |  |  |

#### **Pulse Pattern**

The switch actuators can be controlled by various pulse patterns:

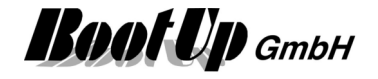

- **On during move**: The switch actuator corresponding to the direction of drive will be switched on during the whole driving periode.
- o Individual start pulse, indiv. stop pulse:

The switch actuator corresponding to the direction of drive will be switched on for about 500ms to initiate the drive. The switch actuator corresponding to the direction of drive will be switched on for about 500ms to stop the drive.

○ Indiv. start pulse, common stop pulse:

The switch actuator corresponding to the direction of drive will be switched on for about 500ms to initiate the drive. Both switch actuator will be switched on for about 500ms to stop the drive.

For further details refer to Jalousie 1.

#### **Application sample**

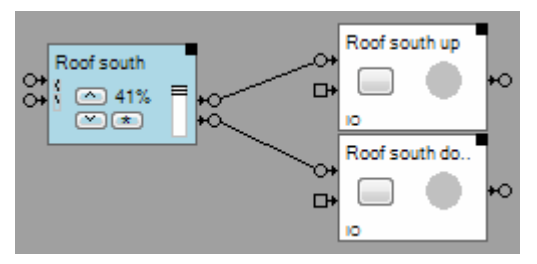

The switch actuators "Roof south up" and "Roof south down" are connected to the Velux interface block. The physical switch actuators are wired to the Velux interface e.g. KLF100. The switch actuators must provide potential free contacts.

Schematics:

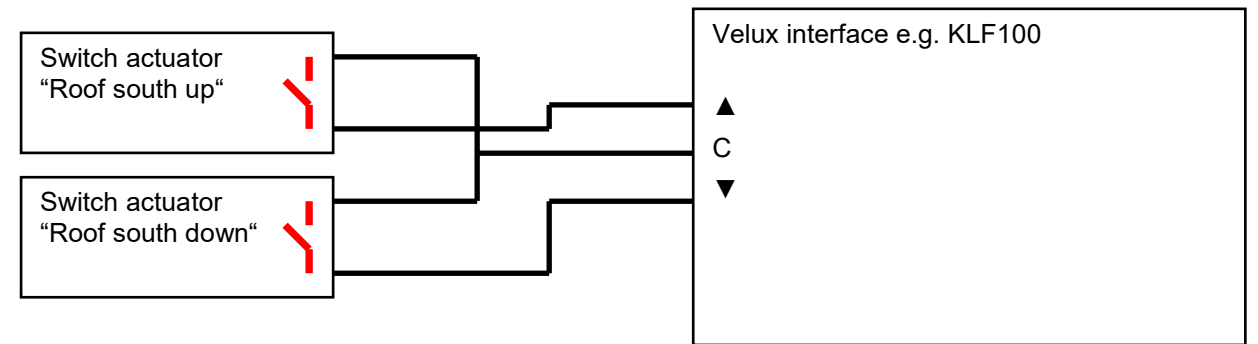

Find details about the corresponding visualization element in chapter <u>Visualization Element Velux</u> interface.

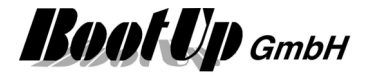

# **Weather station**

This feature is available if the License option: Weather has been enabled.

This block provides the weather signals measured by a weather station device. The weather station device has to be connected to the PC by an interface such as e.g. RS232, RS485, USB, ...

Only one weather station can be connected to the PC at a time.

The appearance of the weather station block differs between the different weather station types. Not all weather station provide the same range of signals.

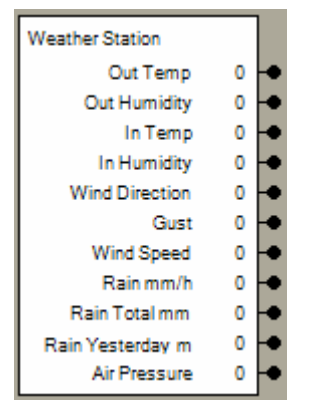

The left side of the properties dialog provides a list box where the type of weather station can be selected. The right side provides station specific settings.

| Name Wetter         | 2 🗙             |
|---------------------|-----------------|
|                     | ElsnerPO3       |
| ElsnerPO3<br>WMR918 | weather station |
| Menu Weather        | СОМ1 🗸          |

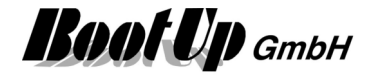

Following Weather station are supported by myHomeControl:

#### Huger, Oregon Scientific WMR 918 and WMR 928 NX

Connection between myHomeControl and the Weather station via Serial Port (RS232).

#### Oregon Scientific WMR 100 and WMR 200

Connection between myHomeControl and the Weather station via USB.

#### **Elsner Elektronik PO1 und PO3**

For details refer to <u>http://www.elsner-elektronik.de/3c\_wetter.htm</u> Connection between myHomeControl and the Weather station via Serial Port (RS485).

#### **Schematics**

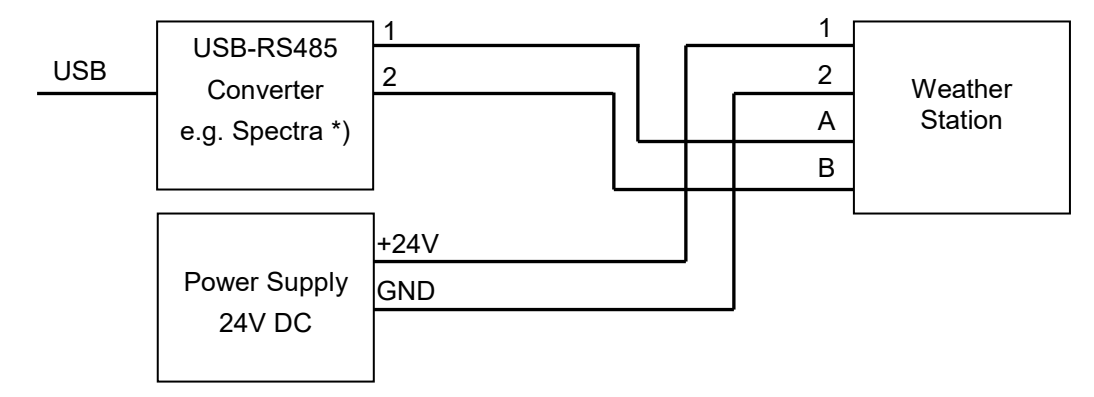

\*) USB-RS485 Wandlerstecker Spectra Produktnr: 112887 ( www.spectra.de / www.spectra.ch )

In case the settings dialog of the weather station block shows "invalid telegram received", try to exchange connections A and B.

#### **Dedicated Wetter page**

Checking the option "Menu Weather" will show an additional item "Weather" in the main menu. This menu shows a dedicated page containing weather information provided by the connected weather station.

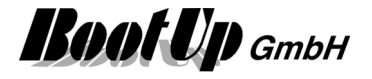

# WorldWeatherOnline

This feature is available if the License option: Weather has been enabled.

This block gets weather forecast values from the myHomeControl-Cloudserver, powered by BootUp. It provides the weather signals to the network. This block requires a permanent internet connection.

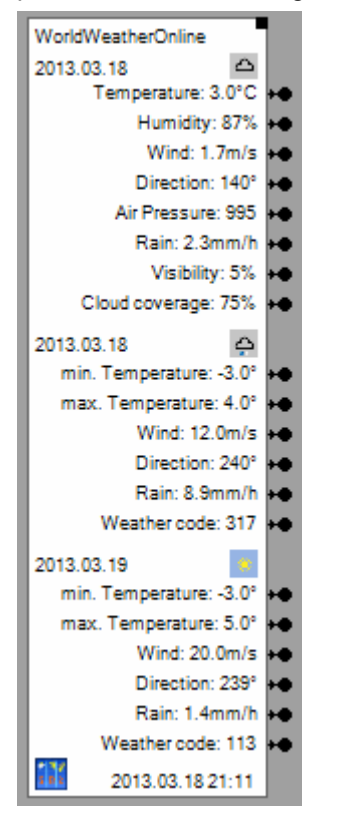

The block base on the koordinate values of the building. Therefore the general settings <u>City / Coordinates</u> have to be given first.

#### Function

The block reads new values from the web service every hour. The readen values are forwarded to the corresponding pins.

#### Configuration

| Name WorldWeather       | rOnline          | 🕀 ? 🗙 |
|-------------------------|------------------|-------|
| Number of forecast days |                  | 2 🚔   |
| Geo.Location            | Matte            |       |
| last update             | 2016.09.08 08:12 |       |
| verbunden               |                  | ~     |
|                         |                  |       |
|                         |                  | ~     |

#### Number of forecast days

Defines the range of forecast data is evaluated by the block.
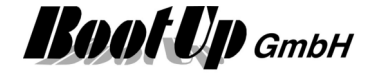

### Wettercodes

| WeatherCode | Condition                                   |
|-------------|---------------------------------------------|
| 395         | Moderate or heavy snow in area with thunder |
| 392         | Patchy light snow in area with thunder      |
| 389         | Moderate or heavy rain in area with thunder |
| 386         | Patchy light rain in area with thunder      |
| 377         | Moderate or heavy showers of ice pellets    |
| 374         | Light showers of ice pellets                |
| 371         | Moderate or heavy snow showers              |
| 368         | Light snow showers                          |
| 365         | Moderate or heavy sleet showers             |
| 362         | Light sleet showers                         |
| 359         | Torrential rain shower                      |
| 356         | Moderate or heavy rain                      |
| 353         | Light rain shower                           |
| 350         | Ice pellets                                 |
| 338         | Heavy snow                                  |
| 335         | Patchy heavy snow                           |
| 332         | Moderate snow                               |
| 329         | Patchy moderate snow                        |
| 326         | Light snow                                  |
| 323         | Patchy light snow                           |
| 320         | Moderate or heavy sleet                     |
| 317         | Light sleet                                 |
| 314         | Moderate or Heavy freezing rain             |
| 311         | Light freezing rain                         |
| 308         | Heavy rain                                  |
| 305         | Heavy rain at times                         |
| 302         | Moderate rain                               |
| 299         | Moderate rain at                            |
| 296         | Light rain                                  |
| 293         | Patchy light rain                           |
| 284         | Heavy freezing drizzle                      |
| 281         | Freezing drizzle                            |
| 266         | Light drizzle                               |
| 263         | Patchy light drizzle                        |
| 260         | Freezing fog                                |
| 248         | Fog                                         |
| 230         | Blizzard                                    |
| 227         | Blowing snow                                |
| 200         | Thundery outbreaks in nearby                |
| 185         | Patchy freezing drizzle nearby              |
| 182         | Patchy sleet nearby                         |
| 1/9         | Patchy snow nearby                          |
| 1/6         | Patchy rain nearby                          |
| 143         | MIST                                        |
| 122         | Overcast                                    |
| 119         | Cloudy                                      |
| 110         |                                             |
| 113         | Clear/Sunny                                 |

Handling Blocks Properties of Blocks

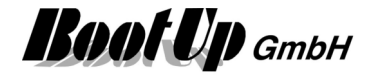

## abc Comment

Dies ist ein Kommentarblock. Er kann an einer beliebigen Stelle im Raum platziert werden und soll erklärende Hinweise geben.

Use the comment block to place your comments somewhere in the workspace of the network area. It has no influence to the control functions.

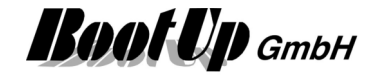

# **Compact WEB**

CompactWEB is a WEB browser based representation of the project. The representation is simplified and compact. Therefore it might be used with small displays e.g. mobile devices.

The CompactWEB feature must be enabled under <u>Settings/WEB/CompactWEB</u>.

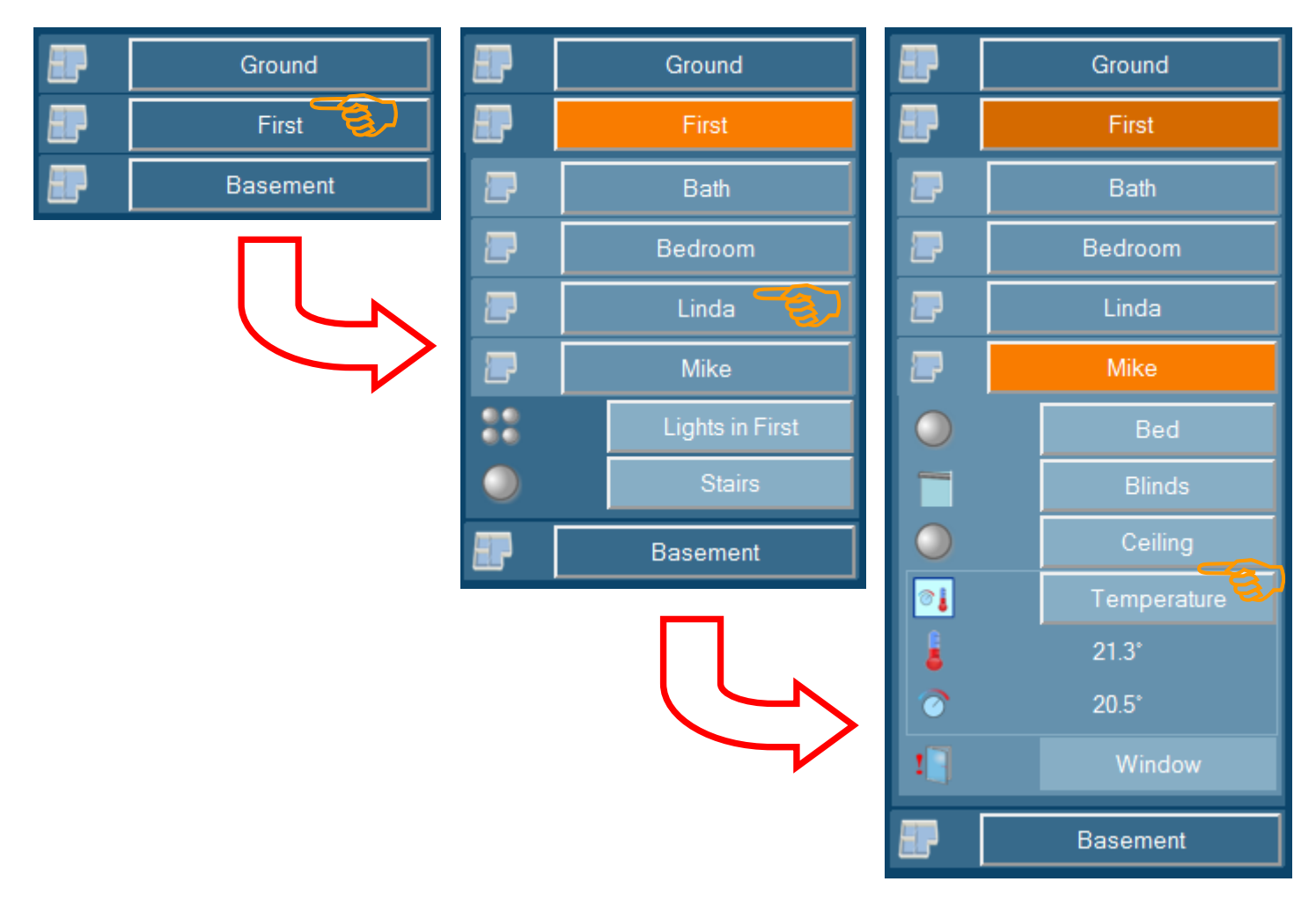

The menu structure is according the floors and rooms structures of the project:

- Floors contains rooms and items (e.g. lights, blinds, windows, ...)
- Rooms contains items

If a web page is called by the browser, then a list of buttons representing the different floors of the project are going to be shown. If one of these buttons is clicked, then the display changes and buttons for all rooms and items of the corresponding floor are going to be shown. The pressed floor button is going to be marked orange.

A click on a room button opens the corresponding room and all items of that particular room are going to be shown. The pressed room button is marked orange.

Clicking an item button toggles the state of the corresponding item or opens the item and shows more detailed information and controls.

A second click on one of the button closes the corresponding context.

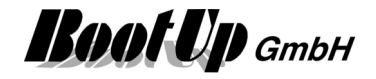

# **Operation mode**

As soon as the CompactWEB functionality has been <u>enabled</u> in the settings menu, **myHomeControl**<sup>®</sup> will create web pages. Any browser can be used to view these web pages.

**myHomeControl**<sup>®</sup> installs a WEB server which is used to host the web pages representing the project and its actual states. The WEB server is part of the installation package and doesn't require any additional configuration.

The user has to enter as URL either the IP address or the name of the computer running **myHomeControl**<sup>®</sup>. Alternatively the static URL might be used, see <u>provide static URL</u>.

http://<IP-Adresse of the myHomeControl server>

Alternatively following url might be used:

http://www.myHomeControl.ch/compactweb.html

This url only works in the local network. The myHomeControl cloud service routes the call to the right IP address.

By default the amount of simultaneous browser sessions is limited to 3. The <u>license option: CompactWEB</u> <u>large</u> eliminates this limitation.

Find hints to configure port under <u>Settings/WEB/Port No.</u>

- → <u>Network infrastructure required</u>
- → <u>Setup web pages</u>
- → <u>Smart phones e.g. the IPhone used as a remote control</u>
- → Remote access via Internet using a WEB Browser or mobile phone

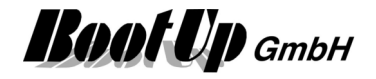

## Network infrastructure required

This chapter describes the required network infrastructure for different CompactWEB applications. In case CompactWEB has been enabled and the built in WEB server has been started, then **myHomeControl**<sup>®</sup> is going to publish WEB pages, which can be browsed by any browser.

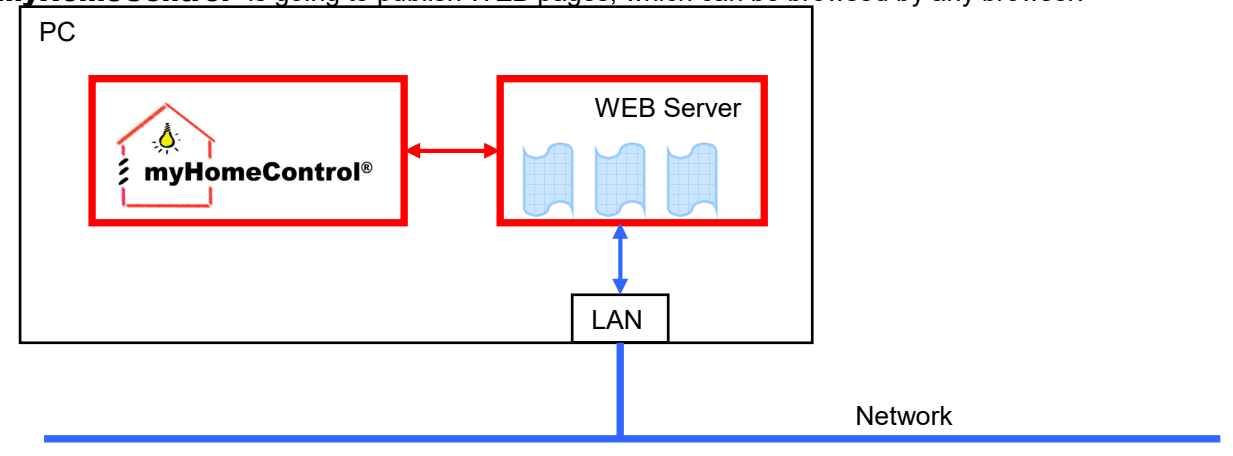

A participant of the network may browse the WEB pages via the network (LAN).

The network components required for the access to the WEB pages depends on how the WEB pages shall be accessed:

- via a WEB browser on a PC connected to the local network
- wireless via a laptop PC or a smart phone
- from the Internet

#### Access the WEB server via a WEB browser on a PC connected to the local network

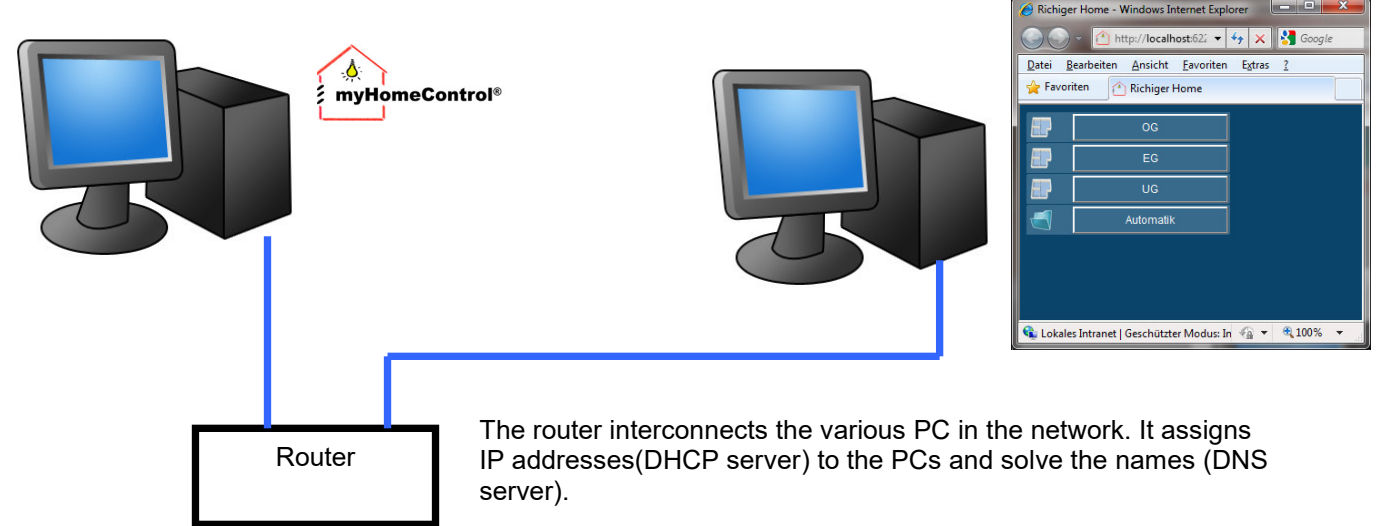

Usually PC are configured to request an IP address from the routers DHCP server when they establish the connection to the network.

Typically routers are pre-configured by default to serve the IP address request and to solve the name requests.

Usually it is sufficient to connect PCs to the router, then to start a WEB browser and to enter the name of the PC where **myHomeControl**<sup>®</sup> is running.

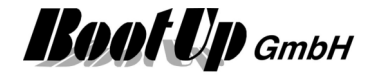

#### Access the WEB server wireless via a laptop PC or a smart phone

To access **myHomeControl**<sup>®</sup> WEB pages wireless a wireless access point is required within the network. Usually a wireless router is used for this purpose.

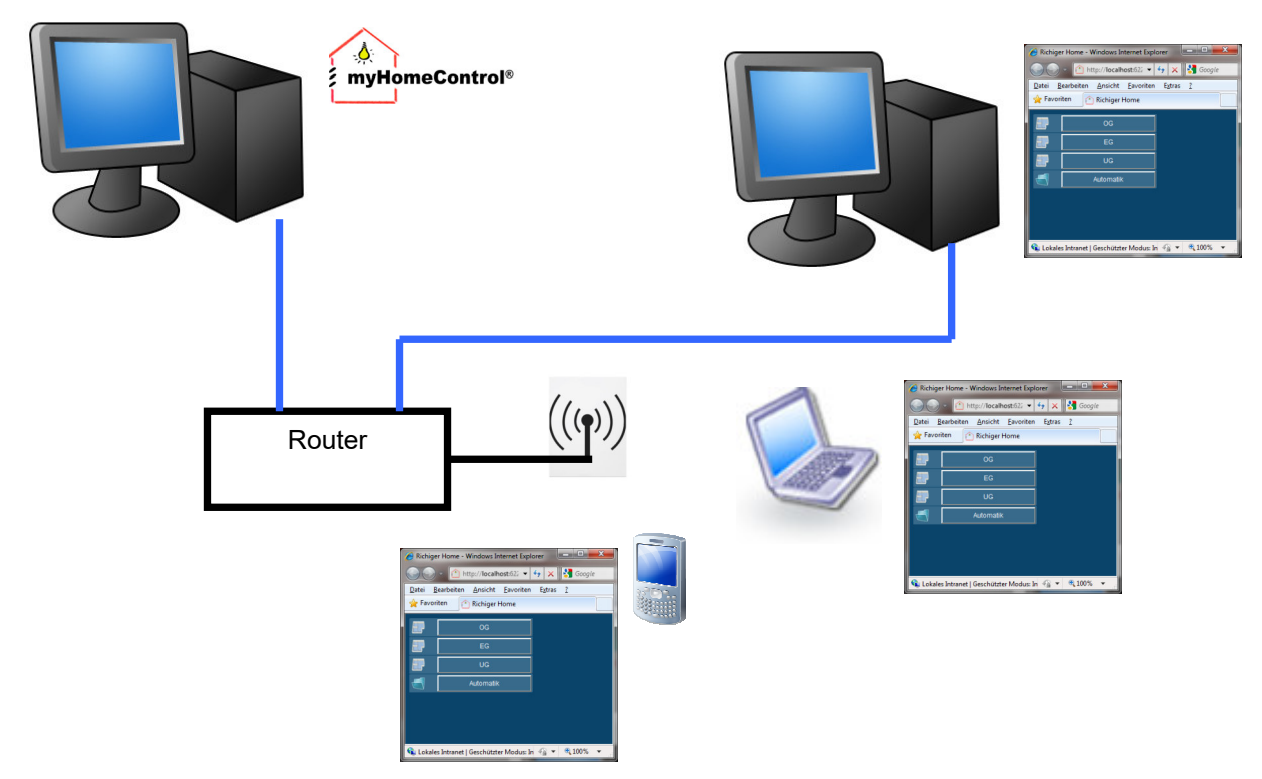

Alternatively there is the opportunity to enable a static URL, see <u>provide static URL</u>. Refer to chapter <u>Smart phones e.g.</u> the <u>IPhone used as a remote control</u>.

#### Access the WEB server from the Internet

To access **myHomeControl**<sup>®</sup> WEB pages from the Internet a permanent connection to the Internet is required. This might be achieved by a DSL connection via a wireless modem/router device.

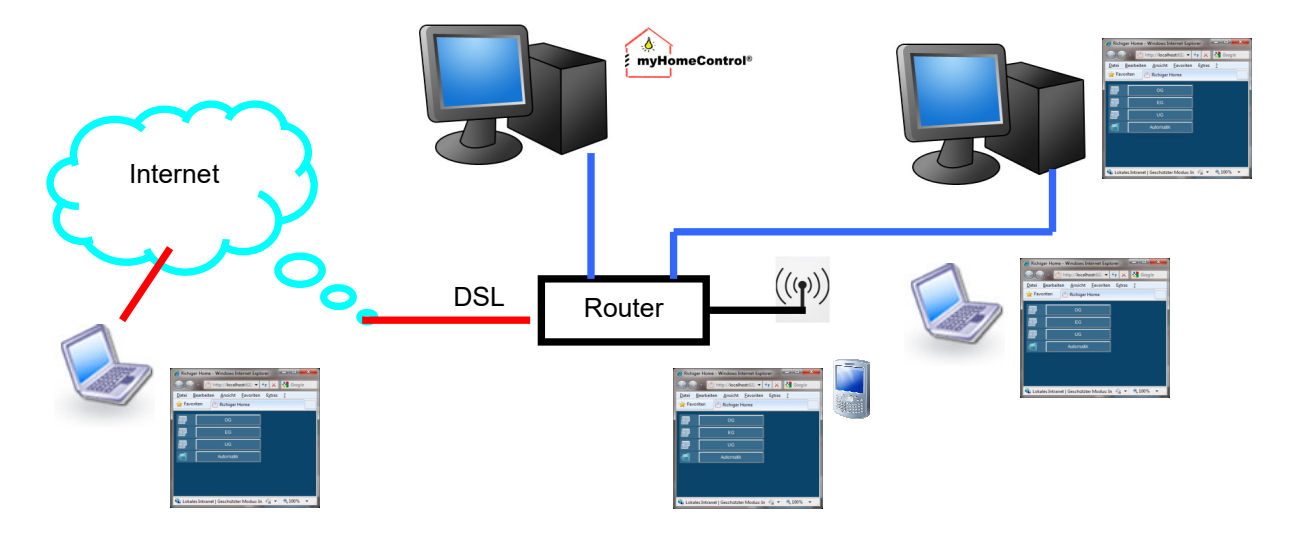

Refer to chapter Remote access via Internet using a WEB Browser or mobile phone.

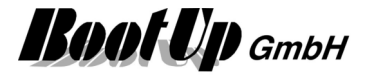

## Setup web pages

There is the opportunity to setup different web pages for the same project. These pages can be addressed individually by a browser.

Samples: <u>http://192.168.0.10</u> ← default.aspx (loaded by the browser by default) <u>http://192.168.0.10/Office.aspx</u> <u>http://192.168.0.10/Shop.aspx</u>

**myHomeControl**<sup>®</sup> creates a page(UrI) called default.aspx if CompactWEB functionality has been enabled. This page will be loaded by browsers when entering an Internet address only containing a host reference, by default. (e.g. http://myName.dyndns.org, or within the intranet <u>http://X.X.X.X</u> (X.X.X.X means the IP address of the PC running **myHomeControl**<sup>®</sup>).

In case there is a DNS server available in the local network e.g. provided by the router, then the name of the computer running **myHomeControl**<sup>®</sup> can be used to address the web pages alternatively.

Sample: http://home

In case there is a DNS server provided by the router, then there is no need to assign a fix IP address to the computer running **myHomeControl**<sup>®</sup>. The DNS server will evaluate the correct IP address if computer names are going to be used.

**myHomeControl**<sup>®</sup> creates the default page where it copies the project structure into the page, by means of floors, rooms and devices.

The setup of web pages is done in the main menu "CompactWEB" Following figure shows a screen shot of the menu:

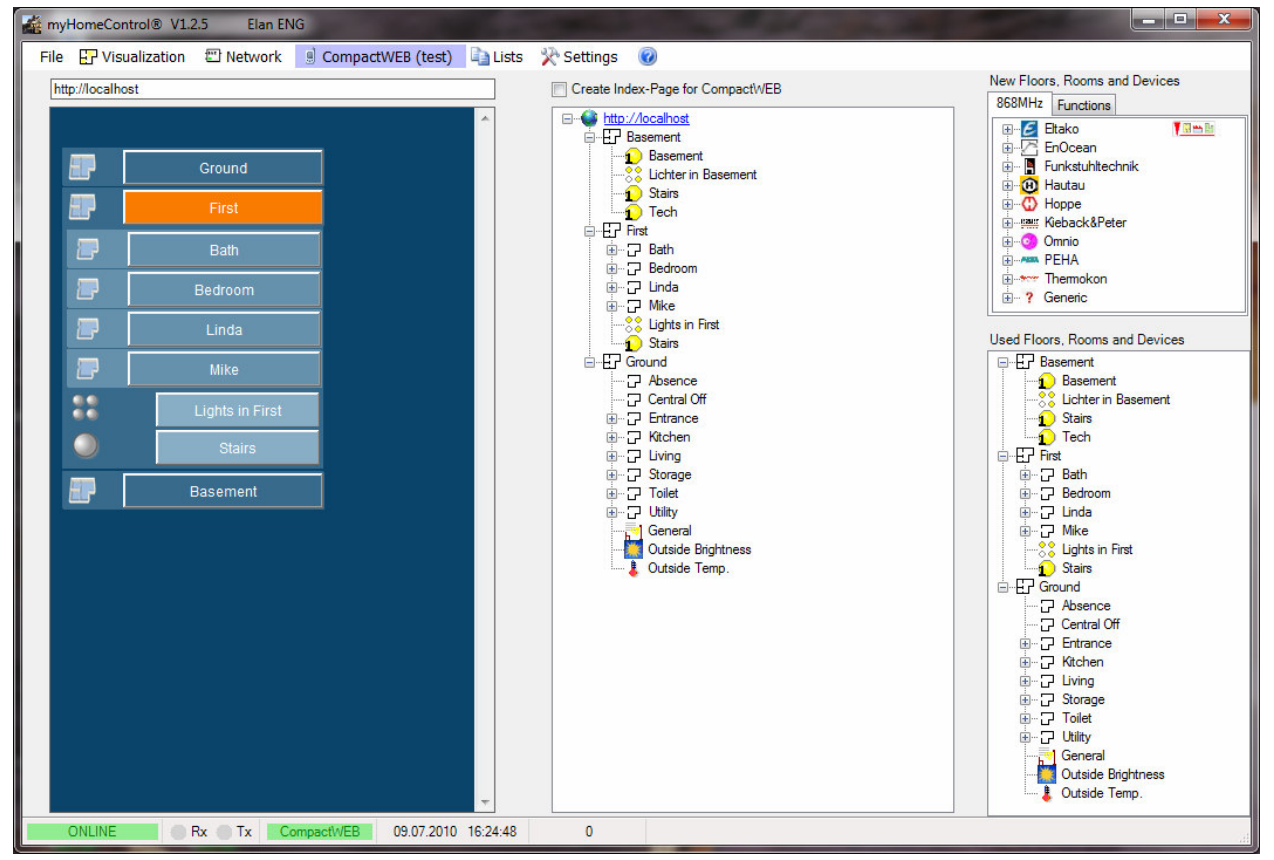

The right column contains the same tree views for new objects and the project tree.

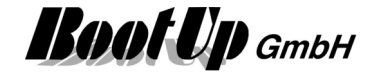

The middle column contains the editor to design the web pages.

**The left column** contains a web browser showing the page selected in the medium column. This is useful to quick check the page. In case there are more then one web pages, then click the link (world icon) to advise the browser to show the corresponding page.

To setup web pages the user places objects with in the web page by drag&drop the objects from the project tree. The structure of the web page can be different to the structure of the project. The grouping and ordering of the floors, rooms and devices might be different. It also might be different for different web pages.

|          | Settings        | 1                                                                                                    |
|----------|-----------------|----------------------------------------------------------------------------------------------------|
| Er First | Rename          |                                                                                                    |
|          | create web page |                                                                                                    |
|          | add section     | E Beside the floors and rooms, there is an additional                                                             |
|          | Delete          | structuring tools, called section and subsection, available.                                                      |
| 1 ?      | Help            | Sections can be mixed up with floors and rooms within the WEB page. This gives freedom to design the structure of |
| - 😥 Bec  | d               | the web page according the needs.                                                                                 |
| Cei      | iling           |                                                                                                    |

Additional setting are available for the web page itself and dedicated item.

### Web page settings

| 🔮 http://localhost                        | ? <mark>×</mark>                       |
|-------------------------------------------|----------------------------------------|
| Name                                      | default                                |
| Skin                                      | blue 🔻                                 |
| Condensed Repre                           | esentation                             |
| Shrink Objects af                         | ter Delay                              |
| Password                                  |                                        |
| Request passwor                           | d for internet clients only.           |
| ☑ Add link for this U ☑ Append new object | Irl on index page<br>cts automatically |
|                                           |                                        |

#### **Condensed Representation**

This setting enables a condensed view of the page.

#### Behavior:

If a floor or a section gets selected by the user, then all other floors and sections will be hidden. If a room or subsection has been selected by the user, then all other rooms and subsections become hidden. The purpose of this setting is to avoid scrolling within the browser.

#### Shrink Objects after Delay

This Option shrinks structured objects as dimmers, jalousies, scenes after a delay time automatically.

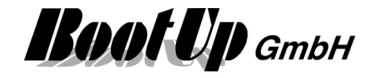

#### Password

An individual password can be assigned to each web page. The user is requested to enter the password the when she/he browses the page.

Alternativelly the user can add the password to the url.

Sample:

http://myHome.dyndns.org/default.aspx?password=myPassword

 $\frac{\texttt{http://myHome.dyndns.org/user1.aspx?password=myPassword}}{\texttt{additional web pages}} \rightarrow \texttt{also refer to chapter}$ 

#### Request password for internet clients only

This setting defines if the password is always requested (also in case the page is browsed from the intranet) or only if the page is browsed from the Internet.

#### Add link for this Url on index page

Optionally **myHomeControl**<sup>®</sup> creates an index page (table of content) referring the different web pages of the project (see <u>CompactWEB-create index page</u>). If the setting "Add link for this Url on index page" is checked, then the page appears on the index page.

#### Append new objects automatically

If this setting is checked, then **myHomeControl**<sup>®</sup> is going to maintain the web page automatically according to the changes of the project structure. This means, if the user inserts a new devices in a certain room, **myHomeControl**<sup>®</sup> automatically inserts the device at the corresponding location of the web page.

This setting is useful in case the web page shall show the project tree 1:1. This saves configuration effort for the web interface.

### Item settings

Certain items require additional settings, e.g. the PTM button switch:

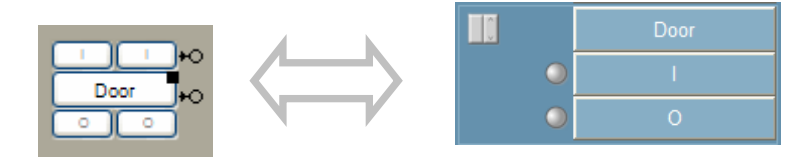

The rocker push button in the project has 2 rockers. The rocker push button symbol in the web page represents only one rocker. Therefore there is the opportunity to configure which of the rockers is represented by the web symbol.

| Door                         | ? <mark>—</mark> × |  |
|------------------------------|--------------------|--|
| Button I                     |                    |  |
| Button O                     | 0                  |  |
| Channel                      | 1                  |  |
| Item Name                    | Door               |  |
| Button I<br>Text on the key. |                    |  |

#### Item Name:

Many of the WEB objects provide the opportunity (**Item Name**) to give an individual name to the WEB object (different to the one given in the project). The item name for the WEB object corresponds to the item name of the project by default.

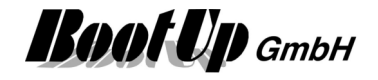

In case the item name for the web object has been modified, then it will not be updated automatically if the name in the project is modified.

To reinitiate the automatic update of the "web name" delete the entry in the field "Item Name" in the dialog shown above.

# **Create Index-Page for CompactWEB**

If this option is checked, then **myHomeControl**<sup>®</sup> will create an index page (table of content) of the pages available within the project. The index page is called Index.aspx. Browsers typically opens this page if only the host address has be given by the user.

# Additional web pages

The menu create web page adds an additional page to the web configuration tree. Individual, unique names have to be given to the different additional pages. These names are used to address the page in the browser.

Sample:

The web page "Office" is accessed via the address: <u>http://myName.dyndns.org/Office.aspx</u>

## Smart phones e.g. the IPhone used as a remote control

State of the art mobile phones provide usually Internet abilities and are enabled to browse web pages either connecting to the Internet or a local WLAN.

Therefore these devices can easily be used as a remote control for myHomeControl®.

Requirement is a local WLAN which is connected to the PC running **myHomeControl**<sup>®</sup>. Then enable WLAN on the phone, start the browser (e.g. Safari) and enter the IP-address of the computer running **myHomeControl**<sup>®</sup> to browse the WEB interface an gain full control over you electrical equipment and the utilities.

#### Settings for iPad/iPhone/Safari

Enable coockies on your mobile device: Settings/Safari/block coockies/always enabled

Refer to chapter Infrastructure for further details.

## Remote access via Internet using a WEB Browser or mobile phone

To access the WEB pages by means of accessing the myHomeControl WEB server, requires configuration of certain network devices e.g. router and modems. Find a guide in <u>appendix E</u>.

The simplicity of the structure of the WEB pages allows to browse the pages by simple mobile phones only supporting WAP.

# Usage of an alternative WEB server

To do....

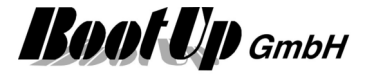

# **Multiple Operating Stations**

There is the opportunity to configure various operating stations beside the master station.

| Master station: | PC where the gateway is connected to                                                                                     |
|-----------------|----------------------------------------------------------------------------------------------------|
|                 | myHomeControl <sup>®</sup> with the project database                                                                     |
|                 | All network functions and the communication to the gateway(s) are processed on this PC. This PC has to run all the time. |
| Client station: | PC connected to the PC network                                                                                           |
|                 | myHomeControl <sup>®</sup> only visualization and operation                                                              |

The client stations can only be used for visualization and operation purposes. No changes of the configuration of the project can be done at these stations.

The client/server architecture requires enabling of the license option: ClientStations.

# **Master Station**

Most of the configuration of the Operating stations has to be done at the master station.

#### Configuration

As the first step to run operation stations it is required to enable multiple operating stations. This has to be done in the <u>general settings</u> as shown below:

| Multiple operating stations                    |                     |
|------------------------------------------------|---------------------|
| <ul> <li>This is the server station</li> </ul> | Restart all Clients |
| For station profiles see tab 'Operating Stat   | tion Profiles'      |
| This is a client using profile:                | Zimmer 🔻            |
| 192 168 1 33 IP address of the serve           | 2                   |

Then select "This is the server station" on the master station.

#### **Restart all Clients**

Click the button to restart all clients. This restarts automatically all **myHomeControl**<sup>®</sup> applications on the client stations in question. **myHomeControl**<sup>®</sup> restarts and synchronizes the data base from the master station.

#### **Profiles for Operating Stations**

As soon as the Option "This is the server station" is selected an additional tab appears on the settings page called "Profiles for Operating Stations".

| 1gs Profiles for Operating Stations Diff EnOcean Communication |                         |                            |                         |         |         |
|----------------------------------------------------------------|-------------------------|----------------------------|-------------------------|---------|---------|
| Profiles for Operating Stations                                |                         |                            |                         |         |         |
| Which floor tabs and                                           | general tabs are visibl | e on the corresponding rer | note operating station? |         |         |
| Profile                                                        | First Floor             | Second Floor               | Door                    | General | Shading |
| same as server                                                 |                         |                            |                         |         |         |
| Door                                                           |                         |                            | <b>V</b>                |         |         |
| Office                                                         |                         |                            |                         | ✓       |         |

Within this tab various profiles might be defined. A profile defines which of the floor plans and which of the general controls tabs are visible in case the profile is selected.

Refer to chapter **Operating Stations** regarding setup of an operating station.

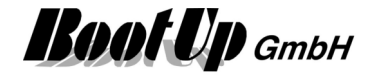

# **Operating Stations**

#### **Behavior of the Operating Stations**

When the Operating Stations starts up, then it copies the actual project database from the master station to its local memory. Then it starts based on this copy of the project. After starting up it connects to the master station to be informed about any state changes and to send commands.

It is not the idea to maintain the project at a Operating Station. All modifications of the project have to be done at the master station.

Modifications are not transmitted to the operating stations. If e.g. a new visualization element is placed on a floor plan, then this will not be visible at the operating station.

After modifications to the project, the operating stations have to be restarted to resynchronize the local project database. There is the button "Restart all Clients", which is available on the master station to automatically restart all operating stations.

#### Setup of an Operating Station

To setup an Operating Station do following steps:

- 1. Install myHomeControl®
- 2. start myHomeControl®
- 3. In the general settings select the option "This is a client ..."

| Multiple operating stations                   |                     |   |
|-----------------------------------------------|---------------------|---|
| This is the server station                    | Restart all Clients | 8 |
| For station profiles see tab 'Operating Stati | ion Profiles'       |   |
|                                               |                     |   |
| This is a client using profile:               | Door                | • |

- 4. Enter the IP address of the master station. **myHomeControl**<sup>®</sup> is going to connect to the master station to retrieve the list of profiles. Connecting in progress is shown be an arrow moving to the right. As soon as the input field for the IP address becomes green the connection has been established successfully.
- 5. Select the profile to be used by this Operating Station from the list box.
- 6. Click the main menu "Visualization" to change to the visualization. **myHomeControl**<sup>®</sup> is going to restart and synchronizes with the master station.

Refer to chapter Master Station regarding setup of an operating station.

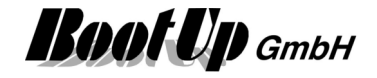

# Loggings

The logger views provide a look into the past. myHomeControl logs continuously received and transmitted radio messages as well as generated commands. These events might be visualized by different views.

# **Time line**

The Logging tab shows all recorded state changes of the actuators. It visualizes all actions in the past.

| ar myHomeControl®                                                                                                    |                                                                                 |
|----------------------------------------------------------------------------------------------------|---------------------------------------------------------------------------------|
| Datei 🔛 Bedienung 🐒 Netzwerk 🔄 Listen 📅 Protokoll 🔛 Wetter 🔆 Einstellungen 🔞 Test                                                                                                    | 011                                                                             |
| Wohnen                                                                                                    | Februar 2008           Mo Di Mi Do Fr Sa So           20 20 20 20 10 11 1 2 3 3 |
| 1) Aussen_Süd                                                                                                    | 4 5 6 7 8 9 10                                                                  |
| 1) BI. Süd(W)                                                                                                    | 11 12 13 14 15 16 17<br>18 19 20 21 22 23 24<br>25 25 27 28 29 1 2              |
| 1) Esstischi "                                                                                                    | 3 4 5 6 7 8 9                                                                   |
| 1) Bl. West(S)                                                                                                    | Benutzte Geschosse. Räume und Geräte                                            |
| 1) Bl. West(N)                                                                                                    | EG                                                                              |
| 1) Stehlampe                                                                                                    | — I ⊞… Ə HWR<br>⊕ Ə Küche                                                       |
| 1 Sofa                                                                                                    | I Ireppenhaus<br>III Voräte                                                     |
| 1 EG/Wohnen Jalousien/West(Nord)                                                                                                    | ■ Windfang                                                                      |
| 1)         Bl. Sud (O)         200         18:00         00:00         12:00         18:00         00:00         06:00         12:00         18:00         00:00         06:00         12:00         18:00         00:00         06:00         12:00         18:00         00:00         06:00         12:00         18:00         00:00         06:00         12:00         18:00         00:00         06:00         12:00         18:00         00:00         06:00         12:00         18:00         00:00         06:00         12:00         18:00         00:00         06:00         12:00         18:00         00:00         06:00         12:00         18:00         00:00         06:00         12:00         18:00         00:00         06:00         12:00         18:00         00:00         06:00         12:00         18:00         00:00         06:00         12:00         18:00         00:00         06:00         12:00         18:00         00:00         06:00         12:00         18:00         00:00         06:00         12:00         18:00         00:00         06:00         12:00         18:00         00:00         00:00         00:00         00:00         00:00         00:00         00:00         00:00         00:00 <t< th=""><th></th></t<> |                                                                                 |
|                                                                                                    | Vetter                                                                          |
| Kinderzimmer    Abwesenheit    Allgemein    WC-UG/Gäste    Büro    UG    Treppenhaus    Wohnen    Vorräte    Wohnen Jalousien    Steuerung    V                                                                                                    | •                                                                               |
| OFFLINE Rx Tx 03.03.08 18:06:37 1436                                                                                                    |                                                                                 |

The structure of the logging tab is similar to the network tab. There is a tab (workspace area) for each room. This tab presents the recorded state information on a time line.

The calendar provides direct access to certain dates.

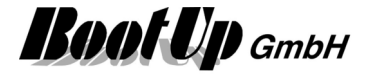

# **Event list**

The event list shows all events in chronological order. The shown information is time stamped. Following information is shown:

- radio messages
- state changes of the blocks
- outputs of the blocks
- info messages of the blocks
- general information of the program
- errors and warnings

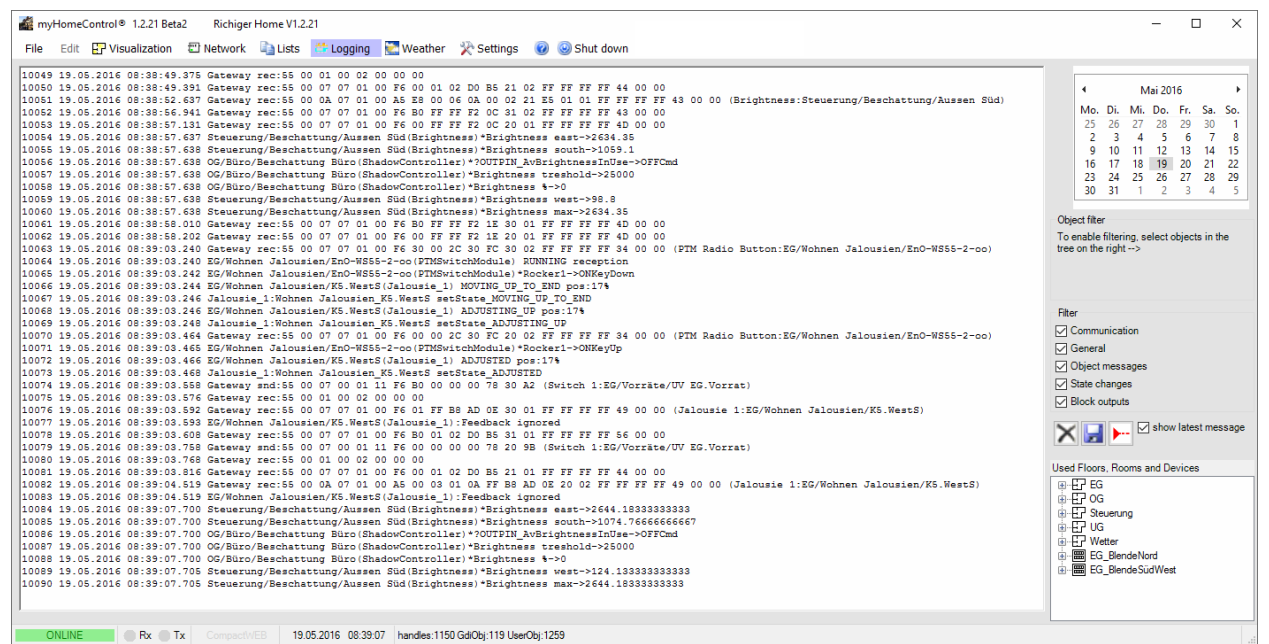

Activate filters to concentrate the information flow on that information you are interested in:

- o Communication: shows radio messages
- o General: shows general messages of the software execution
- Object messages: shows info messages of the objects(blocks)
- State changes: state changes of blocks are shown
- Block output: changing output values of the blocks are shown (if output is connected to a follower block)

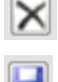

Deletes the whole log, also log messages of past days.

Saves the shown protocol into a text file.

Appends a marker line to the protocol.

The check box "show latest message" activates automatic scrolling of the text window. The latest event will be shown at the end of the text.

Double click on a device in the tree view to see only messages of the device.

Double click on a room to see all messages.

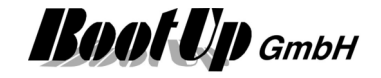

# Weather

There is a dedicated page for weather information. This page displays information and trends collected from the local weather station.

| 💒 myHomeControl® Richiger Home          |                                                           | e e la constante de la constante de la constante de la constante de la constante de la constante de la constant                                                                                                    |
|-----------------------------------------|-----------------------------------------------------------|----------------------------------------------------------------------------------------------------|
| 🗗 Visualization 🛛 🗮 Logging 🛛 💟 Weyther | 0                                                         |                                                                                                    |
| 11:10:37<br>Montag, 23. November 2009   | Inside<br>Temperature: 24.3°C<br>Humidity: 33%            |                                                                                                    |
| Ν                                       | Outside<br>Temperature: 12.7°C<br>Humidity: 57%           | Fearlie 13.11.2000                                                                                                    |
| WEITHING                                | Wind<br>Speed: / m/s<br>Direction: *                      | 18.11.2009 19.11.2009 20.11.2009 21.11.2009 22.11.2009 23.11.2009                                                                                                    |
| 5                                       | Barometer 🔶<br>Air Pressure 969 bar                       | 90<br>bar<br>93<br>18.11.2009<br>19.11.2009<br>20.11.2009<br>21.11.2009<br>22.11.2009<br>22.11.2009<br>23.11.2009<br>21.11.2009<br>21.11.2009<br>2 |
| ⊙ ○ Reception                           | Rain<br>Speed: mm/h<br>Total: 88.5 mm<br>Since 01.01.2099 | 10         83           Gestern<br>Tora         10.11.2000         10.11.2000         20.11.2000         21.11.2000         22.11.2000           750                                                                                                    |

The page "Weather" becomes available, if a <u>weather station</u> has been inserted into the project and the option "Menu Weather" is checked.

| ElsnerPO3      | ٦             |                    |                                               |   |
|----------------|---------------|--------------------|-----------------------------------------------|---|
| Out Temp       | 0             | •                  |                                               |   |
| Sunlight East  | 0             | •                  |                                               |   |
| Sunlight South | 0             | •                  |                                               |   |
| Sunlight West  | 0             | •                  |                                               |   |
| Sunlight Max   | 0             | •                  |                                               |   |
| Day Light      | 0             | •                  |                                               |   |
| Wind Speed     | 0             | •                  |                                               |   |
| Rain           | _ <u>p_</u> _ | 0                  |                                               |   |
|                |               | Name Wetter        |                                               |   |
|                |               |                    | ElsnerPO3                                     |   |
|                |               | EsnerPO3<br>WMR918 | Communication port for the<br>weather station |   |
|                |               | ✓ Menu Weather     | COM1                                          | ~ |

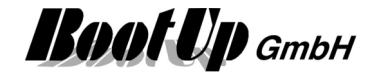

The <u>weather station block</u> that can be found in the network area. It provides the measured values as analogue signals to connect them to logic blocks. Several blocks accept signals from the weather station block.

Typically these blocks are able to operate even if no weather station is available. See following example:

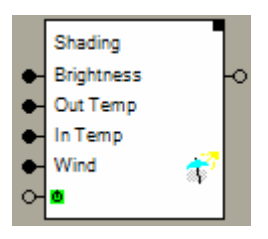

The input pin for the brightness might be connected to a <u>brightness sensor</u>. The input pin Out-Temp might be connected to a temperature sensor or the weather station block. But all this is optional. The <u>shading block</u> evaluates only information that is available.

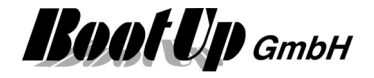

# Structuring

Structuring helps to keep clarity within the project, especially in large projects. The structuring is based on floors and rooms. There are following roles:

| Used Floors, Rooms and Devices                            |                                                                                            |
|-----------------------------------------------------------|--------------------------------------------------------------------------------------------|
| <ul> <li>□·□·□·□·□·□·□·□·□·□·□·□·□·□·□·□·□·□·□·</li></ul> | <ul> <li>A project consists of 1n floors</li> <li>A floor consists of 0n rooms.</li> </ul> |

Floors and rooms are just tools to structure the project. These elements might be used in the sense of virtual floors and rooms.

# E Floor

A floor contains several rooms. The term "floor" has not to be seen strictly. A floor could also represent a whole flat in an apartment house.

See <u>Structuring</u> to learn more about floors and rooms.

#### Networks

Within the network area floors and rooms will be used as workspace areas. Each floor and each room has its own workspace area where blocks might be placed.

#### **Process Communication**

The floor-room structure also supports the organization of the communication to the sensors and actuators. Depending on the chosen process interface a transceiver unit of field bus node can be assigned to each floor. Find details in chapter <u>Process Interface</u>.

Floors can be dragged in from the tree view "New Floors, Rooms and Devices", Tab "Functions".

## □ Room

The term "room" has not to be seen strictly. Sometimes it is useful to create virtual rooms where general functions e.g. the presence simulation can be placed. This function is not assigned to a single physical room.

See <u>Structuring</u> to learn more about floors and rooms.

Rooms can be dragged in from the tree view "New Floors, Rooms and Devices", Tab "Functions".

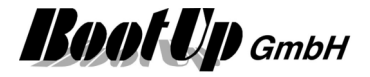

# **Tree views**

myHomeControl used tree views in different areas of the application.

There are two types of tree views:

- New Floors, Rooms and Devices
- Used Floors, Rooms and Devices

# New Floors, Rooms and Devices

New Floors, Rooms and Devices

| 868MHz       | 315MHz            | Special     | Functions |  |
|--------------|-------------------|-------------|-----------|--|
| 🖽 🔂 A        | 🕀 🕂 🙀 Atlas Group |             |           |  |
|              | ltako             |             |           |  |
|              | nOcean            | h 8         |           |  |
|              | C PIM Ra          | idio Buttor | 1         |  |
|              |                   | 1 250       |           |  |
| <b>  ■</b> … | RCM12             | D           |           |  |
| <b>■</b>     | STM100            | )           |           |  |
| 🗎 🖻 🚹        | Switch '          |             |           |  |
|              |                   | 4 250       |           |  |
| <u>.</u>     | 🅂 Window          | Contact     |           |  |
|              | lextron           |             |           |  |
| 📄 🕂 📑 F      | unkstuhlte        | chnik       |           |  |
| 🗎 🕀 H        | lautau            |             |           |  |
| 🗄 🔂 F        | loppe             |             |           |  |
| 🗎 🕂 🔛 🚽      | äger-Direct       |             |           |  |
| 🕂 – eaer 🖡   | ieback&Pe         | ter         |           |  |
| 🛓 🗄 🛛 🧿 🖸    | )mnio             |             |           |  |
| ÷            | EHA               |             |           |  |
| 🗄 🕀 S        | ichlegel/Dl       | JX          |           |  |
|              | ervodan           |             |           |  |
| 🛓 🗄 🖉 S      | ipartan           |             |           |  |
|              |                   |             |           |  |
| 🛓 🕂 🐨 T      | hemokon           |             |           |  |
| 🗄 🚾 L        |                   |             |           |  |
| ÷? 0         | Generic           |             |           |  |
|              |                   |             |           |  |

This tree view shows all elements (blocks) which can be inserted in the workspace area(s) on the left side of the tree.

the sorting criteria between:

- manufacturers
- product types

#xxx: Amount of available items in tree view.

Drag new elements out of this tree view and drop them somewhere in the workspace area. See <u>Handling blocks</u>.

Use the context menu (right mouse button) to get help on the selected element.

## Tabs of the tree view:

| 868MHz,<br>315MHz | Each supported and enabled communication medium is presented by its own<br>Product-Tab. Elements in these tabs represent real products.                                                                                                    |
|-------------------|----------------------------------------------------------------------------------------------------|
|                   | Generic<br>If you can't find a certain product within this tab, refer to the tab "Generics". The<br>bocks provided by this sub tree are generic. This means, they do not represent<br>a certain product. They can be adapted by configuration to any product.<br>The EnOcean Radio System defines several profiles. These profiles define the<br>data mapping within the EnOcean telegrams. Most devices are compliant with a<br>profile.<br>The generic blocks support profiles corresponding to there kind, e.g. the<br>RoomTemperatureSensor-block supports all profiles related to room |
|                   | temperature measurement. Configure the block to correspond to the required profile.                                                                                                    |
| Special           | Thais Tab combines products which perform there own medium or to not fit efficiently into the product trees e.g. weather stations or cameras.                                                                                                    |

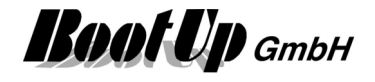

Functions

This tab provides logical and comfort functions as well as floors and rooms.

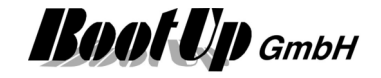

# **Used Floors, Rooms and Devices**

This tree view gives the overview about all defined Floors and Rooms, all inserted blocks and their connections.

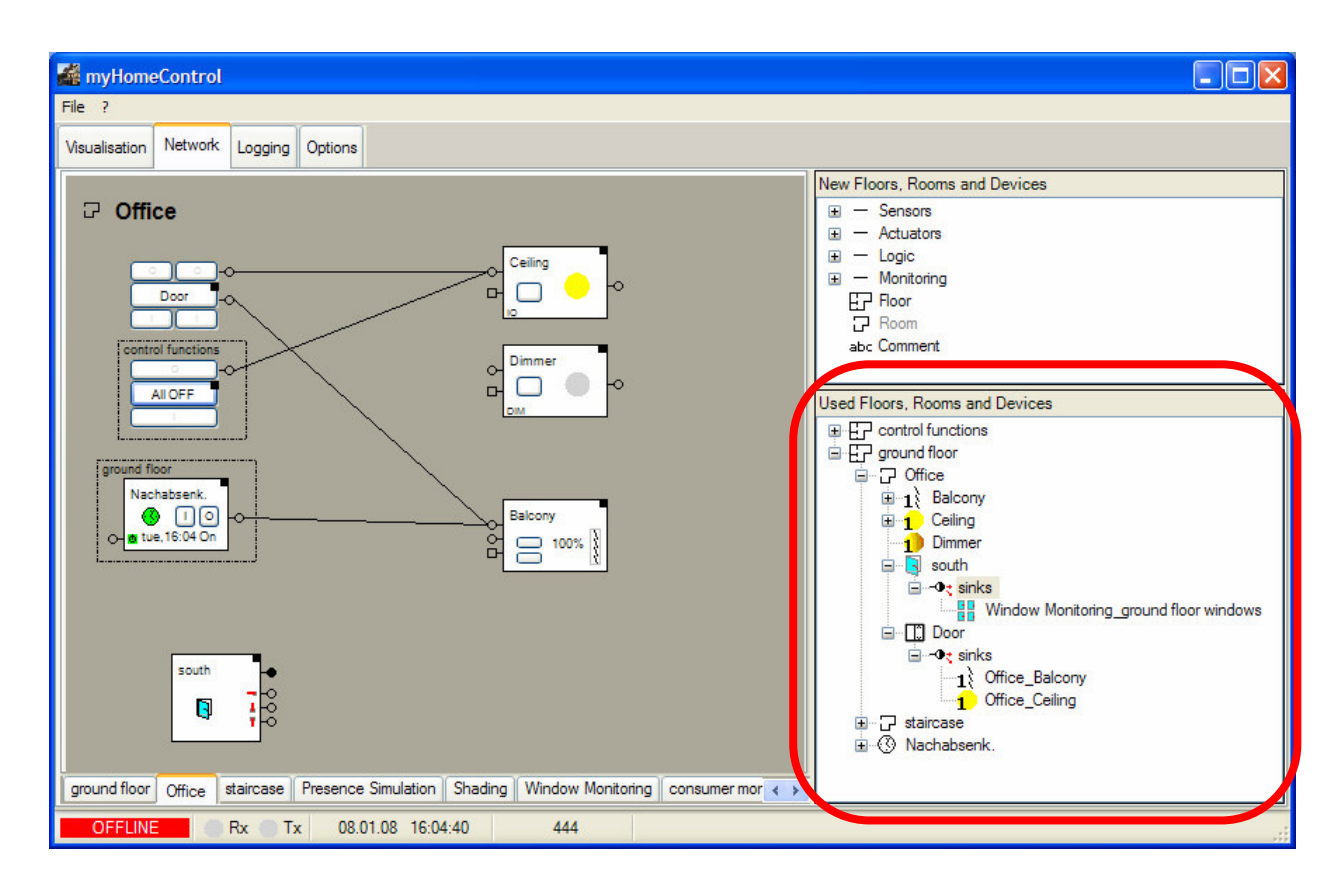

This tree view is used to insert exiting blocks into the workspace areas and to get an overview about the connections of the blocks (see <u>List of connections</u>).

Drag existing elements out of this tree view and drop them somewhere in the workspace area. See <u>Handling blocks</u>.

Double click an element to navigate to it, e.g. a double click on a room element opens the corresponding network view in the left side working area. The right mouse button opens the corresponding context menu.

## List of connections

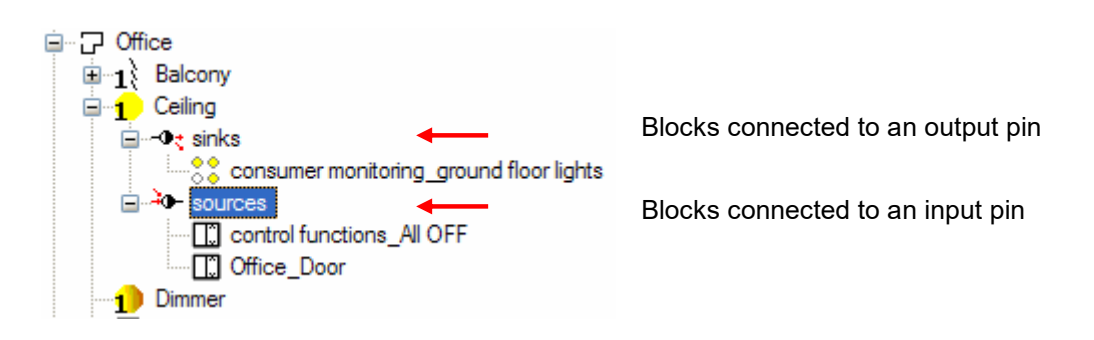

There might be connections to block in other rooms. Depending on the actually shown room, not all connection to or from a block might be visible in the actual workspace area. Therefore the presentation of the connections in the tree view might be helpful.

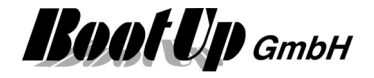

### **Power cabinet and Rows**

Beside Floors and Rooms there is also the opportunity to create power cabinets and installation rows. This is helpful to in case rail mounted devices are used.

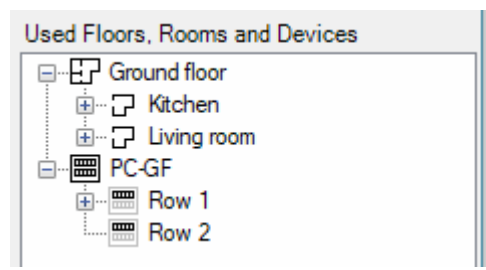

Similar to rooms there is an individual network available for each row in the power cabinet.

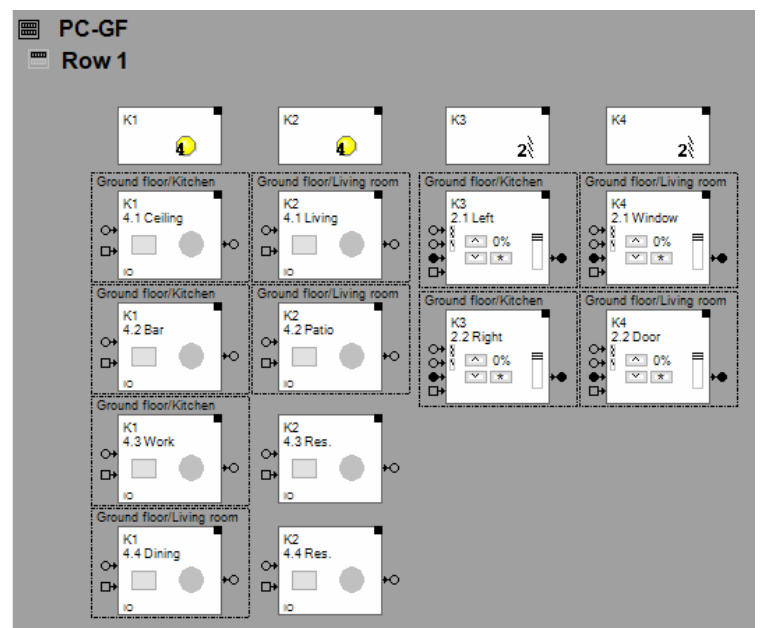

Insert all devices of the corresponding row.

If multiple EnOcean gateways are used in the project, select the power cabinet in the floor<->gateway assignment list. See <u>Floor assignment of the Gateways</u>.

# **Process Interface**

myHomeControl supports several transceiver types and field bus nodes with their dedicated protocols.

Refer to Options/Communication

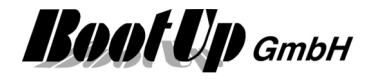

# Settings

Within the Settings tab the general settings might be adjusted.

# Project

Project specific informaiton as name, identificaton number, version.

#### Name

Menu: Settings / Project

Name of the project. Any combination of characters and figures.

#### Number

Menu: Settings / Project

Identification number of the project. Any combination of characters and figures. Is optionally.

#### Version

Menu: Settings / Project

Versioni of the project. It is recommended to increase the version when changes to the project have been done.

This easies the management of different project versions.

#### History

Menu: Settings / Project

Free text field to store additional project information or to maintain a version history.

Projectname, -number, -version will be shown in the header line of the main window.

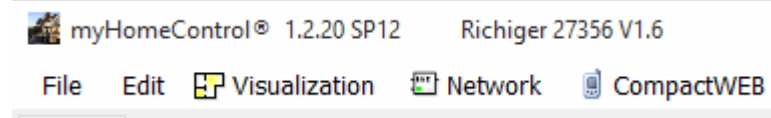

This information will be used to create a default file name to save the project.

# General

This group provides general configurations.

## Language

Menu: Settings / General

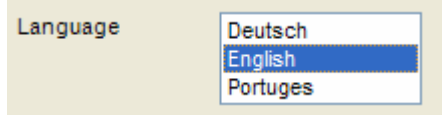

Select the language according your requirements. All shown texts will be translated immediately. Please take in account that the manually given texts will not be translated.

There is also an opportunity to append a supplementary language. Refer to <u>appendix D</u> for further details.

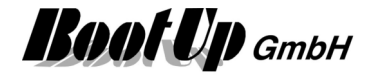

### **PTM** mounting

#### Menu: Settings / General

Rocker push buttons contain the EnOcean transmitter by means of the PTM module. The PTM module has two sides, the I and the O. There are indications on the backside of the module showing which side is what.

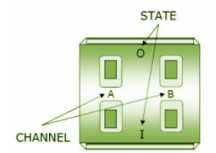

Regard the indications on the PTM module for mounting. All rocker push buttons (PTM) should be mounted the same way.

**myHomeControl** requires this configuration for correct visualization of button opperation within the networks.

This setting defines the orientation of the PTM module (I top or I bottom) when mounted.

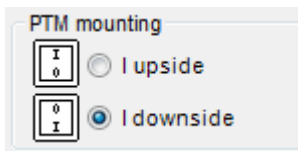

← default orientation for mounting

Refer to Menu Settings / General / Button usage as well.

### **Button usage**

Menu: Settings / General

| Button usage |   |
|--------------|---|
| top button   |   |
| turns on     | • |

Is the upper button used to turn on or turn off?

Background:

The various component manufacturers give rules how the rocker push buttons are to be mounted e.g. O to top / I to bottom.

Some actuator types offer the opportunity to define which of the buttons are used to turn on / turn off during the teach in process. This enables the user to define which of the buttons is used to turn on. This may result in the situation where the I-button is to the bottom (accoring the rules of the manufacturer) but the O-button is used to turn on. In this case the O-button creates <u>ON commands</u> in the networks.

#### Jalousie mode

| Jalousie mode     |  |
|-------------------|--|
| Iong key press    |  |
| 🔘 short key press |  |

There are two different types of blind actuators:

- long key press:

the blind runs to its end position in case the key is pressed for a long period of time and it adjusts if the key is pressed for a short period.

short key press:

the blind runs to its end position in case the key is pressed for a short period of time and it adjusts if the key is pressed for a long period,

This setting defines which type of jalousie actuators have been installed.

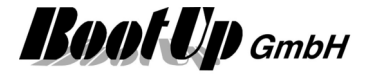

### **Unit Temperature**

Unit Temperature

- Celsius
- © °Fahrenheit
- Show the unit

This setting defines the unit of the temperature values.

**Show the unit** controls whether the unit shall be shown beyond the temperature values or not. Sample: 21.4° or 24.1°C

## **Public Holidays**

Menu: Settings - General - Public Holidays

#### Considering the public holidays

Check this box in case public holidays shall be considered by the clock functions. Holidays are handled like Sundays.

#### Import the public holidays

There are 2 opportunities to import holiday definitions:

- 1. Open dialog "public holidays" by clicking the button "public holidays". This dialog provides a button to import a holiday definition file.
- 2. Main menu: File Import/Export Import the public holidays This menu is also avaible in presentation mode.
- 3. Control dialogue of the clock timer

Use button 🛄 to open a dialog providing an import feature for public holiday definitions.

#### Holiday definition file

Use a XML file for the holiday definitions:

</Holidays>

- DateElement: dedicated date as holiday
- **PeriodicDateElement:** periodic date. Valid every year.
- DateRangeElement: from-to e.g. to define vacation periode.

When the file is imported all holidays already loaded into the project database of the years defined in the file are removed from the project database.

The file may contain holiday definitions of different years.

# Autostart

#### Start application at power up.

The program registers itself in the registry of the operating system to be started automatically at power up of the computer.

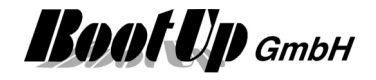

**myHomeControl**<sup>®</sup> runs as a standard application, not as a background service. Therefore the auto start works only after a user has been logged in.

If the option "Start application at power up" has been checked, **myHomeControl**<sup>®</sup> registers itself within the Windows registry to be started automatically at user logon. This is a similar mechanism to the auto start group, which can be found under Start->Programs->Autostart. During user logon, Windows check for applications indicated to be started and runs them.

Windows updates often require reboots after they have been processed. To enable the auto start of **myHomeControl**<sup>®</sup> a automatic user logon is required. To configure WindowsXP to automatically logon a user, following Keys have to be set in the registry. Use the regedit to edit the registry entries.

Navigate to: HKEY\_LOCAL\_MACHINE\SOFTWARE\Microsoft\Windows NT\CurrentVersion\Winlogon

Edit or append following keys:

"DefaultUserName"="Name"

"DefaultPassword"="passwort"

"AutoAdminLogon"="1"

For Windows7 a different procedure is requested:

- Press the Windows key + R on your keyboard to launch the "Run" dialog box.
- Type in control userpasswords2
- Press Enter. The User Accounts window will display.
- Uncheck the option "Users must enter a user name and password to use this computer"
- Click "OK"
- You will then be prompted to enter the current password and confirm it.
- After doing so, you will no longer be prompted to enter your password upon login.

### Application starts in presentation mode

Application starts in presentation mode

If this option is checked, then the application always starts up in presentation mode. If the option is unchecked, then the application restarts in the same mode as it has been closed.

## Backup the project to the cloud

#### Backup the project to the cloud

If this option is checked, then the application backups the project to the cloud on a server at BootUp. Backup is started after any changes of settings (also by the end user).

The backup is used to restore a computer after a crash. Therefore a new pc can be setup with myHomeControl. When it starts it will restore the correct version of the application as well as the latest version of the project out of the cloud. Refer to chapter <u>System recovery</u> for details.

The backup copy of the project is stored in encrypted form und is not readable for third parties. The license dongle is used for the encryption. Decryption is only possible with the usage of the same license dongle. Therefore only the owner of the license dongle is able to restore the project.

#### **Reshow hidden messages**

| Reshowhidden | _ |
|--------------|---|
| messages:    |   |

Press the button on the right to enable the locked info messages again.

Example: The following message will not be shown any more if you check the checkbox "Don't show this message again".

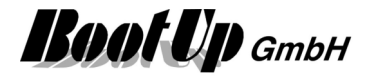

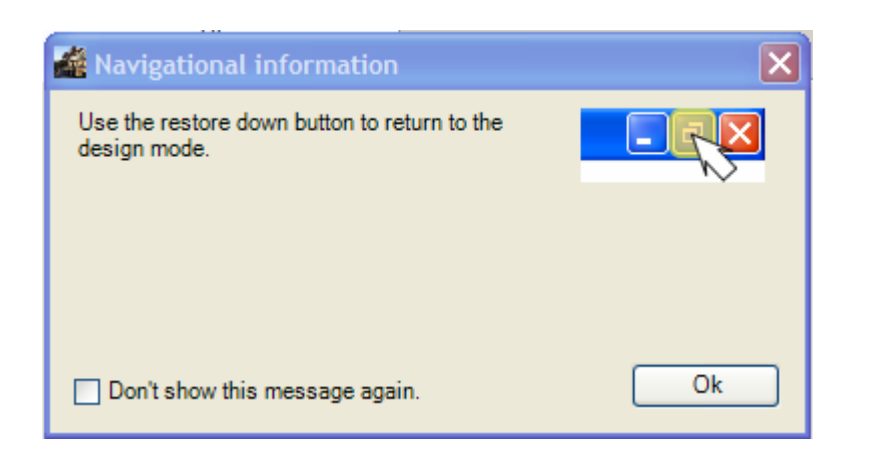

### Check for updates

If this setting is checked, then myHomeControl checks for updates at every program start in <u>design mode</u> (not in <u>presentation mode</u>). In case a new update is available, then a dialogue pops up containing information about the update and offering the user the opportunity to install the update.

### Shut down

Very often the power button is not accessible by the user With wall mounted PCs. The user doesn't have an opportunity to turn off or reboot the computer in case the power button is not accessible.

There is an additional "shut down" menu, which can be enabled by this configuration item. The menu offers the user the opprotunity to shut down and reboot the computer.

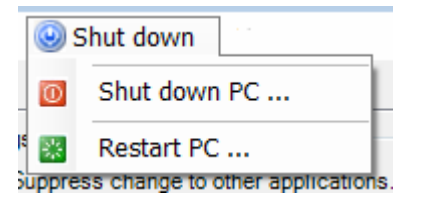

# **Splash Screen**

Select a picture file which is used as splash screen during startup of the application.

## **Enabled Media**

This group box provides checkboxes to enable communication medias, which will be shown in the <u>tree</u> view of the new devices.

Corresponding communication protocols are only enabled for the selected medias.

# Settings of the visualization

This group provides configuration of the visualization screen.

# **Change Application**

Suppress change to other applications.

If this option has been activated, changes to other applications will be suppressed during the presentation screen is active. Also termination of the application will be suppressed.

This option should be activated in case myHomeControl shall run as the only application on the computer. Following windows mechanisms will be deactivated:

- Start menu

- Task bar
- Windows-Button

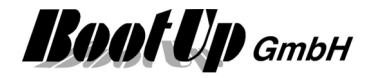

- Alt-Tab
- Alt-F4
- Minimizing and closing of the window.

When returning to the design mode, all mechanisms will be reactivated.

The combination of the keys Crtl-Alt-Del is not locked to enable the user to start the task manager in very special cases.

# **Display General Controls**

Display area for general functions.

This option defines if the Tab Control for the general functions within the visualization screen shall be displayed.

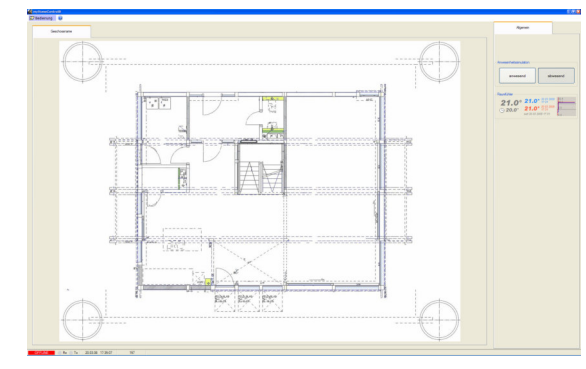

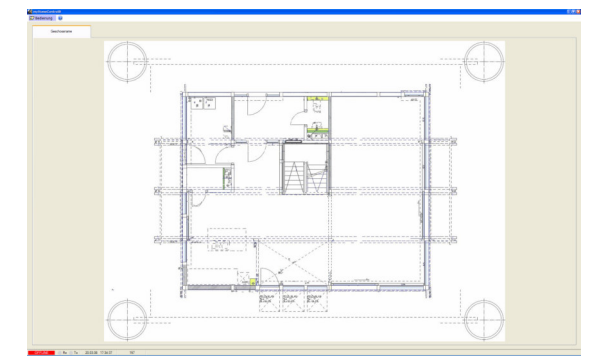

# Indicate Radio Transmission

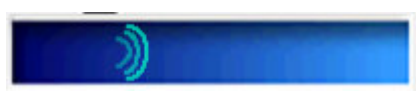

If this option has been activated, then the symbol beside will appear in case radio telegrams, pending to be send, will jam up due to the limited capacity or the transceiver. This is typically the case if a "Central Off" button is pressed.

# **Presentation Mode**

Menu: Settings / Visualization

This configuration item defines the appearance in the presentation mode. Following appearances are available:

| Appearance                   | Behavior                                                                                                    |
|------------------------------|----------------------------------------------------------------------------------------------------|
| Windows                      | The floor plans and visualization elements are shown within a maximized windows form.                                                             |
| Full Screen                  | The floor plans and visualization elements are shown using the full screen. Window borders, title bar, status bar and Windows taskbar are hidden. |
| Full Screen without menu bar | Same as Full Screen, but the menu bar is hidden as well. This mode requires the usage of a <u>Design</u><br><u>Mode Element</u> .                 |

Die Vollbild-Einstellungen eignen sich besonders für kleine Bildschirme.

This option is useful in case a small screen shall be used.

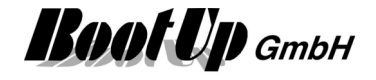

### Suppress the first click when Windows screen saver is active

On some touch panel PCs the first touch is forwarded to **myHomeControl** even if the user touches the screen to deactivate the screen saver. This leads to missoperation by means of accidentially switching unwanted lights.

In case this option is checked, then **myHomeControl** ignores the first touch in case a screen saver was active when the screen gets touched. The first touch is only used to deactivate the screen saver.

### Screensaver

Menu: Settings / Visualization

**myHomeControl** provides its own screen saver in case the embedded screen saver of windows doesn't fit the requirements.

**Show the unlock slider** shows a slider similar to the unlock slider of an IPhone to return from the sreen saver to the normal screen.

There is the opportunity to configure a password. If the password only consits of figures, then a number input dialog is going to be shown to enter the password. If the password consist also of characters, then a whole keypad is shown.

## Mainpage

Menu: Settings / Visualization

| V Mainpage          |             |              |   |
|---------------------|-------------|--------------|---|
| Taraatiah           | Visible tab | s            |   |
|                     | visible     | Tab          | • |
|                     |             | First floor  | Ξ |
| Return delay [secs] | <b>V</b>    | Basement     |   |
| 5                   | <b>V</b>    | Ground floor | - |
|                     |             |              |   |

These settings configure the behavior of the <u>automatic return to the main page</u>" feature. The checkbox in the left top activates the feature.

## Size of Symbols

Menu: Settings / Visualization

This option defines the size of the symbols of following visualization elements:

- Lamp symbol of switching actuator and dimmer (not the illumination area)
- PIR symbol of the PIR (not the observation area)

The given value is valid for all pages of the visualization.

## **Animate Elements**

Menu: Settings / Visualization

Activates different visual effects like the fading of the lights. This may consume too much CPU power on certain computers or may delay the screen refresh using remote access. Therefore this effect can be disabled.

## **Display time of Control Dialogs**

Menu: Settings / Visualization

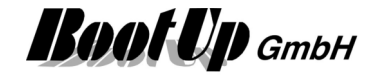

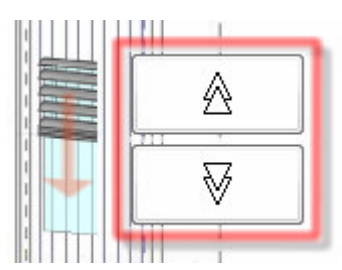

Display time of Control Dialogs [secs]

10 🌲

Control dialogs, as the one show on the left side, close automatically, in case they stay idle for the duration set in the input field above.

These setting is valid for all control dialogs closing automatically.

In case a control dialog closes before it becomes visible on a mobile phone due to the delayed screen update, the display time of the control dialogs must be enlarged. For details refer to <u>Remote Control via</u> <u>Mobile Phone</u>.

### Dimmer brightness control slider indication mode

Menu: Visualization / Visualization

Dimmable lights might be configured either as dimmer or as switch (refer to the properties dialog of the <u>dimmer block</u>). "Switches" cannot be dimmed via the command input of the network block. Only switching on and off is enabled. In case the "Switch" option is has not been activated, then dimmers can be switched on and off as well as dimmed via the command input of the network block.

The brightness of **all** dimmable lights is individually adjustable by the brightness control sliders, also those configured in switch mode. To indicate the user the availability of the brightness control slider, the appearance of a slider symbol may be configured.

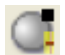

Dimmer: Slider indication mode Dimmermode only Dimmermode and Switchmode

The following configuration item sets up the appearance of the slider symbols:

| none                      | The slider symbol will not be shown at all.                                            |
|---------------------------|----------------------------------------------------------------------------------------|
| Dimmermode only           | The slider symbol will only be shown on dimmable lights not configured in switch mode. |
| Dimmermode and Switchmode | The slider symbol will be shown on all dimmable lights.                                |

# Logging

This group provides configuration of the different recordings.

## **Record state changes and events**

Menu: Settings / Logging

| Record changes states and events |    |          |
|----------------------------------|----|----------|
| Max. file size of recording      | 10 | \$<br>MB |

Activates the recording of received and transmitted radio messages, changes in block states etc.

These recordings will be stored into the Logging.mdb – database. This requires a certain space on the hard disk of the system. The maximum file size will be limited according to the setting.

If the maximum file size for the Logging.mdb has been reduced to a value smaller then an existing Logging.mdb, the existing Logging.mdb will not be reduced to the given value. But it will not grow any more.

If the used disk space should be released, then stop myHomeControl and delete the Logging.mdb – file. At the next start myHomeControl will create a new Logging.mdb. This file will not grow more then the given maximum file size.

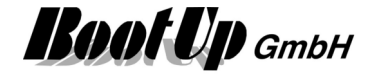

### **Record weather data**

Menu: Settings / Logging

This configuration item belongs to the functions: Weather station.

This configuration item will become active as soon as a weather station has been inserted into the project (e.g. a <u>weather station network block</u>).

| Record weather data         |    |   |    |
|-----------------------------|----|---|----|
| Max. file size of recording | 10 | * | MB |

Activates the recording of weather data.

These recordings will be stored into the Weather.mdb – database. This requires a certain space on the hard disk of the system. The maximum file size will be limited according to the setting.

## Path for the individual log files

Various sensor objects provide a <u>individual logging feature</u> to log the received signal values into individual log files.

Define the path where all the log files are to be stored.

Old log files will be discarded after the given period of time.

# City / Coordinates

Menu: Settings / City/Coordinates

This configuration item belongs to the functions: Day Light, Shading, Absence.

To calculate the position of the sun, the location of the building is required. Longitude and latitude has to be set to correct values.

| Rough Coordinates of Building           | Geo.Location                                                    |
|-----------------------------------------|-----------------------------------------------------------------|
|                                         | London                                                          |
|                                         | Latitude N/-S         Longitude E/-W           51.517         / |
| Additional coordinates can be found at: | www.heavens-above.com<br>www.earthtools.org                     |

It is sufficient to use the coordinates of the next main city. The values don't require high accuracy (accuracy around +/- 0.1 Degree will be sufficient). Usually it doesn't matter if light switches on one or two minutes earlier or later.

| Latitude  | northern coordinates require a positive sign + |
|-----------|------------------------------------------------|
|           | southern coordinates require a negative sign - |
| Longitude | eastern coordinates require a positive sign +  |
|           | western coordinates require a negative sign -  |

To evaluate the coordinate values refer to one of the given links or to Google-Earth.

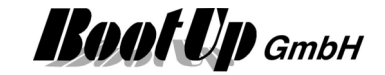

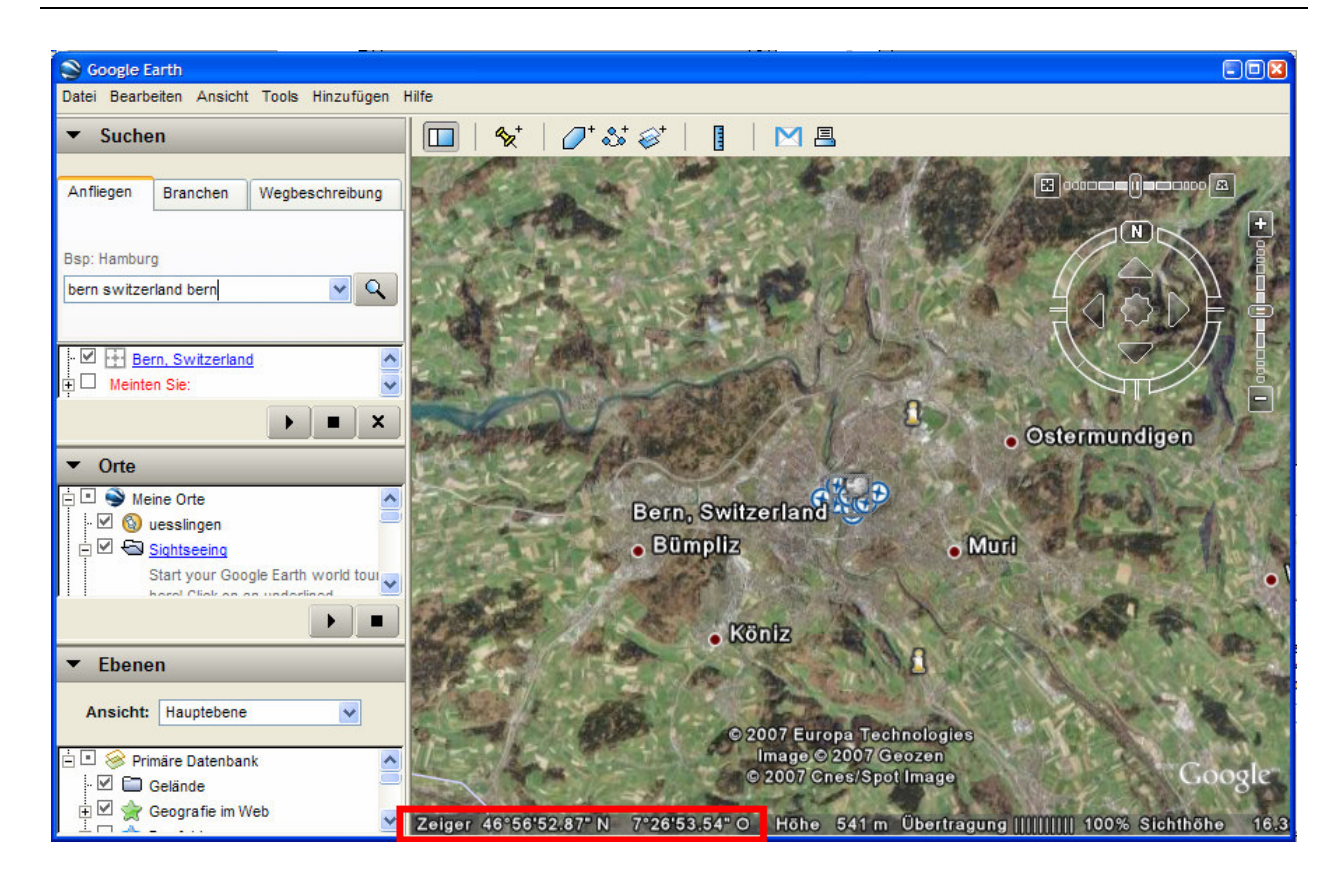

These are the coordinate values you may enter. The N/S value corresponds to the latitude, the E/W value to the longitude. Regard the signs when copy the values to **myHomeControl**.

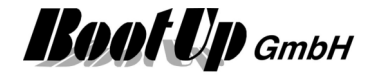

# Email

Menu: Settings / Email

This configuration item belongs to the functions: send sms, send email, receive email.

| Email                |                |                   |          |       |   |
|----------------------|----------------|-------------------|----------|-------|---|
| SMTP Server          |                | smtp.gmail.com    | Port     | 587 🌲 | ۲ |
| POP3/IMAP Server     |                | imap.gmail.com    | Port     | 993 🌲 |   |
| Input folder (INBOX) |                | INBOX             |          |       |   |
| User name            |                | myHomeControl@myH | Home.com | 1     |   |
| Password             |                |                   |          |       |   |
|                      |                | TLS               |          |       |   |
|                      |                |                   |          |       |   |
|                      |                |                   |          |       |   |
| Addresses 1          | info@bootup.ch |                   |          |       |   |
| Addresses 2          |                |                   |          |       |   |
|                      |                |                   |          |       |   |

Enter your account information into the Email-box of the general settings page. These information will be used by the <u>send mail-</u>, <u>send SMS</u>- and <u>receive email</u> blocks.

There is the opportunity to disable the **SMTP Server** entry. If the entry is disabled (unchecked) then no email nor sms will be sent out by the system. This feature is helpful in case the project is loaded on a foreigner computer for analysis or debugging purposes e.g. the computer of the integrator.

| Quick check:<br>The account information shown above might be<br>used for a quick check to send email. The password<br>is: _myHomeControl_<br>Fill in the receivers email address and the subject<br>into the corresponding fields of the email – block<br>and press the mail butten on the surface of the | ↔ Send Email              |
|----------------------------------------------------------------------------------------------------|---------------------------|
| block.                                                                                                    | Subject myHomeControl     |
| The Report button might be used to check if the mail was sent successfully.                                                                                                    | Text Enter Message Report |

The email is going to be sent to the receiver passing the email-account given on the general settings page.

Check your email program to find your correct account settings.

#### **POP3/IMAP Server**

This entry is only required if "<u>receive Email</u>" blocks are used in the project. According to the given Address myHomeControl uses the POP3 or IMAP protocol to read the mailbox.

#### Inputfolder

This entry names the inputbox used to check for new mails. Usually "Inbox" is used.

#### Send system warnings

This setting controls whether system warning like communication failures, missing radio messages, etc. are going to be reported via email.

#### Addresses1, Addresses2

Enter default receiver email addresses here to be used by various send email blocks within the networks. Separate addresses by;

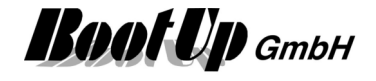

The <u>visualization element "email settings"</u> can be used to give the user access to Addresses1 and Addresses2.

#### Remarks concerning GMAIL

To send mails via a gmail-account "unsecure Apps" must be enabled in the settings of the gmail account. Refere to gmail-account / security / access to less sercure apps

Login to your google account form the machine running myHomeControl.

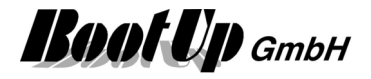

## **GSM Modem**

Menu: Settings / Restart PC

Required setting for the modem must be given here. Only 1 GMS modem can be operated by myHomeControl at a time. All <u>Send-SMS-Blocks</u> use this modem to send there messages.

The AT-Commands are used. Therefore any modem supporting these commands might be used.

#### Modem enabled

Enables/Diables the modem. In case modem is disabled no messages are been sent. This feature is helpful in case the project is loaded on a foreigner computer for analysis or debugging purposes e.g. the computer of the integrator.

#### **COM-Port**

Port used for communication with the modem. The modem appears in the device-manager under Modems:

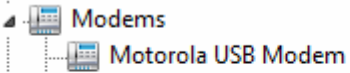

🛄 Qualcomm Gobi 2000 HS-USB Modem 9205

🛄 ThinkPad Modem Adapter

#### Sample of various modems

Select the modem in question. Open properties dialoge via context menu:

| Driver                 | Details                     | Power                                 | Management |                             |       |
|------------------------|-----------------------------|---------------------------------------|------------|-----------------------------|-------|
| General                | Modem                       | Diagnostics                           | Advanced   |                             |       |
| ort: COM127            |                             |                                       |            | $\leftarrow$ COM-Port of th | ne mo |
| Canalization           |                             |                                       |            |                             |       |
| <u>o</u> peaker volume |                             |                                       |            |                             |       |
| Low                    | Ų.                          | High                                  |            |                             |       |
|                        |                             |                                       |            |                             |       |
| Maximum Dard C         |                             |                                       |            |                             |       |
|                        | 0000                        |                                       |            |                             |       |
| Maximum Fort 5         | peeu                        |                                       |            |                             |       |
| 92160                  | )0                          | •                                     |            |                             |       |
| 92160                  | 10                          | •                                     |            |                             |       |
| 92160                  | 10<br>10                    | •                                     |            |                             |       |
| 92160<br>Dial Control  | NO                          | T                                     |            |                             |       |
| 92160<br>Dial Control  | 10<br>It for dial tone befo | ▼<br>pre dialing                      |            |                             |       |
| 92160<br>Dial Control  | 10<br>it for dial tone befo | ▼<br>ore dialing                      |            |                             |       |
| 92160<br>Dial Control  | 10                          | • • • • • • • • • • • • • • • • • • • |            |                             |       |
| 92160<br>Dial Control  | 10                          | ▼ J                                   |            |                             |       |

#### Pin

4-figures PIN of the SIM card

#### Service Centeral Address

Enter number of service central. The number is shown automatically in case it is stored on the SIM card.

#### Provider

Shows the name of the provider in case the modem is logged in into a radio network. Loggin status of the modem is shown by background color: green: modem is logged in red: modem is not logged in.

#### read

reads information from SIM card.

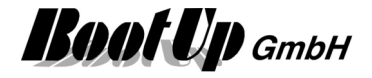

#### set

Sets PIN and number of service central.

#### Addresses1, Addresses2

Enter default receiver phone numbers here to be used by various send email blocks within the networks. Separate numbers by ;

## **Restart PC**

Menu: Settings / Restart PC

This configuration item defines the interval to restart the PC periodically.

# Pushover

Menu: Settings / Pushover

This configuration item enables the Pushover messages.

| 123456789 myHomeControl | × |
|-------------------------|---|
|                         |   |
|                         |   |
|                         |   |
|                         |   |
|                         |   |
|                         |   |
|                         |   |
| s1 abcdefg              |   |

AppKey: Application/API Token taken from the Pushover-Website

Name: free name for the application e.g. myHomeControl.

Keys1/2: UserKey of the receiver of the message. Keys1 and Keys2 are used by the pushover – send message blocks.

#### Setting up

Follow these steps to setup Pushover:

1. Sign in at <u>www.pushover.net</u>

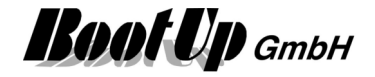

2. Register **myHomeControl**<sup>®</sup> as an application under "Your Applications". Click to "Register an Application/Create API Token"

#### Edit Application

| Name:        | myHomeControl                                                                                                    |
|--------------|----------------------------------------------------------------------------------------------------|
|              | This name should be short (20 character maximum), such as "Nagios", "Adium", or "Network Monitor". If messages are sent with no title, this name will be displayed. |
| Туре:        | Application                                                                                                    |
| Description: | My Building Automation System X                                                                                                    |
| URL:         | http://www.myHomeControl.ch                                                                                                    |
|              | If this is a public app/plugin, you can include a URL to point to a homepage, Github repo, or anything else related to the app.                                     |
| New Icon:    | Durchsuchen                                                                                                    |
|              | To customize your app's notifications, upload a 72x72 icon in PNG format (transparent background preferred). Any images not 72x72 will be resized.                  |
| Delete Icon: | Instead of uploading a new icon, you may delete the application's icon. Messages will show the default Pushover icon.                                               |
|              |                                                                                                    |

- 3. Click "Save Changes"  $\rightarrow$  the API Token/Key is shown.
- Copy the API Token/Key to the data grid in the general settings / Pushover section in myHomeControl<sup>®</sup>.
- 5. Navigate back to the Pushover dashboard by clicking "Pushover" in the menu.
- 6. Install the Pushover-App on the mobile devices in question. Configure them to sign in to your Pushover account.
- 7. Register your mobile devices on the Pushover dashboard.

# Telegram

Menu: Settings / Pushover

This configuration item configures the Telegram message service.

In order to be able to send Telegram messages, so-called bots have to be created. Bots are Telegram accounts that do not require a telephone number.

Several bots can be created on which you can then subscribe to receive the bot's messages.

For all messages that **myHomeControl**<sup>®</sup> sends, you can define which bot is used to send the

message. All Telegram users registered with this bot receive the message sent by myHomeControl®.

#### How to create a bot

Enter the following message *@botfather*. A new contact "BotFather" opens. Switch to this contact. If the chat is still empty enter */help*.
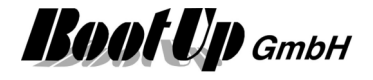

|                                                                                         |                                                                                                    |       | _     |             |
|-----------------------------------------------------------------------------------------|----------------------------------------------------------------------------------------------------|-------|-------|-------------|
| Suche                                                                                   | ← BotFather<br>Bot                                                                                                    | Q     |       | 0<br>0<br>0 |
| Telegram 📚 🛷 12:05<br>Ich: @botfather 🖈                                                 | 14. Juli                                                                                                    | /help | 12:06 | -11         |
| Ich: @botfather * 12:06<br>I can help you create and ma *<br>M • myHomeControlMessaging | I can help you create and manage Telegram bots. If you're<br>the Bot API, please see the manual.<br>You can control me by sending these commands:<br>/newbot - create a new bot<br>/mybots - edit your bots [beta]<br>Edit Bots<br>/setname - change a bot's name<br>/setdescription - change bot description<br>/setabouttext - change bot about info<br>/setuserpic - change bot profile photo<br>/setcommands - change the list of commands<br>/deletebot - delete a bot<br>Bot Settings<br>/token - generate authorization token<br>/revoke - revoke bot access token<br>/setinline - toggle inline mode<br>/setinlinefeedback - change inline feedback settings<br>/setjoingroups - can your bot be added to groups?<br>/setprivacy - toggle privacy mode in groups<br>Games<br>/mygames - edit your games [beta]<br>/newgame - create a new game<br>/listgames - git a list of your games<br>/editgame - edit a game | /help | 12:06 | -#          |
|                                                                                         | Schreibe deine Nachricht                                                                                                    | 7     | :     | Ŷ           |

Click on */newbot*. Enter the name of the bot. Think about which messages this bot should be the sender for, when selecting the name, e.g. myHomeControl\_ <name of the house>. Now enter the same name again from username and add "\_bot".

Now the bot is created and the token for the HTTP API is displayed:

Copy this token and paste it in **myHomeControl**<sup>®</sup> under general settings/Telegram in the left column of the table. Create a new line for each bot:

| Token                  |        | Name                     |      |   |
|------------------------|--------|--------------------------|------|---|
| 1837713195:AAEGBaqi0t8 | kbCL n | myHomeControlMessaging_b | ot 🎗 | × |
|                        |        |                          |      |   |

The bot defined in this table can be selected in the function blocks <u>Send telegram message</u>. The block then sends its messages via the selected bot. The bot is, so to speak, the sender of the message. In order to receive messages from these bots, you have to register with this bot. Select the bot as a contact and send the following message: */help* 

Now click on /subscribe to receive future messages from this bot.

Enter the Subscription token when requested, as shown above.

How does a third person subscribe to the bot's reports?

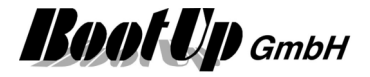

- 1. Enter the bots name into the search field of the telegram app.
- 2. Select the chat
- 3. send /help
- 4. subscribe for messages /subscribe

# SOAP

Menu: Settings / SOAP

This configuration item enables the SOAP service.

The soap service is the open interface to control **myHomeControl**<sup>®</sup> by an overriding control system, building management system or mobile app. This interface provides functions to retirve the actual states of the various objects (blocks and visualization elements) as well as controling them (turn lights on/off).

To access the SOAP interface following url must be used:

### http://<Adress>:<Port>/soap.asmx

| <address></address> | Address of the service.                                     |
|---------------------|-------------------------------------------------------------|
|                     | Intranet:: IP address of the PC running myHomeControl®      |
|                     | Internet: Public Domian or domain defined by a DNS service. |
|                     |                                                             |

<Port> port to be used

To retrieve the WSDL use following URL:

### http://<Adress>:<Port>/soap.asmx?WSDL

### **Object related services:**

There are dedicated services available for most of the object types provided by **myHomeControl**<sup>®</sup>. These services can be used to retrieve the state of the objects as well as to control them.

Each of the objects, shown by the tree "<u>used Floors, Rooms and Devices</u>", is referenced by a global unique identifier (GUID). When consuming a service the GUID of the object in question has to be used. A list of all devices including there GUIDs and object types can be retrieved using the service "getProjectStructure()" (see below).

### Special services:

### Project model

To consume a service for a specific object the GUID of the object must be used. To get a list of all the objects an there GUIDs us the service <code>\_getProjectStructure()</code>". This service answers with an XML string showing the whole project structure including floors, rooms and objects.

Additionaly the service returns a checksum corresponding to the actual project structure.

The service <code>"getProjectStructureCKS()"</code> returns only the checksum of the project structre.

The checksum might be used to optimize the connection process between a comsumer of the services and **myHomeControl**<sup>®</sup>. The whole project structure must only be retrieved and process in case the checksum has changes since last connection.

### State observer service

This service might be used for efficient monitoring of the states of various objects. Instead of polling the states of all the objects, the state observer service can be used. The consumer calls the service periodically to get a list of the objects where states have changes since last call.

| "SCMS_attachBlock(Guid[] BlockGuids)" | Give a list of the objects to monitor.<br>This service can be called multiple times to<br>append objects to the "monitoring list". |
|---------------------------------------|----------------------------------------------------------------------------------------------------|
| "SCMS_detachBlock(Guid[] BlockGuids)" | The given objects will no longer be monitored.                                                                                     |
| "Guid[] SCMS_getChangedStates()"      | This service is to be consumed periodically. It<br>answers with the list of object, where state has<br>changed since last call.    |

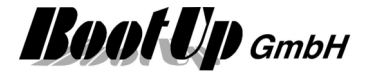

# **RestAPI-Service**

Menu: Settings / RestAPI

This configuration item enables the RestAPIs.

The RestAPI provides functions to read and control various objects of the **myHomeControl**<sup>®</sup> project. This is the preferred interface for third party applications.

There are two RestAPIs available:

| • | <b>local RestAPI</b><br>The local RestAPI is intended to be used in the local network.<br>Url: <b>http://<ip-adresse>:<port>/</port></ip-adresse></b> |                                                                                                    |  |  |  |  |  |  |
|---|----------------------------------------------------------------------------------------------------|----------------------------------------------------------------------------------------------------|--|--|--|--|--|--|
|   | <ip-address></ip-address>                                                                                                    | Address of the Server.<br>Intranet:: Ip address of the PC running <b>myHomeControl</b> <sup>®</sup><br>Internet: requires DynDNS. |  |  |  |  |  |  |
|   | <port></port>                                                                                                    | configured port                                                                                                    |  |  |  |  |  |  |

Cloud based RestAPI
 The cloudbased RestAPI is intended to be used from the internet.
 Url: <u>https://www.bootup.ch/mhccloudserver/api</u>

| RestAPI                        |                                          |
|--------------------------------|------------------------------------------|
| Specification:                 | ۲                                        |
| https://app.swaggerhub.com/a   | apis/BootUp/myHomeControl/               |
| APIKey                         | 69eeb52a-821e-47d0-910a-623e35fd97da new |
| Select devices                 | Number of devices selected:0             |
| local RestAPI                  |                                          |
| Enable Service                 |                                          |
| http://localhost:4443/v1/proje | ect                                      |
| Secure communication (         | HTTPS)                                   |
| Port Nr.                       | 4443 🌲                                   |
| check prot forwarding (route   | r) CanYouSeeMe.org                       |
| Cloud RestAPI                  |                                          |
| SOAP                           |                                          |
| 🗌 Enable Service 🛛 💡           | ۲                                        |

Both APIs can be enabled individually to confirm to dedicated privacy policies.

Authentication is done by an APIKey. The key can be modified if both APIs are disabled. Each call to the RestAPI must contain the APIKey in the authorization header (cookie): "X-API-KEY":"*xxxxxxxxxxxxxxxxxx*"

```
Sample for local API:
curl -H "X-API-KEY:e5f6edcd-2e97-4b21-8c11-4a2e497f8ff0" <u>http://192.168.1.37:4443/v1/project</u>
```

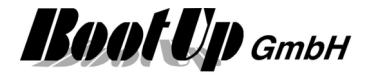

#### Sample for remote API:

curl -H "X-API-KEY:e5f6edcd-2e97-4b21-8c11-4a2e497f8ff0"
https://www.bootup/mhccloudserver/api/v1/project

The specification of the RestAPI is to be found under Swagger-Hub. Swagger-Hub provides the opportunity to generate client stubs for various systems. https://app.swaggerhub.com/apis/BootUp/myHomeControl

Postman is a good tool for testing purposes: www.postman.com

**Booking Services** 

Various booking services can be connected to myHomeControl. This connection might be used to control a room or its heating according to the booking state of the room.

This feature requires license option: Booking system.

Select the booking service in question on the general settings page in section "booking system"

Online shows the actual connection state of the booking service:

- red: disconnected
- green: connected, ok

The button "Match" shows how the information read from the booking service corresponds to the <u>booking-blocks</u> of the myHomeControl project:

- red: For some of the booking-blocks information from the booking service is missing.
- green: Everything matches, ok
- orange: There is info read from the booking service, which can't be assigned to any of the booking-blocks. But all blocks are satisfied.

### **Booking Experts**

| Buchungssystem |                                                       |
|----------------|-------------------------------------------------------|
| Anbieter       | BoockingExperts V Online                              |
|                | Match                                                 |
|                | Wert                                                  |
| Url            | https://contractor-api.bookingexperts.nl/ <nnn></nnn> |
| ApiKey         | 123456                                                |
| Benutzername   |                                                       |
| Passwort       |                                                       |
| Zyklus [Sek.]  | 60                                                    |
|                |                                                       |
| 2019.11.20 12. | 03.27 BoockingExpertsClient:Url nicht gesetzt.        |
|                |                                                       |
|                |                                                       |
|                |                                                       |

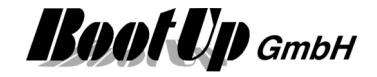

### AIDA X

| Buchungssyste                  | m                       |                                           |                            |        |        |    |
|--------------------------------|-------------------------|-------------------------------------------|----------------------------|--------|--------|----|
| Anbieter                       | A                       | IDAX                                      |                            | $\sim$ | Online | ۵. |
|                                |                         |                                           |                            |        | Match  |    |
|                                | Wert                    |                                           |                            |        |        |    |
| UH                             | http://19               | 02.168.1.10/bookir                        | nginfo                     |        |        |    |
| АріКеу                         | CC70A1                  | 1E-B5DF-41FC-8A                           | 56-0117DFC4D3              | 32F    |        |    |
| Zyklus [Sek.]                  | 60                      |                                           |                            |        |        |    |
|                                |                         |                                           |                            |        |        |    |
|                                |                         |                                           |                            |        |        | L. |
|                                |                         |                                           |                            |        |        |    |
| 2019.11.20 12<br>Ungültiger UR | 2.53.28 AI<br>I: Das UF | DAXClient :192.16<br>Il-Format konnte nie | 8.1.10:<br>cht bestimmt we | rden.  |        |    |
|                                |                         |                                           |                            |        |        |    |
|                                |                         |                                           |                            |        |        |    |
|                                |                         |                                           |                            |        |        |    |

### Google Calendar

. .

Google Calendar might be used as booking service. Create an individual calendar for each room. Paste the calendar ids into the table.

| Anbieter                 | GoogleCalendar                             | Online |
|--------------------------|--------------------------------------------|--------|
| Simulation               |                                            | Match  |
|                          |                                            | Wert   |
| Zyklus [Sek.]            |                                            | 60     |
| @                        | )gmail.com                                 | Raum 1 |
| https://www.com/a27a1cha | e050@group.calendar.google.com             | Raum 2 |
| 1. A. C                  | isis Bills @group.calendar.google.com      | Raum 3 |
|                          |                                            |        |
|                          |                                            |        |
| 2021.07.12 17.36.54      | l aquiring data<br>processing reservations | ^      |
| 2021.07.12 17.36.55      | data received. (rooms:3/reservations:4)    |        |
| 2021.07.12 17.37.56      | processing reservations                    |        |
| 2021.07.12 17.37.56      | data received. (rooms:3/reservations:4)    | ~      |

Getting started:

- 1. Create a google account
- 2. create a calendar for each room. The name of the calendar must match the name of the bookingblock.

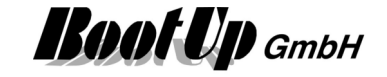

| ╋    | Eir   | ntrag | jen   | )     |    |    |        |
|------|-------|-------|-------|-------|----|----|--------|
|      |       |       |       |       |    |    | GMT+02 |
| Juli | 202   | 1     |       |       | <  | >  | 2 2401 |
| 5    | м     | D     | М     | D     | F  | S  | 8 AM   |
| 7    | 28    | 29    | 30    | 1     | 2  | 3  |        |
|      | 5     | 6     | 7     | 8     | 9  | 10 | 9 AM   |
| į.   | 12    | 13    | 14    | 15    | 16 | 17 |        |
| 8    | 19    | 20    | 21    | 22    | 23 | 24 | 10 AM  |
|      | 26    | 27    | 28    | 29    | 30 | 31 |        |
|      | 2     | 3     | 4     | 5     | 6  | 7  | 11 AM  |
|      |       |       |       |       |    |    | 12.5   |
| 2    | s P   | erso  | nen s | suche | n  |    |        |
|      |       |       |       |       |    |    | 1 PM   |
| le   | ine K | alen  | der   |       |    | ~  |        |
|      | Dau   | m 1   | _     |       |    |    | 2 PM   |
|      | nau   |       |       |       |    |    |        |
|      | Erin  | neru  | ngen  |       |    |    | 3 PM   |
| )    | Tas   | ks    |       |       |    |    |        |
| Ve   | itere | Kale  | ende  | r     | +  | ~  | 4 PM   |
|      |       |       |       | 10    | 1  |    |        |

### 3. Setup new calendar. Name = room name

Neuen Kalender einrichten

| Name<br>Raum 2                                          |   |
|---------------------------------------------------------|---|
| Beschreibung                                            |   |
| Zeitzone<br>(GMT+02:00) Mitteleuropäische Zeit - Zürich | * |

click button "create calendar"

- 4. Go back to calendar view
- 5. click 3 dots right of calendar name and select menu "Options for xxxx" / "Settings and sharing".
- 6. scroll down to "Access permissions for events"
- 7. check "make available for the public"
- 8. scroll down to "Integrate calendar"
- 9. copy Calendar ID and paste it to a new line of the table within myHomeControl

Each entry of the calendar, independent of its name, will be used by the booking-block as booked period in time.

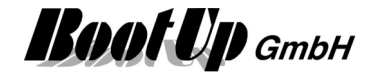

### iCal (.ics-File)

Links to files with ending .ics, which correspond to the iCal standard, can be processed by myHomeControl.

Various calendar systems provide the opportunity to integrate with other systems via the iCal interface, e.g. Office365-exchange server or google calendar.

Paste the links to the table of myHomeControl. One calendar per room:

| Buchungssystem —      |                                                           |                  |         |             |    |
|-----------------------|-----------------------------------------------------------|------------------|---------|-------------|----|
| Anbieter              | iCal                                                      | ~                | Or      | nline       | ۲  |
| Simulation            |                                                           |                  | М       | atch        |    |
|                       |                                                           |                  |         | Wert        |    |
| Zyklus [Sek.]         |                                                           |                  | (       | 60          |    |
| https://calendar.go   | ogle.com/calendar/ical/13t                                | vcmgv8ih5sdiqdhk | kmcd E  | Büro        |    |
| https://outlook.offic | e365.com/owa/calendar/8                                   | f1e2dded9144826  | 682f9 F | Raum Showro | om |
| https://outlook.offic | e365.com/owa/calendar/d                                   | le675d1e2a4949a  | da63 F  | Raum Milano |    |
|                       |                                                           |                  |         |             |    |
|                       |                                                           |                  |         |             |    |
| 2021.10.06 13.45.3    | 9 aquiring data                                           |                  |         |             | ^  |
| 2021.10.06 13.45.4    | 7 processing reservations<br>7 data received. (rooms:3/re | eservations:1)   |         |             |    |
| 2021.10.06 13.45.4    | 9 aquiring data                                           |                  |         |             |    |
| 2021.10.06 13.45.5    | 0 data received. (rooms:3/re                              | eservations:1)   |         |             | ~  |
| ,                     |                                                           |                  |         |             |    |

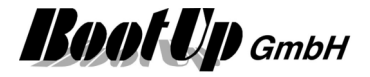

# **Apple HomeKit**

This feature requires license option: Apple HomeKit.

Menu: Settings / Apple HomeKit

This configuration item enables the Apple HomeKit-Bridge. This feature requires license option: <u>Apple HomeKit</u>.

The manual can be download:

https://www.myhomecontrol.ch/Loesungen/BootUp\_mHC-ApplNote\_AppleHomeKit\_ENG.pdf

# Amazon Alexa (Echo)

Menu: Settings / Amazon Alexa (Echo)

This configuration item enables the Alexa service. This feature requires license option: <u>Amazon Alexa</u>.

Alexa can be used to control the **myHomeControl**<sup>®</sup> application. Alexa supports the languages English(U.S.), English(U.K.) and German.

To use the speech recognition following prerequisites have to be fulfilled:

- o A WiFi network is required
- At least one Echo product is required
- An account at Amazon

### Steps to setup the feature

Before the configuration of Alexa and myHomeControl takes place, an account at Amazon must be created:

o <u>www.amazon.com</u>

Then configure following settings within the general settings of **myHomeControl**<sup>®</sup>:

### Amazon login user address (email)

Email address used as credential for the login to Amazon.

### **Select Devices**

Select the devices to be controlled by Alexa. Click the corresponding button.

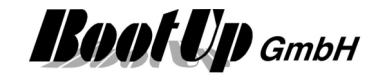

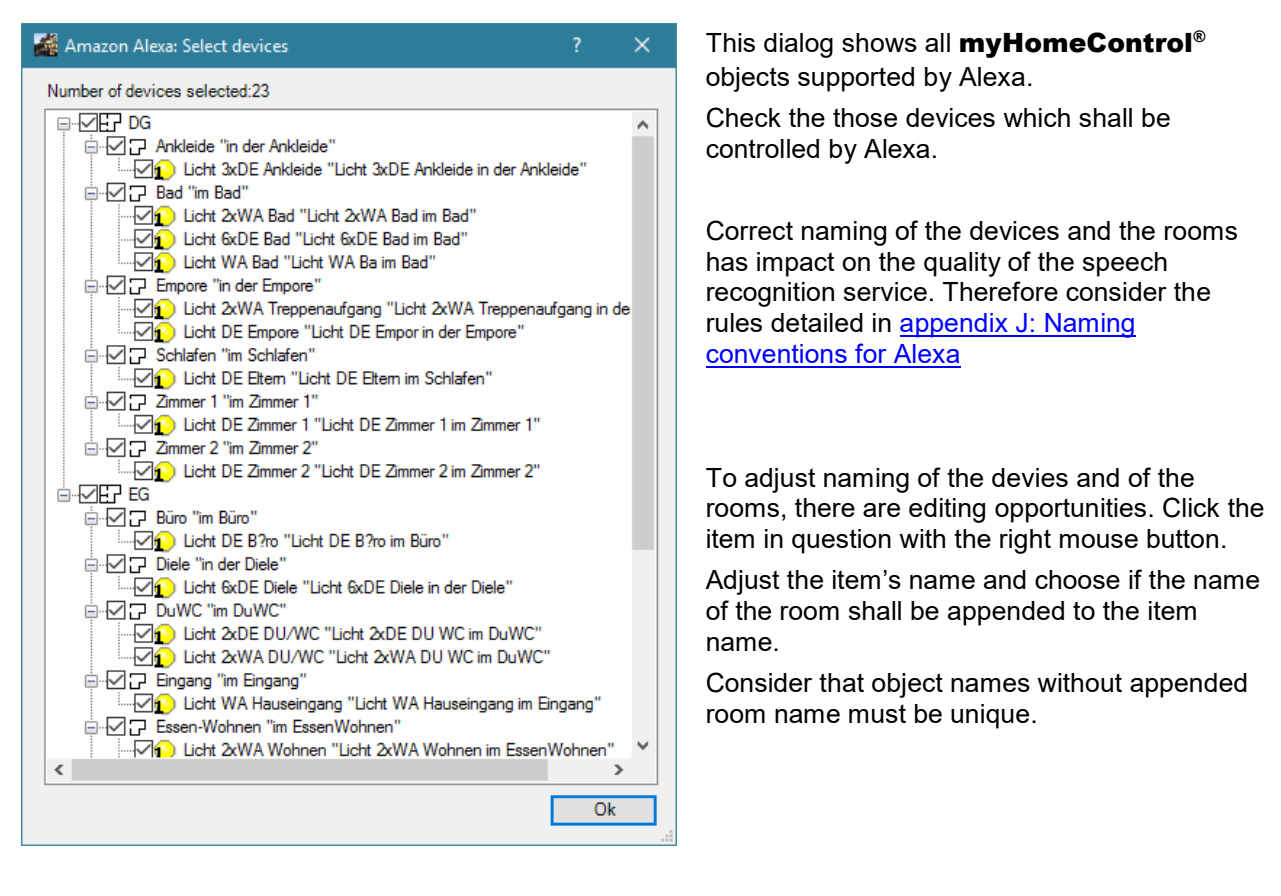

### Enable the service.

Start the Alexa app on a mobile device or use the browser version: alexa.amazon.com.

Perform following steps in the Alexa app:

- 1. Select the Settings tab and setup the Echo or Echo Dot.
- 2. Select the Skills tab and search for "myHomeControl"
- 3. Select the Skill "myHomeControl"
- 4. Enable the Skill with the button to right.
- 5. You get redirected to the login page of Amazon. Log in under the user name configured in **myHomeControl**<sup>®</sup>
- 6. After successful authentication click on "discover devices"
- 7. Found devices are shown in the "Smart Home" tab underneath "My Devices".
- 8. Go back to general settings of myHomeControl® and print out the phrases.

Everything is prepared now and Alexa can be used to control myHomeControl<sup>®</sup>.

Following conditions require to "Forget all devices" and then "Discover devices" within the Alexa App:

- an object of a device type which is controllable by Alexa has been added to the project.
- an object of a device type which is controllable by Alexa has been deleted from the project.
- an object has been renamed within the "Select Devices"-dialog.

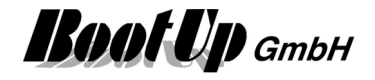

# Netatmo

myHomeControl supports weather stations and the corresponding sub units of Netatmo.

Before integrating the Netatmo devices into myHomeControl set them in operation according to the instructions in the Netatmo manuals. During the set in operation process you have to register the devices at Netatmo by giving an email address and a password.

Email address an password is also required to connect myHomeControl to the account at Netatmo. myHomeControl requires access to the account to read the weather values.

| Netatmo |        | ONLINE 🛞 |
|---------|--------|----------|
| Login   |        |          |
|         | Aussen |          |
|         |        |          |
|         |        |          |
|         |        |          |
|         |        |          |

Click on "Login" to enter email address and password. Enable the service subsequently. The device tree is going to show the configured devices.

Select the Netatmo devices in the product tree. You can find them under Special/Netatmo.

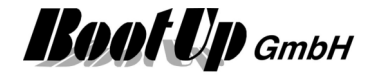

### **WEB**

Menu: Settings / WEB This configuration item belongs to the functions: <u>CompactWEB</u>.

This group box contains the general settings for the WEB interface. These settings control if web content is going to be created and how it shall look like.

For details refer to chapter CompactWEB.

### Enable Compact WEB

Menu: Settings / WEB

This option enables the CompactWEB interface. In case it is checked, then **myHomeControl**<sup>®</sup> creates web pages, which can be browsed by any web browser. The presentation of the project is compact and suites also the needs of mobile phones. For further details refer to <u>CompactWEB</u>.

### Start WEB server

Menu: Settings / WEB

This configuration item belongs to the functions: <u>CompactWEB</u>.

This option starts the associated WEB server, which provides the web content, generated by **myHomeControl**<sup>®</sup>, to browsers.

In case there is already an other WEB server installed on the computer, the <u>port number</u> 80 might be occupied. **myHomeControl**<sup>®</sup>'s WEB server has to be configured to avoid conflicts between the servers or other applications. Find hints to solve port occupancy conflicts in chapter <u>port number</u>.

Access the WEB server from the Internet requires special, additional setting. Refer to <u>WEB Remote</u> <u>Access</u> for details.

### **Port Number**

Menu: Settings / WEB

This configuration item belongs to the functions: CompactWEB.

This setting defines the port used by **myHomeControl**<sup>®</sup>'s WEB server. To change Port Nr. uncheck the checkbox "<u>Start WEB server</u>".

Please consider following rules:

| Port 80        | This is the default port used by browsers if no port is given in the web address. The web pages can be browsed using following address (as an example)<br><u>http://X.X.X.X</u> (X.X.X.X means the IP address of the PC running <b>myHomeControl</b> <sup>®</sup> ). |
|----------------|----------------------------------------------------------------------------------------------------|
| other<br>Ports | If an other port has been selected, then the port has to be given with the web address: <u>http://X.X.X.X.PortNr</u>                                                                                                    |

In case there is already an other WEB server installed on the computer or port 80 is occupied by an other application, then an alternative port number has to be assigned. Occupied ports are indicated by a red background of the input field.

Typical applications occupying the port:

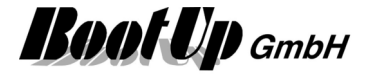

- a WEB server e.g. IIS from Microsoft
- In case the web server is used, then the port within **myHomeControl**<sup>®</sup> has to be changed.
- **Skype** The configuration of Skype might be changed to avoid occupancy of port 80. See menu Tools->Options->Advanced->Connections uncheck "Use port 80 and …."

There is a tool available to evaluate the application occupying a port. The tool can be found under the menu: Start->myHomeControl->Tools->TPC-Port Occupancy Monitor

### **Provide static URL**

This feature enables the static URL <u>www.myHomeControl.ch/compactWeb.html</u> to browse the CompactWEB. If this feature is enabled there is no need to retrieve the local IP address of the myHomeControl server.

This feature only works in the local network (same network as the myHomeControl server).

Operation mode:

myHomeControl sends every 5 minutes a message to the myHomeControl cloud containing the local IP address of the myHomeControl server. When browsing the static URL, the myHomeControl cloud will redirect the call to the IP address of the myHomeControl server and the server will show CompactWEB.

### **Secure Communication**

Menu: Settings / WEB

This configuration item belongs to the functions: <u>CompactWEB</u>.

This setting musst be checked in case the web server is equipped with a certificate and uses therefore the HTTPS protocol.

This setting controls the protocol used by the CompactWEB editor to call the browser (left column).

# **Multiple Operating Stations**

This feature is under development.

Menu: Settings / Multiple operating stations

For detail concerning the setup of multiple operating station refer to chapter: Multiple Operating Stations.

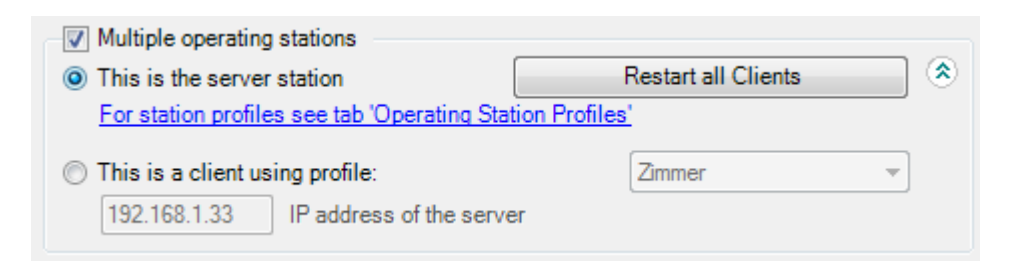

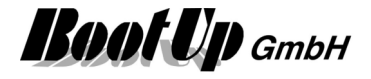

## **Google PowerMeter**

Menu: Settings / Google PowerMeter

**myHomeControl**<sup>®</sup> is able to connect to Googles PowerMeter services. If this feature is enabled, then all devices (blocks) of type <u>Electric Meter</u> will be connected to Googles PowerMeter service. The actual values of the devices are transmitted to Google periodically at a rate of 10 minutes.

Google offers a set of analysis functions for the power consumption and provides lots of hints to save energy according the measurements.

The use of Google PowerMeter requires you to have an account at Google.

Additional information is provided by following link: http://www.Google.com/powermeter/about

| Google PowerMeter | Join Google                            |
|-------------------|----------------------------------------|
| Device Token:     | x0000000000000000000000000000000000000 |
| Useriu.           | Online                                 |

To activate this feature check the box in the upper left corner. Then subscribe to Google PowerMeter the first time you activate the feature and announce **myHomeControl**<sup>®</sup> as measurement equipment (press button "Join Google"). The other fields are filled up during the subscription process.

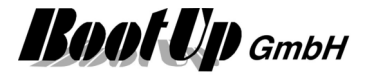

# Communication

myHomeControl supports various medias for the communication to sensors and actuators:

- EnOcean Radio Communication
- Modbus-TCP

Different drivers are provided for different gateway – types or IO-field bus devices. The various gateways and devices use different communication protocols and are connected to the PC in different ways.

Samples:

### **USB-EnOcean Radio Gateway:**

This type of gateway is connected to the PC via USB. It communicates to the sensors and actuators via EnOcean radio signals. These devices emulate a serial port (RS232 COM port). The standard EnOcean protocol is used for the communication between the PC and the gateway. Settings: EnOcean Communication / RS232

### Ethernet IO-Devices e.g. Wago, Phoenix, Beckhoff

This kinds of IO devices provide Ethernet interfaces which will be used for the connection to the PC. It is required that the IO devices support the ModbusTCP protocol. Settings: ModbusTCP Communication

### **Enabled Media**

In the main menu "Settings" you will find the section "Enabled media". The required medium is to be ticked here. A corresponding tab is created in which the detailed settings for the medium can be made.

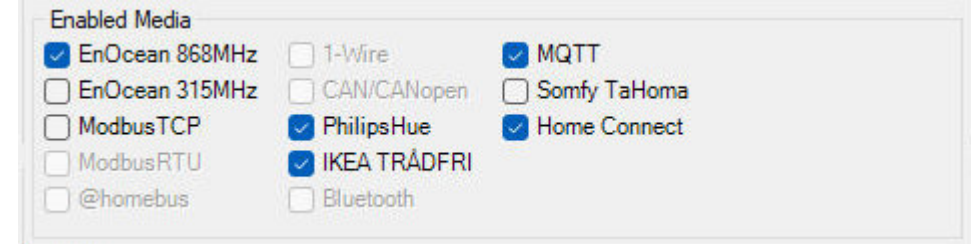

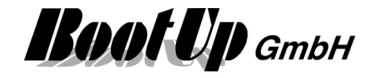

# **EnOcean Communication**

The EnOcean communication is to be setup within this tab. Multiple Gateways of various types can be created and process the radio messages.

The medium must first be enabled as described under Enabled Media.

The installation of multiple gateways is usefull to cover the whole radio range of a building.

| ateways                                                                          |        |                   |                   |                                                                 |                                   |             |                     |          |
|----------------------------------------------------------------------------------|--------|-------------------|-------------------|-----------------------------------------------------------------|-----------------------------------|-------------|---------------------|----------|
| Gateway Upperfloor                                                               | online | EnOcean Serial Pr | rotocol 2.0 👻     | COM26 ▼                                                         | COM ?                             |             |                     |          |
| Gateway Groudfloor                                                               | online | EnOcean Serial Pr | rotocol 3.0 🔻     | COM36 ▼                                                         | COM ?                             |             |                     |          |
| Gateway outside                                                                  | online | Thermokon EasyS   | Sens 👻            | IP 192.168.1.200                                                | Port 5                            | 5000 🖨 RSSI | STC -               |          |
| + Gateway                                                                        |        |                   | Generel<br>global | le Einstellungen<br>Address range                               |                                   | •           | Global cascading of | messages |
| + Gateway<br>loor assignment of gateway<br>Geschoss                              | /5     | M 🔽               | Generel<br>global | le Einstellungen<br>Address range<br>Gatewa                     | v                                 | •           | Global cascading of | messages |
| + Gateway<br>loor assignment of gateway<br>Geschoss<br>Groundfloor               | /5     | 2                 | Generel<br>global | le Einstellungen<br>Address range<br>Gatewa<br>Gatewa           | y<br>r Groudfloor                 | •           | Global cascading of | messages |
| + Gateway<br>loor assignment of gateway<br>Geschoss<br>Groundfloor<br>Upperfloor | /\$    |                   | Generel<br>global | le Einstellungen<br>Address range<br>Gatewa<br>Gatewa<br>Gatewa | y<br>/ Groudfloor<br>/ Upperfloor | •           | Global cascading of | messages |

The upper third of the tab shows the state of the created gateways. Use the button "+ **Gateway**" to create additional gateways.

Assign an individual name to each of the gateways using the input fields on the left. The red/green field right of the name shows the communication state of the gateway.

Select the type of the gateway from the pull down list accordingly. The input elements right of the pull down list show settings according to the type of the gateway.

Following table shows, which protocol has to be selected for which typ of gateway:

| BootUp<br>USB2+Rep-EnO868                            | $\bullet$               | EnOcean Serial Protocol ESP2.0 |
|------------------------------------------------------|-------------------------|--------------------------------|
| BootUp<br>USB2+Rep-EnO315                            | $\bullet)$              | EnOcean Serial Protocol ESP2.0 |
| BootUp<br>USB2+Rep-EnO868-ESP3.0                     | $\overline{\mathbf{O}}$ | EnOcean Serial Protocol ESP3.0 |
| BootUp<br>USB2+Rep-EnO315-ESP3.0                     | $\overline{\mathbf{O}}$ | EnOcean Serial Protocol ESP3.0 |
| BootUp<br>USB-EnO868-Stick-ESP3.0-mHC <i>xxsyy</i> a |                         | EnOcean Serial Protocol ESP3.0 |
| BootUp<br>USB-EnO902-Stick-ESP3.0-mHC <i>xxsyy</i> a |                         | EnOcean Serial Protocol ESP3.0 |
| BSC<br>BoR                                           |                         | EnOcean Serial Protocol ESP2.0 |
| EnOcean<br>USB 300                                   |                         | EnOcean Serial Protocol ESP3.0 |
| Thermokon<br>STC-Ethernet                            |                         | Thermokon EasySens             |
| FGW14/GW-R-T-2                                       |                         | Eltako BR14                    |

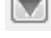

shows details of the gateway

deletes the gateway

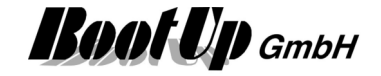

| + Gateway | General Settings<br>global Address range | Global cascading of messages | • |
|-----------|------------------------------------------|------------------------------|---|
|           |                                          |                              |   |

shows the overview of the received and sent out radio messages

shows the help

### Address management

| <br>global Address range                                                     |
|------------------------------------------------------------------------------|
| global Address range                                                         |
| Address range per Gateway                                                    |
| global Address range<br>Address range per Gateway<br>Address range per Floor |

This setting is only available in case there is a license for more then 127 actuators.

**myHomeControl** automatically assigns EnOcean addresses to all actuator blocks, when they are inserted into the project. These addresses are used by the actuators to identify a message sent out from an actuator block of **myHomeControl**. EnOcean gateways only allow to send out 127 different addresses. This has to be taken in account according to the size of the project. In large projects with more then 127 actuators, the addresses can not be created globaly. Analterntive addressing schema has to be used.

**myHomeControl** provides 3 different schemas to automatically assign addresses to the actuator blocks:

#### Global Address range (default)

The addresses for the actuator blocks are increased continuously. Each actuator block gets is own individual address.

The advantage of this schema is, that in case multiple gateways are used, the assignment between floors/rooms <-> gateway can be changed at any time. No new addresses have to be created and therefore no now teach in is required in case a different gateways is assigned to a certain floor or room.

The disadvantage of the schema is that it only fits for projects smaller then 127 actuators.

#### - Addresses per Gateway

The addresses are managed per gateway. Therefore floors and rooms have to be assigned to a gateway before inserting actuator blocks. The addresses for the actuator blocks will then be taken from the assigned gateway.

The advantage of this schema is that there are no limitations in project size.

The disadvantage of the schema is, that whenever a floor/room – gateway assignment is changed, actuator addresses must be changed and therefore re-teached to the actuators in question.

#### - Addresses per Floor

The addresses are managed per floor. This schema is a compromise between the upper schemas. The schema allows to change floor/room – gateway assignments within the floor without the need to reassign addresses.

This schema can only be used in case there are less then 127 actuators on one floor.

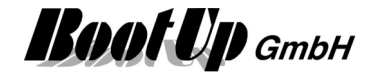

#### Cascading

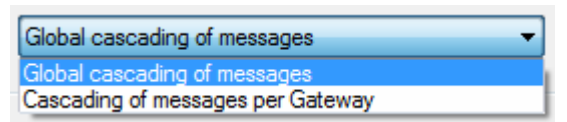

This selection box is only shown in case multiple Gateways have been inserted into the project.

The cascading logic delays radio messages to fulfill the rules defined by EnOcean and to manage message timings considering the limited througput of the gateways. Refer to <u>Automatic Cascading</u>.

| Global cascading of messages:      | All radio messages are cascaded globaly. The cascading rules<br>will be used independent of which of the gateways are going to<br>be used to send the messages.<br>This cascading mode is to be used in case:<br>Railmounted actuators connected by an internal bus system<br>with limited performance e.g. Eltako or Opus<br>and<br>the antenna device is located within the radio range of multiple<br>gateways. |
|------------------------------------|----------------------------------------------------------------------------------------------------|
| Cascading of messages per gateway: | The cascading of the radio messages is done per gateway.<br>The cascading rules will be applied individually for each<br>gateway.<br>This cascading mode might be used in case:<br>no rail mounted actuators connected by an internal bus are<br>used<br>or<br>the antenna device of the actuators doesn't receive radio<br>messages from multiple gateways.                                                       |

### Floor assignment of the Gateways

Each floor or room a gateway has to be assigned to advice **myHomeControl** which of the gateways have to be used to send out a radio message of a certain actuator block. The location of an actuator block defines the gateway to be used to send out a message of the actuator block.

Within this section the gateways will be assigned to the floors. For details refer to the chapter <u>Floor</u> <u>assignments</u>.

Details about the different protocols can be found in following chapters.

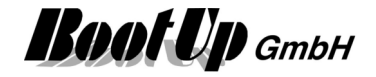

### **EnOcean Serial Protocol 2.0**

### ESP 2.0

This protocol is useful to adapt one single EnOcean transceiver. Most Transceiver based on the TCM120-Module might be operated using this option.

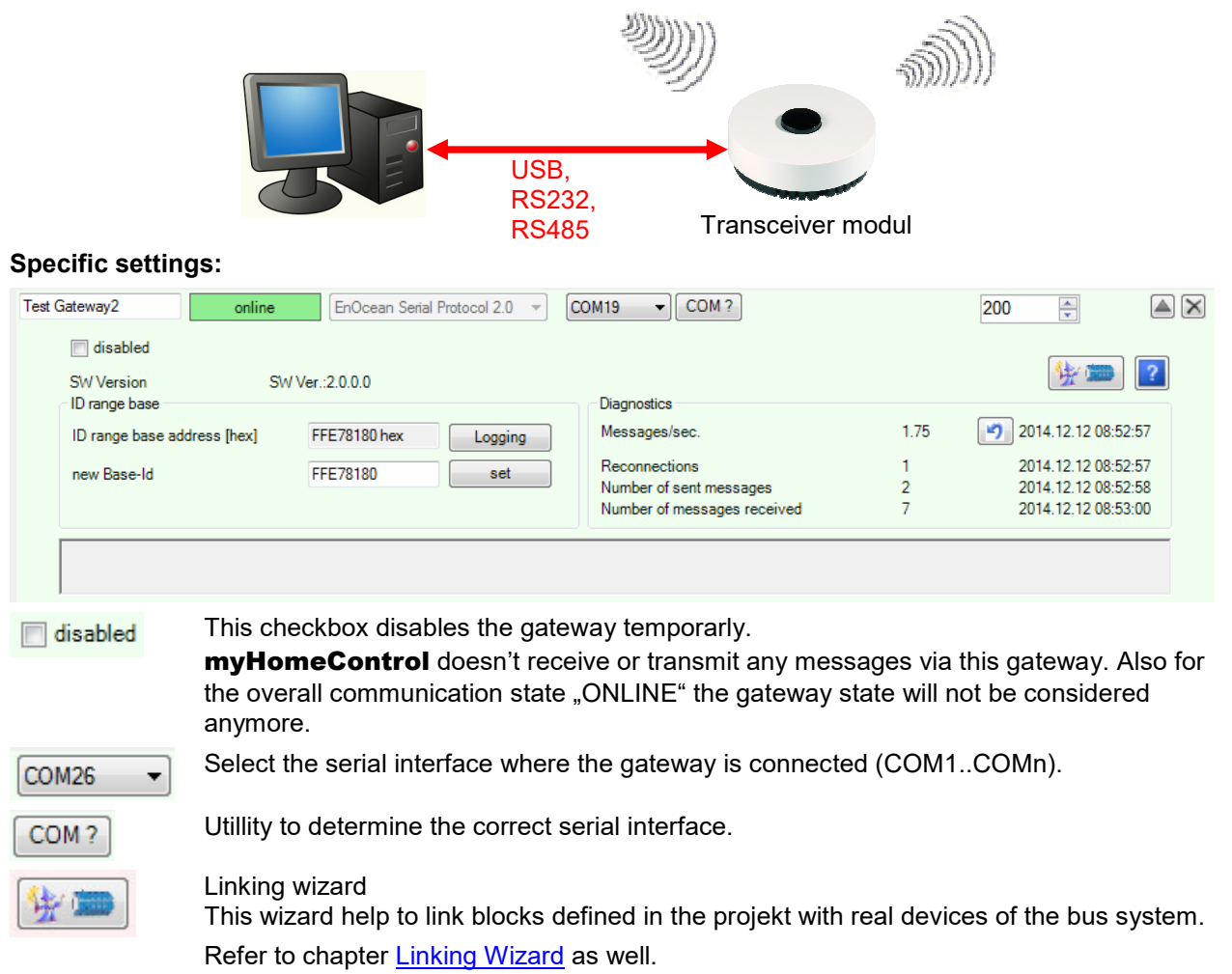

### ID range base

The ID range base will be show just for information. This value is read back from the gateway.

To set a new ID range base enter the required base address into the input field and press the set-button. If the new address is shown now in the ID range base – field, then the setting was successfully.

Consider that after changing the base address 10 times, this function will be blocked by the gateway.

The button "Logging" shows the history of the connected gateways and there Base IDs.

### Consider:

The Base-Id of the gateway is used to create the unique address to send commands to actuators. During the teach-in (link) process this address is stored in the memory of the actuator. In case of a gateway replacement it has to be assured that the new gateway uses the same Base-Id then the old one. Otherwise all actuators have to be relinked.

### Connection failures:

Gateways based on UBS usually requires a driver. Following drivers will be deployed with the myHomeControl installation. The folder containing the drivers can be accessed via start menu/Programs/myHomeControl/Drivers:

- BootUp USB2-EnO868 + USB2-EnO315 see subfolder BootUp

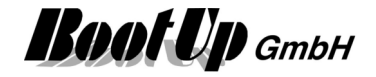

- BSC BoR see subfolder BSC\_BoR

## **EnOcean Serial Protocol 3.0**

### ESP 3.0

This protocol is useful to adapt one single EnOcean transceiver. Most Transceiver based on the Dophin-Chip might be operated using this option.

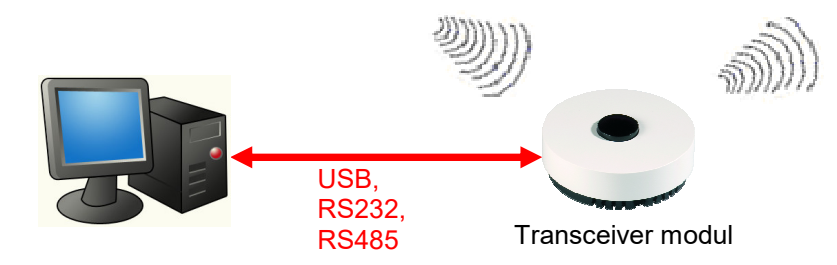

This gateway type provides lots of additional features compared to ESP2.0. Also lots of diagnosic information about the radio quality and the radio devices is collected. See <u>EnOcean Radio Statistics</u> for details.

### **Specific settings:**

| ESP30 Gateway1    | online                       | EnOcean Serial                                   | Protocol 3.0 🔹                                                    | COM28 - COM ?                                                                 |                                                   |                                 | (                                    |            |
|-------------------|------------------------------|--------------------------------------------------|-------------------------------------------------------------------|-------------------------------------------------------------------------------|---------------------------------------------------|---------------------------------|--------------------------------------|------------|
| disabled          | RSSI F                       | ilter (                                          | >= -65dBm 🔻                                                       |                                                                               |                                                   |                                 | 👫 📼 📔                                |            |
| SW Version        | App: G<br>Api: 2.<br>Chipld: | ATEWAYCTRL 2<br>2.2.0<br>: 10341B1 hex           | 2.4.0.0                                                           | Repeater                                                                      | 1                                                 | Level                           |                                      |            |
| ID range base     |                              |                                                  |                                                                   | Diagnostics                                                                   |                                                   |                                 |                                      |            |
| ID range base add | dress [hex]                  | FFA0D880 hex                                     | Logging                                                           | Messages/sec.                                                                 |                                                   | 0.49                            | 2015.01.25 11:38:45                  |            |
| new Base-Id       | F                            | FFA0D880                                         | set                                                               | Reconnections                                                                 |                                                   | 1                               | 2015.01.25 11:38:45                  |            |
|                   |                              |                                                  |                                                                   | Number of messages r                                                          | received                                          | o<br>148                        | 2015.01.25 11:44:27                  |            |
| done              |                              |                                                  |                                                                   |                                                                               |                                                   |                                 |                                      |            |
| disabled          |                              | This che<br><b>myHon</b><br>gateway<br>state wil | eckbox disa<br>n <b>eContro</b><br>v. Also for th<br>I not be cor | bles the gateway<br>I doesn't receive<br>ne overall commu<br>nsidered anymore | r temporarly<br>or transmit<br>unication st<br>e. | y.<br>: any me<br>ate "ON       | essages via this<br>LINE" the gatewa | у          |
| COM26 -           |                              | Select th                                        | ne serial int                                                     | erface where the                                                              | gateway is                                        | connec                          | cted (COM1CON                        | 1n).       |
| COM ?             |                              | Utillity to                                      | determine                                                         | the correct seria                                                             | l interface.                                      |                                 |                                      |            |
| RSSI Filter       | ▼                            | Treshold<br>then the<br>means -                  | d value for i<br>treshold va<br>90dBM. "                          | received message<br>alue will be ignore<br>-" deactivates the                 | es. Messag<br>ed. Good re<br>filter mech          | ges with<br>eception<br>nanism. | RSSI values sma<br>means -45dBM,     | ler<br>bad |
| <u>₩</u>          |                              | Linking v<br>This wiz<br>bus syst                | wizard<br>ard help to<br>em.                                      | link blocks define                                                            | ed in the pr                                      | ojekt wil                       | th real devices of                   | the        |
|                   |                              | Refer to                                         | chapter Lir                                                       | nking Wizard as v                                                             | vell.                                             |                                 |                                      |            |

### ID range base

The ID range base will be show just for information. This value is read back from the gateway.

To set a new ID range base enter the required base address into the input field and press the set-button. If the new address is shown now in the ID range base – field, then the setting was successfully.

Consider that after changing the base address 10 times, this function will be blocked by the gateway.

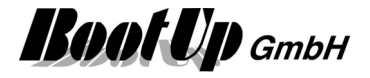

The button "Logging" shows the history of the connected gateways and there Base IDs.

### Consider:

The Base-Id of the gateway is used to create the unique address to send commands to actuators. During the teach-in (link) process this address is stored in the memory of the actuator. In case of a gateway replacement it has to be assured that the new gateway uses the same Base-Id then the old one. Otherwise all actuators have to be relinked.

Repeater enables the repeater functionallity of the gateway.

### Connection failures:

Gateways based on UBS usually requires a driver. Following drivers will be deployed with the myHomeControl installation. The folder containing the drivers can be accessed via start menu/Programs/myHomeControl/Drivers:

- BootUp USB2-EnO868 + USB2-EnO315 see subfolder BootUp

For floor / gateway assignment refer to chapter Floor assignment.

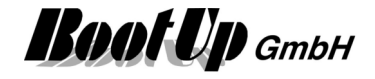

### Thermokon EasySens

This settings have to be set in case bi-directional sender/receiver gateway(s) of type "EasySens STC-Ethernet" or unidirectional receiver gateway(s) of type "EasySens SRC-Ethernet" shall be used. This kind of gateways will be connected to the Ethernet port of the PC. Therefore it can be integrated into a PC-Network. The ability to operate the gateway within a network allows to operate several gateways in parallel e.g. one on each floor.

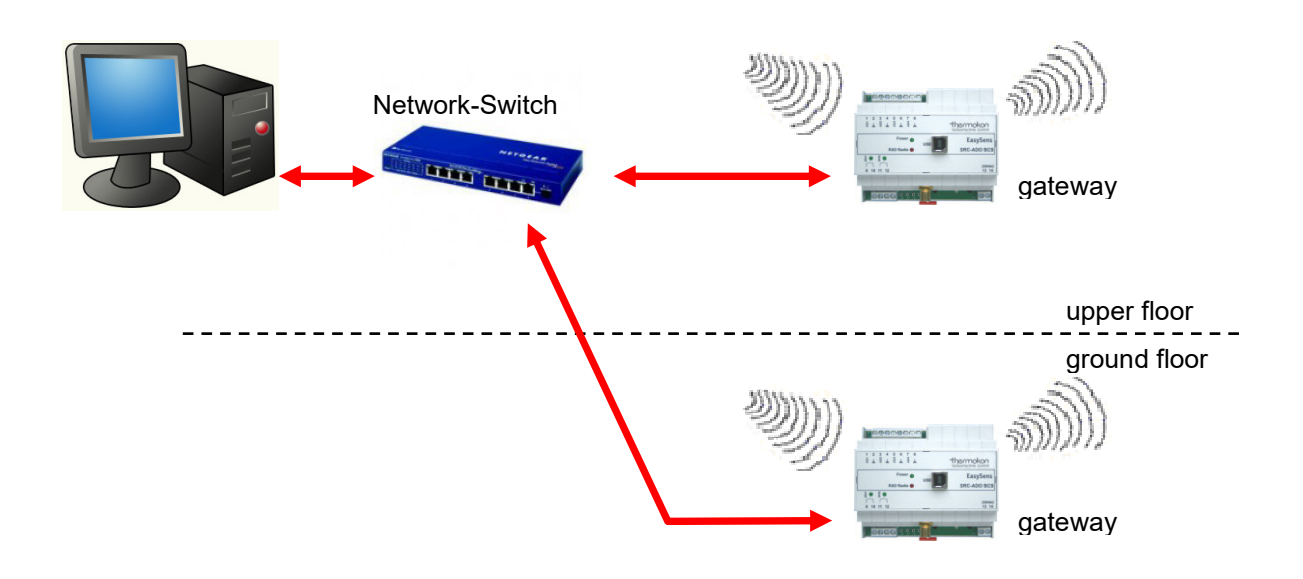

It is also possible to use a certain gateway for more then on floor. The amount of gateways may not correspond to the amount of floors.

In case more the one gateway will be operated, then an additional network switch will be required. It is not allowed to connect all the gateway and the PC with one cable.

### Setup of the Gateways

Before the **myHomeControl** is able to operate the gateway, it has to be configured. Use Thermokons SRC\_Ethernet program to setup the gateway. This program is either delivered with the gateway or can be requested from Thermokon.

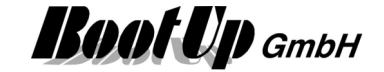

| 🕬 Thermokon Sensortechnik Gmb | Н                                                                                                    | Contract Contract (                                                                                                    |                                                                     |
|-------------------------------|----------------------------------------------------------------------------------------------------|----------------------------------------------------------------------------------------------------|---------------------------------------------------------------------|
| <u>F</u> irmware About Help   | ~                                                                                                    |                                                                                                    |                                                                     |
| Adjustments                   | L                                                                                                    | Sensors                                                                                                    | Logging of data                                                     |
| 🕞 🕞 🖨 📑 🛤<br>Search SRC       | Set SRC                                                                                                    |                                                                                                    | Sensortechnik GmbH                                                  |
| Board list                    | Network adjustme<br>SRC-Ethernet IP<br>Subnet<br>Gateway<br>Server IP<br>Local IP<br>Direct IP searc<br>Enable DHCP<br>Mode<br>© SRC-Server<br>© SRC-Client | Ints<br>192.168.1.150 Port 4000<br>255.255.255.0<br>0.0.0.0<br>192.168.1.36 Port 4000<br>192.168.1.36<br>192.168.1.36<br>192.168.1.36<br>192.168.1.36<br>192.168.1.11.1<br>h<br>Mode<br>Protocol<br>© TCP-protocol<br>© UDP-protocol | Description Version: 4.1 Last telegram: A55B38FFFFFFFFFFFFFFFFFFFFF |

This program will be used to set the IP address of the gateway. Enter the IP address in the field called SRC-Ethernet IP. In case several gateways shall be used set individual IP addresses for all gateways. Second enter the IP address of the PC running **myHomeControl**<sup>®</sup> in the filed called Server IP. Set the radio buttons same as shown above. Finally press the button "SRC aktualisieren".

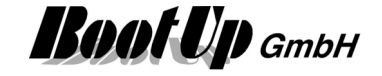

### Sensors:

Configure the tab "Sensors" as following:

| ● Thermokon Sensortechnik GmbH                            |         |                    |
|-----------------------------------------------------------|---------|--------------------|
| Firmware About Help<br>Adjustments                        | Sensors | Logging of data    |
| EnOcean<br>F EnOcean Gateway SRC-Server<br>F EnOcean RSSI | Set     | Sensortechnik GmbH |
|                                                           | Send    |                    |

Check the box "EnOcean RSSI" in case Version is 4.1 or younger (see Tab "Adjustments"). This enables the Gateway to include signal strength values of received signals into the messages. MyHomeControl will evaluate the signal strength and present it in the <u>EnOcean radio statistics</u>.

Press button "Set" after checking the option "EnOcean-Gateway".

In case multiple STC-Ethernet gateways are used in an application, then there is the opportunity, that a radio message of a EnOcean sensor is received by two gateways at the same time. Usually this is no problem as myHomeControl filters doubled messages.

The EnOcean-Gateway mode is the easiest to handle. In this mode the gateways have to be configured once and don't need to be touched any more, even if a sensor is added to the application at a later stage.

Start myHomeControl now and configure the communication provided by the options tab....

### Thermokon specific settings:

| Test Gateway2 | online          | Thermokon EasySens -     | IP   | 192.168.1.200   | Port 5000           | ÷ RSSI | STC -       |                     |         |
|---------------|-----------------|--------------------------|------|-----------------|---------------------|--------|-------------|---------------------|---------|
| 🔲 disabled    |                 |                          |      | RSSI Level      | -64 🌲               |        |             | ۵                   |         |
| ID range base | e               |                          |      | Diagnostics     |                     |        |             |                     |         |
| ID range bas  | e address [hex] | FFDF9400h Logging        | ]    | Messages/sec.   |                     |        | 0.02        | 2013.08.26 16:51:05 |         |
| new Base-Id   |                 | FFDF9400 set             |      | Reconnections   |                     |        | 2 pingTO:1  | 2013.08.26 16:55:00 |         |
|               |                 |                          | -    | Number of messa | ges received        |        | 0           | 0001.01.01 00:00:00 |         |
|               |                 |                          |      |                 |                     |        |             |                     | _       |
| 26.08.2013 16 | :55:00 online   |                          |      |                 |                     |        |             |                     |         |
| disabled      |                 | This checkbox disable    | es t | he gateway      | temporar            | ly.    |             |                     |         |
|               |                 | <b>myHomeControl</b> d   | oe   | sn't receive o  | or transm           | it any | message     | es via this ga      | teway.  |
|               |                 | Also for the overall co  | mn   | nunication st   | ate "ONL            | INE"   | the gatev   | vay state will      | not be  |
|               |                 | considered anymore.      |      |                 |                     |        | •           | -                   |         |
| IP 192 168 1  | 200             | Assign each gateway      | its  | own unique      | IP addre            | ss wit | h the The   | ermokon tool.       | Enter   |
|               | .200            | the same value into th   | ne o | configuration   | mask.               |        |             |                     |         |
| Port 5000 🔮   |                 | Enter the same value     | int  | o the configu   | uration ma          | ask th | en in the   | Thermokon           | ool     |
|               |                 | Set checkbox to same     | s et | ate as in the   | Thermol             | on to  | ol          |                     |         |
| N351 🔮        |                 | Activating the RSSI fe   | ati  | ire enable th   | e user to           | see o  | letailed ra | adio quality s      | ignals  |
|               |                 | under EnOcean-Radio      | osta | atistics and I  | EnOcean             | Radio  | Statisic    | s overview.         | ignalo  |
| DOOL 511      |                 | This input field is only | sh   | own if RSSI     | is checke           | ed.    |             |                     |         |
| RSSI Filter   | <b>•</b>        | Trachold value for rea   | -    |                 |                     |        |             |                     | or than |
|               |                 | the treshold value will  | bo   | ignored Co      | od recen            | ges w  | Anne 18     | dBM bad m           |         |
|               |                 | 90dRM "" deactiva        | tes  | the filter me   | ou recep<br>chanism | uonn   |             | Jubin, bau m        |         |
|               |                 |                          | 4    |                 | Jonanism            | •      |             |                     |         |
| STC -         |                 | Select correct device    | ιур  | e.              |                     |        |             |                     |         |
|               |                 | Linking wizard           |      |                 |                     |        |             |                     |         |
| 1 mar         |                 | This wizard help to lin  | k b  | locks define    | d in the p          | rojekt | with real   | l devices of th     | ne bus  |

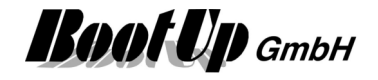

system.

Refer to chapter Linking Wizard as well.

### ID range base

The ID range base will be show just for information. This value is read back from the gateway.

To set a new ID range base enter the required base address into the input field and press the set-button. If the new address is shown now in the ID range base – field, then the setting was successfully.

Consider that after changing the base address 10 times, this function will be blocked by the gateway.

The button "Logging" shows the history of the connected gateways and there Base IDs.

### Consider:

The Base-Id of the gateway is used to create the unique address to send commands to actuators. During the teach-in (link) process this address is stored in the memory of the actuator. In case of a gateway replacement it has to be assured that the new gateway uses the same Base-Id then the old one. Otherwise all actuators have to be relinked.

For floor / gateway assignment refer to chapter Floor assignment.

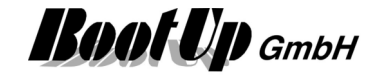

### TCM-310 LAN-GW

This settings have to be set in case bi-directional sender/receiver gateway(s) of type "TCM-310 LAN-GW" shall be used. This kind of gateways will be connected to the Ethernet port of the PC. Therefore it can be integrated into a PC-Network. The ability to operate the gateway within a network allows to operate several gateways in parallel e.g. one on each floor.

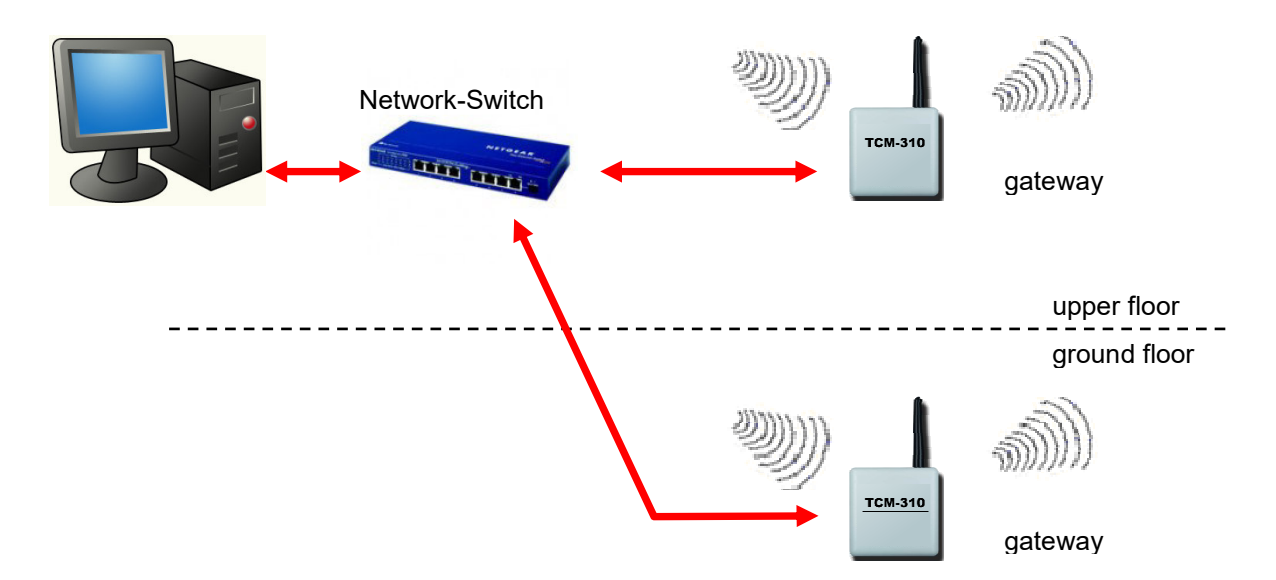

It is also possible to use a certain gateway for more then on floor. The amount of gateways may not correspond to the amount of floors.

In case more the one gateway will be operated, then an additional network switch will be required.

### Setup of the Gateways

Before **myHomeControl** is able to operate the gateway, the gateway has to be configured. Use TCM-310 Configurator program to setup the gateway. This program can be found in the **myHomeControl** installation under Tools/TCM-310:

| 🔩 TCM GATEWAY CONFIGURATOR            |                                    |        |  |
|---------------------------------------|------------------------------------|--------|--|
| 🧔 Search 🔌 Save Settings              |                                    |        |  |
| - TCM-GATEWAY                         | Device network settings            |        |  |
| - 00:08:DC:1D:1B:C1                   | Using the follow IP Address O DHCP |        |  |
| Status: CONNECT                       | Device IP address: 192.168.1.53    | : 5000 |  |
|                                       | Subnet mask: 255.255.255.0         |        |  |
|                                       | Gateway: 192.168.1.1               |        |  |
|                                       | DNS server: 192.168.1.1            |        |  |
|                                       |                                    |        |  |
|                                       |                                    |        |  |
|                                       |                                    |        |  |
| 🖏 Find: 1 devices 🥝 00:08:DC:1D:1B:C1 |                                    |        |  |

### ATTENTION:

In case a VirtualBox with a corresponding LAN hostonly adapter is installed, then the TCM configuration tool will use this adapter instead of the physical one. This results in no found gateways.

In this case deactivate the hostonly adapter in the Windows LAN adapter settings during the usage of the TCM configuration tool.

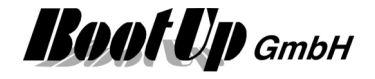

### FGW14/GW-R-T-2

Eltako FGW14 / Jäger-Direkt GN-2.0GW-R-T-2 (Gateway)

This feature requires the license option <u>FGW14/GW-R-T-2</u>.

This protocol is used to interface the series 14 devices of Eltako and Jäger-Direkt. To run this protocol the bus system has to be equiped either with a FGW14(Eltako) or the GN-2.0GW-R-T-2 (Jäger-Direkt).

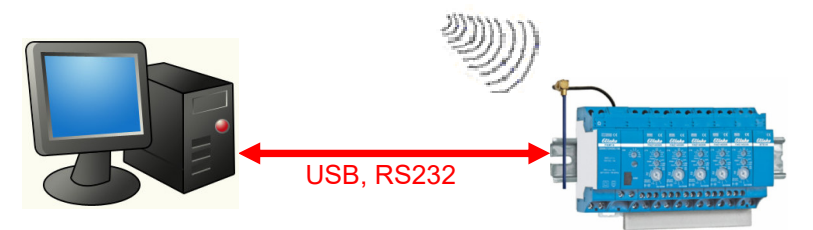

Via this connetion **myHomeControl** will receive all radio messages received by the antenna module of the bus system as well as all radio messages received by a subantenna. Also all feedback messages of the various actuators als well as sensor directly connected to the bus will be forwarded to

### myHomeControl.

This connection enables **myHomeControl** to control all the actuators. But it is not possible to send out any radio messages to decentral actuators initiated by **myHomeControl**. In case decentral actuators have to be controlled by **myHomeControl**, then an additional EnOcean gateway is required.

All devices controlled by **myHomeControl** must be adressed (refer to addressing within the series 14 system, set antenna modul into operation mode 1).

After addressing is done, set operation mode of antenna modul to 2. Set operation mode of gateway modul to 6 (57600 baud) or 5 (9600) baud.

| Test Gateway2    | online                                                 | FGW14/GW-R-T-2 💌                                                          | CC                  | OM19 - COM ?                                         | 57600 👻                      |                       |                                           |
|------------------|--------------------------------------------------------|---------------------------------------------------------------------------|---------------------|------------------------------------------------------|------------------------------|-----------------------|-------------------------------------------|
| disabled         |                                                        | 100                                                                       | 1                   | <u>}</u>                                             |                              |                       | 🔆 📼 🔽                                     |
| ID range base    |                                                        | 222222                                                                    |                     | Diagnostics                                          |                              | 0.00                  | 2014 12 12 09:51:29                       |
| ID range base ac | Idress [hex]                                           | 000000h                                                                   |                     | messages/sec.                                        |                              | 0.00                  | 2014.12.12.00.31.23                       |
|                  |                                                        |                                                                           |                     | Reconnections                                        |                              | 2                     | 2014.12.12 08:51:34                       |
|                  |                                                        |                                                                           |                     | Number of messages r                                 | eceived                      | 0                     | 0001.01.01 00:00:00                       |
|                  |                                                        |                                                                           |                     | L                                                    |                              |                       |                                           |
| disabled         | This check<br><b>myHome</b><br>the overall<br>anymore. | box disables the gat<br><b>Control</b> doesn't rec<br>communication state | ewa<br>ceiv<br>e "C | ay temporarly.<br>/e or transmit a<br>DNLINE" the ga | ny message<br>ateway state   | es via t<br>e will no | his gateway. Also for<br>ot be considered |
| COM26 -          | Select the s<br>The COM p                              | serial interface wher<br>port is to be selected                           | e th<br>1 at        | ne gateway is c<br>the first declar                  | connected (<br>ation of an ( | COM1.<br>Omnio        | .COMn).<br>transceiver.                   |
| COM ?            | Utillity to de                                         | etermine the correct                                                      | ser                 | ial interface.                                       |                              |                       |                                           |
| 57600 Baudrate:  |                                                        |                                                                           |                     |                                                      |                              |                       |                                           |
|                  | 9600: FG<br>57600: FG                                  | W operation mode<br>W operation mode 6                                    | 5<br>6.             |                                                      |                              |                       |                                           |
| 🖖 📼 )            | Linking wiz<br>This wizarc                             | ard<br>help to link blocks                                                | defi                | ned in the proj                                      | ekt with rea                 | l device              | es of the bus system.                     |
|                  | Refer to ch                                            | apter <u>Linking Wizar</u>                                                | d as                | s well.                                              |                              |                       |                                           |

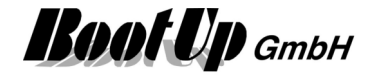

For floor / gateway assignment refer to chapter Floor assignment.

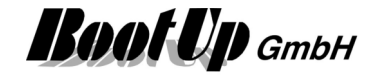

### **Linking Wizard**

The linking wizard eases the linking between blocks defined in the project and devices connected to the bus system.

The license option <u>BR14Wizard</u> is required to use this feature.

After connecting the antenna module with the pc and scanning the bus for devices, the wizard is showing two tables. The left table lists all devices of the bus system, the right table lists all blocks belonging to the bus system.

| ' <b>nysical Devices</b><br>ihows only unassigned dev | vices. |     | Shows all devices of project controller | d by this gateway.  |
|-------------------------------------------------------|--------|-----|-----------------------------------------|---------------------|
| Type (Addr)                                           |        |     | mvHomeControl®block name                | assigend bus        |
| FSR14-4x (Addr:3)                                     | 0      |     | ESB14.2x (ESB14.2x)                     | ESR14-2x (Addr:1)   |
| FSR14SSR (Addr:7)                                     | 0      |     |                                         | F3N 14-2X (Addi. 1) |
| FSG14/1-10V (Addr:9)                                  | 0      | <<  |                                         |                     |
| FHK14 (Addr:10)                                       | ٢      |     | r5R14-4X (r5R14-4X)                     |                     |
| FSB14 (Addr:11)                                       | 0      | CLR |                                         |                     |
| FUD14 (Addr:13)                                       |        |     |                                         |                     |
| FTN14 (Addr:14)                                       | 0      | >>  |                                         |                     |
| FMS14 (Addr:15)                                       | 0      |     |                                         |                     |
| FAE14LPR (Addr:17)                                    | 0      | <   |                                         |                     |
| FFR14 (Addr:19)                                       | 0      | <<  |                                         |                     |
| FSU14 (Addr:22)                                       | 0      | CLR |                                         |                     |
| 100 Dec                                               |        | ALL |                                         |                     |
|                                                       |        |     |                                         |                     |
|                                                       |        |     |                                         |                     |
|                                                       |        |     |                                         |                     |

Operationinstruction:

- 1. Set rotary switch of antenna modul to position 2.
- 2. Use an USB cable to connect the antenna module to the PC. The wizard will automatically detect the correct COM port. In case the cable was already connected, select the correct COM port manually.
- 3. Press button "link" to connect the wizard to the antenna module.
- 4. Press button "scan" to get device information from the bus  $\rightarrow$  the wiizard fills the tables.
- 5. Select a device in the left table. The corresponding device on the bus flashes its LED. This helps you to identify the device.

All blocks of the same type as the selected device will be marked in the right table.

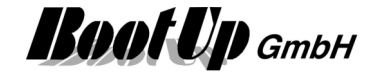

- 6. Select the corresponding block in the right table.
- 7. Press button "-->>" to assign the physical device to the block. The wizard configures the physical device to be linked to the block and vice versa.

### **D**....

| Buttons:   |   |                                                                                                    |
|------------|---|----------------------------------------------------------------------------------------------------|
| >>         | • | Sets the ID of the actuator block selected in the right hand table on the physical actuator selected in the left hand table.<br>Sets the ID of the feedback message on the actuator block.<br>Sets, if checked, the IDs of all sensor blocks connected to the observer pin of the actuator block, on the physical actuator. |
|            | • | Doesn't touch any other ID entries on the actuator.                                                                                                    |
| <          | • | Clears the ID of the actuator block selected in the right hand table, on the corresponding actuator.<br>Clears the ID of the feedback message on the actuator block.<br>Clears, if checked, the IDs of all sensor blocks connected to the observer pin on the                                                               |
|            | • | actuator.<br>Doesn't touch any other ID entries on the actuator                                                                                                    |
|            | • |                                                                                                    |
| CLR        | • | Clears all IDs of the selected actuator.                                                                                                    |
| >>         | • | Similar to but for all the actuators. Linking is done in ascending order:<br>actuators sorted according the bus address<br>actuator blocks according the name<br>Sorting is same as shown in the tables                                                                                                    |
|            |   |                                                                                                    |
| <<         | • | Similar to but for all the actuators.                                                                                                    |
| CLR<br>ALL | • | Similar to CLR but for all the actuators.                                                                                                    |
| <b>R</b>   | • | Saves all IDs set in the actuators to an XML file.                                                                                                    |
|            | • | Reads IDs from an XML file an sets them on the actuators accordingly.                                                                                                    |
|            |   |                                                                                                    |
|            |   |                                                                                                    |

Write the IDs of those sensor blocks, which are connected to the observer pin of the actuator block, to the actuator.

If this is checked, then the wizard will create ID entries for all sensor blocks e.g. PTM Radio Buttons connected to the observer input pin of the actuator block in question. Precondition is that the sensor blocks have been teached in advance. This functions avoids manual teach in of the corresponding sensors to the actuators.

### **Remark!**

The bus system will not process radio signals before the wizard has been disconnected an the LED on the antenna modul start flashing.

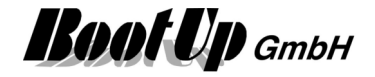

### **EnOcean Radio Statistics**

**myHomeControl** evaluates the quality information received with the EnOcean radio messages. It collects statistical data and presents them in context of individual devices to the user.

Device related statistical information according radio messages is shown if the button is clicked. This button can be found in the settings dialog of the sensor- or actuator blocks:

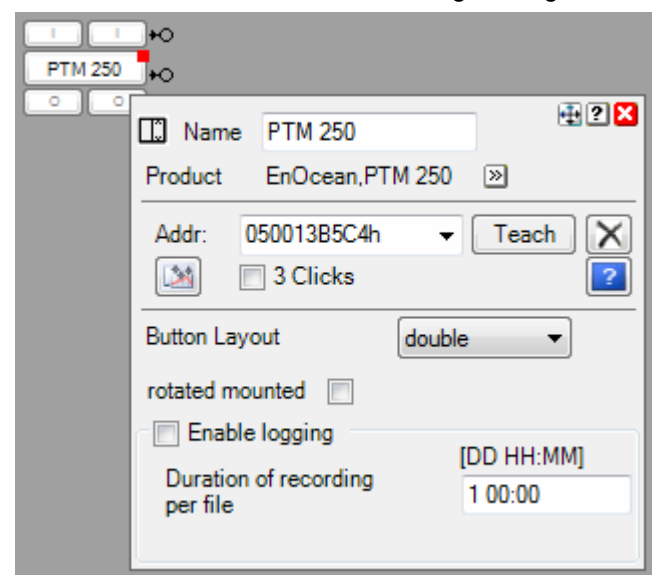

The dialog shows various statistical data related to the radio message reception. The shown values inform the user how **myHomeControl** receives the radio messages of the device in question.

| 🆄 Radio statistics : Steuerung/Beschattung/Aussen Süd                                                           |                                                                       |  |  |  |
|----------------------------------------------------------------------------------------------------|-----------------------------------------------------------------------|--|--|--|
| Last message received at<br>Number of messages received<br>Since                                                | 2012.10.01 10:56:48<br>10 (D:8/L1:2/L2:0)<br>2012.10.01 10:42:39      |  |  |  |
| Average message reception interval<br>Shortest message reception interval<br>Longest message reception interval | 0:01:34<br>0:01:34 2012.10.01 10:48:56<br>0:01:34 2012.10.01 10:55:13 |  |  |  |
| Intervals of the last received messages                                                                         | n 0:01:34 🔻                                                           |  |  |  |
| Average reception interval of the last messages                                                                 | 0:01:34                                                               |  |  |  |
| D L1<br>Last RSSI value -86 dBm -68 dBm<br>Average RSSI value -84 dBm/8 -69 dBm/2                               |                                                                       |  |  |  |
| No. of lost connections<br>Monitoring Period                                                                    | 0<br>2:30:00                                                          |  |  |  |
| Reset                                                                                                    | <b>9</b>                                                              |  |  |  |

Last message received at shows the time stamp of the last message received for the device in question.

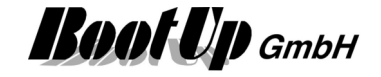

**Number of messages received since** shows the amount of messages totally received and detailed amounts of messages directly received from the device in question, messages received via one single repeater and messages received via 2 repeaters.

- D: direct
- L1: 1x repeated
- L2: 2x repeated

Average message reception interval shows the average period in time between to messages.

Shortest message reception interval shows the smallest period in time between two messages.

**Longest message reception interval** shows the largest period in time where no message has been received for the device in question.

**Intervals of the last received messages** shows a list of the time frames between the last received messages.

Average reception interval of the last messages shows the average value for the time frames shown in the list mentioned above.

**Last RSSI value** shows at what signal strength the last message has been received. There are individual indications for messages directly received from the device in question(D), messages received via a repeater (L1) and messages received via two repeaters (L2). The bar gives a graphical indication about the reception quality. The values are to be read as:

| -45dBm:      | reception is optimal           |
|--------------|--------------------------------|
| -45dBm65dBm: | reception is good and reliable |
| -65dBm75dBm: | reception is reliable          |
| -75dBm       | reception is unreliable        |

Average RSSI value shows the average values of the received RSSI values.

**No. of lost connections** gives an indication how often there was no reception of any message during the monitoring period. Each device block monitores regular reception of radio messages accoring to its device type. The monitoring s setup that under normal conditions at least one message should be received from the device during the monitoring period. Each received message restarts the monitoring. Refer to Life-Sign Monitoring for details.

**Reset** resets the statistical values of the device in question and restarts the evaluation.

The rows indicating RSSI values are only shown in case the connected gateway provides RSSI values. Typicaly this is the case if gateways based on ESP3.0 are in use.

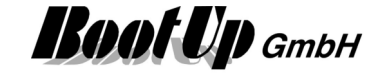

### **EnOcean Radio Statistics overview**

The EnOcean Radio Statistics overview can be found under menu: Lists / Radio Statistics

| Product type    | Count |       |   | Room                  | Name             | Addr.       | Lost<br>Connections | Last message<br>received at | Number of<br>messages received<br>(D/L1/L2) | RSSI      | RSSI Rep1  | Message<br>reception<br>interval |  |
|-----------------|-------|-------|---|-----------------------|------------------|-------------|---------------------|-----------------------------|---------------------------------------------|-----------|------------|----------------------------------|--|
| 451 FU-BEP      | 1     |       |   | UG/Heizen-Kühlen      | UG kühlen aktiv  | 27h/C       | 0                   |                             | 0 (0/0/0)                                   | 0dBm/0    | 0dBm/0     |                                  |  |
| Amsterdam       | 2     | +     |   |                       |                  |             |                     |                             |                                             |           |            |                                  |  |
| BWM-FUS-2       | 1     |       |   | EG/WC-EG              | BWM-FUS-2        | 00144EDCh   | 0                   | 2012.10.01 13:13:23         | 20 (11/9/0)                                 | -68dBm/11 | -68dBm/9   | 0:00:58                          |  |
| D 482 FU-E      | 1     |       | + | UG/Garage             | Garagentor       |             |                     |                             |                                             |           |            |                                  |  |
| FAH 60          | 1     |       |   | Steuerung/Beschattung | Aussen Süd       | 07000221E5h | 0                   | 2012.10.01 13:22:20         | 104 (90/14/0)                               | -89dBm/90 | -65dBm/14  | 0:01:35                          |  |
| FSS12           | 1     |       |   | Steuerung             | Energieverbrauch | FFC59600h   | 0                   | 2012.10.01 13:19:58         | 398 (0/398/0)                               | 0dBm/0    | -85dBm/398 | 0:00:00                          |  |
| FTF55D          | 1     |       |   | EG/Küche heizen       | Raumfühler       | 0701004A55h | 1                   |                             | 0 (0/0/0)                                   | 0dBm/0    | 0dBm/0     |                                  |  |
| PM101           | 1     |       |   | Steuerung/Alarm       | Bewegung         | FF801003h   | 1                   |                             | 0 (0/0/0)                                   | 0dBm/0    | 0dBm/0     |                                  |  |
| PTM 250         | 1     |       |   | OG/Bad                | PTM 250          | 050013B5C4h | 0                   | 2012.10.01 11:01:36         | 1 (1/0/0)                                   | -54dBm/1  | 0dBm/0     |                                  |  |
| RCM 250         | 8     | +     |   |                       |                  |             |                     |                             |                                             |           |            |                                  |  |
| REGS24/02       | 3     | +     |   |                       |                  |             |                     |                             |                                             |           |            |                                  |  |
| RFFE20          | 1     |       |   | EG/WC-EG              | RFFE20           | 070000D446h | 0                   | 2012.10.01 13:05:37         | 9 (3/6/0)                                   | -91dBm/3  | -86dBm/6   | 0:17:17                          |  |
| RTF102          | 5     | -     |   | OG/Büro               | Raumfühler       | 0000E775h   | 0                   | 2012.10.01 13:09:05         | 9 (7/2/0)                                   | -58dBm/7  | -67dBm/2   | 0:17:11                          |  |
| RTF102          |       |       |   | OG/Kinderzimmer       | Raumfühler       | 0000C4E7h   | 0                   | 2012.10.01 13:07:13         | 9 (9/0/0)                                   | -71dBm/9  | 0dBm/0     | 0:17:52                          |  |
| RTF102          |       |       |   | OG/Schlafzimmer       | Raumfühler       | 0000E856h   | 0                   | 2012.10.01 13:16:20         | 9 (7/2/0)                                   | -68dBm/7  | -65dBm/2   | 0:18:12                          |  |
| RTF102          |       |       |   | UG/Atelier            | Raumfühler       | 0000DD34h   | 0                   | 2012.10.01 13:09:04         | 9 (9/0/0)                                   | -80dBm/9  | 0dBm/0     | 0:16:47                          |  |
| RTF102          |       |       |   | UG/WC/Gäste           | Raumfühler       | 0000E80Bh   | 0                   | 2012.10.01 13:15:48         | 5 (5/0/0)                                   | -80dBm/5  | 0dBm/0     | 0:18:32                          |  |
| STM 250         | 6     | +     |   |                       |                  |             |                     |                             |                                             |           |            |                                  |  |
| UPD230/01       | 14    | +     |   |                       |                  |             |                     |                             |                                             |           |            |                                  |  |
| UPJ230/01       | 18    | +     |   |                       |                  |             |                     |                             |                                             |           |            |                                  |  |
| UPS230/03       | 26    | +     |   |                       |                  |             |                     |                             |                                             |           |            |                                  |  |
| WMR918/WMR928NX | 1     | 1.000 |   | Steuerung/Bewässerung | WMR918           |             |                     |                             |                                             |           |            |                                  |  |
| WS-CH-102       | 33    | (+)   |   |                       |                  |             |                     |                             |                                             |           |            |                                  |  |

The upper dialog shows an overview of the statistical data collected during the reception of EnOcean radio messages.

**Lost Connection** shows how often the corresponding block didn't receive any message during the whole monitoring period. In case Value is larger then 1, the field will be marked in red. Refer to <u>Life-Sign</u> <u>Monitoring</u> for details.

Last message received at shows the time stamp of the last message received.

**Number of messages received (D/L1/L2)** shows the total number of messages. Detailed values for direct, repeated and double repeated messages are indicated within the brackets.

The column **RSSI** shows the signal strength value of the last received message for the device in question. The value is to be read as:

| -45dBm:      | reception is optimal           |
|--------------|--------------------------------|
| -45dBm65dBm: | reception is good and reliable |
| -65dBm75dBm: | reception is reliable          |
| -75dBm       | reception is unreliable        |

The column **RSSI Rep1** shows the signal strength value of the messages received via one single repeater. This column is only visible in case the gateway provides RSSI values.

The column **RSSI Rep2** shows the signal strength value of the messages received via two repeaters. This column is only visible in case the gateway provides RSSI values.

Message reception interval shows the periode in time between the last two received messages.

Show averages

Check this box to show average values for RSSI values and intervals.

Reset resets statisic data of all devices.

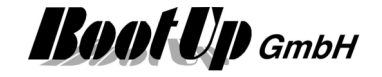

### Radio Link Test Slave

**myHomeControl** provides a Radio Link Test Slave. This slave can be enabled for test purposes. In combination with a Radio Link Master e.g. the P30 from Probare one can execute Radio Link Test to check the radio quality between **myHomeControl** and the Radio Link Master.

This enables the user to walk to the building and check the communication quality between **myHomeControl** and e.g. P30 from different locations.

| -Radio Link Test Sla | /e                            |
|----------------------|-------------------------------|
| Gateway              | ESP30 Gateway1 v              |
| 🔽 enable slave       | Address of RLT Master008044ED |

To execute a test follow these steps:

- 1. Select Gateway used to perform the test. Selection is only possible in case at least one configured gateway supports the radio link test.
- 2. enable RLT slave in myHomeControl
- 3. Select following menu on the P30: Radio Link Test / Start RLT
- 4. P30 is now waiting for a query of the RLT slave of **myHomeControl** and starts then to communicate with the slave. This is shown with a progress bar on both the P30 and **myHomeControl**.
- 5. Finally the P30 presents the results of the test by showing 2 rows. The row "D" represents the communication quality for radio messages received directly from myHomeControl. More bars means better quality. The row "L1" represents the results for radio messages repeated once, "L2" means repeated twice.

The P30 is an excellent tool to do some basic radio checks in advance to get an idea about the radio conditions in a building and to analyse radio in case of problems.

In case P30 doesn't accept myHomeControl as RLT slave, then there might be a pairing configured on the P30. To delete the pairing information do following steps:

- 1. Enter settings menu on the P30 by pressing ^ and v buttons simultaneously.
- 2. Select menu Radio Link Test / Delete pairing.

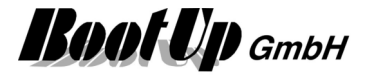

### EnOcean-Id Filter

There is an Id filter feature available. The Id filter holds a list of valid EnOcean Ids (EnOcean address of sensor devices and transmitters).

The Id filter filters all EnOcean messages received and rejects all messages with EnOcean ids not contained in the list of valid lds. Only messages with an id contained in the list of the filter are going to be processed by myHomeControl<sup>®</sup>, all other messages will be dropped.

This feature is helpful if teach in should be demonstrated or executed during fairs or training courses, where lots of devices, belonging to other installations (e.g. neighbor booth), are frequently operated.

### Configuration of the id-filter

The id filter is setup via a dedicated file.

This file can be found under the menu ?  $\rightarrow$  other files  $\rightarrow$  EnOcean  $\rightarrow$  EnOceanIdFilter.xml

The file is structured as follows:

```
<?xml version="1.0" encoding="utf-8"?>
<EnOceanIdFilter xmlns="http://myHomeControl.ch/EnOceanIdFilter.xsd"</pre>
Version="1" xmlns:xsi="http://www.w3.org/2001/XMLSchema-instance">
  <EnOceanId id="19534" description="rocker push button"/>
or alternativly
```

```
<EnOceanId idHex="23A5F8" description="window contact"/>
 <EnOceanId id="" description=""/>
 <EnOceanId id="" description=""/>
 <EnOceanId id="" description=""/>
</EnOceanIdFilter>
```

Use an editor e.g. to modify the file, in case the id-filter feature is liked to be used. Therefore enter the ids of the sensors in question into the corresponding fields, and give a short description:

<EnOceanId idHex="23A5F8" description="window contact"/>

id/idHex specifies a EnOcean Id to be accepted.

description is free text, describing to which device the id is belonging. This text will not be evaluated by myHomeControl<sup>®</sup>.

If additional lines are required, copy and add them, There is no limitation in the amount of lines.

If all ID="" fields are empty or there are no <EnOceanId ... lines, then the id-filter is disabled.

This file is evaluated during the start of **myHomeControl**<sup>®</sup> and every time the EnOcean protocol is changed.

If the id-filter is active (there are Ids given in the configuration file), then a link is shown on the EnOcean communication configuration page. This link might be used to check the list of ids of the id-filter.

### Scenario: Training course with different workplaces

Each workplace has its own set of EnOcean devices for training purposes.

Each workplace requires an own dedicated EnOcean-Id filter file. The EnOcean-Ids of all sensors of the corresponding workplace have to be configured within the filter file. The file has to be stored eiter on a CD or an USB stick which will become part of the workplaces equipment.

If the trainee reinstalls **myHomeControl**<sup>®</sup>, then he/she has to process following step after the installation:

- select menu? -> other files -> EnOcean. This opens a folder containing a template Id-Filter file,
- copy the EnOcean Id filter file from the CD or stick to the folder opened in the step before,
- restart myHomeControl®

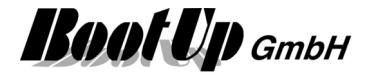

### Remote Commissioning

Devices supporting remote commissioning can be configured via the EnOcean radio network.

- There are two types of devices:
  - Continuously powered
     This type of device can be configured at any time
  - Self or battery powered This type of device wakes up cyclically and is only ready to receive radio messages at specific periods in time. Configuration can only be transmitted form myHomeControl to the device during that period. The device indicates when it becomes ready to receive radio messages by a dedicated radio message. myHomeControl starts transmission of the configuration according to that signal.

| evice Co  | nfiguration                                                                                                    | Repeating L      | ink Tables                                                                   |     |  |  |
|-----------|----------------------------------------------------------------------------------------------------|------------------|------------------------------------------------------------------------------|-----|--|--|
| ProduktID | D: 00400000                                                                                                    | 0009             |                                                                              |     |  |  |
| Index     | Bezeichnung                                                                                                    |                  |                                                                              |     |  |  |
| 0         | ALIVE Zyklus (1 Min Schritte 0 - 1440 Min - 0 Kein ALIVE)                                                      |                  |                                                                              |     |  |  |
| 7         | Zykluszeit ReComBereitschaft (10s Schritte 10 - 655350s)                                                       |                  |                                                                              |     |  |  |
| 9         | Nachlaufzeit (1s Schritte 0 - 65535s)                                                                          |                  |                                                                              |     |  |  |
| 10        | Lichtschwelle (1 Lux Schritte 0 - 65535 Lux)                                                                   |                  |                                                                              |     |  |  |
| 11        | Timer Abschaltwarnung (0 - 45s)                                                                                |                  |                                                                              |     |  |  |
| 12        | Timer Signalisierung Abschaltwarnung (200 - 2000ms)                                                            |                  |                                                                              |     |  |  |
| 15        | Messzyklus (Temp + Hum) [1s Schritte 0 - 65535s], 0 keine Messung                                              |                  |                                                                              |     |  |  |
| 16        | Anzahl der Messungen (Temp + Hum), nach denen in jedem Fall gesendet wird [1 - 255], 0 Invalid                 |                  |                                                                              |     |  |  |
| 17        | Abweichung Temperatur, bei der auf jeden Fall gesendet wird [0,1 °K] [0 - 255 0,1 - 25,5], 0 Keine Überprüfung |                  |                                                                              |     |  |  |
| 18        | Abweich                                                                                                    | ung Feuchtigke   | eit, bei der auf jeden Fall gesendet wird [%] [0 - 100], 0 Keine Überprüfung | 3   |  |  |
| 19        | Tempera                                                                                                    | turkorrektur [°C | ] [0 - 25512,7 bis +12,8]                                                    | 127 |  |  |

-> indicates that the corresponding parameter values has been changed but transmission of the new parameter value is postponed. This may take a while as the device is of type "self or battery powered". As soon as the device opens the rx window and sends out the signal, myHomeControl is going to transmit the new value automatically.

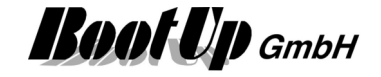

# **Bluetooth Communication**

The Bluetooth communication is to be setup within this tab. Multiple Gateways of various types can be created and process the radio messages.

The medium must first be enabled as described under Enabled Media.

The installation of multiple gateways is useful to cover the whole radio range of a building.

| eways                     |                      |                            |   |
|---------------------------|----------------------|----------------------------|---|
| otUp USB Gateway1 online  | BootUp USB Gateway V | COM15 ~ COM ?              | × |
| otUp USB Gateway2 Offline | BootUp USB Gateway ~ | COM1 ~ COM ?               |   |
| + Gateway                 | General Sett         | ngs<br>adina of messaaes V |   |
| r assignment of gateways  |                      | Colours                    |   |
| Floor                     |                      | Gateway                    |   |
| C1                        |                      | BOOLOD O2R Gateman         |   |
| G1                        |                      |                            |   |

The upper third of the tab shows the state of the created gateways. Use the button "+ Gateway" to create additional gateways.

Assign an individual name to each of the gateways using the input fields on the left. The red/green field right of the name shows the communication state of the gateway.

Select the type of the gateway from the pull down list accordingly. The input elements right of the pull down list show settings according to the type of the gateway.

Following table shows, which protocol has to be selected for which typ of gateway:

| BootUp         | • | BootUp USB Bluetooth Gateway |
|----------------|---|------------------------------|
| USB2-Bluetooth |   |                              |

| shows details of the gateway deletes the gateway |                                               |  |
|--------------------------------------------------|-----------------------------------------------|--|
| + Gateway                                        | General Settings Global cascading of messages |  |
| shows the overview of the receiv                 | ved and sent out radio messages               |  |

shows the overview of the received and sent out radio messages

shows the help

?
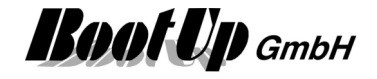

#### Cascading

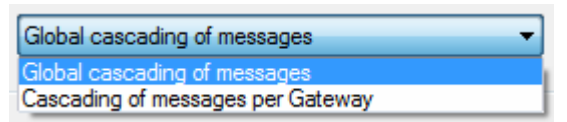

This selection box is only shown in case multiple Gateways have been inserted into the project.

The cascading logic delays radio messages to fulfill the rules defined by Bluetooth and to manage message timings considering the limited througput of the gateways. Refer to <u>Automatic Cascading</u>.

#### Global cascading of messages:

All radio messages are cascaded globaly. The cascading rules will be used independent of which of the gateways are going to be used to send the messages.

Cascading of messages per gateway:

The cascading of the radio messages is done per gateway. The cascading rules will be applied individually for each gateway.

#### Floor assignment of the Gateways

Each floor or room a gateway has to be assigned to advice **myHomeControl** which of the gateways have to be used to send out a radio message of a certain actuator block. The location of an actuator block defines the gateway to be used to send out a message of the actuator block.

Within this section the gateways will be assigned to the floors. For details refer to the chapter <u>Floor</u> <u>assignments</u>.

Details about the different protocols can be found in following chapters.

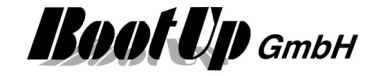

# BootUp USB Bluetooth Gateway

This protocol is useful to adapt one single EnOcean transceiver. Most Transceiver based on the TCM120-Module might be operated using this option.

| Specific setting                                                | gs:                                                                     | USB                                                  | BootUp USB                                                                                              | Bluetooth                    | Gateway                                                                                                    |       |
|-----------------------------------------------------------------|-------------------------------------------------------------------------|------------------------------------------------------|----------------------------------------------------------------------------------------------------|------------------------------|----------------------------------------------------------------------------------------------------|-------|
| Test Gateway2                                                   | online EnOcean S                                                        | Serial Protocol 2.0 💌                                | COM19 - COM ?                                                                                           |                              | 200                                                                                                    |       |
| disabled SW Version ID range base ID range base add new Base-Id | SW Ver.:2.0.0.0<br>Iress [hex] FFE78180 hex<br>FFE78180                 | Logging<br>set                                       | Diagnostics<br>Messages/sec.<br>Reconnections<br>Number of sent messages<br>Number of messages received | 1.75<br>1<br>2<br>7          | <ul> <li>2014.12.12 08:52:57</li> <li>2014.12.12 08:52:57</li> <li>2014.12.12 08:52:58</li> <li>2014.12.12 08:53:00</li> </ul> |       |
| disabled                                                        | This checkbox dis<br><b>myHomeContr</b><br>the overall comm<br>anymore. | sables the gate<br>ol doesn't rec<br>unication state | eway temporarly.<br>eive or transmit any mes<br>a "ONLINE" the gateway s                                | sages via t<br>state will no | this gateway. Also<br>ot be considered                                                                                         | ) for |
| COM26 -                                                         | Select the serial i                                                     | nterface where                                       | e the gateway is connecte                                                                               | ed (COM1.                    | COMn).                                                                                                    |       |
| COM ?                                                           | Utillity to determin                                                    | ne the correct                                       | serial interface.                                                                                       |                              |                                                                                                    |       |

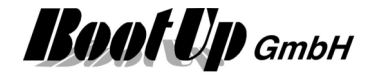

# **Kopp Blue-control**

This type of communication is used to interface the Blue-control devices provided by Heinrich Kopp GmbH.

This communication requires the license Kopp.

In case the option "Kopp" has been licensed, then an additional tab appears in the <u>tree view "New Floors, Rooms and Devices".</u> The tree view list all object types belonging to Blue-control.

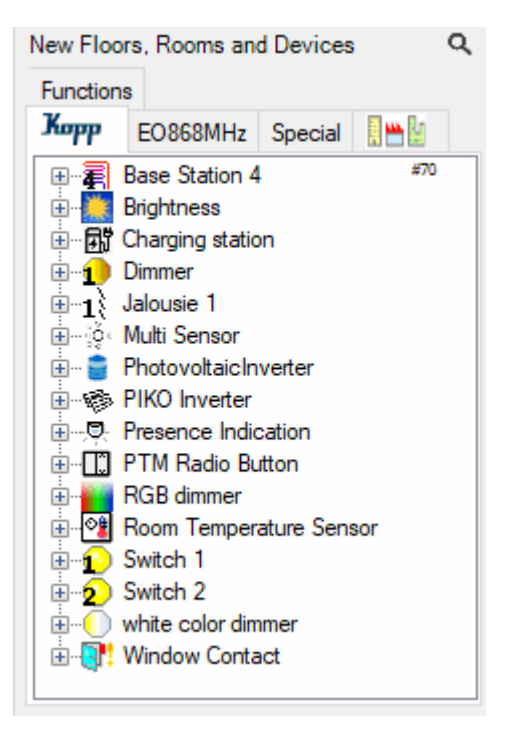

A Kopp Blue-control Bluetooth gateway is required to operate the devices with **myHomeControl**.

The gateway must be previously configured for local operation. The following steps are necessary for this:

- Reset gateway
- Set up gateway for local communication
- Enter the IP address of the myHomeControl server This address is displayed under Settings/Kopp Blue-control communication.
- Configure WLAN access

**myHomeControl** automatically recognizes the gateway when it starts and scans all Blue-control devices. These are displayed under Settings/Kopp Blue-control communication.

| Kopp E | Blue-c | ontrol                   |                                                 |            |   |    |
|--------|--------|--------------------------|-------------------------------------------------|------------|---|----|
| MQT    | T Bro  | ckerid: 192.168.1.81     | Kaskadierung: 250 🐥                             |            | 2 | ŝ. |
| Gerät  | te     | ) 👔 🧎 🛄 💂 🔅              |                                                 | ,          |   |    |
|        | ld     | Name                     | Mapping                                         | Verbindung |   |    |
| 1      | 7      | HybSchalter 2D           | Geschossname/Hybrider Schalter 2-Draht, 1-Kanal | verbunden  | * | ×  |
| 1      | 3      | HybridSmartSwitch-3Draht | Geschossname/Hybrid Schalter 3-Draht, 1-Kanal   | verbunden  | * | ×  |
| 1      | 2      | hte                      | Geschossname/Schalter 5-Draht, 1-Kanal          | verbunden  | * | ×  |
| 1      | 1      | 3-Draht                  | Geschossname/Schalter 3-Draht, 1-Kanal          | verbunden  | * | ×  |
| 1      | 5      | Taster 5Drähte           | Geschossname/Hybrider Taster 3-Draht, 1-Kanal   | verbunden  | 3 | ×  |
| 2      | 6      | HybTaster 2Kanal         | Geschossname/Hybrider Schalter 4-Draht, 2-Kanal | verbunden  | 3 | ×  |

MQTT Brocker id: id (ip address) to be set within the configuration of the blue-control gateway

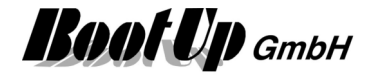

**\*** 

refresh. Polls the blue-control gateway for a report of all devices

shows the details of the blue-control gateway

Each of the tabs of the table lists the sum of all devices of the corresponding type. An icon with a red background indicates that at least one of the devices is not connected. A ! sign indicates that at least one of the devices is not linked to a block or that a corresponding block was used in the project that is not linked to any device.

Id: Type-specific identification number of the device in the Blue control system

**Name:** Device name assigned in the Blue-control app

Mapping: Reference to the block that is linked to the device

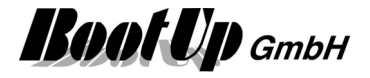

# Modbus

This communication requires a corresponding license.

Following Modbus protocols are supported:

- ModbusTCP via Ethernet
- ModbusRTU via serial Ports or USB-serial converters. The dialects RTU and ASCII are supported.

The medium must first be enabled as described under Enabled Media.

Both protocols might be operated in parallel.

In case the option "Modbus" has been licensed, then an additional tab appears in the <u>tree view "New Floors, Rooms and Devices".</u> The tree view list all object which can be operated with Modbus.

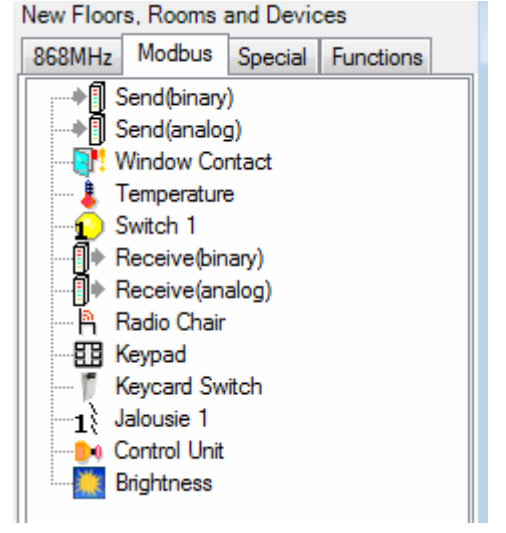

# ModbusTCP

This communication requires the license option: Modbus TCP.

WAGO, BECKHOFF or any other Ethernet-Field bus devices might be used as IO-devices as long as they support the ModbusTCP protocol.

#### Settings:

| Offline | ModbusTCP<br>TCP - Fieldbus Nodes | ModbusTCP<br>TCP - Fieldbus Nodes |        |                    |                     |               |      |   |          |  |
|---------|-----------------------------------|-----------------------------------|--------|--------------------|---------------------|---------------|------|---|----------|--|
|         | Name                              | IP address                        | Port   | unit<br>identifier | Line State<br>check | Cycle<br>[ms] | load |   |          |  |
|         | MB TCP Slave1                     | 192.168.1.253                     | 502    | 10                 | online              | 1000          | 0%   | * | $\times$ |  |
|         | MB TCP Slave2                     | 192.168.0.1                       | 502    | 11                 | Offline             | 1000          | 0%   | * | X        |  |
|         | + ModbusTCP Node                  | ✓ show unit ident                 | ifiers |                    | load: 0             | 1%            |      |   |          |  |
|         |                                   |                                   |        |                    |                     |               |      |   |          |  |

#### **TCP - Fieldbus Nodes**

All nodes have to be defined in the area "TCP - Fieldbus Nodes". Use the **+ModbusTCP Node**-button to append a supplementary node.

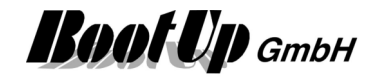

## Name

Each of the field bus nodes must be named. This simplifies the assignment to the network blocks in a later step.

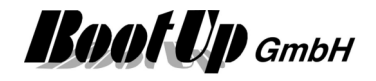

#### **IP-Address / Port**

This communication type requires the input of the IP address to enable **myHomeControl** to address the slave individually.

#### Unit identifier

Typically a ModbusTCP slave device ignores the unit identifier. But in context with Modbus-Gateways it might be requiered to enter individual unit identifieres to address RTU slave devices behind the gateway.

#### Line State check

The button indicates the connection state. Clicking the button will start a communication check. This means, **myHomeControl** disconnects from the gateway and reestablishes the communication link.

#### Cycle

Defines the cycle periode to read values from the slave. Slave is polled every XX milliseconds.

#### Load

The shown %-value describes the part of the cycle time used to read the values from the slave.

## $\gtrsim$

Clicking this symbol opens the properties dialog of the individual field bus node. This function is not yet implemented.

# ×

Use the  $\times$  button to remove the row of the corresponding field bus node.

show unit identifiers

Shows/Hides the "unit identifier" column.

#### Me as TCP slave node

myHomeControl operates as a TCP slave node.

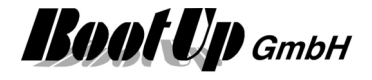

# ModbusRTU

This communication requires the license option: Modbus RTU.

WAGO, BECKHOFF or any other Modbus field bus devices might be used as IO-devices as long as they support the ModbusRTU protocol.

Multiple ModbusRTU lines can be operated in parallel. This is useful in case not all the slaves can be configured to a common baudrate or parity. Also performance reasons might be motivation to split up a line.

#### Settings:

| Settings OFF EnOcean Communication | OFF ModbusTCP Communication Modb                 | usRTU Communication |                                |          |     |
|------------------------------------|--------------------------------------------------|---------------------|--------------------------------|----------|-----|
| online                             | MB RTU 1<br>COM35<br>RTU - Fieldbus Nodes        | ▼ COM ? 9600        | ▼ Even ▼                       | RTU      | •   |
| + LineDriver                       | Name                                             | Address             | Line State Cycle<br>check [ms] | load     |     |
|                                    | MB RTU Slave1                                    | 3                   | online 500                     | 12% 🔀 🗡  | <   |
|                                    | + ModbusRTU Node                                 |                     | load: 12%                      |          |     |
|                                    | MB RTU 2<br>COM3<br>RTU - Fieldbus Nodes         | ▼ COM? 9600         | ▼ None ▼                       | RTU      | •   |
|                                    | Name                                             | Address             | Line State Cycle<br>check [ms] | load     |     |
|                                    | MB RTU Slave2                                    | 3                   | not in use 500                 | 0% 🔆 🗡   | <   |
|                                    | MB RTU Slave3                                    | 4                   | not in use 500                 | 0% 🔆 🗡   | <   |
|                                    | + ModbusRTU Node                                 |                     | load: 0%                       |          |     |
|                                    |                                                  |                     |                                |          |     |
|                                    | Me as RTU slave node Own node address Requests:0 | ▲ COM1 ▼            | COM ? 9600                     | ▼ None ▼ | RTU |

Name the line to ease the selection of the slave within the network blocks.

Select the **COM-Port**, the **baud rate** and the dialect(**RTU/ASCII**).

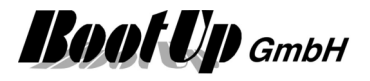

#### **RTU - Field bus nodes**

All nodes have to be defined in the area "Field bus Nodes". Use the **+ModbusRTU Node**-button to append a supplementary transceiver.

#### Name

Each of the field bus nodes might be named. This simplifies the assignment to the floors in a later step.

#### Address

This communication type requires the input of the bus address of the slave to enable **myHomeControl** to address the slaves individually.

#### Line State check

The button indicates the connection state. Clicking the button will start a communication check. This means, **myHomeControl** disconnects from the gateway and reestablishes the communication link.

#### Cycle

Defines the cycle periode to read values from the slave. Slave is polled every XX milliseconds.

#### Load

The shown %-value describes the part of the cycle time used to read the values from the slave.

## $\mathbf{x}$

Clicking this symbol opens the properties dialog of the individual field bus node. The mode of writing signals can be defined here (refer to <u>Modbus functions</u>).

## $\times$

Use the  $\times$  button to remove the row of the corresponding field bus node.

#### Regard

Slaves not responding to requests of the master will be only polled every 5-th cycle until they respond

#### Me as RTU slave node

myHomeControl operates as a RTU slave node.

# **Addressing of Signals**

The properties dialog of the blocks taken from the tab "Modbus", show a list of all slaves as well as an additional section listing all function channels of the block.

Select the appropriate slave from the list box showing all slaves which have been defined in the communication configuration areas ModbusTCP and ModbusRTU.

Function channels are a kind of signals, which are read from or written to the Modbus slave device. Each block contains an individual set of function channels. Theses function channels have to be mapped to signal addresses of the corresponding slave device.

Application sample:

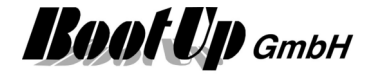

| 😥 Name      | Switch 1     |             | æ ? 🗙 |
|-------------|--------------|-------------|-------|
| Product     | Generisch,   | >>          |       |
| Modbus Sla  | ive          | RTU Slave 1 | • *   |
| Cmd.Touch   | i            |             | € +   |
| Cmd.Turn    |              | Coil 1      | € + 🗊 |
| Switching S | itate        | Input 1     | 🗊 🗘   |
| 0           | Off Delay [m | iin.]       |       |

This section becomes visible in case the block has been dragged into the project from the tab "Modbus"

# **Modbus functions**

The modbus protocols support various function codes to access different signal ranges in the slave.

| Signal type | direction      | Function code | range             |
|-------------|----------------|---------------|-------------------|
| binary      | read           | 2             | Input             |
| binary      | read           | 1             | Coil              |
| binary      | write single   | 5             | Coil              |
| binary      | write multiple | 15            | Coils             |
| analogue    | read           | 4             | Input Register    |
| analogue    | read           | 3             | Holding Register  |
| analogue    | write single   | 6             | Holding Register  |
| analogue    | write multiple | 16            | Holding Registers |

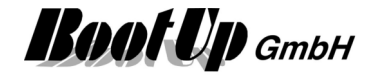

# Miele@home

This communication requires the <u>license option: @home bus</u>. The medium must first be enabled as described under <u>Enabled Media</u>.

In case the option "@home" has been licensed, then an additional tab appears in the <u>tree view "New Floors, Rooms and</u> <u>Devices".</u> The tree view list all object which can be operated with @home.

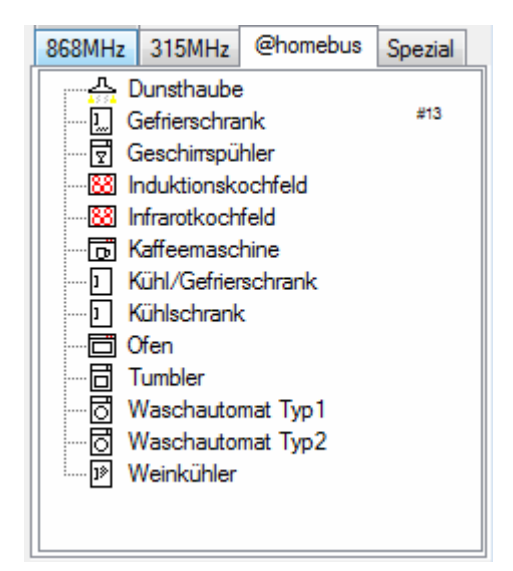

**MyHomeControl** is able to establish communication to one or multiple <u>Miele@home</u> gateways connected to the LAN.

#### General @home communication settings:

| verbunden | Gateways  |           |      |          |          |                     |                |      |          |   |
|-----------|-----------|-----------|------|----------|----------|---------------------|----------------|------|----------|---|
|           | Name      | IPAdresse | Port | Anwender | Passwort | Verbindung<br>check | Zyklus<br>[ms] | Last |          |   |
|           |           |           | 1    |          | 1        |                     | N.             | 1    |          |   |
|           | Gateway 1 | XXXXXXXX  | 8081 | xgw2000  | xgw2000  | verbunden           | 1000           | 50%  | <u> </u> | × |

#### @homebus-gateway

Within the section **"Gateways**" all <u>Miele@home</u> gateways must be defined definiert. Use the button **"**+ @homebus gateway" to add a row for an additional gateway.

To get additional infromations about the gateway and the connected devices click the 🄀 symbol of the corresponding row.

#### Name

Assign each gateway a unique name. This easies the handling within the networks.

#### IP address / Port

IP addresse / Port used to establish communication with the gateway.

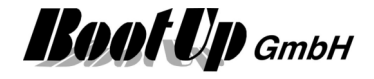

#### **Communication check**

Shows the state of the communication

# $\mathbf{\tilde{x}}$

Opens a dialog showing details about the connection, the gateway and the devices connected to the gateway.

# ×

Removes the corresponding row.

## Settings of the Gateway

| Gerat          |      | Class              | Uld           |
|----------------|------|--------------------|---------------|
| Kühl-Gefrierko | ombi | Kühl/Gefrierschran | k -1042226976 |
|                |      |                    |               |
|                |      |                    |               |
|                |      |                    |               |
|                |      |                    |               |
|                |      |                    |               |
|                |      |                    |               |
|                |      |                    |               |
|                |      |                    |               |
|                |      |                    |               |

This dialog lists name, type and id of all the devices connected to the gateway.

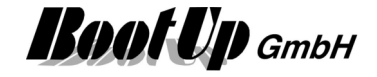

#### Assignment of signals

In the settings dialog of the blocks, which have been "taken" from the register "@homebus", the gateway and the device has to be selected. The upper list box lists all gateways and the lower all devices of the selected gateway. Sample:

.

| oumpio.        |                |                            |       |
|----------------|----------------|----------------------------|-------|
| ↔ Kühl-Gefrier | <sup>rko</sup> |                            |       |
| UE .           | I Name         | Kühl-Gefrierkombi          | 🕀 ? 🗙 |
|                | Produkt        | Miele, Kühl/Gefrierschrank | »     |
|                | Gateway:       | Gateway 1                  | -     |
|                | Gerät:         | Kühl-Gefrierkon            | ıbi 👻 |
|                |                |                            | ?     |
|                |                |                            |       |
|                |                |                            |       |
|                | blockier       | bar                        |       |
|                | 0.000          | Verbrauch                  |       |

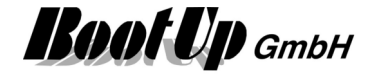

# **Home Connect**

This communication requires the license option: <u>Home Connect</u>. The medium must first be enabled as described under <u>Enabled Media</u>.

In case the option "Home Connect" has been licensed, then an additional tab appears in the <u>tree view "New Floors, Rooms and Devices".</u> The tree view list all object which can be operated with "Home Connect".

| Корр | EO868MHz                                     | Home Connect |  |
|------|----------------------------------------------|--------------|--|
|      | Dish Washer<br>Freezer<br>Fridge Freezer     | #6           |  |
|      | Refrigerator<br>Tumble Dryer<br>Washing Macl | nine         |  |

#### myHomeControl is able to connect to an existing Home Connect accout:

| online | Numb | ver of sent messages:10111 | *                       | 0                   | 2 |
|--------|------|----------------------------|-------------------------|---------------------|---|
|        |      | Name                       | Mapping                 | Line State<br>check |   |
|        | 1    | Geschirrspüler             | EG/Küche/Geschinspühler | online              | * |
|        | G    | Dryer                      | XX Test/Wäschetrockner  | online              | * |

Login/Logout to an existing Home Connect account.

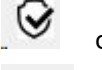

data access is authorized

refresh device list

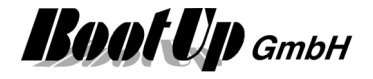

# 1-Wire

This communication requires a <u>1-Wire</u> license.

The medium must first be enabled as described under Enabled Media.

To operate a 1-Wire network a USB-Busmaster device is requierd. Connect the 1-Wire devices to the USB-Busmaster with a 2 or 3 wire cable. The 3 wire powered solution is more preferable then the 2 wire parasitic solution.

#### **Regard!**

Install the 1-Wire driver before pluging in the USB-Master device into the PCs USB port. The driver can be found under start  $\rightarrow$  All Programs  $\rightarrow$  myHomeControl  $\rightarrow$  Drivers  $\rightarrow$  1Wire.

In case the option "1-Wire" has been licensed and 1-Wire communication has been enabled, then an additional tab appears in the <u>tree view "New Floors, Rooms and Devices".</u> The tree view list all object which can be operated with 1-Wire.

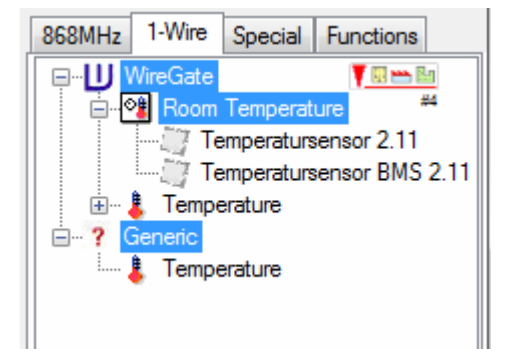

Each 1-Wire device contains 1-n components. Each of the components identifies itself by a unique identifier. This identifier is used to address the component for communication purposes.

| Temperatursenso | rBM                |                          |                                |       |
|-----------------|--------------------|--------------------------|--------------------------------|-------|
| Temp            | 32.9°              |                          |                                |       |
| O+ Setp. Temp   | 18.0° 🕶 🦯          |                          |                                |       |
| Humidity        | 20%                |                          |                                |       |
| Set point Humi  | 0% +•              |                          |                                |       |
| w 🗳             |                    |                          |                                | A 2 🔀 |
|                 | Name Temperatur    | sensor BMS 2.11          |                                |       |
|                 | Product WireGate,T | emperatursensor BMS 2.11 | >                              |       |
|                 | Temperature        | 28.B7ED5A040000          | ۲                              |       |
|                 | Humidity           | 26.54E27C010000 🗊 🕅      |                                |       |
|                 | Provide Set point  | for Temperature          | Provide Set point for Humidity |       |

Enter the identifier in the corresponding address fields of the settings dialogue of the network block.

The 2 figures in front of the decimal point indicate the family code of the component. This is an indication of the type of the sensor.

When clicking the address field an additional dialogue opens. Enter the identifier in the apporpirate filed or select it from the list.

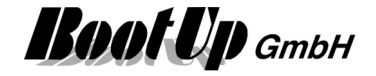

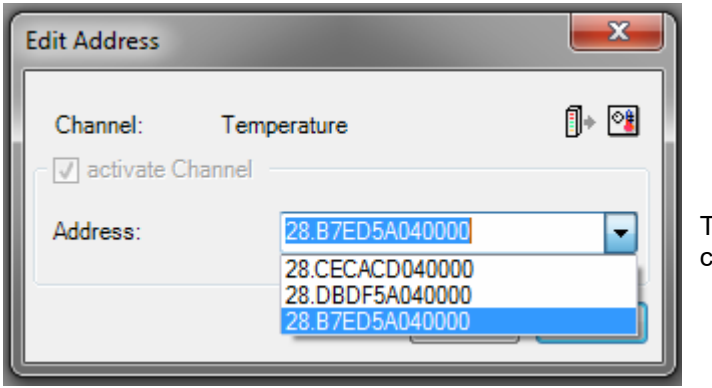

The listbox shows all available lds of the corresponding type.

#### Settings:

There is the opportunity to operate multiple 1-Wire busses in parallel. Each bus is driven by a individual 1-Wire bus master.

| online | 1-Wire<br>bus master |                                      |  |
|--------|----------------------|--------------------------------------|--|
|        | Name                 | USB-Port Line State Cycle [sec] load |  |
|        | 1-Wire 1             | 1 online 10.0 166% 🌺 🗙               |  |
|        |                      |                                      |  |
|        |                      |                                      |  |
|        |                      |                                      |  |

Add a new line for each 1-Wire USB bus master.

#### Name

Each of the bus masters can be named individually.

#### **USB-Port**

Enter the port number of the port in question.

#### Line State check

The button indicates the connection state. Clicking the button will start a communication check. This means, **myHomeControl** disconnects from the gateway and reestablishes the communication link.

#### Cycle

Shows the cycle periode to read values from the slaves. The cycle periode in time is calculated by **myHomeControl** according the amount of slaves/components.

#### Load

The shown %-value describes the part of the cycle time used to read the values from the slave.

# $\gtrsim$

Clicking this symbol opens the properties dialog of the individual slaves.

## ×

Use the imes button to remove the row of the corresponding bus master.

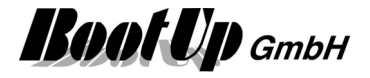

# CANopen

This communication requires a <u>CANopen</u> license.

The medium must first be enabled as described under Enabled Media.

This communication driver supports the CANopen(PDO/SDO transfers) protocol as well as plain CAN protocol.

A USB-CAN converter is required to communicate with CAN devices. Following converters are supported: - <u>www.CANUSB.com</u>

ATTENTION:

Regard install instruction in Appendix I: Install instruction for CAN interfaces before connecting the CAN-USB converter!

Several CAN networks can be operated in parallel. Each network can connett up to 127 nodes.

In case the option "CANopen" has been licensed and CANopen communication has been enabled, then an additional tab appears in the tree view "New Floors, Rooms and Devices". The tree view list all object which can be operated with CANopen.

In case the option "CANopen" has been licensed and CANopen communication has been enabled, then an additional tab appears in the <u>tree view "New Floors, Rooms and Devices".</u> The tree view list all object which can be operated with CAN/CANopen.

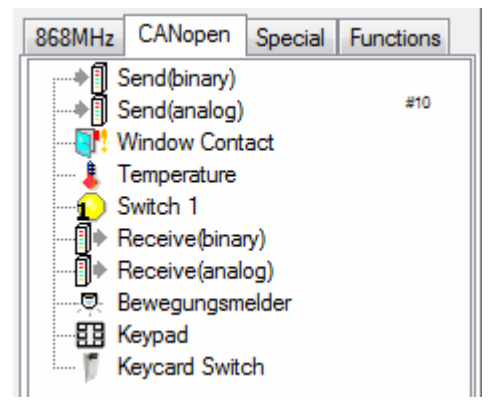

#### **General CAN communication settings:**

Multiple CAN networks can be operated in parallel. Each connection to a CAN network requires its own USB-CAN converter.

| Offline<br>+ Bus Driver | CANopen 1<br>LAWICEL_CANUSB<br>Node monitoring interv<br>Fieldbus Nodes | ▼ 0 val [ms] | • | COM ? 50 | 0 kbits/s 🔻         |       |     |        |  |
|-------------------------|-------------------------------------------------------------------------|--------------|---|----------|---------------------|-------|-----|--------|--|
|                         | Name                                                                    | Туре         |   | Address  | Line State<br>check | State |     |        |  |
|                         | CAN node1                                                               | CAN          | - |          | not in use          | ]     | *   | ×      |  |
|                         |                                                                         |              |   | E.       |                     | Death | 374 | $\sim$ |  |

Assign the network a name. This name will be used within the network view to identify the CAN nodes. **Name** 

Assign an individual name to each CAN node.

## Туре

Select the protocol:

- <u>CAN</u> Common CAN messages are sent/received by the driver. The messages are identified by the CAN-Id. Click is to create CAN-Id objects accordingly. These objects will be used by the network blocks.

Refer to <u>CAN-Settings</u>.

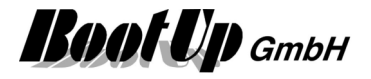

- <u>CANopen</u> Select this protocol in case communication to CANopen slave nodes is required. **myHomeControl** supports the communication objects TPDO/RPDO and SDO write and read. The CANopen slave nodes will be monitored and controlled by the driver (NMT services). Click to create PDO objects as required. Refer to <u>CANopen-Settings</u>.

#### Address

This cell is only in case of CANopen of relevance. Enter the node id.

#### Line State check

State of the connection. Click the button to reset the node and re-establish the communication.

#### State

This cell is only in case of CANopen of relevance. If shows the actual communication state of the node.

 $\gtrsim$ 

Click this symbol to open the configuration dialog for the node.

## X

Deletes the node.

#### Refer to CAN-Settings, CANopen-Settings

#### **CAN Settings**

This dialog shows the CAN communication objects. Each communication object identifies itself by the CAN-ID. The communication objects mus be defined before they can be used by the network blocks.

| disabled         CAN objects to transmit         CAN-ID [hex]       byte       Cycle [ms]       #         0x123       1       100       X         0x125       1       1000       X         0x127       1       1000       X         +       •       •       •                                                                                                    | f |      |                      |   |   |            | node1 | me CAN                |
|----------------------------------------------------------------------------------------------------|---|------|----------------------|---|---|------------|-------|-----------------------|
| CAN objects to transmit       CAN objects to receive         CAN-ID [hex]       byte       Cycle [ms]       #         0x123       1       100       X         0x125       1       1000       X         0x127       1       1000       X         +       •       •       •                                                                                                    |   |      |                      |   |   |            |       | disabled              |
| CAN-ID [hex]       byte       Cycle [ms]       #         0x123       1       100       X         0x125       1       1000       X         0x127       1       1000       X         +       •       •       •                                                                                                    |   | eive | CAN objects to recei |   |   |            | t     | AN objects to transmi |
| 0x123       1       100       X         0x125       1       1000       X         0x127       1       1000       X         +       •       •                                                                                                    | # | byte | CAN-ID [hex]         |   | # | Cycle [ms] | byte  | CAN-ID [hex]          |
| 0x125       1       1000       X         0x127       1       1000       X         +       •       •                                                                                                    | × | 1    | 0x124                | X |   | 100        | 1     | x123                  |
| 0x127         1         1000         X         0x128         1           +         ●         ●         ●         ●         ●         ●         ●         ●         ●         ●         ●         ●         ●         ●         ●         ●         ●         ●         ●         ●         ●         ●         ●         ●         ●         ●         ●         ●         ●         ●         ●         ●         ●         ●         ●         ●         ●         ●         ●         ●         ●         ●         ●         ●         ●         ●         ●         ●         ●         ●         ●         ●         ●         ●         ●         ●         ●         ●         ●         ●         ●         ●         ●         ●         ●         ●         ●         ●         ●         ●         ●         ●         ●         ●         ●         ●         ●         ●         ●         ●         ●         ●         ●         ●         ●         ●         ●         ●         ●         ●         ●         ●         ●         ●         ●         ●         ●         ●         < | × | 1    | 0x126                | × |   | 1000       | 1     | x125                  |
| + •                                                                                                    | × | 1    | 0x128                | X |   | 1000       | 1     | x127                  |
|                                                                                                    | • |      | •                    |   | • |            |       | •                     |
|                                                                                                    |   |      |                      |   |   |            |       |                       |
|                                                                                                    |   |      |                      |   |   |            |       |                       |
|                                                                                                    |   |      |                      |   |   |            |       |                       |

+ adds a communication object.

byte defines the size of the object (1..8 bytes).

**Cycle** defies the minimal transaction rate of the object. In case the value changes, the object will be transmitted imediately.

# shows how often the object has been transfered since last reset of the counter.

**X** deletes the communication object.

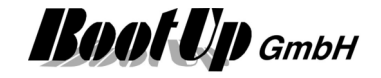

#### **CANopen Settings**

In diesem Dialog werden die PDO-Objekte angelegt. Die Standard-PDOs 1-4 sind bereits mit ihren entsprechenden COB-IDs vorinitialisiert. Weitere PDOs können ergänzt werden. Erst nachdem die Objekte angelegt worden sind, können diese in den Netzwerkblöcken verwendet werden.

| Name                  | CANoper         | n node   |         |                                               |      |        |                 |      |   | × |
|-----------------------|-----------------|----------|---------|-----------------------------------------------|------|--------|-----------------|------|---|---|
| 🔲 disabled            |                 |          |         | Node monitoring<br>Heartbeat<br>Node Guarding |      |        |                 |      |   |   |
| Configure the<br>TPDO | e COB-Id with   | out node | e addre | SS.                                           | n el | RPDO   |                 |      |   |   |
| Number                | COB-ID<br>[hex] | byte     | #       |                                               |      | Number | COB-ID<br>[hex] | byte | # |   |
| 1                     | 180             | 8        | 0       | ×                                             |      | 1      | 200             | 8    | 0 | × |
| 2                     | 280             | 8        | 0       | X                                             |      | 2      | 300             | 8    | 0 | × |
| 3                     | 380             | 8        | 0       | X                                             |      | 3      | 400             | 8    | 0 | × |
| 4                     | 480             | 8        | 0       | X                                             |      | 4      | 500             | 8    | 0 | × |
|                       |                 |          |         |                                               |      |        |                 |      |   |   |
| +                     |                 |          | 9       |                                               |      | +      |                 |      | 9 |   |
|                       |                 |          |         |                                               |      |        |                 |      |   |   |
|                       |                 |          |         |                                               |      |        |                 |      |   |   |
|                       |                 |          |         |                                               |      |        |                 |      |   |   |

+ adds a communication object.

byte defines the size of the object (1..8 bytes).

**Cycle** defies the minimal transaction rate of the object. In case the value changes, the object will be transmitted imediately.

# shows how often the object has been transfered since last reset of the counter.

X deletes the communication object.

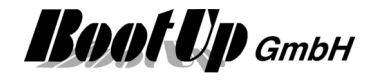

# **Philips Hue**

This communication requires a <u>PhilipsHue</u> license.

The medium must first be enabled as described under Enabled Media.

This protocol is intended to be used to communicate with devices from Philips and Osram.

The communication to the Hue- and Lightify-devices base on the HUE-Bridge. The HUE-Bridge must be part of the local network and all devices must be linked to the bridge. **myHomeControl** interfaces the devices via the bridge. The communication between myHomeControl and the bridge is LAN based. Therefore no additional interface device is required.

In case the option "Philips Hue" has been licensed and Philips Hue communication has been enabled, then an additional tab appears in the <u>tree view "New Floors, Rooms and Devices".</u> The tree view lists all object which can be operated with Philips Hue.

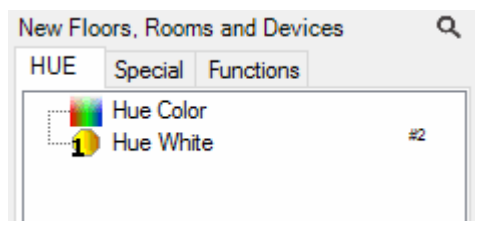

#### General communication settings:

The table "Bridges" lists all bridges found in the local network.

An individual name can be assigned to each bridge. The name is only valid within **myHomeControl**. It is used to connect the light blocks inserted in the networks with the corresponding bridge.

## Linking state:

Name:

| Ì | The bridge is linked to <b>myHomeControl</b> and ready to be used.                                                                      |
|---|----------------------------------------------------------------------------------------------------|
| Ö | The bridge is not yet linked to <b>myHomeControl</b> . Press the button of the bridge once to link the bridge to <b>myHomeControl</b> . |

#### Communication check:

Shows if **myHomeControl** is communicating with the bridge.

```
\gtrsim
```

Clicking this symbol opens the properties dialog of the individual bridge. It shows additional details regarding the bridge device.

×

Use the  $\times$  button to remove the row of the corresponding bridge.

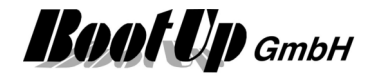

# **IKEA** Tradfri

This protocol is intended to be used to communicate with devices from IKEA (Tradfri products).

The medium must first be enabled as described under Enabled Media.

The communication to the IKEA Tradfri-devices is based on the Tradfri gateway. The gateway must be part of the local network and all devices must be linked to the gateway. **myHomeControl** interfaces the devices via the gateway. The communication between myHomeControl and the gateway works via LAN.

In case the option "IKEA Tradfri" has been enabled, then an additional tab appears in the <u>tree view "New Floors, Rooms and</u> <u>Devices".</u> The tree view lists all object which can be operated with Philips Hue.

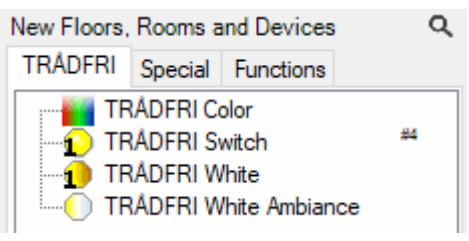

#### General communication settings:

| Settings | IKEA TRADFRI communication |                                      |   |   |  |
|----------|----------------------------|--------------------------------------|---|---|--|
|          | IKEA TRÅD<br>Gateways      | FRI                                  |   |   |  |
|          | Na                         | me Security Code Line State<br>check |   |   |  |
|          |                            | DFRI-Gateway_1 XXXXXXXXXX online     | * | × |  |

The table "Gateways" lists all gateways found in the local network.

An individual name can be assigned to each gateway. The name is only valid within **myHomeControl**. It is used to connect the light blocks inserted in the networks with the corresponding gateway.

Security code: Enter once the security code printed on the back side of the gateway.

#### Communication check:

Shows if **myHomeControl** is communicating with the gateway.

# $\gtrsim$

Name:

Clicking this symbol opens the properties dialog of the individual gateway. It shows additional details regarding the gateway device.

 $\times$ 

Use the  $\times$  button to remove the row of the corresponding gateway.

#### Detail information regarding the gateway and the linked devices:

# myHomeControl® Version 1.2.22 SP12

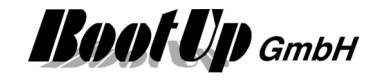

| Name                  | Producer       | Model   | Туре                            | R | Tx | Fault | Since               |   | Online  | - |
|-----------------------|----------------|---------|---------------------------------|---|----|-------|---------------------|---|---------|---|
| TRADFRI outlet        | IKEA of Sweden | 2.0.022 | TRADFRI control outlet          | 0 | 0  | 0     | 23.12.2019 18:38:07 | 5 | online  | 1 |
| RADFRI bulb 3         | IKEA of Sweden | 2.1.022 | TRADFRI bulb GU10 WW 400lm      | 0 | 0  | 0     | 23.12.2019 18:38:07 | 2 | Offline | 1 |
| RADFRI bulb 2         | IKEA of Sweden | 1.3.009 | TRADFRI bulb E27 CWS opal 600lm | 0 | 0  | 0     | 23.12.2019 18:38:07 | 2 | online  | 1 |
| ED-WhiteColor I       | IKEA of Sweden | 2.0.022 | TRADFRI bulb GU10 WS 400lm      | 1 | 0  | 0     | 23.12.2019 18:38:07 | 5 | online  | 1 |
| RADFRI bulb I         | IKEA of Sweden | 1.3.009 | TRADFRI bulb E27 CWS opal 600lm | 1 | 0  | 0     | 23.12.2019 18:38:07 | 5 | online  | 1 |
| RADFRI on/off switch  | IKEA of Sweden | 2.2.008 | TRADFRI on/off switch           | 0 | 0  | 0     | 23.12.2019 18:38:07 | 5 | online  |   |
| RADFRI remote control | IKEA of Sweden | 1.2.223 | TRADFRI remote control          | 0 | 0  | 0     | 23.12.2019 18:38:07 | ŋ | online  |   |

RxNumber of received messagesTxNumber of sent messagesFaultError counterImage: Sent message sent message sent messag

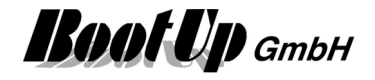

# MQTT

This protocol is intended to be used to communicate with MQTT client devices. MQTT uses the LAN to communicate. Therefore no additional hardware is required to perform the MQTT protocol.

The medium must first be enabled as described under Enabled Media.

If MQTT communication is activates, then myHomeControl starts the internal MQTT broker in the background. Every MQTT system requires a broker.

The MQTT broker listens on port 1883.

# SONOFF

This chapter describes the usage of SONOFF devices by Itead.

Before SONOFF devices can be used within myHomeControl the devices must be linked to the local network. Follow these steps:

- 1. Download the config tool from Itead: https://github.com/itead/Sonoff Devices DIY Tools/blob/master/tool/tool 01DIY85(3.3.0).exe
- 2. Enable the hotspot on your phone with SSID: sonoffDiy and PW: 20170618sn.
- 3. Connect the computer where the BIY-Tool has been downloaded to the hotspot.
- 4. To enable the DIY mode open the housing of the SONOFF an plug in the bridge which has been deployed with the device.
- 5. Start SONOFF. It will connect itself with the hotspot.
- 6. Start the DIY-Tool on your computer.
- 7. Select the SONOFF device in question and click button "Change SSID Password".
- 8. Enter SSID und PW of your regular network.

Following link describes the process in detail:

https://github.com/itead/Sonoff\_Devices\_DIY\_Tools/blob/master/SONOFF%20DIY%20MODE%20Protoc ol%20Doc%20v1.4.md

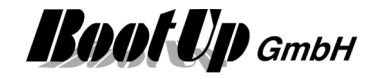

# Lists

# **List of Devices**

The "list of devices" (Main menu Lists\List of Devices) lists all hardware devices with their product type information, counting and supplementary information about the location in the building. This list might be used as an order list.

| Device type        | Count | Room       | Name          | Addr.  | Identification | Location |         | Comment |   |
|--------------------|-------|------------|---------------|--------|----------------|----------|---------|---------|---|
| Omnio, ATF101      | 1     | OG/Bür     | ro Temperatur | 23912  |                |          |         |         |   |
| Omnio, FK101       | 4     | +          |               |        |                |          |         |         |   |
| Omnio, LS101       | 1     | OG/Bür     | ro Helligkeit | 20632  |                |          |         |         |   |
| Omnio, RTF102      | 5     | +          |               |        |                |          |         |         |   |
| Omnio, UPD230/01   | 11    | +          |               |        |                |          |         |         |   |
| Omnio, UPJ230/01   | 10    | +          |               |        |                |          |         |         |   |
| gned devices:      |       | Name       | Product type  | Addr.  | Identification | Location | Comment |         | 1 |
| Steuerung/Steuerun | g     | Schock Süd | ~             | 75     |                |          |         |         | _ |
| EG/Wohnen          |       | Licht Süd  | v             | 693584 |                |          | -       |         | _ |
| EGMahnen           |       | DL COHOM   |               | 62     |                |          | _       |         |   |

This information might be entered in the properties dialog of the network blocks. The columns with block text are editable.

The lower table list all devices not yet equipped with type or location information. This information might be completed directly in the table or in the properties dialog of the corresponding network block.

The button moves completed rows into the upper table.

Refer to Device type and location information.

#### Copy to Excel

- 1. Select all cells with a click on the most left header cell (the empty one).
- 2. Press Ctrl-C to copy the selected cells.
- 3. Open Excel spread sheet.
- 4. Select the cell of the Excel spread sheet where the information shall be copied.
- 5. Press Ctrl-V to insert the copied cells.

# List of Blocks

The "List of Blocks" (Main menu Lists\List of Blocks) list all blocks used in the actual project. It shows the location where the blocks are located by means of floor and room.

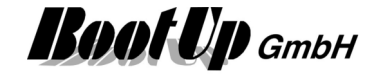

|   | Block Type              | Count | Block Reference           | licensed | ^ |  |
|---|-------------------------|-------|---------------------------|----------|---|--|
|   | Brightness              | 2     |                           |          |   |  |
|   | Dimmer                  | 4     | Simulation/Office/Ceiling |          |   |  |
|   |                         |       | Simulation/Comfort/Couch  |          |   |  |
|   |                         |       | Online/Comfort/Couch      |          |   |  |
|   |                         |       | Online/Office/Ceiling     | ✓        |   |  |
| • | Filter                  | 26    |                           |          | Ξ |  |
| • | Jalousie 1              | 4     |                           |          |   |  |
| • | Presence Indication     | 2     |                           |          |   |  |
| • | PTM Radio Button        | 14    |                           |          |   |  |
| • | Radio Chair             | 2     |                           |          |   |  |
| • | Room Temperature Sensor | 3     |                           |          |   |  |
| • | Scenes                  | 2     |                           |          |   |  |
| - | Switch 1                | 16    |                           |          | _ |  |

The column "licensed" indicate the license state of the blocks. Unlicensed blocks will remain in a blocked state. They will not react on input signals and will not generate any output signals on there pins.

| $\checkmark$ |
|--------------|
| ×            |
| X            |
| -            |

Block is enabled and works as expected. 1)

Block is blocked.

This row contains blocked blocks.

myHomeControl runs in demo mode, blocks are enabled. 1)

1) In case the communication to the gateway is in blocked state (due to any license conflicts), even enabled blocks may not work in expected manner.

The column "Block Reference" contains links. If one of the links gets clicked then the corresponding element will be selected in all the views.

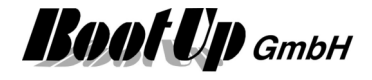

# **Configuration check**

This function is not yet implemented!

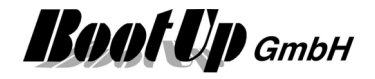

# Licensing

**myHomeControl**<sup>®</sup> basic functionality can be extended by various additional features. These features are enabled by license options which can be acquired separately. The enabled options are shown in the menu ?/About.

There are two types of license options:

The permanent license options enable the corresponding feature of an unlimited periode of time.

The temporary license options enable the corresponding feature for a limited period of time. This usually fits for features e.g. configuration wizards for devices.

# **Billing of License Points**

All functions that have physical input signals or output signals are calculated with data points. These are typically myHomeControl functions (blocks) that map physical devices.

A distinction is made between "simple" devices such as sensors (light switches, temperature sensors, etc.), actuators (switch actuators, dimmers, roller shutters, etc.) and "complex" devices such as power converters, charging stations, etc.

Sensors are calculated as sensor points, actuators as actuator points. Complex devices consume data points.

A myHomeControl license always includes a quantity structure of xx sensor points and yy actuator points. These are consumed by the sensors and actuators. The sum of the remaining points serves as data points and is consumed by complex devices.

Example:

Quantity structure of the license: 20 sensor points, 20 actuator points

| Device                    | Sensor points | Actuator points | Data points |
|---------------------------|---------------|-----------------|-------------|
| 5x Rocker button switch   | 5             |                 |             |
| 2x Temperatur sensor      | 2             |                 |             |
| 1x 4-fold switch actuator |               | 4               |             |
| 1x Power inverter         |               |                 | 10          |
| Sum                       | 7             | 4               | 10          |

In the example above, a total of 24 data points remain free (20SP+20AP) - (7SP-4AP-10DP) = 19

Thus, for example, the following devices could also be added to the project:

- 13 sensors and 6 actuators
- 3 sensors and 16 actuators
- 3 sensors and 6 actuators and 1 converter

A list showing the consumption of license points for each supported device can be retrieved by the menu ?/Supported devices.

# **Permanent License Options**

## License option: Weather

Support for various weather stations. The weather data acquired by the weather station can be shown in the visualization and might be used within the networks for logical operations.

This option is enabled by default.

# License option: Email, SMS, phone

Support for email, sms and phone. This option enables the corresponding blocks to send emails, sms. This option is enabled by default.

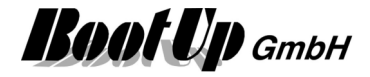

## License option: EnOcean

Enables the communication to EnOcean enabled devices. This option is enabled by default.

## License option: Modbus TCP

Enables the communication to ModbusTCP enabled devices.

## License option: Modbus RTU

Enables the communication to ModbusRTU enabled devices.

# License option: PEHA PHC

Enables the communication to PHC devices.

## License option: Baudrate selector

Enables to control the communication speed to the gateway. This option is useful in case the gateways used supporting various communication speeds.

## License option: CompactWEB small

By default the amount of simultaneous browser sessions is limited to 3.

## License option: CompactWEB large

This option limits the amount of simultaneous browser sessions to 20.

## License option: ClientStations

Enables the support for multiple operating stations (clients) beside the master station. The master station processes the logic functions, where the clients can only be used as user interface for visualization and operation purposes.

#### License option: @home bus

Enables the communication to devices supporting the <u>Miele@home</u> bus e.g. fridges, freezers, ofen, cookers.

## License option: Infrared

Enables the communication to multi media devices via infra red. This option enables the support of IRTrans devices. Refer to <u>IR-Device</u>.

## License option: Nx FGW14/GW-R-T-2

Enables the direct, wire based communication to the series 14 devices of Eltako and Jäger-Direkt. There are following options available:

- o 1x FGW14/GW-R-T-2: enables 1 connection to 1 series 14 bus system.
- o 2x FGW14/GW-R-T-2: enables 2 connections to 2 series 14 bus systems.
- o 3x FGW14/GW-R-T-2: enables 3 connections to 3 series 14 bus systems.
- o 5x FGW14/GW-R-T-2: enables 5 connections to 5 series 14 bus systems.
- o 10x FGW14/GW-R-T-2: enables 10 connections to 10 series 14 bus systems.

Refer to FGW14/GW-R-T-2.

## License option: 1-Wire

Enables the communication to 1-Wire devices. This option enables the support of 1-Wire devices. Refer to <u>1-Wire</u>.

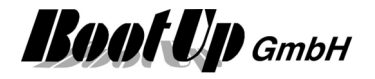

## License option: KNX

Enables the communication to KNX devices. This option enables the support of KNX devices. Refer to KNX.

### License option: CANopen

Enables the communication to devices using the CAN or CANopen standard. This option enables the support of CANopen devices. Refer to <u>CANopen</u>.

### License option: ALLNET

Enables the communication to devices provided by ALLNET. This option enables the support of ALLNET devices. Refer to <u>ALLNET</u>.

#### License option: Philips Hue

Enables the communication to devices provided by Philips (HUE products) and Osram (Lightify products). Refer to <u>Philips Hue</u>.

#### License option: Apple HomeKit

Enables the interface to the Apple HomeKit. Refer to General Settings / Apple HomeKit.

#### License option: Amazon Alexa

Enables the interface to Alexa speech recognition. Refer to General Settings / Amazon Alexa.

#### License option: Sonos

This option the multi room audio system from SONOS to be linked with **myHomeControl**<sup>®</sup>. Refer to <u>Sonos Zone</u> and <u>Sonos Media</u>.

#### License option: Netatmo

This option enables various Netatmo products to be linked with **myHomeControl**<sup>®</sup>. Refer to <u>Netatmo</u>.

#### License option: PV-Inverter

This option enables various PV inverter products to be linked to **myHomeControl**<sup>®</sup>. Refer to <u>Photovoltaic inverter</u>.

#### License option: Replication

This option enables the template function for rooms.

#### License option: Booking system

This option enables various booking systems connection to be linked to myHomeControl<sup>®</sup>.

## License option: Bluetooth

This option enables Bluetooth Low Energy communication. A Bluetooth Gateway is required.

#### License option: IKEA Tradfri

This option enables communication to a IKEA Tradfri bridge.

#### License option: MQTT

This option enables communication according the MQTT standard.

## License option: Kopp

This option marks myHomeControl as a Kopp product.

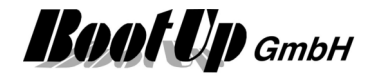

## License option: Charging station

Enables to link various charging station products to load electic mobiles to **myHomeControl**<sup>®</sup>. Refer to <u>Charging station</u>.

## License option: Somfy

This option enables various Somfy products to be linked to myHomeControl<sup>®</sup>.

### License option: Home Connect

This option enables various appliances, supporting the Home Connect communication standard, to be linked to **myHomeControl**<sup>®</sup>.

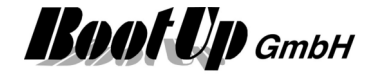

# **Temporary License Options**

Temporary licenses are to buy by quota. To use the corresponding feature a part of the quota must be activated. This consumes a part of the quota. Use the menu ?/Charge temporary license... to activate the temporary license.

| Charge Temporary License<br>The table below shows availa<br>of license options. Units can b | ble continge<br>be transfered | ents on the dongle<br>d here. | e for the temporary activation     |                                                                                                    |
|---------------------------------------------------------------------------------------------|-------------------------------|-------------------------------|------------------------------------|----------------------------------------------------------------------------------------------------|
| Option<br>BR14Wizard                                                                        | Unit<br>[Hours]               | Stock on<br>dongle<br>10      | Unlock<br>duration<br>-1 unlimited | This dialog shows the available quotas of the temporary options and there activated duration.<br>Use the button 1 to activate an additiional period of time to use the feature. |
|                                                                                             |                               |                               | Ok                                 |                                                                                                    |

## License option: Linking Wizard

Enables the configuration wizard for the devices from Eltako and Jäger-Direkt. Refer to Linking Wizard.

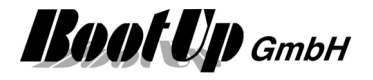

# Troubleshooting

## myHomeControl® breaks during startup showing an error message

The project database seems to be corrupt. To restart **myHomeControl**® successfully, the project files have to be deleted in advance. **myHomeControl**® creates backups of the project periodically, so deleting project files doesn't necessarily mean lost of the project.

After restarting **myHomeControl**® there is the opportunity to load a backup of the reccent project.

- 1. press Windows start button -> All Programs -> myHomeControl® -> Tools -> Clean Project
- 2. start myHomeControl®
- 3. File -> Project -> load -> select a backup of the project

## **Multiple Application Start**

Either **myHomeControl**® has been already started, is actually running or didn't terminate correctly. In case no **myHomeControl**® related window can be seen, then use the task manager to terminate a running instance of **myHomeControl**®.

Right click the windows start line -> Start Task Manager -> click tab "Processes" -> select HomeControl.exe -> press button "End Process".

Now **myHomeControl**® should be able to be restarted.

# Restart of myHomeControl® fails

Refer to myHomeControl® breaks during startup showing an error message

# Uninstall of myHomeControl® fails

#### Limited access rights

If uninstall of **myHomeControl**® fails due to access rights, then follow these steps:

- open windows explorer and navigate to folder: C:\Program Files\BootUp GmbH\myHomeControl V1.2.
- 2. Click right mouse button on file "unistall.bat"
- 3. Select menu "Run as administrator"
- 4. Accept the message from the User Account Control by clicking "Yes".

#### **Uninstall stopps**

In case Avira firewall has been installed, then there is a modul avoiding uninstall since Avira update Jun 28 / 2011. Uninstall the module: "ProActive". Refer to following link for details:

http://forum.avira.de/wbb/index.php?page=Thread&postID=1093606

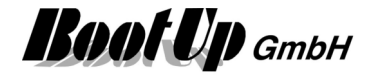

# **Appendix A: EnOcean Profiles**

Profiles are standardized by the EnOcean-Alliance. They define the mapping of the data within the radio messages. Details can be found in the corresponding EnOcean document " EnOcean Equipment Profiles". This document can be downloaded from the EnOcean WEB site (www.EnOcean.com).

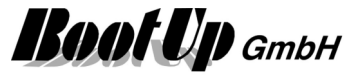

# **Appendix B: Supported Devices**

Please find a list of all supported devices under following link:

http://www.myhomecontrol.ch/Download/EN\_SupportedDevices.pdf

# **EnOcean Gateways**

| Kind        | Manufacturer | Туре                     | myHomeControl Protocol                      |  |  |  |  |
|-------------|--------------|--------------------------|---------------------------------------------|--|--|--|--|
| USB         |              |                          |                                             |  |  |  |  |
|             | BootUp       | USB2-EnO868              | EnOcean Serial Protocol V1                  |  |  |  |  |
|             | -            | USB2-EnO315              | EnOcean Serial Protocol V1                  |  |  |  |  |
|             | BSC          | BoR                      | EnOcean Serial Protocol V1                  |  |  |  |  |
|             | Hardsoft     | EasyTED                  | EnOcean Serial Protocol V1                  |  |  |  |  |
|             | Omnio        |                          | EnOcean Serial Protocol V1                  |  |  |  |  |
| RS232 / USB |              |                          |                                             |  |  |  |  |
|             | BootUp       | RS232-EnO868             | EnOcean Serial Protocol V1                  |  |  |  |  |
|             |              | RS232-EnO315             | EnOcean Serial Protocol V1                  |  |  |  |  |
|             | Omnio        |                          | EnOcean Serial Protocol V1                  |  |  |  |  |
| RS485       |              |                          |                                             |  |  |  |  |
|             | BootUp       | RS485-EnO868             | EnOcean Serial Protocol V1                  |  |  |  |  |
|             | -            | RS485-EnO315             | EnOcean Serial Protocol V1                  |  |  |  |  |
|             | Omnio        |                          | Omnio 485-Bus                               |  |  |  |  |
| Ethernet    |              |                          |                                             |  |  |  |  |
|             | Thermokon    | EasySens<br>STC-Ethernet | Thermokon STC-Ethernet                      |  |  |  |  |
|             |              | EasySens<br>SRC-Ethernet | Thermokon SRC-Ethernet<br>(receiving only!) |  |  |  |  |

**Roof Up** GmbH

# **Appendix C: Application Samples**

During the installation process of **myHomeControl**<sup>®</sup> a demo project has been installed as well. It is located in the sub folder DemoProjects and it is called Project\_EnOcean-Demo. Feel free to load it using the menu File/Project/load.

# Lights

# Access to home

In the evening during sun set the lights of the access to the home shall switch on. On working days the lights shall switch off at 22:30 and at the week end at 23:45 for the convenience of our guests.

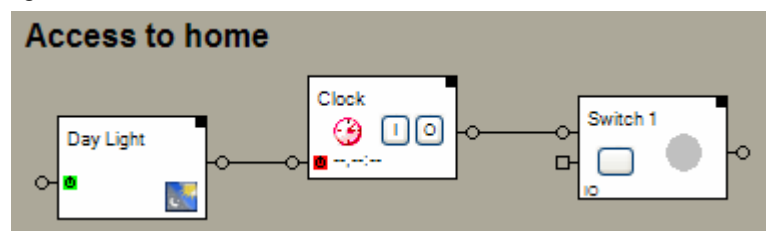

The Day Light block activates the Clock during sun set and deactivates it in the morning.

| Name Day Light      |                    |              |                         | ? 2 |
|---------------------|--------------------|--------------|-------------------------|-----|
| Sun Rise            | Today:<br>08:04 -> | Delay<br>0 🛟 | sending at:<br>-> 08:04 | OFF |
| Sunset              | 20:04 ->           | 10 🗘         | -> 20:14                | ON  |
| v invert            |                    |              |                         |     |
| active              | last event:        | (            | OFF                     |     |
| Activation Action   | No Action          |              | ~                       |     |
| Deactivation Action | No Action          |              | ~                       |     |

When the Clock gets activated by the Day Light block, it generates an ON command, which switches on the lights. Later the Clock generates an OFF command due to its configured times.

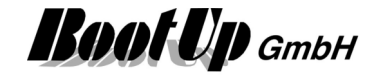

| Name Clock             |                              |           |  |          |                                                                                                    |          |                                                                                                    |          |          |     |
|------------------------|------------------------------|-----------|--|----------|----------------------------------------------------------------------------------------------------|----------|----------------------------------------------------------------------------------------------------|----------|----------|-----|
| Γ                      | On                           | Date Time |  | son      | mon                                                                                                    | tue      | wed                                                                                                    | thu      | fri      | sat |
|                        |                              | 22:30     |  |          | <ul> <li>Image: A set of the set of the</li></ul> | <b>~</b> | <ul> <li>Image: A set of the set of the</li></ul> | <b>~</b> |          |     |
|                        |                              | 23:45     |  | <b>~</b> |                                                                                                    |          |                                                                                                    |          | <b>v</b> |     |
| ₽Ë (~E) (*             |                              |           |  |          |                                                                                                    |          |                                                                                                    |          |          |     |
| active last event: OFF |                              |           |  |          |                                                                                                    |          |                                                                                                    |          |          |     |
|                        | Activation Action Send ON    |           |  | V Cmd    |                                                                                                    |          | *                                                                                                    |          |          |     |
|                        | Deactivation Action No Actio |           |  |          |                                                                                                    |          | *                                                                                                    |          |          |     |

# PTM230 Module

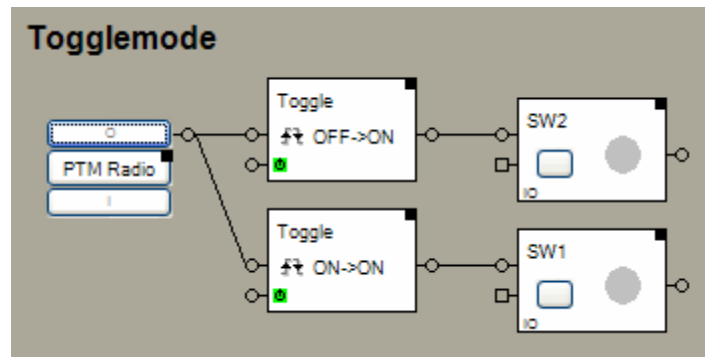

The <u>PTM radio button</u> represents in this sample the PTM230 module with two channels. Each channel controls an individual <u>switching actuator</u>. When the button is pressed the first time the corresponding switching actuator switches on. With the next button press the actuator switches off.

The upper toggle block reacts on OFF commands, the lower one on ON command. This has been configured in the properties dialogs of the blocks.

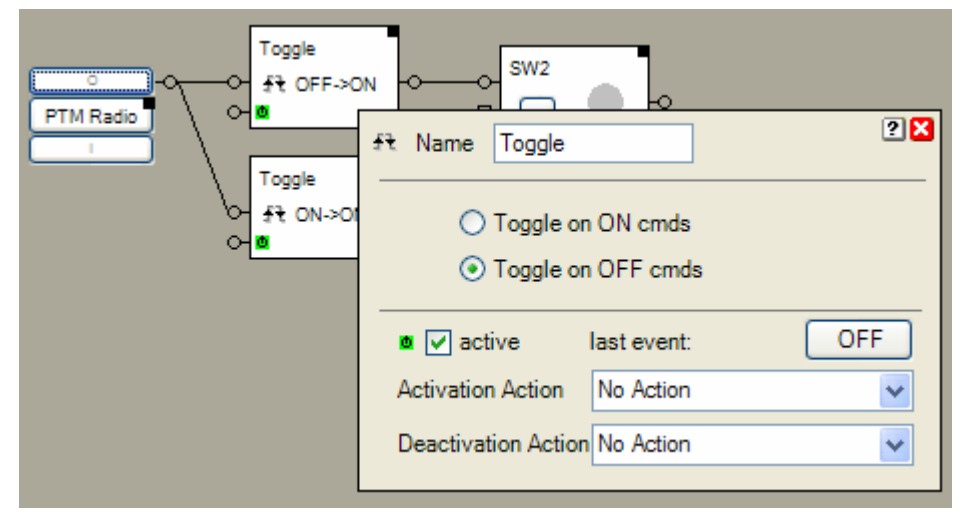
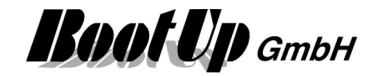

| Button follower 1 channe | əl                      |
|--------------------------|-------------------------|
| PTM Radio                |                         |
|                          | Name SW1                |
|                          | Addr: 1/C send          |
|                          | 0 🔶 Off Delay [min.]    |
|                          | 0 🔷 On Delay. [Min.]    |
|                          | invert                  |
|                          | ✓ button following mode |

In case a single button is used the switching actuator might be directly connected to the <u>PTM radio button</u> <u>block</u>. If the button following mode has been activated, then the actuator will switch on during the button is pressed.

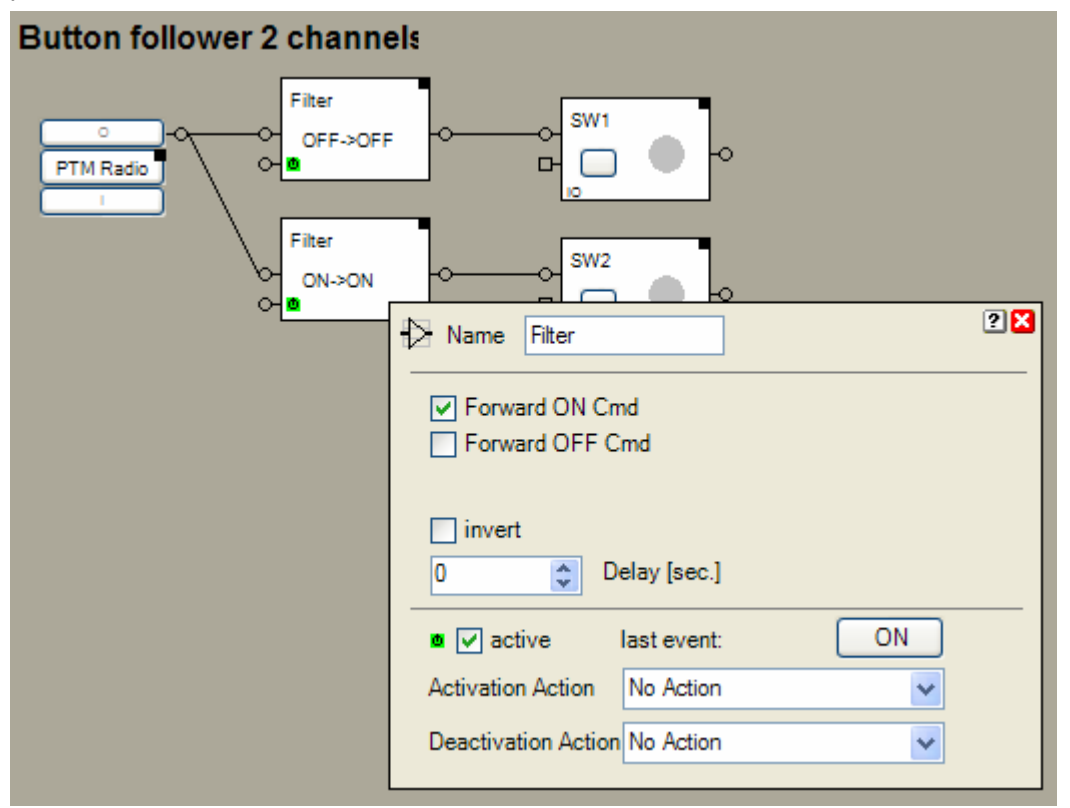

In case a double button module will be used, then the ON and OFF commands must be separated. Use <u>filter blocks</u> to separate the commands. The upper filter block forwards only OFF commands and the lower one only ON commands.

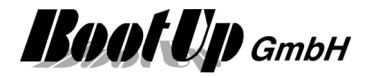

# **Central OFF**

#### Problem statement:

In case there are any dimmers in the installation and there brightness will be controlled by PTM buttons, then the direct connection of a Central OFF – PTM button to the dimmers my result in unexpected behavior. If the configuration of the dimmers enable touch dim functionality (Switch mode is disabled), then the behavior of the dimmer depend on the duration of the key press. If a key is pressed for more then 0.5 seconds the dimming process will be started. This is unexpected behavior with the Central OFF key.

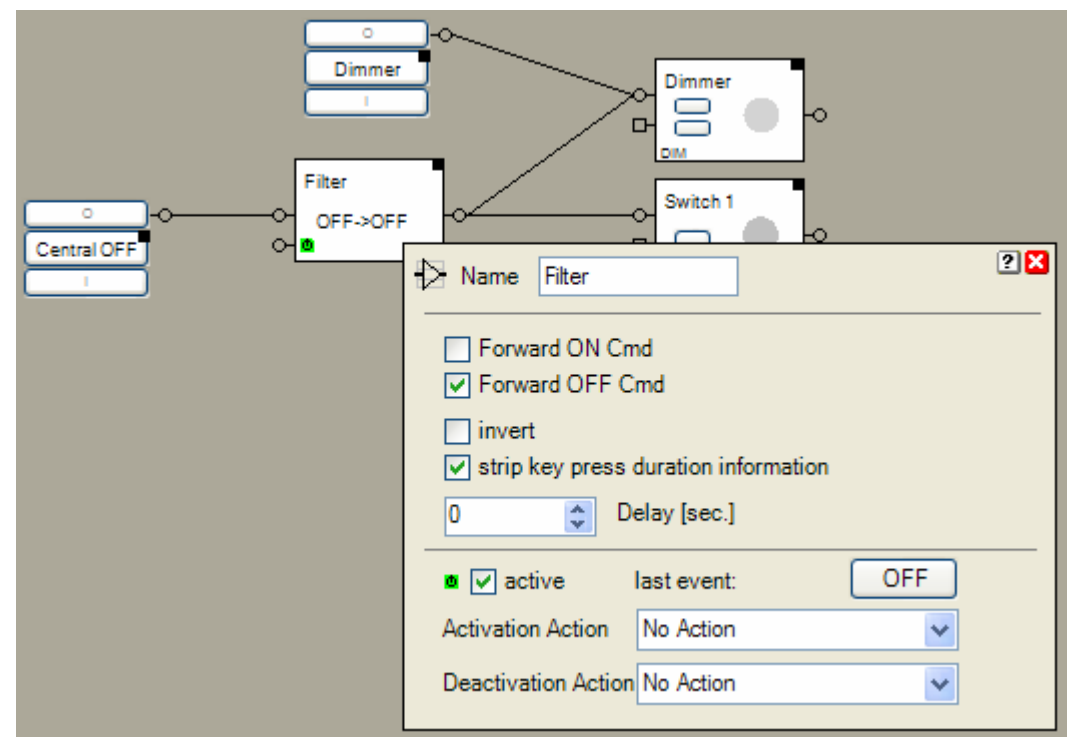

In this case insert a filter block and enable the "strip key press duration information" feature. This avoids dimmer blocks from entering the dimming processes.

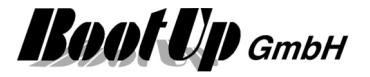

# **Delayed Off**

A PTM radio button, located next to the entrance door, is used to switch on and off the lights of the corridor and the access to the house.

After say goodbye to our guests, the lights of the corridor will be switched of by pressing the OFF button of the PTM radio button. The lights of the access to the house shall light for another 30 seconds to lead the guests to there car.

| CFF delaye  | d<br>DFF                                                                                                    |
|-------------|----------------------------------------------------------------------------------------------------|
| ۰۰ <u>۳</u> | <ul> <li>Name OFF delayed</li> <li>Forward ON Cmd</li> <li>Forward OFF Cmd</li> <li>invert</li> <li>strip key press duration information</li> </ul>                    |
|             | 30     Delay [sec.]       Image: Sec. Sector     Instruction       Image: Sector     OFF       Activation Action     No Action       Deactivation Action     No Action |

If the OFF button has been pressed, the filter block "OFF delayed" will delay the OFF command. This means, it stores the OFF command for about 30 seconds and sends it to the switching actuator after the delay period has expired.

#### Special case:

If the ON button will be pressed once again before the delay has been expired, then the filter block rejects the stored OFF command to avoid unexpected switch off of the illumination of the access to the house.

**Boot** Up GmbH

# Lights in office controlled by radio chairs

Within this sample the <u>or block</u> plays a central role. The light is on as long as at least one of the chairs is occupied or the light have been switched on manually.

The <u>rocker push button switch</u> at the door switches the light on or off. The <u>filter block</u> "auto OFF" releases the manual command.

The light is on as long as the manual path or one of the chairs is ON.

The filter block "manual" combines the rocker push button switch and the filter block "auto OFF" support the correct operation of the or block.

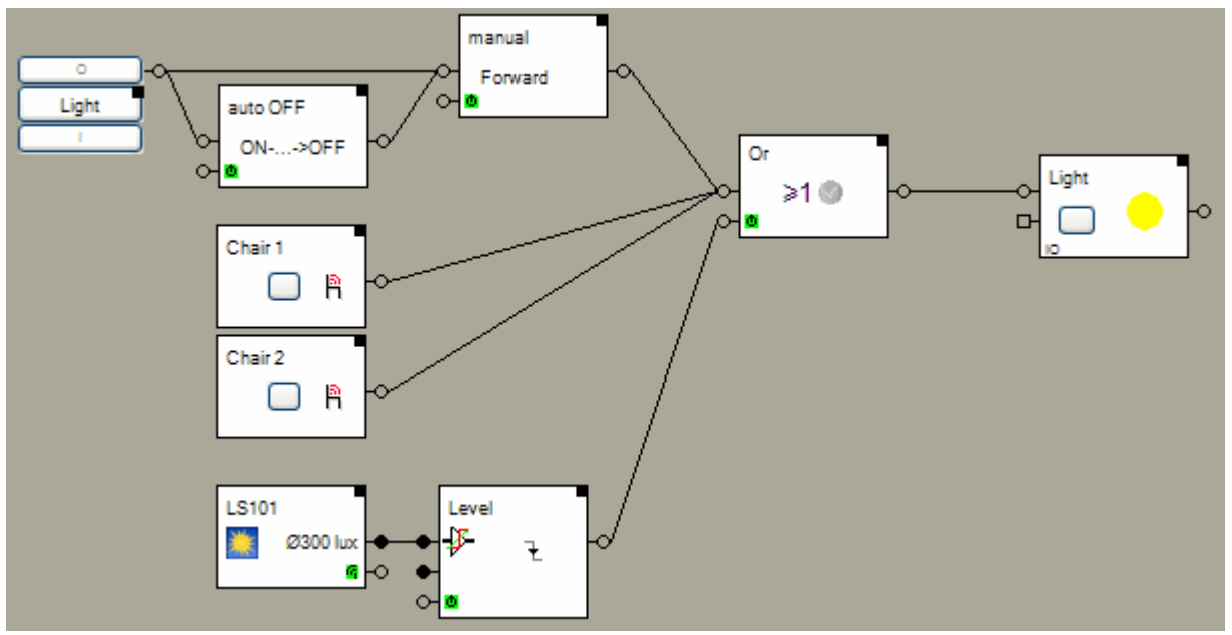

The <u>activation input</u> of the or block has been used to control the light depending on the brightness. A <u>outdoor light sensor</u> measures the actual brightness. The <u>trigger block</u> "Level" checks whether the brightness level is above a threshold value or below. In case it is above, then the light will be switched of.

| Name auto OFF                                                                | Name manual                                                              |
|------------------------------------------------------------------------------|--------------------------------------------------------------------------|
| Forward ON Cmd<br>Forward OFF Cmd                                            | Forward ON Cmd     Forward OFF Cmd                                       |
| <ul> <li>✓ invert</li> <li>✓ strip key press duration information</li> </ul> | <ul> <li>invert</li> <li>strip key press duration information</li> </ul> |
| 5 Delay [sec.]                                                               | 0 Celay [sec.]                                                           |
| ■ v active last event: OFF                                                   | ■ ✓ active last event: OFF                                               |
| Activation Action No Action                                                  | Activation Action No Action                                              |
| Deactivation Action Vo Action                                                | Deactivation Action No Action                                            |

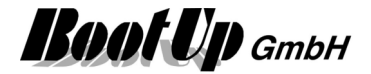

| - Name Level        |              |        | ? 🗙 |
|---------------------|--------------|--------|-----|
| Treshold level      |              | 500.00 | •   |
| Hysteresis          |              | 100.00 | \$  |
| invert              |              |        |     |
| 0 🗢 [               | Delay [sec.] |        |     |
| active              | last event:  |        | ON  |
| Activation Action   | No Action    |        | ~   |
| Deactivation Action | No Action    |        | ~   |

# **Occupancy Sensor**

A light shall be switched on by a occupancy sensor in case it is dark. Switching off shall be delayed after the occupancy sensor detects that the area is free.

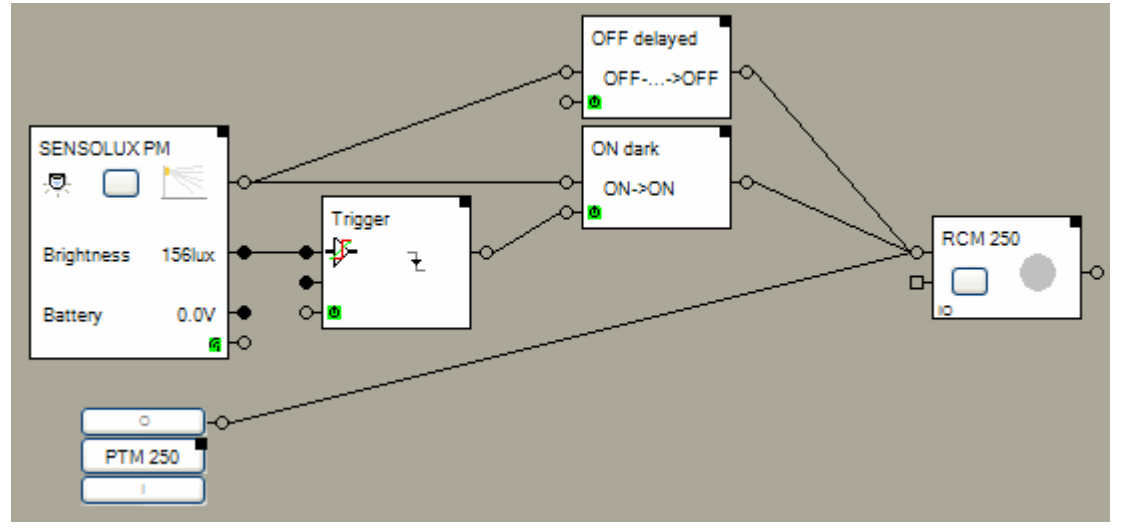

The two filter blocks separate the ON and OFF commands of the occupancy sensor.

|                                   | Name OFF delayed                                                                                                    |
|-----------------------------------|----------------------------------------------------------------------------------------------------|
| The OFF commands will be delayed. | <ul> <li>Forward ON Cmd</li> <li>Forward OFF Cmd</li> <li>invert</li> <li>strip key press duration information</li> <li>300 Delay [sec.]</li> </ul>                                                                                                    |
|                                   | Image: Constraint of the second second se |

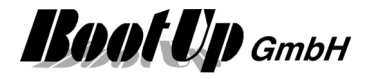

| The trigger block monitors the<br>brightness signal from the occupancy<br>sensor to be beyond the threshold<br>level.<br>The trigger block<br>activates/deactivates the ON filter<br>accordingly. | Name       Trigger         Treshold level       300.00         Hysteresis       100.00         invert       Delay [sec.]         Image: Comparison of the state of the state |
|----------------------------------------------------------------------------------------------------|----------------------------------------------------------------------------------------------------|
| The ON filter forwards ON commands<br>only in case it is activated. This<br>means ON commands will only be<br>forwarded by the block in case the<br>brightness is below the threshold<br>value.   | <ul> <li>Name ON dark</li> <li>Forward ON Cmd</li> <li>Forward OFF Cmd</li> <li>invert</li> <li>strip key press duration information</li> <li>Delay [sec.]</li> <li>Delay [sec.]</li> <li>active last event: OFF</li> <li>Activation Action No Action</li> <li>Deactivation Action No Action</li> </ul>                                                                                                    |

The PTM button enables manual operation.

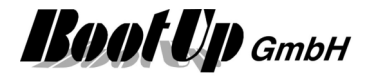

# **Constant light control**

The illumination of a room shall be controlled according to a brightness sensor measuring the outside brightness. Therefore the room is split up in different zones. The illumination will be controlled for each zone individually.

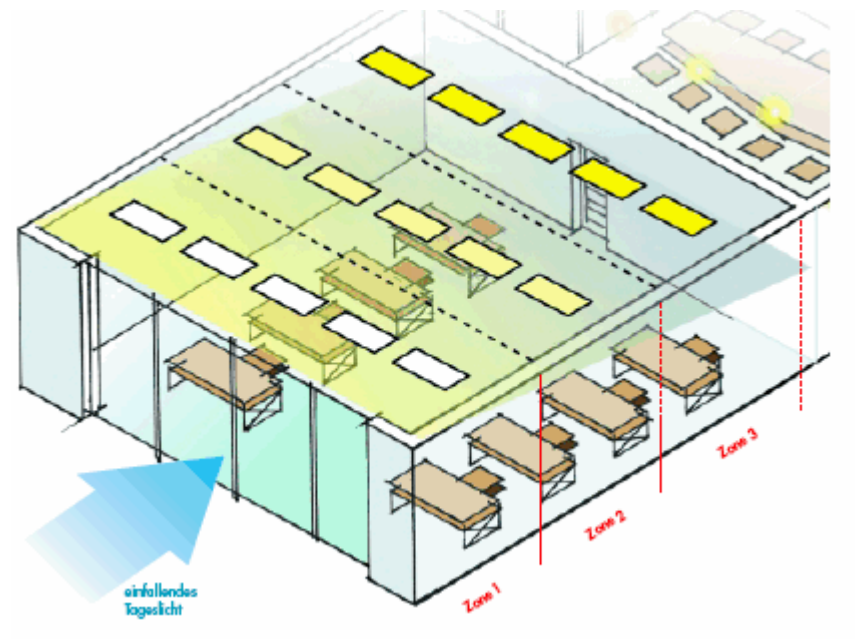

There are two principles to control the illumination:

- Switch able lights (Illumination is controlled by the amount of lights switched on)
- Dim able lights (Illumination is controlled by the intensity of light)

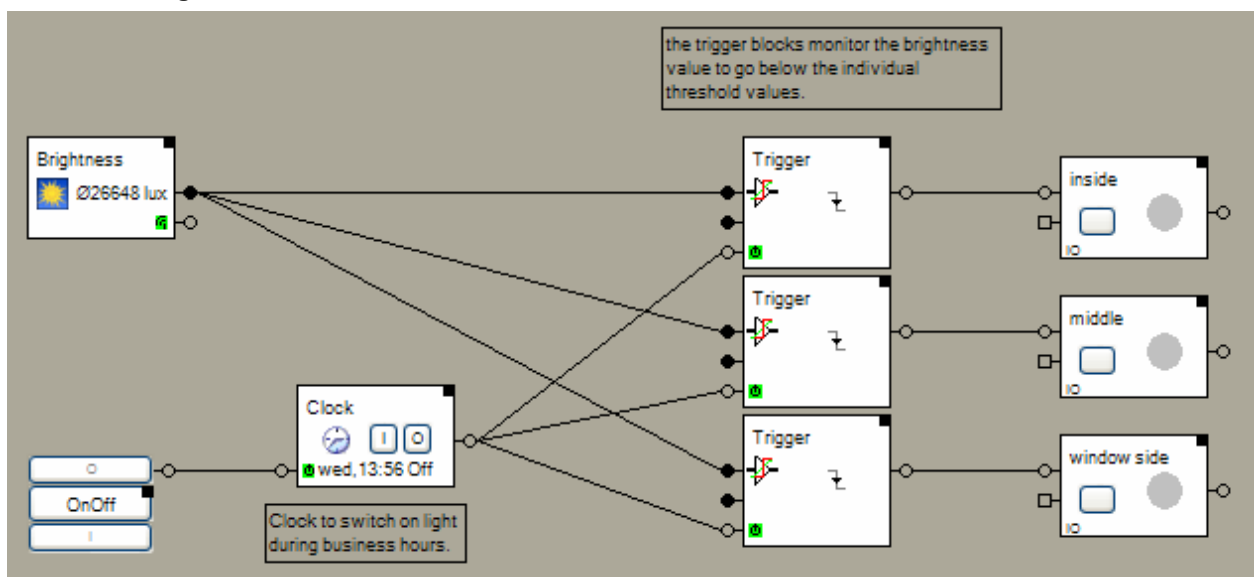

#### Switch able lights:

A trigger block monitors the brightness signal to go below a threshold value individually for each zone. In case the brightness value goes below the threshold value the lights of the zone will be switched on.

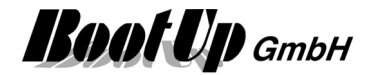

#### **Dimmable lights:**

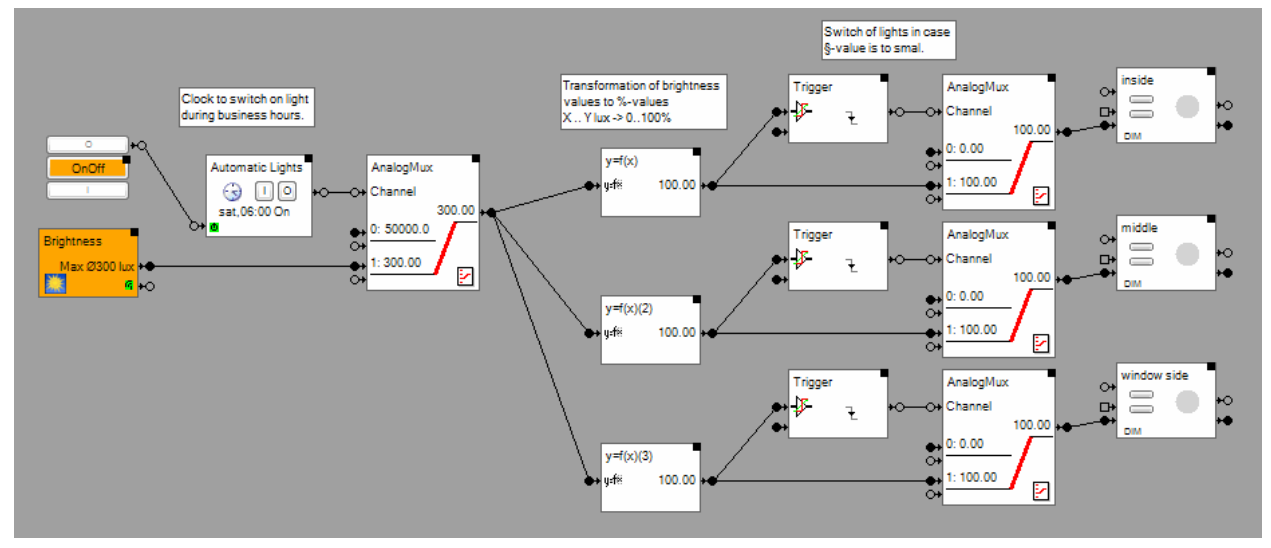

For each zone the measured value from the brightness sensor will be transformed individually into a %-value to control the dimmer devices. The transformation is done by y=f(x) blocks.

#### Set up of the y=f(x) blocks:

| y=f® Name 🛛 | =f(x)    | • 2 × |
|-------------|----------|-------|
| X<br>300    | Y<br>100 | Ť,    |
| 500<br>800  | 50<br>10 |       |
| 1500        | 0        |       |
|             |          | ×     |
| * *         | ]        |       |
| Activation  | on       |       |

Glow suppression:

In case the %-value for the dimmer control comes to a small value (e.g. < 20%), then the dimmed lights do not illuminate the room anymore. Therefore the lights will be switched of to save energy. This function is done by the <u>Trigger</u> and the <u>AnalogMux blocks</u>.

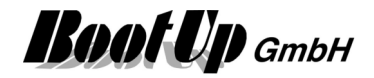

| Treshold level 20.00          |
|-------------------------------|
| Hysteresis 1.00               |
| invert                        |
| 0 Delay [sec.]                |
| ■ v active last event: ON     |
| Activation Action No Action   |
| Deactivation Action No Action |

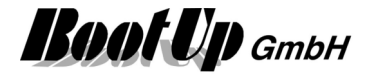

# Jalousie / Blinds

## **Automatic Shading**

The <u>weather station</u> measures the brightness at a central point. The individual sun light situation of the different windows is calculated by the <u>shading blocks</u> according the actual position of the sun and the geometric of the building. The shading blocks control the shading input of the <u>jalousie actuator blocks</u>. Consequently the jalousies will move to the shading position.

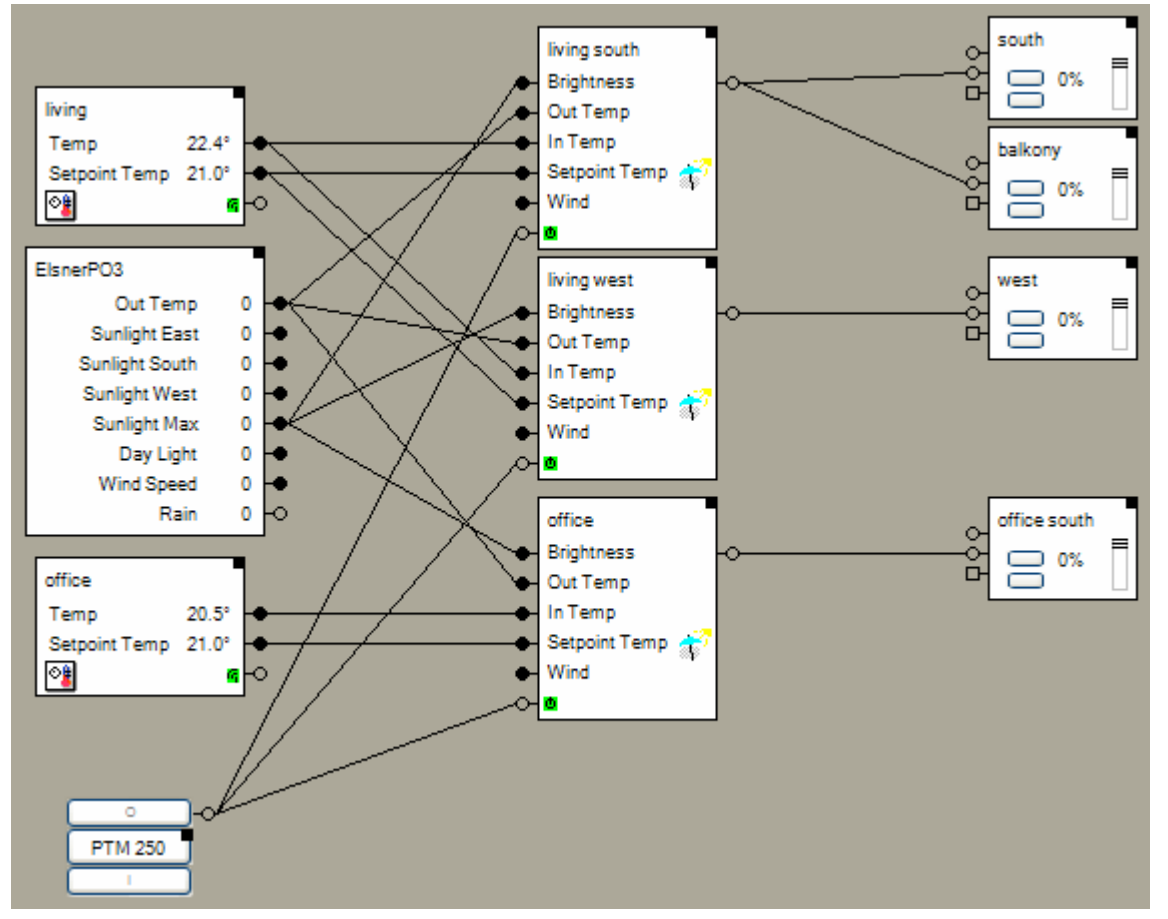

Beside the position of the sun, the shading blocks also consider different other threshold values to control the jalousies. Which of the threshold values will be considered, depends on the connected signals, e.g. in case a brightness sensor has been connected to the brightness input of the shading block, then the threshold value for the brightness will be considered automatically.

The shading is understood as enhancement to the room temperature control. Therefore the various temperature signals will be connected to the shading blocks.

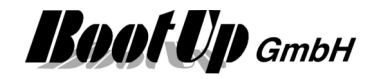

| 💎 Name 🛛 living west    |               |                | ? 🗙   |
|-------------------------|---------------|----------------|-------|
| Thresholds Dimension    | s Orientation | State          |       |
| Brightness<br>[lux] 320 | 00 🗘          | Wind [m/s] 2.  | 5     |
| Temperature             |               | 06.02.2009     |       |
| indoor max. 20.0        | )             | Sun Rise       | 07:14 |
| indoor min. 23.0        | )             | max. Elevation | 66°   |
| outdoor 20.0            | )             |                |       |
| active                  | last event:   | OFF            |       |
| Activation Action       | No Action     | ~              |       |
| Deactivation Action     | No Action     | ~              |       |
|                         |               |                |       |

The shading block considers the threshold values for brightness, in and out temperature.

Refer to the description of the <u>shading</u> <u>block</u> for details.

The PTM button enables the user to activate and deactivate the automatic shading.

# Automatic Shading and time controlled blind movements

This Sample illustrates how to combine clock timer controlled blinds with the shading function. Typical use case is when blind are lowered during night times for energy saving purposes.

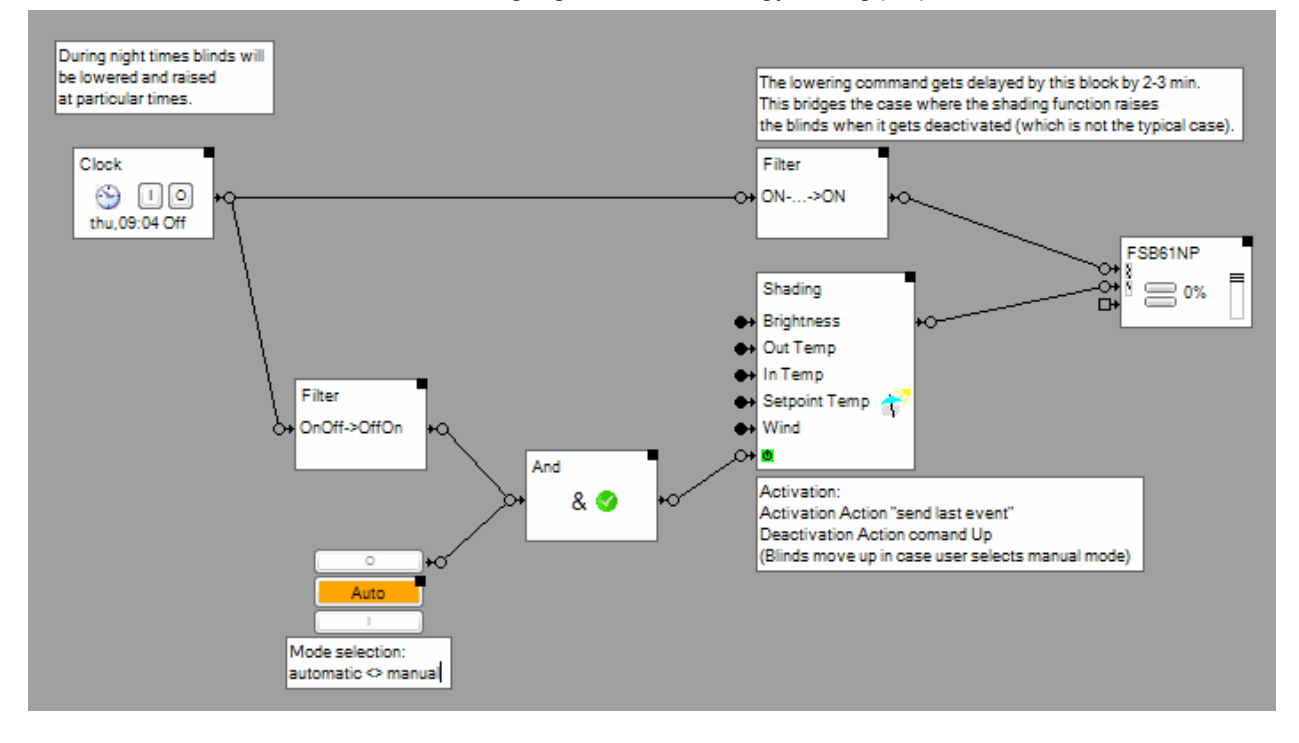

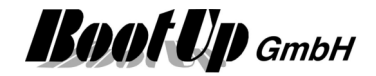

# Heating

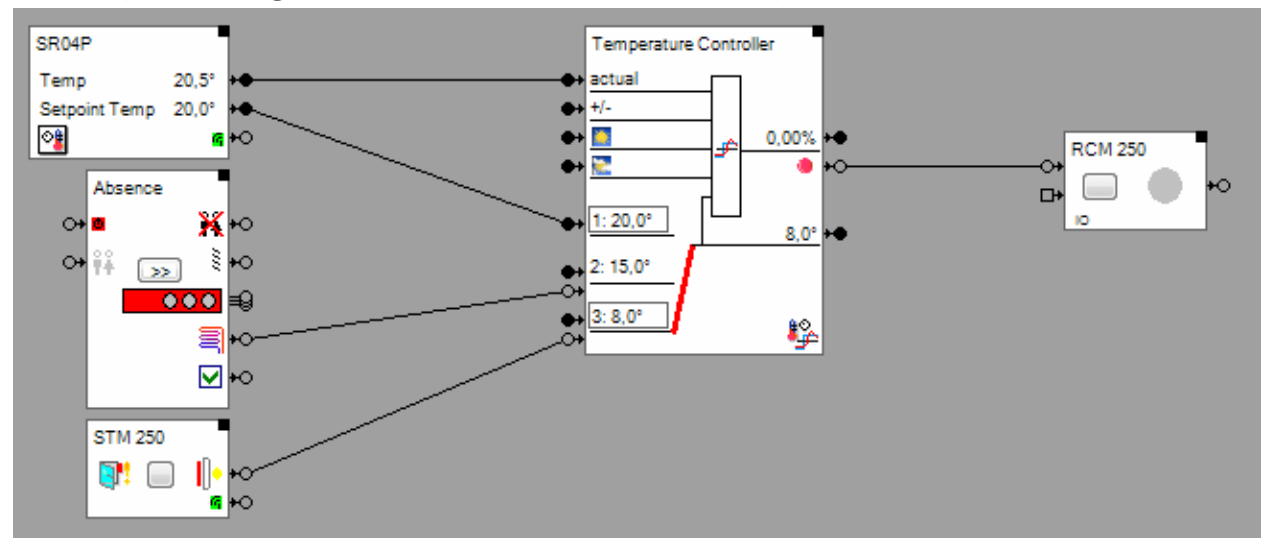

# Interrupt heating in case a window has been opened

This sample decreases the set point value for the temperature depending on the window state and if somebody is at home.

A Room Temperature Sensor provides the actual temperature and a value for the temperature set point.

The actual temperature and the set point value is directly forwarded to the <u>Temperature Controller</u>. The temperature controller performs the closed loop control of the room temperature. In the above sample it provides three individual temperature set points for normal operation, for absence and in case a window is open. The upper most set point is used under normal conditions, by means of, if no other set point has been activated.

The <u>absence function</u> activates the corresponding set point on demand.

The <u>window state sensor</u> activates the last set point in case the window has been opened. The last set point has the highest priority and overrides any of the other set points.

The switch actuator "RCM250" controls a thermo dynamic valve for the heating.

**BOOLUD** GmbH

# Proportional Heating Valve from Kieback&Peter

This sample shows a individual room temperature control application with the <u>valve actuator from</u> <u>Kieback&Peter</u>.

A <u>Room Temperature Sensor</u> measures the actual temperature of the room and provides a setpoint value for the heating control. The radiator is controlled by the valve actuator from Kieback&Peter.

## Solution1: internal heating controller

The valve actuator provides an internal heating controller. Therefore the output pins of a <u>Room</u> <u>Temperature Sensor block</u> can be directly connected to the input pins of the valve actuator block:

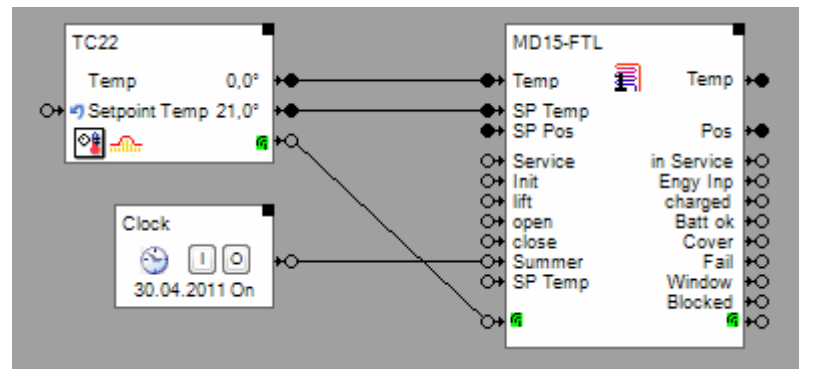

If the input pin "SP Temp" is connected, then the valve actuator uses the internal heating controller. In case the input pin "SP Pos" is connected, then the valve actuator just drives the valve corresponding to the received position setpoint.

The connection line between the <u>room temperature sensor block</u> and the <u>valve actuator block</u> is used to force the emergency control mode of the valve actuator in case no radio telegrams are received from the room temperature sensor. An OFF command at the **G** input of the valve actuator block disables the valve actuator block to send response telegrams to the valve actuators request.

Summer operation mode:

To spare battery power during summer time the valve actuator is set into summer operation mode during the summer. In this mode the valve actuator reduces its periodical request to 1 per hour. The <u>clock block</u> is used to activate the summer operation mode.

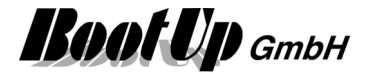

# Solution2: myHomeControl® Temperature Controller

**myHomeControl**<sup>®</sup> <u>Temperature Controller</u> calculates the setpoint values for the valve actuator by evaluating the various sensor signals.

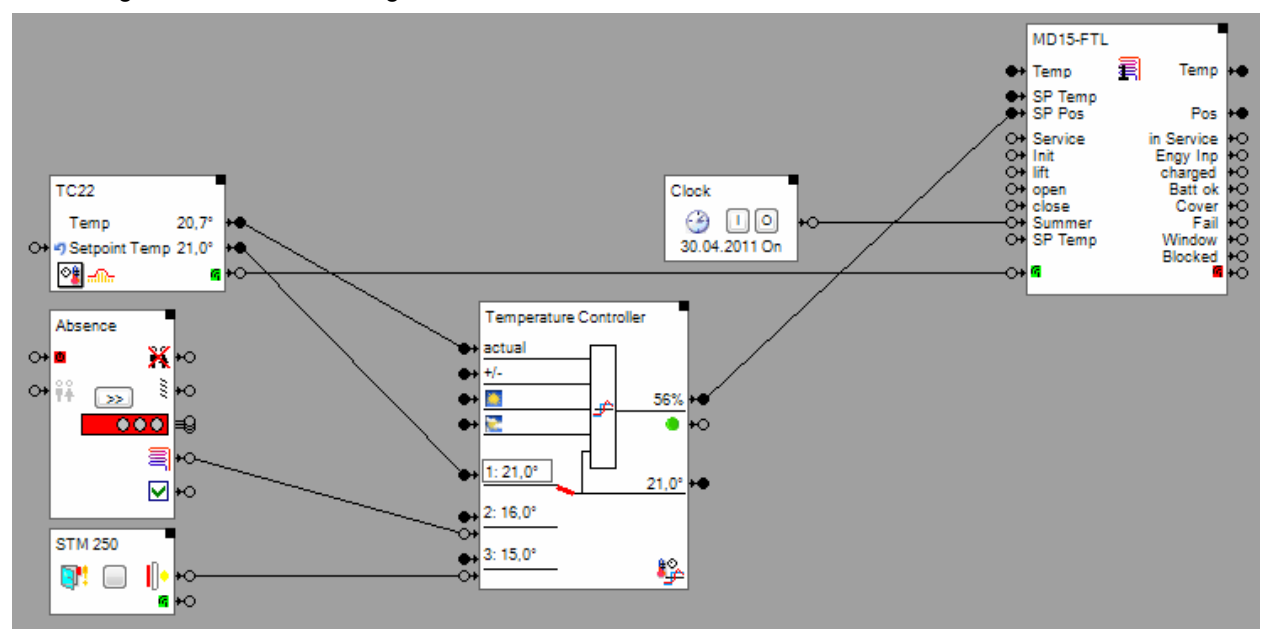

The radio communication between the valve actuator and the valve actuator block (**myHomeControl**<sup>®</sup>) is driven by the valve actuator itself. The valve actuator sends periodical radio signals (10 Minutes) indicating the actural state of the actuator. Subsequenty the valve actuator block (**myHomeControl**<sup>®</sup>) sends the actual temperature value, setpoint value and command information to the valve actuator.

Therefore a new setpoint (e.g. new position setpoint) will be transmitted from the valve actuator block to the valve actuator at the next communication interval. Then the valve is going to update the valve position according to the setpoint. The feedback of the valve position is then sent back to the valve actuator block at the next communication interval. This means in worstcase it may take up to 20 Minutes until the valve actuator block indicates the correct position at the corresponding output pin after a change in the position setpoint.

The connection line between the room temperature sensor block and the valve actuator block is used to force the emergency control mode of the valve actuator in case no radio telegrams are received from the room temperature sensor. An OFF command at the **G** input of the valve actuator block disables the valve actuator block to send response telegrams to the valve actuators request.

Summer operation mode:

To spare battery power during summer time the valve actuator is set into summer operation mode during the summer. In this mode the valve actuator reduces its periodical request to 1 per hour. The <u>clock block</u> is used to activate the summer operation mode.

**Boot** Up GmbH

# **Room Operating Panel from Sauter**

Actually the bidirectional mode is not yet supported by myHomeControl®.

But the device can be configured to operate in the unidirectional mode, which is supported by **myHomeControl**<sup>®</sup>.

#### Configure the device for unidirectional operation mode

In case the display shows "Err 2" after a button has been pressed, then the device is working in the bidirectional mode and has to be reconfigured to operate with **myHomeControl**<sup>®</sup>.

The reconfiguration is done by a sequence of button presses. Please refer to the manual of the device for guidance.

Set configuration parameter 5 to value 04 to activate unidirectional mode.

Set configuration parameter 7 to the desired setpoint range e.g. 30 means  $-3.0^{\circ}..3.0^{\circ}$ . The similar range has to be configured in the block settings as shown in the figure below:

| EY-RU110146     |                                                          |
|-----------------|----------------------------------------------------------|
| Temp 25         | 5,3° +•                                                  |
| Setpoint Temp ( | 0,0° ↔                                                   |
| Speed           |                                                          |
|                 |                                                          |
|                 | Name         EY-RU110146                                 |
| 0<br>EY-RU110   | Product Sauter, EY-RU110146 🔊                            |
|                 | Addr: 30073218795                                        |
|                 | ☑ accept only LRN-Message                                |
|                 | execute Reference Curve                                  |
|                 | Temp. Setpoint correction [°] 0.0 🚖                      |
|                 | Range Setpoint Temp. [°]         -3.0 ♀            3.0 ♀ |
|                 | edit Setpoint. Temp.                                     |
|                 | Simulation                                               |
|                 | Temperature [°] 25,3 🚔                                   |
|                 | · · · · · · · ·                                          |
|                 | Setpoint Temp. [°] 0,0 🚔                                 |
|                 | Speed 2                                                  |
|                 | Slider 🔽                                                 |
|                 | Enable logging                                           |
|                 | Duration of recording [DD HH:MM]<br>per file 1 00:00     |

Set configuration parameter 8 to value 09.

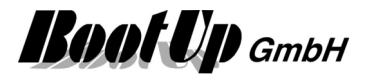

#### Fine tuning of the measurement

The measurement cycle and the threshold value for spontaneous transmission of temperature values can be configured:

Adjust configuration parameter 1 (measurement cycle) in steps of 10 seconds (12=120s).

Adjust configuration parameter 3 (threshold value) in multiples of 0.2K (4=0.8K).

#### Application sample with a temparature controller

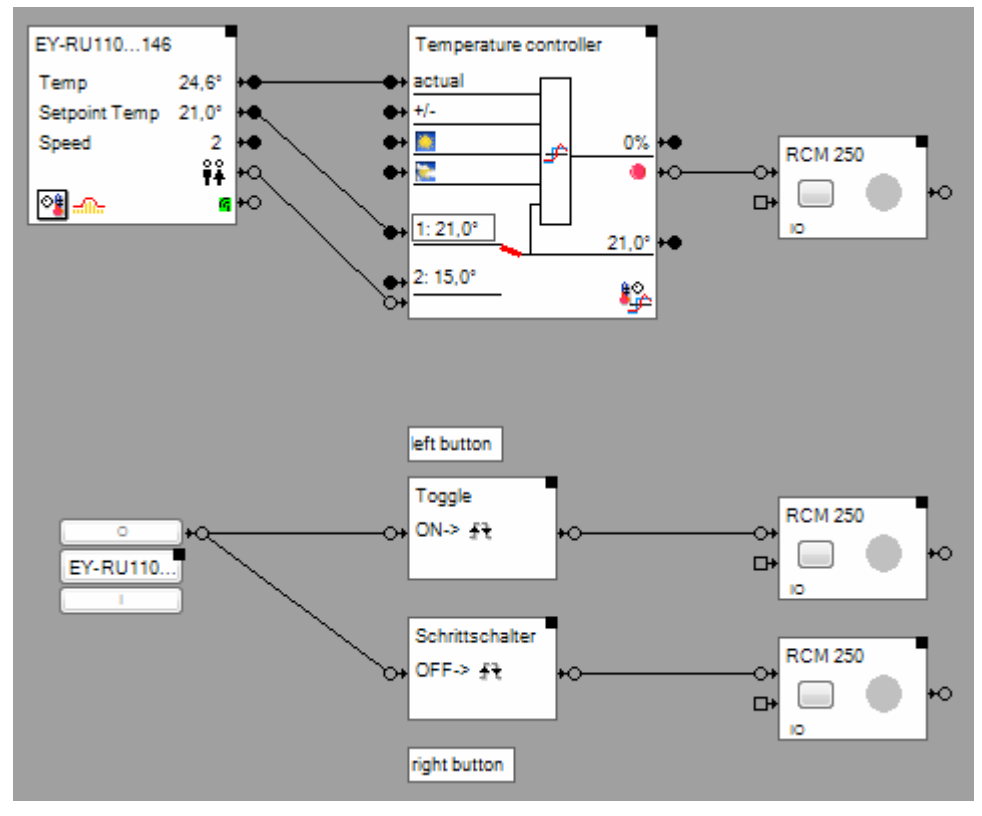

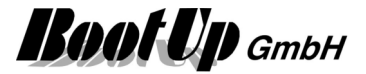

# Thanos (Thermokon)

The Thanos is a very flexible device with many configuration opportunities. For configuration use the configuration software from Thermokon.

The device provides a set of basic functions:

- Temperature / Humidity / Set point
- Buttons
- Window contact

These can be assigned to the various menus / buttons of the device by the user.

For each of the assigned basic functions a corresponding object has to be inserted into the **myHomeControl**<sup>®</sup> project:

- For the Temperature / Humidity Menu insert a Room Temperature Sensor object.
- For the Buttons insert a PTM Radio Button.
- For the Window Contact insert a Window Contact object.

#### Sample:

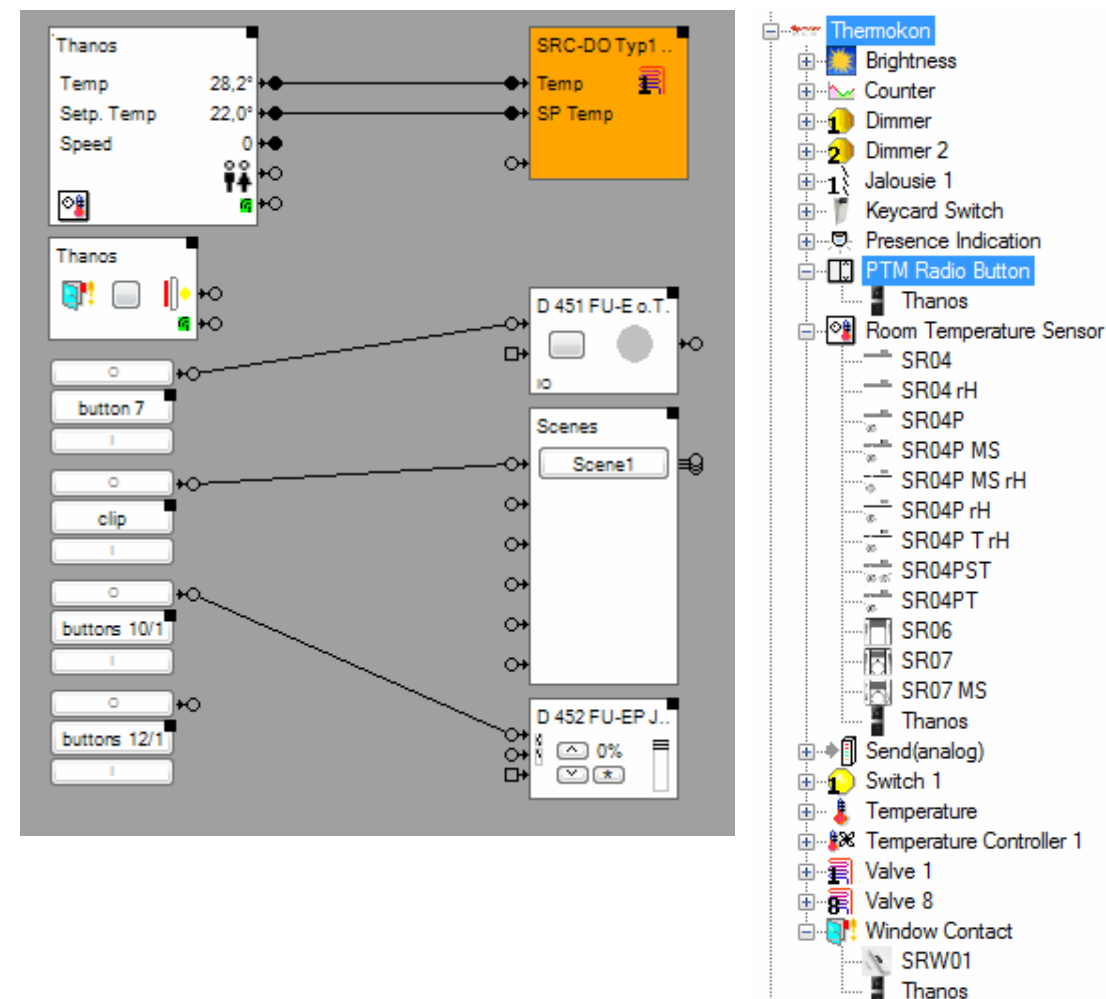

#### Configuration of the temperature object

There are two different use cases:

- Enter absolute temperature set point on Thanos
- Enter temperature setpoint offset

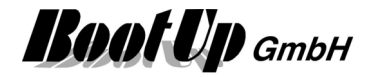

#### Absolute temperature set point

The user enters the absolute temperature set point value at the Thanos.

The configurations of the Thanos and the temperature object in **myHomeControl**<sup>®</sup> have to correspond to get correct behaviour.

Configure as follows:

| Thermokon Konfigurations  |          | myHomeControl <sup>®</sup>          |
|---------------------------|----------|-------------------------------------|
| +Setpoint 1               |          | Name Thanos                         |
| ++Configuration register  |          | Product Thermokon, Thanos 🔊         |
| 1                         |          | Addr: 07FF914764h                   |
| Upper range               | + 10,0 🚔 | accept only LRN-Message             |
| Lower range               | - 10,0 🚔 | execute Reference Curve             |
| Step size                 | 0,5 🌩    | Temp. Set point correction [°C] 0,0 |
| Base setpoint after reset | 20,0 🚔   | Range Set point Temp. [°C] 10.0     |
|                           |          | edit Set point. Temp.               |

 $20^{\circ}$  +/-  $10^{\circ}$  =  $10^{\circ}$  ..  $30^{\circ}$ 

#### Temperature setpoint offset

The temperature object provides a function to process a temperature set point curve. If this function is used then entering an absolute set point value for the temperature doesn't make sense. In this case it is usefull to enter a value to shift the whole curve by some degrees.

Configure as follows:

| Thermokon Konfigurations  |         | myHomeControl <sup>®</sup>             |
|---------------------------|---------|----------------------------------------|
| +Setpoint 1               |         | Name Thanos                            |
| ++Configuration register  |         | Product Thermokon, Thanos 🔊            |
|                           |         | Addr: 07FF914764h                      |
| Upper range               | + 3,0   | accept only LRN-Message                |
| Lower range               | - 3,0 🚔 | I execute Reference Curve              |
| Step size                 | 0,5 🚔   | Range for the Temp.SP Offset [°C] -3.0 |
| Base setpoint after reset | 0,0 🚔   | 3,0 😴                                  |

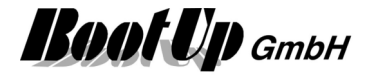

Heating or Cooling

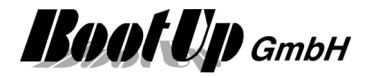

# Security

# Alarm in case of window will be opened or a presence indication during absence

#### Problem statement:

In case a <u>door</u> of <u>window</u> has been opened or an occupancy sensor detects motion, during absence, a SMS containing an alarm message shall be sent to a phone.

#### Solution:

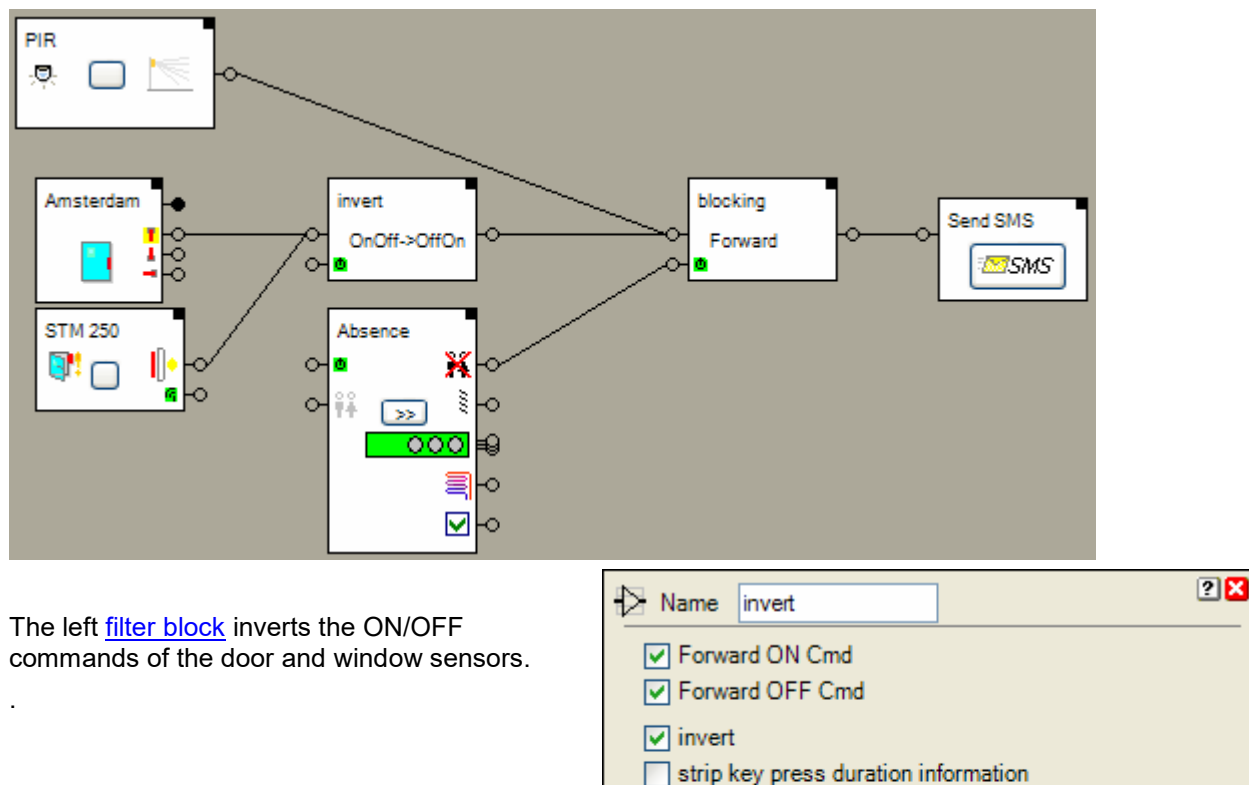

The right filter block is active only during the <u>absence</u> of the owners. Only in the active state it will forward the commands of the <u>occupancy sensor</u> and the left filter block to the <u>SMS block</u>.

0

active

Activation Action

Deactivation Action No Action

Delay [sec.]

last event:

No Action

The SMS block requires general email settings. Refer to the options page.

| Email       |                          |
|-------------|--------------------------|
| SMTP Server | mail.bluewin.ch          |
| POP3 Server | pop.bluewin.ch           |
| User name   | myHomeControl@myHome.com |
| Password    | ******                   |
|             |                          |

OFF

V

V

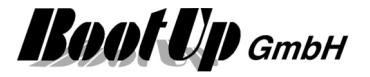

# Forwarding of an alarm message to all PCs of the network

#### Problem statement:

An alarm message shall be sent by myHomeControl to all PCs connected to the network. The message shall be shown on all PCs immediately after transmission.

#### Solution:

To achieve this behavior a additional application has to be installed on the PCs receiving the message as well as on the computer running **myHomeControl**<sup>®</sup>. This application is required because the NET SEND command is not longer supported by Windows XP SP2 and Vista.

An opportunity for this kind of application is "Message-Bob". This tiny program replaces NET SEND.

To run "Message-Bob" use the <u>Run-Block</u>.

| o- Firealarm | 1         |                                                    |     |
|--------------|-----------|----------------------------------------------------|-----|
|              | 🖅 Name 🛛  | Firealarm                                          | ? 🗙 |
|              | File      | C:\Program Files (x86)\Message-Bob\Message-Bob.exe |     |
|              | Arguments | /send * "Fire has been detected in room 2.23"      |     |
|              |           | Create Window                                      |     |

In case the block receives an ON command on its input pin, it starts the application "Message-Bob" and passes the argument string to it. The \* means broadcast to all computers on the net.

#### Settings for Message-Bob on the computer running myHomeControl®:

| Einstellungen                                                                                                    | 🗐 Einstellungen 🛛 💌                                                                                                    |
|----------------------------------------------------------------------------------------------------|----------------------------------------------------------------------------------------------------|
| Einstellungen NT-Einstellungen   Hotkeys   Server   Browsing   Import/Expo Allgemein Autostart   Empfang   Notizen   Texte Wählen Sie hier aus, ob Message-Bob automatisch beim Windows-Start mitgestartet werden soll. Autostart deaktiviert Nach Autostart minimieren Nach manuellem Start minimieren | <ul> <li>Einstellungen</li> <li>NT-Einstellungen   Hotkeys   Server   Browsing   Import/Export  <br/>Allgemein   Autostart Empfang   Notizen   Texte</li> <li>Nach Empfang einer Nachricht</li> <li>Anzeigefenster öffnen</li> <li>Klang abspielen</li> <li><standard></standard></li> <li>Angezeigte neue Nachrichten</li> <li>I automatisch als gelesen markieren</li> <li>Schunden</li> </ul> |
| OK Abbrechen Übemehmen                                                                                                    | nach       3       •       Sekunden         Inhaltsfilter        Message-Bob soll eingehende Nachrichten blockieren, wenn bestimmte Begriffe darin enthalten sind.         Spamfilter aktivieren       Spamfilter aktivieren                                                                                                    |

# myHomeControl®

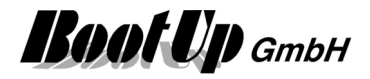

| Einstellungen                                                                                                    | Einstellungen 💌                                                                                                 |
|----------------------------------------------------------------------------------------------------|----------------------------------------------------------------------------------------------------|
| Allgemein Autostart Empfang Notizen Texte<br>NT-Einstellungen Hotkeys Server Browsing Import/Export                                                                         | Allgemein Autostart Empfang Notizen Texte<br>NT-Einstellungen Hotkeys Server Browsing Import/Export             |
| Sie besitzen nicht die benötigten Benutzerrechte,<br>um Einstellungen vornehmen zu können. Nur<br>Administratoren können Dienste anhalten und<br>deren Konfiguration ändem. | Netzwerk aktiv durchsuchen<br>Message-Bob soll das Netzwerk aktiv nach<br>anderen Teilnehmern durchsuchen.      |
| Nachrichtendienst aus                                                                                                    | Teilnehmer finden                                                                                               |
| Nachrichtendienst autostart toggle                                                                                                    | Message-Bob kann Computer, die sich 'online'<br>gemeldet haben, automatisch zur Workstationliste<br>binzufrügen |
| NET SEND-Kompatibilität           Image: NetBIOS-Listener aktivieren           NetBIOS-Listener läuft!                                                                      | Image: NetBIOS-Adressen         Image: TCP/IP-Adressen         Aliasname dieses Computers         myHomeControl |
| OK Abbrechen Ü <u>b</u> ernehmen                                                                                                    | OK Abbrechen Ü <u>b</u> ernehmen                                                                                |

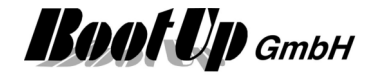

## Settings for Message-Bob ob the computers receiving the message:

| Einstellungen                                                                                                    | Einstellungen 💽                                                                                                    |
|----------------------------------------------------------------------------------------------------|----------------------------------------------------------------------------------------------------|
| NT-Einstellungen       Hotkeys       Server       Browsing       Import/Export         Allgemein       Autostart       Empfang       Notizen       Texte         Wählen Sie hier aus, ob Message-Bob<br>automatisch beim Windows-Start mitgestartet<br>werden soll.                                                                                                    | NT-Einstellungen       Hotkeys       Server       Browsing       Import/Export         Allgemein       Autostart       Empfang       Notizen       Texte         Nach Empfang einer Nachricht       ✓       Anzeigefenster öffnen       ✓       Klang abspieleni         ✓       Klang abspieleni        ✓        ×         Angezeigte neue       Nachrichten       ✓        ×         Angezeigte neue       Nachrichten       ✓        ×         Angezeigte neue       Nachrichten       ✓        ×         Inhaltsfilter       Inhaltsfilter       Inhaltsfilter       Message-Bob soll eingehende Nachrichten blockieren, wenn bestimmte Begriffe darin enthalten sind.       Spamfilter aktivieren                                                                                                    |
| OK Abbrechen Ü <u>b</u> ernehmen                                                                                                    | OK Abbrechen Ü <u>b</u> ernehmen                                                                                                    |
| <b>F</b> • • •                                                                                                    |                                                                                                    |
| Einstellungen                                                                                                    | Einstellungen                                                                                                    |
| Einstellungen         Allgemein       Autostart       Empfang       Notizen       Texte         NT-Einstellungen       Hotkeys       Server       Browsing       Import/Export         Sie besitzen nicht die benötigten Benutzerrechte,<br>um Einstellungen vomehmen zu können. Nur<br>Administratoren können Dienste anhalten und<br>deren Konfiguration ändem.       Nuchrichtendienst aus         Nachrichtendienst autostart toggle       NET SEND-Kompatibilität         Image: NetBIOS-Listener läuft!       NetBIOS-Listener läuft! | Einstellungen         Allgemein       Autostart       Empfang       Notizen       Texte         NT-Einstellungen       Hotkeys       Server       Browsing       Import/Export         Netzwerk aktiv durchsuchen       Import/Export       Message-Bob soll das Netzwerk aktiv nach anderen Teilnehmem durchsuchen.         Teilnehmer finden       Message-Bob kann Computer, die sich 'online'       gemeldet haben, automatisch zur Workstationliste hinzufügen.         Import/Export       Import/Export       Ressage-Bob kann Computer, die sich 'online'         Import/Export       Import/Export         Import/Export       Import/Export         Import/Export       Import/Export         Import/Export       Import/Export         Import/Export       Import/Export         Import/Export       Import/Export         Import/Export       Import/Export         Import/Export       Import/Export         Import/Export       Import/Export         Import/Export       Import/Export         Import/Export       Import/Export         Import/Export       Import/Export         Import/Export       Import/Export         Import       Import/Export         Import       Import/Export         Import       Import |

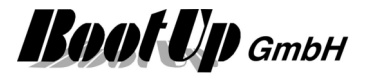

# Create and play an text message (audio)

#### **Problem statement:**

Play an audio message in case a window is open, when the absence function is going to be activated. **Solution:** 

First create a corresponding audio message file. The message shall be: "Attention, there are open windows!".

To create the audio file run the windows audio recorder which can be found in the utilities folder.

| 🧐 Sound - Audiorecorder    |                     |
|----------------------------|---------------------|
| Datei Bearbeiten Effekte ? |                     |
| Position:<br>0.00 Sek.     | Dauer:<br>0.00 Sek. |
|                            |                     |

- press record button
- say text
- File/save as.. Saves the file as xx.wav.

To play the audio file within myHomeControl use the sound block.

| Sound | 0          |            |                     |     |     |
|-------|------------|------------|---------------------|-----|-----|
|       | 🕖 Name     | Sound      |                     |     | 2 🗙 |
|       | ON Event   | :          | C:\Programme\BootUp | 💕 🗙 |     |
|       | OFF Ever   | nt         |                     | 💕 🗙 |     |
|       | 🗖 🗹 act    | tive       | last event:         |     |     |
|       | Activation | n Action   | No Action           | *   |     |
|       | Deactiva   | tion Actio | No Action           | ~   |     |

The following network implements the requested functionality:

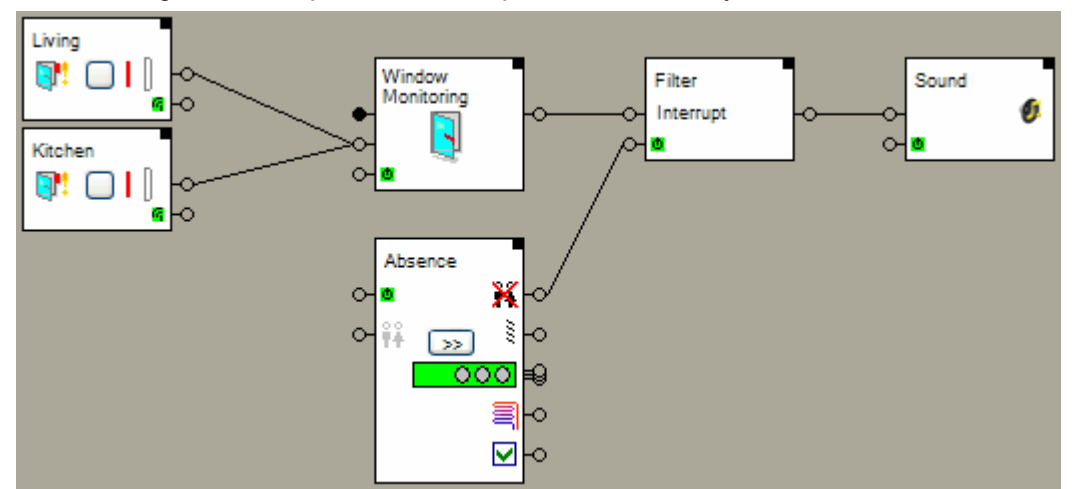

The <u>Window Monitoring block</u> summarizes all states of the <u>window contacts</u>. In case all windows are closed the Window Monitoring block sends an OFF command through its output pin. As soon as a window is opened the monitoring block send an ON command to the <u>filter block</u>.

The filter block forwards only ON commands. It forwards received ON commands only in case it is activated. If the <u>absence function</u> is inactive then also the filter block will be deactivated. The filter block will not forward a received command but store it internally.

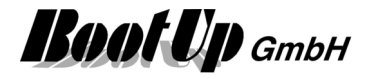

When the absence function is activated, then also the filter block will be activated and it will send the last received command to the sound block.

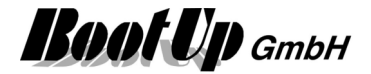

# **Control Units**

# **Single Button**

Single DUX-Buttons transmit only the <u>Commands</u> ONv and ON<sup>^</sup>. To control a switching actuator, the actuator has to be set into the button follower mode.

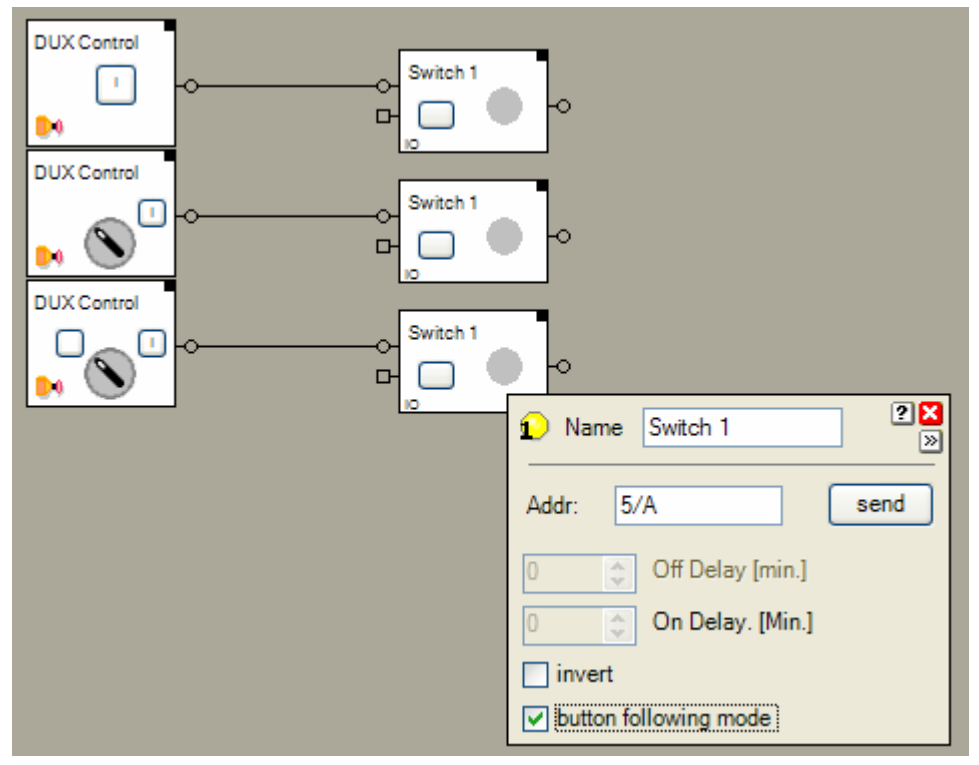

This sample switches the switching actuators on either the button on the DUX control unit is pressed or the selector has been turned to the I position.

# On-Off with on single button DUX control unit

The toggle block forwards alternatively ON or OFF commands to the connected block if it receives an ON command.

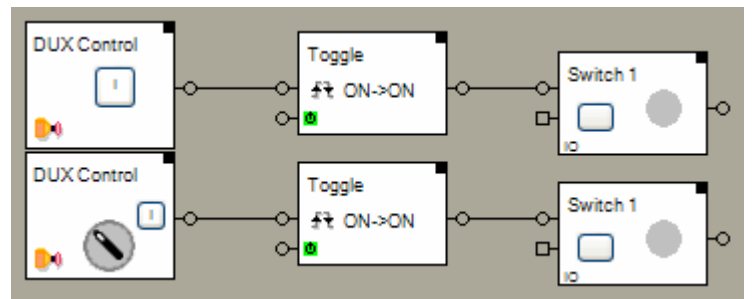

In this samples there is no need to configure the switching actuators. The first button press or operation of the selector, the corresponding switching actuator gets switched on. With the next operation of the button or selector the switching actuator gets switched off.

# **3 Position Selector**

To use all of the 3 individual positions of a 3 position selector filter blocks and the button follower mode of the switching actuator will be used. The filter blocks split up the transmitted commands of the DUX control unit into ON and OFF commands. The upper filter block forwards only ONv and ON<sup>^</sup> command to the

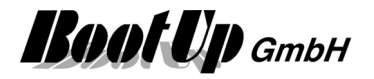

corresponding switching actuator and the lower one forwards only OFFv and OFF<sup>^</sup> to the corresponding switching actuator.

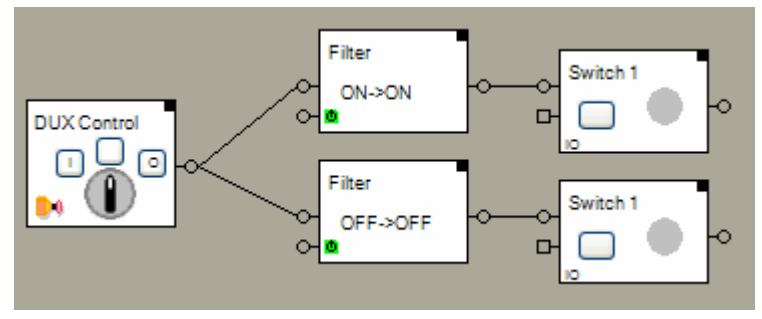

Due to the button follower mode the corresponding switching actuator will be switched on as long as the selector remains in the O or I position.

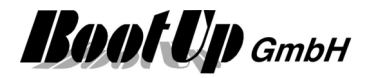

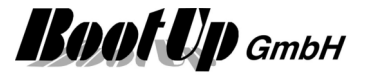

# **Universal controller: Thermokon SRC-ADO BCS**

The following 4 Samples use the same device for different applications. The various outputs of the controller will be used in different cases.

# **Temperature Control**

The outputs DO1 and DO2 drive individual thermo dynamic valve actuators.

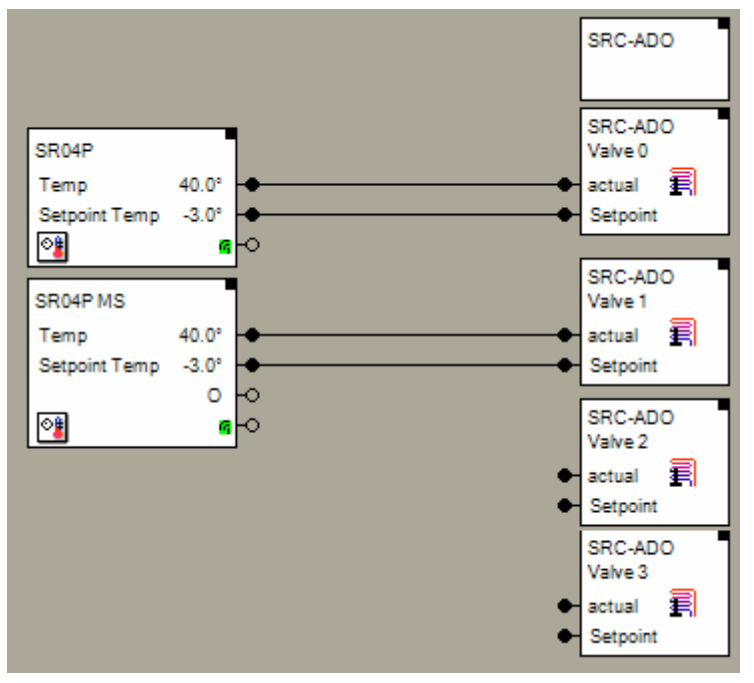

Because the various outputs of the universal controller are going to be used for different applications, the blocks SRC-ADO/Valve 2 and SRC-ADO/Valve 3 have not to be teached to the controller.

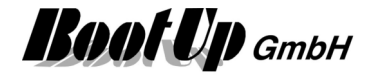

Thermokon ships a configuration software with the universal controller.

Select the operation mode for the channels:

| Device      | Test About Help                            |                                        |
|-------------|--------------------------------------------|----------------------------------------|
|             |                                            | Sensortechnik GmbH                     |
| Analog out  | tputs                                      |                                        |
| AO1         | unused                                     | 🖌 🛃 🚺                                  |
| AO2         | unused                                     | ✓ ♣ 1                                  |
| AO3         | Sensor - individual                        | - <b>\$</b>                            |
| AO4         | unused                                     | v 🕄 🚺                                  |
| Digital out | puts                                       |                                        |
| DO1         | Controller - PI heating with PWM-behaviour | v 🖺 🚺                                  |
| DO2         | Controller - PI heating with PWM-behaviour | <ul> <li>\$\$</li> <li>\$\$</li> </ul> |
| DO3         | Sensor - individual                        | - <b>\$</b>                            |
| DO4         | Switch - 2-button operation                | V 👪 👔                                  |

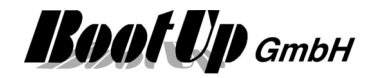

## Configure the channel:

| Controller - PI heating with                                                                                             | PWM-behaviour - Digital output 1               |                                                                                                    |
|----------------------------------------------------------------------------------------------------|------------------------------------------------|----------------------------------------------------------------------------------------------------|
| Parameter Sensors                                                                                                    |                                                |                                                                                                    |
| ✓ Sensor parameter<br>Min sensor measuring limit [°C]:<br>Max sensor measuring limit [°C]:                               | 0 🗘<br>40 🗢                                    | Output Read: Heat:                                                                                                    |
| Temperature-Offset [°C]:<br>Set point adjustment [°C]:<br>With temperature failure -> output:                            | 0.0<br>+/- 5 K<br>unchanged                    | Select the same range as in<br>the actuator block and the<br>sensor block within<br>myHomeControl.                            |
| Ceneral parameter<br>Nighttime reduction [°C]:<br>Running time comfort [s]:                                              | 8 Anti-freeze [°C]:<br>20 🗘 Period time [min]: | 6 🗘<br>1 📚                                                                                                    |
| Min control variable limit at:<br>Controller parameter<br>Heating parame                                                 | Control deviation > 0                          | The temperature lowering has<br>been activated. Therefore this<br>feature must be activated in<br>the actuator block as well. |
| Propotional band Xp [K]:<br>Running time Tn [min]:<br>Max control variable limit [%]:<br>Min control variable limit [%]: | 24.0       4.0       1       100       0       |                                                                                                    |
|                                                                                                    |                                                | OK Apply Cancel                                                                                                    |

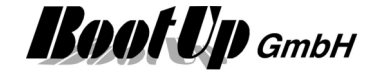

Teach the actuator block to the universal controller:

|            |                | Device have                 |   | CID       |   |             |   |  |
|------------|----------------|-----------------------------|---|-----------|---|-------------|---|--|
| annel Sele | ection         | Device type                 |   | Sensor-ID |   |             | _ |  |
| 1          | Room operatin  | ng panel SR04 / SR06 / SR07 | ~ | FFF29702  | X | 彰           | i |  |
| 2          | Room operation | ng panel SR04 / SR06 / SR07 | ~ | FFF29703  | X | 繇           | i |  |
| 3          | Universal 4-By | rte-Sensor                  | Ý | FFF29706  | × | 辭           | i |  |
| 4          | Rocker 2       |                             | ¥ | FFF29707  | X | S.          | i |  |
| 5          | unused         |                             | * | FFFFFFF   | X | <b>\$</b> ; | 1 |  |
| 6          | unused         |                             | * | FFFFFFF   | X | <b>\$</b> ; | 1 |  |
| 7          | unused         |                             | * | FFFFFFF   | X | <b>\$</b> ; | Ĩ |  |
| 8          | unused         |                             | * | FFFFFFF   | X | <b>\$</b> ; | i |  |
| 9          | unused         |                             | * | FFFFFFF   | X | <b>\$</b> ; | 1 |  |
| 10 🔲       | unused         |                             | * | FFFFFFF   | X | <b>\$</b> ; |   |  |
| 11 🔲       | unused         |                             | * | FFFFFFF   | X | <b>\$</b> ; | 1 |  |
| 12         | unused         |                             | * | FFFFFFF   | X | <b>\$</b> ; | 1 |  |
| 13         | unused         |                             | * | FFFFFFF   |   | <b>\$</b> ; | 1 |  |
| 14         | unused         |                             | ~ | FFFFFFF   | X | <b>\$</b> ; | 1 |  |
| 15         | unused         |                             | * | FFFFFFF   | X | 鄙           | 1 |  |
|            |                |                             |   |           |   | _           |   |  |

1. Select Type "Room operating panel ..."

| 2. | <u>\$</u>                                                 |      |
|----|-----------------------------------------------------------|------|
|    | 📲 Learn-in 🛛 🔀                                            |      |
|    |                                                           |      |
|    | Leam-in                                                   |      |
|    | Manual leam-in of sensor ID     00000000                  |      |
|    | <ul> <li>Learning sensor ID by learn-in button</li> </ul> |      |
|    |                                                           |      |
|    |                                                           |      |
|    | OK Cancel                                                 |      |
|    |                                                           | > () |

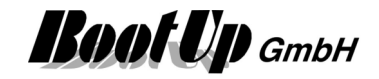

| [╕] Devic       | e SRC-ADO      | ?                    | )🛛 |                                                             |
|-----------------|----------------|----------------------|----|-------------------------------------------------------------|
| Name<br>Addr: 5 | Valve 0 send   |                      | _  | Press button "send" to<br>transmit a LRN radio<br>telegram. |
| 40.0            | Temperature °  | 0.0 🔹 40.0 📚         |    | 5                                                           |
| 0.0             | Correction °   | 0.0 ¥ 0.0 ¥          |    |                                                             |
|                 | Temp. Lowering | Enable Temp.Lowering |    |                                                             |

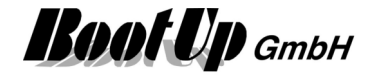

# Switching actuator

Usage of the universal controller as a switching actuator:

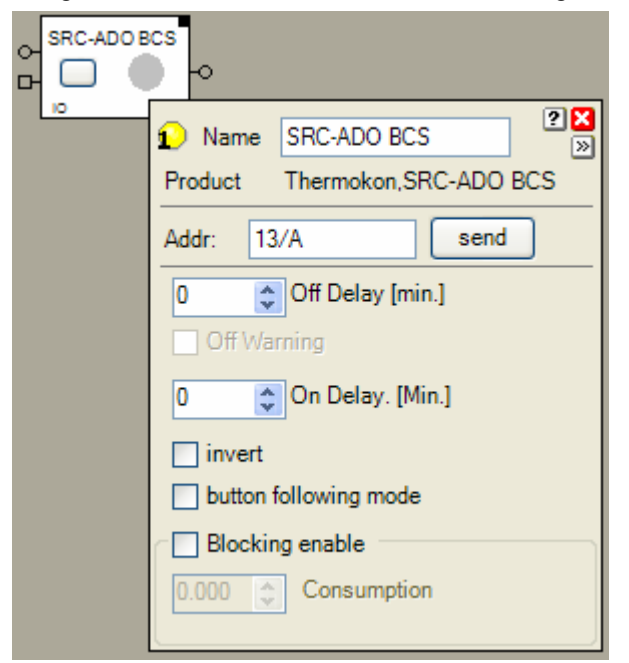

#### Select the operation mode for the channels:

| ∞) SRC-A       | ADO configuration software                 |                                        |  |  |  |  |  |
|----------------|--------------------------------------------|----------------------------------------|--|--|--|--|--|
| Device         | Test About Help                            |                                        |  |  |  |  |  |
|                |                                            | Sensortechnik GmbH                     |  |  |  |  |  |
| Analog outputs |                                            |                                        |  |  |  |  |  |
| AO1            | unused                                     | 🖌 🛃 🚺                                  |  |  |  |  |  |
| AO2            | unused                                     | ✓ ♣ 1                                  |  |  |  |  |  |
| AO3            | Sensor - individual                        | v & i                                  |  |  |  |  |  |
| AO4            | unused                                     | ✓ ♣ 1                                  |  |  |  |  |  |
| Digital out    | puts                                       |                                        |  |  |  |  |  |
| D01            | Controller - PI heating with PWM-behaviour | · # i                                  |  |  |  |  |  |
| DO2            | Controller - PI heating with PWM-behaviour | <ul> <li>\$\$</li> <li>\$\$</li> </ul> |  |  |  |  |  |
| DO3            | Sensor - individual                        | v & i                                  |  |  |  |  |  |
| DO4            | Switch - 2-button operation                | ~ <b>\$</b> ; i                        |  |  |  |  |  |
|                | (Apply) (Pood out) (A                      | Monitor End                            |  |  |  |  |  |
|                |                                            |                                        |  |  |  |  |  |

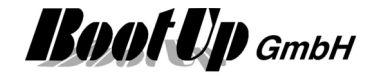

Teach the actuator block to the universal controller:

| ⊅≬ Sens | 🕷 Sensor - individual - Digital output 3 |                                         |   |                |   |
|---------|------------------------------------------|-----------------------------------------|---|----------------|---|
| Paramet | ter Se                                   | ensors                                  |   |                |   |
| Sensor  | 8                                        | No. Duringhan                           |   | Second D       |   |
| Channe  | i Selei                                  | ction Device type                       |   | Sensor-ID      |   |
| 1       |                                          | Room operating panel SR04 / SR06 / SR07 | * | FFF29702 🔀 👬 👔 |   |
| 2       |                                          | Room operating panel SR04 / SR06 / SR07 | ~ | FFF29703 🔀 😭   |   |
| 3       | ✓                                        | Universal 4-Byte-Sensor                 | v | FFF29706 🔀 💱 👔 | _ |
| 4       |                                          | Rocker 2                                | Y | FFF29707 🔀 👫 🚺 |   |

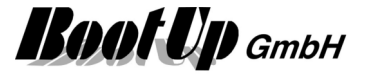

# Dimmer

The universal controller is also able to control dimmable electronic ballasts.

Use types of electronic ballasts providing a 0-10V interface.

Two outputs of the universal controller will be used to control the lighting equipment. One analogue 0-10V output and a binary output turn on and off the lights.

The configuration shown below uses the universal controller as a dimmer following the rules defined by the central command "dimming" (EEP: 07-38-02). This solution doesn't support the ramping times defined in the EEP.

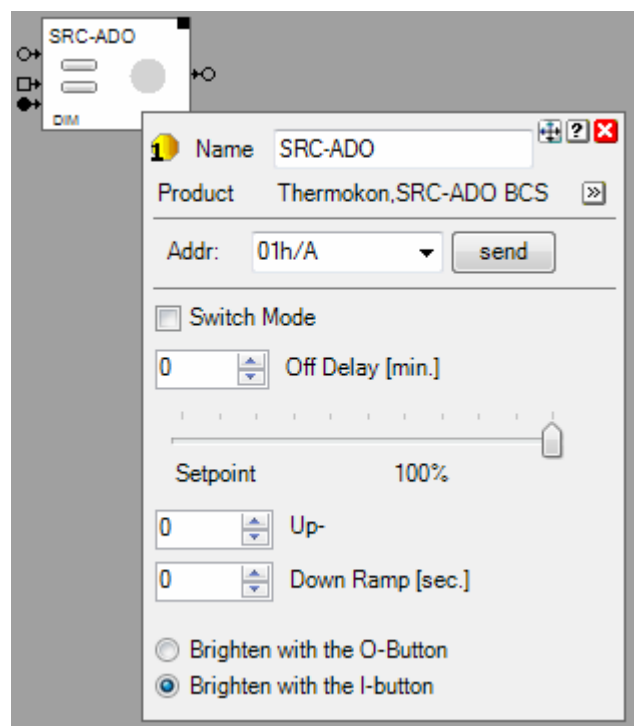
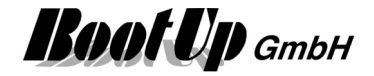

Select the operation mode for the channels:

| 🕬 SRC-/          | ADO configuration software                 |                                        |
|------------------|--------------------------------------------|----------------------------------------|
| Device           | Test About Help                            |                                        |
| Andrea           |                                            | Sensortechnik GmbH                     |
| Analog ol<br>AO1 | unused                                     | v 🔐 i                                  |
| AO2              | unused                                     | v 😫 🚺                                  |
| AO3              | Sensor - individual                        | - <b>\$ i</b>                          |
| AO4              | unused                                     | v 🕄 🚺                                  |
| Digital ou       | tputs                                      |                                        |
| DO1              | Controller - PI heating with PWM-behaviour | - <b>F</b>                             |
| DO2              | Controller - PI heating with PWM-behaviour | - 1                                    |
| DO3              | Sensor - individual                        |                                        |
| DO4              | Switch - 2-button operation                | <ul> <li>\$\$</li> <li>\$\$</li> </ul> |
|                  | Apply Read out                             | Monitor End                            |

### Configure the analogue channel AO3:

| ameter Sensors                                                                                   | 0            |   |                         |      |  |
|--------------------------------------------------------------------------------------------------|--------------|---|-------------------------|------|--|
| ensor settings                                                                                   |              |   | Output                  |      |  |
| Sensor evaluation:                                                                               | Linear       | * | Read: 🔲 Bit             | V    |  |
| Selection data byte:                                                                             | Databyte 2   | ~ | Min output voltage [V]: | 0.0  |  |
| With sensor failure: Output                                                                      | unchanged    | ~ | Max output voltage [V]: | 10.0 |  |
|                                                                                                  |              |   |                         |      |  |
| Configuration                                                                                    |              |   |                         |      |  |
| Configuration<br>Min measuring limit [Bit]:                                                      |              |   |                         |      |  |
| Configuration<br>Min measuring limit [Bit]:<br>Max measuring limit [Bit]:                        | 0 🗘          |   |                         |      |  |
| Configuration<br>Min measuring limit [Bit]:<br>Max measuring limit [Bit]:<br>Min scalling [Bit]: | 0 🗇<br>255 💠 |   |                         |      |  |

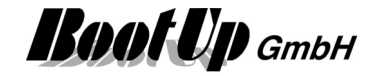

### Configure the binary channel DO3:

| 🕬 Sensor - individual - Digital o                                                                                                    | utput 3                                                                                                    | × |
|----------------------------------------------------------------------------------------------------|----------------------------------------------------------------------------------------------------|---|
| Parameter Sensors           Sensor settings           With sensor failure:           Running time [s]:           Choose Data-Byte:           Tum-on value [Bit]:           Tum-off value [Bit]: | 0         Invert relay:           0         Invert relay:           0         Invert relay:           0         Invert relay: |   |
| Tum-off value [Bit]:                                                                                                    |                                                                                                    |   |

#### Teach the actuator block to the universal controller:

| Channel | Selec    | ction Device type                       |   | Sensor-ID |   |             |  |
|---------|----------|-----------------------------------------|---|-----------|---|-------------|--|
| 1       |          | Room operating panel SR04 / SR06 / SR07 | ~ | FFF29702  | X | i.          |  |
| 2       |          | Room operating panel SR04 / SR06 / SR07 | ~ | FFF29703  | X | <b>얇 []</b> |  |
| 3       | <b>?</b> | Universal 4-Byte-Sensor                 | V | FFF29706  | X | 斜 <b>i</b>  |  |
| 4       |          | Rocker 2                                | × | FFF29707  | X | <b>詳</b> [] |  |

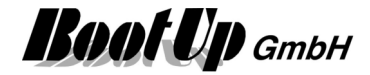

# Jalousie / Blind actuator

Usage of the universal controller as a Jalousie or blind actuator:

| SRC-ADO | BCS                                       |
|---------|-------------------------------------------|
|         |                                           |
|         | 1 Name SRC-ADO BCS                        |
|         | Product Thermokon,SRC-ADO BCS 📎           |
|         | Addr: 04h/A 👻 send                        |
|         | Position<br>0%                            |
|         | darkening 50000 🚔 DrivingTime [ms]        |
|         | Calibration Run                           |
|         | shading 50000 🚔 DrivingTime [ms]          |
|         | 1000 🚔 Tilt Time [ms]                     |
|         | Observer () is darkening<br>() is shading |
|         | Enable Wind Monitoring                    |
|         | Threshold level 7.5 (m/s)                 |
|         | Enable the locking feature                |
|         | invert                                    |

To control jalouises or blinds two relay outputs are required. The SRC-ADO device uses either DO1 & DO2 as a blind channel or DO3 & DO4. Therefore the channel DO2 and/or DO4 must be configured as unused!

| Select the o | operation | mode | for the | channels: |
|--------------|-----------|------|---------|-----------|
|--------------|-----------|------|---------|-----------|

| Device     | Test About Help     |                                       |
|------------|---------------------|---------------------------------------|
|            |                     | Sensortechnik Gmb-                    |
| Analog ou  | tputs               |                                       |
| AO1        | unused              | ✓ ♣ 1                                 |
| AO2        | unused              | Si 1                                  |
| AO3        | Sensor - individual | - <b>\$</b> i                         |
| AO4        | unused              | v 😫 🚺                                 |
| igital out | oute                |                                       |
| DO1        | Blind               | · · · · · · · · · · · · · · · · · · · |
| DO2        | unused              | - # I                                 |
| DO3        | Blind               | · 😫 👔                                 |
| DO4        | unused              | v # i                                 |

#### Configure the binary channel DO1:

| Blind - Digital output 1   |     |        | × |
|----------------------------|-----|--------|---|
| Parameter Sensors          |     | Ortext |   |
| Long button operation [s]: | 0.5 | Read:  |   |
| Running time [s]:          | 50  |        |   |
|                            |     |        |   |

Long button operation = 0.5 sec.

Running time = set a value larger the motion duration of the blind from one end to the other.

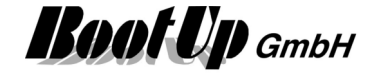

Teach the actuator block to the universal controller:

| Channel Sele | ection Device type                      |   | Sensor-ID |   |             |          |
|--------------|-----------------------------------------|---|-----------|---|-------------|----------|
| 1            | Room operating panel SR04 / SR06 / SR07 | ~ | FFF29702  | X |             |          |
| 2            | Room operating panel SR04 / SR06 / SR07 | ~ | FFF29703  |   | 辭           | •        |
| 3            | Universal 4-Byte-Sensor                 | ~ | FF85B285  |   | 辭           | <u> </u> |
| 4            | Rocker 2                                | × | FFBDF803  | X | 彩           | <br>[]   |
| 5            | Room operating panel SR04 / SR06 / SR07 | ~ | FF85B281  | X | 繇           | <b>i</b> |
| 6 🔽          | Rocker 2                                | 4 | FFBDF802  | × | 辭           | i        |
| 7            | unused                                  | * | FFFFFFF   | X | ŝ.          | i        |
| 8            | unused                                  | * | FFFFFFF   | X | 繇           | 1        |
| 9            | unused                                  | * | FFFFFFF   | X | 鉥           | 1        |
| 10           | unused                                  | * | FFFFFFF   | X | 鉌           | i        |
| 11           | unused                                  | * | FFFFFFF   | X | <b>\$</b> ; | 1        |
| 12           | unused                                  | * | FFFFFFF   | X | <b>\$</b> ; | 1        |
| 13           | unused                                  | * | FFFFFFF   | X | <b>\$</b> ; | 1        |
| 14           | unused                                  | ~ | FFFFFFF   | X | 繇           |          |
| 15 🔲         | unused                                  | ~ | FFFFFFF   |   | 鉌           | 1        |

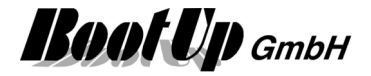

# **Energy Management**

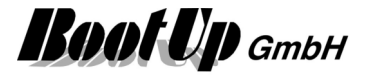

# Appendix D: How to add a supplementary language

## Text - resources

- 1. Open database ?\Resources\Languages.mdb using MS Access.
- 2. Open the table Languages
- 3. Switch to the design mode
- 4. Append an additional row. Name it corresponding to the language (Data type = Text)
- 5. Switch to data view
- 6. Fill up the empty column with the translated texts.
- 7. Close MSAccess

Alternatively the database might be exported into an excel data sheet.

# Help

The source files for the help system are MS word documents. For each language there is an own document. Copy an existing document and rename it to Help\_XXX, where XXX is an abbreviation of the language name.

In the languages database there is a special key called SPRACH\_BEZEICHNUNG. The text given in this filed will be used as *XXX*.

| Aicrosoft Access                                                       | interosoft Access                      |            |             |  |  |  |
|------------------------------------------------------------------------|----------------------------------------|------------|-------------|--|--|--|
| Datei Bearbeiten Ansicht Einfügen Format Datengätze Extras Eenster 2   |                                        |            |             |  |  |  |
| M + □ ⊕ 0, ♥ % ⓑ 8 Ø Ø Ø 8 8 Ø 3 A V Ø 8 0 A X V Ø 7 0 Ø A H M M □ 2 . |                                        |            |             |  |  |  |
| HomeControlLanguage : D 🗉 🕱 🔳 Languages : Tabelle                      |                                        |            |             |  |  |  |
| 🛱 Öffnen 🔛 Entwurf 🐂 Neu 🗙 🖭                                           | DefText                                | Deutsch    | English 🔺   |  |  |  |
|                                                                        | Datum Zeit                             | Datum Zeit | date time 📃 |  |  |  |
| Objekte 🖉 Erstellt eine Tab                                            | SPRACH_BEZEICHNUNG                     | DEU        | ENG         |  |  |  |
| 🔲 Tabellen 🖉 Erstellt eine Tab                                         | Di                                     | Di         | tue 💌       |  |  |  |
| Erstellt eine Tab                                                      | Datensatz: I 4 4 52 Datensatz: von 183 | •          | ▶           |  |  |  |
| Languages                                                              |                                        |            |             |  |  |  |
| Gruppen                                                                |                                        |            |             |  |  |  |
|                                                                        |                                        |            |             |  |  |  |
| Datenblattansicht                                                      |                                        |            | NF          |  |  |  |

The abbreviation XXX will be appended to the file name.

Now translate the renamed help file.

If the Help shall be translated in a later state, an alternative Help might be used until then. It is possible to combine a language X with the Help of Language Y. Therefore set the key HILFE\_SPRACHE to the desired language:

| 2  | 🖉 Microsoft A ccess - [Languages : Tabelle]                            |                 |                 |               |                    |         |  |  |
|----|------------------------------------------------------------------------|-----------------|-----------------|---------------|--------------------|---------|--|--|
|    | 🖩 Datei Bearbeiten Ansicht Einfügen Format Datensätze Extras Eenster 2 |                 |                 |               |                    |         |  |  |
|    | M - ■ ● C ♥ % № ® % ∽ % 2+ X+ V T V A > M > M D 2 .                    |                 |                 |               |                    |         |  |  |
|    | Key                                                                    | DefText         | Deutsch         | English       | Portuges           | <b></b> |  |  |
|    | 638                                                                    | Zustandswechsel | Zustandswechsel | State changes | mudanças do estado |         |  |  |
|    | 639                                                                    | HILFE_SPRACHE   | Deutsch         | English       | English            |         |  |  |
| Di | Datensatz: Ⅰ                                                           |                 |                 |               |                    |         |  |  |
| D  | atenblattansicht                                                       |                 |                 |               |                    |         |  |  |

The translated help file has to be compiled into the myHomeControl help system. Therefore send the file to <u>info@bootup.ch</u>. We will compile it and you will become the latest version of myHomeControl with your language included.

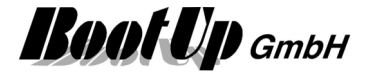

# **Appendix E: WEB Remote Access**

## Remote access to the myHomeControl WEB server

Following configuration steps will be required to enable remote access to **myHomeControl**<sup>®</sup> s WEB server:

- 1. Assign a fix IP-Address to the Computer running myHomeControl.
- 2. Create an account at DynDNS.org and create a host.
- 3. Configure the modem/router of your local network.

### Assign a fix IP address to host PC

Assign a fix IP address to the pc running myHomeControl. This is required to configure a route on the modem/router.

Assign an IP address of the same sub net the DHCP server of your router does but outside the range of the DHCP server.

Next step is to create an account at DynDNS

### Create an account at DynDNS.org

Each participant in the Internet requires a world wide unique IP address. Usually the DSL modem request an IP address from the Internet provider during the connection process to the Internet. This unique IP address is used to access the modem respectively a PC behind the modem from any location in the world by entering **Fehler! Hyperlink-Referenz ungültig.**> in the browser address field.

Internet providers typically change the IP address from time to time. The actual IP address has to be retrieved from the modem/router and is usually unknown. Therefore it is not possible to retrieve the IP address from outside to access the computer remotely.

This is where DynDNS helps. DynDNS manages IP addresses and keeps informed about the actual IP address. Create an account at DynDNS <u>www.dyndns.org</u>. This is free of charge. Create a new host within your DynDNS account. Give a name you will use to access your host from the Internet e.g. *myName*AtHome.

Next step is to configure the modem/router

### Configuration of the modem/router

To enable DynDNS to keep track with the changing IP-addresses, the DSL/modem/router has to inform DynDNS periodically about the actual IP-address received from Internet provider. Usually this is a standard service of a DSL/modem/router. Just activate the corresponding client.

Host: HostName.dynDNS.org

Account: *myAccountName* 

Usually the router contains a firewall or works on NAT. These features prevent any traffic initiated by the Internet to access the devices behind the router. But this is exactly what is required to access the myHomeControl WEB server form the Internet.

Therefore specific channels have to be opened. Configure a virtual server at the DSL/modem/router to enable access to the WEB server:

| Server name | external<br>port | protocol | internal<br>port | Server IP Addr |
|-------------|------------------|----------|------------------|----------------|
| WEB Server  | 80               | TCP      | 80               | XX.XX.XX.XX    |

#### Test from the Internet

Establish an Internet connection using a telephone line. Start the browser and enter

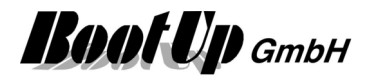

http://HostName.dyndns.org.

# TeamViewer

<u>www.Teamviewer.com</u> provides a very easy tool for remote desktop. It is free for private usage. It requires no special setup of firewalls and routers.

In case TeamViewer is installed as a service, then it runs in the background and the PC can be accessed via Internet at any time.

# Fix IP-Address for the Host

A fix IP-address should be assigned to the host PC. This is required to announce it as a virtual host in your DSL/modem/router.

Network -> LAN/Settings -> Internet protocol (TCP/IP)/Properties->

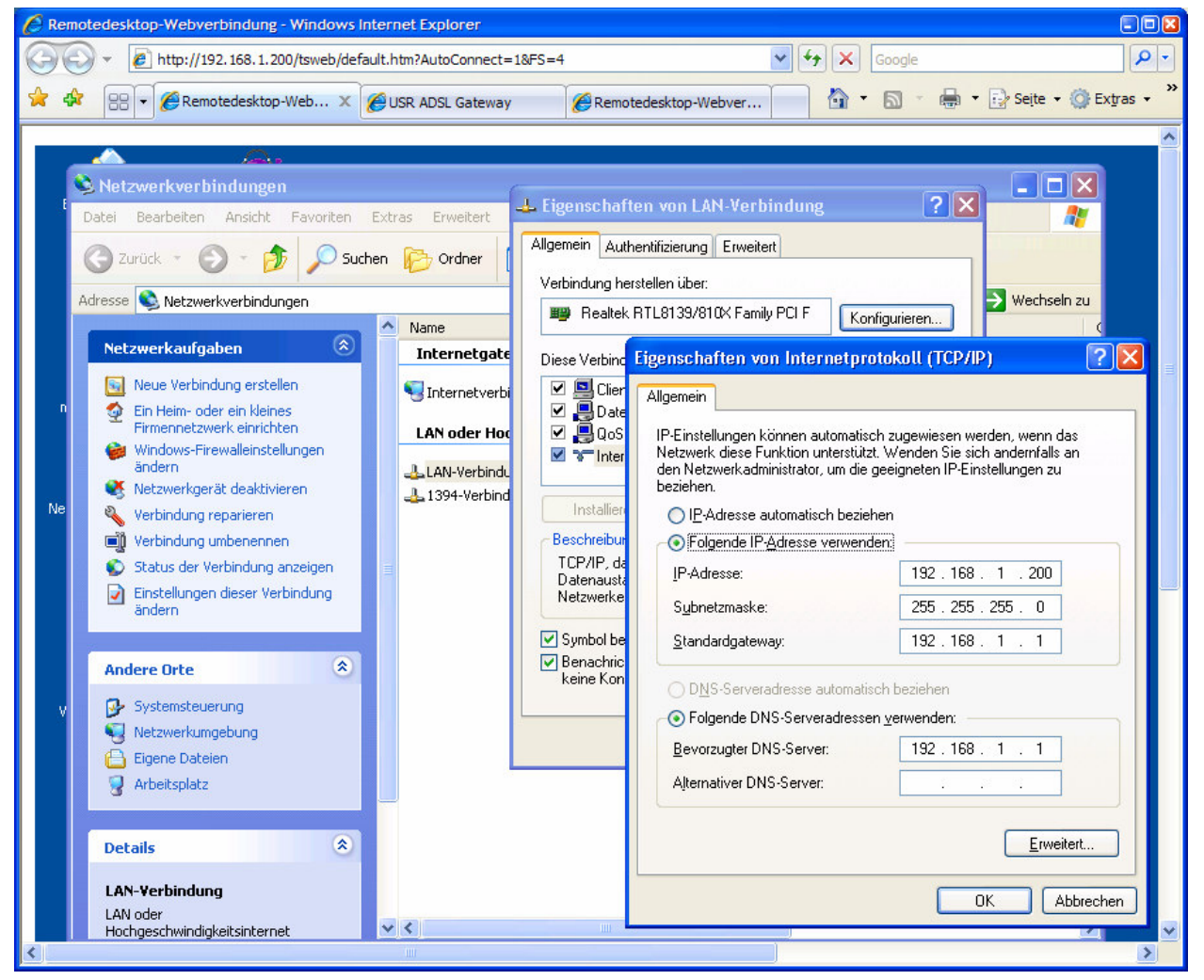

Enter a corresponding IP-address, which are in the same subnet then the addresses given by the DHS server.

Test:

Start an Internet explorer on an other PX

Enter the IP-address of the host into the address field of the explorer; accept the installation of the Active- ${\sf X}$ 

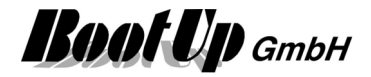

| C Remotedesktop-Webverbindung - Windows Internet Explorer                                                                                                    | Full screen doesn't work |
|----------------------------------------------------------------------------------------------------|--------------------------|
| 🚱 🕞 👻 http://192.168.1.200/tsweb/                                                                                                    | Select a resolution      |
| 🚖 🍀 🔡 🗸 🎉 Remotede 🎉 USR ADSL 🎉 Remot X 👘 🖞 🔨 🔂 🔹 📑 Seite 🗸 🎡 Extras 🗸                                                                                                    | ➤ Establish              |
|                                                                                                    | Sonnection               |
| Witrosoft   Witrosoft   Witrosoft   Witrosoft   Witrosoft   Bendetesktop-Webverbindungs   Aben Sie den Namen des zu verwendendersteildschirngröße und klicken Sie auf Verbindung herstellen   Varindung herstellen   Server:   Server: |                          |

## Account at DynDNS

The Internet provider changes the IP-address given to your DSL/modem/router from time to time. This address can be seen in your DSL/modem/router but is usually unknown.

Therefore create an account at DynDNS <u>www.dyndns.org</u>. This is free of charge. DynDNS manages IPaddresses. Create a new host at DynDNS. Give a name you will use to access your host from the Internet.

### Settings of the DSL/modem/router

To enable DynDNS to keep track with the changing IP-addresses, the DSL/modem/router has to inform DynDNS periodically about the actual IP-address received from Internet provider. Usually this is a standard service of a DSL/modem/router. Just activate the corresponding client.

Host: HostName.dynDNS.org

Account: *myAccountName* 

Usually the router contains a firewall or works on NAT. These features prevent any traffic initiated by the Internet to access the devices behind the router. But the Remote Desktop-connection requires exactly this.

Therefore specific channels have to be opened. Configuring a virtual server at the DSL/modem/router does this:

| Server name              | external<br>port | protocol | internal<br>port | Server IP Addr |
|--------------------------|------------------|----------|------------------|----------------|
| Win2000 Terminal Service | 3389             | TCP      | 3389             | XX.XX.XX.XX    |
| Win2000 Terminal Service | 3389             | UDP      | 3389             | XX.XX.XX.XX    |
| WEB Server               | 80               | TCP      | 80               | XX.XX.XX.XX    |

Test from the Internet

Establish an Internet connection using a common telephone line. Start I Explorer and connect to <u>www.HostName.dyndns.org/tsweb</u>

**Boot Up** GmbH

# Appendix F: Upgrading to Version 1.2.2

In version 1.2.2 the valve actuator block has been redesigned. Due to the support of various new valve actuators we found out, that most valve actuators interpret the temperature set point value as an offset to a base temperature.

Therefore the valve actuator block has become some new properties. Some properties have to be adjusted manually when upgrading to version 1.2.2 of **myHomeControl**.

#### Property: Setpoint Offset Range (Tab: Device Configuration)

| 🛐 Name      | SRC-DO                   | ? 🗙          |
|-------------|--------------------------|--------------|
| Product     | Thermokon,SRC-DO Typ1    | IPWM »       |
| Addr: 1     | send                     |              |
| Signal valu | les Device Configuration |              |
|             |                          |              |
| Base Ten    | nperature[°]             | 20.0 🚖       |
| Temperat    | ture Range[°]            | 0.0 🚖 40.0 🚖 |
| Setpoint 0  | Offset Range[+/-°]       | -5.0 🌲 5.0 🌲 |
| √ Enabl     | e Temp.Lowering          |              |

Set values used by the valve actuator. Refer to the manual of the valve actuator to determine the correct values.

For Omnio devices set  $-5^{\circ} \dots 5^{\circ}$ .

Thermokon devices usually use a range of  $-5^{\circ} \dots 5^{\circ}$  by default.

#### Property: Correction (Tab: Signal values)

| SRC-DO                       |                                     |     |
|------------------------------|-------------------------------------|-----|
| <ul> <li>Setpoint</li> </ul> |                                     |     |
| O+ lower                     |                                     | ? 🔀 |
|                              | E Name SRC-DO                       |     |
|                              | Product Thermokon,SRC-DO Typ1 PWM 🔊 |     |
|                              | Addr: 1 send                        |     |
|                              | Signal values Device Configuration  |     |
|                              | 40.0 Temperature[°]                 |     |
|                              | 17.0 Setpoint Temp.[°]              |     |
|                              | 0.0 Correction[°]                   |     |
|                              | Temp. Lowering                      |     |
|                              |                                     |     |

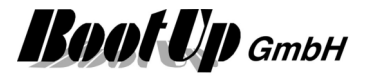

With the new method a temperature correction should not be required any more. Therefore set the property to 0. In case temperature control in not accurate enough, feel free to adjust the correction property.

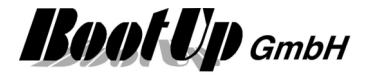

# **Appendix H: Camera configurations**

## Generic camera

Use a standard stream with this camera. In case the camera provides a MJPEG stream then enter the URL of this stream. Otherwise enter the URL of the JPEG stream.

The full URL string has to be entered, e.g.: <u>http://192.168.1.100/cgi/video.mjpg</u>

Samples of Camera URLs:

Alternatively refer to: www.ispyconnect.com/sources.aspx

#### Airlink101 IP cameras URLs

- MJPG: <u>http://host:port/mjpeg.cgi</u> http://host:port/cgi/mjpg/mjpeg.cgi
- JPG: http://host:port/cgi/jpg/image.cgi

#### Axis IP cameras URLs

- MJPG: <u>http://host:port/axis-cgi/mjpg/video.cgi[?resolution=<resolution>&Quality=<camera>]</u> <u>http://host:port/axis-cgi/mjpg/video.cgi?resolution=320x240&camera=1</u>
- JPG: <u>http://host:port/axis-cgi/jpg/image.cgi[?resolution=<resolution>&camera=<camera>]</u> <u>http://host:port/axis-cgi/jpg/image.cgi?resolution=320x240&camera=2</u>

#### BrockCom IP cameras URLs

- OB-100Ap JPG: http://host/snapshow.jpg
- WLB-100Ap JPG: <u>http://host/snapshow.jpg</u>

#### D-Link IP cameras URLs (\*)

- MJPG: <u>http://host:port/video.cgi</u> http://host:port/mjpeg.cgi
- JPG: <u>http://host:port/cgi-bin/video.jpg</u>

#### **Cannon IP cameras URLs**

MJPG: http://host:port/-wvhttp-01-/getoneshot?frame\_count=no\_limit

#### Edimax IP cameras URLs

MJPG: <u>http://host:port/snapshot.cgi</u>

#### **Gadspot IP cameras URLs**

MJPG: http://host:port/GetData.cgi?Status=0

#### JPG: <u>http://host:port/Jpeg/CamImg.jpg</u>

#### Geovision IP cameras URLs

Enable H264 or MJPEG.

MJPG: http://host/PictureCatch.cgi?username=<userID>&password=<password>&channel=1

#### **Goscam IP cameras URLs**

MJPG: <u>http://host:port/cgi-</u> bin/Stream?Video?Acc=[userid]?Pwd=[password]?webcamPWD=RootCookies00000

### Mobotix IP cameras URLs

MJPG: http://host:port/control/faststream.jpg?stream=full

JPG: <u>http://host:port/record/current.jpg</u>

#### Linksys IP cameras URLs

MJPG: <u>http://host:port/img/video.mjpeg</u>

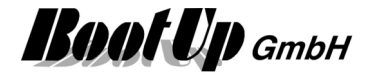

JPG: <u>http://host:port/img/snapshot.cgi[?size=<size>]</u> http://host:port/img/snapshot.cgi?size=2

#### Level One cameras URLs

JPG: <u>http://host:port/cgi-bin/video.jpg</u>

#### Panasonic IP cameras URLs

- MJPG: <u>http://host:port/nphMotionJpeg[?Resolution=<resolution>&Quality=<quality>]</u> <u>http://host:port/nphMotionJpeg?Resolution=320x240&Quality=Standard</u> <u>http://host:port/cgi-bin/nphContinuousServerPush?Resolution=320x240&Quality=Standard</u> (for BL-C1)
- JPG: <u>http://host:port/SnapShotJPEG[?Resolution=<resolution>&Quality=<quality>]</u> <u>http://host:port/SnapShotJPEG?Resolution=320x240&Quality=Motion</u>

#### **Qnap IP cameras URLs**

MJPG: <u>http://host:port/cgi/mjpg/mjpeg.cgi</u>

#### Sharx Security IP cameras URLs

MJPG: <u>http://host:port/stream.jpg</u>

#### Sony IP cameras URLs

- JPG: <u>http://host:port/oneshotimage.jpg</u>
- MJPG: <u>http://host:port/image</u>

#### **Toshiba IP cameras URLs**

MJPG: <u>http://host:port/getstream.cgi?<clientID>&<uniqueID>&<userID>&<userI</u>

http://host:port/user/cgi-bin/getstream.cgi?<clientID>&<uniqueID>&<userID>&<userID>&

http://host:port/getstream.cgi?10&&&&0&0&0 http://host:port/user/cgi-bin/getstream.cgi?10&&&&0&0&0&0

#### webcamXP video server URLs

- JPG: <u>http://host:port/cam\_1.jpg</u>
- MJPG: http://host:port/cam\_1.cgi

#### Y-cam IP cameras URLs

MJPG: http://host:port/stream.jpg

**Boot Up** GmbH

## Intellinet network camera

Following instrucions are valid for camera types:

| 551083 NSC16-WG,  | 550949 NFC30      |
|-------------------|-------------------|
| 551021 NFC31      | 550956 NFC30-WG   |
| 551038 NFC31-WG   | 550963 NFC30-IR   |
| 551045 NFC31-IR   | 550970 NFC30-IRWG |
| 551052 NFC31-IRWG | 550932 NBC30-IR   |
| 524421 NSC15      | 550987 NFD30      |
| 550901 NSC15-WG   | 550994 NVS30      |
|                   |                   |

For details refer to document: Video Stream Documentation

Open a web browser and enter the IP address of the camera as URL.

Configure the camera as follows:

- Setting / BASIC / Camera / General RTSP: Off
- Setting / BASIC / Camera / MJPEG Image Size: according the needs Frame rate: as high as possible, must be adapted later to adjust CPU load. Quality: Auto

Settings of the camera block in myHomeControl®:

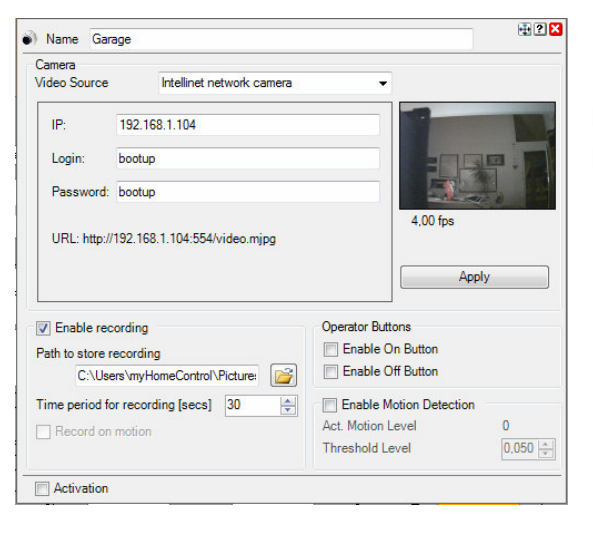

Enter IP address of the camera Enter user name and password

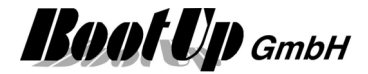

## Mobotix T25 network camera

Following steps have to be taken to configure the camera:

- 1. Retrieve the IP address of the camera:
  - Download MxEasy from the Mobotix web page and install it.
  - Start MxEasy and determine the IP addresse of the camera.
  - Terminate MxEasy.
- 2. Configure the camera:
  - Start a web browser and enter the IP addresse of the camera as URL. The live picture and the menu is shown.
  - Rename Camera Admin Menu / Ethernet Interface / Camera Name Changes require a restart of the camera.
  - User and Password Admin Menu / Users and Passwords
  - Arm Events Setup Menu / Recording / Arming: Enabled Setup Menu / Recording / Start Recording / Recording Time: 2 s First press button "Set", then "Close", then "OK".
    - Create door state events Create an additional event: Setup Menu / Event Overview / Signal Events / Edit... scroll down and press button "Add new profile" Create Profile: Name: **Door closed** Signal Input Pin:**Device In: ~DPC** Trigger Condition: **Closed → Open** First press button "Set", then "Close", then "OK". Add created profile as event: Setup Menu / Recording / Start Recording / add selection of **Signal:Door closed** (keep Ctrl button pressed) First press button "Set", then "Close", then "OK".
  - Add signaling phase to avoid canceling of the door opener sound Admin Menu / Bell Behaviour and Video Mailbox / IP Notify Profiles: select MxCC-Alarm, press "Add slected devices" then further down on this page: "Add signaling phase", select "MxCC-Alarm First press button "Set", then "Close", then "OK".

#### 3. Settings of the camera block in myHomeControl®:

| Camera       |                                           |                |                                                       |                                                                      | -                                                                          |                       |       |
|--------------|-------------------------------------------|----------------|-------------------------------------------------------|----------------------------------------------------------------------|----------------------------------------------------------------------------|-----------------------|-------|
| Video Source |                                           | Mobotix T24    | network camer                                         | т т                                                                  | Adjustment                                                                 | taid                  |       |
| IP:          | 192.168                                   | .1.51          |                                                       |                                                                      |                                                                            |                       | Enter |
| Login:       | bootup                                    |                |                                                       |                                                                      | 100                                                                        | ALL DESCRIPTION OF    | Entor |
| Password:    | bootup                                    | ntun           |                                                       |                                                                      | Enter                                                                      |                       |       |
|              |                                           |                |                                                       |                                                                      |                                                                            | and the second second |       |
|              |                                           |                |                                                       |                                                                      | 7.00 fps                                                                   |                       |       |
| URL: http:// | 192.168.                                  | 1.51/cgi-bin/1 | aststream.jpg'                                        | ?stream=full                                                         | 7.00 fps                                                                   |                       |       |
| URL: http:// | 192.168.                                  | 1.51/cgi-bin/1 | aststream.jpgʻ                                        | ?stream=full                                                         | 7.00 fps                                                                   | bly                   |       |
| URL: http:// | 192.168.                                  | 1.51/cgi-bin/1 | aststream.jpg'                                        | ?stream=full                                                         | 7.00 fps                                                                   | aly                   |       |
| URL: http:// | 192.168.<br>ording                        | 1.51/cgi-bin/1 | aststream.jpg                                         | ?stream=full<br>Operator Butto                                       | 7.00 fps                                                                   | sly                   |       |
| URL: http:// | 192.168.<br>ording<br>ecording            | 1.51/cgi-bin/t | aststream.jpg                                         | Pstream=full<br>Operator Butto                                       | 7.00 fps<br>App<br>ons<br>n Button                                         | bly                   |       |
| URL: http:// | 192.168.<br>ording<br>ecording            | 1.51/cgi-bin/ł | aststream.jpg'                                        | Peream=full Operator Butto Enable O Enable O Enable O                | 7.00 fps<br>App<br>ons<br>n Button<br>ff Button                            | bly                   |       |
| URL: http:// | 192.168.<br>ording<br>ecording            | ng [secs]      | aststream.jpg<br>10                                   | Petream=full Operator Butto Denable O Enable O Enable O Enable Mo    | 7.00 fps<br>App<br>ons<br>n Button<br>ff Button<br>otion Detection         | dy                    |       |
| URL: http:// | ording<br>ecording<br>r recordi<br>motion | ng [secs]      | aststream.jpg<br>iiiiiiiiiiiiiiiiiiiiiiiiiiiiiiiiiiii | Petream=full Operator Butto Enable O Enable O Enable M Act. Motion L | 7.00 fps<br>App<br>ons<br>n Button<br>ff Button<br>otion Detection<br>evel | aly                   |       |

Enter IP address of the camera Enter user name and password

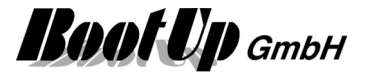

4. Adjust CPU load:

Setup Menu / General Image Settings (More) / adjust "Image Size" and "Frames per Second". Use Task Manager on PC to check CPU load. CPU load should be less then 50%. First press button "Set", then "Close", then "OK".

5. Adjust volumes

Beside the volume settings of the PC there are volume settings of the camera.

- Start a web browser and enter the IP addresse of the camera as URL. The live picture and the menu is shown.
- Adjust Speaker Volume

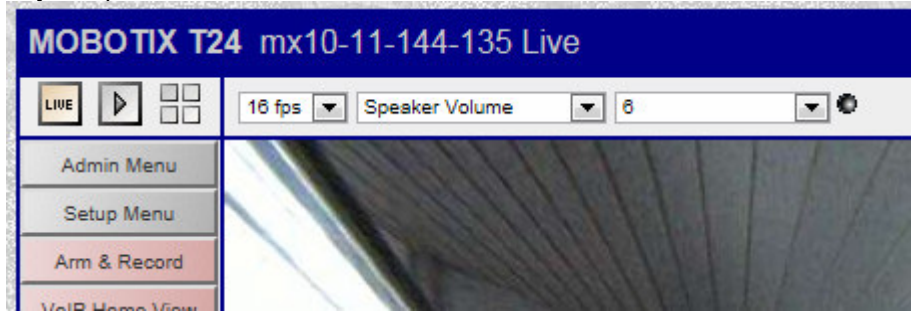

• Adjust Microphone Sensitivity

#### **Mobile Apps**

Android: IP Cam Viewer IOS: QCamPro

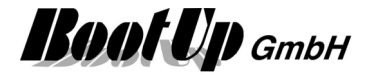

## Mobotix S15 network camera

Following steps have to be taken to configure the camera:

- 1. Retrieve the IP address of the camera:
- Download MxEasy from the Mobotix web page and install it.
- Start MxEasy and determine the IP addresse of the camera.
- Terminate MxEasy.
- 2. Configure the camera:
- Start a web browser and enter the IP addresse of the camera as URL. The live picture and the menu is shown.
- Arm Events Setup Menu / Recording / Arming: Enabled Setup Menu / Recording / Start Recording / Recording Time: 2 s First press button "Set", then "Close", then "OK".

#### 3. Settings of the camera block in myHomeControl<sup>®</sup>:

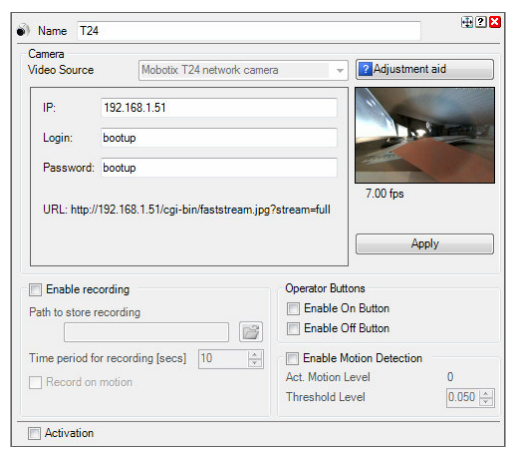

Enter IP address of the camera Enter user name and password

4. Adjust CPU load:

Setup Menu / General Image Settings (More) / adjust "Image Size" and "Frames per Second". Use Task Manager on PC to check CPU load. CPU load should be less then 50%. First press button "Set", then "Close", then "OK".

#### **Mobile Apps**

Android: IP Cam Viewer

IOS: QCamPro

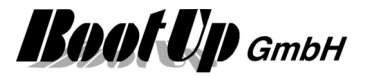

# Appendix I: Install instruction for CAN interfaces

## www.CANUSB.com

The device drivers have been installed as part of the **myHomeControl**<sup>®</sup> installation. The driver files are installed in the corresponding windows folder.

Connect the CAN interface after installing myHomeControl<sup>®</sup>.

Windows in starts now the installation of the drivers. After a while following dialog will be shown:

| 😵 Wind    | dows Security                                                                                                    |
|-----------|----------------------------------------------------------------------------------------------------|
| $\otimes$ | Windows can't verify the publisher of this driver software                                                                                                    |
|           |                                                                                                    |
|           | Don't install this driver software<br>You should check your manufacturer's website for updated driver software<br>for your device.                                                                             |
|           | Install this driver software anyway<br>Only install driver software obtained from your manufacturer's website or<br>disc. Unsigned software from other sources may harm your computer or steal<br>information. |
| ⊗ Se      | ee <u>d</u> etails                                                                                                    |

Click on "Install this driver software anyway".

After the installation has finished the PC must be rebooted. After the reboot **myHomeControl**<sup>®</sup> can be started and the CAN driver can be used.

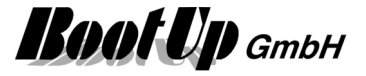

# Appendix J: Naming conventions for Alexa

Alexa reacts on phrases as:

"Alexa, turn on ceiling light in the living room."

The names of the devices and rooms are derived from the names given in the **myHomeControl**<sup>®</sup> control project. These names can be adjusted in the device selection dialog.

Consider following rules to get best results of the speech recognition:

- O Don't use to short names guest → guest room
- Avoid single characters or figures room  $1 \rightarrow$  use name of person the room is dedicated to
- Don't use abbreviations
   WC → toilet
   Outside light NO → Outside light northeast
- Length of whole name (device name + room name) should be less then 20 characters.

Choose intuitive names, which can be remembered.

The identifiers for the devices to be controlled by Alexa are using following shema:

<<u>device name</u>> <*room name*>

Examples:

- <u>Ceiling light</u> in the living room
- o Wall lights in the kitchen

Configure names and if room name shall be appended to the device name within the dialog to select the devices (see <u>general settings / Amazon Alexa</u>).

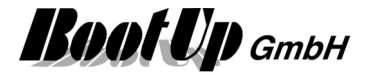

# Appendix K: QRCode Scanner

QRCodes can be scanned by a smart phone and automatically copied to myHomeControl. Use following app:

#### Android: Wireless Barcode Scanner by TEC-IT

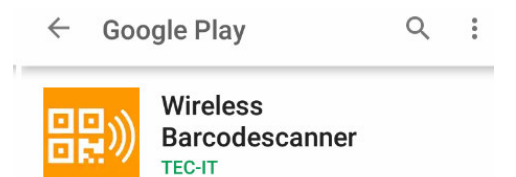

### iOS: Scan-IT to Office by TEC-IT

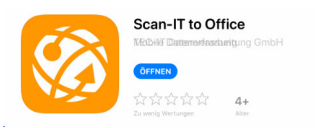

This app sends the scanned code via network directly to myHomeControl.

#### Settings of the App:

Adjust following settings:

| Connection type: | TCP-Client                                                               |
|------------------|--------------------------------------------------------------------------|
| Host/IP:         | <ip-adresse myhomecontrol="" of="" pc="" running="" the=""></ip-adresse> |
| Port:            | 9999                                                                     |